# **Activer votre licence TSplus (hors ligne)**

#### Récupérez votre clé d'activation

Lorsque vous commandez une licence, connectez-vous à notre <u>Portail de licence</u> et entrez votre adresse e-mail et votre numéro de commande :

| Licensing Management | Арр                         |                                                                                                    | Support |
|----------------------|-----------------------------|----------------------------------------------------------------------------------------------------|---------|
|                      | Customer Portal - Get your  | License<br>Please type your email address                                                                                              |         |
|                      | Order Number                | Please type your Order Number specified in the order confirmation email.<br>If you have made several orders, any order number will do. |         |
|                      | Login to my Customer Portal |                                                                                                    |         |
|                      |                             | # 11 <b>= _ _ 1</b> 1                                                                                                    |         |
|                      |                             | Partners / Resellers                                                                                                    |         |

<u>Téléchargez le guide de l'utilisateur du portail client</u> pour plus d'informations sur son utilisation.

Votre clé d'activation sera affichée en haut du tableau de bord :

| icensing N  | Aanagement App                | Home ( | Drders            |             |                       |                |          | Logout        |
|-------------|-------------------------------|--------|-------------------|-------------|-----------------------|----------------|----------|---------------|
| Licen       | ces                           | Υοι    | ir activation key | / is: NAQR- |                       |                |          |               |
| Application | Numéro de Série /<br>Computer | Jours  | Utilisateurs      | Edition     | Numéro de<br>Commande | Date           | Support? | Actions       |
| TSplus      | P30                           | -      | 3                 | Enterprise  | 11408                 | 2020-01-<br>27 | I Voir   | Détails       |
| TSplus      | P65                           |        | 10                | Enterprise  | JWT19                 | 2019-05-<br>29 | I Voir   | E Détails     |
| TSplus      | P24                           | -      | 25                | Enterprise  | JWT18                 | 2018-10-<br>19 | ×        | I<br>Détails  |
| TSplus      | P6E                           |        | 10                | Enterprise  | JWT17                 | 2017-09-<br>25 | ×        | i≣<br>Détails |
| TSplus      | P62                           | -      | 5                 | Enterprise  | JWT16                 | 2016-09-<br>30 | I Voir   | Détails       |

#### Localisez l'outil Administrateur sur votre bureau

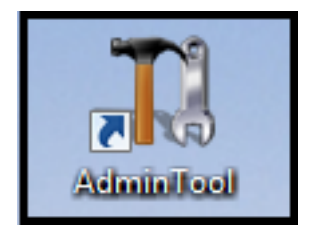

Si vous ne trouvez pas le raccourci de l'outil d'administration, il devrait se trouver dans le dossier du bureau sur le compte administrateur utilisé pour télécharger TSplus. Vous pouvez également trouver le dossier TSplus à ce chemin : 'C:\Program Files (x86)\TSplus\UserDesktop\files'.

Double-cliquez dessus, puis cliquez sur l'onglet de licence.

Ici, vous pouvez voir l'état de votre licence TSplus, ainsi que votre ID d'ordinateur et le nom de votre ordinateur :

| TSplus - Administration Console | -                                      | × |
|---------------------------------|----------------------------------------|---|
| TSPLUS Remo                     | ote Access Management Console          |   |
| <b>М</b> НОМЕ                   | Cra Activate your License              |   |
|                                 |                                        |   |
|                                 |                                        |   |
| S WEB                           | License Status                         |   |
| FARM                            | Computer ID: 2222                      |   |
|                                 | Computer name: WIN-A1L00CN0E56         |   |
| SYSTEM TOOLS                    |                                        |   |
|                                 | Editions                               |   |
| 값 ADD-ONS                       | System Edition                         |   |
|                                 | Printer Edition     Mobile Web Edition |   |
|                                 | Enterprise Edition                     |   |
|                                 |                                        | 1 |

## Activez vos licences sur un serveur TSplus hors ligne

Cliquez sur le bouton « Activer votre licence ». Une fenêtre contextuelle apparaît et affiche une adresse URL assez longue.

Copiez cette URL dans le navigateur d'un ordinateur connecté à Internet et accédez-y afin de récupérer un fichier de licence :

| ©⊋ License Activation | – 🗆 X                                                                                                    |
|-----------------------|----------------------------------------------------------------------------------------------------|
| License Activat       | ion                                                                                                    |
| Copy activation URL   | https://licenseapi.dl-files.com/licensing/activation/start/d7cbcf904fbabea3cf60f2d7898429924d78512a8518421ccf8efd8d0 |
| 🕞 Activate your lic   | ense                                                                                                    |
|                       |                                                                                                    |
|                       |                                                                                                    |
|                       |                                                                                                    |
|                       |                                                                                                    |
|                       |                                                                                                    |
|                       |                                                                                                    |
|                       |                                                                                                    |

Entrez votre clé d'activation :

| Application de Gestion des Licen: × +                                                                                                    | - | × |
|----------------------------------------------------------------------------------------------------|---|---|
| ← → C 🔒 licenseapi.dl-files.com/licensing/activation/start/d7cbcf904fbabea3cf60f2d7898429924d78512 🞕 🏠                                            |   |   |
| Licensing Management App                                                                                                    |   |   |
|                                                                                                    |   |   |
| License Activation                                                                                                    |   |   |
| Please enter your Activation Key:                                                                                                    |   |   |
| XXXXX-XXXXX-XXXXX                                                                                                    |   |   |
| You will find your Activation Key in our order confirmation email.<br>Please contact Support should you require any help activating your license. |   |   |
|                                                                                                    |   |   |
| Next >                                                                                                    |   |   |
|                                                                                                    |   |   |
|                                                                                                    |   |   |
|                                                                                                    |   |   |
|                                                                                                    |   |   |

Votre licence est alors validée. Téléchargez le fichier de licence en cliquant sur le bouton correspondant :

| Application de Gestion des Licen × +                                                                                                    | - | × |
|----------------------------------------------------------------------------------------------------|---|---|
| ← → C 🔒 licenseapi.dl-files.com/licensing/activation/start/d7cbcf904fbabea3cf60f2d7898429924d78512 🕸 🏠                                                                                                  |   |   |
| Licensing Management App                                                                                                    |   |   |
|                                                                                                    |   |   |
| License Activation                                                                                                    |   |   |
| Your license has been activated!<br>• TSplus Enterprise edition - 5 users<br>• Update/Support services for TSplus Enterprise edition - 5 users - 3 years<br>• TSplus Advanced Security Ultimate edition |   |   |
| Thank you for your business!<br>You can now safely close this window.                                                                                                    |   |   |
| Download License file for Offline Activation                                                                                                    | j |   |
|                                                                                                    |   |   |
|                                                                                                    |   |   |
|                                                                                                    |   |   |

Ce fichier de licence doit ensuite être copié sur le serveur afin de terminer le processus d'activation hors ligne :

| 🕞 License Activation | - 🗆 X                                                                                                    |
|----------------------|----------------------------------------------------------------------------------------------------|
| License Activat      | ion                                                                                                    |
| Copy activation URL  | https://licenseapi.dl-files.com/licensing/activation/start/d7cbcf904fbabea3cf60f2d7898429924d78512a8518421ccf8efd8d0 |
| 🕞 Activate your lic  | ense                                                                                                    |
|                      |                                                                                                    |
|                      |                                                                                                    |
|                      |                                                                                                    |
|                      |                                                                                                    |
|                      |                                                                                                    |
|                      |                                                                                                    |
|                      |                                                                                                    |

| © Please locate your license.lic file | 2              |                  |                    |                |          | × |
|---------------------------------------|----------------|------------------|--------------------|----------------|----------|---|
| ← → × ↑ 🕹 > This PC                   | > Downloads    |                  |                    | ✓ Ö Search Dov | wnloads  | P |
| Organize 🔻 New folder                 |                |                  |                    |                | iii 👻 🛄  | ? |
| 📌 Quick access                        | ^              | Name             | Date modified      | Туре           | Size     |   |
| 📃 Desktop                             | *              | 🍇 jre-8u191-wind | 11/16/2018 4:35 PM | Application    | 1,846 KB |   |
| 👆 Downloads                           | *              | Iicense_P6B_0F   | 9/11/2020 1:02 AM  | LIC File       | 1 KB     |   |
| Documents                             | *              | Netup-Remote     | 5/5/2020 9:02 AM   | Application    | 6,093 KB |   |
|                                       |                | 🖤 Setup-TSplus-S | 9/10/2020 12:14 PM | Application    | 4,197 KB |   |
| Fictures                              | ~              | 🐻 UpdateRelease  | 9/3/2020 2:28 PM   | Application    | 685 KB   |   |
| 📃 Desktop                             | ~              |                  |                    |                |          |   |
| File <u>n</u> ame:                    | license_P6B_0F |                  |                    |                |          | ~ |
|                                       |                |                  |                    | <u>O</u> per   | n Cancel |   |

Un message confirmera que votre licence a été récupérée avec succès :

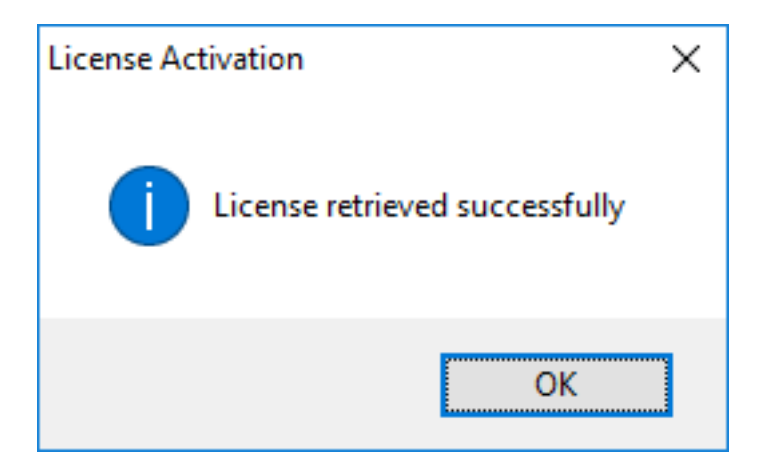

Vous devrez ensuite sélectionner les licences / support correspondants à activer et un message confirmant que tous vos produits/support sont désormais activés.

N.B Vous pouvez toujours télécharger des fichiers license.lic sur le Portail de Licences pour les Versions Héritées de TSplus. <u>Téléchargez le guide de l'utilisateur du portail client</u> pour plus d'informations sur son utilisation :

## License Activation

If you are using a recent version of TSplus then license activation is very easy:

- Open TSplus AdminTool
- · Click on the "License" tab
- · Click on the "Activate your license" button
- Enter your Activation Key: 6BAP-

#### Legacy License File

If you are using a legacy version of TSplus then you will need a license file to activate your product.

Please only do this for:

- TSplus version 12 or lower
- TSplus Long Term Support (LTS) 12
- TSplus Long Term Support (LTS) 11

Serial Number:

P00 000 000

Apply Serial Number

# Activer votre licence TSplus (en ligne)

## **Option Un**

Cela apparaîtra au démarrage de Windows :

|                                                     |        | - 3 | × |
|-----------------------------------------------------|--------|-----|---|
| Thank you for using TSplus, a great product for:    |        |     |   |
| Windows W7, W8, W10, 2008,2012 or 2016              |        |     |   |
| The product includes all options for 5 users and 15 | days.  |     |   |
| Serial number: P                                    |        |     |   |
| Buy Now! Co                                         | ntinue |     |   |

## **Option Deux**

Localisez l'outil Administrateur sur votre bureau :

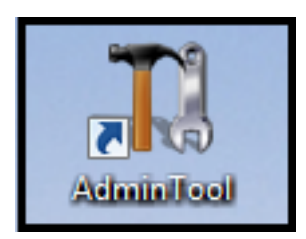

• Si vous ne trouvez pas le raccourci de l'outil d'administration, il devrait se trouver dans le dossier du bureau sur le compte administrateur utilisé pour télécharger TSplus. Vous pouvez également trouver le dossier TSplus à ce chemin : 'C:\Program Files

(x86)\TSplus\UserDesktop\files'.

Double-cliquez dessus, puis cliquez sur l'onglet de licence.

Ici, vous pouvez voir l'état de votre licence TSplus, ainsi que votre ID d'ordinateur et le nom de votre ordinateur :

| 1 TSplus - Administration Console                                                                                                    | -                                                                                                    | × |
|----------------------------------------------------------------------------------------------------|----------------------------------------------------------------------------------------------------|---|
| TSPLUS                                                                                                    | Remote Access Management Console                                                                                                    |   |
| <ul> <li>M HOME</li> <li>APPLICATIONS</li> <li>⇒ PRINTER</li> <li>♥ WEB</li> <li>■ FARM</li> <li>▲ SESSIONS</li> <li>♥ SYSTEM TOOLS</li> </ul> | Activate your License         Ruy Now         License Status         Or Trial License : 15 days remaining.         Computer ID: 2222         Computer name: WIN-A1L00CN0E56 |   |
| 값 ADVANCED<br>값 ADD-ONS<br>ⓒ규 LICENSE                                                                                                    | Editions          System Edition         Printer Edition         Mobile Web Edition         Enterprise Edition                                                              |   |
|                                                                                                    |                                                                                                    |   |

Activez vos licences sur un serveur TSplus en ligne

Vous trouverez votre clé d'activation permanente **(XXXX-XXXX-XXXX)** dans notre e-mail de confirmation de commande.

Si vous souhaitez activer votre abonnement, veuillez entrer votre clé d'abonnement. **S-XXXX-XXXX-XXXX**.

Lorsque vous commandez une licence, connectez-vous à notre <u>Portail de licence</u> et entrez votre adresse e-mail et votre numéro de commande :

| Licensing Management | Арр                                                                                |                                                                                                    | Support |
|----------------------|------------------------------------------------------------------------------------|----------------------------------------------------------------------------------------------------|---------|
|                      | Customer Portal - Get your<br>Email<br>Order Number<br>Login to my Customer Portal | License Please type your email address Please type your Order Number specified in the order confirmation email. If you have made several orders, any order number will do. |         |
|                      |                                                                                    | E II = II<br>Pathers / Resellers                                                                                                    |         |
|                      |                                                                                    | Contractor - Production                                                                                                    |         |

<u>Téléchargez le guide de l'utilisateur du portail client</u> pour plus d'informations sur son utilisation.

Votre clé d'activation sera affichée en haut du tableau de bord :

| icensing N  | Management App                | Home ( | Orders            |            |                       |                |          | Logout        |
|-------------|-------------------------------|--------|-------------------|------------|-----------------------|----------------|----------|---------------|
|             |                               | You    | ur activation key | is: NAQR-  |                       |                |          |               |
| licen       | ces                           |        |                   |            |                       |                |          |               |
| Application | Numéro de Série /<br>Computer | Jours  | Utilisateurs      | Edition    | Numéro de<br>Commande | Date           | Support? | Actions       |
| TSplus      | P30                           | -      | 3                 | Enterprise | 11408                 | 2020-01-<br>27 | I Voir   | E Détails     |
| TSplus      | P65                           | -      | 10                | Enterprise | JWT19                 | 2019-05-<br>29 | I Voir   | I<br>Détails  |
| TSplus      | P24                           | -      | 25                | Enterprise | JWT18                 | 2018-10-<br>19 | ×        | I<br>Détails  |
| TSplus      | P6E                           | •      | 10                | Enterprise | JWT17                 | 2017-09-<br>25 | ×        | i≣<br>Détails |
| TSplus      | P62                           |        | 5                 | Enterprise | JWT16                 | 2016-09-<br>30 | I Voir   | Détails       |

Vous pouvez ensuite aller à la tuile de licence de l'AdminTool, cliquer sur le bouton « Activer votre licence », entrer cette clé d'activation et cliquer sur « Suivant ».

| TSplus - Administration Console |                                                         | - | Х |
|---------------------------------|---------------------------------------------------------|---|---|
| TSPLUS Re                       | mote Access Management Console                          |   |   |
|                                 | ⓒ규 Activate your License                                |   |   |
|                                 | Euy Now                                                 |   |   |
| S WEB                           | License Status<br>ⓒ규 Trial License : 15 days remaining. |   |   |
| SESSIONS                        | Computer ID: 2222 Computer name: WIN-A1L00CN0E56        |   |   |
| SYSTEM TOOLS                    |                                                         |   |   |
| Հ닷 ADD-ONS                      | Editions System Edition                                 |   |   |
| ତିଲ୍ଫ LICENSE                   | Printer Edition     Mobile Web Edition                  |   |   |
|                                 | Enterprise Edition                                      |   |   |

| © License Activation |                                                                                                    | _ | × |
|----------------------|----------------------------------------------------------------------------------------------------|---|---|
|                      | License Activation                                                                                                    |   |   |
|                      | Please enter your Activation Key:          You will find your Activation Key in our order confirmation email.         Please contact Support should you require any help activating your license. |   |   |
|                      | Next >                                                                                                    |   |   |
|                      |                                                                                                    |   |   |

Vous obtiendrez une liste de toutes les licences/soutiens disponibles assignés à cette clé d'activation, c'est-à-dire toutes les licences/soutiens non encore activés :

| Please select                                   | the license(s) you want to activate on this computer:                                                                                                    |
|-------------------------------------------------|----------------------------------------------------------------------------------------------------|
| rsplus                                          |                                                                                                    |
| 🗆 те                                            | plus Enterprise edition - 5 users                                                                                                    |
|                                                 | O No Updates/Support                                                                                                    |
|                                                 | O Update/Support services for TSplus Enterprise edition - 5 users - 3 years                                                                                                    |
| rSplus Adva                                     | inced Security                                                                                                    |
|                                                 | plus Advanced Security Ultimate edition                                                                                                    |
| The licenses<br>f you have p<br>will be able to | listed above are all the licenses currently available for activation on this computer.<br>urchased multiple units, only one will be displayed in this list for this computer, and you<br>activate the other units on other computers. |
|                                                 |                                                                                                    |

Cochez un ou plusieurs éléments et cliquez sur le bouton « Suivant ». Veuillez noter que vous pouvez activer plusieurs produits en même temps en cochant plusieurs produits/support !

| License Activation                                                          |        |
|-----------------------------------------------------------------------------|--------|
| Your license has been activated!                                            |        |
| <ul> <li>TSplus Enterprise edition - 5 users</li> </ul>                     |        |
| · Update/Support services for TSplus Enterprise edition - 5 users - 3 years |        |
| TSplus Advanced Security Ultimate edition                                   |        |
| Thank you for your business!                                                |        |
| You can now safely close this window.                                       |        |
|                                                                             | Finish |
|                                                                             |        |

Tous vos produits/support sont maintenant activés (dans cet exemple, à la fois TSplus avec support et TSplus Advanced Security ont été activés en même temps).

| Cicens                | e status                                                                     |
|-----------------------|------------------------------------------------------------------------------|
| 8                     | Computer ID: 2222                                                            |
|                       | Computer name: DESKTOP-F304H4I                                               |
| <b>P</b>              | End of support date: 5/14/2023                                               |
|                       |                                                                              |
| License               | e Status                                                                     |
| License<br><b>O</b> T | e Status<br>License Activated - Ultimate Protection edition                  |
| License<br>©7         | Status<br>License Activated - Ultimate Protection edition<br>COMPUTERID 2222 |

Rafraîchissez vos données de licence en cliquant sur le bouton correspondant en bas de la page, cela synchronisera les informations avec notre portail de licences :

| Cr Ac | ctivate your License |
|-------|----------------------|
| 🗘 Re  | lefresh your License |

| License                                             | $\times$ |
|-----------------------------------------------------|----------|
| License has been synchronized with licensing portal |          |
| ОК                                                  |          |

N.B Vous pouvez toujours télécharger des fichiers license.lic sur le Portail de Licences pour les Versions Héritées de TSplus. <u>Téléchargez le guide de l'utilisateur du portail client</u> pour plus d'informations sur son utilisation :

## License Activation

If you are using a recent version of TSplus then license activation is very easy:

- Open TSplus AdminTool
- · Click on the "License" tab
- · Click on the "Activate your license" button
- Enter your Activation Key: 6BAP-

#### Legacy License File

If you are using a legacy version of TSplus then you will need a license file to activate your product.

Please only do this for:

- TSplus version 12 or lower
- TSplus Long Term Support (LTS) 12
- TSplus Long Term Support (LTS) 11

Serial Number:

P00 000 000

Apply Serial Number

# Activer votre fichier de licence de support

La version 8.20 de TSplus a introduit une nouvelle et facile façon de gérer votre contrat de support annuel. Veuillez mettre à jour votre version vers la dernière version avant de suivre cette procédure.

Les services de support incluent notre service de support Ticket/Email mondial, l'accès au Forum, le réhébergement de licences, le support FAQ et tutoriel. Les services de mise à jour incluent la livraison de codes de mise à jour, le droit d'installer et d'utiliser toute nouvelle version, correctif et mises à jour.

Le code de mise à jour est demandé une fois par an pour pouvoir appliquer le correctif de mise à jour. Il est délivré par notre équipe de support sur demande. Ce code de mise à jour est désormais remplacé par un fichier support.lic que vous pouvez activer dans l'onglet de licence de l'outil d'administration.

Nous investissons chaque jour pour améliorer TSplus et résoudre tous les problèmes connus. Nous recommandons donc à tous nos clients de maintenir leur installation de TSplus à jour. Le tarif annuel n'est pas cher et est disponible sur notre page de boutique.

## Étape Un

Localisez l'outil d'administration sur votre bureau :

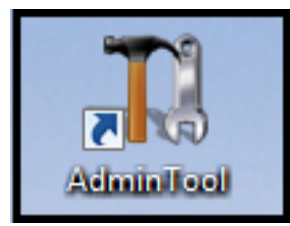

Double-cliquez dessus, puis cliquez sur la tuile de licence.

 Si vous ne trouvez pas le raccourci de l'outil d'administration, il devrait se trouver dans le dossier du bureau sur le compte administrateur utilisé pour télécharger TSplus. Vous pouvez également trouver le dossier TSplus à ce chemin : 'C:\Program Files (x86)\TSplus\UserDesktop\files'.

Vous pouvez maintenant voir le numéro de série :

| TSplus - Administration Console - | 4.843 -                                               | × |
|-----------------------------------|-------------------------------------------------------|---|
| TSPLUS                            | Remote Access Management Console                      |   |
| <b>Ф</b> номе                     | Con Activita vour licenze                             |   |
|                                   |                                                       |   |
|                                   | Euy Now                                               |   |
| <b>WEB</b>                        | License Status                                        |   |
| FARM                              | © Trial license 6 days - Enterprise edition - 5 users |   |
| SESSIONS                          | Serial Number:                                        |   |
| SYSTEM TOOLS                      |                                                       |   |
|                                   | Edition                                               |   |
| ↔ ADD-ONS                         | System Edition                                        |   |
|                                   | O Printer Editon                                      |   |
|                                   | O Mobile Web Edition                                  |   |
|                                   | O Enterprise Edition                                  |   |
|                                   |                                                       |   |

### Étape Deux ###

Connectez-vous au <u>Portail de licence</u> en saisissant votre adresse e-mail et votre numéro de commande :

| Licensing Manageme | nt App                                                                            |                                                                                                    | Support |
|--------------------|-----------------------------------------------------------------------------------|----------------------------------------------------------------------------------------------------|---------|
|                    | Customer Portal - Get you<br>Email<br>Order Number<br>Login to my Customer Portal | IT License Please type your email address Please type your Order Number specified in the order confirmation email. If you have made several orders, any order number will do. |         |
|                    |                                                                                   | Et II T - III<br>Partners / Resellers                                                                                                    |         |

Téléchargez le guide de l'utilisateur du portail client

pour plus d'informations sur son utilisation.

Vous obtiendrez un fichier Support.lic.

# Étape Trois

Cliquez sur la tuile « Activez votre licence » :

| 1 TSplus - Administration Console | -                                                         | × |
|-----------------------------------|-----------------------------------------------------------|---|
| TSPLUS                            | Remote Access Management Console                          |   |
| <b>П</b> номе                     |                                                           |   |
|                                   | ⓒ규 Activate your License                                  |   |
|                                   | 몇 Buy Now                                                 |   |
| S WEB                             | License Status                                            |   |
| FARM                              | © Trial License : 15 days remaining.<br>Computer ID: 2222 |   |
|                                   | Computer name: WIN-A1L00CN0E56                            |   |
| SYSTEM TOOLS                      |                                                           |   |
| 없 ADVANCED                        |                                                           |   |
| 슈가 add-ons                        | System Edition                                            |   |
|                                   | O Printer Edtion                                          |   |
|                                   | Mobile Web Edition                                        |   |
|                                   | C Enterprise Edition                                      |   |
|                                   |                                                           |   |

Puis sélectionnez « Étendre la période de support » :

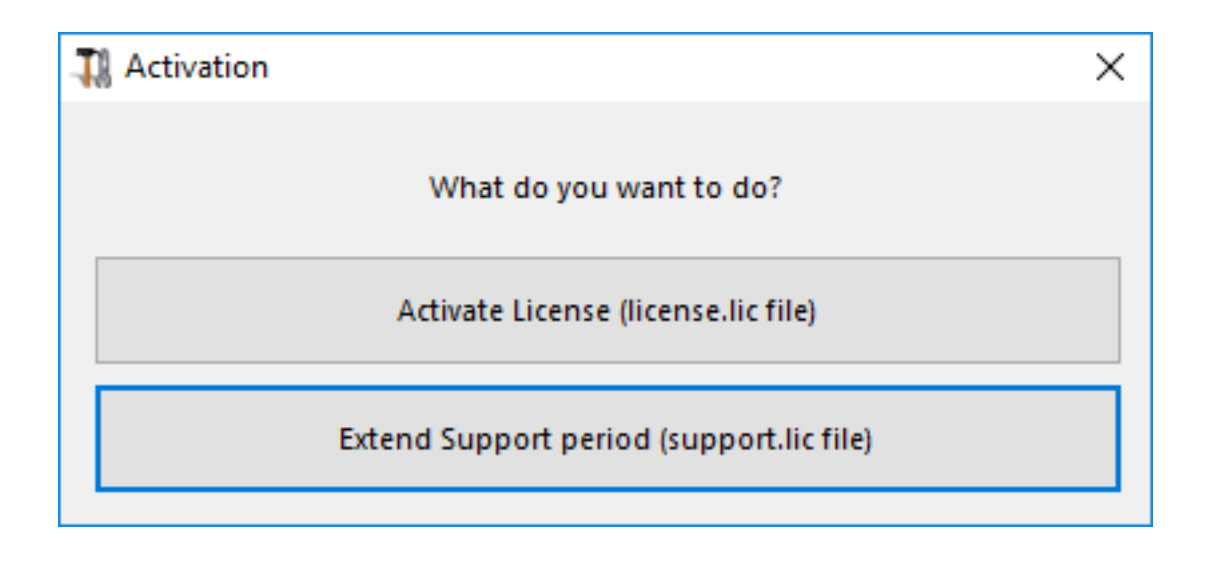

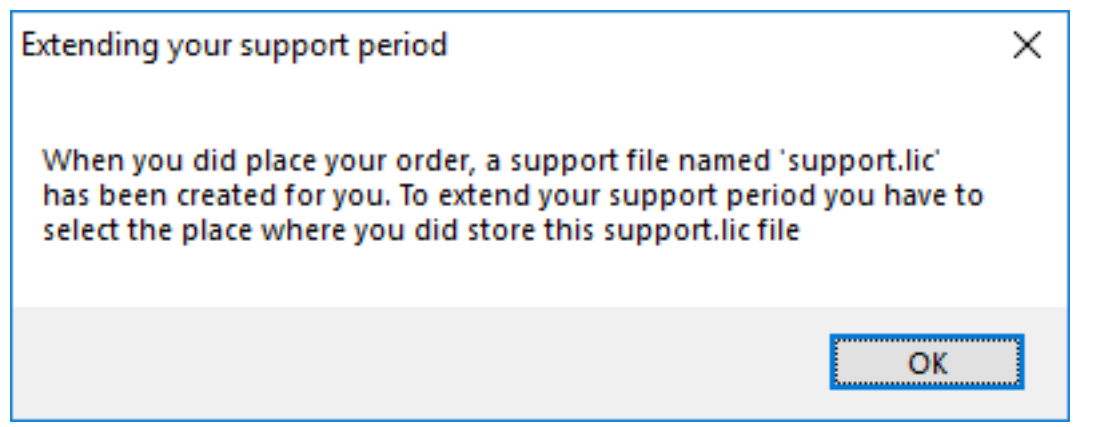

Ensuite, localisez votre fichier Support.lic et ouvrez-le afin de l'activer !

| Licensing                                           | × |
|-----------------------------------------------------|---|
| Your support period has been successfully extended! |   |
| ОК                                                  |   |

# Aperçu de l'outil d'administration TSplus

Après <u>installer TSplus</u> votre serveur est immédiatement prêt à fonctionner.

Cependant, vous pouvez **personnaliser tous les paramètres du système** avec un puissant outil d'administration.

Pour ce faire, cliquez sur l'icône suivante créée sur votre Bureau :

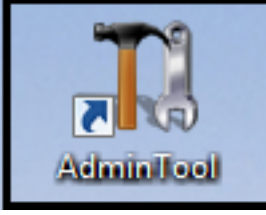

L'outil Administrateur sera alors affiché :

| 茸 TSplus - Administration Console - 18 |                                                | – 🗆 X                                            |
|----------------------------------------|------------------------------------------------|--------------------------------------------------|
|                                        | ACCESS                                         | 🔾 Lite Mode 🦳 Assist Me  Help English 🔹          |
| П НОМЕ                                 | _                                              |                                                  |
|                                        | <u> </u>                                       |                                                  |
|                                        | Computer name: MYSERVER<br>Private IP 192.168. | https://webportal.example.com                    |
| S WEB                                  | Public IP -<br>RDP port 3389 🧪                 | The built-in HTTP server is listening on port 80 |
| FARM                                   | Connections: 1                                 | The HTTPS server is listening on port 443        |
| SESSIONS                               | Surtam Audit No incure found                   |                                                  |
| SYSTEM TOOLS                           |                                                |                                                  |
| 없 ADVANCED                             | Version 18 - You are using the latest version  | Read changelog                                   |
| 숫子 ADD-ONS                             | Cicense TSplus Enterprise edition.             |                                                  |
|                                        | Support renewal date                           |                                                  |
|                                        | 2FA Advanced Security<br>License Activated     | Server Monitoring<br>License Activated           |

Voulez-vous obtenir de l'aide rapidement sur une fonctionnalité de TSplus Admin Tool ? Juste cliquez sur une tuile ou sur un onglet aller à l'aide correspondante !

# **TSplus - Paramètres de sauvegarde**

Sur l'onglet TSplus, vous pouvez configurer les paramètres de TSplus.

Vous pouvez sauvegarder ou restaurer les données et les paramètres de TSplus en cliquant sur le bouton « Sauvegarder/Restaurer » en haut :

| 👖 TSplus - Administration Consol | e-                                                               | - 🗆 🗙 |
|----------------------------------|------------------------------------------------------------------|-------|
| TSPLUS                           | Remote Access Management Console                                 |       |
| <b>М</b> НОМЕ                    | Rativo / Battara yaya Career Darameters                          |       |
|                                  |                                                                  |       |
|                                  | Backup your Server Parameters                                    |       |
| S WEB                            | Backup                                                           |       |
| FARM                             | Restore your Server Parameters     No backup found     W Restore |       |
|                                  |                                                                  |       |
| SYSTEM TOOLS                     |                                                                  |       |
|                                  |                                                                  |       |
| Հን ADD-ONS                       |                                                                  |       |
|                                  |                                                                  |       |
|                                  |                                                                  |       |
|                                  |                                                                  |       |
|                                  |                                                                  |       |

| TSplus - Backup / Restore y  | our Server Parameters |   |         | ) |
|------------------------------|-----------------------|---|---------|---|
| Backup your Server Paramete  | ers                   |   |         |   |
|                              | Backup                |   |         |   |
| Restore your Server Paramete | Backup                | × |         |   |
| 2019-02-07_12-57-36          | Backup completed      |   | Restore |   |
|                              |                       |   |         |   |
|                              | ОК                    |   |         |   |

L'utilisation de la commande est décrite ci-dessous :

#### Sauvegarde :

TSplus.exe /backup [chemin optionnel vers un répertoire] Par défaut, la sauvegarde sera créée dans le répertoire des archives situé dans le dossier de configuration de sécurité de TSplus. Cependant, la sauvegarde peut être enregistrée dans un dossier spécifié. Les chemins relatifs et absolus sont autorisés.

•

**Restaurer** TSplus.exe /restore [chemin vers un répertoire de sauvegarde] Le répertoire de sauvegarde spécifié doit contenir un dossier de données et un dossier de paramètres, tels que créés par la commande /backup.

Veuillez suivre les étapes ci-dessous pour migrer TSplus de l'ordinateur A vers l'ordinateur B :

- 1. Sur l'ordinateur A, veuillez cliquer sur le bouton Sauvegarder pour créer une nouvelle sauvegarde. Les paramètres et les données seront enregistrés dans le répertoire des archives, situé dans le dossier C:\Backupparam.
- Copiez le nouveau dossier de sauvegarde créé (par exemple nommé backup-2021-01-29\_15-01-29), y compris tout le contenu, du répertoire des archives sur l'ordinateur A vers le répertoire des archives sur l'ordinateur B.
- 3. Sur l'ordinateur B, depuis la fenêtre Sauvegarde / Restauration, dans la section « Restauration », sélectionnez le nom de sauvegarde pertinent à restaurer.
- 4. Ensuite, cliquez sur Restaurer uniquement les paramètres pour restaurer les paramètres. Alternativement, il est possible de cliquer sur Restaurer pour restaurer toutes les données et paramètres, ce qui n'est pas recommandé pour une migration mais utile pour restaurer TSplus sur l'ordinateur A.
- 5. Veuillez patienter au maximum 2 minutes pour que les paramètres soient rechargés par les fonctionnalités de TSplus.

# Fonctionnalités avancées - Menu contextuel

## Aperçu

Depuis la version 12.50 de TSplus, un nouveau **Menu "Envoyer au client"** peut être activé sous l'onglet Avancé > Menu contextuel pour envoyer facilement des fichiers à la station de travail du client. Cette fonctionnalité fonctionne avec tous les modes de connexion.

| 1 TSplus - Administration Console     | - 9.81                                                                                                    |                           |                               | - | × |
|---------------------------------------|----------------------------------------------------------------------------------------------------|---------------------------|-------------------------------|---|---|
| TSPLUS                                | Remote Access Manage                                                                                            | ment Console              |                               |   |   |
| ☆ Home<br>□ applications<br>母 printer | Backup / Restore your Advanced Settings                                                                         | Server Parameters<br>Name | Value                         |   |   |
| S WEB                                 | <ul> <li>♀ Security</li> <li>♀ Session</li> <li>♀ Lockout</li> <li>⊂ Contextual menu</li> <li>♀ Logs</li> </ul> | Enabled<br>Position       | Default (No)<br>Default (Top) |   |   |
| SESSIONS                              |                                                                                                    |                           |                               |   |   |
| of advanced                           |                                                                                                    |                           |                               |   |   |
| <,,,,,,,,,,,,,,,,,,,,,,,,,,,,,,,,,,,, |                                                                                                    |                           |                               |   |   |
|                                       |                                                                                                    |                           |                               |   |   |

Par défaut, cette fonctionnalité est désactivée. Sélectionnez la valeur « Oui », puis cliquez sur « Enregistrer » pour l'activer :

| 1 | 🚺 TSplus - Edit Setting                                                                                                    | Х      |
|---|----------------------------------------------------------------------------------------------------|--------|
|   | Enabled                                                                                                    |        |
|   | Description:                                                                                                    |        |
|   | Add a button in the contextual menu displayed by right clicking<br>on a file, folder or a multiple selection in the File Explorer. It<br>allows users to quickly send selected objects to their local<br>computer. | ^      |
|   | Value:                                                                                                    | ~      |
|   | Yes                                                                                                    | $\sim$ |
|   | Save                                                                                                    |        |

Vous pouvez également changer sa position. Par défaut, il s'affichera en haut :

| 🛺 TSplus - Edit Setting                        | ×      |
|------------------------------------------------|--------|
| Position                                       |        |
| Description:                                   |        |
| Position of the button in the contextual menu. | ^      |
|                                                |        |
|                                                |        |
|                                                |        |
|                                                | ~      |
| Value:                                         |        |
| Тор                                            | ~      |
|                                                |        |
|                                                |        |
| Save                                           | Cancel |

Ceci est un menu contextuel accessible par un clic droit. Il suffit de sélectionner le dossier ou les fichiers souhaités, de faire un clic droit dessus, de sélectionner l'onglet "TSplus" et de cliquer simplement sur "Télécharger".

| I     Image: Image: Imag |                           |     | _                                  |         | ×<br>~ 0  |   |          |
|----------------------------------------------------------------------------------------------------|---------------------------|-----|------------------------------------|---------|-----------|---|----------|
| ← → ~ ↑ → Documents → Produce Documents and Settings ↑                                                                                                    | cts v i                   | Ğ R | lechercher dans : Pro<br>Modifié I | e ducts | Р<br>Турс |   |          |
| Logs                                                                                                    | C TSplus-Products-Catalog | 11  | TSplus                             |         |           | > | Download |
| Products                                                                                                    |                           |     | Print                              |         |           |   |          |

Vous trouverez votre téléchargement dans le dossier Webfile et dans le dossier « Téléchargements » de votre navigateur web :

| 🛫 WebFile sur MITU7JBD7YQ7H2                                                                       |           |                           |            | _                   |               |
|----------------------------------------------------------------------------------------------------|-----------|---------------------------|------------|---------------------|---------------|
| $\leftarrow$ $\rightarrow$ $\checkmark$ $\uparrow$ $\blacksquare$ $\rightarrow$ CePC $\rightarrow$ | WebFile s | ur MITU7JBD7YQ7H2         | 5 V        | Rechercher dans : V | VebFile sur 🔎 |
| 🟥 Documents                                                                                        | ^         | Nom                       | Modifié le | Туре                | Taille        |
| 💽 Images                                                                                           | - 8       | 📓 TSplus-Products-Catalog |            | Foxit Reader PDF    | 1 061 Ko      |
| 👌 Musique                                                                                          | - 11      |                           |            |                     |               |
| 👆 Téléchargements                                                                                  |           |                           |            |                     |               |
| 🐺 Vidéos                                                                                           |           |                           |            |                     |               |
| 🛫 WebFile sur MITU7JBD7YC                                                                          | 27H2 🧅    |                           |            |                     |               |
| 1 élément                                                                                          |           |                           |            |                     |               |

# Fonctionnalités avancées - Verrouillage

## Aperçu

Sur cet onglet, vous pouvez activer/désactiver et configurer <u>TSplus Lockout</u> paramètres.

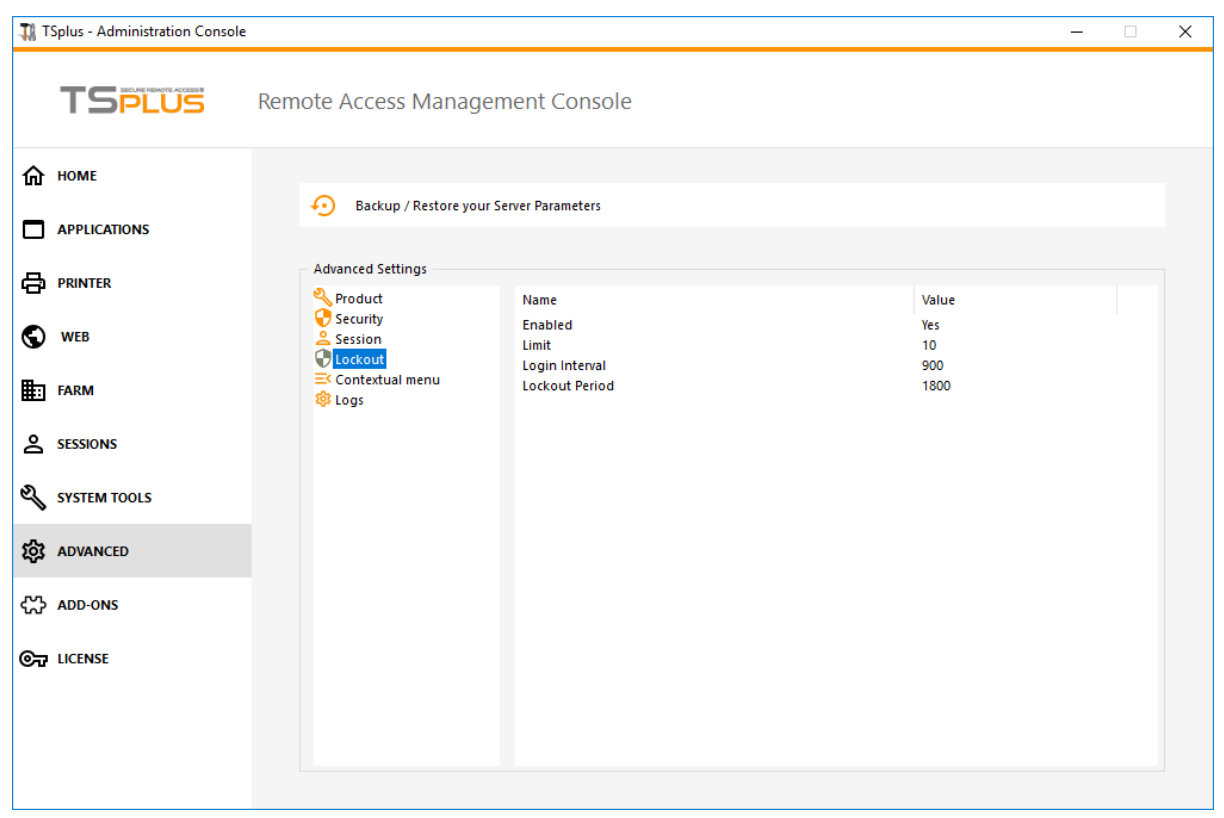

### Activer/Désactiver la fonction de verrouillage

La fonction de verrouillage est activée par défaut. Vous pouvez la désactiver en changeant la valeur de « Oui » à « Non » dans cette fenêtre, puis cliquez sur enregistrer.

| 👖 TSplus - Edit Setting                                                                                                    | ×      |
|----------------------------------------------------------------------------------------------------|--------|
| Enabled                                                                                                    |        |
|                                                                                                    |        |
| Description:                                                                                                    |        |
| TSplus prevents brute-force attacks by locking accounts<br>following repeated failed login attempts through the V<br>portal. | veb    |
|                                                                                                    |        |
|                                                                                                    |        |
|                                                                                                    |        |
|                                                                                                    | × .    |
| Value:                                                                                                    |        |
| Yes                                                                                                    | $\sim$ |
|                                                                                                    |        |
|                                                                                                    |        |
| Save                                                                                                    | Cancel |
|                                                                                                    |        |

### Limite

La limite de verrouillage définit le nombre de tentatives de connexion échouées autorisées depuis le portail Web avant que le compte ne soit verrouillé (la valeur par défaut est 10). Vous pouvez modifier cette valeur en saisissant la valeur souhaitée dans le champ correspondant et en cliquant sur enregistrer.

| 1 TSplus - Edit Setting                                                                                                    | Х           |
|----------------------------------------------------------------------------------------------------|-------------|
| Limit                                                                                                    |             |
| Description:                                                                                                    |             |
| The Lockout Limit defines the number of allowed failed log<br>attempts from the Web portal before the account is locked<br>(default is 10). | in ^<br>out |
|                                                                                                    |             |
|                                                                                                    | ~           |
| Value:                                                                                                    |             |
| 10                                                                                                    |             |
|                                                                                                    |             |
| Save                                                                                                    | cel         |

### Interval

L'intervalle de verrouillage spécifie un intervalle de temps entre les tentatives de connexion échouées. Si une tentative de connexion échouée se produit après l'intervalle défini, alors le compteur des tentatives de connexion échouées est réinitialisé pour l'utilisateur concerné (en secondes, la valeur par défaut est de 900 secondes). Vous pouvez modifier cette valeur en saisissant la valeur souhaitée dans le champ correspondant et en cliquant sur enregistrer.

| 🛺 TSplus - Edit Setting                                                                                                    | Х   |
|----------------------------------------------------------------------------------------------------|-----|
| Interval                                                                                                    |     |
| Description:                                                                                                    |     |
| The Lockout Interval specifies an interval of time between failed<br>login attempts. If a failed login attempt occurs after the Interval<br>defined, then the counter of failed login attempts is reset for<br>the relevant user (in seconds, default is 900 seconds). | < > |
| Value:                                                                                                    |     |
| 900                                                                                                    |     |
|                                                                                                    |     |
|                                                                                                    |     |
| Save Cancel                                                                                                    |     |

La période de verrouillage spécifie la durée pendant laquelle un compte est verrouillé et incapable de se connecter (en secondes, la valeur par défaut est de 1800 secondes). La période pendant laquelle un utilisateur est verrouillé est la plus grande valeur entre les paramètres LockoutPeriod et LockoutInterval. Par conséquent, lors de la modification de la valeur de LockoutPeriod, il convient de mettre à jour le paramètre LockoutInterval avec une valeur plus petite pour garantir un comportement pertinent. Vous pouvez modifier cette valeur en saisissant la valeur souhaitée dans le champ correspondant et en cliquant sur enregistrer.

<sup>###</sup> Période

| Ҭ TSplus - Edit Setting                                                                                                    | × |
|----------------------------------------------------------------------------------------------------|---|
| Period                                                                                                    |   |
| Description:                                                                                                    |   |
| The Lockout Period specifies the duration an account is locked<br>out and unable to login (in seconds, default is 1800 seconds).<br>The period of time a user is locked out is the greatest value<br>between LockoutPeriod and LockoutInterval settings. Therefore,<br>when changing LockoutPeriod's value, one should update the<br>LockoutInterval setting with a smaller value to ensure a relevant<br>behavior. | ~ |
| Value:                                                                                                    |   |
| 1800                                                                                                    |   |
|                                                                                                    |   |

# Fonctionnalités avancées - Journaux

## Aperçu

•

•

Sur cet onglet, vous pouvez configurer les paramètres des journaux TSplus.

Par défaut, TSplus ne crée pas de journaux, afin d'éviter des problèmes de performance.

Des journaux existent pour trouver plus facilement l'origine des erreurs rencontrées sur TSplus et vous pouvez les activer en procédant comme suit :

aller à C:\wsession

créez le dossier 'Trace'. Les journaux y seront automatiquement créés, par utilisateur.

Vous devrez activer la génération de journaux dans l'AdminTool > Avancé > Journaux.

| 🕄 TSplus - Administration Console                                                                                                    |                                                                                                    |                                                                                                    |                                                          | - 🗆 | × |
|----------------------------------------------------------------------------------------------------|----------------------------------------------------------------------------------------------------|----------------------------------------------------------------------------------------------------|----------------------------------------------------------|-----|---|
|                                                                                                    | Remote Access Manage                                                                                                   | ment Console                                                                                                    |                                                          |     |   |
| home  Applications  Printer  Keb  Farm  Farm  Content  Content  C | Advanced Settings<br>Advanced Settings<br>Product<br>Security<br>Session<br>Contextual menu<br>Contextual menu<br>Logs | Server Parameters<br>Name<br>Web portal log<br>Session opening log<br>Session control log<br>Load-Balancing log<br>AdminTool application log<br>Contextual menu log | Value<br>WARN<br>Disabled<br>INFO<br>WARN<br>WARN<br>OFF |     |   |
| Sessions     System tools     Advanced     Add-ons     Tildense                                                                                                    |                                                                                                    |                                                                                                    |                                                          |     |   |

Il existe 5 types de journaux :

Le journal du portail Web,

Le journal d'ouverture de session,

- Le journal de contrôle de session,
- Le journal de répartition de charge et
- L'application AdminTool (interface) journal.

Les niveaux de journalisation correspondent à différents composants, notre équipe de support vous indiquera quelle valeur mettre en fonction du problème rencontré.

Voici les différents noms et emplacements des fichiers journaux :

•

Web Portal log : "C:\Program Files (x86)\TSplus\Clients\www\cgi-bin\hb.log"

Journal d'ouverture de session : "C:\wsession\trace"

- Journal de contrôle de session : "C:\Program Files (x86)\TSplus\UserDesktop\files\APSC.log"
- Journal de répartition de charge : "C:\Program Files (x86)\TSplus\UserDesktop\files\svcenterprise.log"

•

•

•

•

- AdminTool application log : "C:\Program Files (x86)\TSplus\UserDesktop\files\AdminTool.log"
- RDS-Knight / TSplus Advanced Security : "C:\Program Files (x86)\TSplus-Security\logs"

# Fonctionnalités Avancées - Produit

## Aperçu

Sur cet onglet, vous pouvez modifier les paramètres de TSplus en ajoutant un code PIN AdminTool, en utilisant le rôle RDS de Windows et en personnalisant la couleur de fond et la langue de l'AdminTool.

| 👖 TSplus - Administration Console |                                                                                                    |                                                                      |                                                | - 🗆 | × |  |  |  |
|-----------------------------------|----------------------------------------------------------------------------------------------------|----------------------------------------------------------------------|------------------------------------------------|-----|---|--|--|--|
| TSPLUS                            | Remote Access Manager                                                                                    | nent Console                                                         |                                                |     |   |  |  |  |
|                                   | Backup / Restore your Server Parameters  Advanced Settings                                               |                                                                      |                                                |     |   |  |  |  |
|                                   | <ul> <li>Product</li> <li>Security</li> <li>Session</li> <li>Lockout</li> <li>Contextual mapu</li> </ul> | Name<br>Administrator pin code<br>Use RDS role<br>AdminTool Language | Value<br>Default ()<br>Default (No)<br>English |     |   |  |  |  |
| E FARM                            | 🕆 Contextual menu<br>🏶 Logs                                                                              |                                                                      |                                                |     |   |  |  |  |
| SYSTEM TOOLS                      |                                                                                                    |                                                                      |                                                |     |   |  |  |  |
| 값 add-ons<br>ⓒ규 license           |                                                                                                    |                                                                      |                                                |     |   |  |  |  |
|                                   |                                                                                                    |                                                                      |                                                |     |   |  |  |  |

### Code PIN Administrateur

L'administrateur peut sécuriser l'accès à l'outil d'administration en définissant un code PIN qui sera demandé à chaque démarrage, dans l'onglet Avancé de l'AdminTool, sous les paramètres du produit :

| 👖 TSplus - Administration Consol | e -                     |                                                                            |                     | _ | × |
|----------------------------------|-------------------------|----------------------------------------------------------------------------|---------------------|---|---|
| TSPLUS                           | Remote Access Manager   | ment Console                                                               |                     |   |   |
|                                  | Backup / Restore your S | Server Parameters                                                          |                     |   |   |
|                                  | Product<br>Security     | Name<br>Administrator pin code                                             | Value<br>Default () |   |   |
| FARM                             |                         | A The TSplus - Edit Setting<br>A Administrator pin code                    | × "                 |   |   |
|                                  |                         | Description: AdminTool will ask for a password if this value is not empty. |                     |   |   |
| SYSTEM TOOLS                     |                         |                                                                            |                     |   |   |
| 값 ADD-ONS                        |                         | Value:                                                                     | <u> </u>            |   |   |
| ලිතු LICENSE                     |                         | 1234                                                                       |                     |   |   |
|                                  |                         | Save                                                                       | Cancel              |   |   |
|                                  |                         |                                                                            |                     |   |   |

### Utiliser le rôle RDS

Le rôle multi-session et le rôle Windows RDS ne sont pas compatibles. Vous pouvez soit sélectionner le rôle Windows RDS, soit le rôle multi-session TSplus.

- Lors de l'utilisation du rôle Multi-session, le rôle RDS de Windows doit être désinstallé.
- Lors de l'utilisation du rôle RDS de Windows, ce rôle Windows doit être installé.

**AVERTISSEMENT** Changer de rôle nécessite de redémarrer le système. Lors de la sélection de Windows Remote Desktop, un seul utilisateur à la fois sera autorisé sur un système de poste de travail.
| TSplus - Edit Setting                                                                                                    | ×                      |
|----------------------------------------------------------------------------------------------------|------------------------|
| Description:                                                                                                    |                        |
| Multi-session role and Windows RDS role are not compatib<br>You can either select the Windows RDS role, or TSplus Mult<br>session role.<br>- When using Multi-session role, the Windows RDS role mu<br>uninstalled.<br>-When using the Windows RDS role, this Windows role mu<br>installed.<br>WARNING: changing role requires to reboot the system. | i-<br>ist be<br>ist be |
| /alue:                                                                                                    |                        |
| Ne                                                                                                    | ~                      |

Pour utiliser le rôle RDS de Windows, sélectionnez la valeur « Oui » et enregistrez.

## Modifier la couleur de fond de l'AdminTool

Personnalisez la couleur de fond de l'AdminTool en utilisant un code hexadécimal (par exemple : 0xFFFFF).

| TSplus - Edit Setting                                                                    | $\times$ |
|------------------------------------------------------------------------------------------|----------|
| AdminTool background color                                                               |          |
| Description:                                                                             |          |
| Customize AdminTool's background color using an hexadecimal code (for example: 0xFFFFF). | ^        |
|                                                                                          |          |
|                                                                                          |          |
|                                                                                          | ~        |
| Value:                                                                                   |          |
| 0xFFFFFF                                                                                 |          |
|                                                                                          |          |
|                                                                                          |          |
| Save Cancel                                                                              |          |

### Modifier la langue de l'AdminTool

Sélectionnez votre langue préférée pour l'AdminTool parmi les 21 disponibles.

| 1 | TSplus - Edit Setting                 | $\times$ |
|---|---------------------------------------|----------|
|   | AdminTool Language                    |          |
|   | Description:                          |          |
|   | Set the AdminTool interface language. | ~        |
|   |                                       |          |
|   |                                       |          |
|   |                                       |          |
|   |                                       |          |
|   |                                       |          |
|   |                                       |          |
|   |                                       | $\sim$   |
|   | Value:                                |          |
|   | English                               | ~        |
|   | English                               |          |
|   | French                                |          |
|   | Dutch                                 |          |
|   | Spanish                               |          |
|   | Italian                               |          |
|   | Polish                                |          |
|   | Russian                               |          |
|   | Ukrainian                             |          |
|   | Czech                                 |          |
|   | Turkish                               |          |
|   |                                       |          |
|   | Japanese                              |          |
|   | Korean                                |          |
|   | Arabic                                |          |
|   | Farsi<br>Hebrew                       |          |
|   | Amenian                               |          |

# Fonctionnalités avancées - Sécurité

## Aperçu

Dans la section Sécurité des fonctionnalités avancées, vous pouvez bloquer, désactiver ou personnaliser les types de connexion pour les utilisateurs.

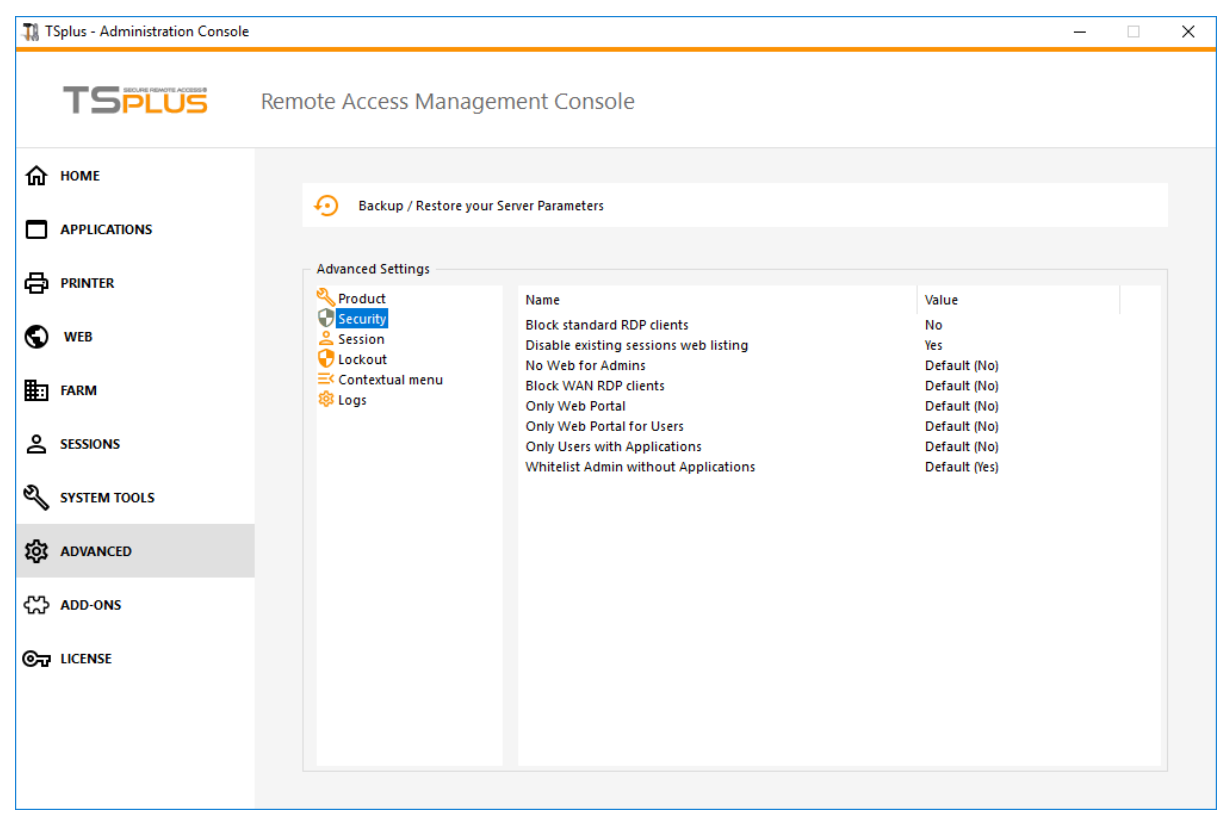

### Bloquer les clients RDP standard

Sélectionnez la valeur « Oui » si vous souhaitez refuser l'accès aux clients RDP standard tels que mstsc pour vos utilisateurs.

| 🛺 TSplus - Edit Setting                            | ×      |
|----------------------------------------------------|--------|
| Block standard RDP clients                         |        |
| Description:                                       |        |
| Deny access to standard RDP clients such as mstsc. | ^      |
|                                                    |        |
|                                                    |        |
|                                                    |        |
|                                                    |        |
|                                                    | ~      |
| Value:                                             |        |
| No                                                 | ~      |
|                                                    |        |
|                                                    |        |
| Save                                               | Cancel |
|                                                    |        |

### Désactiver la liste web des sessions existantes

Cette liste est requise pour la fonctionnalité de sessions collantes de répartition de charge et est activée par défaut. Si vous souhaitez la désactiver, sélectionnez la valeur « Non » dans cette fenêtre, puis cliquez sur enregistrer :

| 👖 TSplus - Edit Setting                                                                                                    | Х |
|----------------------------------------------------------------------------------------------------|---|
| Disable existing sessions web listing                                                                                         |   |
| Description                                                                                                    |   |
| Do not list current sessions in public server heartbeat. This listing is required for Load-Balancing Sticky Sessions feature. | ^ |
|                                                                                                    |   |
|                                                                                                    |   |
|                                                                                                    |   |
| Value:                                                                                                    | Ť |
| Yes                                                                                                    | ~ |
|                                                                                                    |   |
|                                                                                                    |   |
| Save Cancel                                                                                                    |   |

### Pas de Web pour les Administrateurs

Désactiver le portail Web pour les administrateurs en sélectionnant la valeur « Oui » :

| 🛺 TSplus - Edit Setting                      | ×      |
|----------------------------------------------|--------|
| No Web for Admins                            |        |
| Description:                                 |        |
| Web Portal is forbidden for Admins accounts. | ^      |
|                                              |        |
|                                              |        |
|                                              |        |
|                                              | ~      |
| Value:                                       |        |
| No                                           | ~      |
|                                              |        |
|                                              |        |
| Save                                         | Cancel |

Refuser l'accès aux clients RDP standard connectés depuis l'extérieur du LAN en sélectionnant la valeur « Oui ».

| 🛺 TSplus - Edit Setting                                               | ×      |
|-----------------------------------------------------------------------|--------|
| Block WAN RDP clients                                                 |        |
| Description                                                           |        |
| Description.                                                          |        |
| Deny access from standard RDP clients connected from outside the LAN. | ^      |
|                                                                       |        |
|                                                                       |        |
|                                                                       | ~      |
| Value:                                                                |        |
| No                                                                    | $\sim$ |
|                                                                       |        |
|                                                                       |        |
| Save Cancel                                                           |        |
|                                                                       |        |

### Seulement portail Web

Rendre l'accès au portail Web obligatoire pour chaque utilisateur en sélectionnant la valeur « oui ».

| 🛺 TSplus - Edit Setting                         | ×      |
|-------------------------------------------------|--------|
| Only Web Portal                                 |        |
| Description:                                    |        |
| Web Portal access is mandatory for every users. | ~      |
|                                                 |        |
|                                                 |        |
|                                                 |        |
|                                                 |        |
|                                                 | ~      |
| Value:                                          |        |
| No                                              | ~      |
|                                                 |        |
|                                                 |        |
| Save                                            | Cancel |
|                                                 |        |

### Seulement le portail Web pour les utilisateurs

Rendre l'accès au portail Web obligatoire pour chaque utilisateur, sauf les administrateurs, en sélectionnant la valeur « oui ».

| 🛺 TSplus - Edit Setting                          | ×      |
|--------------------------------------------------|--------|
| Only Web Portal for Users                        |        |
| Description:                                     |        |
| Web Portal access is mandatory, except for Admin | ns. 🗠  |
|                                                  |        |
|                                                  |        |
|                                                  |        |
|                                                  |        |
|                                                  | × .    |
| Value:                                           |        |
| No                                               | $\sim$ |
|                                                  |        |
|                                                  |        |
| Save                                             | Cancel |
|                                                  |        |

### Seuls les utilisateurs avec des applications

Autoriser l'accès uniquement aux utilisateurs ayant au moins une application assignée en sélectionnant la valeur « oui ».

| TSplus - Edit Setting                                    | Х      |
|----------------------------------------------------------|--------|
| Only Users with Applications                             |        |
| Description:                                             |        |
| Allow access only for users with, at least, one assigned | ~      |
| application.                                             |        |
|                                                          |        |
|                                                          |        |
|                                                          |        |
|                                                          |        |
|                                                          | $\sim$ |
| Value:                                                   |        |
| No                                                       | $\sim$ |
|                                                          |        |
|                                                          |        |
| Save Cancel                                              |        |
|                                                          |        |

### Administrateurs de liste blanche sans applications

Autoriser l'accès aux administrateurs même s'ils n'ont aucune application assignée et que "Seules les utilisateurs avec des applications" est activé. Cette fonctionnalité est activée par défaut. Si vous souhaitez la désactiver, sélectionnez la valeur "Non" dans cette fenêtre, puis cliquez sur enregistrer :

| 🛺 TSplus - Edit Setting                                                                                                  | ×      |
|----------------------------------------------------------------------------------------------------|--------|
| Whitelist Admin without Applications                                                                                     |        |
| Description                                                                                                    |        |
| Description:                                                                                                    |        |
| Allow access for admins even if they do not have any assigned application and "Only Users with Applications" is enabled. | ^      |
|                                                                                                    |        |
|                                                                                                    |        |
|                                                                                                    | ~      |
| Value:                                                                                                    |        |
| Yes                                                                                                    | $\sim$ |
|                                                                                                    |        |
|                                                                                                    |        |
| Save Cancel                                                                                                    |        |
|                                                                                                    |        |

# Fonctionnalités avancées - Session

## Aperçu

Cette section de l'onglet Avancé vous permet de configurer les droits des utilisateurs et les aspects de leurs sessions.

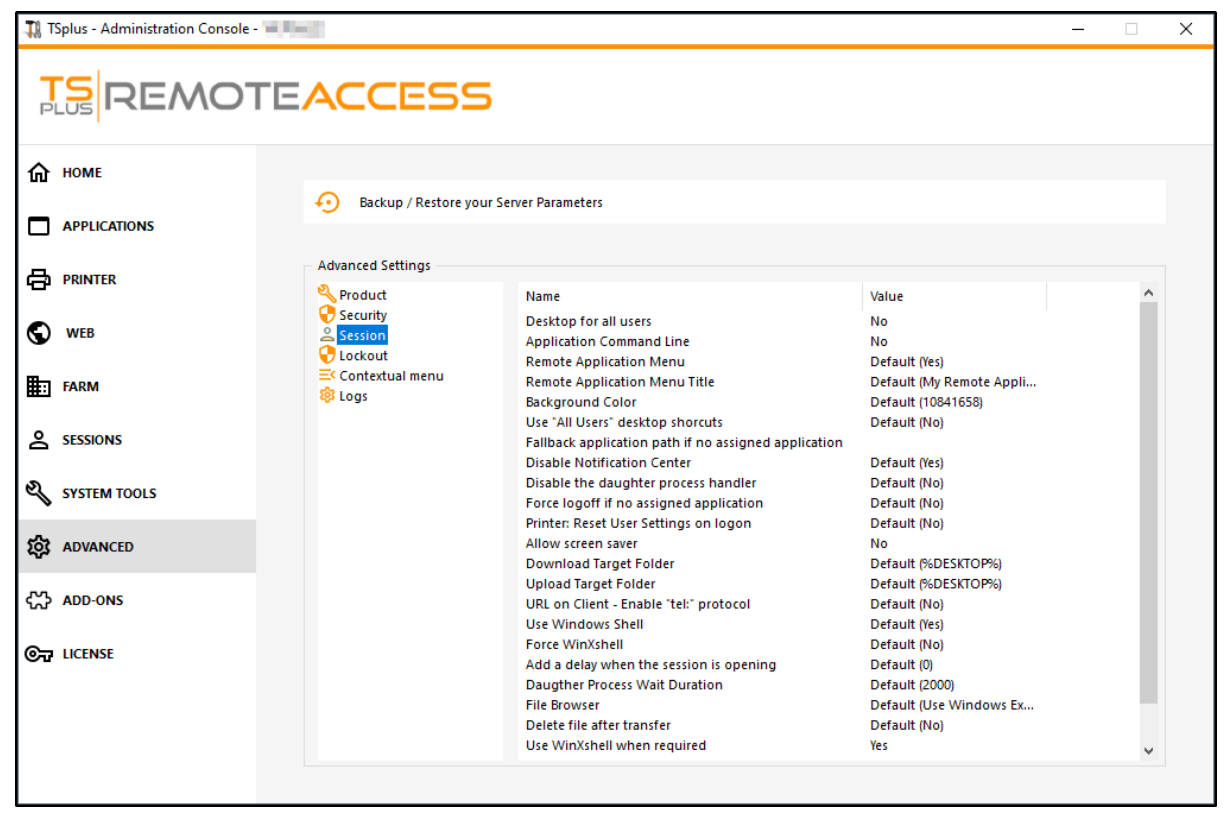

### Bureau pour tous les utilisateurs

Activez un bureau complet pour tous les utilisateurs en sélectionnant la valeur « Oui » dans cette fenêtre, puis cliquez sur enregistrer :

| 🛺 TSplus - Edit Setting                 | ×      |
|-----------------------------------------|--------|
| Desktop for all users                   |        |
| Description:                            |        |
|                                         |        |
| All the users will have a full desktop. | A      |
|                                         |        |
|                                         |        |
|                                         |        |
|                                         |        |
|                                         |        |
|                                         |        |
|                                         | ~      |
| Value:                                  |        |
| No                                      | ~      |
|                                         |        |
|                                         |        |
|                                         |        |
| Save                                    | Cancel |
|                                         |        |

### Ligne de commande de l'application

La ligne de commande de l'application peut être spécifiée du côté client. Cette fonctionnalité est activée par défaut. Si vous souhaitez la désactiver, sélectionnez la valeur « Non » dans cette fenêtre, puis cliquez sur enregistrer :

| 🛺 TSplus - Edit Setting                                   | ×      |
|-----------------------------------------------------------|--------|
| Application Command Line                                  |        |
| Description:                                              |        |
| Application Command Line can be specified on client side. | ~      |
|                                                           |        |
|                                                           |        |
|                                                           |        |
|                                                           |        |
|                                                           | $\sim$ |
| Value:                                                    |        |
| Yes                                                       | $\sim$ |
|                                                           |        |
|                                                           |        |
| Save Cancel                                               |        |
|                                                           |        |

### Menu d'application à distance

Le menu d'application distante sera ajouté sur le PC de l'utilisateur. Cette fonctionnalité est activée par défaut. Si vous souhaitez la désactiver, sélectionnez la valeur "Non" dans cette fenêtre, puis cliquez sur enregistrer.

| 🛺 TSplus - Edit Setting                      | ×         |
|----------------------------------------------|-----------|
| Remote Application Menu                      |           |
| Description:                                 |           |
| Remote Application Menu will be added on use | r's PC. 🗠 |
|                                              |           |
|                                              |           |
|                                              |           |
|                                              |           |
|                                              | × .       |
| Value:                                       |           |
| Yes                                          | $\sim$    |
|                                              |           |
|                                              |           |
| Save                                         | Cancel    |
|                                              |           |

### Menu d'Application à Distance

Vous pouvez modifier le titre du menu d'application à distance. Le titre par défaut est « Mes applications à distance ». Si vous souhaitez le modifier, entrez le titre souhaité, puis cliquez sur enregistrer :

| 🛺 TSplus - Edit Setting                     | ×      |
|---------------------------------------------|--------|
| Remote Application Menu Title               |        |
| Description:                                |        |
| Title to display in Remote Application Menu | ~      |
|                                             |        |
|                                             |        |
|                                             |        |
|                                             |        |
| Velue                                       | ~      |
| Value:<br>My Remote Applications            |        |
|                                             |        |
|                                             |        |
| Save                                        | Cancel |
|                                             |        |

### Couleur de fond

Personnalisez la couleur de fond des sessions utilisateur en utilisant un code COLORREF (par exemple, le code par défaut est : 10841658).

| 👖 TSplus - Edit Setting                                                                        | ×  |
|------------------------------------------------------------------------------------------------|----|
| Background Color                                                                               |    |
| Description:                                                                                   |    |
| Customize the user sessions background color using a<br>COLORREF code (for example: 10841658). | ^  |
|                                                                                                |    |
|                                                                                                |    |
|                                                                                                |    |
|                                                                                                | ~  |
| Value:                                                                                         |    |
| 10841658                                                                                       |    |
|                                                                                                |    |
|                                                                                                |    |
| Save Cance                                                                                     | el |
|                                                                                                |    |

### Utilisez les raccourcis de bureau "Tous les utilisateurs"

Copiez les raccourcis existants dans le bureau partagé de Windows dans la barre des tâches et le panneau flottant. Activez cette fonctionnalité en sélectionnant la valeur « Oui » dans cette fenêtre, puis cliquez sur enregistrer :

| 🛺 TSplus - Edit Setting                                                                  | $\times$ |
|------------------------------------------------------------------------------------------|----------|
| Use "All Users" desktop shorcuts                                                         |          |
| Description:                                                                             |          |
| Copy the shortcuts existing in Windows shared desktop in the Taskbar and Floating Panel. | ^        |
|                                                                                          |          |
|                                                                                          |          |
|                                                                                          |          |
|                                                                                          | $\sim$   |
| Value:                                                                                   |          |
| No                                                                                       | $\sim$   |
|                                                                                          |          |
|                                                                                          |          |
| Save Cancel                                                                              |          |

### Chemin de l'application de secours si aucune application assignée

Exécutez cette application si aucune application n'est assignée à l'utilisateur lorsqu'il se connecte. Il n'y a pas de valeur par défaut. Activez cette fonctionnalité en saisissant une valeur "Oui" dans cette fenêtre, puis cliquez sur enregistrer.

| 🛺 TSplus - Edit Setting                                                         | ×  |
|---------------------------------------------------------------------------------|----|
| Fallback application path if no assigned application                            |    |
| Description:                                                                    |    |
| Run this application if no application is assigned to the user when he logs in. | ^  |
|                                                                                 |    |
|                                                                                 |    |
|                                                                                 | ~  |
| Value:                                                                          |    |
|                                                                                 |    |
|                                                                                 |    |
| Save Canc                                                                       | el |
|                                                                                 |    |

### Désactiver le gestionnaire de processus fils

Sauter la recherche de processus fils lors du lancement d'applications. Cela entraînera une déconnexion prématurée si une application publiée utilise un processus fils. Cette fonctionnalité est désactivée par défaut. Activez cette fonctionnalité en sélectionnant la valeur « Oui » dans cette fenêtre, puis cliquez sur enregistrer :

| 🛺 TSplus - Edit Setting                                                                                                    | ×      |
|----------------------------------------------------------------------------------------------------|--------|
| Disable the daughter process handler                                                                                                    |        |
| Description                                                                                                    |        |
| Description                                                                                                    |        |
| Skip daughter process search when launching applications. I<br>will cause premature logoff if a published application uses<br>daughter process. | t ^    |
|                                                                                                    |        |
|                                                                                                    |        |
|                                                                                                    | ~      |
| Value:                                                                                                    |        |
| No                                                                                                    | $\sim$ |
|                                                                                                    |        |
|                                                                                                    |        |
| Save Cance                                                                                                    | el     |
|                                                                                                    |        |

### Forcer la déconnexion si aucune application assignée

L'utilisateur sera automatiquement déconnecté s'il n'a aucune application qui lui est assignée. Cette fonctionnalité est désactivée par défaut. Activez cette fonctionnalité en sélectionnant la valeur « Oui » dans cette fenêtre, puis cliquez sur enregistrer :

| 🛺 TSplus - Edit Setting                                                         | $\times$ |
|---------------------------------------------------------------------------------|----------|
| Force logoff if no assigned application                                         |          |
|                                                                                 |          |
| Description:                                                                    |          |
| The user will be automatically logoff if he has no application assigned to him. | ^        |
|                                                                                 |          |
|                                                                                 |          |
|                                                                                 |          |
|                                                                                 | $\sim$   |
| Value:                                                                          |          |
| No                                                                              | $\sim$   |
|                                                                                 |          |
|                                                                                 |          |
| Save                                                                            |          |
| Current                                                                         |          |

### Autoriser l'économiseur d'écran

Cette fonctionnalité est désactivée par défaut. Activez l'économiseur d'écran Windows en sélectionnant la valeur « Oui » dans cette fenêtre, puis cliquez sur enregistrer :

| 🛺 TSplus - Edit Setting                       | ×      |
|-----------------------------------------------|--------|
| Allow screen saver                            |        |
| Description:                                  |        |
| Disable Windows screensaver when set to "no". | ~      |
|                                               |        |
|                                               |        |
|                                               |        |
|                                               |        |
| Value:                                        | Ť      |
| No                                            | ~      |
|                                               |        |
|                                               |        |
| Save                                          | Cancel |
|                                               |        |

### Télécharger le dossier cible

Les fichiers téléchargés seront placés sur le Bureau par défaut. Si vous souhaitez le modifier, entrez le chemin du dossier de téléchargement souhaité, puis cliquez sur enregistrer :

| 1 TSplus - Edit Setting                      | ×      |
|----------------------------------------------|--------|
| Download Target Folder                       |        |
| Description:                                 |        |
| Downloaded files will be put in this folder. | ^      |
|                                              |        |
|                                              |        |
|                                              |        |
|                                              |        |
|                                              | $\vee$ |
| Value:                                       |        |
| %DESKTOP%                                    |        |
|                                              |        |
|                                              |        |
| Save Ca                                      | ncel   |
|                                              |        |

### Télécharger le dossier cible

Les fichiers téléchargés seront placés dans ce dossier. Si vous souhaitez le modifier, entrez le chemin du dossier de téléchargement souhaité, puis cliquez sur enregistrer :

| Х      |
|--------|
|        |
|        |
| ~      |
|        |
|        |
|        |
|        |
| $\sim$ |
|        |
|        |
|        |
|        |
|        |
|        |

### Utiliser Windows Shell

Définir Windows Shell comme shell par défaut. Cette fonctionnalité est activée par défaut. Si vous souhaitez la désactiver, sélectionnez la valeur « Non » dans cette fenêtre, puis cliquez sur enregistrer :

| 👖 TSplus - Edit Setting                | ×      |
|----------------------------------------|--------|
| Use Windows Shell                      |        |
| Description:                           |        |
| Define Windows Shell as default shell. | ^      |
|                                        |        |
|                                        |        |
|                                        |        |
|                                        |        |
|                                        | ~      |
| Value:                                 |        |
| Yes                                    | ~      |
|                                        |        |
|                                        |        |
| Save                                   | Cancel |
|                                        |        |

### Force WinXshell

Cette fonctionnalité est désactivée par défaut. Forcez WinXshell comme shell alternatif au lieu du shell par défaut en sélectionnant la valeur « Oui » dans cette fenêtre, puis cliquez sur enregistrer :

| 👖 TSplus - Edit Setting                                       | Х      |
|---------------------------------------------------------------|--------|
| Force WinXshell                                               |        |
| Description:                                                  |        |
| Force WinXshell alternate shell instead of the default shell. | ~      |
|                                                               |        |
|                                                               |        |
|                                                               |        |
|                                                               |        |
|                                                               | $\sim$ |
| Value:                                                        |        |
| No                                                            | $\sim$ |
|                                                               |        |
|                                                               |        |
| Save Cancel                                                   |        |
|                                                               |        |

### Ajoutez un délai lors de l'ouverture de la session

Ajoutez un temps d'attente supplémentaire lors de la connexion de l'utilisateur pour que tout soit initialisé. La valeur par défaut est 0. Si vous souhaitez la modifier, entrez la valeur souhaitée (en secondes), puis cliquez sur enregistrer :

| TSplus - Edit Setting                                                            | × |
|----------------------------------------------------------------------------------|---|
| Add a delay when the session is opening                                          |   |
| Description:                                                                     |   |
| Add additional waiting time at user session logon to get everything initialized. | ^ |
|                                                                                  |   |
|                                                                                  |   |
|                                                                                  | ~ |
| Value:                                                                           |   |
| 0                                                                                |   |
|                                                                                  |   |
|                                                                                  |   |
| Save Cancel                                                                      |   |

Durée d'attente du processus fils

Temps d'attente (en millisecondes) avant de rechercher un processus fils lors du lancement d'applications.

| 👖 TSplus - Edit Setting                                                                               | × |
|----------------------------------------------------------------------------------------------------|---|
| Daugther Process Wait Duration                                                                        |   |
| Description:                                                                                          |   |
| Time to wait (in milliseconds) before searching for a daughter<br>process when lauching applications. | ^ |
|                                                                                                    |   |
|                                                                                                    |   |
|                                                                                                    |   |
| Value:                                                                                                |   |
| 2000                                                                                                  |   |
|                                                                                                    |   |
| Concel .                                                                                              |   |
| Save                                                                                                  |   |

### Navigateur de fichiers

L'application sélectionnée sera affichée à l'utilisateur pour la sélection de fichiers. Le navigateur par défaut est l'Explorateur Windows. Vous pouvez utiliser le navigateur de fichiers TSplus en le sélectionnant, puis cliquez sur enregistrer :

| X      |
|--------|
| $\sim$ |
|        |
|        |
|        |
|        |
|        |
|        |
|        |
| $\sim$ |
|        |
|        |

### Utilisez WinXshell si nécessaire

Autoriser le système à utiliser WinXshell comme shell alternatif au lieu du shell par défaut lorsque cela est recommandé. Cette fonctionnalité est activée par défaut. Si vous souhaitez la désactiver, sélectionnez la valeur « Non » dans cette fenêtre, puis cliquez sur enregistrer :

| 👖 TSplus - Edit Setting                                                                          | ×        |
|--------------------------------------------------------------------------------------------------|----------|
| Use WinXshell when required                                                                      |          |
| Description:                                                                                     |          |
| Authorize system to use WinXshell alternate shell instead of the default shell when recommended. | ne \land |
|                                                                                                  |          |
|                                                                                                  |          |
|                                                                                                  |          |
|                                                                                                  | $\sim$   |
| Value:                                                                                           |          |
| Yes                                                                                              | ~        |
|                                                                                                  |          |
|                                                                                                  |          |
| Save Cancel                                                                                      |          |
|                                                                                                  |          |

# **TSplus Advanced Security**

TSplus Advanced Security est disponible en tant qu'Add-On sur TSplus AdminTool et est accessible dans l'onglet Add-Ons de la version 12 :

| 1 TSplus - Administration Console  | e – 🗆 X                                                                                                    |
|------------------------------------|----------------------------------------------------------------------------------------------------|
| TSPLUS                             | Remote Access Management Console                                                                                                    |
|                                    | TSplus Advanced Security - Protect your server  Protect your server from brute-force attacks and foreign intrusions. Block ransomwares before they destroy your files. Restrict users access and lock them in a highly secured environment.                                                                                                    |
| FARM     SESSIONS     SYSTEM TOOLS | Two-Factor Authentication - Confirm your users' identity         Passwords can be lost, stolen by phishing attacks, and very often they can even be cracked in a matter of minutes.<br>Two-Factor Authentication solves this problem simply and effectively, and provides an additional security layer - sending a code to the user mobile device. |
| ADVANCED     ADD-ONS               | ServerGenius - Monitor your server      Server Genius helps to optimize software resources and to reduce unnecessary costs.     Give facts and data about server usage (CPU, Memory, I/O, Disks).                                                                                                    |
| ତିଳ୍ଟ LICENSE                      | Track changes, resources usage and events with real-time email alerts.                                                                                                    |

sur cette page

# Événement de verrouillage

<u>TSplus Lockout</u> surveille les tentatives de connexion Web échouées sur votre serveur TSplus. TSplus Advanced Security affichera un événement de verrouillage après toute tentative échouée sur le portail Web, comme dans l'exemple ci-dessous :

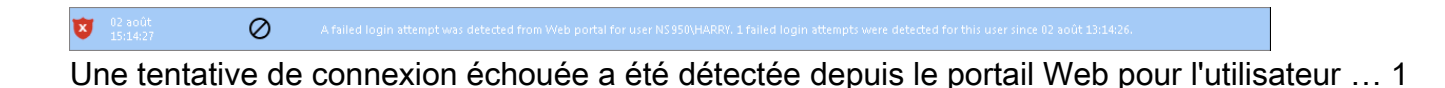

tentative de connexion échouée a été détectée pour cet utilisateur depuis...

## Défense contre les attaques par force brute

Le défenseur contre les attaques par force brute vous permet de protéger votre serveur public contre les hackers, les scanners de réseau et les robots de force brute qui essaient de deviner votre identifiant et votre mot de passe Administrateur. En utilisant des identifiants actuels et des dictionnaires de mots de passe, ils essaieront automatiquement de se connecter à votre serveur des centaines à des milliers de fois chaque minute. En savoir plus sur cette fonctionnalité sur <u>cette page</u>.

#### Sur le portail Web

Les attaques par force brute sur le portail Web sont bloquées lorsque les utilisateurs saisissent de mauvaises informations d'identification. Après 10 tentatives pendant une période de 10 minutes, le portail Web interdira à l'utilisateur de se connecter pendant 20 minutes.

|   | TSPLUS                                           | .0       |
|---|--------------------------------------------------|----------|
|   | TSPLUS                                           | ]        |
|   | John                                             | ] 🗸      |
|   |                                                  | <b>X</b> |
|   | Headquarter                                      |          |
|   | 🛛 HTML5 🔍 RemoteApp                              |          |
| Ĩ | Foo many failed attempts.<br>Please retry later. |          |
|   | Log on                                           |          |
|   |                                                  |          |

Ce sont les paramètres par défaut qui sont personnalisables sur le <u>onglet BruteForce</u> de TSplus Advanced Security AdminTool.

Vous pouvez vérifier toutes les connexions bloquées et les journaux sur le panneau des adresses IP de TSplus Advanced Security Ultimate Protection :

| 👻 TSplus Advanced Security |                                                           |                                                                                       |                      |                                                                      |                          | - [                   | ]     | × |
|----------------------------|-----------------------------------------------------------|---------------------------------------------------------------------------------------|----------------------|----------------------------------------------------------------------|--------------------------|-----------------------|-------|---|
|                            | TSplus Advanced S                                         | ecurity - Ultimate Pro                                                                | tecti                | on                                                                   |                          |                       |       |   |
| <b>Ф</b> номе              | + Add IP Address                                          | Edit IP Address                                                                       | ×                    | Remove IP Address(es)                                                | Q whois                  |                       |       |   |
|                            | IPs in the whitelist will be ignore                       | d by TSplus Advanced Security and will                                                | not be               | blocked by Homeland Access                                           | Protection or Bruteforce | Attacks Defender feat | ures. |   |
|                            | IP Address                                                | Status                                                                                |                      | Date                                                                 | Description              |                       |       |   |
|                            | 213.148.201.59 178.34.152.180 58.244.117.214              | Blocked - BruteForce Defer<br>Blocked - BruteForce Defer<br>Blocked - Homeland Protec | nder<br>nder<br>tion | 14 Mar 2019 04:01:11<br>11 Mar 2019 21:38:55<br>11 Mar 2019 04:26:57 |                          |                       |       |   |
| IP ADDRESSES               | 3 49.14.98.70 3 105.14.32.99 3 202.133.54.73              | Blocked - Homeland Protec<br>Blocked - Homeland Protec<br>Blocked - Homeland Protec   | tion<br>tion<br>tion | 11 Mar 2019 03:10:33<br>11 Mar 2019 00:50:07<br>10 Mar 2019 23:43:50 |                          |                       |       |   |
|                            | 42.51.217.61<br>201.158.104.100<br>2.182.5.87             | Blocked - Homeland Protec<br>Blocked - Homeland Protec<br>Blocked - Homeland Protec   | tion<br>tion<br>tion | 10 Mar 2019 20:37:56<br>10 Mar 2019 17:35:18<br>10 Mar 2019 17:20:58 |                          |                       |       |   |
|                            | <b>1</b> 96.189.44.50<br><b>4</b> 2.202.33.232            | Blocked - Homeland Protec<br>Blocked - Homeland Protec<br>Blocked - Homeland Protec   | tion<br>tion         | 10 Mar 2019 17:19:15<br>10 Mar 2019 15:16:59                         |                          |                       |       |   |
| SECURE DESKTOPS            | 117.224.202.156 125.227.29.199 124.226.216.77             | Blocked - Homeland Protec<br>Blocked - Homeland Protec<br>Blocked - Homeland Protec   | tion<br>tion<br>tion | 10 Mar 2019 14:18:03<br>10 Mar 2019 08:13:40<br>10 Mar 2019 07:56:32 |                          |                       |       |   |
|                            | 109.188.131.204 190.60.108.18 68.145.140.120              | Blocked - Homeland Protec<br>Blocked - Homeland Protec<br>Blocked - Homeland Protec   | tion<br>tion<br>tion | 10 Mar 2019 06:18:58<br>10 Mar 2019 05:46:16<br>10 Mar 2019 02:23:04 |                          |                       |       |   |
|                            | <pre>101.230.201.89 1 93.113.125.89 1 93.113.125.89</pre> | Blocked - Homeland Protec<br>Blocked - Homeland Protec                                | tion<br>tion         | 10 Mar 2019 00:50:43<br>09 Mar 2019 18:55:01                         |                          |                       |       |   |
| SETTINGS                   |                                                           | BIOCKEG - HOMEIAND Protec                                                             | tion                 | 09 Mar 2019 18:07:53                                                 |                          |                       |       |   |
|                            | blocked                                                   |                                                                                       |                      |                                                                      |                          |                       |       |   |

Cette fonctionnalité est visible et active après la première connexion au Web Portal.

La documentation complète de TSplus Advanced Security est disponible <u>sur cette page</u>.

# **Configuration de l'application TSplus**

## Gérez vos serveurs

L'interface utilisateur et la configuration sont simples et intuitives.

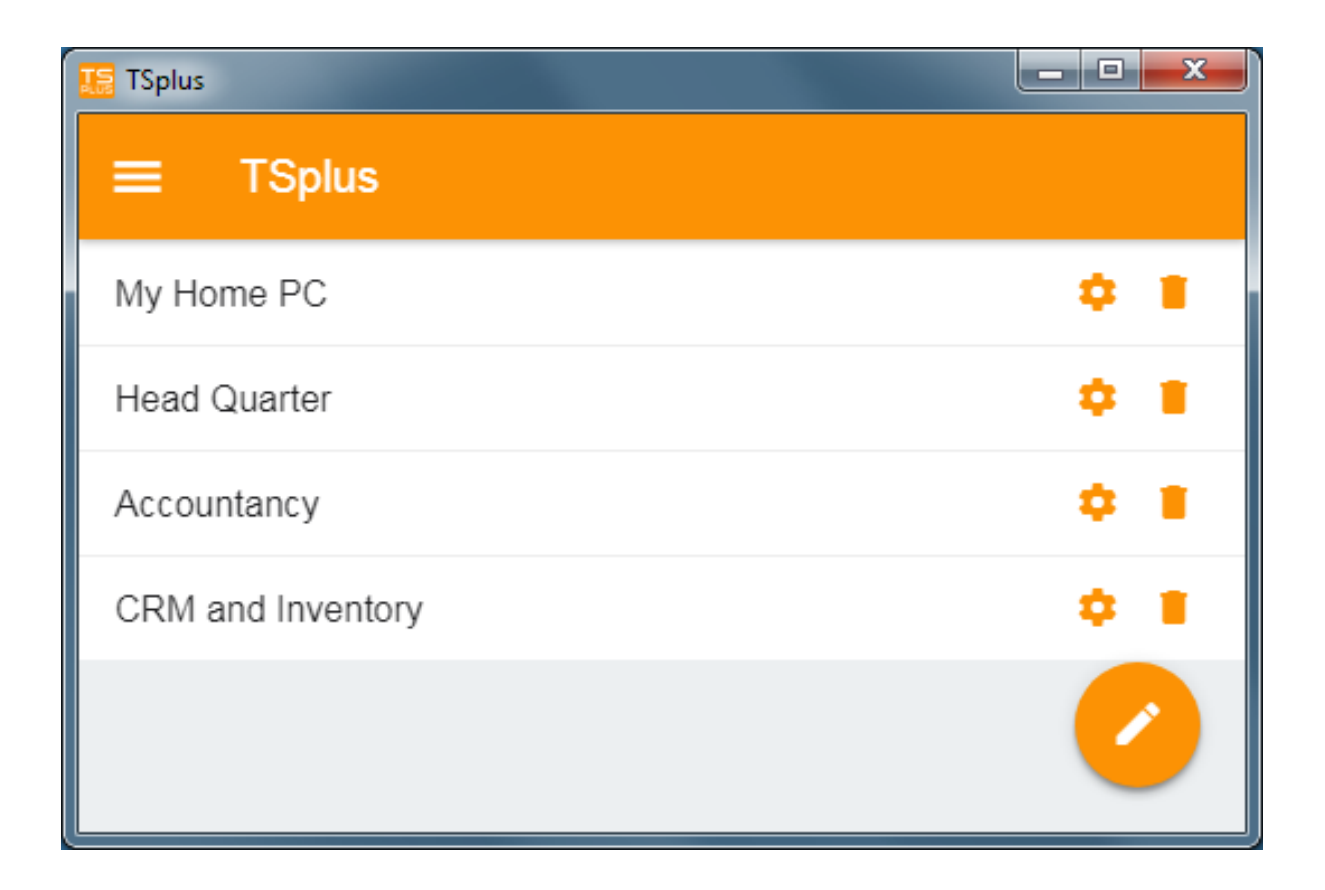

Tout d'abord, ajoutez un serveur TSplus en cliquant sur le bouton en bas à droite :

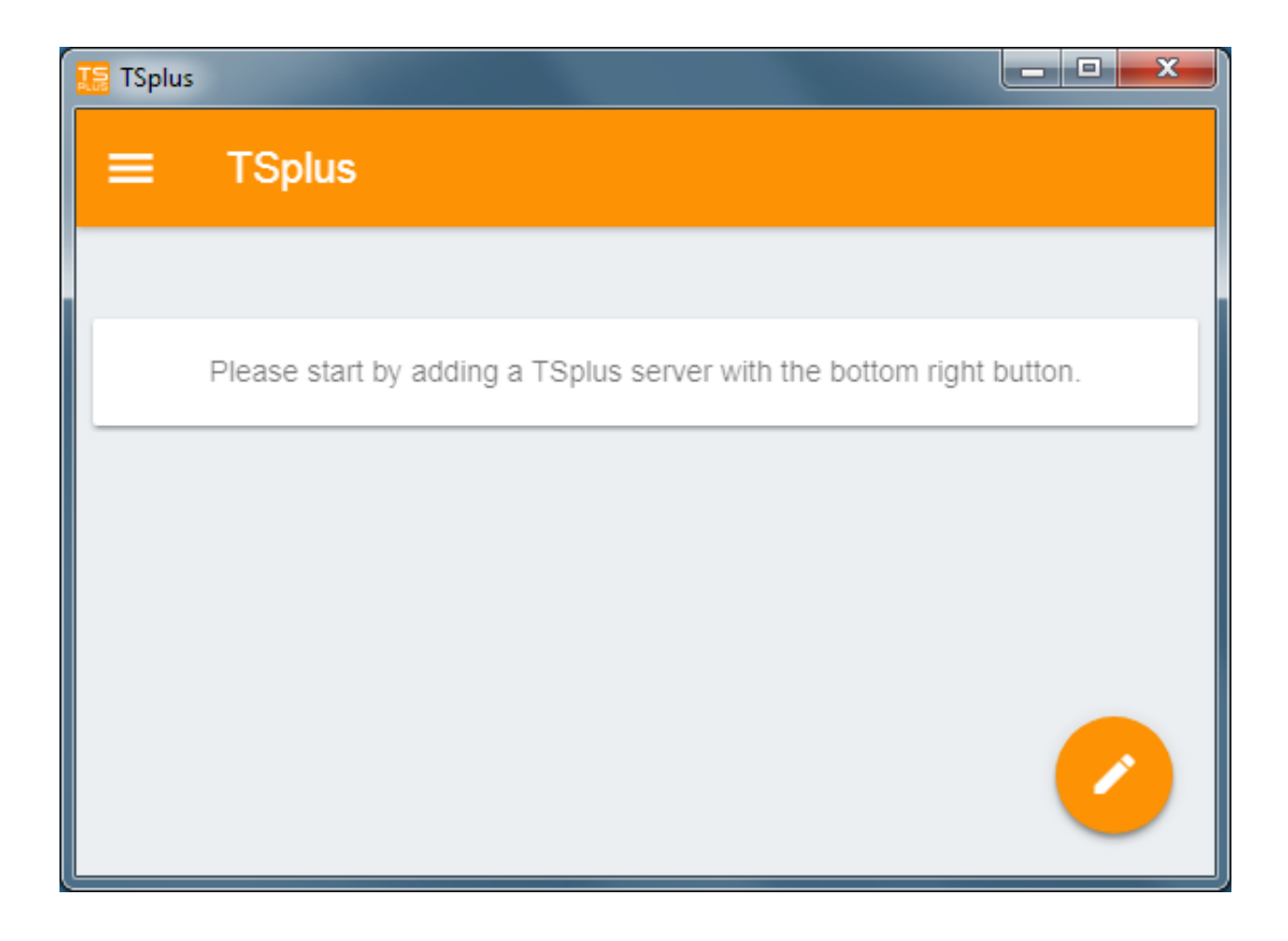

Ensuite, ajoutez les informations de votre serveur et configurez-le :

- Entrez son nom d'hôte ou son adresse IP.
- SSL est désactivé par défaut, mais vous pouvez choisir de l'activer.

Avertissement : L'activation SSL ne fonctionne que si vous avez installé un certificat SSL valide sur votre serveur TSplus. Voir <u>cette documentation</u> pour plus d'informations.

- Entrez son nom d'affichage, qui est facultatif.
- Entrez les identifiants de votre utilisateur avec le domaine ou le nom d'utilisateur et son mot de passe.

| 🧱 TSplus                                          |   |
|---------------------------------------------------|---|
| ← Edit TSplus server                              | 8 |
| TSPLUS SERVER                                     |   |
| Host name or IP address<br>accountancy.tsplus.net |   |
| Use SSL?                                          |   |
| Display name (optional)<br>Accountancy            |   |
| CREDENTIALS                                       |   |
| Domain\username<br>John                           |   |
| Password                                          |   |
|                                                   |   |
|                                                   |   |
|                                                   |   |

Ensuite, cliquez sur le bouton en haut à droite pour enregistrer. Vous pouvez maintenant cliquer sur votre serveur pour accéder à vos applications :

| TSplus      |        |
|-------------|--------|
| ≡ TSplus    |        |
| Accountancy | ¢ 🛯    |
|             |        |
|             | $\sim$ |
| 🌆 TSp | plus            |                  |               |                |
|-------|-----------------|------------------|---------------|----------------|
| ÷     | Accounta        | ncy              |               |                |
|       |                 |                  |               |                |
|       |                 | 0                |               | 2              |
|       | Notepad         | Calculator       | Word document | Desktop folder |
|       | 45              |                  |               |                |
|       | Express Invoice | Express Accounts |               |                |
|       |                 |                  |               |                |
|       |                 |                  |               |                |
|       |                 |                  |               |                |

#### Impression

Imprimez facilement sur votre imprimante locale en utilisant le <u>Imprimante universelle</u> Depuis la version 11.40 de TSplus App, les documents imprimés s'ouvrent avec l'application de lecteur PDF par défaut.

#### Paramètres et version

Sous le menu en haut à gauche, vous pouvez :

- Gérez vos serveurs
- Gérez vos paramètres
- Voir les informations légales dans la section À propos, et votre version de l'application TSplus.

| TSplus                    |
|---------------------------|
| ♠ Servers                 |
| 🜣 Settings                |
| <ol> <li>About</li> </ol> |

## Paramètres

Différentes options sont disponibles dans la fenêtre des paramètres :

| ■ Settings         |           |
|--------------------|-----------|
| GLOBAL             |           |
| Language           | English 👻 |
| DISPLAY            |           |
| Zoom level         | 50% -     |
| Reduce network usa | ge 🗩      |
| Mouse pointer size | Medium 👻  |

- Vous pouvez changer la langue.
- Modifiez les paramètres d'affichage en changeant le niveau de zoom à votre convenance, réduisez l'utilisation du réseau ou choisissez entre 3 tailles de pointeur de souris : petit, moyen ou grand.

### Version

Dans la fenêtre À propos, vous pouvez voir les informations légales ainsi que votre version actuelle de l'application TSplus :

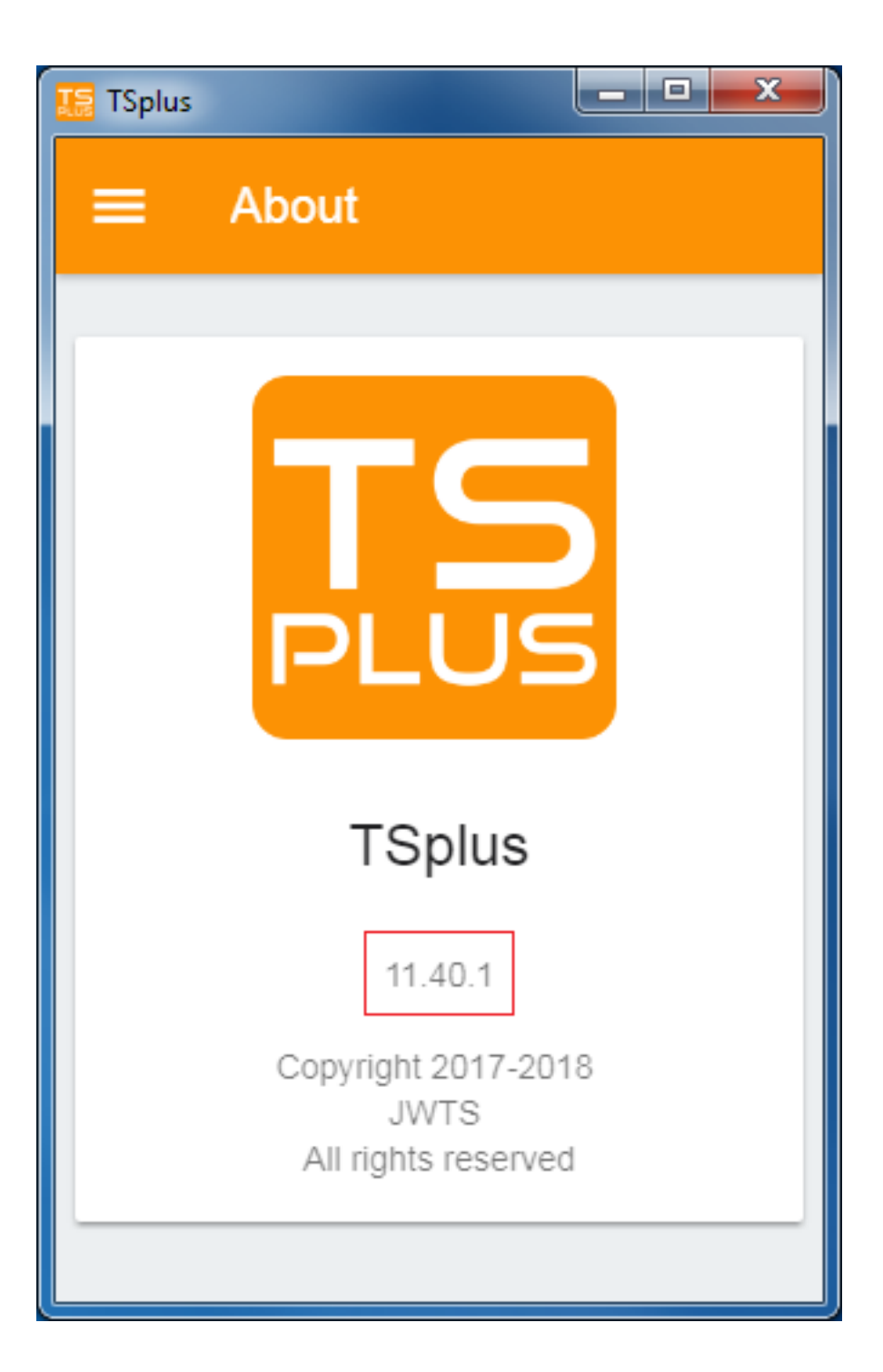

## **TSplus App**

L'application TSplus vous permet de vous connecter à votre serveur TSplus depuis n'importe quel appareil, n'importe où ! Tout comme TSplus, elle offre des connexions à distance rapides et stables depuis des tablettes et des smartphones vers des bureaux Windows et des applications professionnelles. Accédez à vos applications et à vos données professionnelles en temps réel et imprimez facilement tout document et photo dont vous avez besoin sur l'imprimante locale la plus proche.

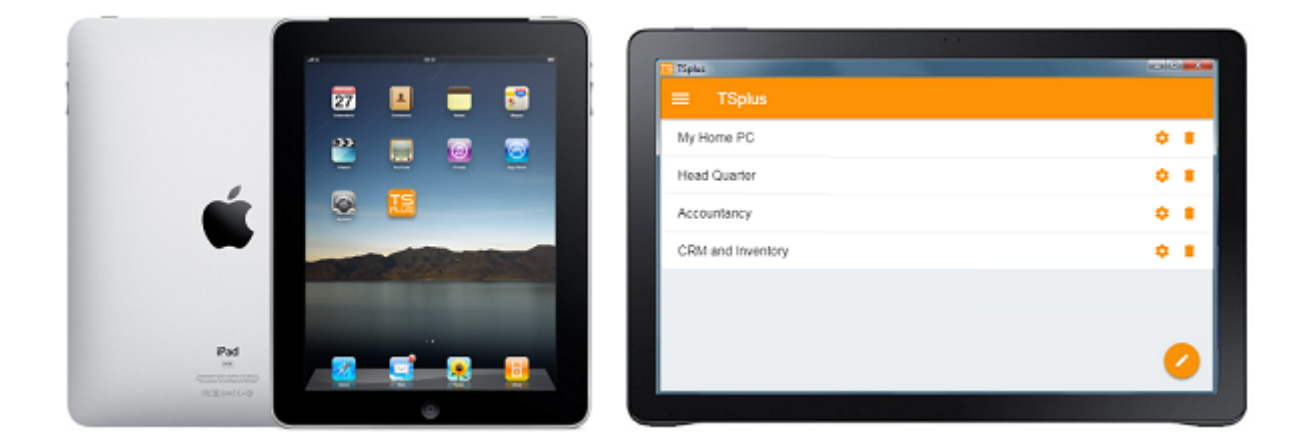

Pour plus d'informations et des liens de téléchargement, rendez-vous sur la page de l'application de notre site web.

### Exigences matérielles et systèmes d'exploitation

L'application TSplus est disponible sur PC, mobiles et tablettes avec les systèmes d'exploitation suivants : Windows, iOS, Android à partir de la version 4.4 et Linux.

### Pré-requis

•

Le site hôte doit être un système TSplus Mobile Web ou Enterprise.

•

La version 11.30 (et supérieure) doit être installée sur cet hôte.

## **Publication d'application**

### Aperçu

TSplus prend en charge 4 types différents de publication d'applications :

- <u>Microsoft Remote Desktop</u>. L'utilisateur verra le bureau à distance Windows complet dans la session.
- <u>TSplus Taskbar</u>. Toute application, dossier, raccourcis, documents... copiés dans le dossier Bureau de l'utilisateur seront publiés avec la barre des tâches distante TSplus. Dans ce cas, l'utilisateur n'a accès à aucune application autre que celles décidées par l'administrateur. Le contrôle des applications a une granularité beaucoup plus fine.
- <u>Les panneaux flottants et d'application</u>. Toutes les applications peuvent être publiées sur une mini liste déroulante ou sur un <u>dossier</u> que vous pouvez personnaliser.
- Affectation une, deux, trois ou plusieurs applications spécifiques à un utilisateur/groupe. Dans ce cas, l'utilisateur ne verra que ses applications assignées lors de l'ouverture d'une session.

**Il y a une règle de priorité à retenir :** Le Bureau à distance Microsoft a la plus haute priorité, suivi de la barre des tâches TSplus, puis des applications spécifiques. Si un utilisateur a une application spécifique assignée et la barre des tâches TSplus ou le Bureau à distance Microsoft, il ne verra pas l'application spécifique car elle a une priorité inférieure.

## Gérer les applications à l'aide de l'outil d'administration

Vous ajouterez, modifierez ou supprimerez des applications en utilisant l'AdminTool, en cliquant sur l'onglet « Applications » -> « Publier » :

| <b>1</b> 11 1 | Splus - Administration Console | - 0                                                                                                    | ×    |
|---------------|--------------------------------|----------------------------------------------------------------------------------------------------|------|
|               | TSPLUS                         | Remote Access Management Console                                                                                      |      |
| ŵ             | HOME                           | + Add Application $\swarrow$ Edit Application $\times$ Remove Application $<$ $>$ $2_{\checkmark}$ Assign Application |      |
|               | APPLICATIONS                   | Select an Application to Edit or Assign users/groups t                                                                | o it |
|               | Publish                        | Desktop, Taskbar, Floating Panel and Application Panel                                                                |      |
|               | Users                          | Microsoft TSplus Remote FloatingPanel Application Desktop folder                                                      |      |
| 8             | PRINTER                        | Published Applications                                                                                                |      |
| O             | WEB                            | Notepad Foxit OpenOffice                                                                                              |      |
| ∎             | FARM                           |                                                                                                    |      |
| ి             | SESSIONS                       |                                                                                                    |      |
| ಶ್ಮ           | SYSTEM TOOLS                   |                                                                                                    |      |
| 鐐             | ADVANCED                       |                                                                                                    |      |
| ස             | ADD-ONS                        |                                                                                                    |      |
| Ст            | LICENSE                        |                                                                                                    |      |
| හ<br>ස<br>ව   | ADVANCED<br>ADD-ONS<br>LICENSE |                                                                                                    |      |

Cliquez sur la tuile « Ajouter une application » pour publier une application :

| 🛺 New Application                                                  | _   |     | × |
|--------------------------------------------------------------------|-----|-----|---|
| Path/Filename:                                                     |     |     |   |
| C:\Program Files (x86)\Foxit Software\Foxit Reader\FoxitReader.exe |     |     | Þ |
| Start Directory:                                                   |     |     |   |
| C:\Program Files (x86)\Foxit Software\Foxit Reader                 |     |     | Þ |
| Display Name:                                                      |     |     |   |
| Foxit Reader                                                       |     |     | ] |
| Command line option:                                               |     |     |   |
|                                                                    |     |     | ] |
| Window State:                                                      |     |     | _ |
| Default (Maximized if single application on Web/Mobile client)     |     | ~   | · |
| Folder:                                                            |     |     |   |
| (top-level)                                                        |     | ~   |   |
|                                                                    |     |     |   |
| Save Test                                                          | Can | cel |   |

1. Foxit est publié en tant qu'exemple. Pour publier une application, cliquez sur le **Ajouter une application** bouton, puis localisez le chemin de l'exécutable de votre application en cliquant sur parcourir, puis définissez un nom pour cette application dans le champ dédié.

- 2. Vous devez cliquer sur le **Enregistrer** bouton pour enregistrer toute modification.
- Après avoir déclaré une nouvelle application, nous recommandons d'utiliser le Test (démarrer sélectionné) bouton pour vérifier que l'application fonctionne avant de l'attribuer à vos utilisateurs.
- 4. Vous pouvez spécifier pour chaque application si elle sera **lancé maximisé, minimisé, attribué à tous les utilisateurs ou s'il sera caché après le lancement**.
- 5. Vous pouvez ajouter un **option de ligne de commande** si vous devez ajouter des paramètres supplémentaires qui sont généralement définis dans les propriétés de raccourci de l'application.
- 6. Depuis la version TSplus 12.40, vous pouvez maintenant créez un nouveau dossier dans lequel vous pouvez publier vos applications. (Voir ci-dessous pour plus d'informations) Par défaut, ils sont publiés dans le dossier de niveau supérieur.

Remarque : Vous pouvez changer l'ordre des applications en cliquant sur les flèches gauche ou droite, à côté du bouton « Assigner l'application » :

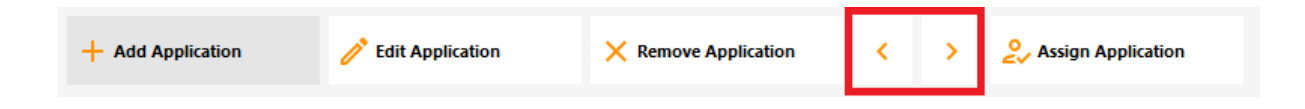

## Gérer le dossier des applications à l'aide de l'outil d'administration

Vous pouvez ajouter, modifier ou supprimer le dossier des applications sur le même tableau de bord.

D'abord en publiant une application, puis en cliquant sur le bouton "+" en bas à droite sous la sélection "Dossier" :

| 🛺 New Application                                                  | —   |      | ×      |
|--------------------------------------------------------------------|-----|------|--------|
| Path/Filename:                                                     |     |      |        |
| C:\Program Files (x86)\Foxit Software\Foxit Reader\FoxitReader.exe |     |      |        |
| Start Directory:                                                   |     |      |        |
| C:\Program Files (x86)\Foxit Software\Foxit Reader                 |     |      |        |
| Display Name:                                                      |     |      |        |
| Foxit Reader                                                       |     |      |        |
| Command line option:                                               |     |      |        |
| Window State:                                                      |     |      |        |
| Default (Maximized if single application on Web/Mobile client)     |     |      | $\sim$ |
| Folder:                                                            |     |      |        |
| (top-level)                                                        |     |      | ~ 🕒    |
|                                                                    |     |      |        |
| Save Test                                                          | Car | ncel |        |

Ensuite, entrez le nom de votre nouveau dossier :

| 🛺 New Application                                                                                        |                                                                                                    | _ |       |   | $\times$   |
|----------------------------------------------------------------------------------------------------|----------------------------------------------------------------------------------------------------|---|-------|---|------------|
| Path/Filename:                                                                                           |                                                                                                    |   |       |   |            |
| C:\Program Files (x86)\Op                                                                                | enOffice 4\program\scalc.exe                                                                                                 |   |       |   | D          |
| Start Directory:                                                                                         |                                                                                                    |   |       |   |            |
| C:\Program Files (x86 🖡                                                                                  | TSplus - New Folder                                                                                                    | × |       |   | D          |
| Display Name:<br>Spreadsheets<br>Command line optic<br>Window State:<br>Default (Maximized if<br>Folder: | Folder name:<br>Please use only letters, digits, spaces, dots, hyphens and<br>underscores)<br>Office Programs<br>Save Cancel |   |       | ~ |            |
| (top-level)                                                                                              |                                                                                                    |   |       | ~ | $\bigcirc$ |
| Save                                                                                                    | Test                                                                                                    |   | Cance | ł |            |

Le dossier apparaît ensuite sous vos applications publiées :

| -Т∦ Т   | Splus - Administration Console | >                                                                                                    | < |
|---------|--------------------------------|----------------------------------------------------------------------------------------------------|---|
|         | TSPLUS                         | Remote Access Management Console                                                                         |   |
| ŵ       | HOME                           | + Add Application $\swarrow$ Edit Application $\times$ Remove Application $<$ > $2$ , Assign Application |   |
|         | APPLICATIONS                   | Select an Application to Edit or Assign users/groups to i                                                | t |
|         | Publish                        | Desktop, Taskbar, Floating Panel and Application Panel                                                   |   |
|         | Users                          | Microsoff TShire Paneta ElastingPanel Application Darkton folder                                         |   |
| ₽       | PRINTER                        | Remote Desktop Taskbar<br>Published Applications                                                         |   |
| $\odot$ | WEB                            |                                                                                                    |   |
| ₽       | FARM                           | Notepad Office Programs                                                                                  |   |
| ి       | SESSIONS                       |                                                                                                    |   |
| ಶ್ಮ     | SYSTEM TOOLS                   |                                                                                                    |   |
| 鐐       | ADVANCED                       |                                                                                                    |   |
| ස       | ADD-ONS                        |                                                                                                    |   |
| ©7      | LICENSE                        |                                                                                                    |   |
|         |                                |                                                                                                    |   |

Double-cliquez dessus pour voir, modifier ou supprimer chaque application publiée :

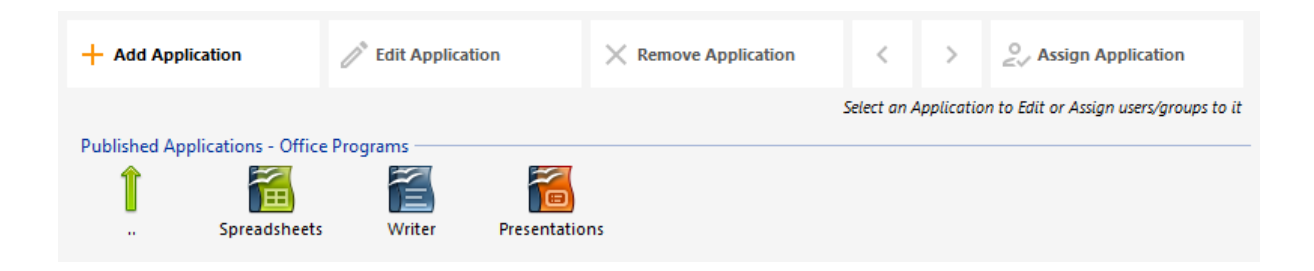

Chaque fois que vous publiez une application, vous pouvez sélectionner ou créer le dossier dans lequel elle sera publiée :

| 🗃 Databases Settings —                                         |   | × |
|----------------------------------------------------------------|---|---|
| Path/Filename:                                                 |   |   |
| C:\Program Files (x86)\OpenOffice 4\program\sbase.exe          |   |   |
| Start Directory:                                               |   |   |
| C:\Program Files (x86)\OpenOffice 4\program                    |   |   |
| Display Name:                                                  |   |   |
| Databases                                                      |   | ] |
| Command line option:                                           |   |   |
|                                                                |   | ] |
| Window State:                                                  |   |   |
| Default (Maximized if single application on Web/Mobile client) | ~ | ] |
| Folder:                                                        |   |   |
| Sales                                                          | ~ | • |
| (top-level)<br>Office Programs                                 |   |   |
| Sales                                                          |   |   |
|                                                                |   | 1 |

Vous pouvez ensuite attribuer le dossier aux utilisateurs ou groupes en tant qu'application et le publier, comme toute application avec le <u>TSplus Remote Taskbar</u>, le <u>Le panneau flottant et le panneau d'application</u> ou le <u>Portail Web</u>.

Voir <u>cette documentation</u> pour plus d'informations sur les affectations d'applications.

#### **Remarques importantes**

•

Après l'installation, le paramètre par défaut est : tout utilisateur RDP verra le Microsoft Remote Desktop complet.

•

La barre des tâches TSplus publie tous les raccourcis copiés dans le dossier Bureau de l'utilisateur. En sélectionnant la barre des tâches TSplus Remote, vous pouvez demander de copier automatiquement l'un des raccourcis disponibles dans le dossier Bureau Tous les utilisateurs et/ou de créer automatiquement des raccourcis à partir des applications assignées aux utilisateurs avec le Contrôle des applications.

Voir <u>cette vidéo</u> sur la façon de publier des applications.

# Affectation d'applications aux utilisateurs ou groupes

#### Aperçu

Une fois que vous avez <u>publié certaines applications</u> vous pouvez les publier à un ou plusieurs utilisateurs et/ou groupes. Pour ce faire, double-cliquez sur l'application que vous souhaitez attribuer ou cliquez sur l'application, puis sur la tuile "Attribuer l'application".

| - <b>1</b> ∦ T | Splus - Administration Console - | Salar ar                                                                    |                                   |                      |                      | – 🗆 X                                   |
|----------------|----------------------------------|-----------------------------------------------------------------------------|-----------------------------------|----------------------|----------------------|-----------------------------------------|
|                | TSPLUS                           | Remote Access Mana                                                          | agement Console                   |                      |                      |                                         |
| ŵ              | НОМЕ                             | + Add Application                                                           | Edit Application                  | X Remove Application | $\langle \rangle$    | Sign Application                        |
|                | APPLICATIONS                     |                                                                             |                                   |                      | Select an Applicatio | on to Edit or Assign users/groups to it |
|                | Publish                          | Desktop, Taskbar, Floating Pan                                              | el and Application Panel          |                      |                      |                                         |
|                | Users                            |                                                                             |                                   |                      |                      |                                         |
| ₽              | PRINTER                          | Microsoft ISplus Remote<br>Remote Desktop Taskbar<br>Published Applications | e FloatingPanel Applicat<br>Panel | on Desktop folder    |                      |                                         |
| O              | WEB                              |                                                                             | 9                                 |                      |                      |                                         |
| ₽              | FARM                             | Notepad <mark>Foxit</mark>                                                  | OpenOffice                        |                      |                      |                                         |
| ి              | SESSIONS                         |                                                                             |                                   |                      |                      |                                         |
| ez,            | SYSTEM TOOLS                     |                                                                             |                                   |                      |                      |                                         |
| 繱              | ADVANCED                         |                                                                             |                                   |                      |                      |                                         |
| ది             | ADD-ONS                          |                                                                             |                                   |                      |                      |                                         |
| ©7             | LICENSE                          |                                                                             |                                   |                      |                      |                                         |
|                |                                  |                                                                             |                                   |                      |                      |                                         |

La fenêtre suivante sera affichée. Elle vous permet d'assigner des applications à un utilisateur ou un groupe sélectionné :

| TR T | Splus - Administration Console |                                               |                         |                  |                                     |           |             | – 🗆 X                                   |
|------|--------------------------------|-----------------------------------------------|-------------------------|------------------|-------------------------------------|-----------|-------------|-----------------------------------------|
|      |                                | Remote Access Man                             | agement Consc           | ble              |                                     |           |             |                                         |
| ŵ    | НОМЕ                           | + Add Application                             | Edit Application        | × Rem            | ove Application                     | <         | >           | Assign Application                      |
|      | APPLICATIONS                   |                                               |                         |                  |                                     | Select an | Applicatio  | on to Edit or Assign users/groups to it |
|      | Publish<br>Users               | Desktop, Taskbar, Floating Par                | el and Application Pane | Application Desk | top folder                          |           |             |                                         |
| ₽    | PRINTER                        | Remote Desktop Taskbar Published Applications |                         | Panel            | Microsoft Ren                       | note Desk | ctop User   | Assign — 🗆 🗙                            |
| 0    | WEB                            |                                               | 9                       |                  | application:                        | ed users  | ips will be |                                         |
| ₽    | FARM                           | Notepad Foxit                                 | OpenOffice              |                  | Specified users<br>Users and Groups | and grou  | ips         |                                         |
| 8    | SESSIONS                       |                                               |                         |                  | DESKTOP-SCVIIVH                     | Nohn      |             |                                         |
| ø    | SYSTEM TOOLS                   |                                               |                         |                  |                                     |           |             |                                         |
| 钧    | ADVANCED                       |                                               |                         |                  |                                     |           |             |                                         |
| చి   | ADD-ONS                        |                                               |                         |                  |                                     |           |             |                                         |
| ©7   | LICENSE                        |                                               |                         |                  | Add                                 |           | Remov       | ve                                      |
|      |                                |                                               |                         |                  |                                     | [         | Sa          | Cancel                                  |

*###* Comment attribuer une application à un utilisateur (ou à un groupe)

Vous pouvez soit attribuer une application à tous les utilisateurs authentifiés, soit à des utilisateurs et groupes spécifiés. Si vous souhaitez attribuer une application à un utilisateur ou groupe spécifique, cliquez simplement sur « Ajouter », puis entrez le nom de l'utilisateur ou du groupe auquel vous souhaitez attribuer l'application : Dans cet exemple, Foxit sera attribué au groupe des utilisateurs de Remote Desktop. Cliquez sur « Ok ».

| TSplus - Administration Con               | Remote Access Ma                                                                    | anagement Console             |                                                                                                    |                                                  |            |                                      |
|-------------------------------------------|-------------------------------------------------------------------------------------|-------------------------------|----------------------------------------------------------------------------------------------------|--------------------------------------------------|------------|--------------------------------------|
| п номе                                    | + Add Application                                                                   | Edit Application              | X Remove Application                                                                                           | <                                                | >          | Sign Application                     |
| APPLICATIONS  Publish Users  PRINTER  WEB | Desktop, Taskbar, Floating<br>Wicrosoft<br>Remote Desktop<br>Published Applications | Panel and Application Panel – | lication<br>anel<br>Desktor 4 Idea<br>Foxit User As<br>Select which users<br>application:<br>O All authenticat | Select an<br>signment<br>s and group<br>ed users | Applicatio | on to Edit or Assign users/groups to |
|                                           | Notepad Foxit                                                                       | OpenOffice                    | Select Users or Groups     Select this object type:                                                            | and group                                        | 05         | ×                                    |
| SYSTEM TOOLS                              |                                                                                     |                               | Users or Groups<br>From this location:<br>DESKTOP-SCVIIVH                                                      |                                                  |            | Object Types                         |
| 段 ADVANCED<br>公 ADD-ONS                   |                                                                                     |                               | Enter the object names to select (e<br>Remote Desktop Users)                                                   | xamples);                                        |            | Check Names                          |
| ලි LICENSE                                |                                                                                     |                               | Advanced                                                                                                    |                                                  | Sav        | OK Cancel                            |

Puis sur Enregistrer :

| 🙆 Foxit User Assignm                     | ent                    | <u></u>    |         | × |
|------------------------------------------|------------------------|------------|---------|---|
| Select which users and g<br>application: | groups will be able to | see and ru | un this |   |
| All authenticated use                    | ers                    |            |         |   |
| Specified users and g                    | groups                 |            |         |   |
| Users and Groups                         |                        |            |         |   |
| DESKTOP-SCVIIVH\Rem                      | ote Desktop Users      |            |         |   |
|                                          |                        |            |         |   |
|                                          |                        |            |         |   |
|                                          |                        |            |         |   |
|                                          |                        |            |         |   |
|                                          |                        |            |         |   |
|                                          |                        |            |         |   |
|                                          |                        |            |         |   |
|                                          | 2                      |            |         |   |
| Add                                      | Remove                 |            |         |   |
|                                          | Save                   |            | Cancel  |   |

### Gérer les applications par utilisateurs/groupes en masse

Le sous-menu Applications - Utilisateurs vous permet de voir quelles applications sont assignées par utilisateur ou par groupe, en cliquant sur le carrelage "Sélectionner un utilisateur/groupe", puis en entrant son nom :

| <b>1</b> 8 T | Splus - Administration Console | - Walliand                                                                                                    |                                                                      | - 🗆 🗙        |
|--------------|--------------------------------|----------------------------------------------------------------------------------------------------|----------------------------------------------------------------------|--------------|
|              | TSPLUS                         | Remote Access Management Consol                                                                                           | e                                                                    |              |
| ŵ            | НОМЕ                           | Select a User/Group                                                                                                    |                                                                      |              |
|              | APPLICATIONS                   | Select a user/group to display and change applications assigned<br>Desktop, Taskbar, Floating Panel and Application Panel | to it                                                                |              |
| 1            | Publish                        | Microsoft Remote Desktop                                                                                                  | Select User or Group                                                 | ×            |
|              | Users                          | TSplus Remote Taskbar      FloatingPanel                                                                                  | Select this object type:                                             |              |
| æ            | PRINTER                        | Application Panel                                                                                                    | User or Group                                                        | Object Types |
|              |                                | Published Applications                                                                                                    | From this location:                                                  |              |
| O            | WEB                            | Notepad                                                                                                    | DESKTOP-SCVIIVH                                                      | Locations    |
| ∎⊡           | FARM                           | ☐                                                                                                    | Enter the object name to select ( <u>examples</u> ):<br>Front Office | Check Names  |
| 8            | SESSIONS                       |                                                                                                    | Advanced                                                             | Cancel       |
| Z            | SYSTEM TOOLS                   |                                                                                                    |                                                                      |              |
| 鐐            | ADVANCED                       |                                                                                                    |                                                                      |              |
| చి           | ADD-ONS                        |                                                                                                    |                                                                      |              |
| ©7           | LICENSE                        |                                                                                                    |                                                                      |              |
|              |                                |                                                                                                    |                                                                      |              |

Dans cet exemple, vous pouvez voir que Microsoft Remote Desktop, Notepad, Foxit et OpenOffice ont tous été assignés au groupe « Front Office » :

| TI TS | Splus - Administration Conso | ole - Linda a                        |                                                             | - 0 | × |
|-------|------------------------------|--------------------------------------|-------------------------------------------------------------|-----|---|
|       | TSPLUS                       | Remote Access Mana                   | agement Console                                             |     |   |
| ŵ     | НОМЕ                         | Select a User/Group                  | Applications assigned to Group DESKTOP-SCVIIVH\Front Office |     |   |
|       | APPLICATIONS                 | Select a user/group to display and c | hange applications assigned to it                           |     |   |
|       | Publish                      | Desktop, Taskbar, Floating Pan       | nel and Application Panel                                   |     |   |
|       | Users                        | TSplus Remote Taskbar                | -                                                           |     |   |
| ð     | PRINTER                      | Application Panel                    |                                                             |     |   |
| 0     | WEB                          | Published Applications               |                                                             |     |   |
| ₽     | FARM                         |                                      |                                                             |     |   |
| å     | SESSIONS                     |                                      |                                                             |     |   |
| g     | SYSTEM TOOLS                 |                                      |                                                             |     |   |
| 礅     | ADVANCED                     |                                      |                                                             |     |   |
| ది    | ADD-ONS                      |                                      |                                                             |     |   |
| ©⊋    | LICENSE                      |                                      |                                                             |     |   |
|       |                              |                                      |                                                             |     |   |

### Remarques importantes lors de l'utilisation de TSplus Seamless Client

Avec le client TSplus Seamless, les utilisateurs ne verront pas les fenêtres de Microsoft Remote Desktop. Les applications peuvent être trouvées sur le bureau local comme si elles étaient des applications locales natives. Les utilisateurs ne verront que les applications assignées par l'administrateur.

- Si un utilisateur a le droit d'utiliser le Remote Desktop Microsoft par défaut, le Seamless Client affichera une couleur de fond pour éviter d'avoir à la fois les icônes Remote et Local Desktop entassées sur l'écran.
- La session du client sans couture reste ouverte uniquement lorsqu'une application est en cours d'exécution et est transmise au client local. Si aucune application n'a été assignée à cet utilisateur, TSplus utilisera automatiquement la barre des tâches TSplus.
- Si un utilisateur a des applications spécifiques assignées, il verra ces applications sans effort lorsque la session est ouverte. Lorsque la dernière application est fermée, la session se termine.

## Règles pour Microsoft Remote Desktop, TSplus Remote Taskbar, Floating Panel et Application Panel

- Vous pouvez personnaliser l'environnement de travail de votre utilisateur en assignant une application parmi ces quatre : Microsoft Remote Desktop, TSplus Remote TaskBar, Floating Panel et Application Panel.
- Si aucune application n'est assignée à un utilisateur, il verra le Microsoft Remote Desktop qui affichera les raccourcis du dossier Bureau.
- Si un utilisateur a plusieurs allocations en plus du Microsoft Remote Desktop, il verra un bureau à distance.
- Si un utilisateur a plusieurs applications plus la barre des tâches TSplus, il verra la barre des tâches affichant les raccourcis de son dossier Bureau.

Pour plus d'informations sur la barre des tâches distante, les panneaux flottants et d'application, consultez ces documentations : <u>Barre des tâches à distance</u>, <u>Panneaux flottants et</u> <u>d'application</u>

## Exécution de scripts/programmes à l'ouverture de session

- Si vous souhaitez démarrer un script lorsque la session s'ouvre, vous devez l'appeler LOGON.BAT ou LOGON.CMD et copier ce script :
  - Dans le dossier Données d'application de Tous les utilisateurs si ce script s'applique à tous les utilisateurs,
  - Dans les données d'application de l'utilisateur si ce script s'applique à cet utilisateur.
- Si vous souhaitez démarrer un script du côté client lors de l'ouverture d'une session, il vous suffit de nommer un programme STARTUP.EXE et de le copier sur le lecteur principal de l'ordinateur de l'utilisateur (C:\startup.exe).
- Si vous souhaitez qu'un programme soit démarré en tant que service lorsque le serveur TSplus redémarre, vous devez nommer ce programme STARTUP.EXE et le copier dans le dossier : C:\Program Files\TSplus\UserDesktop\Files\.

Voir <u>cette vidéo</u> sur comment attribuer des applications.

# Affectation d'applications aux utilisateurs avec Azure Active Directory

#### Aperçu

Pour attribuer un utilisateur Azure Active Directory à une application depuis AdminTool > Applications > Utilisateurs :

| Select a User/         | Group                                                        |
|------------------------|--------------------------------------------------------------|
| Select a user/group to | display and change applications assigned to it               |
| Desktop, Taskbar       | Floating Panel and Application Panel                         |
|                        | # Select a User/Group                                        |
| TSplus Re FloatingP    | Find local or Active Directory users or groups               |
| Desktop f              |                                                              |
| Published Appl         | Or type directly the name of an Azure Active Directory user: |
| 🗖 💐 Notepad            | AzureAD\ThomasMontalcino                                     |
| 🗖 🔚 My Applic          |                                                              |
|                        | Select user or group                                         |
|                        |                                                              |

Les utilisateurs locaux ou Active Directory doivent être sélectionnés en utilisant le bouton Trouver des utilisateurs ou groupes locaux ou Active Directory. Seuls les utilisateurs externes peuvent être saisis directement dans la zone de texte.

## Gestion du serveur Web intégré

Votre serveur de bureau à distance doit être disponible, facile d'accès et sûr. C'est pourquoi TSplus utilise un serveur Web intégré qui vous aide à gérer facilement son statut et ses opérations. Une console de gestion est disponible dans l'outil d'administration. Cette console de gestion vous permet de visualiser et de configurer le statut du serveur Web intégré de Terminal Service Plus. Lorsque vous <u>installer TSplus</u> Les serveurs web écoutent sur les ports 80 et 443 par défaut. Assurez-vous que les ports définis sont disponibles et que Java est installé sur le serveur.

Voir <u>la vidéo</u> à propos des fonctionnalités Web.

## État des composants du serveur Web

L'état des principaux composants du serveur Web est affiché sur le tableau de bord d'accueil de l'AdminTool.

| 🐺 TSplus - Administration Console |                                                            | – 🗆 X                                            |
|-----------------------------------|------------------------------------------------------------|--------------------------------------------------|
| TSPLUS                            | Remote Access Management Console                           |                                                  |
| <b>Ф</b> номе                     |                                                            |                                                  |
|                                   | <b>P</b>                                                   | $\bigcirc$                                       |
|                                   | Computer name: WIN-A1L00CN0E56<br>Private IP 192.168.      | http://localhost                                 |
| 🕤 WEB                             | Public IP 78.193.<br>RDP port 3389 🥒                       | The built-in HTTP server is listening on port 80 |
| FARM                              | Connections: 1                                             | The HTTPS server is listening on port 443        |
| 은 SESSIONS                        | Q Session Manager                                          |                                                  |
| SYSTEM TOOLS                      | System Audit - No issues found on 1/7/2020 4:27:20 PM      |                                                  |
| ADVANCED                          | Version 12.60.1.4 - You are using the latest version       | (i) Read changelog                               |
| Հ주 ADD-ONS                        | O License Activated - Enterprise edition - Unlimited users |                                                  |
| ତିନ୍ଦୁ LICENSE                    | Sind of support date: 7/11/2022                            |                                                  |
|                                   | English                                                    | 🥐 Неір                                           |

### Considérations sur les ports (machine locale et pare-feu / routeur)

Terminal Service Plus nécessite uniquement que le port 80 ou le port 443 soit ouvert. Le port 3389 peut rester fermé.

| 1 TSplus - Administration Console |                                                           | – 🗆 X                                            |
|-----------------------------------|-----------------------------------------------------------|--------------------------------------------------|
| TSPLUS                            | Remote Access Management Console                          |                                                  |
| <b>Ф</b> номе                     |                                                           |                                                  |
|                                   | $\Box$                                                    | $\bigcirc$                                       |
|                                   | Computer name: DESKTOP-SCVIIVH<br>Private IP 192,168,1.22 | http://localhost                                 |
| S web                             | Public IP 78.<br>RDP port 3389 🧪                          | The built-in HTTP server is listening on port 80 |
| FARM                              | Connections: 1 Q                                          | The HTTPS server is listening on port 443        |
| SESSIONS                          |                                                           |                                                  |
| SYSTEM TOOLS                      | System Audit - No issues found on                         |                                                  |
| 校 ADVANCED                        | Version - You are using the latest version                |                                                  |
| 슈 add-ons                         | C License Activated - Enterprise edition - 25 users       |                                                  |
|                                   | End of support date:                                      |                                                  |
|                                   | English                                                   | Help                                             |
|                                   |                                                           |                                                  |

### Redémarrer / Arrêter le service Web Server

Si vous constatez qu'un service ne fonctionne pas, vous devrez peut-être redémarrer les serveurs Web en cliquant sur le bouton « Redémarrer les serveurs Web » qui est représenté par une flèche à droite, les serveurs Web seront redémarrés et le service devrait fonctionner à nouveau.

| 🕄 TSplus - Administration Conso | le                                                                                                    | - 🗆 X                                            |
|---------------------------------|----------------------------------------------------------------------------------------------------|--------------------------------------------------|
| TSPLUS                          | Remote Access Management Console                                                                                                    |                                                  |
|                                 |                                                                                                    |                                                  |
|                                 |                                                                                                    | $\bigcirc$                                       |
|                                 | Computer name: DESKTOP-SCVIIVH                                                                                                    | http://localhost                                 |
| S WEB                           | Public IP 78.                                                                                                    | The built-in HTTP server is listening on port 80 |
| FARM                            | Connections: 1 Q                                                                                                    | The HTTPS server is listening on port 443        |
|                                 |                                                                                                    |                                                  |
| SYSTEM TOOLS                    | System Audit - No issues found on i                                                                                                    |                                                  |
|                                 | Version 💶 💶 - You are using the latest version                                                                                                    |                                                  |
| 값 ADD-ONS                       | C License Activated - Enterprise edition - 25 users                                                                                                    |                                                  |
| ତଳୁ LICENSE                     | Contract Contract Con |                                                  |
|                                 | English                                                                                                    | () Help                                          |

Si vous cliquez sur le bouton « Arrêter les serveurs Web », situé au milieu, les serveurs Web seront arrêtés. L'état du serveur HTTP et HTTPS s'affichera maintenant en rouge, indiquant que les services HTTP / HTTPS sont arrêtés.

| 1 TSplus - Administration Console |                                                            | – 🗆 X                                                |
|-----------------------------------|------------------------------------------------------------|------------------------------------------------------|
| TSPLUS                            | Remote Access Management Console                           |                                                      |
| <b>Ф</b> номе                     |                                                            |                                                      |
|                                   | $\Box$                                                     | $\bigcirc$                                           |
|                                   | Computer name: DESKTOP-SCVIIVH<br>Private IP 192.168.1.165 | http://localhost                                     |
| 🕲 web                             | Public IP 78.                                              | The built-in HTTP server is not listening on port 80 |
| FARM                              | Connections: 1 Q                                           | The HTTPS server is not listening on port 443        |
|                                   |                                                            |                                                      |
| SYSTEM TOOLS                      | System Audit - No issues found on                          |                                                      |
| 없 ADVANCED                        | Version You are using the latest version                   |                                                      |
| Հ굿 ADD-ONS                        | License Activated - Enterprise edition - 25 users          |                                                      |
| ତିନ୍ଦୁ LICENSE                    | C End of support date:                                     |                                                      |
|                                   | English                                                    | 🕜 Help                                               |

### Gérer les serveurs Web

| - <b>1</b> ∦ T | Splus - Administration Conso | iole — [                                                                                                    | × |
|----------------|------------------------------|----------------------------------------------------------------------------------------------------|---|
|                | TSPLUS                       | Remote Access Management Console                                                                                                    |   |
| ŵ              | HOME                         | Default HTTP web server                                                                                                    |   |
|                | APPLICATIONS                 | A built-in HTTP Web Server is provided with TSplus<br>However, you can use a different one (IIS or Apache for example).<br>© Use the built-in HTTP web server   |   |
| æ              | PRINTER                      | Use a different HTTP web server When using IIS or Apache, its HTTP port number must be set to 81. Curneling forwards this 81 port into the public HTTP port 80. |   |
| O              | WEB                          |                                                                                                    |   |
|                | Web Portal                   | Change the Web Server root path                                                                                                    |   |
|                | HTTPS                        | You can change the Web Server default root path.<br>The current Web Server root path is:                                                                        | _ |
|                | Web Server                   | C:\Program Files (x86)\TSplus\Clients\www Select a new Web Server root path                                                                                     |   |
|                | Lockout                      |                                                                                                    |   |
| ≣∋             | FARM                         |                                                                                                    |   |
| گ              | SESSIONS                     | Web servers options<br>Change the HTTP/HTTPS port numbers<br>Will not change IIS or Apache port settings<br>HTTP: 80                                            |   |
| ez,            | SYSTEM TOOLS                 | HTTPS: 443                                                                                                    |   |
| 繱              | ADVANCED                     |                                                                                                    |   |
| ది             | ADD-ONS                      | Save and Restart Web Server                                                                                                    |   |
| ~              |                              |                                                                                                    |   |

Vous pouvez changer les ports pendant l'installation ou à tout moment en cliquant sur l'onglet Web - Serveur Web. Sur cet onglet, vous pouvez choisir d'utiliser un serveur web HTTP différent, modifier le chemin racine du serveur Web et les numéros de port HTTP/HTTPS. Assurez-vous que ces ports sont disponibles avant de les changer : si un conflit se produit, le serveur web TSplus ne fonctionnera pas.

#### lci

est une liste non exhaustive de ports TCP qui pourraient être utilisés par une application sur votre serveur. Une fois ces modifications effectuées, cliquez sur enregistrer et l'AdminTool redémarrera.

###Désactiver uniquement http ou http sur https

Voir <u>cette documentation</u> pour plus d'informations sur ce sujet.

Pour des informations plus approfondies sur **personnalisation des serveurs** et **préférences** voir ces pages :

Préférences du portail Web, Portail des applications Web, Identifiants Web.

## Choisir vos suites de chiffrement pour améliorer la sécurité

#### Aperçu

TLS/SSL, la sécurité derrière HTTPS, peut utiliser plusieurs algorithmes différents pour sécuriser, chiffrer et authentifier une connexion.

Le choix de l'algorithme à utiliser est décidé par un accord entre le serveur et le client, en fonction des algorithmes disponibles de chaque côté.

Un ensemble de chiffrement est une combinaison nommée d'algorithmes d'authentification, de chiffrement, d'authentification de message et d'échange de clés.

Le serveur Terminal Service Plus peut gérer de nombreuses suites de chiffrement différentes. Certaines d'entre elles sont plus sécurisées que d'autres, mais certains anciens navigateurs peuvent nécessiter des algorithmes relativement faibles pour se connecter.

C'est la raison pour laquelle Terminal Service Plus vous permet de choisir les suites de chiffrement que vous souhaitez activer. Bien sûr, Terminal Service Plus dispose également d'un paramètre facile pour désactiver les algorithmes les plus faibles, renforçant ainsi la sécurité de vos connexions.

#### Sélection des protocoles et des chiffres HTTPS

Pour voir la sélection des ciphers de Terminal Service Plus, ouvrez l'outil d'administration de Terminal Service Plus, cliquez sur l'onglet « Web - HTTPS », où vous verrez les protocoles et ciphers HTTPS :

| 1 TSplus - Administ                   | ration Console -                                                                                               | <br>1 X |
|---------------------------------------|----------------------------------------------------------------------------------------------------|---------|
| TSPL                                  | Remote Access Management Console                                                                               |         |
| ☆ Home<br>□ Applications<br>母 printer | Generate a free valid HTTPS certificate                                                                        |         |
| S WEB                                 |                                                                                                    | _       |
| Web Portal                            | HTTPS Protocols and Ciphers                                                                                    |         |
| HTTPS                                 |                                                                                                    |         |
| Web Server                            | Ciphers                                                                                                    |         |
| FARM                                  | SSL_DHE_DSS_WITH_3DES_EDE_CBC_SHA<br>SSL_DHE_RSA_WITH_3DES_EDE_CBC_SHA<br>SSL_RSA_WITH_3DES_EDE_CBC_SHA        | î       |
| SESSIONS                              | SSL_RSA_WITH_RC4_128_MD5                                                                                       |         |
| SYSTEM TOOLS                          | ✓ TLS_DHE_DSS_WITH_AES_128_CBC_SHA ✓ TLS_DHE_DSS_WITH_AES_128_CBC_SHA256 ✓ TLS_DHE_DSS_WITH_AES_128_GCM_SHA256 |         |
| ស្ត្រិ ADVANCED                       | TLS_DHE_DSS_WITH_AES_256_CBC_SHA                                                                               | <br>~   |
| 값 ADD-ONS                             | Disable weak parameters Save                                                                                   |         |
| Cr LICENSE                            |                                                                                                    | _       |

### Activation/Désactivation d'une suite de chiffrement

Vous pouvez facilement activer un ensemble de chiffrement en cochant sa case et désactiver un ensemble de chiffrement en la décochant.

Lorsque votre sélection est terminée, cliquez sur « Enregistrer ».

Cela enregistrera votre sélection et rechargera la nouvelle configuration dans le serveur web intégré de Terminal Service Plus. Votre nouvelle sélection de suites de chiffrement est immédiatement appliquée à chaque nouvelle connexion à votre serveur.

#### Sélection des suites de chiffrement recommandées

Nous recommandons à la plupart des administrateurs d'utiliser notre sélection de suites de chiffrement recommandées, en cliquant simplement sur le bouton « Désactiver les paramètres faibles » puis sur le bouton « Enregistrer ».

Cette action désactivera tous les ensembles de chiffrement qui sont actuellement connus pour être faibles.

Vous pouvez vérifier avec <u>Outil de test en ligne SSL Labs</u> sans ces suites de chiffrement faibles, vous devriez obtenir la note maximale : A !

## Cliquez pour aider - Outil d'administration -Modules complémentaires

| 1 TSplus - Administration Console | 2      |                                                                                                    | —         |        | × |
|-----------------------------------|--------|----------------------------------------------------------------------------------------------------|-----------|--------|---|
| TSPLUS                            | Remote | Access Management Console                                                                                                    |           |        |   |
|                                   | •      | TSplus Advanced Security - Protect your server<br>Protect your server from brute-force attacks and foreign intrusions.<br>Block ransomwares before they destroy your files.<br>Restrict users acress and lock them in a biobly secured environment                      |           |        |   |
|                                   | Ø      | Two-Factor Authentication - Confirm your users' identity                                                                                                    |           |        |   |
| SYSTEM TOOLS                      |        | Passwords can be lost, stolen by phishing attacks, and very often they can even be cracked in a matter of minutes.<br>Two-Factor Authentication solves this problem simply and effectively, and provides an additional security layer - senc<br>the user mobile device. | Jing a co | ode to |   |
| 校 ADVANCED                        | 16     | ServerGenius - Monitor your server                                                                                                    |           |        |   |
| 값 ADD-ONS                         |        | Server Genius helps to optimize software resources and to reduce unnecessary costs.<br>Give facts and data about server usage (CPU, Memory, I/O, Disks).<br>Track charges resources usage and events with track track and latert.                                       |           |        |   |
| ତିଲ୍ୟୁ LICENSE                    |        |                                                                                                    |           |        |   |

## Cliquez pour aider - Outil d'administration -Avancé

| 🐺 TSplus - Administration Console                                                                                                    |                                                                                                    |                                                                                         |                                                | - 🗆 | × |
|----------------------------------------------------------------------------------------------------|----------------------------------------------------------------------------------------------------|-----------------------------------------------------------------------------------------|------------------------------------------------|-----|---|
| TSPLUS Re                                                                                                    | emote Access Managen                                                                                                    | nent Console                                                                            |                                                |     |   |
| <ul> <li>Image: Home</li> <li>APPLICATIONS</li> <li>Image: PRINTER</li> <li>Image: PRINTER</li> <li>Image: WEB</li> <li>Image: FARM</li> <li>SESSIONS</li> <li>SYSTEM TOOLS</li> </ul> | Backup / Restore your Se  Advanced Settings  Advanced Settings  Product Security Session Contextual menu Contextual menu Logs | rver Parameters<br>Name<br>Administrator pin code<br>Use RDS role<br>AdminTool Language | Value<br>Default ()<br>Default (No)<br>English |     |   |
| 袋 Advanced<br>公 Add-ons<br>ⓒ규 License                                                                                                    |                                                                                                    |                                                                                         |                                                |     |   |

# Cliquez pour aider - Outil d'administration - Applications

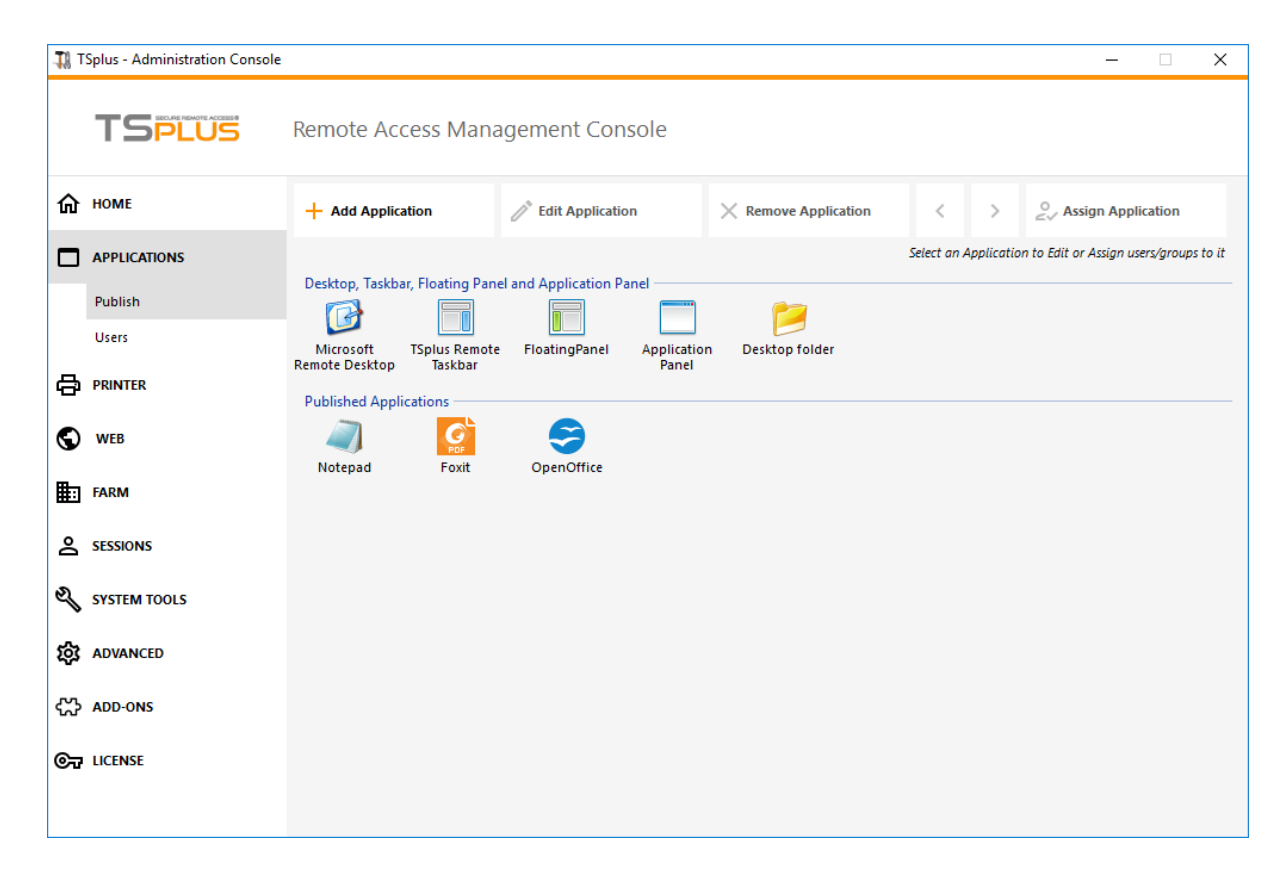

# Cliquez pour aider - Outil d'administration - Ferme

| - <b>1</b> ∦ ⊺ | TSplus - Administration Console — |                                                                                                    |  |  |
|----------------|-----------------------------------|----------------------------------------------------------------------------------------------------|--|--|
|                |                                   | Remote Access Management Console                                                                           |  |  |
| 仚              | HOME                              | ^                                                                                                    |  |  |
|                | APPLICATIONS                      | Farm Manager                                                                                               |  |  |
| ₽              | PRINTER                           | Local Server's Key CiklyZc4c6YAMSz65vNtZex9nGKJO208                                                        |  |  |
| $\odot$        | WEB                               | On your Farm Controller, open Farm Manager and copy/paste this key to add the current server to your Farm. |  |  |
| ₽              | FARM                              |                                                                                                    |  |  |
|                | Manage                            |                                                                                                    |  |  |
|                | Reverse-Proxy                     |                                                                                                    |  |  |
|                | Load Balancing                    |                                                                                                    |  |  |
|                | Assigned Servers                  |                                                                                                    |  |  |
| گ              | SESSIONS                          |                                                                                                    |  |  |
| ez,            | SYSTEM TOOLS                      |                                                                                                    |  |  |
| 鐐              | ADVANCED                          |                                                                                                    |  |  |
| ස              | ADD-ONS                           |                                                                                                    |  |  |
| ©7             | LICENSE                           | v                                                                                                    |  |  |

## Cliquez pour aider - Outil d'administration -Licence

| TSplus - Administration Console — |                                                       |  |  |
|-----------------------------------|-------------------------------------------------------|--|--|
| TSPLUS R                          | Remote Access Management Console                      |  |  |
| <b>М</b> номе                     | ⓒ규 Activate your License                              |  |  |
|                                   |                                                       |  |  |
|                                   | 🛱 Buy Now                                             |  |  |
| S WEB                             | License Status                                        |  |  |
| FARM                              | € Trial license 6 days - Enterprise edition - 5 users |  |  |
| SESSIONS                          | Serial Number: P                                      |  |  |
| SYSTEM TOOLS                      |                                                       |  |  |
| 段 ADVANCED                        | Editions                                              |  |  |
| Հ굿 ADD-ONS                        | System Edition                                        |  |  |
| ତିଙ୍କ LICENSE                     | Printer Edtion                                        |  |  |
|                                   | Mobile Web Edition                                    |  |  |
|                                   | C Enterprise Edition                                  |  |  |
|                                   |                                                       |  |  |

## Cliquez pour aider - Outil d'administration -Imprimante

| TSplus - Administration Console —   |                                                                                                    |  |  |
|-------------------------------------|----------------------------------------------------------------------------------------------------|--|--|
| TSPLUS                              | Remote Access Management Console                                                                      |  |  |
| ☆ HOME<br>□ APPLICATIONS  ③ PRINTER | The Universal Printer - Ghostscript PDF - is installed     The Universal Printer is Ready             |  |  |
| WEB                                 | The Universal Printer is set as Default printer                                                       |  |  |
|                                     | Universal Printer Manager Install Universal Printer (CUSTPDF) Install Universal Printer (Ghostscript) |  |  |
| advanced                            | Remove the Universal Printer Set it as Default Printer                                                |  |  |
| 값 add-ons<br>ⓒ규 License             | View Printer Universal Printer properties                                                             |  |  |
|                                     | Paper size     Image: Reset User Settings on logon       Portrait     V                               |  |  |

## Cliquez pour aider - Outil d'administration -Sécurité

## Cliquez pour aider - Outil d'administration - Sessions

| T Splus - Administration Console — |                  |        |                             | × |
|------------------------------------|------------------|--------|-----------------------------|---|
|                                    | TSPLUS           | Remote | Access Management Console   |   |
| ŵ                                  | НОМЕ             | 0      | Session Management settings |   |
|                                    | APPLICATIONS     | L.     | Session Opening Preference  |   |
| S                                  | WEB              |        |                             |   |
| ≣⊡                                 | FARM             | С      | Open Files on Client Side   |   |
| ి                                  | SESSIONS         | G      | Open URLs on Client Side    |   |
|                                    | Settings         |        |                             |   |
|                                    | Permissions      |        |                             |   |
|                                    | Client Generator | 8      | Hide Disk Drives            |   |
| e,                                 | SYSTEM TOOLS     |        |                             |   |
| 鐐                                  | ADVANCED         | C      | Seamless color settings     |   |
| చి                                 | ADD-ONS          |        |                             |   |
| ©7                                 | LICENSE          |        |                             |   |
# Cliquez pour aider - Outil d'administration -Système

Voulez-vous obtenir de l'aide rapidement sur une fonctionnalité de l'outil d'administration de Terminal Service Plus ? Juste **cliquez sur une tuile ou sur un onglet** aller à l'aide correspondante !

| TSPLUS Remote Access Management Console |  |
|-----------------------------------------|--|
| HOME     Services     Services          |  |
| PRINTER                                 |  |
| FARM Vindows System Toolkit             |  |
| ≥ SESSIONS := Local Group Policy Editor |  |
| SYSTEM TOOLS                            |  |
| Ki Advanced                             |  |
| ADD-ONS                                 |  |
| C Reboot the Server                     |  |

# Cliquez pour aider - Outil d'administration - Web

Voulez-vous obtenir de l'aide rapidement sur une fonctionnalité de l'outil d'administration de Terminal Service Plus ? Juste **cliquez sur une tuile ou sur un onglet** aller à l'aide correspondante !

| - <b>1</b> 8 T | Splus - Administration Console |                     |                                                                      |             |            |            | - |          | $\times$ |
|----------------|--------------------------------|---------------------|----------------------------------------------------------------------|-------------|------------|------------|---|----------|----------|
|                | TSPLUS Re                      | mote Access Ma      | anagement Co                                                         | onsole      |            |            |   |          |          |
| 命<br>□         | APPLICATIONS                   | Generate a fr       | ee valid HTTPS certificat                                            | e           |            |            |   |          |          |
| 8              | PRINTER                        | 🔍 HTTPS Certific    | cate Toolkit                                                         |             |            |            |   |          |          |
| Q              | WEB                            |                     |                                                                      |             |            |            |   |          |          |
|                | Web Portal                     | HTTPS Protocols and | I Ciphers                                                            |             |            |            |   |          |          |
|                | HTTPS                          | SSL v3              | TLS v1                                                               | TLS v1.1    | ✓ TLS v1.2 | ✓ TLS v1.3 |   |          |          |
|                | Web Server                     | Ciphers             |                                                                      |             |            |            |   |          |          |
|                | Lockout                        | SSL_DHE_DSS_W       | VITH_3DES_EDE_CBC_SH<br>VITH_3DES_EDE_CBC_SH                         | IA<br>IA    |            |            |   | ^        |          |
| ₽              | FARM                           |                     | 3DES_EDE_CBC_SHA<br>RC4_128_MD5<br>RC4_128_SHA                       |             |            |            |   |          |          |
| ి              | SESSIONS                       | TLS_DHE_DSS_W       | /ITH_AES_128_CBC_SHA<br>/ITH_AES_128_CBC_SHA                         | 256         |            |            |   |          |          |
| ez,            | SYSTEM TOOLS                   | TLS_DHE_DSS_W       | /ITH_AES_128_GCM_SH/<br>/ITH_AES_256_CBC_SHA<br>/ITH_AES_256_CBC_SHA | A256<br>256 |            |            |   | <i>,</i> |          |
| 鐐              | ADVANCED                       | Disa                | ble weak parameters                                                  |             |            | Save       |   |          |          |
| చి             | ADD-ONS                        |                     |                                                                      |             |            |            |   |          |          |
| <u>ه</u>       | LICENSE Y                      |                     |                                                                      |             |            |            |   |          |          |

# Cliquez pour aider - Outil d'administration - Web

Voulez-vous obtenir de l'aide rapidement sur une fonctionnalité de l'outil d'administration de Terminal Service Plus ? Juste **cliquez sur une tuile ou sur un onglet** aller à l'aide correspondante !

| -118 т   | TSplus - Administration Console — 🗆 |                                 |  |  |  |  |
|----------|-------------------------------------|---------------------------------|--|--|--|--|
|          | TSPLUS R                            | emote Access Management Console |  |  |  |  |
| 命        | НОМЕ                                | T Web Portal Design             |  |  |  |  |
| с<br>Ф   | APPLICATIONS<br>PRINTER             | Web Portal Preferences          |  |  |  |  |
| S        | WEB                                 | Applications Portal             |  |  |  |  |
|          | Web Portal                          | TSplus Web App                  |  |  |  |  |
|          | HTTPS                               |                                 |  |  |  |  |
|          | Web Server<br>Lockout               | G Web Credentials               |  |  |  |  |
| ₽        | FARM                                | RemoteApp Client                |  |  |  |  |
| പ്പ      | SESSIONS                            |                                 |  |  |  |  |
| ez,      | SYSTEM TOOLS                        | HTML5 Client                    |  |  |  |  |
| 鐐        | ADVANCED                            | ိ HTML5 Top Menu                |  |  |  |  |
| చి       | ADD-ONS                             |                                 |  |  |  |  |
| <u>_</u> | UCENSE V                            |                                 |  |  |  |  |

# **Comment modifier l'icône du client TSplus**

### Changez l'icône de votre client

Pour changer l'icône du client généré, il suffit de créer un raccourci du client et d'aller dans les propriétés du raccourci :

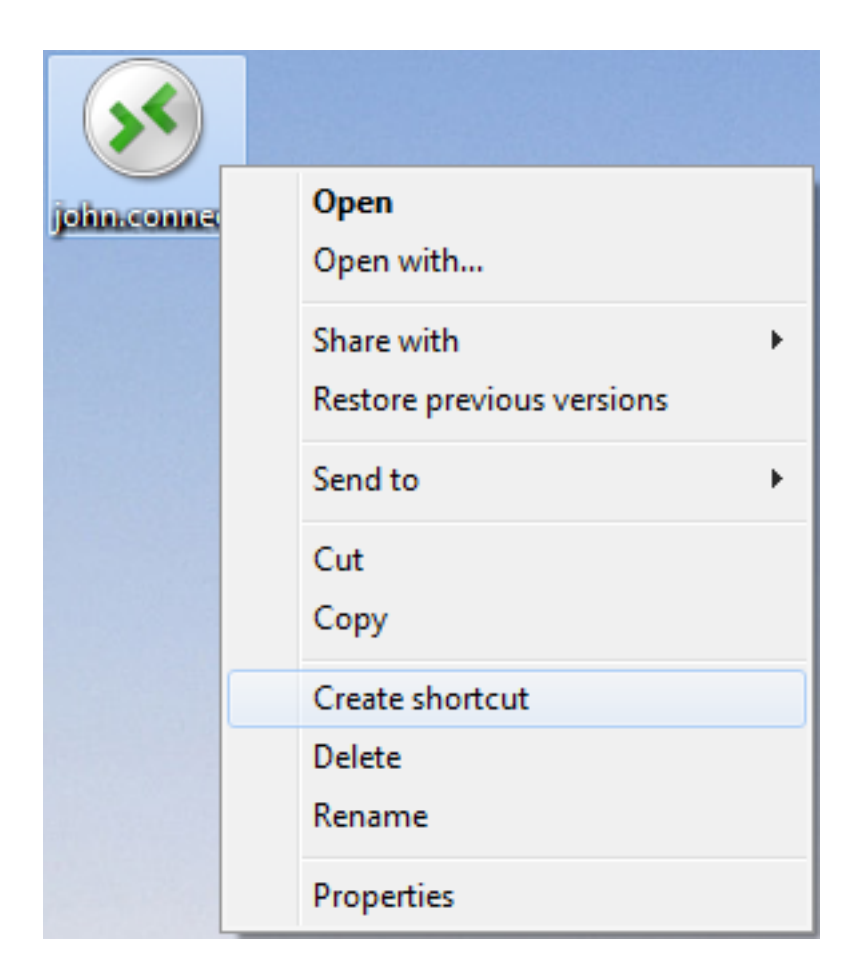

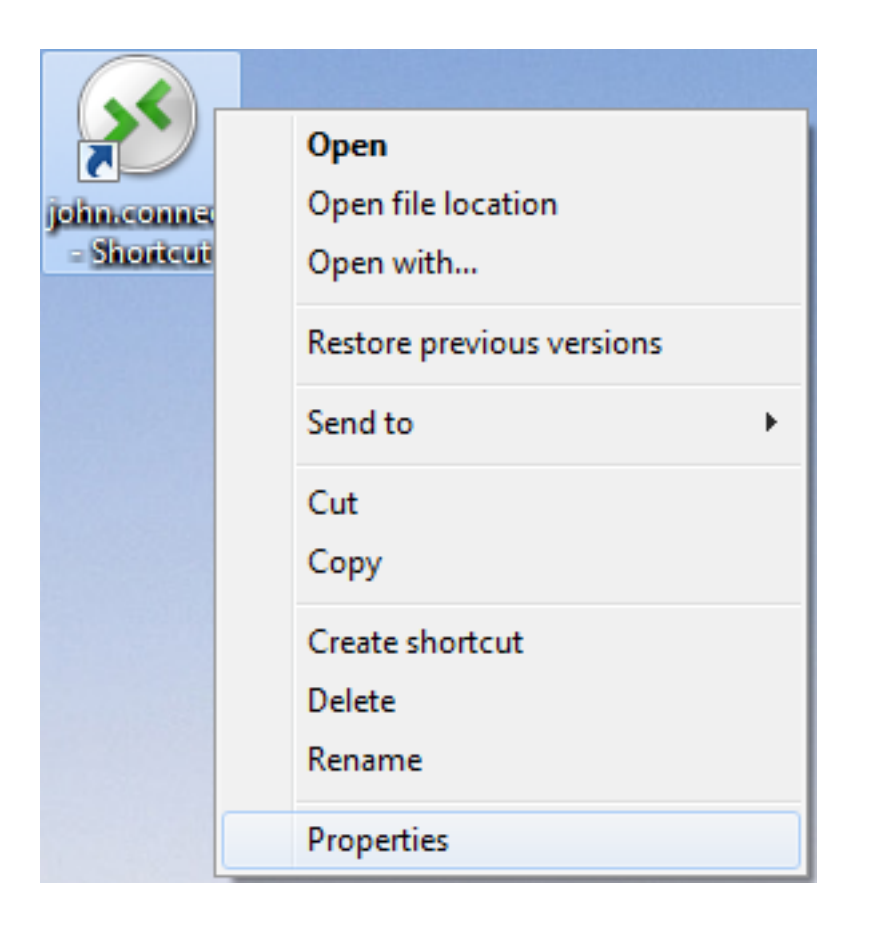

| 🔊 john.connect ·        | - Shortcut Properties                          |  |  |  |  |  |  |  |
|-------------------------|------------------------------------------------|--|--|--|--|--|--|--|
| General Shortco         | It Security Details Previous Versions          |  |  |  |  |  |  |  |
| john.connect - Shortcut |                                                |  |  |  |  |  |  |  |
| Target type:            | Connection Client File                         |  |  |  |  |  |  |  |
| Target location:        | Desktop                                        |  |  |  |  |  |  |  |
| <u>T</u> arget:         | rs\Administrator.admin-PC\Desktop\john.connect |  |  |  |  |  |  |  |
| <u>S</u> tart in:       | C:\Users\Administrator.admin-PC\Desktop        |  |  |  |  |  |  |  |
| Shortcut key:           | None                                           |  |  |  |  |  |  |  |
| <u>R</u> un:            | Normal window -                                |  |  |  |  |  |  |  |
| Comment:                |                                                |  |  |  |  |  |  |  |
| Open <u>F</u> ile Lo    | Change Icon Advanced                           |  |  |  |  |  |  |  |
|                         |                                                |  |  |  |  |  |  |  |
|                         |                                                |  |  |  |  |  |  |  |
|                         |                                                |  |  |  |  |  |  |  |
|                         |                                                |  |  |  |  |  |  |  |
|                         | OK Cancel Apply                                |  |  |  |  |  |  |  |

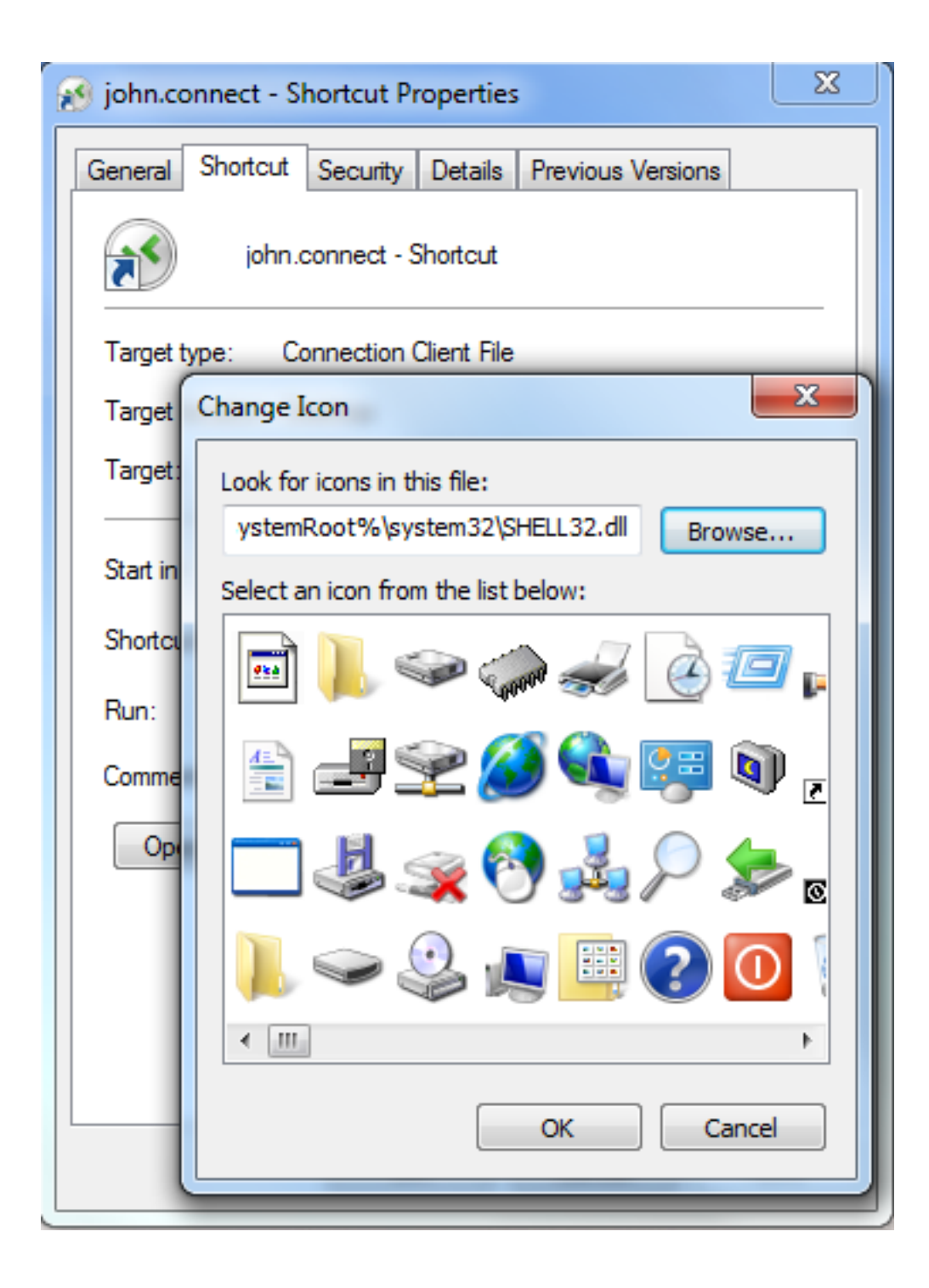

# Programme d'installation du client TSplus

### Installer

Sur le côté client, chaque utilisateur devra exécuter un programme signé nommé "Setup-ConnectionClient.exe" en tant que pré-requis .

Ce programme est disponible sur votre serveur, dans le dossier du programme TSplus : C: \Program Files (x86)\TSplus\Clients\WindowsClient :

| O ♥ ↓ « TSplus ▶             | Clie | ents ► WindowsClient ►                                       | 🔹 🐓 Seal      | rch WindowsClient | <mark>۔ تا تا</mark> م |
|------------------------------|------|--------------------------------------------------------------|---------------|-------------------|------------------------|
| Organize 👻 🖬 Open            |      | New folder                                                   |               | 8==               | • 🗌 🔞                  |
| 📃 Desktop                    | *    | Name                                                         | Date modi     | Туре              | Size                   |
| Downloads                    |      | 鷆 ico                                                        | 6/15/2017     | File folder       |                        |
| Recent Places                |      | ClientGenerator.bin                                          | 7/30/2018     | BIN File          | 639 KB                 |
| E Librarian                  |      | S ClientGenerator.exe                                        | 7/7/2017 1    | Application       | 96 KB                  |
|                              | =    | Note: Setup-ConnectionClient.exe                             | 7/30/2018     | Application       | 9,389 KB               |
| Music                        |      |                                                              | 7/3/2017 1    | Application       | 947 KB                 |
| Pictures                     |      |                                                              |               |                   |                        |
| Videos                       |      |                                                              |               |                   |                        |
| Computer                     |      |                                                              |               |                   |                        |
| Real Local Disk (C:)         | Ŧ    | •                                                            |               |                   | •                      |
| Setup-Connect<br>Application | ionC | Client.exe Date modified: 7/30/2018 7:35 PM<br>Size: 9.16 MB | Date created: | 7/31/2018 7:55 PM |                        |

Il est également disponible dans C:\Program Files (x86)\TSplus\Clients\www\ConnectionClient, donc vos utilisateurs peuvent simplement exécuter le programme une fois sur l'adresse de votre serveur web : <u>http://xxxxxxxx/ConnectionClient/Setup-ConnectionClient.exe</u>

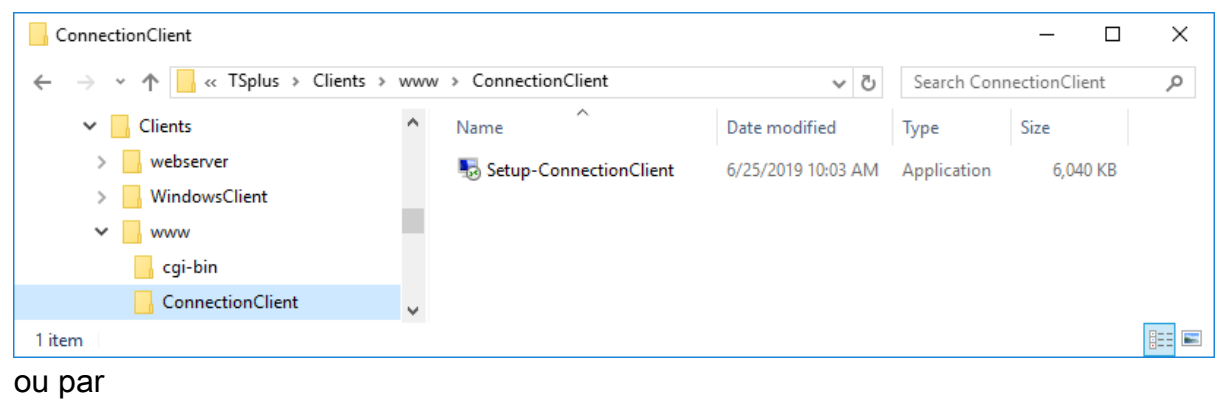

| téléc | harg | ement |
|-------|------|-------|
|       |      |       |

#### Installer pour tous les utilisateurs

Vous pouvez maintenant installer le Client de Connexion pour tous les utilisateurs. Cela signifie qu'une fois installé, tout utilisateur sur l'ordinateur en bénéficiera et pourra se connecter en mode remoteApp depuis le Portail Web, ainsi qu'avec un fichier client .connect généré.

| Select Setup Install Mode |                                                                                                    |    |  |  |  |  |
|---------------------------|----------------------------------------------------------------------------------------------------|----|--|--|--|--|
| <b>N</b>                  | Select install mode<br>Connection Client can be installed for you only, or for a<br>users (requires administrative privileges). | 11 |  |  |  |  |
|                           | $\rightarrow$ Install for me only (recommended)                                                                                 |    |  |  |  |  |
| Install for all users     |                                                                                                    |    |  |  |  |  |
|                           | Annuler                                                                                                    |    |  |  |  |  |

Remarque : Pour que cette fenêtre contextuelle apparaisse, vous devez ne pas avoir déjà installé le Client de connexion. Vous pouvez également, lors d'une installation utilisant la ligne de commande, spécifier quel mode vous souhaitez utiliser avec l'argument /ALLUSERS ou / CURRENTUSER pour installer respectivement pour tous les utilisateurs ou pour l'utilisateur actuel.

Remarque Depuis TSplus 12.40, le programme de configuration du client et le <u>Configuration</u> <u>du client RemoteApp</u> ont été fusionnés et peuvent être déployés avec une seule configuration donc si vous téléchargez le programme d'installation du client de connexion, il ne sera pas nécessaire de télécharger celui du client RemoteApp.

# Comment personnaliser complètement la page d'accès Web au-delà des capacités du portail Web ?

# Aperçu

En utilisant le <u>Portail Web</u> vous pouvez personnaliser les pages d'accès Web de Terminal Service Plus de manière extensive.

Cependant, dans certains cas, cela n'est pas suffisant. Dans ces cas, vous pouvez personnaliser complètement la page d'accès Web, au-delà des capacités du portail Web, en modifiant vousmême la page d'accès Web générée par l'outil Webmaster.

Avertissement, cette documentation est destinée uniquement aux développeurs Web expérimentés.

#### Génération des paramètres obligatoires

Pour inclure les paramètres obligatoires dans votre page d'accès Web, nous vous recommandons de commencer par générer votre page d'accès Web en utilisant le <u>Portail Web</u>.

#### **Emplacement des fichiers**

La page d'accès Web sera générée dans le dossier "C:\Program Files (x86)\TSplus\Clients\www". Par exemple, si vous choisissez "index" comme nom de page, il s'agira du fichier nommé "index.html" dans ce dossier. C'est un fichier HTML standard, donc vous pouvez utiliser toutes vos connaissances des langages de programmation HTML, JavaScript et CSS pour développer votre page personnalisée.

Tous les fichiers d'inclusion sont écrits relativement au dossier "C:\Program Files (x86)\TSplus\Clients\www". Par exemple, le fichier principal des styles CSS est situé à "C: \Program Files (x86)\TSplus\Clients\www\software\common.css", il est donc inclus dans le fichier de la page d'accès Web HTML par la ligne suivante :

# Page d'accès Web minimale

À partir d'un fichier HTML généré par les Préférences du Portail Web, nous allons le réduire à une page d'accès Web minimale. Nous vous conseillons d'utiliser un éditeur de texte tel que Notepad ou Notepad++. non utiliser Word).

Après notre travail, cela ressemblera à la capture d'écran ci-dessous :

| Log on       |           |
|--------------|-----------|
| HTML5 client | RemoteApp |

Tout d'abord, vous devez conserver tout ce qui se trouve entre les et balises HTML :

- meta tags pour forcer les navigateurs à vider leur cache
- inclusions de fichiers .js
- Déclarations des paramètres JavaScript

Ensuite, vous pouvez réduire le contenu entre les balises HTML 'body' et '/body' à ces quelques lignes :

client HTML5 RemoteApp

Rafraîchissez la page web dans votre navigateur, et vous devriez obtenir la page minimale de la capture d'écran ci-dessus.

# Nous vous recommandons de vider le cache de votre navigateur après avoir enregistré tout fichier modifié.

Enfin, c'est maintenant à vous de jouer !

Tant que vous conservez les appels aux fonctions JavaScript sur des événements spécifiques et les identifiants donnés (id="..."), votre page d'accès Web entièrement personnalisée fonctionnera correctement !

# Modifier ou supprimer les paramètres d'un client généré

Il y a de nombreuses raisons pour lesquelles vous voudriez modifier les paramètres de votre client de connexion : l'adresse IP de votre serveur TSplus a changé, vous devez ajouter la redirection d'imprimante, changer les paramètres de l'imprimante universelle, etc.

• Vous devez d'abord créer un raccourci du fichier ConnectLauncher.exe, situé dans le dossier RDP6 du profil de l'utilisateur :

| Compu                  | ıter → Local Disk (C:) → Users → john → | 👻 🍫 🛛 Search joh   | n 🔎         |
|------------------------|-----------------------------------------|--------------------|-------------|
| Organize 🔻 🛛 😭 Ope     | en 🛛 Include in library 👻 Share with 💌  | New folder         | := - 1 🔞    |
| ☆ Favorites            | Name                                    | Date modified      | Type Size   |
| 🧮 Desktop              | 퉬 AppData                               | 3/14/2017 3:17 PM  | File folder |
| 📕 Downloads            | 퉬 applist                               | 12/6/2017 12:29 PM | File folder |
| 🔚 Recent Places        | 📙 Contacts                              | 3/14/2017 3:33 PM  | File folder |
|                        | 膧 Desktop                               | 7/3/2017 10:41 PM  | File folder |
| 🥽 Libraries            | 🐌 Downloads                             | 3/14/2017 3:33 PM  | File folder |
| Documents              | 🙀 Favorites                             | 3/14/2017 3:33 PM  | File folder |
| J Music                | 🍺 Links                                 | 3/14/2017 3:33 PM  | File folder |
| Pictures               | My Documents                            | 3/14/2017 3:33 PM  | File folder |
| Videos                 | 🜗 My Music                              | 3/14/2017 3:33 PM  | File folder |
|                        | ╞ My Pictures                           | 3/14/2017 3:33 PM  | File folder |
| 🖳 Computer             | 📔 My Videos                             | 3/14/2017 3:33 PM  | File folder |
| 🚮 Local Disk (C:)      | \mu RDP6                                | 8/1/2018 12:23 PM  | File folder |
|                        | 🕞 Saved Games                           | 3/14/2017 3:33 PM  | File folder |
| 📬 Network              | 🥻 Searches                              | 3/14/2017 3:33 PM  | File folder |
| RDP6 Da<br>File folder | te modified: 8/1/2018 12:23 PM          |                    |             |

|                        |                                                                                                    |                         |                    | _        | x |  |  |
|------------------------|----------------------------------------------------------------------------------------------------|-------------------------|--------------------|----------|---|--|--|
| Comp                   | uter ♦ Local Disk (C:) ♦ Users ♦ john ♦ RDP6                                                                           | <b>▼</b> 4 <sub>7</sub> | Search RDP6        |          | P |  |  |
| Organize 🔻 🔳 Op        | en Share with 🔻 New folder                                                                                             |                         |                    | !≡ ▼ 🚺   | 0 |  |  |
| ☆ Favorites            | Name                                                                                                    | Date modified           | Туре               | Size     | - |  |  |
| 🧮 Desktop              | 🛃 bkgsc.bmp                                                                                                    | 4/2/2016 10:16 AM       | Bitmap image       | 8 KB     |   |  |  |
| \rm Downloads          | 🛃 bkgscblue.bmp                                                                                                    | 4/2/2016 10:16 AM       | Bitmap image       | 8 KB     |   |  |  |
| 🖳 Recent Places        | 😹 bkgscgreen.bmp                                                                                                    | 4/2/2016 10:16 AM       | Bitmap image       | 8 KB     |   |  |  |
|                        | 😹 bkgscpink.bmp                                                                                                    | 4/2/2016 10:16 AM       | Bitmap image       | 8 KB     |   |  |  |
| 🥽 Libraries            | ConnectionClient.bin                                                                                                   | 7/30/2018 7:35 PM       | BIN File           | 570 KB   | Ξ |  |  |
| Documents              | ConnectionClient.exe                                                                                                   | 7/7/2017 10:19 AM       | Application        | 96 KB    |   |  |  |
| 👌 Music                | ConnectionClientold.exe                                                                                                | 7/7/2017 10:19 AM       | Application        | 96 KB    |   |  |  |
| Pictures               | ConnectLauncher.bin                                                                                                    | 7/30/2018 7:35 PM       | BIN File           | 8,188 KB |   |  |  |
| 🛃 Videos               |                                                                                                    | 7/8/2018 9:04 PM        | Application        | 96 KB    |   |  |  |
|                        | 😥 ConnectLauncher.exe - Shortcut                                                                                       | 8/1/2018 12:13 PM       | Shortcut           | 2 KB     |   |  |  |
| 👰 Computer             | DroidSansFallback.ttf                                                                                                  | 4/2/2016 6:13 AM        | TrueType font file | 3,749 KB |   |  |  |
| 🚮 Local Disk (C:)      | 퉣 ico2.ico                                                                                                    | 4/2/2016 10:16 AM       | Icon               | 161 KB   |   |  |  |
|                        | 🧭 icon.ico                                                                                                    | 4/2/2016 10:16 AM       | Icon               | 54 KB    |   |  |  |
| 📬 Network              | 📰 languk.ini                                                                                                    | 3/25/2017 8:27 AM       | Configuration sett | 7 KB     |   |  |  |
|                        | 🚳 libmupdf.dll                                                                                                    | 8/14/2016 5:36 AM       | Application extens | 5,095 KB |   |  |  |
|                        | MyRemoteApp.bin                                                                                                    | 7/30/2018 7:35 PM       | BIN File           | 6 KB     |   |  |  |
|                        | MyRemoteApp.exe     MyRemoteApp.exe                                                                                    | 7/7/2017 10:19 AM       | Application        | 96 KB    |   |  |  |
|                        | MyRemoteApp.ini                                                                                                    | 8/1/2018 12:09 PM       | Configuration sett | 1 KB     | - |  |  |
| ConnectLau<br>Shortcut | ConnectLauncher.exe - Shortcut Date modified: 8/1/2018 12:13 PM Date created: 8/1/2018 12:15 PM Shortcut Size: 1.09 KB |                         |                    |          |   |  |  |

 Ensuite, faites un clic droit dessus et sélectionnez propriétés. Placez votre souris à la fin du champ "cible" et tapez le chemin du client suivi de "/?", par exemple : C: \Users\John\Desktop\clientname.connect /?":

.

| 🕙 ConnectLau                               | ncher - Shortc     | ut Propert | ies         | ×            |
|--------------------------------------------|--------------------|------------|-------------|--------------|
| Security                                   | Details            | 3          | Previous    | Versions     |
| General                                    | Sho                | tcut       | Com         | npatibility  |
| <b>S</b> Co                                | nnectLauncher      | - Shortcut |             |              |
| Target type:                               | Application        |            |             |              |
| Target location:                           | RDP6               |            |             |              |
| <u>T</u> arget:                            | her.exe C:\Us      | ers\John\D | esktop∖johr | n.connect /? |
| <u>S</u> tart in:<br>Shortcut <u>k</u> ey: | C:\Users\Johr      | NRDP6      |             |              |
| <u>R</u> un:                               | Normal window      | N          |             | $\sim$       |
| Comment:                                   |                    |            |             |              |
| Open <u>F</u> ile Lo                       | ocation <u>C</u> ł | nange Icon | A <u>d</u>  | vanced       |
|                                            |                    |            |             |              |
|                                            |                    |            |             |              |
|                                            |                    |            |             |              |
|                                            |                    |            |             |              |
|                                            | OK                 | (          | Cancel      | Apply        |

Maintenant, cliquez sur OK et double-cliquez sur le raccourci. Une liste de commutateurs apparaît :

| Remote Desktop possible parameters                                                                                                    | × |
|----------------------------------------------------------------------------------------------------|---|
| /clean : to reset user workstation parameters<br>Connection settings<br>-user: user logon<br>-psw: user password<br>-server: server IP adress<br>-port: RDP port number (3389)<br>-domain: Domain name<br>Display settings<br>-color: Enter 8, 15, 16 or 24 (bits)<br>-full: 2 for full screen, else enter 1<br>-width: enter 800, 1024 or 1280<br>-height: enter 600, 768 or 1024<br>-remoteapp: on/off to do Microsoft RemoteApp<br>-seamless: on/off to do seamless Remote Application<br>-dualscreen: on/off to use a dual screen<br>alttab: 0(1, 0 means Alt Tab on the client side |   |
| -localtb: 0 or 42 - 0 means RDP will cover the local taskbar<br>-apppath: path of a specific RemoteApp                                                                                                    |   |
| Local drives settings<br>-disk: on/off Disks<br>-printer: on/off Printers<br>-com: on/off COM ports<br>-smartcard: on/off Smart cards                                                                                                    |   |
| Universal Printer settings<br>-preview: on/off Preview the prints on the local PC<br>-select: on/off Select a local printer<br>-default: on/off Print on the default local printer                                                                                                    |   |
| -defaultsystem: on/off Print on the default local printer with the system defined PDF reader                                                                                                    |   |
| Security settings<br>-lock: lock the program on the workstation name<br>-serial: lock the program on the device serial number<br>-gatewayhostname: RD Gateway hostname<br>-gatewayusagemethod: RD Gateway usage method                                                                                                    |   |
| OK                                                                                                    |   |

Cliquez sur OK, la liste de tous les paramètres apparaît dans une petite fenêtre. Vous pouvez maintenant les modifier pour correspondre à vos préférences, vous devrez vous déconnecter et vous reconnecter pour appliquer les modifications.

| S Changing the connection settings of this                                | lo     | _         |           | $\times$ |
|---------------------------------------------------------------------------|--------|-----------|-----------|----------|
| To modify the local connection settings<br>just replace the current ones. |        |           |           |          |
| altb 42 full 2 -remoteapp off -seamless off -width                        | 1024 - | height 76 | 8 -smarts | izing (  |
| ОК                                                                        |        | Cancel    |           |          |
|                                                                           |        |           |           |          |

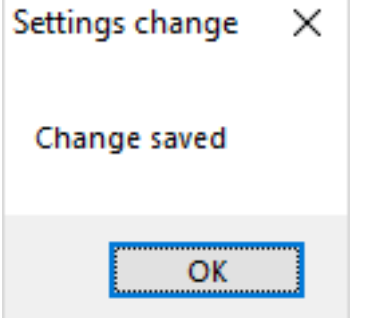

### Nettoyez les paramètres d'un client généré

Après avoir lancé le client au moins une fois, vous pouvez nettoyer les paramètres en supprimant le fichier client.txt situé dans le dossier RDP6 :

| 🔜   🛃 🔄 🖛   RDP6                                                                     |                                       |                    |                    | - 0      | ×   |
|--------------------------------------------------------------------------------------|---------------------------------------|--------------------|--------------------|----------|-----|
| File Home Share                                                                      | View                                  |                    |                    |          | ~ ? |
| $\leftrightarrow$ $\rightarrow$ $\checkmark$ $\uparrow$ $\square$ $\rightarrow$ This | s PC > Local Disk (C:) > Users > John | > RDP6 🗸 🤘         | ර Search RDP6      |          | P   |
| Videos ^                                                                             | Name                                  | Date modified      | Туре               | Size     | ^   |
| 🏪 Local Disk (C:)                                                                    | 🔟 bkgsc                               | 9/20/2018 2:21 PM  | BMP File           | 8 KB     |     |
| PerfLogs                                                                             | 📓 bkgscblue                           | 9/20/2018 2:21 PM  | BMP File           | 8 KB     |     |
| Program Files                                                                        | 📓 bkgscgreen                          | 9/20/2018 2:21 PM  | BMP File           | 8 KB     |     |
| Program Files                                                                        | 📓 bkgscpink                           | 9/20/2018 2:21 PM  | BMP File           | 8 KB     |     |
| tmp                                                                                  | ConnectionClient.bin                  | 11/14/2018 10:49   | BIN File           | 580 KB   |     |
| lleare                                                                               | 🔗 ConnectLauncher - Shortcut          | 11/29/2018 2:17 PM | Shortcut           | 2 KB     |     |
| osers                                                                                | ConnectLauncher.bin                   | 11/14/2018 10:49   | BIN File           | 8,253 KB |     |
| admin                                                                                | SonnectLauncher                       | 9/20/2018 2:21 PM  | Application        | 96 KB    |     |
| Default.mig                                                                          | DroidSansFallback                     | 9/20/2018 2:21 PM  | TrueType font file | 3,749 KB |     |
| 📙 John                                                                               | ng ico2                               | 9/20/2018 2:21 PM  | lcon               | 161 KB   |     |
| Contacts                                                                             | john 📄                                | 11/29/2018 2:14 PM | Text Document      | 1 KB     |     |
| Desktop                                                                              | 📓 languk                              | 9/20/2018 2:21 PM  | Configuration sett | 7 KB     |     |
| 27 items 1 item selected                                                             | 310 bytes                             | 0.00.0040.0.04.014 | a de la la         |          |     |

# **Appliquer le protocole HTTPS**

#### **Cas standard**

À partir de la version 9.20 de Terminal Service Plus, vous pouvez rediriger chaque requête web utilisant HTTP vers le protocole sécurisé HTTPS.

Pour activer cette fonctionnalité sur un serveur, modifiez (ou créez) le fichier "C:\Program Files (x86)\TSplus\Clients\webserver\settings.bin" et ajoutez la ligne suivante :

disable\_http\_only=true

Enregistrez le fichier et redémarrez les serveurs web de Terminal Service Plus (AdminTool > Web > Redémarrer les serveurs web ou relisez la configuration en accédant <u>http://127.0.0.1/</u> w0j3?settings.bin ).

Une fois cette fonctionnalité activée, vous pouvez essayer d'accéder à la page web non sécurisée à l'adresse :

http://votre-serveur

et il redirigera automatiquement votre demande vers la page sécurisée du portail Web à :

https://your-server

#### Cas spécial : Ports Web personnalisés

Si vous utilisez un port spécifique pour servir HTTPS, modifiez le fichier "C:\Program Files (x86)\TSplus\Clients\webserver\settings.bin" et utilisez la ligne suivante à la place de la ligne décrite ci-dessus :

disable\_http\_only="domain.com:4431"

où domain.com est le nom de votre propre serveur hôte et 4431 est votre port HTTPS personnalisé.

Enregistrez le fichier et redémarrez les serveurs web de Terminal Service Plus (AdminTool >

Web > Redémarrer les serveurs web).

Une fois cette fonctionnalité activée, vous pouvez essayer d'accéder à la page web non sécurisée à l'adresse :

http://domain.com

et il redirigera automatiquement votre demande vers la page sécurisée du portail Web à :

#### https://domain.com:4431

Comment : Même si ce n'est pas sécurisé, mais que vous souhaitez désactiver ssl/https sur le port http, modifiez le fichier settings.bin et ajoutez : disable\_ssl\_on\_http=true, enregistrez et redémarrez les serveurs.

#### Désactiver http sur https

Par défaut, l'accès est autorisé <u>https://my-domain.com</u>, <u>https://my-domain.com:80</u>, <u>http://my-domain.com:443</u> Donc, cela permet http sur le port 443 ou autorise https sur le port 80, cela n'a pas d'impact sur la sécurité et facilite le retour à une connexion xhr dégradée lorsque le support des websockets n'est pas possible. Mais si vous souhaitez le désactiver, modifiez le fichier settings.bin et ajoutez la ligne suivante :

disable\_http\_on\_https=true

Puis redémarrez les serveurs web de Terminal Service Plus (AdminTool > Web > Redémarrer les serveurs web ou relire la configuration) <u>http://127.0.0.1/w0j3?settings.bin</u> )

# Application de HTTPS et validation gratuite du certificat SSL

Veuillez noter que cette fonctionnalité d'application HTTPS est entièrement compatible avec notre <u>Certificat SSL gratuit</u> fonctionnalité.

# Imposer l'utilisation du portail web pour se connecter au serveur

À partir de la version 6.60 de Terminal Service Plus, vous pouvez bloquer/désactiver toute tentative de connexion utilisant mstsc.exe (ou tout client RDP) sur le port ouvert/redirigé (80 ou 443).

Cette fonctionnalité permet uniquement les accès depuis le portail Web de Terminal Service Plus et désactive toute autre connexion RDP sur le port 80/443.

Pour activer cette fonctionnalité sur un serveur, modifiez le fichier C:\Program Files (x86)\TSplus\UserDesktop\files\AppControl.ini et ajoutez/modifiez la variable suivante :

Sécurité Block\_rdp\_splitter=oui

# Gestionnaire de ferme

### Aperçu

Le gestionnaire de ferme est l'interface utilisateur centralisée d'administration de ferme de Terminal Service Plus.

L'objectif du Farm Manager est que l'administrateur puisse gérer tous ses serveurs Terminal Service Plus depuis un emplacement centralisé, à savoir l'application Farm Manager fonctionnant sur le serveur Farm Controller.

Pour exécuter l'application Farm Manager, ouvrez une session Administrateur. **sur le serveur qui deviendra le contrôleur de ferme** Ensuite, ouvrez l'outil d'administration Terminal Service Plus, cliquez sur l'onglet "Ferme", puis sur "Gestionnaire de ferme" comme indiqué ci-dessous :

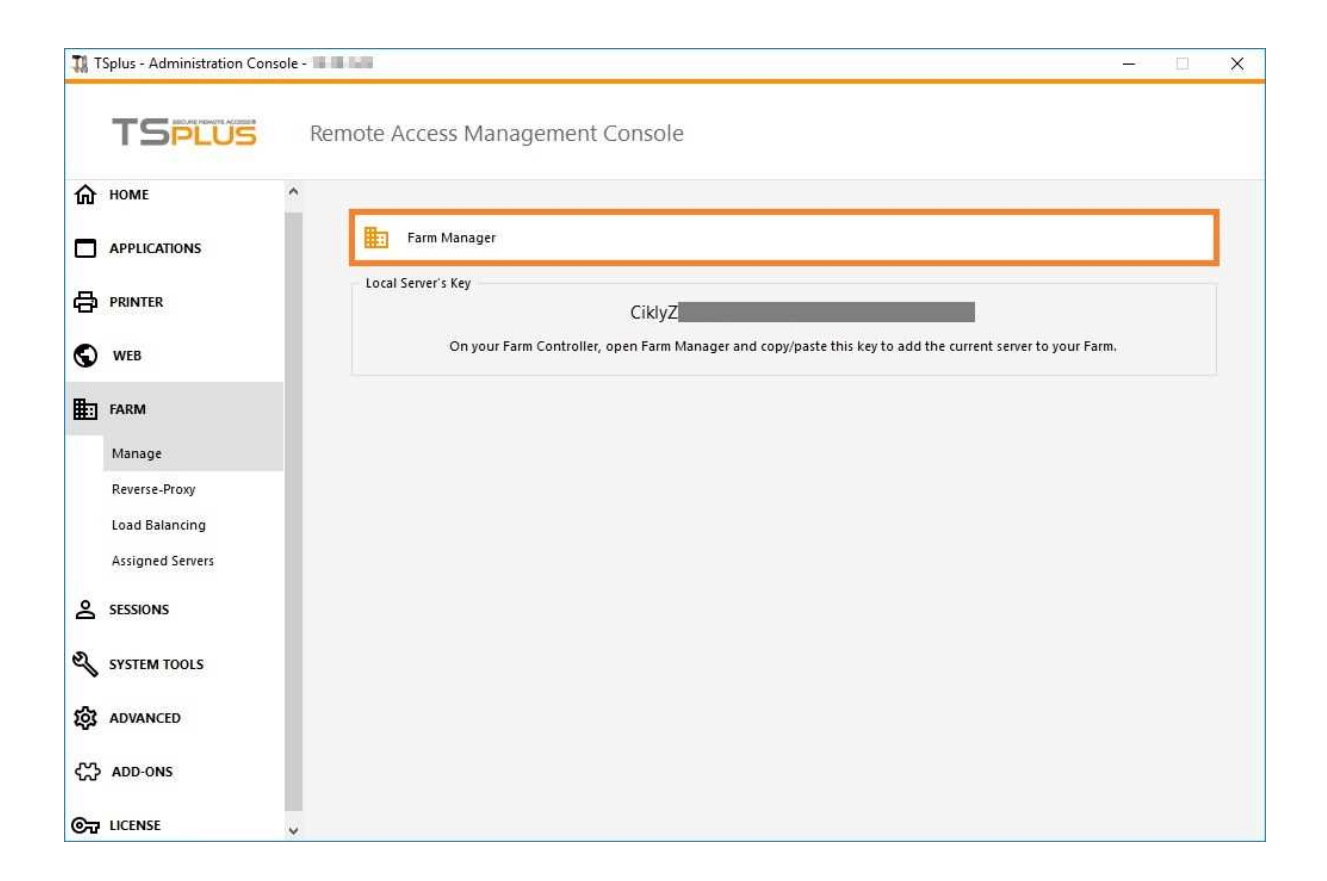

# Serveurs

L'onglet « Serveurs » est affiché par défaut lors du lancement du Gestionnaire de Ferme :

| 👾 Farm Manager                                                                             | -       |        | × |
|--------------------------------------------------------------------------------------------|---------|--------|---|
|                                                                                            |         |        |   |
|                                                                                            |         |        |   |
| 🖶 Connect to Server   🕦 Details   🔁 Add 🙁 Remove   🔜 Enable 🛑 Disable   😂 Refresh          |         |        |   |
|                                                                                            |         |        |   |
| APP-SERVER-1 APP-SERVER-2 APP-SERVER-3 APP-SERVER-4 APP-SERVER-5 APP-SERVER-6 APP-SERVER-7 | APP-SEF | RVER-8 |   |
|                                                                                            |         |        |   |
|                                                                                            |         |        |   |
|                                                                                            |         |        |   |
|                                                                                            |         |        |   |
|                                                                                            |         |        |   |
|                                                                                            |         |        |   |
|                                                                                            |         |        |   |
|                                                                                            |         |        |   |
|                                                                                            |         |        |   |
|                                                                                            |         |        |   |
|                                                                                            |         |        |   |

Dans cet onglet, vous pouvez voir la liste des serveurs d'applications dans la ferme, ajouter un nouveau serveur d'application à la ferme

et effectuez plusieurs actions sur un serveur d'application en le sélectionnant et en cliquant sur l'un des boutons suivants :

- " Se connecter au serveur : ouvrez le client RDP par défaut et connectez-vous automatiquement au serveur sélectionné. Si vos identifiants sont enregistrés dans MSTSC, ils seront utilisés, sinon vous devrez entrer vos identifiants.
- " Détails : afficher une fenêtre avec les détails du serveur sélectionné : nom, nom d'hôte, ports, versions.
- "Supprimer : supprimer définitivement le serveur sélectionné de la ferme (vous pouvez toujours l'ajouter à nouveau plus tard avec le bouton « Ajouter »).
- "Activer : définir l'état du serveur sélectionné sur "Actif" (c'est l'état par défaut).
- " Désactiver : définir l'état du serveur sélectionné sur "Désactiver" (cet état sera utilisé plus tard pour la fonctionnalité de répartition de charge et les cas d'utilisation de drainage des utilisateurs).
- "Rafraîchir : effectuer un rafraîchissement complet de la liste des serveurs d'applications.

# Sessions

Cliquez sur le menu « Sessions » pour afficher l'onglet suivant :

| 💮 Farm Manager                                                                                               |            |                 |                |          |             |             | - 🗆           | × |
|----------------------------------------------------------------------------------------------------|------------|-----------------|----------------|----------|-------------|-------------|---------------|---|
| TSPLUS                                                                                                    | Servers    | Sessio          | ons            |          |             |             |               |   |
| 具 Connect to Server 🛛 🛓                                                                                      | Disconnect | <u>¶</u> Logoff | 🔀 Send Message | Q View + | 🛓 Control 👻 | 🗇 Refresh   |               |   |
| Fam                                                                                                    | ID User    |                 | Domain         | Status   | Session     | Client Name | Client Addres | s |
| APP-SERVER-2<br>APP-SERVER-3<br>APP-SERVER-4<br>APP-SERVER-5<br>APP-SERVER-6<br>APP-SERVER-7<br>APP-SERVER-8 | 8 adneh    | 2               |                | Active   | Session#U   | PEVERELL    | 192.168.0.1   | 5 |

Dans cet onglet, vous pouvez voir la liste des sessions utilisateur sur n'importe quel serveur d'application de la ferme, vous connecter au serveur d'application sélectionné et effectuer plusieurs actions sur une ou plusieurs sessions utilisateur en les sélectionnant et en cliquant sur l'un des boutons suivants :

- "Déconnecter" : déconnecter la ou les sessions utilisateur sélectionnées (l'utilisateur pourra toujours se reconnecter à sa session).
- "Logoff": déconnecter la ou les sessions utilisateur sélectionnées (toute modification non enregistrée sera perdue, les applications seront fermées brutalement).
- Envoyer un message : afficher une fenêtre pour entrer un titre et un texte, puis envoyer ce message à la ou les sessions utilisateur sélectionnées.
- Voir une session utilisateur sélectionnée.
- "Contrôle": Contrôlez à distance une session utilisateur sélectionnée.
- "Rafraîchir" : effectuer un rafraîchissement complet de la liste des sessions utilisateur pour le serveur sélectionné.

La liste des sessions utilisateur est automatiquement actualisée toutes les 5 secondes. Ce rafraîchissement automatique s'arrête si le serveur sélectionné devient indisponible. Un clic sur le bouton "Actualiser" relancera le rafraîchissement automatique.

# Paramètres

Cliquez sur le menu « Paramètres » pour afficher l'onglet suivant :

| 🍄 Farm Manager                                                                                                    |                                                                           |                                           | - | × |
|----------------------------------------------------------------------------------------------------|---------------------------------------------------------------------------|-------------------------------------------|---|---|
| TSPLUS Servers                                                                                                    | Sessions Settings                                                         |                                           |   |   |
| 🧪 Edit 🛛 🥑 Apply all                                                                                                    |                                                                           |                                           |   |   |
| Settings     Product     Security     Session     Floating Panel     Roating Panel Messages     Remote App Client     HTML5 Client | Name<br>AdminTool background color<br>AdminTool Language<br>Visual Effect | Value<br>Not Configured<br>Not Configured |   |   |

En utilisant cette fonctionnalité de gestion de ferme, vous pouvez configurer tous les serveurs d'application de votre ferme depuis un emplacement centralisé.

Dans cet onglet, vous pouvez voir la liste de tous les paramètres qui peuvent être gérés au niveau de la ferme.

Pour modifier un paramètre, cliquez soit dessus dans la liste des paramètres et cliquez sur le bouton « Modifier... », soit double-cliquez simplement sur le paramètre. La fenêtre suivante s'affichera :

| 💮 AdminTool Language                  | ×      |
|---------------------------------------|--------|
| AdminTool Language                    |        |
| Description:                          |        |
| Set the AdminTool interface language. |        |
|                                       |        |
| Value:                                |        |
| O Not Configured                      |        |
| Onfigured:                            |        |
| English                               | $\sim$ |
|                                       |        |
|                                       |        |
| Save Cancel                           |        |

Si vous souhaitez appliquer ce paramètre à tous les serveurs d'application de votre ferme, cliquez sur « Configuré » et choisissez une valeur.

Si vous ne souhaitez pas définir ce paramètre au niveau de la Ferme, cliquez sur « Non configuré ». Dans ce cas, les valeurs existantes ne seront pas modifiées sur les serveurs d'application.

Une fois que vous avez défini tous les paramètres que vous souhaitiez modifier, cliquez sur « Appliquer tout... » pour appliquer tous vos paramètres configurés sur les serveurs de votre ferme. La fenêtre suivante s'affichera :

| 💬 Apply Settings 💦 🔀                                                                                                    | < |
|----------------------------------------------------------------------------------------------------|---|
| Please select the servers on which you want to apply all the<br>Farm-configured settings:                                                                                                    |   |
| <ul> <li>✓ Farm Controller</li> <li>✓ APP-SERVER-1</li> <li>✓ APP-SERVER-2</li> <li>✓ APP-SERVER-3</li> <li>✓ APP-SERVER-4</li> <li>✓ APP-SERVER-5</li> <li>✓ APP-SERVER-6</li> <li>✓ APP-SERVER-7</li> <li>✓ APP-SERVER-8</li> </ul> |   |
| OK Cancel                                                                                                    |   |

Vérifiez tous les serveurs sur lesquels vous souhaitez appliquer vos paramètres configurés, puis cliquez sur « OK ». La fenêtre suivante s'affichera, vous permettant de suivre l'avancement de la tâche :

| n Apply Settings                                                                                                    | $\times$ |
|----------------------------------------------------------------------------------------------------|----------|
| Applying all Farm-configured settings to the selected servers                                                                                                    |          |
| Iocal' server: applying settings Success!         'APP-SERVER-1' server: applying settings Success!         'APP-SERVER-3' server: applying settings Success!         'APP-SERVER-4' server: applying settings Success!         'APP-SERVER-5' server: applying settings Success!         'APP-SERVER-6' server: applying settings Success!         'APP-SERVER-6' server: applying settings Success!         'APP-SERVER-6' server: applying settings Success!         'APP-SERVER-6' server: applying settings Success!         'APP-SERVER-7' server: applying settings Success!         'APP-SERVER-8' server: applying settings Success!         'APP-SERVER-7' server: applying settings Success!         'APP-SERVER-8' server: applying settings |          |
| ОК                                                                                                    |          |

Tous les paramètres marqués comme « Configuré » ont maintenant été mis à jour sur tous les serveurs sélectionnés.

# Équilibrage de charge

Cliquez sur le menu « Équilibrage de charge » pour afficher l'onglet suivant :

| ¢  | Farm Manager                                                                                                    |                                                                                                    |                                                  |                                                  |                                          |                                                      |                                                            | —                                              | × |
|----|----------------------------------------------------------------------------------------------------|----------------------------------------------------------------------------------------------------|--------------------------------------------------|--------------------------------------------------|------------------------------------------|------------------------------------------------------|------------------------------------------------------------|------------------------------------------------|---|
| ٦  | SPLUS                                                                                                    | Servers                                                                                                    | Sessions                                         |                                                  | Settings                                 | Load-Bala                                            | ncing                                                      |                                                |   |
| ٨, | Connect to Server                                                                                                    | 💈 Refresh                                                                                                    |                                                  |                                                  |                                          |                                                      |                                                            |                                                |   |
|    | Name<br>APP-SERVER-1<br>APP-SERVER-2<br>APP-SERVER-3<br>APP-SERVER-4<br>APP-SERVER-5<br>APP-SERVER-6<br>APP-SERVER-7<br>APP-SERVER-8 | Hostname<br>demo tsplus net<br>demo tsplus net<br>demo tsplus net<br>demo tsplus net<br>demo tsplus net<br>demo tsplus net<br>demo tsplus net | Status<br>Up<br>Up<br>Up<br>Up<br>Up<br>Up<br>Up | Enabled<br>Yes<br>Yes<br>Yes<br>Yes<br>Yes<br>No | Users<br>0<br>0<br>0<br>0<br>0<br>0<br>0 | CPU (%)<br>2<br>2<br>0<br>2<br>2<br>0<br>4<br>2<br>2 | Memory (%)<br>26<br>26<br>26<br>26<br>26<br>26<br>26<br>26 | 0<br>0<br>0<br>0<br>0<br>0<br>0<br>0<br>0<br>0 |   |

Dans cet onglet, vous pouvez voir la liste des statuts des serveurs équilibrés en charge et effectuer plusieurs actions sur un serveur d'application en le sélectionnant et en cliquant sur l'un des boutons suivants :

- "Connect to Server": ouvrez le client RDP par défaut et connectez-vous automatiquement au serveur sélectionné. Si vos identifiants sont enregistrés dans MSTSC, ils seront utilisés, sinon vous devrez entrer vos identifiants.
- "Rafraîchir" : effectuer un rafraîchissement complet de la liste des statuts des serveurs équilibrés en charge.

La liste des statuts des serveurs équilibrés est automatiquement actualisée toutes les 5 secondes. Cette actualisation automatique s'arrête si la connexion devient indisponible. Un clic sur le bouton "Actualiser" relancera l'actualisation automatique.

# Aperçu de la ferme

#### Nommer

L'objectif des fonctionnalités de TSplus Farm est de permettre à l'administrateur de gérer tous ses serveurs TSPlus à partir d'un seul serveur. Ce serveur est nommé le **Contrôleur de ferme**.

Les serveurs TSplus dans la ferme sont nommés le **Serveurs d'applications**, ou juste Serveurs.

Enfin, l'application qui permet à l'administrateur de gérer et de surveiller sa ferme s'appelle le **Gestionnaire de ferme** .

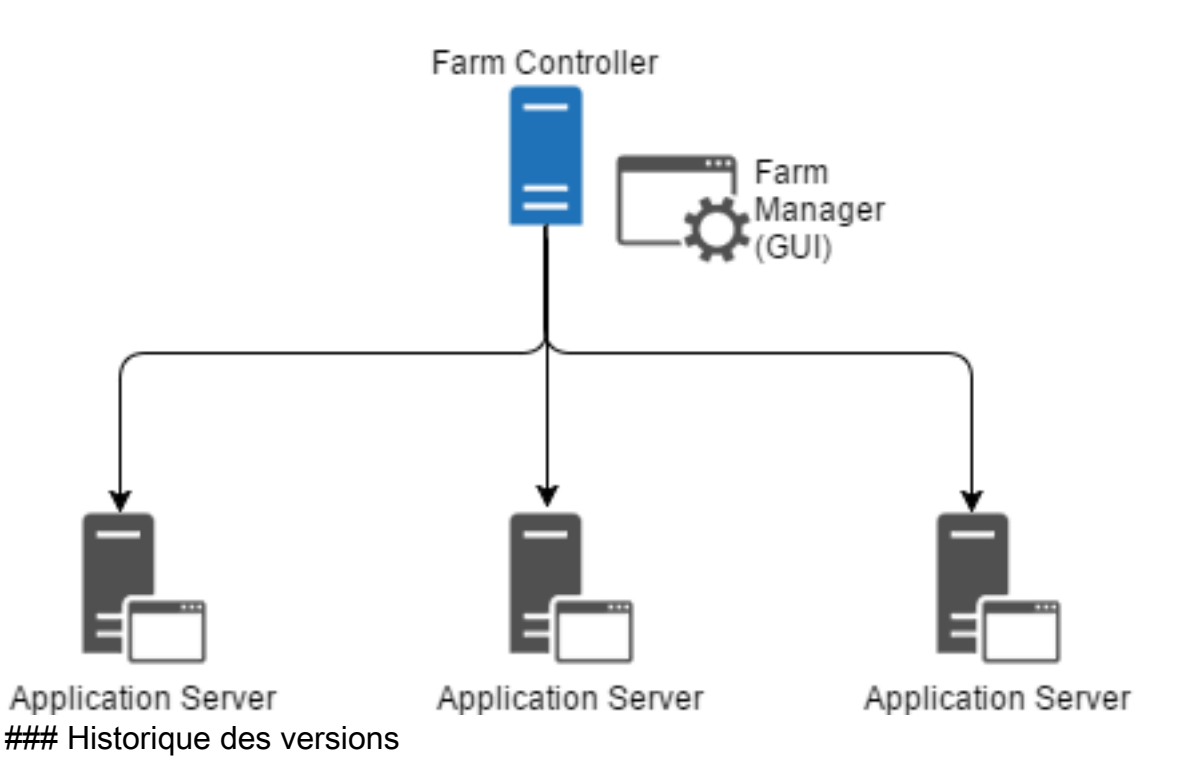

- API 1.4 (publié avec TSplus 10.10)
  - Surveillance centralisée de l'équilibrage de charge
  - Activer/Désactiver un serveur dans le gestionnaire de répartition de charge TSplus
  - Traductions en plusieurs langues (la langue TSplus sera utilisée)
  - Plusieurs paramètres ajoutés + bugs d'affichage corrigés

- API 1.3 (publié avec TSplus 9.70)
  - Paramètres de surveillance et de gestion centralisés (Paramètres globaux / Panneau flottant / Client RemoteApp / Client HTML5)
- API 1.2 (publié avec TSplus 9.60)
  - Gestionnaire de ferme
  - Gestion centralisée des serveurs (ajouter/retirer)
  - Surveillance et gestion centralisées des sessions (messages/déconnexion/déconnexion)
- API 1.1 (publié avec TSplus 9.30)
  - Internes de répartition de charge
  - Équilibrage de charge avec sessions persistantes

# Prérequis de la ferme

# **Exigences matérielles**

Le contrôleur de ferme et les serveurs d'applications ont le standard <u>Exigences de Terminal</u> <u>Service Plus</u> pour le matériel.

### Exigences du système d'exploitation

Le contrôleur de ferme et les serveurs d'applications doivent utiliser l'un des systèmes d'exploitation suivants :

- Windows 7
- Windows Server 2008 R2
- Windows 8
- Windows Server 2012
- Windows 8.1
- Windows Server 2012 R2
- Windows 10 Pro
- Windows Server 2016
- Windows Server 2019

Les plateformes 32 et 64 bits sont prises en charge.

# Exigences réseau

Chaque serveur d'application doit être accessible depuis le contrôleur de ferme.

Plus précisément, le Farm Controller émettra des demandes à chaque Application Server sur son port API (19955 par défaut) et ce port doit être ouvert sur tout pare-feu se trouvant entre le Farm Controller et les Application Servers.

La latence du réseau doit être faible entre le contrôleur de ferme et les serveurs d'application. Une latence inférieure à 200 ms est recommandée, une latence inférieure à 2 000 ms est requise.

# **Exigences logicielles**

.NET 2.0 ou une version supérieure est requise - cela ne devrait pas poser de problème car une version .NET compatible est activée par défaut sur chaque système d'exploitation pris en charge pour Terminal Service Plus Farm.

# Licence et exigences de version de Terminal Service Plus

Terminal Service Plus doit être dans l'édition « Enterprise » sur le contrôleur de ferme et sur tous les serveurs d'application.

Tous les serveurs doivent également exécuter la même version de Terminal Service Plus.

# Exigences de configuration

Le contrôleur de ferme et les serveurs d'application doivent avoir la même date/heure configurée. Il est fortement recommandé de synchroniser l'horloge Windows de tous les serveurs avec un serveur de temps Internet si cela n'a pas déjà été fait.

# **Exigences des utilisateurs**

Un Active Directory est **non** nécessaire, cependant si vous avez un Active Directory, alors vos Administrateurs de Domaine doivent également être Administrateurs Locaux du Contrôleur de Ferme pour pouvoir utiliser Terminal Service Plus Farm Manager.

# **Configuration de la ferme**

#### Promouvoir un serveur au rôle de contrôleur de ferme

Ouvrir une session Administrateur **sur le serveur qui deviendra le contrôleur de ferme** (en général, il s'agit du serveur "Gateway").

Ouvrez l'outil d'administration Terminal Service Plus, cliquez sur l'onglet « Gateway », puis sur « Farm Manager » comme indiqué ci-dessous :

| TI T | Splus - Administration Conso |                                                                                                    | × |
|------|------------------------------|----------------------------------------------------------------------------------------------------|---|
|      | TSPLUS                       | Remote Access Management Console                                                                           |   |
| ŵ    | НОМЕ                         | ^                                                                                                    |   |
|      | APPLICATIONS                 | Farm Manager                                                                                               |   |
| 8    | PRINTER                      | Local Server's Key<br>CiklyZ                                                                               |   |
| O    | WEB                          | On your Farm Controller, open Farm Manager and copy/paste this key to add the current server to your Farm. |   |
| ₽    | FARM                         |                                                                                                    |   |
|      | Manage                       |                                                                                                    |   |
|      | Reverse-Proxy                |                                                                                                    |   |
|      | Load Balancing               |                                                                                                    |   |
|      | Assigned Servers             |                                                                                                    |   |
| 8    | SESSIONS                     |                                                                                                    |   |
| ą    | SYSTEM TOOLS                 |                                                                                                    |   |
| 鐐    | ADVANCED                     |                                                                                                    |   |
| ది   | ADD-ONS                      |                                                                                                    |   |
| ©7   | LICENSE                      | •                                                                                                    |   |

La boîte de dialogue suivante sera affichée :

| CONTROLLER        |                                           |                                    | ×             |
|-------------------|-------------------------------------------|------------------------------------|---------------|
| ? This s<br>Do yo | erver is not a Farm<br>ou want to promote | Controller.<br>this server to Farr | m Controller? |
|                   | <u>Y</u> es                               | <u>N</u> o                         | Cancel        |

Cliquez sur « Oui » pour promouvoir le serveur actuel : il deviendra le Contrôleur de votre Ferme.

Ensuite, le <u>Gestionnaire de ferme</u> la fenêtre principale sera affichée : il s'agit du Gestionnaire de ferme, l'interface utilisateur centralisée d'administration de la ferme.

# Ajouter un serveur d'application à la ferme

Une fois qu'il y a un contrôleur de ferme, vous pouvez ajouter des serveurs d'application à la ferme.

Pour ce faire, ouvrez une session Administrateur **sur le serveur d'application** vous souhaitez ajouter à la ferme.

Ceci est la "Clé" du serveur. Cette Clé est le "mot de passe" de votre serveur pour toutes les fonctionnalités liées à Terminal Service Plus. Traitez cette Clé comme un mot de passe : ne la communiquez à personne, ne l'affichez pas publiquement.
| TI T | Splus - Administration Conso |                                                                                                    | ×     |
|------|------------------------------|----------------------------------------------------------------------------------------------------|-------|
|      | TSPLUS                       | Remote Access Management Console                                                                           |       |
| ŵ    | HOME                         | ^                                                                                                    |       |
|      | APPLICATIONS                 | Farm Manager                                                                                               |       |
| 8    | PRINTER                      | Local Server's Key<br>CiklyZ                                                                               |       |
| 0    | WEB                          | On your Farm Controller, open Farm Manager and copy/paste this key to add the current server to your Farm. |       |
| ⊞    | FARM                         |                                                                                                    | <br>- |
|      | Manage                       |                                                                                                    |       |
|      | Reverse-Proxy                |                                                                                                    |       |
|      | Assigned Servers             |                                                                                                    |       |
| 8    | SESSIONS                     |                                                                                                    |       |
| R    | SYSTEM TOOLS                 |                                                                                                    |       |
| 鐐    | ADVANCED                     |                                                                                                    |       |
| భ    | ADD-ONS                      |                                                                                                    |       |
| ©7   | LICENSE                      | ~                                                                                                    |       |

Maintenant, ouvrez une session Administrateur **sur le Contrôleur de Ferme** et ouvrez le Gestionnaire de Ferme dessus :

| Farm Manager      |               |                  |          |                |  |
|-------------------|---------------|------------------|----------|----------------|--|
| TSPLUS            | Servers       | Sessions         | Settings | Load-Balancing |  |
| Connect to Server | Details 🖸 Add | 🙁 Remove   🟂 Ref | resh     |                |  |
|                   |               |                  |          |                |  |
|                   |               |                  |          |                |  |
|                   |               |                  |          |                |  |
|                   |               |                  |          |                |  |
|                   |               |                  |          |                |  |
|                   |               |                  |          |                |  |
|                   |               |                  |          |                |  |
|                   |               |                  |          |                |  |
|                   |               |                  |          |                |  |

Sur l'onglet "Serveurs" par défaut, cliquez sur le bouton "Ajouter". La fenêtre suivante s'affichera :

| 🐏 Add a new Application Server 🛛 🗙     |
|----------------------------------------|
| Name:                                  |
| APP-SERVER-1                           |
| Hostname:                              |
| app-srv-1.example.org                  |
| Key:                                   |
| XXXXXXXXXXXXXXXXXXXXXXXXXXXXXXXXXXXXXX |
| Port:                                  |
| 19955                                  |
|                                        |
| Save Cancel                            |

Entrez les détails du serveur d'application, ainsi que la clé que vous avez récupérée juste avant, puis cliquez sur le bouton « Enregistrer » pour ajouter le serveur d'application à la ferme.

# Transfert de fichiers rapide et facile entre l'utilisateur et le serveur

#### Aperçu

TSplus inclut une méthode unique de transfert de fichiers :

- de la station de travail utilisateur locale => vers le Bureau à distance de l'utilisateur
- du serveur TSplus vers le bureau de l'utilisateur local

Parce que les transferts de fichiers sont basés sur un canal virtuel, c'est beaucoup plus rapide qu'une copie de fichier, et cela peut être fait. **même lorsque les disques durs locaux de l'utilisateur ne sont pas mappés**.

#### Programme de transfert de fichiers et clients générés

Le programme de transfert de fichiers se trouve dans votre dossier de programme TSplus, sous le nom "FileTransfer.exe" dans le chemin suivant : "UserDesktop\files"

|                            |        |                                                   |          |                                      |                    |              | x  |     |   |                        |   |                    |                  |                  |   |                    |                         |        |   |   |                   |             |                                         |  |                                         |                  |                |                                 |   |                    |                             |                 |                   |
|----------------------------|--------|---------------------------------------------------|----------|--------------------------------------|--------------------|--------------|----|-----|---|------------------------|---|--------------------|------------------|------------------|---|--------------------|-------------------------|--------|---|---|-------------------|-------------|-----------------------------------------|--|-----------------------------------------|------------------|----------------|---------------------------------|---|--------------------|-----------------------------|-----------------|-------------------|
| C v Progr                  | ram F  | iles (x86) → TSplus → UserDesktop →               | files 🕨  | <b>-</b> ↓                           | Search files       |              | ٩  |     |   |                        |   |                    |                  |                  |   |                    |                         |        |   |   |                   |             |                                         |  |                                         |                  |                |                                 |   |                    |                             |                 |                   |
| Organize 🔻 📷 O             | pen    | New folder                                        |          |                                      |                    |              | ?  |     |   |                        |   |                    |                  |                  |   |                    |                         |        |   |   |                   |             |                                         |  |                                         |                  |                |                                 |   |                    |                             |                 |                   |
| 🔶 Favorites                | -      | Name<br>airection.jpg                             |          | Date modified<br>4/2/2010 10:10 AIVI | Type<br>JPEG image | Size<br>Z KB | *  |     |   |                        |   |                    |                  |                  |   |                    |                         |        |   |   |                   |             |                                         |  |                                         |                  |                |                                 |   |                    |                             |                 |                   |
| Desktop                    |        | 😵 Documentation.chm                               | 3        | 3/10/2017 10:13 PM                   | Compiled HTML      | 11,421 KB    |    |     |   |                        |   |                    |                  |                  |   |                    |                         |        |   |   |                   |             |                                         |  |                                         |                  |                |                                 |   |                    |                             |                 |                   |
| 📃 Recent Places            | E      | II                                                | III      | II                                   | II                 | III          | II | III | E |                        |   |                    |                  |                  |   |                    |                         | _      | _ | _ | -                 |             |                                         |  | _                                       | _                |                | 🔮 exit.ico<br>🍄 FarmManager.exe | 1 | 5/12/2018 10:54 PM | Icon<br>Application         | 32 KB<br>338 KB |                   |
| 🔚 Libraries                |        |                                                   |          |                                      |                    |              |    |     |   | FarmManager.exe.config | 1 | 10/11/2016 9:50 AM | XML Configuratio | 1 KB             |   |                    |                         |        |   |   |                   |             |                                         |  |                                         |                  |                |                                 |   |                    |                             |                 |                   |
| Documents                  |        |                                                   |          |                                      |                    |              |    |     |   |                        |   |                    |                  | FileTransfer.bin | 1 | 5/12/2016 10:16 AM | Application<br>BIN File | 698 KB |   |   |                   |             |                                         |  |                                         |                  |                |                                 |   |                    |                             |                 |                   |
| Music                      |        |                                                   |          |                                      |                    |              |    |     |   |                        |   |                    |                  |                  |   |                    |                         |        |   |   | 7/7/2017 10:19 AM | Application | 96 KB                                   |  |                                         |                  |                |                                 |   |                    |                             |                 |                   |
| Videos                     |        |                                                   |          |                                      |                    |              |    |     |   |                        |   |                    |                  |                  |   |                    |                         |        |   |   |                   |             | floating_panel_16.ico floatingpanel.bin |  | 4/2/2016 10:16 AM<br>5/12/2018 10:51 PM | Icon<br>BIN File | 2 KB<br>229 KB |                                 |   |                    |                             |                 |                   |
| 👰 Computer                 |        |                                                   |          |                                      |                    |              |    |     |   |                        |   |                    |                  |                  |   |                    |                         |        |   |   |                   |             |                                         |  |                                         |                  |                |                                 |   |                    | Iloatingpanel.exe Index bin | 1               | 7/7/2017 10:19 AM |
| 🐔 Local Disk (C:)          | Ŧ      | Folder.exe                                        | -        | 7/7/2017 10:19 AM                    | Application        | 198 KB       | Ŧ  |     |   |                        |   |                    |                  |                  |   |                    |                         |        |   |   |                   |             |                                         |  |                                         |                  |                |                                 |   |                    |                             |                 |                   |
| FileTransfe<br>Application | er.exe | Pate modified: 7/7/2017 10:19 AM<br>Size: 95.6 KB | Date cre | eated: 3/16/2017 6:42                | PM                 |              |    |     |   |                        |   |                    |                  |                  |   |                    |                         |        |   |   |                   |             |                                         |  |                                         |                  |                |                                 |   |                    |                             |                 |                   |

#### ### Transfert de fichiers

Transférer des fichiers est très facile.

Tout d'abord, lancez le transfert de fichiers (par exemple en utilisant le panneau flottant TSplus) :

| Remote App     |
|----------------|
|                |
| FoxitReader    |
| Desktop folder |
| File Transfer  |
| Excel          |
|                |

Ensuite, naviguez vers votre fichier en utilisant l'arborescence des dossiers :

- les dossiers et fichiers du serveur sont sur le partie gauche de la fenêtre (côté serveur)
- les dossiers et fichiers de la station de travail locale sont sur le **partie droite de la fenêtre** (côté client)

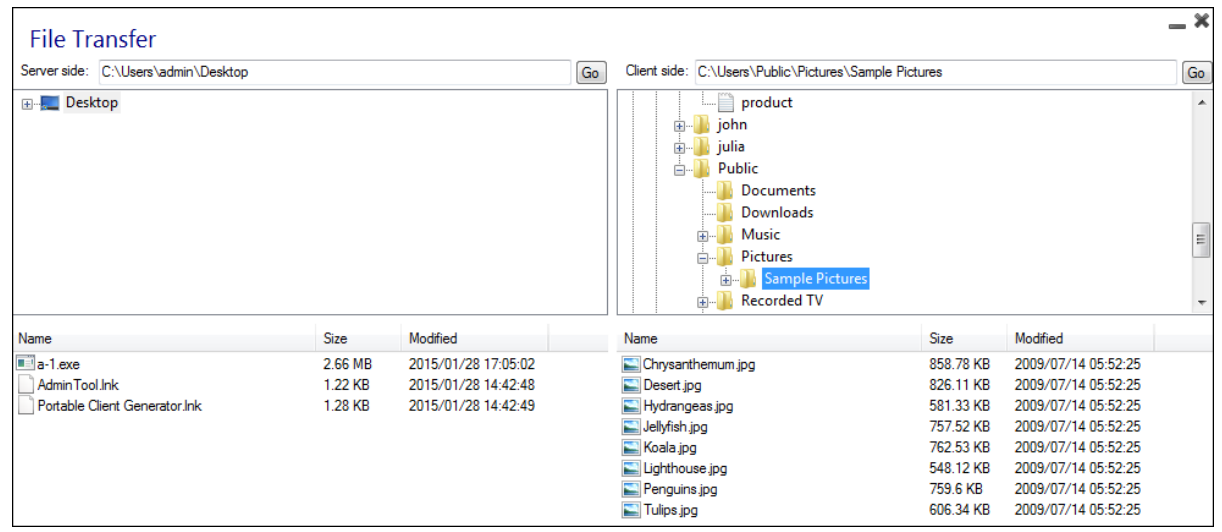

Enfin, faites un clic droit sur le fichier que vous souhaitez transférer de l'autre côté, puis cliquez sur « Envoyer au serveur » (ou « Envoyer au client ») :

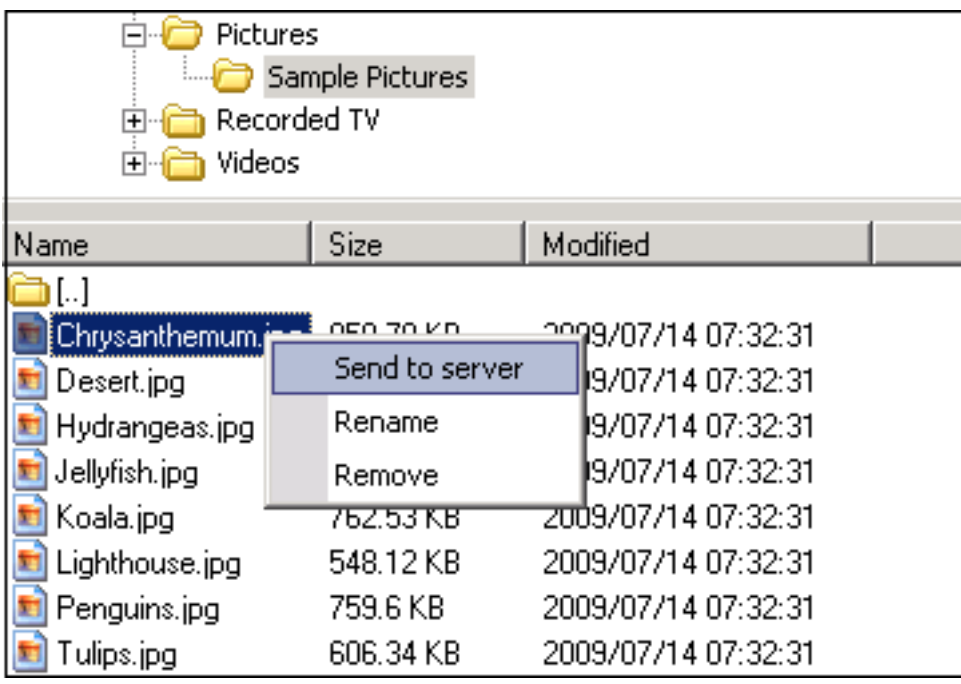

Le transfert de fichiers fonctionne de la station de travail locale vers le serveur, ainsi que dans l'autre sens (du serveur vers la station de travail locale).

**Remarque** Lorsque vous utilisez l'utilitaire de transfert de fichiers depuis une session HTML5, vous pourrez transférer vos fichiers du serveur au client uniquement. Veuillez préférer le <u>Méthode de menu supérieur HTML5</u> où vous pouvez télécharger des fichiers sur le serveur, télécharger sur le client et gérer votre liste de transferts de fichiers.

# Panneau flottant et panneau d'application

Vous pouvez choisir d'activer le panneau flottant ou le panneau d'application pour vos utilisateurs ou groupes. Ces deux méthodes de publication d'applications sont disponibles pour tout mode de connexion.

#### ###Panneau flottant

Si activé avec les applications assignées, vous pouvez voir sur le milieu-gauche de l'écran de l'utilisateur la mini liste déroulante des applications ou le panneau flottant (très apprécié par les utilisateurs de TSplus) :

Assignez-le en tant qu'application :

| TSplus - Administration Console |                                                 |                                 |                                                                 |                 |            | - 🗆 X                                   |
|---------------------------------|-------------------------------------------------|---------------------------------|-----------------------------------------------------------------|-----------------|------------|-----------------------------------------|
| TSPLUS                          | Remote Access Mar                               | nagement Console                |                                                                 |                 |            |                                         |
| П номе                          | + Add Application                               | 🥖 Edit Application              | X Remove Application                                            | <               | >          | Section Application                     |
|                                 | Deckton Tackhar Floating P                      | and and Application Papel       |                                                                 | Select an       | Applicatio | on to Edit or Assign users/groups to it |
|                                 |                                                 |                                 |                                                                 |                 |            |                                         |
| S WEB                           | Microsoft TSplus Remo<br>Remote Desktop Taskbar | ote FloatingPanel Applic<br>Par | ation Desktop folder<br>nel I FloatingPane                      | l User Assi     | gnment     | – 🗆 ×                                   |
| FARM                            | Published Applications                          | 9                               | Select which users application:                                 | and group       | os will be | e able to see and run this              |
|                                 | Notepad Foxit                                   | OpenOffice                      | <ul> <li>All authentication</li> <li>Specified users</li> </ul> | and group       | os         |                                         |
| SYSTEM TOOLS                    |                                                 |                                 | DESKTOP-SCVIIV                                                  | s<br>H\Remote [ | Desktop L  | Jsers                                   |
| advanced                        |                                                 |                                 |                                                                 |                 |            |                                         |
| 값 ADD-ONS                       |                                                 |                                 |                                                                 |                 |            |                                         |
| ତ୍ମ LICENSE                     |                                                 |                                 |                                                                 |                 |            |                                         |
|                                 |                                                 |                                 | Add                                                             |                 | Remov      | re                                      |
|                                 |                                                 |                                 |                                                                 |                 | Sav        | ve Cancel                               |

Sélectionnez le panneau flottant, puis cliquez sur la tuile « Modifier l'application » pour personnaliser le panneau flottant à votre convenance :

| - <b>1</b> 0 T | Splus - Administration Console |                                |                                                                                    |             | - 0                                                                                          | $\times$ |
|----------------|--------------------------------|--------------------------------|------------------------------------------------------------------------------------|-------------|----------------------------------------------------------------------------------------------|----------|
|                |                                | Remote Access Mana             | Floating/Folder Panel<br>© Roating Panel preference O Application Panel preference |             |                                                                                              |          |
| ŵ              | НОМЕ                           | + Add Application              | 🥖 Edit Application                                                                 |             | Remote App Your session name is:                                                             |          |
|                | APPLICATIONS                   |                                |                                                                                    |             | You are not allowed to start any Remote Application so far Please contact your administrator | s to it  |
|                | Publich                        | Desktop, Taskbar, Floating Pan | el and Application Pan                                                             | el          | Remote Applications                                                                          |          |
|                | 1 donan                        |                                |                                                                                    |             | To remotely start one application                                                            |          |
|                | Users                          | Microsoft TSplus Remote        | FloatingPanel                                                                      | Application | just click on its icon or click on its button                                                |          |
|                |                                | Remote Desktop Taskbar         |                                                                                    | Panel       | Logoff                                                                                       |          |
| æ              | PRINTER                        | Published Applications         |                                                                                    |             | You are connected to:                                                                        |          |
| O              | WEB                            |                                |                                                                                    | -           | Would you like to logoff now?                                                                |          |
|                |                                | Office Programs Sales          | Web                                                                                | Products    | Small eize: Only Icone (no Application Names)                                                |          |
| Ð              | FARM                           |                                |                                                                                    |             | Do not switch to Small Size (Only Icons) over 8 applications                                 |          |
| ھ              | SESSIONS                       |                                |                                                                                    |             | Customize the Roating Panel logo                                                             |          |
|                |                                |                                |                                                                                    |             | Select your own loop (bmp. 122/74 pixels) Select Reset loop                                  |          |
| 2              | SYSTEM TOOLS                   |                                |                                                                                    |             |                                                                                              |          |
|                |                                |                                |                                                                                    |             | Vitin or without silder on the top right side     Display the Slider     Hide the Slider     |          |
| 嬍              | ADVANCED                       |                                |                                                                                    |             | With or without Minimize (Close buttons                                                      |          |
|                |                                |                                |                                                                                    |             | Display Minimize/Close  Hide Minimize/Close                                                  |          |
| ഹ              | ADD-ONS                        |                                |                                                                                    |             | With or without log off button                                                               |          |
|                |                                |                                |                                                                                    |             | Display log off button     Hide log off button                                               |          |
| ଙ୍କ            | LICENSE                        |                                |                                                                                    |             | Background color: 0xFFFFFF Select Preview                                                    |          |
|                |                                |                                |                                                                                    |             | Text color: 0x000080 Select Save                                                             |          |

| Remote App                                                                                                    |                                                                                                    |  |  |  |  |  |  |  |
|----------------------------------------------------------------------------------------------------|----------------------------------------------------------------------------------------------------|--|--|--|--|--|--|--|
| Your session name is:                                                                                                    |                                                                                                    |  |  |  |  |  |  |  |
| You are not allowed                                                                                                    | to start any Remote Application so far                                                                                                    |  |  |  |  |  |  |  |
| Please contact your                                                                                                    | administrator                                                                                                    |  |  |  |  |  |  |  |
| Remote Applications                                                                                                    | 3                                                                                                    |  |  |  |  |  |  |  |
| To remotely start one                                                                                                    | e application                                                                                                    |  |  |  |  |  |  |  |
| just click on its icon                                                                                                    | or click on its button                                                                                                    |  |  |  |  |  |  |  |
| Logoff                                                                                                    |                                                                                                    |  |  |  |  |  |  |  |
| You are connected t                                                                                                    | to:                                                                                                    |  |  |  |  |  |  |  |
| Would you like to log                                                                                                    | goff now?                                                                                                    |  |  |  |  |  |  |  |
| O officia office. Office it                                                                                                    |                                                                                                    |  |  |  |  |  |  |  |
| O Do not switch to suitch to suitch to suitch to suitch to suitch to suitch to suitch to suitch the Floating                                                                                                    | Small Size (Only Icons) over 8 applications<br>g Panel logo                                                                                                    |  |  |  |  |  |  |  |
| Do not switch to sustomize the Floating<br>Do not display the                                                                                                    | Small Size (Only Icons) over 8 applications<br>9 Panel logo<br>e Floating Panel Logo                                                                                                    |  |  |  |  |  |  |  |
| <ul> <li>Do not switch to :</li> <li>ustomize the Floating</li> <li>Do not display the</li> <li>Select your own keep</li> </ul>                                                                                                    | Small Size (Only Icons) over 8 applications<br>g Panel logo<br>e Floating Panel Logo<br>ogo (.bmp, 122x74 pixels) Select Reset logo                                                                                                    |  |  |  |  |  |  |  |
| <ul> <li>Do not switch to sustomize the Floating</li> <li>Do not display the Select your own low</li> <li>With or without Slider of the Select state of the Select state of th</li></ul> | Small Size (Only Icons) over 8 applications<br>g Panel logo<br>e Floating Panel Logo<br>ogo (.bmp, 122x74 pixels) Select Reset logo<br>on the top right side                                                                                         |  |  |  |  |  |  |  |
| <ul> <li>Do not switch to sustomize the Floating</li> <li>Do not display the Select your own low</li> <li>With or without Slider of Display the</li> </ul>                                                                                                    | Small Size (Only Icons) over 8 applications<br>g Panel logo<br>e Floating Panel Logo<br>ogo (.bmp, 122x74 pixels) Select Reset logo<br>on the top right side<br>e Slider O Hide the Slider                                                           |  |  |  |  |  |  |  |
| <ul> <li>Do not switch to sustomize the Floating</li> <li>Do not display the Select your own low</li> <li>Vith or without Slider of Display the</li> <li>With or without Minimized</li> </ul>                                                                                                    | Small Size (Only Icons) over 8 applications<br>g Panel logo<br>e Floating Panel Logo<br>ogo (.bmp, 122x74 pixels) Select Reset logo<br>on the top right side<br>s Slider O Hide the Slider<br>ze/Close buttons                                       |  |  |  |  |  |  |  |
| <ul> <li>Do not switch to sustomize the Floating</li> <li>Do not display the Select your own low</li> <li>With or without Slider of Display the</li> <li>With or without Minimized Display Minimized Display Minimiz</li></ul>     | Small Size (Only Icons) over 8 applications<br>g Panel logo<br>e Floating Panel Logo<br>ogo (.bmp, 122x74 pixels) Select Reset logo<br>on the top right side<br>s Slider O Hide the Slider<br>ze/Close buttons<br>himize/Close I Hide Minimize/Close |  |  |  |  |  |  |  |
| <ul> <li>Do not switch to sustomize the Floating</li> <li>Do not display the Select your own low</li> <li>Vith or without Slider of Display the</li> <li>Vith or without Minimized Display Minimized Display Minimiz</li></ul>     | Small Size (Only Icons) over 8 applications<br>g Panel logo<br>e Floating Panel Logo<br>ogo (.bmp, 122x74 pixels) Select Reset logo<br>on the top right side<br>e Slider O Hide the Slider<br>ze/Close buttons<br>himize/Close I Hide Minimize/Close |  |  |  |  |  |  |  |

Ces différentes options peuvent vous permettre de personnaliser l'expérience de l'utilisateur final.

Voici les différentes options d'affichage du panneau flottant, où vous pouvez définir,

• Modifier le texte affiché,

- Choisissez votre taille préférée, entre grande et petite, où vous pouvez afficher uniquement des icônes,
- Ajoutez votre propre logo,
- Personnalisez la couleur de l'arrière-plan et du texte,
- Afficher le curseur ou non,
- Afficher les boutons Réduire/Fermer ou non,
- Afficher l'icône de déconnexion ou non...

| Remote App     | Remote App     |                |                |        |
|----------------|----------------|----------------|----------------|--------|
|                | TSPLUS         | Reports Ann    | Parada dan     |        |
| <b>U</b>       |                | Kemole App _ X | кетоне дрр     |        |
| Desktop folder | Desktop folder | Desktop folder | Desktop folder |        |
| Notepad        | Notepad        | Notepad        | Notepad        |        |
| Excel          | Excel          | Excel          | Excel          |        |
| G Faxt         | Foxt           | Foxt           | Foxt           | Ğ      |
| Powerpoint     | Powerpoint     | Powerpoint     | Powerpoint     | Ps     |
| Ward           | Word           | Word           | Word           | W      |
| Or Cuticok     | Outlook        | Outlook        | O Cutlook      | 03     |
| Logoff         | Logoff         | Logoff         | Logoff         | С<br>U |

Veuillez noter que plus de 8 applications, le Panneau Flottant passe automatiquement à une taille réduite. Si vous souhaitez toujours afficher les noms des Applications, sélectionnez « Ne pas passer à la taille réduite (uniquement des icônes) pour plus de 8 applications.

Le **Panneau de Dossiers** est personnalisable et permet d'afficher les applications assignées, le dossier Bureau de l'utilisateur ou le contenu d'un dossier spécifique dans votre session avec de nombreuses options d'affichage :

| Floating                                              | J/Folder P                         | anel              |                | _× |  |  |  |  |  |
|-------------------------------------------------------|------------------------------------|-------------------|----------------|----|--|--|--|--|--|
| Floating Panel preference     Folder Panel preference |                                    |                   |                |    |  |  |  |  |  |
| Folder Panel                                          |                                    |                   |                |    |  |  |  |  |  |
| Display o                                             | Display only Assigned applications |                   |                |    |  |  |  |  |  |
| O Display th                                          | ne user Desktop f                  | older content     |                |    |  |  |  |  |  |
| O Display o                                           | ne folder specific                 | folder content    | Select         |    |  |  |  |  |  |
| Hide title                                            | bar 🗌                              | Hide log off butt | ton            |    |  |  |  |  |  |
| Panel Size                                            |                                    |                   |                |    |  |  |  |  |  |
| ⊖ Small                                               | Medium                             |                   | O Full screen  |    |  |  |  |  |  |
| Panel position                                        |                                    |                   |                |    |  |  |  |  |  |
| <ul> <li>Center</li> </ul>                            | ◯ Top left                         | O Center ali      | gned left side |    |  |  |  |  |  |
| Pop-up st                                             | yle () Windows                     | style             | Preview Sar    | ve |  |  |  |  |  |

Vous pouvez changer la taille, la position et le style du panneau de dossiers (Pop-up ou Windows) à votre convenance :

|      |                   |           |             |         | 🐼 Remote App       | )                 |           |             | - • 💌   |
|------|-------------------|-----------|-------------|---------|--------------------|-------------------|-----------|-------------|---------|
| calc | Desktop<br>folder | Excel     | FoxitReader | Notepad | calc<br>Powerpoint | Desktop<br>folder | Excel     | FoxitReader | Notepad |
|      |                   |           |             |         |                    |                   |           |             |         |
|      | Po                | p-up styl | 9           |         |                    | Wir               | ndows sty | le          |         |

###Panneau d'application

Le Panneau d'Application vous donne la possibilité d'organiser les applications affichées, exactement comme sur le Portail d'Application Web, mais en l'assignant simplement à un utilisateur ou à un groupe.

| 👖 TSplus - Administration Console | 2                                                |                             |                                                 | – 🗆 X                                |
|-----------------------------------|--------------------------------------------------|-----------------------------|-------------------------------------------------|--------------------------------------|
| TSPLUS                            | Remote Access Man                                | agement Console             |                                                 |                                      |
| <b>П</b> НОМЕ                     | + Add Application                                | 🧪 Edit Application          | X Remove Application < >                        | Section Application                  |
|                                   | Deckton Taskhar Floating Da                      | al and Application Danel    | Select an Application                           | to Edit or Assign users/groups to it |
|                                   |                                                  |                             | Application Panel User Assignment               | - 🗆 X                                |
| S WEB                             | Microsoft TSplus Remot<br>Remote Desktop Taskbar | e FloatingPanel Appli<br>Pa | cation application:<br>All authenticated users  | see and run this                     |
| FARM                              | Published Applications                           | 9                           | Specified users and groups     Users and Groups |                                      |
|                                   | Notepad Foxit                                    | OpenOffice                  | DESKTOP-SCVIIVHUohn                             |                                      |
| SYSTEM TOOLS                      |                                                  |                             |                                                 |                                      |
| ស៊្លា advanced                    |                                                  |                             |                                                 |                                      |
| Հշ ADD-ONS                        |                                                  |                             |                                                 |                                      |
|                                   |                                                  |                             | Add Remove                                      |                                      |
|                                   |                                                  |                             | Save                                            | Cancel                               |
|                                   |                                                  |                             |                                                 |                                      |
|                                   |                                                  |                             |                                                 |                                      |

L'administrateur peut le personnaliser en choisissant d'afficher le logo TSplus ou son propre logo, d'afficher l'en-tête de ligne sous le logo et le pied de page, de changer la couleur ou de choisir de ne rien afficher du tout en désélectionnant les cases correspondantes. Il peut également ajuster le nombre d'applications affichées par lignes et colonnes en entrant le nombre d'applications affichées par ligne, ainsi que l'alignement et le nom du panneau d'application.

| -₩ ⊺       | Splus - Administration Console |                                                  |                                |                                                                                                    | – 🗆 X                     |
|------------|--------------------------------|--------------------------------------------------|--------------------------------|----------------------------------------------------------------------------------------------------|---------------------------|
|            |                                | Remote Access Man                                | agement Console                |                                                                                                    |                           |
| ŵ          | НОМЕ                           | + Add Application                                | 🥖 Edit Application             | X Remove Application X > 2 Assig                                                                                    | an Application            |
|            | APPLICATIONS                   |                                                  |                                | Select an Application to Edit or A                                                                                  | Assign users/groups to it |
| ₽          | PRINTER                        | Desktop, Taskbar, Floating Pan                   | el and Application Panel       | Application Panel settings                                                                                          |                           |
| $\odot$    | WEB                            | Microsoft TSplus Remot<br>Remote Desktop Taskbar | e FloatingPanel Applica<br>Pan | et Display TSplus logo                                                                                              |                           |
| ₽          | FARM                           | Published Applications                           | 9                              | Usplay the line header below the logo     Display the footer on the Panel bottom     Oddflefe     Change color code |                           |
| ి          | SESSIONS                       | Notepad Foxit                                    | OpenOffice                     | Select your own logo (.bmp, 122x74 pixels)                                                                          |                           |
| ್ನ         | SYSTEM TOOLS                   |                                                  |                                | 2 Number of application(s) displayed 'per line'<br>Application Panel display area                                   |                           |
| 鐐          | ADVANCED                       |                                                  |                                | Aligned center   Aligned left                                                                                       |                           |
| చి         | ADD-ONS                        |                                                  |                                | My RemoteApp Title display name                                                                                     |                           |
| <b>©</b> 7 | LICENSE                        |                                                  |                                |                                                                                                    |                           |
|            |                                |                                                  |                                |                                                                                                    |                           |

Par exemple, afficher six applications dans une colonne, sans logo ; ou affichées sur 2 colonnes et 3 lignes, avec le logo TSplus :

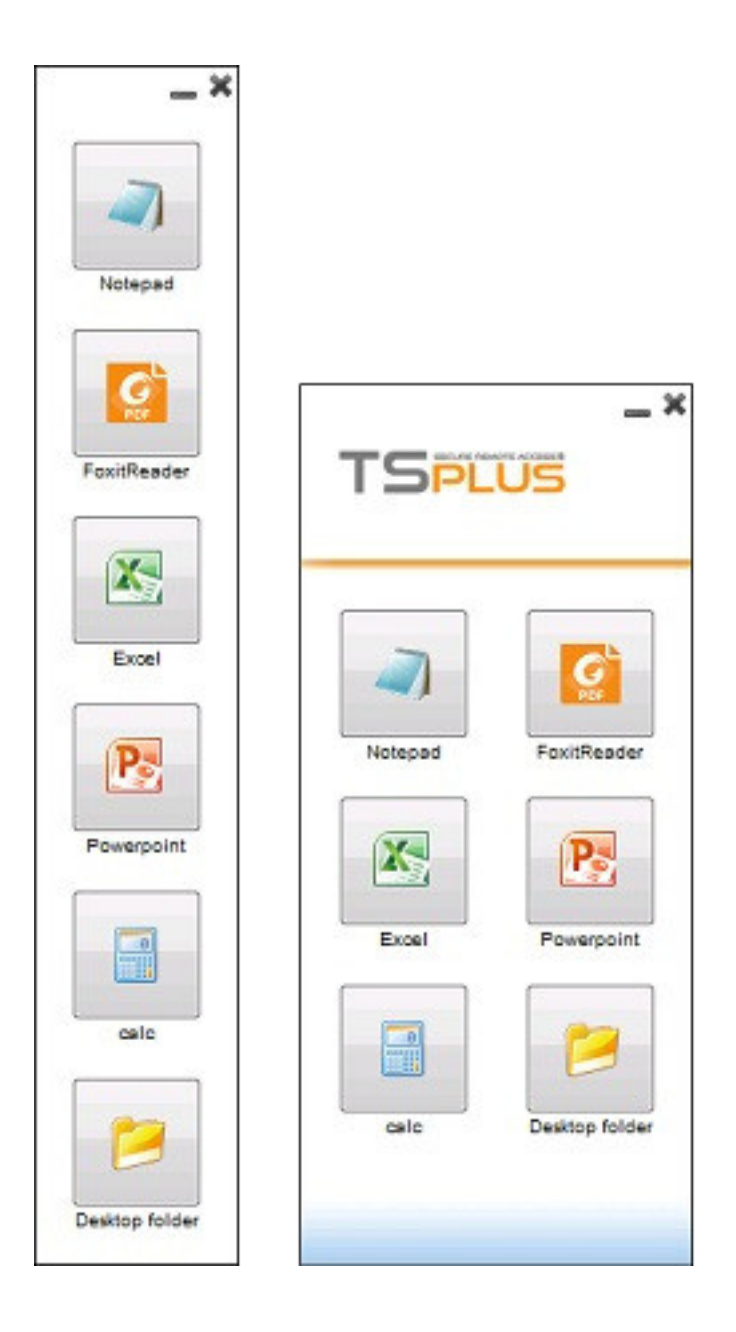

## Partage de dossier sécurisé - Folder.exe

L'application Folder affichera en toute sécurité le contenu d'un dossier que vous rendrez disponible pour vos utilisateurs. Tout d'abord, créez un dossier sur votre serveur avec des applications ou des documents que vous souhaitez partager. Ouvrez un explorer.exe et localisez l'application folder.exe dans C:\Program Files\tsplus\UserDesktop\files:

| 📊   🛃 📊 🖛   🛛 🗛                  | ration Tools files — [                                                                                         | - X    |
|----------------------------------|----------------------------------------------------------------------------------------------------|--------|
| File Home Share View             | lanage                                                                                                    | ~ 🕐    |
| ← → × ↑ 📙 « Program Files (x86)  | TSplus → UserDesktop → files v ♂ O Search files                                                                | Q      |
| TSplus                           | Name Date modified Type I/10/201911:39 AIVI Text Document                                                      | Size ^ |
|                                  | exit 9/20/2018 2:22 PM ICO File                                                                                |        |
| files                            | SerremManager 2/4/2019 9:01 AM Application                                                                     |        |
| ico                              | ■ Fileacl 9/20/2018 2:22 PM Application                                                                        |        |
| icons                            | FileTransfer.bin 2/4/2019 9:00 AM BIN File                                                                     |        |
| , themes                         | S FileTransfer 9/20/2018 2:22 PM Application                                                                   |        |
| Windows Defender                 | floatingpanel.bin 2/4/2019 9:00 AM BIN File     floatingpanel 9/20/2018 2:22 PM Application                    |        |
| Windows Mail                     | ☐ folder.bin 2/4/2019 8:58 AM BIN File                                                                         |        |
| Windows Media Player             | P/20/2018 2:22 PM Application                                                                                  |        |
| windows Multimedia Platform      | folder_go 9/20/2018 2:22 PM ICO File                                                                           |        |
| Windows Nt                       | FreeCertificateManager.  2/4/2019 8:59 AM BIN File  2/2/2019 2:22 PM Application  2/2/2019 2:22 PM Application |        |
| Windows Prioto Viewer            | FullDesktop.bin 2/4/2019 8:58 AM BIN File                                                                      |        |
| WindowsPowerShell                | S FullDesktop 9/20/2018 2:22 PM Application                                                                    |        |
| ProgramData                      | GatewayReverseProxySetup.bin 2/4/2019 8:59 AM BIN File                                                         |        |
| Recovery                         | GatewayReverseProxySetup 9/20/2018 2:22 PM Application                                                         |        |
| 📙 tmp                            | group_refresh 9/20/2018 2:21 PM ICO File                                                                       |        |
| Users                            | groups.dll 9/20/2018 2:22 PM Application exter                                                                 | ns     |
| Windows                          | groups_x64.dll 9/20/2018 2:22 PM Application exte                                                              | :ns    |
| wsession                         | ☐ hidedrives.bin 2/4/2019 9:00 AM BIN File                                                                     | ~      |
| 218 items 1 item selected 197 KB |                                                                                                    |        |

Créez un raccourci de ce fichier. Modifiez les propriétés de ce raccourci en cliquant dessus avec le bouton droit. Ensuite, modifiez le chemin cible du raccourci en entrant le chemin de votre dossier d'applications sur la ligne "Cible", après le chemin cible original, par exemple :

"C:\Program Files\tsplus\UserDesktop\files\folder.exe" "C:\Dossier partagé"

| -                     |                          |                |                |  |  |  |  |
|-----------------------|--------------------------|----------------|----------------|--|--|--|--|
| 🕖 folder - Short      | cut Properties           |                | ×              |  |  |  |  |
| Security              | Details                  | Previous       | Versions       |  |  |  |  |
| General               | Shortcut                 | Con            | npatibility    |  |  |  |  |
| folder - Shortcut     |                          |                |                |  |  |  |  |
| Target type:          | Application              |                |                |  |  |  |  |
| Target location:      | files                    |                |                |  |  |  |  |
| <u>T</u> arget:       | UserDesktop\files\fold   | er.exe" "C:\Sh | ared Folder'   |  |  |  |  |
| <u>S</u> tart in:     | "C:\Program Files (x86   | )\TSplus\User  | Desktop \file: |  |  |  |  |
| Shortcut <u>k</u> ey: | None                     |                |                |  |  |  |  |
| <u>R</u> un:          | Normal window            |                | ~              |  |  |  |  |
| Comment:              |                          |                |                |  |  |  |  |
| Open <u>F</u> ile Lo  | cation <u>C</u> hange Ic | on A <u>d</u>  | vanced         |  |  |  |  |
|                       |                          |                |                |  |  |  |  |
|                       |                          |                |                |  |  |  |  |
|                       |                          |                |                |  |  |  |  |
|                       |                          |                |                |  |  |  |  |
|                       | ОК                       | Cancel         | Apply          |  |  |  |  |

Lorsque vous ouvrez le raccourci folder.exe, cela devrait ressembler à ceci (avec vos propres documents et applications) :

| Shared Fold  | der        |            |              |                                                                                                    |               |               | - | × |
|--------------|------------|------------|--------------|----------------------------------------------------------------------------------------------------|---------------|---------------|---|---|
|              |            | P          | <b>PDF</b>   | Balance and Balance and Balanc | Ş             | PDF           |   |   |
| Foxit Reader | OpenOffice | PowerPoint | RDS-Knight-D | TSplus                                                                                                    | TSplus-for-Wi | TSplus-User-0 | i |   |
|              |            |            |              |                                                                                                    |               |               |   |   |
|              |            |            |              |                                                                                                    |               |               |   |   |
|              |            |            |              |                                                                                                    |               |               |   |   |
|              |            |            |              |                                                                                                    |               |               |   |   |
|              |            |            |              |                                                                                                    |               |               |   |   |
|              |            |            |              |                                                                                                    |               |               |   |   |
|              |            |            |              |                                                                                                    |               |               |   |   |
|              |            |            |              |                                                                                                    |               |               |   |   |
|              |            |            |              |                                                                                                    |               |               |   |   |
|              |            |            |              |                                                                                                    |               |               |   |   |
|              |            |            |              |                                                                                                    |               |               |   |   |
|              |            |            |              |                                                                                                    |               |               |   |   |
|              |            |            |              |                                                                                                    |               |               |   |   |
|              |            |            |              |                                                                                                    |               |               |   |   |

Ce raccourci peut être copié dans le dossier de bureau du profil d'un utilisateur ou vous pouvez publier le dossier.exe pour un utilisateur en tant qu'application. Si vous faites cela, vous devrez indiquer le chemin de votre dossier dans la section des options de ligne de commande.

| <b>1</b> 0 T | Splus - Administration Console | 2 - 100                                                                                                    | – 🗆 X                                            |
|--------------|--------------------------------|----------------------------------------------------------------------------------------------------|--------------------------------------------------|
|              | TSPLUS                         | Remote Access Management Console                                                                                                    |                                                  |
| ŵ            | HOME                           | + Add Application / Edit Application < Remove Application <                                                                                                    | > Or Assign Application                          |
|              | APPLICATIONS                   | Select an A                                                                                                    | Application to Edit or Assign users/groups to it |
| A            | Publish<br>Users               | Desktop, Taskbar, Floating Panel and Application Panel           Image: Construction of the second second se |                                                  |
| Ъ            | PRINTER                        | New Application – 🗆 X                                                                                                    |                                                  |
| $\odot$      | WEB                            | Path/Filename:                                                                                                    |                                                  |
| ≣⊡           | FARM                           | C:\Program Files (x86)\TSplus\UserDesktop\files\folder.exe Start Directory: C:\Program Files (x86)\TSplus\UserDesktop\files Piles                                                                                                    |                                                  |
| ది           | SESSIONS                       | Display Name:                                                                                                    |                                                  |
| ಶ್ಮ          | SYSTEM TOOLS                   | Documents Command line option: C:>Charged Ended                                                                                                    |                                                  |
| 鐐            | ADVANCED                       | Window State:                                                                                                    |                                                  |
| చి           | ADD-ONS                        | Default (Maximized if single application on Web/Mobile client)  V                                                                                                    |                                                  |
| ©7           | LICENSE                        | Save Test Cancel                                                                                                    |                                                  |
|              |                                |                                                                                                    |                                                  |

Il existe une autre façon de partager un dossier de documents.

# Publier un dossier partagé en tant qu'application unique :

Ajoutez une nouvelle application. Dans le champ de nom d'affichage, saisissez le nom du dossier partagé ou tout autre nom que vous souhaitez. Cliquez sur le bouton de navigation situé à droite du champ "Chemin/Nom de fichier" et localisez C:\Windows\explorer.exe. Le répertoire de démarrage sera automatiquement rempli avec le chemin de explorer.exe. Dans le champ d'option de ligne de commande, saisissez le chemin du dossier partagé, cela peut être un dossier local ou un dossier partagé sur le réseau en utilisant un chemin UNC (exemple : \data\dossier partagé). Remplissez le champ ci-dessous avec les informations de votre dossier partagé.

| 👖 New Application —                                            | $\times$ |
|----------------------------------------------------------------|----------|
| Path/Filename:                                                 |          |
| C:\\Windows\explorer.exe                                       |          |
| Start Directory:                                               |          |
| C:\\Windows                                                    |          |
| Display Name:                                                  |          |
| Windows Explorer                                               |          |
| Command line option:                                           |          |
| C:\Shared Folder                                               |          |
| Window State:                                                  |          |
| Default (Maximized if single application on Web/Mobile client) |          |
|                                                                |          |
| Save Test Cancel                                               | ]        |

Puis cliquez sur « Enregistrer ».

Cliquez sur l'onglet « Assigner une application ». Cochez les cases TSplus Remote Taskbar et Shared Folder :

| -118 т | Splus - Administration Console - | – – X                                                                                                    |  |
|--------|----------------------------------|----------------------------------------------------------------------------------------------------|--|
|        | TSPLUS                           | Remote Access Management Console                                                                                           |  |
| ŵ      | НОМЕ                             | + Add Application $\swarrow$ Edit Application $\bigstar$ Remove Application $\lt$ $\checkmark$ <b>2</b> Assign Application |  |
|        | APPLICATIONS                     | Select an Application to Edit or Assign users/groups to it                                                                 |  |
|        | Publish                          | Desktop, Taskbar, Floating Panel and Application Panel                                                                     |  |
|        | Users                            |                                                                                                    |  |
| \$     | PRINTER                          | Microsoft TSplus Remote Toduligranet Application Desktop folder<br>Remote Desktop Taskbar Panel<br>Published Applications  |  |
| O      | WEB                              |                                                                                                    |  |
| ₽      | FARM                             | Shared Folder                                                                                                    |  |
| ది     | SESSIONS                         |                                                                                                    |  |
| ಶ್ಮ    | SYSTEM TOOLS                     |                                                                                                    |  |
| 繱      | ADVANCED                         |                                                                                                    |  |
| చి     | ADD-ONS                          |                                                                                                    |  |
| ©7     | LICENSE                          |                                                                                                    |  |
|        |                                  |                                                                                                    |  |

Voici le résultat, lorsque vous ouvrez une session avec un client RDP, vous verrez la barre des tâches TSplus avec l'application de dossier partagé :

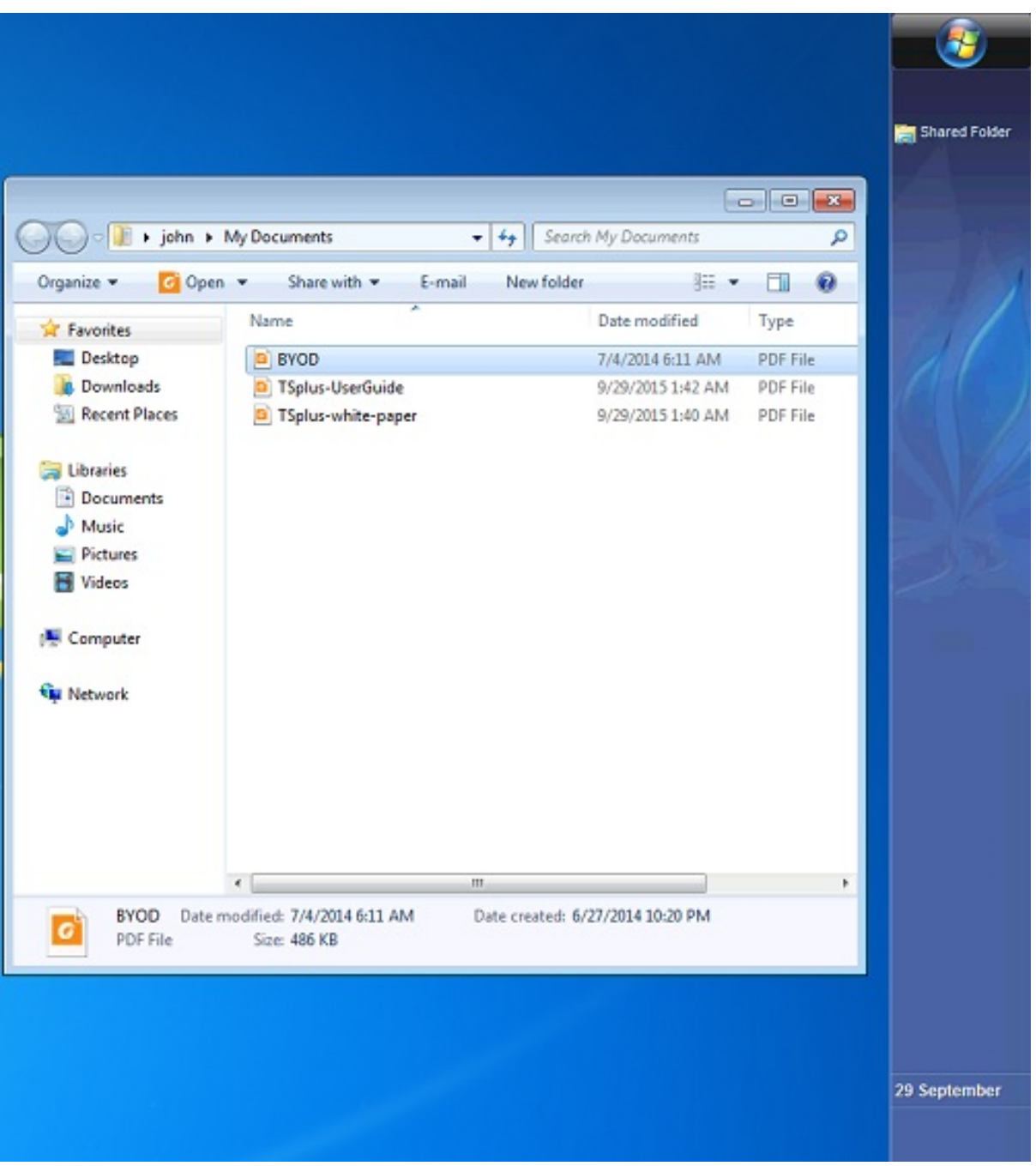

Vous pouvez également faire cela avec le panneau flottant. Ouvrez un outil d'administration et cliquez sur l'onglet « Assigner une application ». Cochez les cases Panneau flottant et Dossier partagé.

Voici le résultat :

|                                                             | Organize * Include                                                                                                    | in library Share with                                                 | • + Seor   | ch My Documents                                                             |                                          |  |  |
|-------------------------------------------------------------|----------------------------------------------------------------------------------------------------|-----------------------------------------------------------------------|------------|-----------------------------------------------------------------------------|------------------------------------------|--|--|
| Remote App TSPLUS < TSPLUS    Shared Folder   Image: Logoff | Organize  Include  Favorites  Desktop  Downloads  Recent Places  Libraries  Documents  Music  Pictures  Videos  Computer  Network | in library  Share with  Name BYOD TSplus-UserGuide TSplus-white-paper | New folder | Date modified<br>7/4/2014 6:11 AM<br>9/29/2015 1:42 AM<br>9/29/2015 1:40 AM | Type<br>PDF File<br>PDF File<br>PDF File |  |  |
|                                                             | 3 items                                                                                                    | •                                                                     |            |                                                                             | ,                                        |  |  |

# Certificat HTTPS gratuit et facile à installer

#### Aperçu

À partir de la version 9.20, Terminal Service Plus propose une fonctionnalité facile à utiliser pour générer un certificat HTTPS gratuit et valide.

En 3 clics de souris, vous obtiendrez un certificat valide sécurisé, renouvelé automatiquement et configuré automatiquement dans le serveur web intégré de Terminal Service Plus.

Cette fonctionnalité utilise <u>Let's Encrypt</u> fournir un certificat HTTPS gratuit et sécurisé pour vos connexions HTTPS.

#### Prérequis

Veuillez vous assurer que votre serveur Terminal Service Plus répond à ces exigences avant d'utiliser le Gestionnaire de certificats gratuit :

•

Vous devez **utiliser le serveur web intégré de Terminal Service Plus écoutant sur le port 80 pour HTTP** Ceci est requis par le processus de validation de propriété de domaine de Let's Encrypt.

•

Votre le nom de domaine du serveur doit être accessible de l'Internet public. Cela est également nécessaire pour valider que vous êtes le véritable propriétaire du domaine.

•

Vous devez exécutez ce programme sur le serveur Gateway ou un serveur autonome, pas un serveur d'application (sauf si votre serveur d'application est accessible depuis Internet public et a un nom de domaine public).

Il n'est pas possible d'obtenir un certificat pour une adresse IP, qu'elle soit publique ou privée. Il n'est pas possible d'obtenir un certificat pour un nom de domaine interne (c'est-à-dire un domaine qui ne se résout qu'à l'intérieur de votre réseau privé).

#### Gestionnaire de certificats gratuit GUI

Pour ouvrir l'interface graphique du gestionnaire de certificats gratuits de Terminal Service Plus, ouvrez l'outil d'administration de Terminal Service Plus, cliquez sur l'onglet « Web - HTTPS », puis cliquez sur « Générer un certificat HTTPS valide gratuit » comme indiqué dans la capture d'écran ci-dessous :

| TI T | Splus - Administration Cons | ole - 11 - 12                                            |                                                       |                    |          |            | - 🗆 X |
|------|-----------------------------|----------------------------------------------------------|-------------------------------------------------------|--------------------|----------|------------|-------|
|      | TSPLUS                      | Remote Access Man                                        | agement Co                                            | onsole             |          |            |       |
| ŵ    | номе                        |                                                          |                                                       |                    |          |            |       |
|      | APPLICATIONS                | Generate a free                                          | alid HTPS certifica                                   | ste                |          |            |       |
| 8    | PRINTER                     | 🔍 HTTPS Certificate                                      | Toolkit                                               |                    |          |            |       |
| 0    | WEB                         |                                                          |                                                       |                    |          |            |       |
|      | Web Portal                  | HTTPS Protocols and Cip<br>Protocols                     | hers                                                  |                    |          |            |       |
|      | HTTPS                       | SSL v3                                                   | ☑ TLS v1                                              | TLS v1.1           | TLS v1.2 | 🗹 TLS v1.3 |       |
|      | Web Server                  | Ciphers                                                  |                                                       |                    |          |            |       |
| ₽    | FARM                        | SSL_DHE_DSS_WITH<br>SSL_DHE_RSA_WITH<br>SSL_RSA_WITH 3DE | _3DES_EDE_CBC_S<br>_3DES_EDE_CBC_S<br>S EDE_CBC_SHA   | HA<br>HA           |          |            | ^     |
| 8    | SESSIONS                    |                                                          | 128_MD5<br>128_SHA                                    | A                  |          |            |       |
| Z,   | SYSTEM TOOLS                |                                                          | _AES_128_CBC_SH<br>_AES_128_CBC_SH<br>_AES_128_GCM_SH | A<br>A256<br>HA256 |          |            |       |
| 鐐    | ADVANCED                    |                                                          | _AES_256_CBC_SH<br>_AES_256_CBC_SH                    | A<br>A256          |          |            | ~     |
| ස    | ADD-ONS                     | Disable                                                  | weak parameters                                       |                    |          | Save       |       |
| ©7   | LICENSE                     |                                                          |                                                       |                    |          |            |       |

Le gestionnaire de certificats gratuit GUI s'ouvrira et vous rappellera les prérequis, comme indiqué dans la capture d'écran ci-dessous :

| 🖭 Generate a free valid HTTPS certificate — 🗌 🗙                                                                                                    |
|----------------------------------------------------------------------------------------------------|
| Prerequisites                                                                                                    |
| Please take a moment to read this warning                                                                                                    |
| This feature uses Let's Encrypt (http://letsencrypt.org) to provide a free and secure HTTPS certificate for your HTTPS connections.<br>Our Support Team might not be able to support this feature.<br>Requirements:<br>• You must run this program on the Gateway server or a Standalone server, not an Application server<br>• You must use TSplus built-in web server listening on port 80 for HTTP<br>• Your server's domain name must be accessible from the public Internet<br>Please only click 'Next' if you fully understand the consequences. |
| ✓                                                                                                    |
| < Back Next > Cancel                                                                                                    |

Veuillez lire attentivement et vérifier que votre serveur répond à toutes les exigences, puis cliquez sur le bouton « Suivant ».

## Étape 1 : Entrez votre e-mail

Comme indiqué dans la capture d'écran ci-dessous, vous n'avez besoin d'entrer qu'une adresse e-mail valide.

Cet e-mail ne sera pas utilisé pour vous spammer. En fait, il ne sera même pas envoyé à Terminal Service Plus ou à un tiers, sauf à l'émetteur du certificat : Let's Encrypt.

Ils ne vous contacteront que si nécessaire, conformément à leurs Conditions de Service.

| 💌 Generate a free valid HTTPS certificate —                                                                         |        | × |
|----------------------------------------------------------------------------------------------------|--------|---|
| Registration                                                                                                    |        |   |
| Let's Encrypt account creation                                                                                      |        |   |
| Administrator Email:                                                                                                |        |   |
| laura.grenier@terminalserviceplus.com                                                                               |        |   |
|                                                                                                    |        |   |
| Please enter a valid address.<br>Let's Encrypt will only contact you if required and only regarding the certificate |        |   |
| Lot a Energy twill only contact you in required and only regularing the continente.                                 |        |   |
|                                                                                                    |        |   |
|                                                                                                    |        |   |
|                                                                                                    |        |   |
|                                                                                                    |        |   |
|                                                                                                    |        |   |
|                                                                                                    |        |   |
| < Back Next >                                                                                                    | Cancel |   |

Entrez un e-mail valide, puis cliquez sur le bouton « Suivant ».

## Étape 2 : Accepter les Conditions d'Utilisation

Comme indiqué dans la capture d'écran ci-dessous, vous pourrez ouvrir les Conditions de service de Let's Encrypt en cliquant sur le gros bouton.

| Generate a free valid HTTPS certificate |       | × |
|-----------------------------------------|-------|---|
| TOS Agreement                           |       |   |
| Let's Encrypt Terms Of Service          |       |   |
|                                         |       |   |
| Click here to read Let's Encrypt TOS    |       |   |
| I agree to Let's Encount TOS            |       |   |
|                                         |       |   |
|                                         |       |   |
|                                         |       |   |
|                                         |       |   |
|                                         |       |   |
|                                         |       |   |
|                                         |       |   |
|                                         | <br>  |   |
| < Back Next >                           | Cance | I |

Pour accepter ces Conditions de Service et continuer, cochez la case et cliquez sur le bouton « Suivant ».

## Étape 3 : Entrez le nom de domaine du serveur

Comme indiqué dans la capture d'écran ci-dessous, vous n'avez qu'à entrer le nom de domaine public de votre serveur.

| 📃 Generate a free valid HTTPS certificate —                                                                                          | × |
|----------------------------------------------------------------------------------------------------|---|
| Domain Validation                                                                                                    |   |
| Automatic validation of domain ownership                                                                                             |   |
| Server Web Domain Name:                                                                                                    |   |
| terminalserviceplus.ddns.net                                                                                                    |   |
|                                                                                                    |   |
| Please enter the fully qualified domain name of the current server.                                                                  |   |
| This is the domain you are using to access this server from the Internet, without protocol ("http://")<br>and without port (":443"). |   |
| Example: server1.example.com<br>Example: example.com,www.example.com                                                                 |   |
|                                                                                                    |   |
|                                                                                                    |   |
|                                                                                                    |   |
| < Back Next > Cancel                                                                                                    |   |

Ceci est le nom de domaine accessible au public sur Internet, quelque chose comme gateway.votre-entreprise.com. Vous pouvez également entrer un autre nom de domaine ou un nom de sous-domaine, séparés par une virgule. Exemple : "server1.example.com," \_ <u>www.server1example.com</u> "

Comme expliqué dans l'interface graphique, n'ajoutez pas de préfixe de protocole et/ou de suffixe de port, entrez simplement le(s) nom(s) de domaine propre(s).

Le certificat sera généré pour ce nom de domaine, et il ne sera valide que sur une page web hébergée à ce nom de domaine. Si vos utilisateurs se connectent à votre Web Portal en utilisant \_ <u>https://server1.example.com:1234</u> alors, vous devez entrer "server1.example.com".

## Profitez de votre certificat !

| Generate a free valid HTTPS certificate                                                                                          | _3        |           | × |
|----------------------------------------------------------------------------------------------------|-----------|-----------|---|
| Finished                                                                                                    |           |           |   |
| Certificate installed successfully!                                                                                              |           |           |   |
| Your free certificate has been installed successfully.<br>It will be automatically renewed every 2 months, without any downtime. |           |           |   |
| (x86)\TSplus\UserDesktop\files\.lego'folder, as it contains your Let's Encrypt acc<br>and your domain private key.               | count pri | ivate key |   |
|                                                                                                    |           |           |   |
|                                                                                                    |           |           |   |
|                                                                                                    |           |           |   |
|                                                                                                    |           |           |   |
| < Back Finish                                                                                                    |           | Cance     | 1 |

Le gestionnaire de certificats gratuit de Terminal Service Plus utilisera désormais toutes les données pour se connecter à Let's Encrypt, valider que vous possédez réellement le nom de domaine que vous avez saisi et obtenir le certificat valide correspondant.

Une fois que le programme reçoit le certificat, il gérera automatiquement toutes les conversions de format de fichier requises et rechargera doucement le serveur web intégré de Terminal Service Plus afin d'appliquer le nouveau certificat à chaque nouvelle connexion. Le serveur web est **non** redémarré et aucune connexion n'est arrêtée.

#### Renouvellement de certificat

Les certificats Let's Encrypt sont valides pendant 90 jours.

Terminal Service Plus renouvellera automatiquement le certificat tous les 60 jours pour des raisons de sécurité. Un contrôle est effectué à chaque redémarrage du serveur Windows, puis toutes les 24 heures.

Vous pouvez renouveler manuellement votre certificat en ouvrant l'outil Gestionnaire de certificats gratuit. Il affichera le nom de domaine du certificat et sa date d'expiration, comme indiqué dans la capture d'écran ci-dessous.

| 📰 Generate a                                                       | free valid HTTPS certificate - 🗌 🗙                                                                                                    |  |  |  |  |  |
|--------------------------------------------------------------------|----------------------------------------------------------------------------------------------------|--|--|--|--|--|
| Certificate                                                        | Renewal                                                                                                    |  |  |  |  |  |
| Renew a                                                            | an existing certificate                                                                                                    |  |  |  |  |  |
| Email:                                                             | laura.grenier@terminalserviceplus.com                                                                                                    |  |  |  |  |  |
| Domain:                                                            | teminalserviceplus.ddns.net                                                                                                    |  |  |  |  |  |
| Expire:                                                            | Expire: Feb 6 11:10:00 2019 GMT                                                                                                    |  |  |  |  |  |
| Generate<br>They will<br>We stron<br>(x86)\TS<br>and your<br>Reset | ed Certificates are valid for 90 days.<br>be automatically renewed every 60 days.<br>ngly advise you to make a regular backup of the 'C:\Program Files<br>plus\UserDesktop\files\.lego' folder, as it contains your Let's Encrypt account private key<br>domain private key. |  |  |  |  |  |
|                                                                    | < Back Next > Cancel                                                                                                    |  |  |  |  |  |

Pour renouveler manuellement votre certificat, il vous suffit de cliquer sur le bouton « Suivant ».

Le bouton « Réinitialiser le domaine » sur cette fenêtre supprime le certificat SSL et reconfigure le serveur Web à son état d'origine avant d'utiliser le gestionnaire de certificats.

#### **Meilleures pratiques**

Si aucune erreur ne se produit, Terminal Service Plus renouvellera automatiquement le certificat tous les 60 jours. Nous vous recommandons de **vérifiez tous les 60 à 70 jours** que votre certificat a été renouvelé automatiquement.

Nous vous recommandons également de **sauvegarder au moins une fois par mois** le dossier suivant et ses sous-dossiers :

C:\Program Files (x86)\TSplus\UserDesktop\files.lego

Ceci est un dossier interne, contenant votre clé privée de compte Let's Encrypt, ainsi que la paire de clés de votre certificat.

## Dépannage

En cas d'erreur veuillez contacter le support et leur envoyer le fichier journal suivant :

C:\Program Files (x86)\TSplus\UserDesktop\files.lego\logs\cli.log

Ce fichier journal (et peut-être les autres fichiers journaux dans le même dossier) devrait aider notre équipe de support à enquêter et à mieux comprendre le problème.

#### Si vous souhaitez restaurer un certificat utilisé précédemment allez dans le dossier :

C:\Program Files (x86)\TSplus\Clients\webserver

Il contiendra tous les fichiers "cert.jks" utilisés. Ce sont les fichiers "key store" et nous ne les supprimons jamais, nous les renommons uniquement avec la date et l'heure de leur désactivation.

## **Codes d'erreur**

•

Erreur 801 : le gestionnaire de certificats gratuit n'a pas pu enregistrer votre compte Let's Encrypt. Vérifiez votre connexion Internet. Vérifiez que votre adresse e-mail n'est pas déjà enregistrée chez Let's Encrypt. Réessayez avec une autre adresse e-mail.

•

Erreur 802 et Erreur 803 : le Gestionnaire de certificats gratuit n'a pas pu récupérer l'adresse URL des Conditions de service de Let's Encrypt. Il s'agit d'une erreur non bloquante : vous pouvez continuer et accepter les Conditions de service de Let's Encrypt - assurez-vous de les lire d'abord dans votre navigateur, bien sûr.

•

Erreur 804 : le gestionnaire de certificats gratuit n'a pas pu valider votre accord avec les conditions de service de Let's Encrypt auprès des serveurs de Let's Encrypt. Vérifiez votre connexion Internet. Réessayez.

•

Erreur 805 et Erreur 806 : le Gestionnaire de certificats gratuit n'a pas pu valider que vous possédez le domaine que vous avez saisi lors de la création du certificat (Erreur 805) ou du renouvellement du certificat (Erreur 806). Vérifiez à nouveau tous les prérequis. Vérifiez votre connexion Internet. Vérifiez que votre serveur web écoute sur le port 80. Vérifiez que vous n'utilisez pas un serveur web tiers tel qu'IIS ou Apache. Vérifiez que votre nom de domaine est accessible depuis Internet.

# Serveur de passerelle : empêcher l'accès RDP et autoriser HTTP

Il existe 2 façons d'accéder au serveur Gateway :

- HTML5 / HTML
- Session RDP (via l'IP/DNS de la passerelle numéro de port)

#### Comment VERROUILLER HTML/HTML5

Nous pouvons utiliser mstsc avec un numéro de PORT et RDP dans un serveur d'application / passerelle TSplus.

Cependant, si nous utilisons ces outils de sécurité avancés situés dans la console d'administration TSplus sur le serveur Gateway, en allant sur le carreau/l'onglet Sécurité, puis en cliquant sur le carreau des options de sécurité avancées...

| The Server advanced security options                      |
|-----------------------------------------------------------|
| Microsoft Remote Desktop Client Restrictions              |
| Deny access from Microsoft RDP client                     |
| Deny access from Outside (only LAN)                       |
|                                                           |
| Limit access to the members of Remote Desktop Users       |
| Encrypts end-to-end communications                        |
| Block all incoming access to this server                  |
| Disable UAC and enhance Windows access                    |
| Allow Windows Key                                         |
| Allow only users with, at least, one assigned application |
| Allow CUT/PASTE within a session                          |
| Web Portal Access Restrictions                            |
| No Restriction                                            |
| Web Portal Access is mandatory for everyone               |
| Web Portal is mandatory, except for Admins                |
| Prohibit the Web Portal for Admins accounts               |
|                                                           |

...l'accès est refusé lors de la tentative de connexion avec RDP. Pour éviter ce comportement, sur le serveur Gateway, vous devrez faire ce qui suit :

• Allez dans Gpedit.msc, puis sous Configuration de l'ordinateur, cliquez sur le dossier Modèles d'administration, sur le dossier Composants Windows et sur Services de bureau à distance :

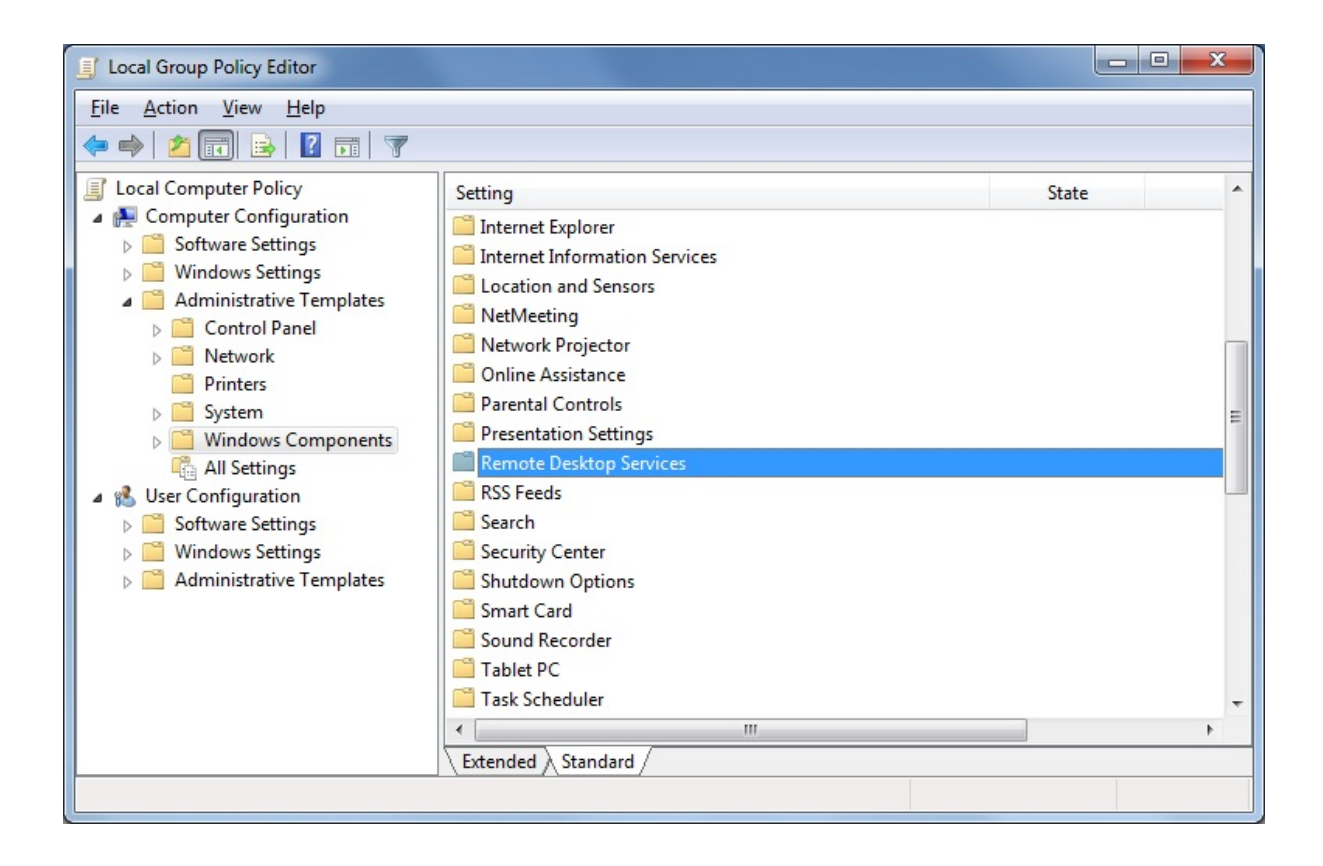

 Ensuite, cliquez sur le dossier Client de connexion Bureau à distance, double-cliquez sur le paramètre « Autoriser les fichiers .rdp provenant d'éditeurs inconnus » et activez-le, ainsi que sur « Configurer l'authentification du serveur pour le client » :

| Local Group Policy Editor                                                                                                    |         |                                                                                                    |                                                                                               |
|----------------------------------------------------------------------------------------------------|---------|----------------------------------------------------------------------------------------------------|-----------------------------------------------------------------------------------------------|
| Eile         Action         View         Help           (= =)         (2)         (1)         (2)         (1)         (2)                                                                                                    |         |                                                                                                    |                                                                                               |
| <ul> <li>Network Projector</li> <li>Online Assistance</li> <li>Parental Controls</li> <li>Presentation Settings</li> <li>Remote Desktop Services</li> <li>R D Licensing</li> <li>Remote Desktop Connection Client</li> <li>Remote Desktop Session Host</li> <li>RSS Feeds</li> </ul> | * III + | Setting RemoteFX USB Device Redirection Allow.rdp files from valid publishers and user's default.rdp Allow.rdp files from unknown publishers Do not allow passwords to be saved Specify SHA1 thumbprints of certificates representing truste Prompt for credentials on the client computer Configure server authentication for client | State<br>Not configured<br>Not configured<br>Not configured<br>Not configured<br>Enabled<br>► |
|                                                                                                    |         |                                                                                                    |                                                                                               |

 Sous le menu Client de Bureau à Distance, cliquez sur le dossier Hôte de Session Bureau à Distance, puis sur le dossier Sécurité. Activez le paramètre « Exiger l'authentification de l'utilisateur pour les connexions à distance en utilisant l'authentification au niveau du réseau ».

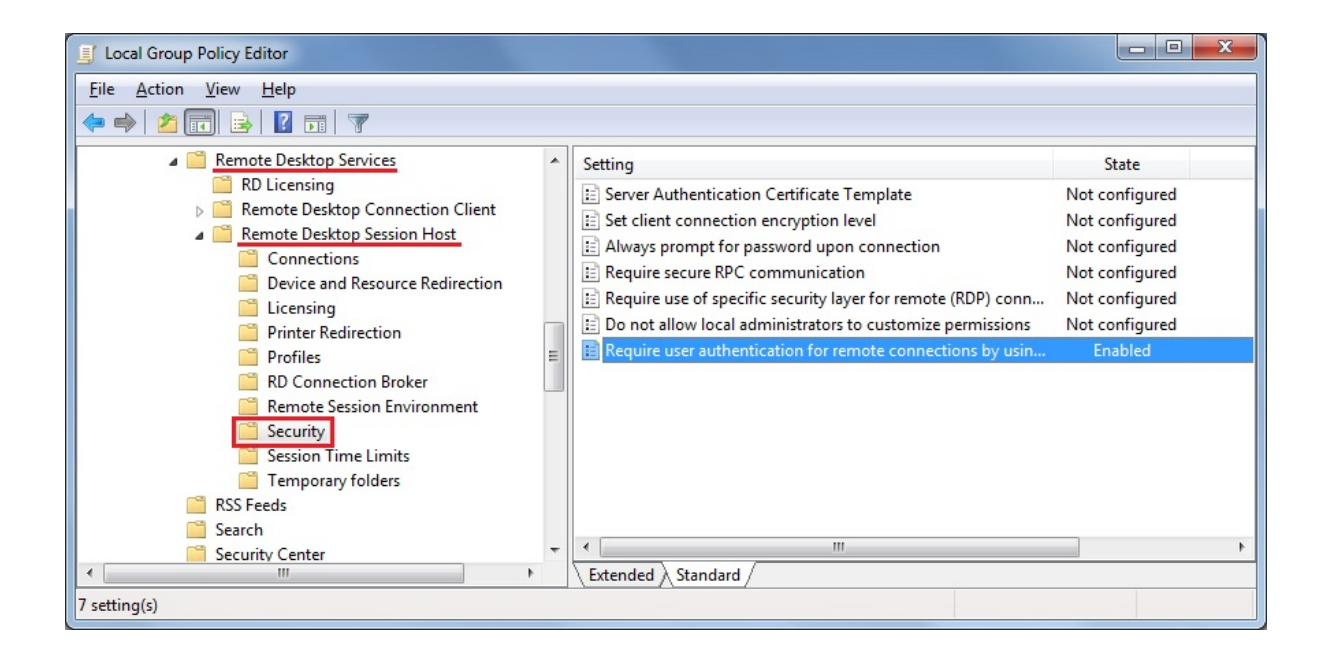

# Fonctionnalité de passerelle

#### Le portail Gateway de Terminal Service Plus offre de nombreux avantages.

Il vous permet d'assigner des serveurs à des utilisateurs ou à des groupes.

En faisant cela, vos utilisateurs pourront **accéder à leurs serveurs assignés sur le web** Cette fonctionnalité est utile si vous prévoyez d'avoir un grand nombre d'utilisateurs et <u>équilibrage de charge</u> est requis dans tous les cas.

#### Aperçu

Un serveur peut être défini comme la passerelle de votre ferme de serveurs.

- Vous pouvez ajouter/modifier/supprimer des serveurs de votre ferme.
- Vous pouvez assigner un ou plusieurs serveurs à un utilisateur / un groupe local / un groupe Active Directory. Remarque : L'attribution de serveurs ne fonctionne que sur le web, pas avec les clients de connexion.

Selon ses identifiants, l'utilisateur pourra choisir quel serveur il souhaite accéder dans la liste des serveurs qui lui sont attribués.

Si la ferme est dans un domaine, le portail utilisera ses identifiants AD et l'utilisateur se connectera avec l'authentification unique (SSO). Sinon, il doit avoir les mêmes identifiants locaux sur chaque serveur.

#### Gérer les serveurs du portail

Ouvrez l'outil d'administration et cliquez sur l'onglet Ferme, puis sur Serveurs assignés.

| TSplus - Administration Console |                  |   |
|---------------------------------|------------------|---|
|                                 |                  |   |
| ŵ                               | HOME             | ^ |
|                                 | APPLICATIONS     |   |
| ¢                               | PRINTER          |   |
| 0                               | WEB              |   |
| ₽                               | FARM             |   |
|                                 | Manage           |   |
|                                 | Reverse-Proxy    |   |
|                                 | Load Balancing   |   |
|                                 | Assigned Servers |   |
| å                               | SESSIONS         |   |
| Z                               | SYSTEM TOOLS     |   |
| 鐐                               | ADVANCED         |   |
| ස                               | ADD-ONS          |   |
| ©7                              | LICENSE          | ~ |

Cliquez sur le bouton « Gérer les serveurs » pour ouvrir l'outil de gestion des serveurs du portail Gateway.

| LIST (102.1.245.245.) | Add a new Server |
|-----------------------|------------------|
| US2 (192.168.126.126) |                  |
|                       | Edit Server      |
|                       | Remove Server    |
|                       |                  |
|                       |                  |
|                       |                  |
|                       |                  |
|                       |                  |
|                       |                  |
|                       |                  |
|                       |                  |

Lorsque vous cliquez sur le bouton « Ajouter un nouveau serveur », vous pouvez ensuite ajouter un serveur Terminal Service Plus par nom d'affichage et adresse IP (vous pouvez saisir une IP ou un nom de domaine, sans numéro de port) :

| 📕 Add a new Sen | ver X         |
|-----------------|---------------|
| Display Name:   | US1           |
| Server Address: | 192.1.245.245 |
| Cancel          | Save          |

Lorsque vous avez terminé, veuillez cliquer sur le bouton « Enregistrer » pour ajouter le serveur à la liste des serveurs.

Pour supprimer un serveur de la liste des serveurs, cliquez sur le serveur que vous souhaitez supprimer, puis cliquez sur le bouton « Supprimer le serveur ».
Après un message de confirmation, le serveur sera ensuite retiré de la liste.

Vous pouvez également modifier un serveur en le sélectionnant dans la liste et en cliquant sur le bouton « Modifier le serveur ».

#### Gérer les utilisateurs de la passerelle

Avertissement : Ne pas ajouter d'utilisateurs ou de groupes ici si vous souhaitez utiliser <u>équilibrage de charge</u> Pour gérer les utilisateurs, veuillez cliquer sur le bouton « Assigner des serveurs aux utilisateurs ». La fenêtre « Assigner des serveurs par utilisateur ou par groupes » s'ouvrira.

| TH T | Splus - Administration Conso | le |
|------|------------------------------|----|
|      |                              |    |
| ŵ    | HOME                         | ^  |
|      | APPLICATIONS                 |    |
| ¢    | PRINTER                      |    |
| 0    | WEB                          |    |
| ₽    | FARM                         |    |
|      | Manage                       |    |
|      | Reverse-Proxy                |    |
|      | Load Balancing               |    |
|      | Assigned Servers             |    |
| å    | SESSIONS                     |    |
| Z    | SYSTEM TOOLS                 |    |
| 鐐    | ADVANCED                     |    |
| ස    | ADD-ONS                      |    |
| ©7   | LICENSE                      | ~  |

Pour attribuer un serveur à un utilisateur, il suffit de cliquer sur l'utilisateur dans la liste « Utilisateurs et groupes » puis de cocher la case du serveur dans la liste « Serveurs ». Pour retirer un serveur d'un utilisateur, il suffit de cliquer sur l'utilisateur dans la liste « Utilisateurs et groupes » puis de décocher la case du serveur dans la liste « Serveurs ».

| rs and Groups                                                                                                    | Servers                                                                        |  |
|----------------------------------------------------------------------------------------------------|--------------------------------------------------------------------------------|--|
| Subset of the second second seco | USI (192.168.2.12)<br>SAP Server (192.168.1.44)<br>Headquarters (192.158.1.23) |  |
| Users                                                                                                    |                                                                                |  |

### Remarques

- Le serveur doit d'abord être ajouté pour l'assigner à un utilisateur.
- L'exemple ci-dessus concerne un domaine ou un groupe de travail.
- Si vous utilisez un groupe de travail, les identifiants des utilisateurs doivent être les mêmes sur chaque serveur Terminal Service Plus que vous assignez.

# Exemple de ce que vous obtiendrez lorsque les utilisateurs se connecteront au portail Gateway

John peut sélectionner le serveur. Il le souhaite et il obtiendra une connexion automatique à ce serveur :

| TSPLUS                                                |         |  |
|-------------------------------------------------------|---------|--|
| Log on                                                |         |  |
| john                                                  | 1       |  |
| ••••                                                  | and the |  |
| Domain:                                               |         |  |
| Accounting                                            |         |  |
| Accounting<br>SAP server<br>Headquarter<br>R&D Office |         |  |

S'il tape un mot de passe incorrect, John devra retaper son mot de passe :

| TSPLUS                                   |   |  |
|------------------------------------------|---|--|
| Log on                                   |   |  |
| john                                     | 1 |  |
| ••••                                     | x |  |
| Domain:                                  |   |  |
| Headquarter                              |   |  |
| HTML5      RemoteApp Invalid credentials | 2 |  |
| Log on                                   |   |  |

Julia a une liste différente de serveurs possibles :

| Log on julia ••••• Domain: Accounting SAP server Log on |   |                          |  |
|---------------------------------------------------------|---|--------------------------|--|
| julia                                                   |   | Log on                   |  |
| ••••• Domain: Accounting Accounting SAP server Log on   |   | julia 🗸                  |  |
| Domain: Accounting Accounting SAP server Log on         |   | •••••                    |  |
| Accounting<br>Accounting<br>SAP server<br>Log on        |   | Domain:                  |  |
| Accounting<br>SAP server<br>Log on                      | 1 | Accounting               |  |
| Log on                                                  |   | Accounting<br>SAP server |  |
|                                                         |   | Log on                   |  |

Quelqu'un essaie de pirater le Gateway. Il ne voit aucun serveur et le Gateway bloque son accès web.

|   | TSPLUs                         |  |
|---|--------------------------------|--|
|   | Log on<br>hacker               |  |
|   | Domain:<br>• HTML5 • RemoteApp |  |
|   | Log on                         |  |
| * |                                |  |

## Architecture de la ferme de serveurs TSplus

Il existe 2 options pour déployer des fermes de serveurs TSplus :

**Option 1** Tous vos serveurs ont des adresses IP publiques et peuvent être atteints depuis Internet. **Option 2** Seul le portail Gateway peut être atteint depuis Internet. Le Gateway fournit un « rôle de proxy inverse ».

Dans les deux options :

• \*

- Chaque serveur a la même configuration TSplus.
- Chaque serveur a les mêmes ports HTTP/HTTPS.
- Pour publier une nouvelle application, il suffit de l'ajouter à vos utilisateurs/groupes d'utilisateurs dans l'AdminTool.

Bien sûr, assurez-vous que cette application est installée sur les serveurs d'application ciblés. Tous les types d'accès Web sont disponibles sans configuration spécifique : RemoteApp et clients HTML5.

Dans l'outil d'administration, cliquez sur la tuile Web, puis cliquez sur la tuile Préférences du portail Web.

| 👖 TSplus - Administration Console |                                 | - 🗆 | × |
|-----------------------------------|---------------------------------|-----|---|
| TSPLUS Re                         | emote Access Management Console |     |   |
|                                   | Web Portal Design               |     |   |
| Web Portal                        | Applications Portal             |     |   |
| HTTPS<br>Web Server               | S Web Credentials               |     |   |
| SYSTEM TOOLS                      | RemoteApp Client                |     |   |
| 段 Advanced<br>公 Add-ons           | R HTMLS Top Menu                |     |   |
| ලැ LICENSE                        |                                 |     |   |

Cochez la case « Générer une page Web avec le portail Gateway activé », puis cliquez sur « Enregistrer ».

|                                                                                                    |                                                                                                    |                                                                                                    |                                                                                                    | ~                                                                                |
|----------------------------------------------------------------------------------------------------|----------------------------------------------------------------------------------------------------|----------------------------------------------------------------------------------------------------|----------------------------------------------------------------------------------------------------|----------------------------------------------------------------------------------|
| Preferences                                                                                                    |                                                                                                    |                                                                                                    |                                                                                                    | - ~                                                                              |
| Default Values                                                                                                    |                                                                                                    |                                                                                                    |                                                                                                    |                                                                                  |
| Login:                                                                                                    |                                                                                                    |                                                                                                    |                                                                                                    |                                                                                  |
|                                                                                                    |                                                                                                    |                                                                                                    |                                                                                                    |                                                                                  |
| Password:                                                                                                    |                                                                                                    |                                                                                                    |                                                                                                    |                                                                                  |
| Domain:                                                                                                    |                                                                                                    |                                                                                                    |                                                                                                    |                                                                                  |
|                                                                                                    |                                                                                                    |                                                                                                    |                                                                                                    |                                                                                  |
|                                                                                                    | Show the Dom                                                                                                    | nain field                                                                                                    | Remember                                                                                                    | last login                                                                       |
| Advanced                                                                                                    |                                                                                                    |                                                                                                    |                                                                                                    |                                                                                  |
| Keyboard:                                                                                                    | as_browser                                                                                                    |                                                                                                    |                                                                                                    |                                                                                  |
| - Access Time                                                                                                    |                                                                                                    |                                                                                                    |                                                                                                    |                                                                                  |
| Access Type<br>Available Clients:                                                                                                    | HTMI 5                                                                                                    | (iPad_iPhone                                                                                                    | Android device                                                                                                    | s computers)                                                                     |
| Available cilents.                                                                                                    |                                                                                                    |                                                                                                    |                                                                                                    | s, computers)                                                                    |
|                                                                                                    | Remote App                                                                                                    | (Windows PC                                                                                                    | s)                                                                                                    |                                                                                  |
|                                                                                                    |                                                                                                    |                                                                                                    |                                                                                                    |                                                                                  |
|                                                                                                    |                                                                                                    |                                                                                                    |                                                                                                    |                                                                                  |
| Gateway Portal:                                                                                                    | 📝 Generate a Ga                                                                                                    | ateway Portal                                                                                                    | enabled Web Pa                                                                                                    | age                                                                              |
| Gateway Portal:<br>~ Upload: Folder to select                                                                                                    | 🔽 Generate a Ga                                                                                                    | ateway Portal                                                                                                    | enabled Web Pa<br>1: Folder for all re                                                                                                    | age<br>ceived files                                                              |
| Gateway Portal:<br>Upload: Folder to select<br>User Desktop (defa                                                                                                    | ♥ Generate a Ga<br>ct files.<br>ault)                                                                                                    | Download                                                                                                    | enabled Web Pa<br>I: Folder for all re<br>Desktop (default)                                                                                                    | age<br>ceived files                                                              |
| Gateway Portal:<br>Upload: Folder to select<br>User Desktop (defation)<br>My Documents                                                                                                    | ♥ Generate a Ga<br>ct files.<br>ault)                                                                                                    | Download<br>© User I<br>© My Do                                                                                     | enabled Web Pa<br>I: Folder for all re<br>Desktop (default)<br>ocuments                                                                                                    | age<br>ceived files<br>)                                                         |
| Gateway Portal:<br>Upload: Folder to select<br>User Desktop (defa<br>My Documents<br>WebFile folder                                                                                                    |                                                                                                    | Download<br>Oownload<br>User I<br>My Do<br>WebF                                                                     | enabled Web Pa<br>I: Folder for all re<br>Desktop (default)<br>ocuments<br>File folder                                                                                                    | age<br>ceived files<br>)                                                         |
| Gateway Portal:<br>Upload: Folder to select<br>User Desktop (defa<br>My Documents<br>WebFile folder<br>Custom folder:                                                                                                    | Generate a Ga             ct files.             ault)                                                                                        | Download<br>Ownload<br>User I<br>My Do<br>WebF<br>Custo                                                             | enabled Web Pa<br>I: Folder for all re<br>Desktop (default)<br>ocuments<br>File folder<br>m folder:                                                                                                    | age<br>ceived files<br>)                                                         |
| Gateway Portal:<br>Upload: Folder to select<br>User Desktop (defa<br>My Documents<br>WebFile folder<br>Custom folder:                                                                                                    | Generate a Ga<br>ct files.<br>ault)                                                                                                    | Download<br>Ouser I<br>My Do<br>VebF<br>Custo                                                                       | enabled Web Pa<br>I: Folder for all re<br>Desktop (default)<br>ocuments<br>File folder<br>m folder:                                                                                                    | age<br>ceived files<br>)<br>Select                                               |
| Gateway Portal:<br>Upload: Folder to select<br>User Desktop (defa<br>My Documents<br>WebFile folder<br>Custom folder:<br>Folder path from w                                                                                          | Generate a Ga<br>ct files.<br>ault)<br>Select                                                                                                | Download<br>Ouser I<br>My Do<br>WebF<br>Custo<br>Folde                                                              | enabled Web Pa<br>I: Folder for all re<br>Desktop (default)<br>ocuments<br>File folder<br>m folder:<br>r where all down                                                                                | age<br>ceived files<br>)<br>Select                                               |
| Gateway Portal:<br>Upload: Folder to select<br>User Desktop (defa<br>My Documents<br>WebFile folder<br>Custom folder:<br>Folder path from w<br>select files to be up                                                                 | Generate a Ga<br>ct files.<br>ault)<br>Select<br>here the user will<br>ploaded.                                                              | Download<br>Ouser I<br>My Do<br>WebF<br>Custo<br>Folde<br>will be                                                   | enabled Web Pa<br>I: Folder for all re<br>Desktop (default)<br>ocuments<br>File folder<br>m folder:<br>r where all down<br>e stored on the S                                                           | age<br>ceived files<br>)<br>Select<br>loaded files                               |
| Gateway Portal:<br>Upload: Folder to select<br>User Desktop (defa<br>My Documents<br>WebFile folder<br>Custom folder:<br>Folder path from w<br>select files to be up<br>Downloaded file                                              | Generate a Ga<br>et files.<br>ault)<br>Select<br>here the user will<br>ploaded.<br>es from the users PC                                      | ateway Portal<br>Download<br>User I<br>My Do<br>WebF<br>Custo<br>Folde<br>will be stored                            | enabled Web Pa<br>I: Folder for all re<br>Desktop (default)<br>ocuments<br>File folder<br>m folder:<br>r where all down<br>e stored on the S<br>in the specified f                                     | age<br>ceived files<br>)<br>Select<br>loaded files<br>erver.                     |
| Gateway Portal:<br>Upload: Folder to select<br>User Desktop (defa<br>My Documents<br>WebFile folder<br>Custom folder:<br>Folder path from w<br>select files to be up<br>Downloaded file<br>(Drag/Drop from                           | Generate a Ga<br>t files.<br>ault)<br>Select<br>there the user will<br>ploaded.<br>es from the users PC<br>n the user PC, Down               | ateway Portal<br>Download<br>User I<br>My Do<br>WebF<br>Custo<br>Folde<br>will be stored<br>load button or          | enabled Web Pa<br>I: Folder for all re<br>Desktop (default)<br>ocuments<br>File folder<br>m folder:<br>r where all down<br>e stored on the S<br>in the specified for<br>File Transfer but              | age<br>ceived files<br>)<br>Select<br>loaded files<br>erver.<br>folder.<br>tton) |
| Gateway Portal:<br>Upload: Folder to select<br>User Desktop (defa<br>My Documents<br>WebFile folder<br>Custom folder:<br>Folder path from w<br>select files to be up<br>Downloaded file<br>(Drag/Drop from<br>Use Explorer to select | Generate a Ga<br>et files.<br>ault)<br>Select<br>here the user will<br>ploaded.<br>es from the users PC<br>n the user PC, Down<br>lect files | ateway Portal<br>Download<br>User I<br>My Do<br>WebF<br>Custo<br>Folde<br>will be stored<br>load button or<br>Use T | enabled Web Pa<br>I: Folder for all re<br>Desktop (default)<br>ocuments<br>File folder<br>m folder:<br>r where all down<br>e stored on the S<br>in the specified for<br>File Transfer but<br>Splus GUI | age<br>ceived files<br>)<br>Select<br>loaded files<br>erver.<br>folder.<br>tton) |
| Gateway Portal:<br>Upload: Folder to select<br>User Desktop (defa<br>My Documents<br>WebFile folder<br>Custom folder:<br>Folder path from w<br>select files to be up<br>Downloaded file<br>(Drag/Drop from<br>Use Explorer to sel    | Generate a Ga<br>et files.<br>ault)<br>Select<br>here the user will<br>ploaded.<br>es from the users PC<br>n the user PC, Down<br>lect files | ateway Portal<br>Download<br>User I<br>My Do<br>WebF<br>Custo<br>Folde<br>will be stored<br>load button or<br>Use T | enabled Web Pa<br>I: Folder for all re<br>Desktop (default)<br>ocuments<br>File folder<br>m folder:<br>r where all down<br>e stored on the S<br>in the specified f<br>File Transfer bu<br>Splus GUI    | age<br>ceived files<br>)<br>Select<br>loaded files<br>erver.<br>folder.<br>tton) |

Sur la page d'accès Web, vos utilisateurs pourront choisir entre les serveurs qui leur ont été assignés :

| TSPLUS                                                |       |  |
|-------------------------------------------------------|-------|--|
| Log on                                                |       |  |
| john                                                  | ] 🗸 🛛 |  |
| ••••                                                  | ]     |  |
| Domain:                                               | ]     |  |
| Accounting                                            |       |  |
| Accounting<br>SAP server<br>Headquarter<br>R&D Office |       |  |

### Option 1 - Tous les serveurs ont leur propre adresse IP publique et peuvent être atteints depuis Internet.

Ceci est l'architecture recommandée pour utiliser TSplus Gateway.

Cette architecture suit les meilleures pratiques et permet à l'administrateur informatique d'industrialiser son environnement :

- Chaque serveur a la même configuration de Terminal Service Plus.
- Chaque serveur a les mêmes ports HTTP/HTTPS
- Déployer un nouveau serveur d'application ne prend que quelques minutes (il suffit d'ajouter le serveur à la ferme dans l'AdminTool sur le serveur Gateway).

Avec cette architecture, tous les types d'accès sont disponibles sans configuration spécifique : Remoteapp et clients HTML5.

Cette architecture est décrite dans le diagramme ci-dessous :

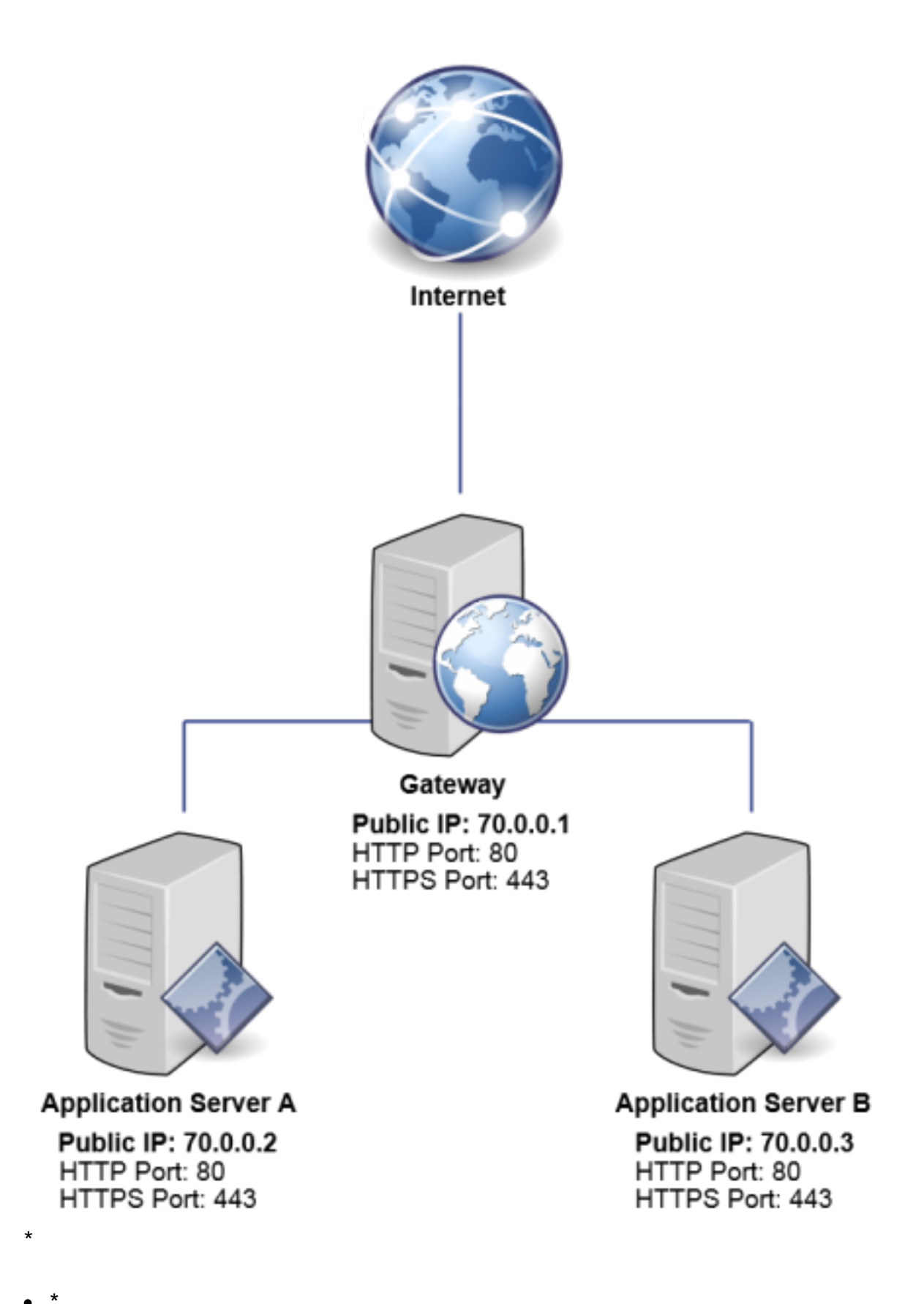

# Option 2 : Seul le portail Gateway peut être atteint depuis Internet et inclut un « rôle de proxy inverse ».

Le portail Terminal Service Plus peut également être configuré avec seulement 1 adresse IP

publique.

La passerelle redirige toute demande de connexion externe vers tout serveur disponible. Si vous n'utilisez pas la fonction d'équilibrage de charge, les utilisateurs se connecteront à leur(s) serveur(s) assigné(s).

Cette architecture est décrite dans le diagramme ci-dessous :

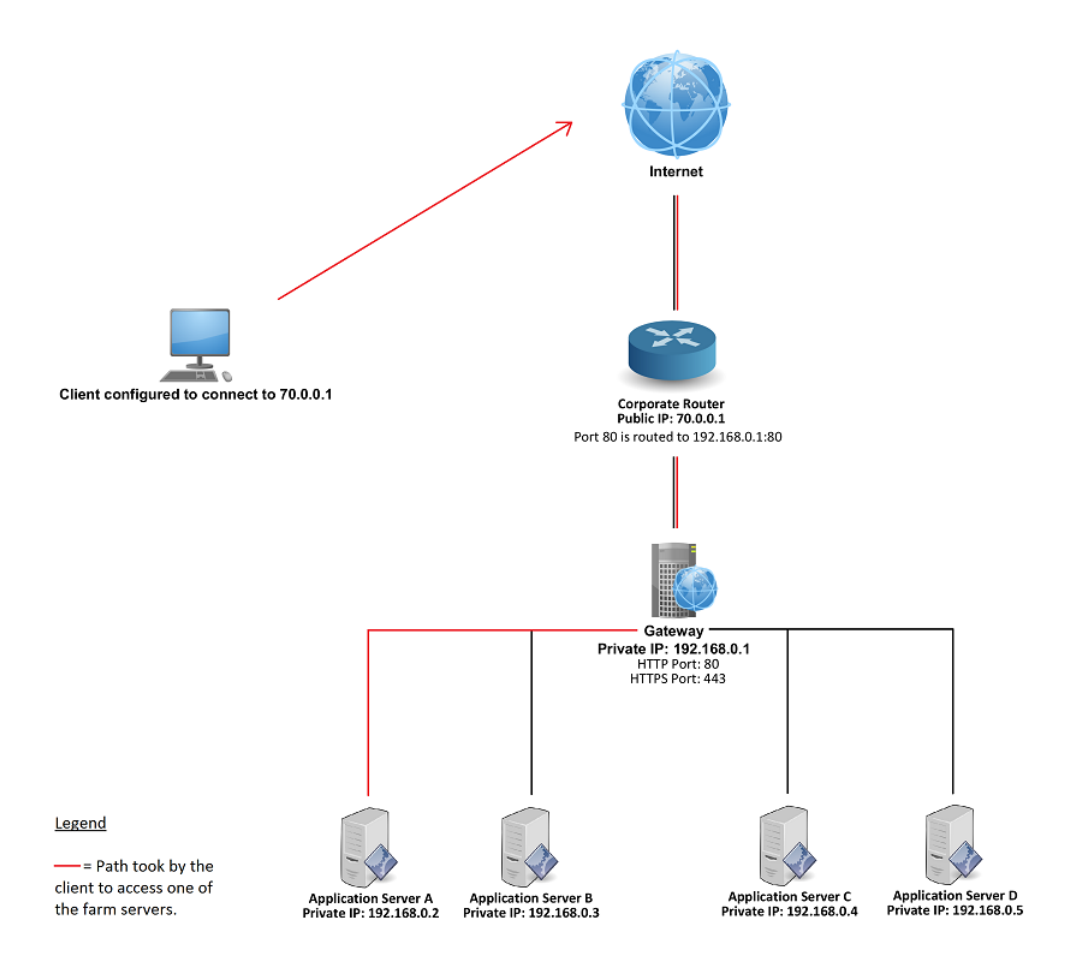

Pour plus d'informations sur le rôle de proxy inverse, consultez le <u>Documentation de la</u> <u>fonctionnalité Reverse Proxy</u>.

### TSplus ferme de serveurs sans équilibrage de charge

Vous pouvez définir une gamme de serveurs d'applications. Chacun d'eux avec différents types d'applications (Serveur de comptabilité, Serveur de paie, Serveurs d'automatisation de bureau...). Dans ce déploiement, l'administrateur saisira une liste de serveurs et attribuera des serveurs aux utilisateurs. Par exemple, l'utilisateur John sera autorisé à accéder aux 3 serveurs, mais l'utilisateur Paul n'aura accès qu'au Serveur de paie.

Pour configurer ce type de ferme, veuillez lire le paragraphe ci-dessus sur <u>Gérer les utilisateurs</u> <u>de la passerelle</u>.

### Équilibrage de charge et basculement :

La fonctionnalité Gateway n'est pas compatible avec l'équilibrage de charge. Lorsque l'équilibrage de charge est activé, l'utilisateur ne pourra pas choisir le serveur sur lequel il souhaite ouvrir une session. C'est l'équilibreur de charge TSplus qui vérifie quel serveur est le moins chargé et l'assignera à la demande d'utilisateur entrante. Pour configurer une ferme de serveurs équilibrée, veuillez lire <u>cette page</u>.

## **TSplus : Commencez**

### Étape 1 : Installation.

Installer Terminal Service Plus est un processus facile. Il suffit de le télécharger depuis notre site web, d'exécuter le programme Setup-TSplus.exe et d'attendre que le programme vous demande de redémarrer. Nous vous recommandons d'installer Java avant de commencer le programme d'installation. Java est obligatoire pour bénéficier de notre excellente technologie Web Access. Voir <u>la documentation</u> et <u>la vidéo</u> pour l'installation.

Les fichiers sont décompressés et copiés dans :

- C:\Program Files\TSplus dossier (systèmes 32 bits)
- C:\Program Files(x86)\TSplus folder (système 64 bits).

La version d'essai est une version complète de TSplus Enterprise Edition et permet jusqu'à 5 utilisateurs simultanés pendant une période de 15 jours.

Après le redémarrage, vous verrez 2 nouvelles icônes sur votre Bureau :

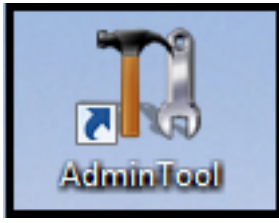

L'AdminTool est ce dont vous avez besoin pour utiliser TSplus.

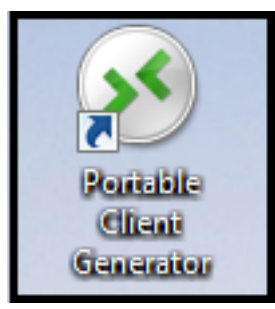

Le générateur de client portable créera un client de connexion TSplus pour vos utilisateurs.

Pré-requis :

#### Sur le serveur :

De Windows XP à W10 et de Windows 2003 à 2019 Server avec au moins 2 Go de mémoire.

Le système d'exploitation doit être sur le lecteur C. Dans un environnement Windows Server, veuillez vous assurer que le rôle TSE/RDS et le rôle de licence TSE/RDS ne sont pas installés pour éviter tout conflit avec les services TSplus.

Il est obligatoire d'utiliser une adresse IP privée fixe et une adresse IP publique fixe. Si votre FAI (Fournisseur d'Accès Internet) ne vous a pas fourni d'adresse IP publique fixe, vous devez vous abonner à un compte DNS gratuit, voir <u>ce tutoriel</u> pour plus d'informations.

Le serveur Web intégré de TSplus Remote Access nécessite **Java OpenJDK 17 ou supérieur.** 

Côté client :

**station de travail Microsoft** Windows XP, W7, W8 et W10 sont pris en charge. Un lecteur PDF (comme FoxIt) et Java doivent être installés sur les PC des utilisateurs. **station de travail Macintosh** Vous pouvez utiliser n'importe quel client RDP MAC ou les clients HTML5 de TSplus.

**Station de travail Linux** Vous pouvez utiliser le client RDP Rdesktop de Linux ou les clients HTML5 de TSplus.

### Étape 2 : Création d'utilisateurs.

Après le redémarrage, l'hôte TSplus est presque prêt à fonctionner. La première action consistera donc à créer des utilisateurs et l'AdminTool vous aidera à le faire. Allez dans l'onglet Outils système, puis cliquez sur « Utilisateurs et groupes ». Cela vous amènera à la fenêtre Utilisateurs et groupes locaux.

| 1 TSplus - Administration Console - 🔚 |                            | × |
|---------------------------------------|----------------------------|---|
|                                       | ACCESS                     |   |
| <b>М</b> НОМЕ                         |                            |   |
|                                       | Services                   |   |
|                                       | 2 Users and Groups         |   |
| S WEB                                 | Image: server Properties   |   |
| FARM                                  | Nindows System Toolkit     |   |
| SESSIONS                              | Elecal Group Policy Editor |   |
| SYSTEM TOOLS                          | Event Viewer               |   |
| 😥 ADVANCED                            |                            |   |
| 슈슈 ADD-ONS                            |                            |   |
| ©₩ LICENSE                            |                            |   |
|                                       | 🤣 Reboot the Server        |   |
|                                       |                            |   |

| 🗶 lusrmgr - [Local Users and Groups (Local)\Users] |                                   |              |       |              | _ | × |
|----------------------------------------------------|-----------------------------------|--------------|-------|--------------|---|---|
| File Action View Help                              |                                   |              |       |              |   |   |
| 🗢 🔿 🙍 📰 🧟 🔒 🛛                                      |                                   |              |       |              |   |   |
| Local Users and Groups (Local)                     | Name                              | Full Name    | Desci | Actions      |   |   |
| Groups                                             | 🛃 Admin                           |              |       | Users        |   | - |
|                                                    | New User                          | ?            | ×     | More Actions |   | • |
|                                                    | User name: John                   |              |       |              |   |   |
|                                                    | Full name:                        |              |       |              |   |   |
|                                                    | Description:                      |              |       |              |   |   |
|                                                    | Password:                         |              |       |              |   |   |
|                                                    | Confirm password:                 |              | =1    |              |   |   |
|                                                    |                                   |              | _     |              |   |   |
|                                                    | User must change password at next | logon        |       |              |   |   |
|                                                    | Password never expires            |              |       |              |   |   |
|                                                    | Account is disabled               |              |       |              |   |   |
|                                                    |                                   |              |       |              |   |   |
|                                                    |                                   |              |       |              |   |   |
|                                                    | Help                              | Create Close |       |              |   |   |
|                                                    |                                   |              |       |              |   |   |
|                                                    |                                   |              |       |              |   |   |
|                                                    |                                   |              |       |              |   |   |
|                                                    |                                   |              |       |              |   |   |
|                                                    |                                   |              |       |              |   |   |
|                                                    |                                   |              | ,     |              |   |   |
|                                                    | •                                 |              | 1     | 1            |   |   |

Chaque utilisateur doit avoir un identifiant et un mot de passe. Faites attention lorsque vous créez des utilisateurs à la case cochée par défaut : « L'utilisateur doit changer le mot de passe

lors de la prochaine connexion », si vous ne voulez pas que votre utilisateur change son mot de passe à chaque fois, décochez cette case et cochez « Le mot de passe n'expire jamais » ou « L'utilisateur ne peut pas changer le mot de passe ».

 Pour les utilisateurs de Windows 10 Home le processus de création d'utilisateurs est différent, car vous recevrez ce message d'erreur si vous souhaitez créer des utilisateurs avec TSplus.

Ouvrez le menu Démarrer et cliquez sur Paramètres, puis sur Comptes, sélectionnez l'onglet « Famille et autres utilisateurs », et cliquez sur le bouton « ajouter quelqu'un d'autre à ce PC ».

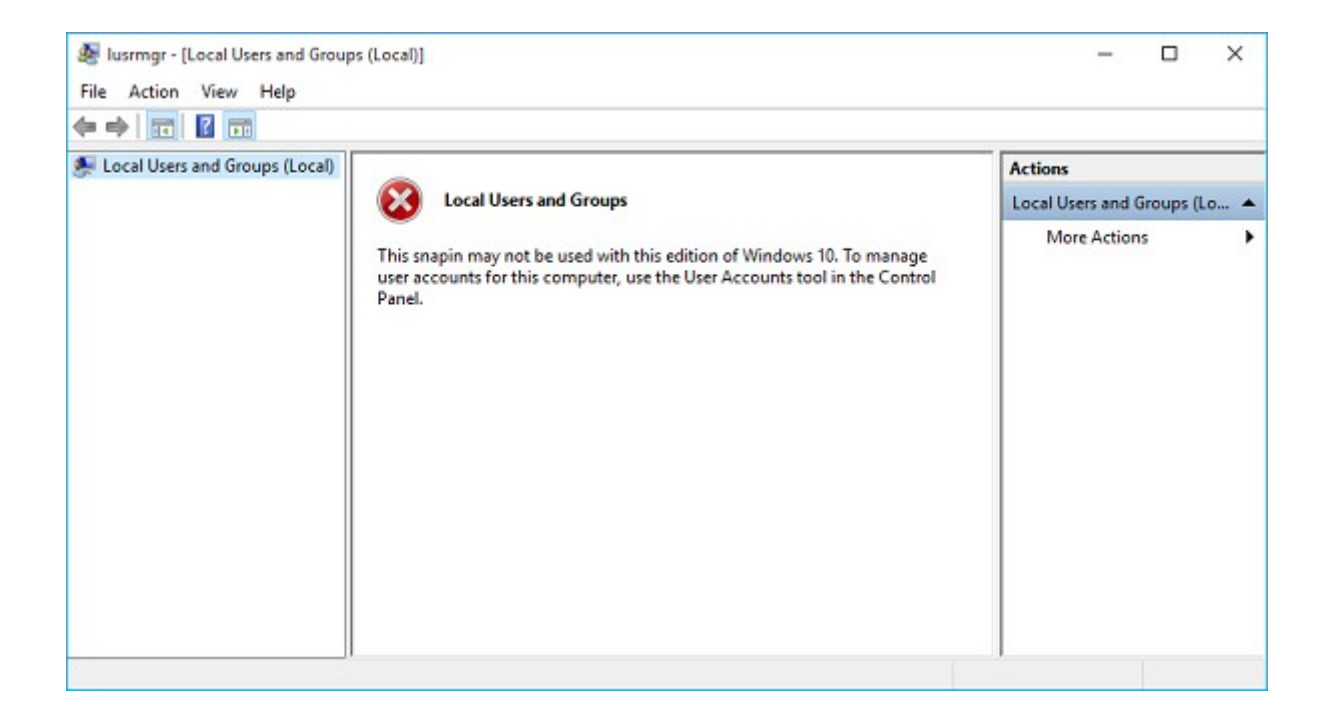

Sur la fenêtre « Comment cette personne se connectera-t-elle ? », cliquez sur la ligne « Je n'ai pas ces informations de connexion pour cette personne » en bas. Sur la fenêtre suivante : « Créons votre compte », cliquez sur la ligne « Ajouter un utilisateur sans compte Microsoft » en bas et enfin, remplissez les champs requis pour créer votre utilisateur.

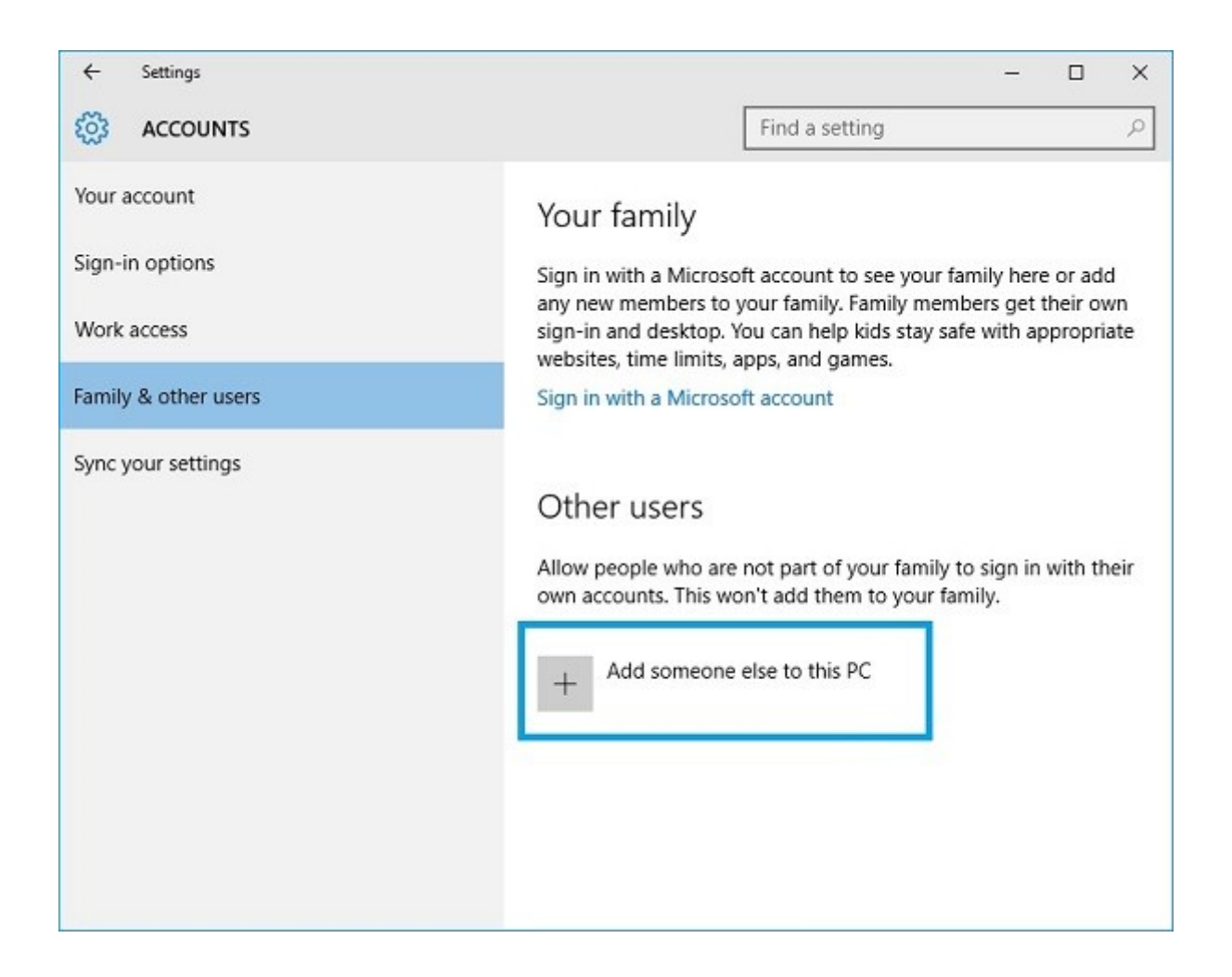

# Étape 3 : Sélectionnez le client le plus adapté à vos besoins.

TSplus est conforme au protocole RDP de Windows. Ainsi, tout utilisateur peut se connecter localement ou à distance avec un client standard de connexion Bureau à distance (mstsc.exe) ou tout client compatible RDP. Pour bénéficier pleinement des fonctionnalités avancées de TSplus (client transparent, RemoteApp, imprimante universelle...), vous pouvez utiliser un client généré par TSplus ou le portail Web TSplus.

TSplus est une solution très flexible et offre plusieurs façons d'ouvrir une session :

- Connexion Bureau à Distance Classique MSTSC.EXE.
- Client RDP portable TSplus qui affichera un environnement fenêtré pour votre connexion distante que vous pouvez réduire dans la barre des tâches de Windows.
- TSplus Client Transparent qui n'affichera que des applications et pas de bureau.
- client MS RemoteAPP qui affichera l'application utilisant le MS RemoteApp natif.
- client Windows sur le portail Web TSplus.
- client HTML5 sur le portail Web TSplus.

Ces clients offrent à l'utilisateur l'expérience suivante :

#### Avec la connexion Bureau à distance (mstsc.exe)

- **Connexion** La connexion est très standard. L'imprimante universelle n'est pas prise en charge avec ce type de connexion.
- Affichage Les utilisateurs verront leur session dans une fenêtre de Bureau à distance. Ce bureau affiche le contenu du dossier Bureau de l'utilisateur. Si l'administrateur a attribué des applications spécifiques avec l'AdminTool, seules ces applications seront affichées (pas de barre des tâches, pas de Bureau).

#### TSplus client RDP généré

Ceci est une solution unique de TSplus, elle permet aux utilisateurs locaux et distants de se connecter en utilisant un seul programme dédié.

Il comprend le programme de connexion, la fonctionnalité avancée d'impression universelle, la portabilité avec un niveau de sécurité élevé tout en restant très simple pour les utilisateurs. Donc, c'est beaucoup mieux qu'une connexion de bureau à distance classique. Pour plus d'informations sur cette génération de client, voir <u>cette documentation</u>

#### Le Client généré par TSplus RemoteApp (ou le Seamless) .

Les applications distantes ressembleront exactement à n'importe quelle application locale. Au lieu d'une fenêtre classique de Bureau à distance, vous serez libre de passer d'une application locale à une application distante sans avoir à minimiser une fenêtre de Bureau à distance. Si votre hôte TSplus ne prend pas en charge MS RemoteApp (pour les systèmes d'exploitation antérieurs à Windows 7 ou Server 2008, et que vous n'avez pas RDP6), vous pouvez utiliser l'alternative Seamless de TSplus pour la technologie RemoteApp. Pour plus d'informations sur ces clients, voir <u>cette documentation</u>.

# Accéder à votre serveur TSplus depuis un emplacement distant

Pour accéder à votre serveur TSplus depuis un emplacement distant, vous devrez créer une règle de redirection de port ou de transfert de port pour les ports 3389/80/443 en fonction de votre méthode de connexion préférée. Vous pouvez changer le port RDP dans l'onglet Accueil :

| 🗱 TSplus - Administration Console |                                                           | – 🗆 X                                            |
|-----------------------------------|-----------------------------------------------------------|--------------------------------------------------|
| TSPLUS                            | Remote Access Management Console                          |                                                  |
| <b>Ф</b> номе                     |                                                           |                                                  |
|                                   | $\Box$                                                    | $\bigcirc$                                       |
|                                   | Computer name: DESKTOP-SCVIIVH<br>Private IP 192.168.1.22 | http://localhost                                 |
| S web                             | Public IP 78.<br>RDP port 3389                            | The built-in HTTP server is listening on port 80 |
| FARM                              | TSplus X                                                  | The HTTPS server is listening on port 443        |
| A SESSIONS                        | Enter a port number<br>B389                               |                                                  |
| SYSTEM TOOLS                      | Syster Size Size Size Size Size Size Size Size            |                                                  |
| 없 advanced                        | Version 🖷 🔳 💶 - You are using the latest version          |                                                  |
| 쏬 ADD-ONS                         | C License Activated - Enterprise edition - 25 users       |                                                  |
| ତିନ୍ଦୁ LICENSE                    | C End of support date:                                    |                                                  |
|                                   | English                                                   | () Help                                          |

Les ports 80/443 peuvent être modifiés dans l'onglet Serveur Web :

| <b>.</b> ¶∦ T | Splus - Administration Console | _                                                                                                    | × |
|---------------|--------------------------------|----------------------------------------------------------------------------------------------------|---|
|               | TSPLUS R                       | emote Access Management Console                                                                                                    |   |
| ŵ<br>□        | HOME APPLICATIONS              | Default HTTP web server<br>A built-in HTTP Web Server is provided with TSplus<br>However, you can use a different one (IIS or Apache for example).                                                          |   |
| <b>8</b>      | PRINTER                        | Ose the built-in HTP web server     Ose a different HTP web server     When using IIS or Apache, its HTTP port number must be set to 81.     (Tunneling forwards this 81 port into the public HTTP port 80) |   |
| S             | WEB<br>Web Portal              | Change the Web Server root path                                                                                                    |   |
|               | HTTPS<br>Web Server            | The current Web Server root path is:<br>C:\Program Files (x86)\TSplus\Clients\www<br>Select a new Web Server root path                                                                                      |   |
| ₽             | Lockout<br>FARM                |                                                                                                    |   |
| 2             | SESSIONS                       | Web servers options<br>Change the HTTP/HTTPS port numbers<br>Will not change IIS or Apache port settings<br>HTTP: BO                                                                                        |   |
| L<br>2<br>2   | SYSTEM TOOLS                   | HTTPS: 443                                                                                                    |   |
| දය<br>දැ      | ADVANCED<br>ADD-ONS            | Save and Restart Web Server                                                                                                    |   |
| <u></u>       |                                |                                                                                                    |   |

Plus d'informations sur le changement des ports de communication peuvent être trouvées <u>ici</u>.

# Étape 4 : Publication d'application et contrôle d'application.

Un des principaux avantages de TSplus est la liberté d'assigner des applications à un ou plusieurs utilisateurs ou à un groupe d'utilisateurs en utilisant l'AdminTool.

- Si vous assignez une application à un utilisateur, il ne verra que cette application.
- Vous pouvez également lui attribuer la barre des tâches TSplus, le panneau flottant ou le panneau d'application pour afficher plusieurs applications.
- Vous pouvez bien sûr décider de publier un Remote Desktop complet si vous le souhaitez.

Allez dans l'onglet Applications pour ajouter, modifier, supprimer et attribuer des applications.

| -₩ 1 | Splus - Administration Console |                                                   |                                                                                                    |                                    |                 | - 🗆 X                                        |
|------|--------------------------------|---------------------------------------------------|----------------------------------------------------------------------------------------------------|------------------------------------|-----------------|----------------------------------------------|
|      | TSPLUS                         | Remote Access Mana                                | gement Console                                                                                            |                                    |                 |                                              |
| ŵ    | HOME                           | + Add Application                                 | 🧪 Edit Application                                                                                        | X Remove Application               | < :             | Assign Application                           |
|      | APPLICATIONS                   | Dealthan Tarihina Flankina Daard                  | Land Annihasting Danal                                                                                    |                                    | Select an Appli | ication to Edit or Assign users/groups to it |
| 8    | PRINTER                        | Cesktop, Taskbar, Floating Panel                  | TSplus Remote Taskbar U                                                                                   | lser Assignment — 🛛                | ×               |                                              |
| S    | WEB                            | Microsoft TSplus Remote<br>Remote Desktop Taskbar | Select which users and groups<br>application:                                                             | s will be able to see and run this |                 |                                              |
| ≣⊡   | FARM                           | Published Applications                            | <ul> <li>All authenticated users</li> <li>Specified users and groups</li> <li>Users and Groups</li> </ul> | ;                                  |                 |                                              |
| ి    | SESSIONS                       | Notepad Foxit                                     | DESKTOP-SCVIIVH\John                                                                                      |                                    |                 |                                              |
| ez,  | SYSTEM TOOLS                   |                                                   |                                                                                                    |                                    |                 |                                              |
| 鐐    | ADVANCED                       |                                                   |                                                                                                    |                                    |                 |                                              |
| చి   | ADD-ONS                        |                                                   |                                                                                                    |                                    |                 |                                              |
| ©7   | LICENSE                        |                                                   | Add                                                                                                    | Remove                             |                 |                                              |
|      |                                |                                                   |                                                                                                    | Save Can                           | el              |                                              |
|      |                                |                                                   |                                                                                                    |                                    |                 |                                              |

Dans cet exemple, l'administrateur a décidé que l'utilisateur 'John' obtiendra la barre des tâches TSplus. Voir <u>cette documentation</u> pour plus d'informations.

Veuillez visiter nos pages de support sur notre site web où vous trouverez un <u>Guide en ligne</u> tutoriels vidéo, un Centre de Support avec une FAQ et un Forum.

Profitez de votre utilisation de TSplus !

# Comment faire : Lier le serveur Web à plusieurs cartes réseau

### Aperçu

Certains cas d'utilisation peuvent nécessiter que le serveur web Terminal Service Plus écoute sur plus d'une carte réseau, par exemple si le serveur appartient à plusieurs réseaux différents.

Cette fonctionnalité répond à ce besoin spécifique.

### Liaison du serveur Web à plusieurs cartes réseau

Pour lier le serveur web Terminal Service Plus à plusieurs cartes réseau, vous devez :

Créez le fichier "settings.bin" dans le dossier "C:\Program Files (x86)\TSplus\Clients\webserver"

•

•

Ajoutez la ligne suivante avec toutes les adresses IP locales pour toutes les cartes réseau que vous souhaitez lier, par exemple :

bind\_nic="127.0.0.3","127.0.0.4"

•

Redémarrez le serveur web (AdminTool > Web > Redémarrer les serveurs web) pour appliquer les modifications

Le serveur web de Terminal Service Plus écoutera désormais toutes les requêtes provenant de toutes les cartes réseau liées (dans notre exemple, la liaison serait effectuée automatiquement sur 127.0.0.3, 127.0.0.4 et 127.0.0.1).

## Comment faire : ajouter un en-tête HTTP personnalisé

### Prérequis

Cette fonctionnalité est très technique et cette documentation est uniquement destinée aux experts techniques.

Vous devriez être familiarisé avec le protocole HTTP ainsi que les en-têtes HTTP.

### Aperçu

Certains cas d'utilisation peuvent nécessiter que le serveur web Terminal Service Plus renvoie un ou plusieurs en-têtes HTTP personnalisés en plus des en-têtes standard.

Cette fonctionnalité répond à ce besoin spécifique.

### Configurer un en-tête HTTP personnalisé

Pour ajouter votre propre en-tête HTTP personnalisé, vous devez :

- Créer le fichier "headers.bin" dans le dossier "C:\Program Files (x86)\TSplus\Clients\webserver"
- Ajoutez les en-têtes personnalisés séparés par une nouvelle ligne, par exemple : en-tête1=X-Frame-Options
- Redémarrez le serveur web (AdminTool > Web > Redémarrer les serveurs web) pour appliquer les modifications

Le serveur Terminal Service Plus répondra désormais à toutes les requêtes avec cet en-tête HTTP personnalisé en plus des en-têtes standard.

## **Pages HTML et personnalisation**

Vous pouvez modifier les pages HTML fournies avec Notepad ou Notepad++ pour personnaliser l'interface utilisateur.

### page index.html

Le fichier index.html se trouve dans le chemin du dossier racine du serveur Web.

C:\Program Files (x86)\TSplus\Clients\www

La page Index.html est la page web par défaut. C'est comme une page de portail frontale avec des liens vers les pages de connexion qui se trouvent dans le dossier \www\. Cette page web peut être copiée et renommée pour permettre plusieurs configurations et / ou informations de connexion. Par exemple, copions et renommons index.html en index2.html, cette page sera disponible en utilisant cette url. <u>http://localhost/index2.html</u>

|                       |                                                  |                                                             |                  | -0-        | • • |
|-----------------------|--------------------------------------------------|-------------------------------------------------------------|------------------|------------|-----|
| Gov 🔒 🕨 Computer 🕨 Li | ocal Disk (C:) 🕨 Program Files (x86)             | tsplus      Clients      www      www                       | <b>- - - + j</b> | Search www | ٩   |
| Organize 👻 📵 Open 🛛 P | rint New folder                                  |                                                             |                  | 8== -      |     |
| 🔆 Favorites           | Name                                             | Date modified                                               | Туре             | Size       |     |
| E Desktop             | 🅌 cgi-bin                                        | 1/27/2016 9:45 PM                                           | File folder      |            |     |
| Downloads             | lownloads                                        | 1/27/2016 9:56 PM                                           | File folder      |            |     |
| 强 Recent Places       | prints                                           | 1/27/2016 9:56 PM                                           | File folder      |            |     |
|                       | RemoteAppClient                                  | 1/26/2016 12:12 AM                                          | File folder      |            |     |
| 词 Libraries           | 퉬 software                                       | 1/28/2016 12:58 AM                                          | File folder      |            |     |
| Documents             | 퉬 templates                                      | 1/26/2016 12:12 AM                                          | File folder      |            |     |
| 🚽 Music               | 퉬 var                                            | 1/26/2016 12:12 AM                                          | File folder      |            |     |
| Pictures              | 📄 index                                          | 1/27/2016 10:30 PM                                          | Firefox HTML Doc | 15 KB      |     |
| 😸 Videos              | index.html.bak                                   | 1/27/2016 9:56 PM                                           | BAK File         | 15 KB      |     |
|                       | index_applications                               | 1/27/2016 10:30 PM                                          | Firefox HTML Doc | 5 KB       |     |
| 💻 Computer            | index_applications.html.bak                      | 1/27/2016 9:56 PM                                           | BAK File         | 5 KB       |     |
| 🚮 Local Disk (C:)     | indec_redirection                                | 7/16/2015 5:52 PM                                           | Firefox HTML Doc | 1 KB       |     |
|                       | index2                                           | 1/27/2016 10:30 PM                                          | Firefox HTML Doc | 15 KB      |     |
| 🗣 Network             | 📄 zjw.bin                                        | 1/26/2016 12:16 AM                                          | BIN File         | 4 KB       |     |
|                       |                                                  |                                                             |                  |            |     |
| 2 items selected Dat  | te modified: 1/27/2016 10:30 PM<br>Size: 28.9 KB | Date created: 1/26/2016 12:12 AM -<br>Shared with: Everyone | 2/4/2016 6:34 PM |            |     |

Attention, si vous changez le nom du fichier "index.html" en "index2.html" et que vous utilisez le Portail des Applications Web, vous devez alors modifier la variable suivante dans ce fichier : "page\_configuration["applications\_portal"] = "index\_applications.html" en "index2\_applications.html", puis renommer le fichier "index\_applications.html" en "index\_2applications.html".

Le fichier index.html par défaut inclut toutes les options possibles :

- Accès RemoteApp aux applications, connexion en dehors du navigateur Web
- Connexion utilisant HTML5 depuis n'importe quel appareil
- Préférences d'impression locales

Vous pourrez modifier l'en-tête et le pied de page dans la fonctionnalité de conception du portail Web sur le carrelage des préférences du portail Web de l'onglet Web.

En modifiant la page web index.html, vous aurez accès à divers paramètres.

// ------ Configuration d'accès ------ var user = ""; // Identifiant à
utiliser lors de la connexion au serveur distant (laisser "" pour utiliser l'identifiant saisi sur cette
page) var pass = ""; // Mot de passe à utiliser lors de la connexion au serveur
distant (laisser "" pour utiliser le mot de passe saisi sur cette page) var domain =
""; // Domaine à utiliser lors de la connexion au serveur distant (laisser "" pour
utiliser le domaine saisi sur cette page) var server = "127.0.0.1"; // Serveur auquel se
connecter (laisser "" pour utiliser localhost et/ou le serveur choisi sur cette page) var port =

""; // Port à utiliser pour se connecter (laisser "" pour utiliser localhost et/ou le port du serveur choisi sur cette page) var lang = "as\_browser"; // Langue à utiliser var serverhtml5 = "127.0.0.1"; // Serveur auquel se connecter, lors de l'utilisation du client HTML5 var porthtml5 = "3389"; // Port à utiliser pour se connecter, lors de l'utilisation du client HTML5 var cmdline = ""; // Texte optionnel qui sera mis dans le presse-papiers du serveur une fois connecté // ----- Fin de la configuration d'accès ------

Par exemple, je vais définir demo/Psw comme identifiant/mot de passe en modifiant : var user = "Demo"; var pass = "Psw";

En faisant cela, les identifiants pré-remplis sont rendus visibles à chaque visite du portail.

Un autre fichier de configuration très important est **settings.js** situé dans C:\Program Files (x86)\TSplus\Clients\www\software\html5:

|                                      |                                                |                                                   |                     | - • 💌                   |
|--------------------------------------|------------------------------------------------|---------------------------------------------------|---------------------|-------------------------|
| 😋 🕞 🗢 🕌 « Local Disk (C:)            | ▶ Program Files (x86) ▶ tsplus ▶ C             | lients ► www ► software ► html                    | 5 🕨 🔫 😽             | Search html5 👂          |
| Organize 🔻 🍎. Open 👻                 | Print New folder                               |                                                   |                     | )= • 🔟 🔞                |
| ☆ Favorites                          | Name                                           | Date modified                                     | Туре                | Size                    |
| Marktop                              | \mu imgs                                       | 2/4/2016 7:15 PM                                  | File folder         |                         |
| 🐌 Downloads                          | jwres                                          | 2/4/2016 7:15 PM                                  | File folder         |                         |
| 🖳 Recent Places                      | 퉬 locales                                      | 1/26/2016 12:12 AM                                | File folder         |                         |
|                                      | 퉬 own                                          | 2/4/2016 7:15 PM                                  | File folder         |                         |
| 🥽 Libraries                          | 🌌 autojump                                     | 7/29/2015 2:50 PM                                 | JScript Script File | 7 KB                    |
| Documents                            | 📓 dt_scan                                      | 2/4/2016 7:16 PM                                  | JScript Script File | 3 KB                    |
| J Music                              | 📄 dynamicaudio                                 | 2/4/2016 7:16 PM                                  | Shockwave Flash     | 2 KB                    |
| Pictures                             | flash9canvas                                   | 2/4/2016 7:16 PM                                  | Shockwave Flash     | 32 KB                   |
| 😸 Videos                             | flash10canvas                                  | 2/4/2016 7:16 PM                                  | Shockwave Flash     | 32 KB                   |
|                                      | 🐉 flashcanvas                                  | 2/4/2016 7:16 PM                                  | JScript Script File | 14 KB                   |
| 🖳 Computer                           | 🛋 help                                         | 2/4/2016 7:16 PM                                  | Firefox HTML Doc    | 15 KB                   |
| 🐔 Local Disk (C:)                    | 遂 jquery                                       | 2/4/2016 7:16 PM                                  | JScript Script File | 158 KB                  |
|                                      | 📓 jquery-1.7.2.min                             | 4/10/2015 5:38 PM                                 | JScript Script File | 112 KB                  |
| 🗣 Network                            | 🌋 jws                                          | 2/4/2016 7:16 PM                                  | JScript Script File | 179 KB                  |
|                                      | 📓 jwweb.core                                   | 2/4/2016 7:16 PM                                  | JScript Script File | 221 KB                  |
|                                      | 遂 language                                     | 2/4/2016 7:16 PM                                  | JScript Script File | 2 KB                    |
|                                      | 📓 settings                                     | 2/4/2016 7:16 PM                                  | JScript Script File | 19 KB                   |
|                                      | 🖉 socket.io                                    | 2/4/2016 7:16 PM                                  | JScript Script File | 40 KB                   |
|                                      | WebSocketMain                                  | 2/4/2016 7:16 PM                                  | Shockwave Flash     | 176 KB                  |
| Settings<br>JScript Script File Date | State: 33 Shared<br>modified: 2/4/2016 7:16 PM | Size: 18.3 KB<br>Date created: 1/26/2016 12:16 AM | Shared with: Remot  | e Desktop Users; Everyo |

Ce fichier contient divers paramètres pour le client web HTML5, tels que la désactivation du son, du presse-papiers ou l'autorisation de la reconnexion de session si l'onglet du navigateur est fermé.

• Désactivation du presse-papiers :

W.clipboard = "oui"; //ou "non"

• Désactiver le son se fait avec ce paramètre :

W.playsound = false;

• Changer la résolution par défaut pour les appareils mobiles :

W.viewportwidth = "1024" - La hauteur est calculée par le navigateur.

• Forcer HTTPS pour la connexion à distance

W.forcealways\_ssl = true;

• Autoriser la reconnexion de session lorsque l'onglet du navigateur est fermé :

W.send\_logoff = false;

• Ajouter une fenêtre d'avertissement pour empêcher la fermeture de l'onglet du navigateur :

recherchez le paramètre "W.pageUnloadMessage = "" ".

J'ai défini un exemple de message à utiliser ci-dessous :

W.pageUnloadMessage = "Fermer cet onglet déconnectera votre session à distance, êtes-vous sûr ?"; //Dialogue à retourner lors du déchargement de la page. //1. Avis important, les dialogues personnalisés ne sont pas pris en charge dans tous les navigateurs. //2. La norme HTML ne fait pas de distinction entre le rafraîchissement de la page et l'action de fermeture de la page, le dialogue apparaîtra également lors du rafraîchissement de la page.

| Closing this tab will disconnect your remote session, are you sure ? |
|----------------------------------------------------------------------|
| Are you sure you want to leave this page?                            |
| Leave this Page Stay on this Page                                    |
|                                                                      |
|                                                                      |
|                                                                      |

Les paramètres généraux de la page web RemoteApp sont stockés dans le dossier du logiciel, dans deux fichiers différents : **remoteapp.html** et **remoteapp2.js**.

| 😋 🔵 🔻 🕌 « Local Disk (C:) | <ul> <li>Program Files (x86)</li> <li>tsplus</li> </ul> | Clients ► www ► software ►                        | <b>v</b> ∮ <del>j</del> | Search software 👂        |  |  |
|---------------------------|---------------------------------------------------------|---------------------------------------------------|-------------------------|--------------------------|--|--|
| Organize 👻 📵 Open 🛛 N     | lew folder                                              |                                                   |                         | ii • 🔟 🔞                 |  |  |
| 🔆 Favorites               | Name                                                    | Date modified                                     | Туре                    | Size                     |  |  |
| E Desktop                 | 🍌 html5                                                 | 2/4/2016 7:15 PM                                  | File folder             |                          |  |  |
| 🚺 Downloads               | 🍑 java                                                  | 2/4/2016 7:15 PM                                  | File folder             |                          |  |  |
| 🖳 Recent Places           | 鷆 js                                                    | 2/4/2016 7:15 PM                                  | File folder             |                          |  |  |
|                           | 🚺 clean                                                 | 1/25/2014 3:11 PM                                 | Firefox HTML Doc        | 7 KB                     |  |  |
| 🥽 Libraries               | a common                                                | 10/14/2015 9:01 AM                                | Cascading Style S       | 2 KB                     |  |  |
| Documents                 | 📓 common                                                | 1/25/2016 10:54 AM                                | JScript Script File     | 22 KB                    |  |  |
| 👌 Music                   | common_applications                                     | 1/25/2016 10:54 AM                                | JScript Script File     | 15 KB                    |  |  |
| Pictures                  | 🖉 common-backup                                         | 1/14/2016 10:38 PM                                | JScript Script File     | 22 KB                    |  |  |
| 🚼 Videos                  | \min html5                                              | 2/4/2016 7:16 PM                                  | Firefox HTML Doc        | 12 KB                    |  |  |
|                           | html5.html.bak                                          | 1/26/2016 12:16 AM                                | BAK File                | 12 KB                    |  |  |
| 🛤 Computer                | 🝺 html5-backup                                          | 1/26/2016 12:16 AM                                | Firefox HTML Doc        | 12 KB                    |  |  |
| 🚰 Local Disk (C:)         | 🖲 index                                                 | 7/22/2012 9:55 PM                                 | Firefox HTML Doc        | 0 KB                     |  |  |
|                           | 📧 inside                                                | 2/7/2015 5:12 PM                                  | Firefox HTML Doc        | 19 KB                    |  |  |
| 🗣 Network                 | 📓 insidech                                              | 7/22/2012 9:55 PM                                 | JScript Script File     | 1 KB                     |  |  |
|                           | 🔳 insidex                                               | 2/21/2015 2:14 AM                                 | Firefox HTML Doc        | 2 KB                     |  |  |
|                           | 📧 insidexx                                              | 2/21/2015 2:13 AM                                 | Firefox HTML Doc        | 10 KB                    |  |  |
|                           | 🔳 javaconnect                                           | 2/4/2016 7:15 PM                                  | Firefox HTML Doc        | 15 KB                    |  |  |
|                           | javaconnect.html.bak                                    | 1/26/2016 12:12 AM                                | BAK File                | 15 KB                    |  |  |
|                           | 📧 remoteapp                                             | 2/4/2016 7:15 PM                                  | Firefox HTML Doc        | 17 KB                    |  |  |
|                           | remoteapp.html.bak                                      | 1/26/2016 12:12 AM                                | BAK File                | 17 KB                    |  |  |
|                           | remoteapp2                                              | 10/14/2015 9:01 AM                                | Firefox HTML Doc        | 2 KB                     |  |  |
|                           | 📓 remoteapp2                                            | 2/4/2016 7:15 PM                                  | JScript Script File     | 14 KB                    |  |  |
|                           | webprint                                                | 1/24/2014 10:10 PM                                | Firefox HTML Doc        | 7 KB                     |  |  |
|                           | 🖲 webprint_jwts                                         | 1/24/2014 10:11 PM                                | Firefox HTML Doc        | 5 KB                     |  |  |
| 2 items selected          | State: 3 Shared<br>te modified: 2/4/2016 7:15 PM        | Size: 29.9 KB<br>Date created: 1/26/2016 12:12 AM | Shared with: Rem        | ote Desktop Users; Every |  |  |

Exemple des paramètres disponibles présents dans remoteapp2.js :

// Serveur de bureau à distance var remoteapp2\_server = "; var remoteapp2\_port = '443';

// Authentification Windows var remoteapp2\_user = "; var remoteapp2\_psw = "; var remoteapp2\_domain = ";

// Paramètres de ligne de commande optionnels var remoteapp2\_apppath = ";

// Mode Seamless/RemoteApp var remoteapp2\_wallp = 'vert'; var remoteapp2\_seamless = 'désactivé'; var remoteapp2\_remoteapp = 'activé';

// Écran var remoteapp2\_color = '32'; var remoteapp2\_full = '2'; var remoteapp2\_width = "; var remoteapp2\_height = "; var remoteapp2\_scale = '100'; var remoteapp2\_smartsizing = '1'; var remoteapp2\_dualscreen = 'off'; var remoteapp2\_span = 'off';

// Mappage des disques (nécessaire pour l'impression) var remoteapp2\_disk = '1';

// Impression var remoteapp2\_printer = 'off'; var remoteapp2\_preview = 'off'; var remoteapp2\_default = 'on'; var remoteapp2\_select = 'off';

// Matériel var remoteapp2\_com = '0'; var remoteapp2\_smartcard = '0'; var remoteapp2\_serial =

'off'; var remoteapp2\_usb = 'off'; var remoteapp2\_sound = 'on'; var remoteapp2\_directx = 'off';

// Divers var remoteapp2\_alttab = '0'; var remoteapp2\_firewall = '1'; var remoteapp2\_localtb = '32'; var remoteapp2\_lock = 'off'; var remoteapp2\_rdp5 = 'off'; var remoteapp2\_reset = 'off';

## HTML5 : Changer la langue en chinois

Vous avez besoin de Windows 7 Enterprise ou Ultimate / Windows 8 Enterprise ou Professional pour utiliser plusieurs langues sur un même système. Vous pouvez installer chaque langue sur le système si nécessaire.

| 60.             | 7. 控制台 。 条视及安全性 。 Windows Update 。 僅取要安裝的更新               |                                                  |
|-----------------|-----------------------------------------------------------|--------------------------------------------------|
|                 |                                                           | 111                                              |
| 198,964(F) 58   | a(c) 98(65(V) 144(1) 45(9)(P)                             |                                                  |
| <b>週</b> 取您     | 要安裝的更新                                                    |                                                  |
|                 | 名编                                                        | 大小 土耳其文語言哀件 - x64 系统的                            |
| 調理性 (35)        | Windows 7 Language Packs (35)                             | Windows 7 Service Pack 1                         |
| Martin CE (1997 | 土耳其文語言書件 - x64 糸統的 Windows 7 Service Pack 1 (X82483139)   | 56.6 M8 (KB2483139)                              |
|                 | 一 丹春文語言寄件 - x64 系统的 Windows 7 Service Pack 1 (K82483139)  | 59.5 MB 安裝此語言書件之後, 您可以感<br>Windows 7 的展示語言語言为十百年 |
|                 | 日文語書書件 - x64 系統的 Windows 7 Service Pack 1 (KB2483139)     | 123.4 MB 文·移至(控制台)中的(時鐘、語言和高                     |
|                 | □ 立闻宛文語宣書件 - x64 系统的 Windows 7 Service Pack 1 (KB2483139) | 48.5 M8 E 域] 類別即可變更顯示語言。                         |
|                 | 回牙利文語宣書件 - x64 条纸的 Windows 7 Service Pack 1 (KB2483139)   | 62.2 M8 發佈日期: 2011/2/22                          |
|                 | 酉班牙文語宣書件 - x64 条纸的 Windows 7 Service Pack 1 (KB2483139)   | 108.9 MB                                         |
|                 | 更羅埃西亞文語宣復件 - x64 系统的 Windows 7 Service Pack 1 (K82483139) | 9) 54.7 MB 🚽 更新已經可以下載                            |
|                 | 用伯來文語宣書件 - x64 系统的 Windows 7 Service Pack 1 (KB2483139)   | 55.9 MB                                          |
|                 | 用標文語宣表件 - x64 系统的 Windows 7 Service Pack 1 (K82483139)    | 64.6 M8 支援保険                                     |
|                 | 拉稅維亞文語宣書件 - x64 系统的 Windows 7 Service Pack 1 (KB2483139)  | 44.0 MB                                          |
|                 | 法文語言書件 - x64 系统的 Windows 7 Service Pack 1 (KB2483139)     | 103.7 MB                                         |
|                 |                                                           | 66.9 MB                                          |
|                 | 药薯交播宣客件 - x64 系统的 Windows 7 Service Pack 1 (K82483139)    | 64.4 MB                                          |
|                 | 网拉伯文語言書件 - x64 系统的 Windows 7 Service Pack 1 (KB2483139)   | 66.9 MB                                          |
|                 | 一 俄文語書書件 - x64 系统的 Windows 7 Service Pack 1 (KB2483139)   | 67.5 MB                                          |
|                 | 任加利亞文語宣音件 - x64 系统的 Windows 7 Service Pack 1 (KB2483139)  | 49.4 MB                                          |
|                 | 英文證書書件 - x64 系统的 Windows 7 Service Pack 1 (KB2483139)     | 163.6 MB                                         |
|                 | - 非被文盲宣教件 - x64 系统的 Windows 7 Service Pack 1 (K82483139)  | 66.3 MB +                                        |
|                 |                                                           | 沒有鑑取任何更新・ 確定 取消                                  |

Vous pourriez publier un applet de langue pour permettre aux utilisateurs de changer leur propre langue de système d'exploitation de l'interface utilisateur et d'ajouter un IME (Éditeur de méthode d'entrée).

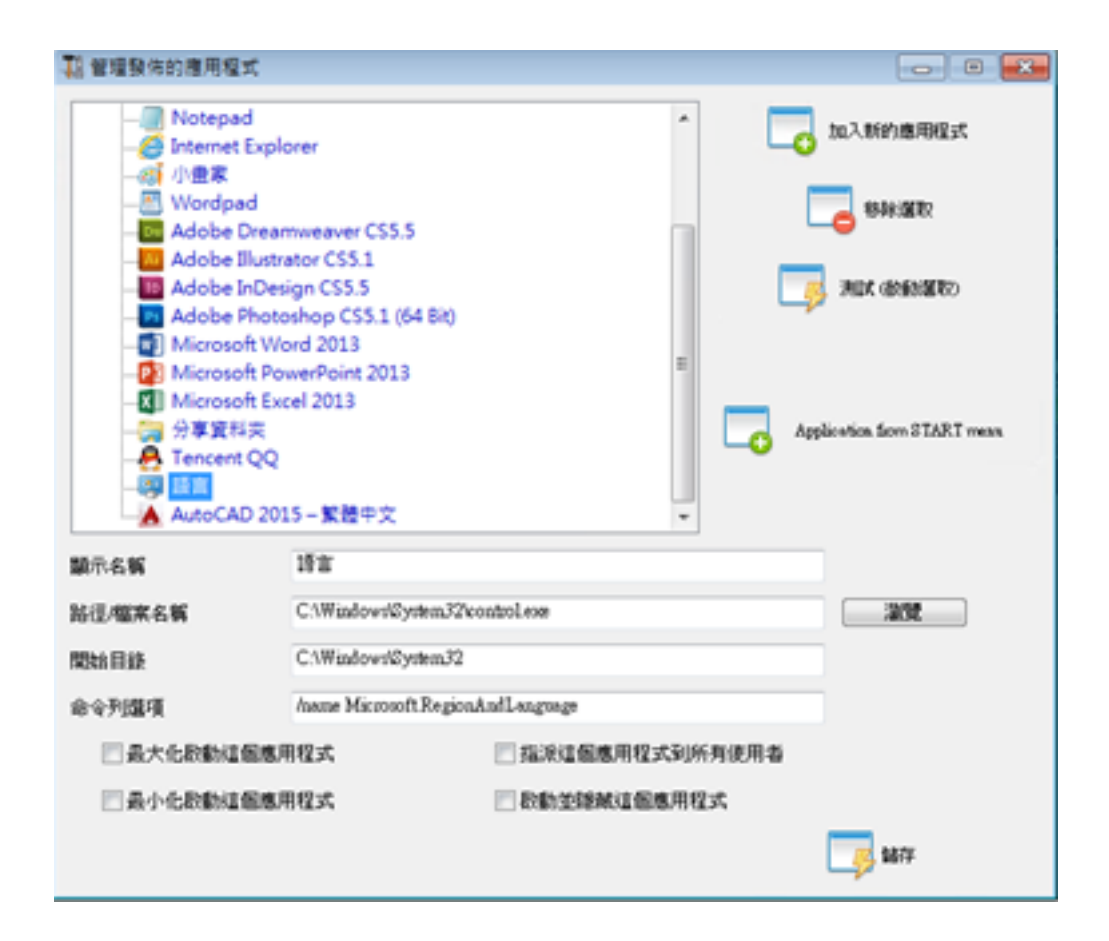

Pour Windows 7 : contrôle /nom Microsoft.RégionEtLangue

Pour Windows 8 : contrôle /nom Microsoft.Language

Liste complète : <u>http://pcsupport.about.com/od/tipstricks/tp/control-panel-applets-list.htm</u>

Optionnel : voici comment restreindre le comportement du Panneau de configuration pour les utilisateurs par GPO :

| <ul> <li>■ 主控始1 - (主控始核目標), 本機電腦(詳系統</li> <li>■ 編集(7) 執行(4) 株務(4) 我的最美(</li> <li>● ● 2 □ ● 1 □ □ ▼</li> </ul> | 管理員 原則(使用者設定)未統管理範本(控制台)<br>O) 視塞(M) 説明(H)                                                                   |        |                  |        |
|----------------------------------------------------------------------------------------------------|----------------------------------------------------------------------------------------------------|--------|------------------|--------|
| 主控始校目錄                                                                                                    | 設置                                                                                                    | 状態     | B                | 1017   |
| · 近 本規電版(計系式管理員 原則<br>。 決 使用者经常                                                                               | (ABC#1)                                                                                                    |        |                  | 控制出 .  |
|                                                                                                    | ○ 印表描<br>回 記書描書 備項<br>一 定差互請書 備項<br>一 能考试書<br>回 能式書<br>回 開設 (空制出)時合達開始(所有空制出項目)<br>回 就上子知知制<br>回 完課示描述的控制出項目 | 間 用 起意 | ton our constant | 其他動作 • |
| 4 保設定                                                                                                    |                                                                                                    |        |                  |        |

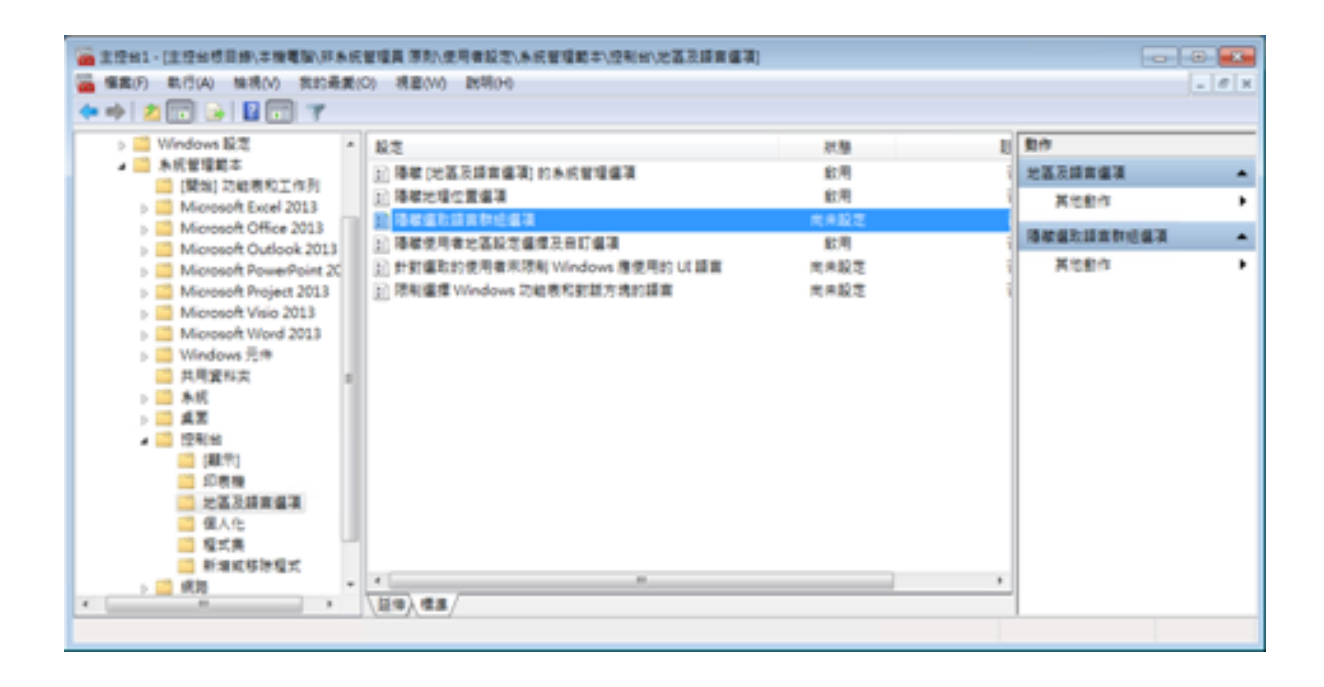

Les utilisateurs peuvent changer la langue du système d'exploitation de l'interface utilisateur après la connexion au système. (Les utilisateurs doivent se déconnecter et se reconnecter pour que ce paramètre prenne effet après l'avoir modifié.)

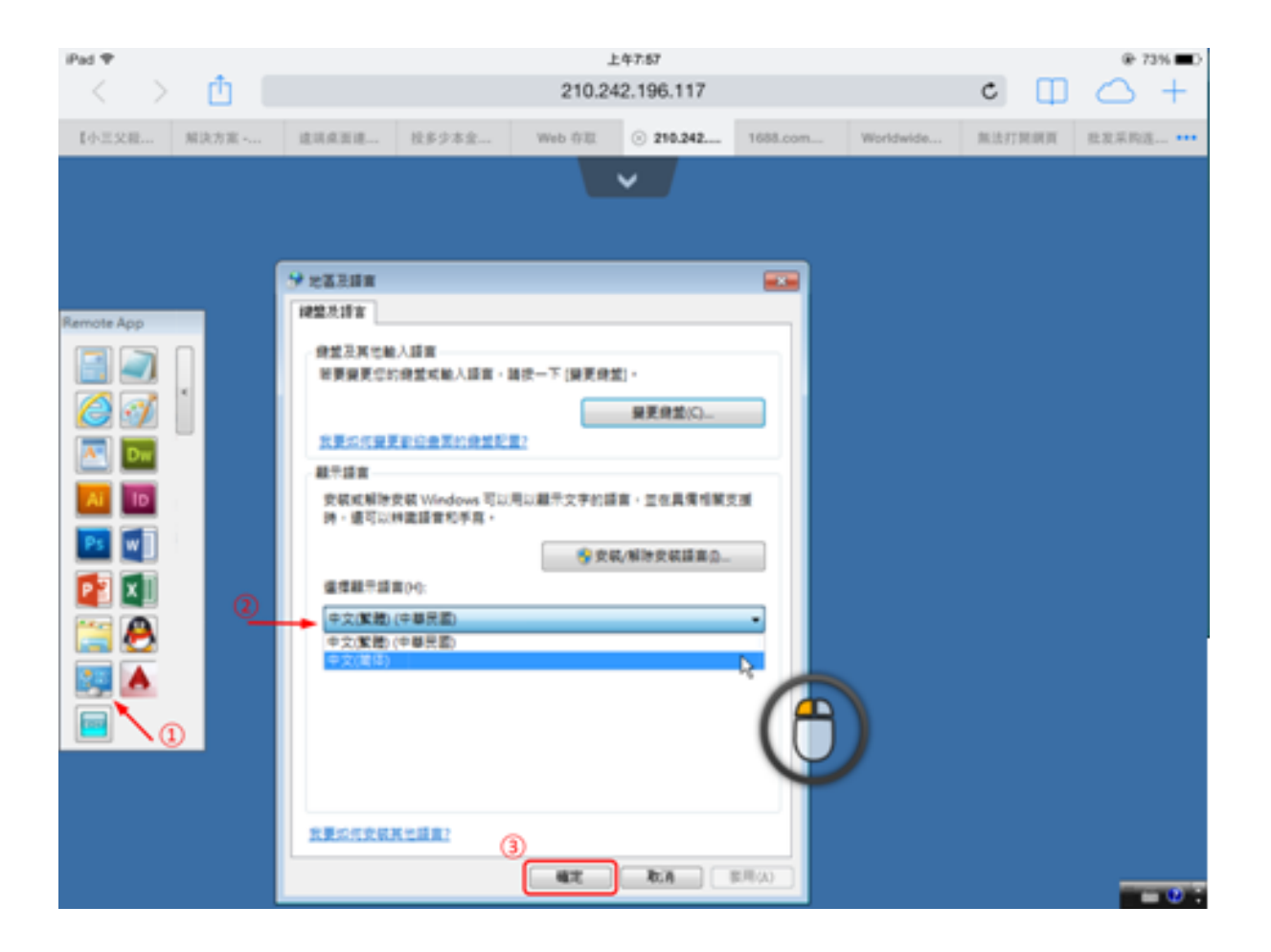

L'utilisateur doit d'abord sélectionner le IME chinois pour saisir des caractères chinois.

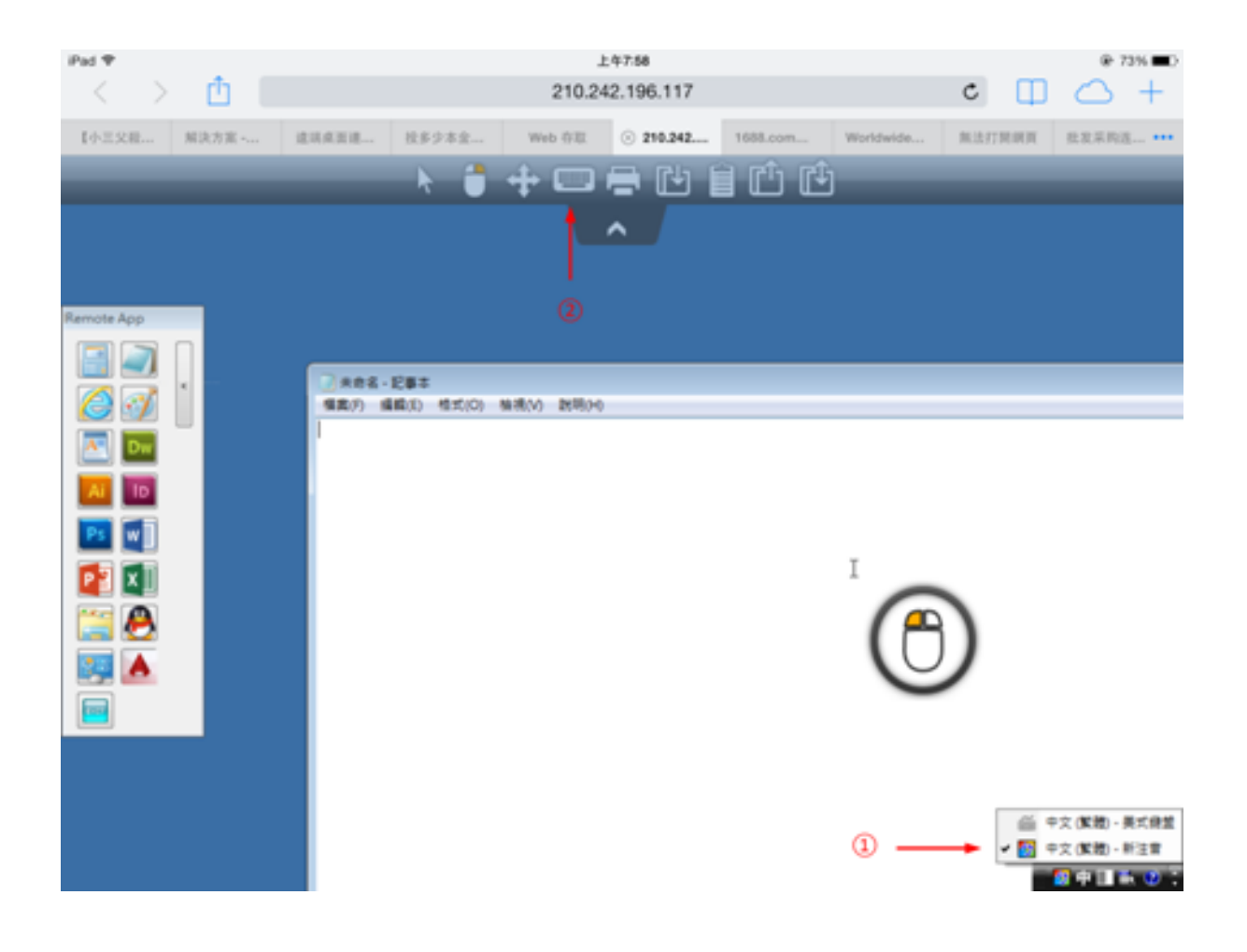

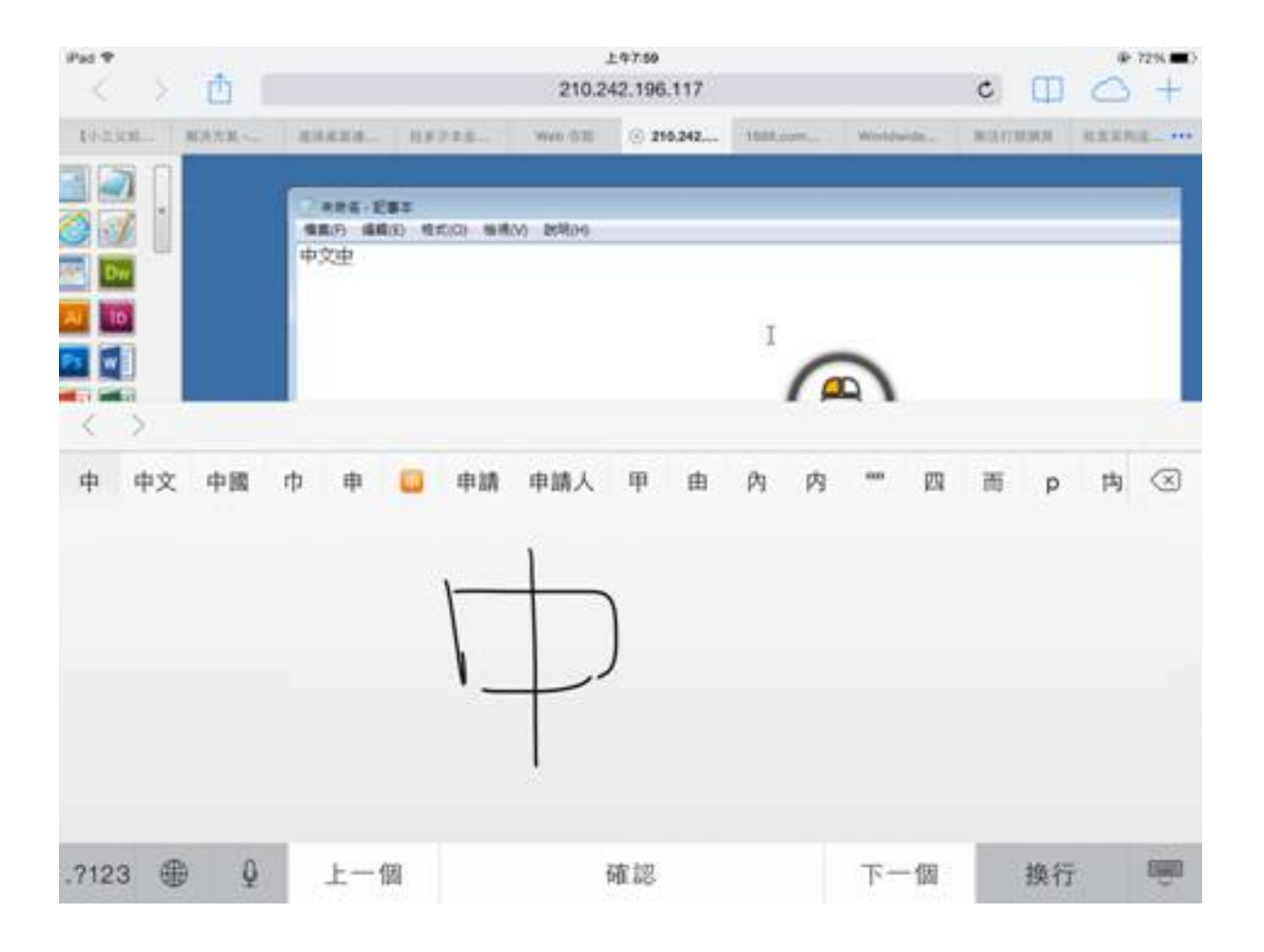
| Pat T  |            |                                        |                |               | 上年7.6     | 0       |           |           |       |      | @ 72% C      |
|--------|------------|----------------------------------------|----------------|---------------|-----------|---------|-----------|-----------|-------|------|--------------|
| < >    | Û I        |                                        |                |               | 210.242.1 | 96.117  |           |           | c     |      | $\bigcirc$ + |
| 495330 | MARE-      | i lietakata.                           | - 1111         | age W         | 668 (S    | 210.242 | 11088.000 | Woldwide. | Marra | NN I | animal ····  |
|        |            | 1000 1000 1000 1000 1000 1000 1000 100 | 285<br>1830 97 | 100 million B | 58.39     |         |           | 2         |       |      |              |
| 中程     | <b>R Q</b> | 终剧                                     | 仲              | 虚冢            | 忠眾        | 28      | 鎌 衣       | 塚 忪       | 众渔    | 便    | 种 へ          |
| 5      | מ          | *                                      | *              | ¥             | *         | •       | Y         | 55        | 3     | ıl   | $\otimes$    |
| 久      | 左          | ~                                      | ч              | 4             | Ţ         | -       | Z         | 1         | 4     | 1    |              |
| П      | З          | 5                                      |                | P             | 支         |         | < 2       | : 🖄       | τ     |      | <b>181</b> 8 |
| ?      | C          | ж                                      | Г              | т             |           | 4       | ш         | ŧ         | 2     | ۷    |              |
| .7123  |            | Q                                      |                |               | 一聲        |         |           |           | .?123 |      |              |

# HTML5 Client : Quelle est la différence entre Websockets et XHR ?

Websockets est la connexion persistante qui peut être utilisée pour recevoir/envoyer des données sans ordre séquentiel et sans en-tête http.

Xhr-polling crée une nouvelle requête avec l'en-tête http et attend une réponse avec l'en-tête http, également dans l'ordre séquentiel.

En faisant cela, le flux de données XHR ressemble toujours à ceci :

HTTP\_HEADER\_ANSWER -> HTTP\_HEADER\_ANSWER HTTP\_HEADER\_ANSWER -> HTTP\_HEADER\_ANSWER et ainsi de suite

aussi avant que les données puissent être téléchargées, elles doivent être demandées avec HTTP\_HEADER, donc son nom : xhr-polling.

Le flux de données Websockets peut ressembler à ceci :

Données\_ENVOYER Données\_ENVOYER Données\_RECEVOIR Données\_ENVOYER Données\_RECEVOIR Données\_RECEVOIR

Aussi, il s'agit d'un envoi/réception de données aléatoires sans ordre séquentiel spécial et sans aucune donnée d'en-tête http.

Cela rend l'utilisation avec des proxies inverses impossible en raison du manque de support des Websockets par la plupart des proxies inverses connus ; mais la moitié du transport xhr peut fonctionner avec un proxy inverse Apache.

Voir aussi : <u>Client HTML5 : Navigateurs pris en charge</u>

## Client HTML5 : résolution de session RDP sur appareils mobiles

La résolution d'écran courante de la plupart des appareils, en particulier des téléphones mobiles, est de 320x480, mais cela n'est évidemment pas suffisant pour créer la session RDP.

Par conséquent, la résolution a été préconfigurée à 800 en largeur. La hauteur de la résolution est recalculée par la logique native des navigateurs cachés. Plus la largeur est grande, plus la hauteur est importante.

• En tant qu'exemple, la résolution standard est de 320x480, maintenant lorsque vous définissez la zone d'affichage à 800, le navigateur recalculera la valeur de la hauteur par exemple à 800x904, lorsque vous définissez la largeur à 1280, alors c'est 1280x1160, etc.

La hauteur et la largeur dépendent de l'affichage paysage/portrait de votre appareil, comme 800x904 ou 904x800, etc. Chaque navigateur peut le recalculer selon sa propre logique pour adapter l'écran RDP à la zone d'affichage de votre appareil et peut différer en fonction du navigateur, même lorsqu'il est utilisé sur le même appareil.

Si vous définissez la hauteur manuellement, vous allez alors rompre le ratio de la fenêtre de votre appareil et la session RDP finale sera hors de votre vue, et pour atteindre ces zones, vous devrez faire défiler jusqu'aux positions souhaitées.

• Il est donc recommandé de ne pas définir la hauteur manuellement, mais de laisser l'appareil choisir automatiquement la hauteur.

Si vous avez besoin de plus de hauteur, augmentez la largeur ! En testant sur des appareils de téléphonie mobile, la bonne valeur pour la largeur était de 800. Cependant, vous devez faire attention : les CPU de la plupart des téléphones mobiles sont généralement lents, donc lorsque vous augmentez la hauteur, cela augmentera la charge du CPU. Sur les appareils tablettes, les CPU sont plus rapides, il est donc recommandé de définir la largeur à une valeur plus élevée comme 1280 et de permettre à l'appareil de recalculer la valeur de la hauteur.

Parce que certains navigateurs comme FireFox mobile ne permettent pas de définir le viewport après le chargement de la page, cette valeur a été fixée dans le fichier Clients\www\software\html5.html :

Par exemple, changez-le en :

pour augmenter la largeur et en même temps la hauteur recalculée par la logique interne native des navigateurs.

En tant que deuxième exemple, le changer en :

ferait casser la zone de visualisation et la session RDP ne s'adapterait pas à l'écran.

## Client HTML5 : Paramètres dans l'adresse URL

Lorsque vous utilisez le client HTML5 de Terminal Service Plus pour vous connecter à un serveur distant, vous pouvez spécifier plusieurs paramètres dans l'adresse URL pour remplacer les paramètres par défaut, tels que :

- connexion utilisateur
- mot de passe utilisateur
- programme à exécuter
- répertoire de démarrage pour le programme à exécuter
- ligne de commande pour le programme à exécuter

### **Exécuter une application spécifique**

Voici un exemple d'une adresse URL complète pour ouvrir une session à distance pour l'utilisateur "demo" avec le mot de passe "demo" et en lançant le bloc-notes standard lors de l'ouverture de la session :

https://demo.tsplus.net/software/html5.html?user=demo&pwd=demo&program=c:\\windows\ \system32\\notepad.exe&startupdir=c:\\windows\\system32¶ms=\_

Veuillez noter que dans l'adresse URL, tous les caractères de barre oblique doivent être répétés. **4 fois** .

Vous n'avez pas à spécifier tous ces paramètres en même temps : les paramètres non spécifiés auront leur valeur configurée par défaut.

### Se connecter avec des identifiants Web

Si vous souhaitez utiliser un <u>Web Credential</u> Pour vous connecter, vous pouvez le passer dans une URL en ajoutant un "@" avant le Web Login.

Voici un exemple d'une adresse URL pour ouvrir une session à distance avec le Panneau d'Applications pour les Identifiants Web "1234" avec le mot de passe "demo" :

## Restreindre cette utilisation aux applications par défaut des utilisateurs

Vous pouvez désactiver la ligne de commande de l'application pour les utilisateurs en allant sur le <u>Avancé —> Onglet de session</u> de l'AdminTool, en double-cliquant sur le paramètre « Ligne de commande de l'application » et en définissant la valeur sur « Non ».

| 🛺 TSplus - Edit Setting                                   | ×      |
|-----------------------------------------------------------|--------|
| Application Command Line                                  |        |
| Description:                                              |        |
| Application Command Line can be specified on client side. | ^      |
|                                                           |        |
|                                                           |        |
|                                                           |        |
|                                                           | ~      |
| Value:                                                    |        |
| Yes                                                       | $\sim$ |
|                                                           |        |
| Save Cancel                                               |        |

## **Client HTML5 : Navigateurs pris en charge**

## Si votre navigateur affiche un avertissement rouge au démarrage en utilisant le client HTML5

Cela signifie que votre navigateur ne prend pas en charge les Websockets ou que votre navigateur ne prend pas en charge Canvas. Les navigateurs qui ne prennent pas en charge ces technologies sont IE6, IE7, IE8, IE9 et nécessitent FLASH pour émuler ces fonctionnalités.

### Navigateurs prenant en charge Websocket et Canvas

| Navigateurs       | Toile   | Websocket                                                                        |
|-------------------|---------|----------------------------------------------------------------------------------|
| FireFox           | Complet | Version complète à partir de la version 4                                        |
| Chrome            | Complet | Complet dans la plupart des versions connues sur PC                              |
| Opéra             | Complet | Complet dans les dernières versions                                              |
| IE6               | Flash   | Flash (émulé et sans support de proxy)                                           |
|                   | Flash   | XHR (avec support proxy)                                                         |
| IE7               | Flash   | Flash (émulé et sans support de proxy)                                           |
|                   | Flash   | XHR (avec support proxy)                                                         |
| IE8               | Flash   | Flash (émulé et sans support de proxy)                                           |
|                   | Flash   | XHR (avec support proxy)                                                         |
| IE9               | Flash   | Flash (émulé et sans support de proxy)                                           |
|                   | Flash   | XHR (avec support proxy)                                                         |
| IE10              | Complet | Complet                                                                          |
| Android natif     | Complet | XHR                                                                              |
| Opera mobile      | Complet | Complet dans les dernières versions                                              |
| Firefox<br>mobile | Complet | Complet                                                                          |
| Safari mobile     | Complet | Complet dans les versions les plus récentes jusqu'à iOS4, sinon<br>émulé via XHR |

# Si votre navigateur recharge automatiquement les pages vers l'adresse HTTPS

Cela signifie que le transport Websockets n'est pas pris en charge. C'est le cas sur plusieurs navigateurs mobiles natifs Android. Cela est dû au fait que le navigateur passe automatiquement au transport XHR.

Mais parce que ce transport se fait sur de longues distances avec le protocole HTTP, chaque requête crée une nouvelle connexion. Il est très lent et instable de créer de nouvelles connexions (jusqu'à 20 nouvelles connexions par seconde), donc pour éviter cette instabilité, le programme est conçu de manière à ce que la page se recharge automatiquement à l'adresse HTTPS pour imposer la connexion HTTPS.

Physiquement, vous bénéficiez également d'une connexion sécurisée principalement persistante et beaucoup plus stable sur de longues distances. Ainsi, la logique du navigateur réutilise la connexion SSL déjà établie au lieu de créer une nouvelle connexion comme c'est le cas avec le protocole HTTP.

Ce comportement peut être modifié par l'option suivante dans le fichier setting.js situé dans le dossier du programme TSplus sous ce chemin : Clients\www\software\html5\settings.js :

forcesslforxhr = false;

Mais il n'est absolument pas recommandé de désactiver l'utilisation de SSL en mode XHR.

Si vous n'avez pas de fichier nommé "settings.js" dans le dossier "C:\Program Files (x86)\TSplus\Clients\www\software\html5", alors votre version de TSplus est plus ancienne et cette documentation ne s'applique pas. Veuillez d'abord mettre à jour votre système ou contacter le support.

## **Client HTML5 : Utilisation du Presse-papiers**

Le presse-papiers se trouve dans le menu supérieur HTML5, avec cette icône :

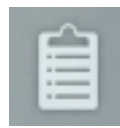

La plupart des navigateurs, à l'exception des anciens navigateurs MSIE, ne prennent pas en charge la lecture et l'écriture directes du presse-papiers pour des raisons de sécurité.

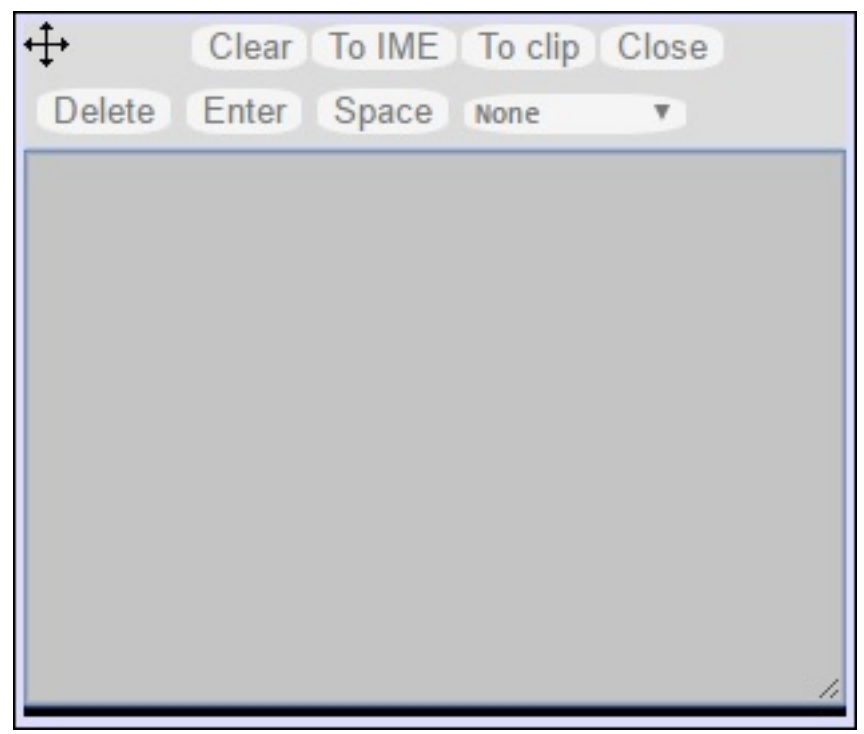

Pour copier le texte de la session dans le presse-papiers, utilisez Ctrl+C et pour insérer le texte du presse-papiers, utilisez Ctrl+V.

Mais faites attention lorsque vous copiez le texte avec Ctrl+C, attendez un certain temps avant de relâcher les touches Ctrl+C enfoncées, car si le texte demandé du presse-papiers arrive après que vous ayez relâché cette combinaison de touches, le texte ne sera pas ajouté à votre presse-papiers d'environnement. Cette méthode utilise un support de copie du presse-papiers natif du navigateur initié par Ctrl+C.

Alternativement, vous pouvez utilisez le menu du presse-papiers pour copier depuis et

insérer le texte dans le presse-papiers de la session RDP.

Là, vous pouvez simplement insérer le texte dans le presse-papiers de la session RDP ou l'ajouter au presse-papiers et initier automatiquement Ctrl+C sur le côté de la session RDP pour insérer le texte. Le menu du presse-papiers peut être ouvert via le menu d'action ou en appuyant sur Shift + F11.

• Lorsque vous copiez le presse-papiers avec la souris dans une session RDP, le texte est envoyé au navigateur et dès que vous sortez du focus du navigateur, le menu du pressepapiers apparaît automatiquement pour vous informer qu'il y avait un texte dans le pressepapiers et que vous ne l'avez pas ajouté à votre environnement de presse-papiers.

Pour éviter ce comportement, définissez la ligne suivante dans le dossier Clients, par défaut, le chemin est : C:\Program Files(x86)\tsplus\Clients\www\software\html5\settings.js :

openonclipblur = false;

Si vous n'avez pas de fichier nommé "settings.js" dans le dossier "C:\Program Files (x86)\TSplus\Clients\www\software\html5", alors votre version de TSplus est plus ancienne et cette documentation ne s'applique pas. Veuillez d'abord mettre à jour votre système ou contacter le support.

## Client HTML5 : Utilisation du transfert de fichiers

Le transfert de fichiers peut se faire de plusieurs manières sur TSplus : depuis la version 12.50, un menu contextuel est disponible pour télécharger des fichiers du serveur vers le PC local :

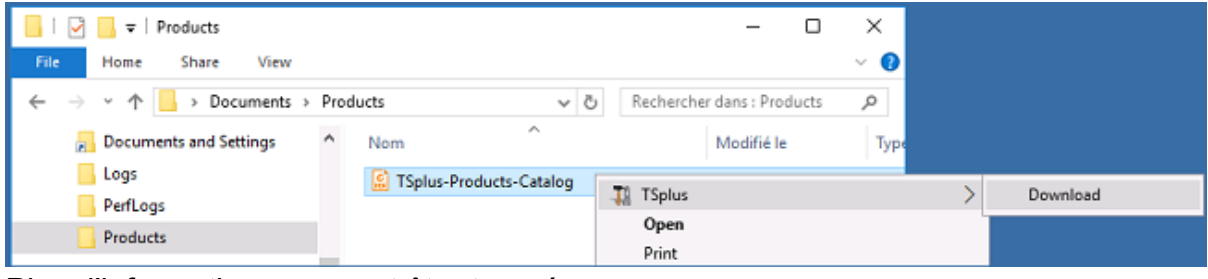

Plus d'informations peuvent être trouvées sur <u>cette documentation</u>

## Utiliser le menu supérieur pour le transfert de fichiers :

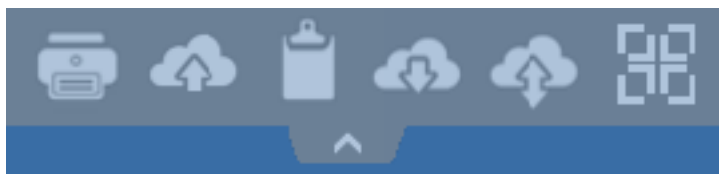

Contrairement à une véritable session RDP, les navigateurs ne permettent pas d'accéder directement aux disques durs, le transfert de fichiers est émulé.

Le sous-dossier de la passerelle est monté en tant que périphérique WebFile dans votre session RDP. À l'intérieur de la session RDP, vous pouvez y accéder via l'Explorateur en cliquant sur "WebFile" ou appeler "\\tsclient\WebFile" directement.

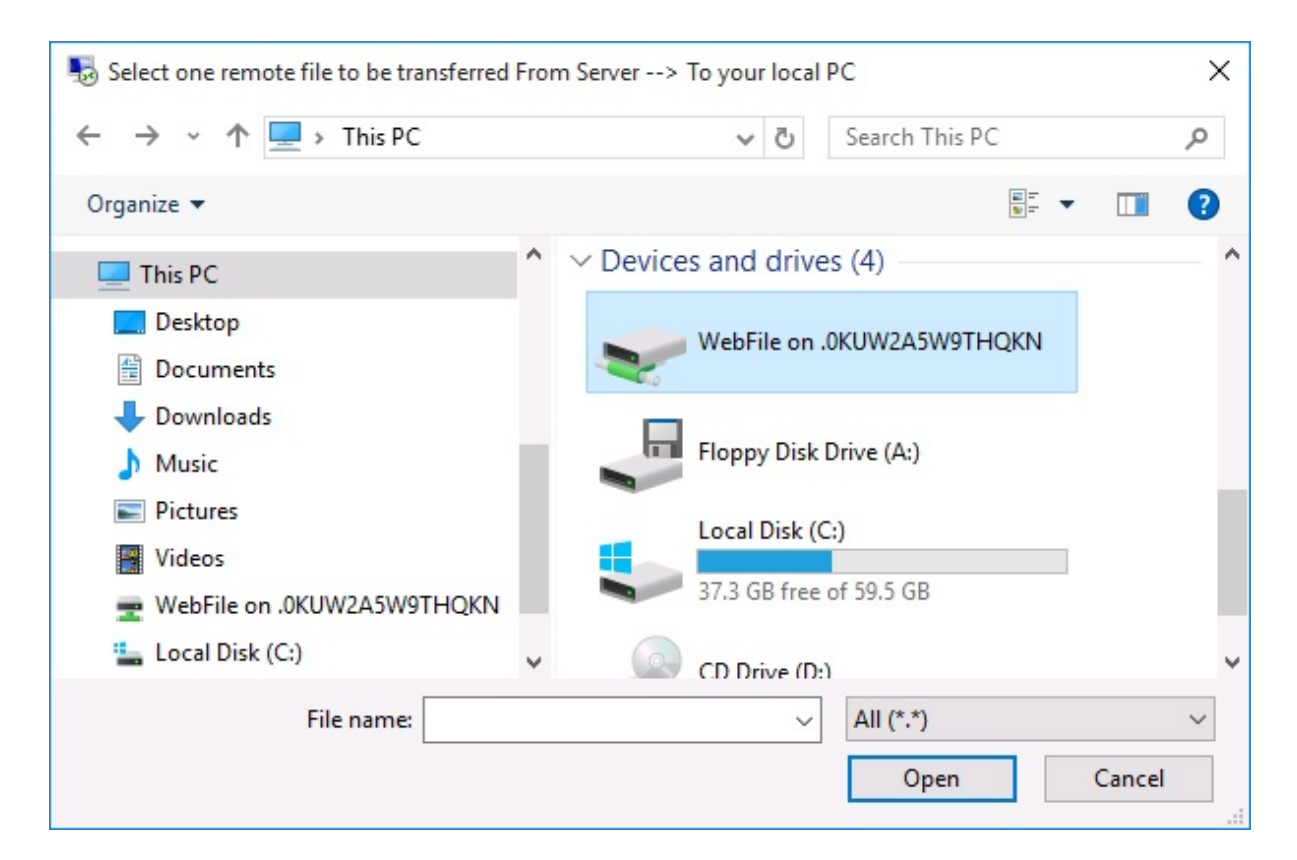

| 🖵   🔄 📙 🖛   \\tsclient\WebFile                                                                                                    |       |      |        | 9 <u>44</u>         | - 🗆     | ×       |
|----------------------------------------------------------------------------------------------------|-------|------|--------|---------------------|---------|---------|
| File Home Share View                                                                                                    |       |      |        |                     |         | ~ ?     |
| $\leftarrow$ $\rightarrow$ $\checkmark$ $\uparrow$ $\blacksquare$ « tsclient » \\tsclient\We                                                                                                    | bFile | ~    | Ō      | Search \\tsclient\\ | WebFile | Q       |
| <ul> <li>This PC</li> <li>Desktop</li> <li>Documents</li> <li>Downloads</li> <li>Music</li> <li>Pictures</li> <li>Videos</li> <li>WebFile on .PLNC6PQ5K9ZUO4</li> <li>Local Disk (C;)</li> </ul> | ^     | Name | -for-B | YOD-era             | Date m  | odified |
| 💣 Network                                                                                                    |       |      |        |                     |         |         |
| 1 item                                                                                                    | ~     | <    |        |                     |         | >       |

Il existe 3 possibilités différentes pour transférer un fichier :

• Depuis l'ordinateur local vers le serveur :

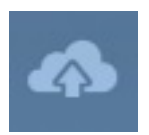

|                                             | Den Open                                                                                                    |          |                                                                               |   |                                        | ×                |
|---------------------------------------------|----------------------------------------------------------------------------------------------------|----------|-------------------------------------------------------------------------------|---|----------------------------------------|------------------|
| 127.0.0.1/socket.io/upl − □ ×               | ← → • ↑ 🗄 «                                                                                                    | Users    | > john > Documents ~                                                          | Ō | Search Documents                       | Q                |
| 127.0.0.1/socket.io/uploadb?path=PLN        | Organize 🔻 New f                                                                                                    | older    |                                                                               |   | ===                                    | - 🔳 😮            |
| Click here to select your file!             | 💻 This PC                                                                                                    | ^ N      | ame                                                                           |   | Date modified                          | Туре             |
| 127.0.0.1/socket.io/uploadb?path=PLNC6PQ5K9 | Desktop                                                                                                    |          | TSplus-for-Windows                                                            |   | 3/15/2016 7:55 PM                      | Microsoft Word D |
|                                             | <ul> <li>Documents</li> <li>Downloads</li> <li>Music</li> <li>Pictures</li> <li>Videos</li> <li>Local Disk (C:)</li> </ul> |          | ☐ Toplus-get-stated<br>☐ TSplus-solutions-for-BYOD-era<br>☐ TSplus-User-Guide |   | 3/15/2016 7:55 PM<br>3/15/2016 7:52 PM | Foxit Reader PDF |
|                                             | A                                                                                                    | ~ <      |                                                                               |   |                                        | >                |
| Mark States                                 | Fi                                                                                                    | le name: | TSplus-get-started                                                            | ~ | All Files<br>Open                      | ∼<br>Cancel      |

• Du serveur à l'ordinateur local :

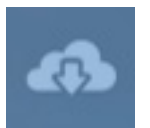

| select one remote file to be transferred From Server> To your local PC X                                         |         |                                |                   |            |          |  |
|----------------------------------------------------------------------------------------------------|---------|--------------------------------|-------------------|------------|----------|--|
| $\leftarrow \rightarrow \checkmark \uparrow$ 🖹 « Local Disk (C:) » Users » john » Documents v 👌 Search Documents |         |                                |                   |            |          |  |
| Organize 👻 New fo                                                                                                | older   |                                |                   |            | . 🔟 🚯    |  |
| 📙 john                                                                                                    | ^ I     | Name                           | Date modified     | Туре       | Size     |  |
| Contacts                                                                                                    | C       | TSplus-for-Windows             | 3/15/2016 7:55 PM | Microsoft  | 606 KB   |  |
| 📃 Desktop                                                                                                    | C       | TSplus-get-started             | 3/15/2016 6:52 PM | Microsoft  | 78 KB    |  |
| 🔮 Documents                                                                                                    |         | STSplus-solutions-for-BYOD-era | 3/15/2016 7:55 PM | Foxit Read | 401 KB   |  |
| 👆 Downloads                                                                                                    |         | 🕵 TSplus-User-Guide            | 3/15/2016 7:52 PM | Foxit Read | 2,185 KB |  |
| 🜟 Favorites                                                                                                    |         |                                |                   |            |          |  |
| 🔁 Links                                                                                                    |         |                                |                   |            |          |  |
| 👌 Music                                                                                                    |         |                                |                   |            |          |  |
| 🝊 OneDrive                                                                                                    |         |                                |                   |            |          |  |
|                                                                                                    | ~ <     |                                |                   |            | >        |  |
| File                                                                                                    | e name: | TSplus-for-Windows             | ~ All (*.         | *)         | ~        |  |
|                                                                                                    |         |                                | (                 | Dpen       | Cancel   |  |

• Le gestionnaire de fichiers qui vous permet de transférer des fichiers de l'ordinateur local vers le serveur, avec un historique des fichiers transférés :

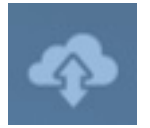

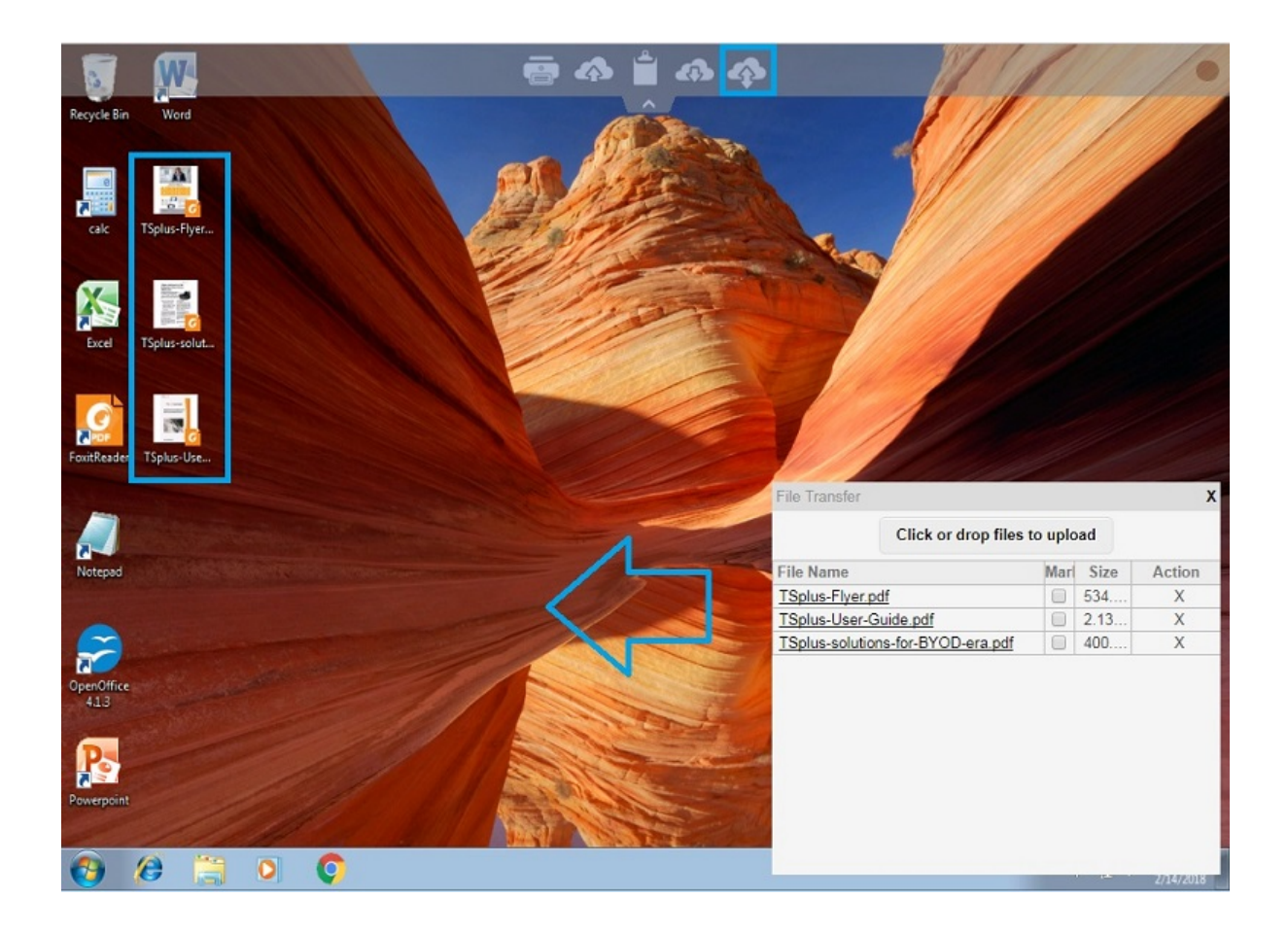

Sur le côté du navigateur, les fichiers sont affichés dans le menu de liste du navigateur. Ils peuvent être ouverts via le menu d'action ou avec Shift + F12.

 Lorsque vous copiez des fichiers avec l'Explorateur dans le dossier WebFile, cela déclenche automatiquement l'événement concernant la création d'un nouveau fichier dans le dossier WebFile et le menu du navigateur s'ouvre/rafraîchit automatiquement pour afficher le nouveau fichier.

| $\leftarrow \rightarrow$ | C 🗋 127.0.0.1/software/html5.html                                                                                           |                                |                              |            |                            |               | ₩<br>22    |
|--------------------------|----------------------------------------------------------------------------------------------------|--------------------------------|------------------------------|------------|----------------------------|---------------|------------|
| Recycle Bit              | 💼 i 🕗 📙 🗢 i WebFile on .PLNC6PQ5K9ZUC                                                                                       | 04                             | · · · ·                      |            | - 0                        | ×             |            |
|                          | File Home Share View $\leftarrow \rightarrow \checkmark \uparrow \blacksquare \Rightarrow$ This PC $\Rightarrow$ WebFile or | ✓ ♂ Search WebFile on .PLNC6PO |                              |            |                            |               |            |
|                          | a OneDrive                                                                                                    | ^                              | Name                         | Date       | modified Type              |               |            |
| Foxit                    | 💻 This PC                                                                                                    |                                | Splus-solutions-for-BYOD-era |            | Foxit Reader PDF           | ·             |            |
| vΞ                       | Desktop                                                                                                    |                                |                              |            |                            |               |            |
| a^ ᆂ                     | Downloads                                                                                                    |                                |                              | File trans | sfer                       |               | X          |
| Excel                    | <ul> <li>Music</li> <li>Pictures</li> </ul>                                                                                 |                                |                              |            | Click or drop files to     | upload        |            |
|                          | 🗃 Videos                                                                                                    |                                |                              | File Nan   | ne                         | Size          | Action     |
| w                        | TWebFile on .PLNC6PQ5K9ZUO4                                                                                                 |                                |                              | TSplus-s   | solutions-for-BYOD-era.pdf | 400.75KB      | Х          |
| Word                     | 🏪 Local Disk (C:)                                                                                                    |                                |                              |            |                            |               |            |
| word                     | 💣 Network                                                                                                    | *                              | <                            |            |                            |               |            |
| 5                        | Search the web and Windows                                                                                                  |                                | o e 🗔 é                      |            |                            |               | 5/ 10/2010 |
| 🕵 TSpl                   | us-solutions-forpdf                                                                                                    |                                |                              |            | <u>+</u>                   | Show all down | loads ×    |

Lorsque vous utilisez un dossier personnalisé, assurez-vous que ce dossier existe sur les côtés

client et serveur. Vous pouvez définir le dossier de destination de téléchargement/téléversement dans le panneau de préférences du Portail Web sur l'onglet web de l'outil d'administration.

| Default Values                                                                                                    |                                                                                                    |                                                                                                    |
|----------------------------------------------------------------------------------------------------|----------------------------------------------------------------------------------------------------|----------------------------------------------------------------------------------------------------|
| Login:                                                                                                    |                                                                                                    |                                                                                                    |
| Password:                                                                                                    |                                                                                                    |                                                                                                    |
| Domain:                                                                                                    |                                                                                                    |                                                                                                    |
|                                                                                                    | Show the Dom                                                                                                    | ain field 🛛 Remember last login                                                                                                    |
| Advanced                                                                                                    |                                                                                                    |                                                                                                    |
| Keyboard:                                                                                                    | as_browser                                                                                                    |                                                                                                    |
| Access Type                                                                                                    |                                                                                                    |                                                                                                    |
| Available Clients:                                                                                                    | HTML5                                                                                                    | (iPad, iPhone, Android devices, computers)                                                                                                    |
|                                                                                                    | Remote App                                                                                                    | (Windows PCs)                                                                                                    |
| Gateway Portal:                                                                                                    | 📃 Generate a Ga                                                                                                    | teway Portal enabled Web Page                                                                                                    |
| Upload: Folder to sele                                                                                                    | ct files.                                                                                                    | Download: Folder for all received files                                                                                                    |
| Upload: Folder to sele<br>O User Desktop (def                                                                                                    | ct files.<br>fault)                                                                                                    | <ul> <li>Download: Folder for all received files</li> <li>User Desktop (default)</li> </ul>                                                                                                    |
| <ul> <li>Upload: Folder to sele</li> <li>User Desktop (def</li> <li>My Documents</li> </ul>                                                                                                    | ct files.<br>fault)                                                                                                    | <ul> <li>Download: Folder for all received files</li> <li>User Desktop (default)</li> <li>My Documents</li> </ul>                                                                                                    |
| Upload: Folder to sele<br>User Desktop (def<br>My Documents<br>WebFile folder                                                                                                    | ct files.<br>fault)                                                                                                    | <ul> <li>Download: Folder for all received files</li> <li>User Desktop (default)</li> <li>My Documents</li> <li>WebFile folder</li> </ul>                                                                                                    |
| Upload: Folder to sele<br>User Desktop (def<br>My Documents<br>WebFile folder<br>Custom folder:                                                                                                    | ct files.<br>fault)                                                                                                    | <ul> <li>Download: Folder for all received files</li> <li>User Desktop (default)</li> <li>My Documents</li> <li>WebFile folder</li> <li>Custom folder:</li> </ul>                                                                                                    |
| Upload: Folder to sele<br>User Desktop (def<br>My Documents<br>WebFile folder<br>Custom folder:                                                                                                    | ct files.<br>fault)<br>Select                                                                                           | <ul> <li>Download: Folder for all received files</li> <li>User Desktop (default)</li> <li>My Documents</li> <li>WebFile folder</li> <li>Custom folder:</li> <li>Select</li> </ul>                                                                                                    |
| Upload: Folder to sele<br>User Desktop (def<br>My Documents<br>WebFile folder<br>Custom folder:<br>Folder path from v<br>select files to be u                                                                                                    | ct files.<br>fault)<br>Select<br>where the user will<br>uploaded.                                                       | <ul> <li>Download: Folder for all received files</li> <li>User Desktop (default)</li> <li>My Documents</li> <li>WebFile folder</li> <li>Custom folder:</li> <li>Select</li> <li>Folder where all downloaded files will be stored on the Server.</li> </ul>                                      |
| Upload: Folder to sele<br>User Desktop (def<br>My Documents<br>UebFile folder<br>Custom folder:<br>Folder path from v<br>select files to be u<br>Downloaded fil<br>(Drag/Drop from                                                                                        | ct files.<br>fault)<br>Select<br>where the user will<br>uploaded.<br>es from the users PC withe user PC, Downl          | <ul> <li>Download: Folder for all received files</li> <li>User Desktop (default)</li> <li>My Documents</li> <li>WebFile folder</li> <li>Custom folder:</li> <li>Folder where all downloaded files will be stored on the Server.</li> </ul>                                                      |
| <ul> <li>Upload: Folder to sele</li> <li>User Desktop (def</li> <li>My Documents</li> <li>WebFile folder</li> <li>Custom folder:</li> <li>Folder path from v<br/>select files to be u</li> <li>Downloaded fil<br/>(Drag/Drop from</li> <li>Use Explorer to set</li> </ul> | ct files.<br>fault)<br>vhere the user will<br>ploaded.<br>es from the users PC v<br>m the user PC, Downl<br>elect files | Download: Folder for all received files<br>User Desktop (default)<br>My Documents<br>WebFile folder<br>Custom folder:<br>Folder where all downloaded files<br>will be stored on the Server.<br>Will be stored in the specified folder.<br>oad button or File Transfer button)<br>Use TSplus GUI |

Si vous souhaitez éviter ce comportement, définissez la ligne suivante dans le fichier settings.js dont le chemin par défaut est : C:\Program Files (x86)\tsplus\Clients\www\software\html5\settings.js :

dropboxonnewfile = 0;

De plus, vous pouvez définir :

sharedfolder = "oui";

pour afficher le dossier partagé et partager vos fichiers avec d'autres utilisateurs (désactivé par défaut).

Si vous n'avez pas de fichier nommé "settings.js" dans le dossier "C:\Program Files (x86)\TSplus\Clients\www\software\html5", alors votre version de TSplus est plus ancienne et cette documentation ne s'applique pas. Veuillez d'abord mettre à jour votre système ou contacter le support.

• Par défaut, l'explorateur est utilisé pour transférer des fichiers. Vous pouvez également télécharger directement vos fichiers du serveur au client en cochant "utiliser l'interface graphique TSplus", et copier des fichiers dans le dossier webfile :

| Preferences                                                                                                    |                                          |                                                                                                    |                                 |                             | -    | × |
|----------------------------------------------------------------------------------------------------|------------------------------------------|----------------------------------------------------------------------------------------------------|---------------------------------|-----------------------------|------|---|
| Login:                                                                                                    |                                          |                                                                                                    |                                 |                             |      |   |
| Login                                                                                                    |                                          |                                                                                                    |                                 |                             |      |   |
| Password:                                                                                                    |                                          |                                                                                                    |                                 |                             |      |   |
| Domain:                                                                                                    |                                          |                                                                                                    |                                 |                             |      | 1 |
|                                                                                                    | Show the Dom                             | nain field                                                                                                    | Remer                           | nber last login             |      |   |
| Advanced                                                                                                    |                                          |                                                                                                    |                                 |                             |      |   |
| Keyboard:                                                                                                    | as_browser                               |                                                                                                    |                                 |                             |      | ] |
|                                                                                                    |                                          |                                                                                                    |                                 |                             |      |   |
| Available Clients:                                                                                                    | V HTML5                                  | (iPad, iPhone                                                                                                    | , Android de                    | evices, compute             | ers) |   |
|                                                                                                    | 🔽 RemoteApp                              | (Windows PC                                                                                                    | š)                              |                             |      |   |
|                                                                                                    |                                          |                                                                                                    |                                 |                             |      |   |
| Gateway Portal:                                                                                                    | 🔲 Generate a Ga                          | ateway Portal                                                                                                    | enabled We                      | eb Page                     |      |   |
| Upload: Folder to select                                                                                                    | files.                                   | Download                                                                                                    | d: Folder for                   | all received file           | s    |   |
| Oser Desktop (defa                                                                                                    | ult)                                     | Oser                                                                                                    | Desktop (de                     | efault)                     |      |   |
| My Documents                                                                                                    |                                          | My Delivery Delivery Delive | ocuments                        |                             |      |   |
| WebFile folder                                                                                                    |                                          | Webf                                                                                                    | File folder                     |                             |      |   |
| Custom folder:                                                                                                    |                                          | Custo                                                                                                    | m folder:                       |                             | _    |   |
|                                                                                                    | Select                                   |                                                                                                    |                                 | Selec                       | :t j |   |
| select files to be up                                                                                                    | loaded.                                  | Folde<br>will be                                                                                                    | er where all on the stored on t | the Server.                 | S    |   |
| Downloaded files<br>(Drag/Drop from                                                                                                    | s from the users PC<br>the user PC, Down | will be stored<br>load button or                                                                                                    | in the speci<br>r File Transf   | ified folder.<br>er button) |      |   |
| Ose Explorer to select to select | ect files                                | Ise 🖲                                                                                                    | [Splus GUI                      |                             |      |   |
| PHelp                                                                                                    | Reset                                    |                                                                                                    | Preview                         | Si                          | ave  |   |

# Client HTML5 : Utilisation des gestes sur les appareils mobiles (tactile)

### Utilisation de la zone d'écran :

- 1. Facile toucher sur l'écran = mouvement de la souris vers la position touchée et clic gauche de la souris
- 2. Double tap rapide sur l'écran = déplacement de la souris vers la position touchée et double clic gauche de la souris
- 3. Touchez et maintenez pendant une seconde sur l'écran = le curseur de la souris se déplace à la position touchée et effectue un clic droit.
- Toucher et déplacer en dehors de la zone du curseur = faire défiler le cadre de session visible (comportement natif des navigateurs pour le défilement, en particulier après un zoom par pincement)
- 5. Touchez dans la zone du curseur et déplacez = le curseur de la souris se déplaçant uniquement
- 6. Double tap inside cursor area and move = left mouse down and mouse moving Utile pour déplacer la fenêtre, déplacer des éléments, redimensionner.
- Double-tapez sur l'écran (en dehors de la zone du curseur) et déplacez votre doigt vers le bas/ vers le haut = défilement de la souris au milieu. Utile pour faire défiler des pages ou visualiser des PDF.
- Pincer zoom avec deux doigts = zoomer le cadre de la session RDP (comportement natif des navigateurs)

## Utilisation de la zone du pavé tactile - fonctions supplémentaires au point central du pavé tactile :

- 1. Facile toucher au milieu = clic gauche de la souris
- 2. Double tap au milieu = double clic gauche
- 3. Touchez et déplacez au milieu = mouvement de la souris et déplacement du pavé tactile
- 4. Appuyez et maintenez pendant une seconde = clic droit

### Mode clavier activé :

- 1. Facilité de toucher à l'écran = perte de focus, clavier désactivé (comportement natif des navigateurs) mais cela déclenchera le mouvement de la souris et le clic gauche de la souris.
- 2. Double tap rapide = mouvement de la souris et clic gauche (sans désactiver le clavier) Utile pour repositionner le curseur, définir le focus sur un caractère différent et rester en mode

clavier en même temps.

3. Fonctions du pavé tactile décrites ci-dessus

## **Client HTML5 : Utilisation de deux langues**

Par défaut, le client HTML5 essaie de reconnaître la langue par défaut du navigateur et de l'utiliser ensuite dans la session RDP. Ce comportement est contrôlé par la balise "as\_browser". Cependant, vous pouvez trouver la liste complète des balises de langue disponibles sur http:// votre\_serveur /software/language.html sous "Locale"

Vous avez le choix de définir une langue fixe soit **A**: par client directement depuis le menu supérieur HTML5.

|            | Language           |  | Locale     | Value |
|------------|--------------------|--|------------|-------|
| Ο          | Portal             |  | as_portal  |       |
| $\bigcirc$ | Browser            |  | as_browser |       |
| Ο          | Gateway            |  | as_gateway |       |
| Ο          | Arabic             |  | ar_ar      | 1025  |
| Ο          | Arabic (Algeria)   |  | ar_dz      | 5121  |
| Ο          | Assamese           |  | as_as      | 1101  |
| Ο          | Azeri (Cyrillic)   |  | az_cy      | 2092  |
| Ο          | Azeri (Latin)      |  | az_lt      | 1068  |
| 0          | Belarusian         |  | be_be      | 1059  |
| Ο          | Bulgarian          |  | bg_bg      | 1026  |
| Ο          | Bengali            |  | bn_bn      | 1093  |
| Ο          | Tibetan            |  | bo_bo      | 1105  |
| $\bigcirc$ | Bosnian (Cyrillic) |  | bs_cy      | 8218  |
| Ο          | Bosnian (Latin)    |  | bs_lt      | 5146  |
| Ο          | Catalan            |  | ca_ca      | 1027  |
| Ο          | Czech              |  | cs_cs      | 1029  |
| 0          |                    |  | cs_cz      | 1029  |
| $\bigcirc$ | Welsh              |  | cy_gb      | 1106  |
| $\bigcirc$ | Danish             |  | da_da      | 1030  |
| Ο          |                    |  | da_dk      | 1030  |
| 0          | German (Swiss)     |  | de_ch      | 2055  |
| $\bigcirc$ | German             |  | de_de      | 1031  |
| 0          | Divehi             |  | dv_dv      | 1125  |
| 0          | Greek              |  | el_el      | 1032  |
| $\bigcirc$ |                    |  | el ar      | 1032  |
| 0          |                    |  |            | 4405  |

### в:

ou depuis le portail en le configurant dans l'interface AdminTool, ce qui sera effectif pour tout le monde.

| 📩 📩 📣                 | 4                     |                     | fr_ca          |
|-----------------------|-----------------------|---------------------|----------------|
|                       | A:                    |                     | fr_ca<br>en_us |
|                       |                       |                     | de_de<br>more  |
| Preferences           | B:                    | -                   | ×              |
| Login:                |                       |                     |                |
| Password:<br>Domain:  |                       |                     |                |
|                       | Show the Domain field | Remember last login |                |
| Advanced<br>Keyboard: | as_browser            |                     |                |

Vous devez redémarrer la session si vous définissez une autre langue comme principale.

Rappelez-vous : lors de l'utilisation **client HTML5** dans un scénario multilingue, assurez-vous que la langue utilisée dans la session Web-HTML5-RDP est synchronisée avec la langue réellement définie sur votre PC/portable/Mac, etc. Sinon, certains caractères qui sont représentés et traversent chaque carte de langue peuvent produire un mauvais caractère en envoyant le code de numérisation actuel pour une autre langue. Cela signifie également que si vous avez changé la langue de l'anglais à l'allemand dans la session Web, vous devez également la changer en allemand sur votre PC/portable/Mac.

# Client HTML5 : Comment maximiser la fenêtre du navigateur

## Aperçu

Le protocole RDP ne permet pas de redimensionner tout en étant connecté sans une reconnexion.

Veuillez noter que vous obtiendrez la meilleure expérience possible avec le client HTML5 de Terminal Service Plus en vous connectant avec un navigateur maximisé .

Cependant, si vous souhaitez forcer la fenêtre du navigateur à être aussi grande que possible, vous pouvez essayer de "forcer" la fenêtre HTML5 à s'ouvrir avec la taille maximale (mais pas en tant que fenêtre "maximisée", en raison des limitations de sécurité des navigateurs Internet).

## Maximiser la fenêtre du navigateur

Vous devrez modifier le fichier "Clients\www\software\common.js" situé dans votre répertoire Terminal Service Plus. Nous vous conseillons d'utiliser un éditeur de texte tel que Notepad++. non utiliser Word).

Pour avoir une fenêtre de navigateur qui utilise tout l'écran, vous devrez modifier la ou les lignes contenant "window.open" et ajouter le texte suivant :

screenX=0,screenY=0,left=0,top=0,fullscreen=yes,width="+(screen.availWidth-5)+",height="+(scr een.availHeight-(55))

Cela permet à IE/Chrome/Firefox/Safari d'ouvrir la fenêtre avec une taille d'écran (moins la barre Windows). Malheureusement, il n'est pas possible de forcer un navigateur web à "maximiser" la fenêtre en mode "plein écran" de type Windows.

Ouvrez le fichier et recherchez "window.open("

Ensuite, ajoutez le nouveau à la fin avant des crochets, par exemple :

```
window.open(hostGateway + jwtsclickLinkBefore(getside(), p), window.opforfalse);
```

deviendra :

```
window.open(hostGateway + jwtsclickLinkBefore(getside(), p), window.opforfalse,
"screenX=0,screenY=0,left=0,top=0,fullscreen=yes,width="+(screen.availWidth-5)+",height="+(sc
reen.availHeight-(55)));
```

Et encore :

```
tmpwin = window.open(p, '_blank'); //Chrome nécessite _blank
```

deviendra :

```
tmpwin = window.open(p, '_blank',
"screenX=0,screenY=0,left=0,top=0,fullscreen=yes,width="+(screen.availWidth-5)+",height="+(sc
reen.availHeight-(55))); //Chrome nécessite _blank
```

Et encore :

```
success = window.open(p, k);
```

deviendra :

```
success = window.open(p, k,
"screenX=0,screenY=0,left=0,top=0,fullscreen=yes,width="+(screen.availWidth-5)+",height="+(sc
reen.availHeight-(55)));
```

Et enfin :

```
cpwin = window.open("about:blank", n);
```

deviendra :

```
cpwin = window.open("about:blank", n,
"screenX=0,screenY=0,left=0,top=0,fullscreen=yes,width="+(screen.availWidth-5)+",height="+(sc
reen.availHeight-(55)));
```

## Utilisation de la mémoire du serveur HTML5

Le serveur Terminal Service Plus HTML5 fonctionne sur JAVA. Comprendre comment JAVA gère la mémoire aide à comprendre l'utilisation de la mémoire du serveur Terminal Service Plus HTML5.

### Mémoire assignée

Lorsque Java s'exécute, il essaie d'allouer 25 % de la mémoire physique de l'ordinateur. Cette mémoire est "assignée" mais pas directement utilisée - ce n'est pas l'utilisation réelle de la mémoire que l'on peut voir dans le Gestionnaire des tâches de Windows.

#### plateforme JAVA : 32 bits vs 64 bits

Il y a une grande différence entre ces deux plateformes :

- JAVA 32 bits ne peut pas gérer plus de 4 Go de RAM par définition. Comme il allouera 25 % de toute la mémoire disponible, il allouera au maximum 1 Go, en supposant qu'il y ait 4 Go de mémoire physique. S'il n'y a que 2 Go de mémoire physique, il n'allouera que 500 Mo, etc.
- JAVA 64 bits peut gérer beaucoup plus de 4 Go (théoriquement jusqu'à 16 exa octets), donc la mémoire allouée dépendra uniquement de la mémoire physique.

#### gestion de la mémoire JAVA

JAVA est une "machine virtuelle". Cela signifie que JAVA gère la mémoire de manière autonome. Une fois que JAVA alloue de la mémoire, même lorsqu'elle n'en a plus besoin, elle ne la rendra pas automatiquement au système. Cela est dû à des raisons de performance, car l'allocation et la désallocation de mémoire sont des tâches intensives pour le processeur.

JAVA attend généralement d'avoir un gros morceau de mémoire inutilisée avant de le rendre au système. La taille de ce gros morceau dépend directement de la taille de la mémoire physique de l'ordinateur. Plus il y a de mémoire physique sur un ordinateur, plus de mémoire est allouée par JAVA.

#### Utilisation de la mémoire du serveur HTML5 de Terminal Service Plus

Tous ces détails techniques sont la raison pour laquelle on peut ouvrir le Gestionnaire des tâches Windows et penser que le serveur HTML5 de Terminal Service Plus utilise beaucoup de mémoire, ou que JAVA 32 bits utilise moins de mémoire que JAVA 64 bits.

En réalité, la mémoire réellement utilisée par le serveur HTML5 de Terminal Service Plus est directement liée au nombre de sessions HTML5 ouvertes. Plus il y a de mémoire disponible sur l'ordinateur, plus vous pouvez ouvrir de sessions HTML5.

### Utilisation de la mémoire de session HTML5

La mémoire utilisée par une session HTML5 dépend des activités de l'utilisateur (applications et programmes utilisés, Word/Excel par rapport aux programmes intensifs en dessin) et de la méthode de connectivité établie entre le serveur HTML5 de Terminal Service Plus et l'ordinateur client.

Dans le cas d'utilisation général, une session HTML5 utilisera 30 Mo de mémoire (utilisation standard, connectivité websockets binaire). Dans le pire des cas, une session utilisera jusqu'à 100 Mo de mémoire (utilisation intensive, connectivité de secours "XHR" pour les anciens navigateurs).

## Certificats et processus de certification

## 1. Processus de certification

Les certificats sont délivrés par les autorités de certification (CA). C'est un processus en 3 étapes.

a. La génération d'une paire de clés ou d'une clé privée en RSA standard de 2048 bits. Cette clé sera utilisée pour générer une demande de CA basée sur celle-ci.

b. La demande de CA générée est transmise à la CA. Elle contient toutes les informations nécessaires pour que le fournisseur délivre un certificat (code de 2 lettres du nom du pays, nom complet de l'état ou de la province, nom de la localité, nom de l'organisation par exemple, entreprise, nom de l'unité d'organisation par exemple, section, adresse e-mail valide et nom commun (CN) par exemple, MyDomainName.com).

c. L'autorité de certification vérifie les informations que vous avez transmises et renvoie le certificat, ainsi que, le cas échéant, les certificats intermédiaires nécessaires pour accéder à votre certificat. Le certificat contient également la réponse de l'AC (la clé privée validée). Une fois que vous avez le certificat, la réponse de l'AC, sa paire de clés (clé privée) et les certificats intermédiaires, ils doivent être importés dans le magasin de clés géré par Terminal Service Plus.

## 2. Les certificats

La livraison contient généralement plusieurs fichiers. Chaque fichier est un certificat. Comme mentionné précédemment, l'autorité délivre le certificat de votre nom de domaine et les certificats intermédiaires qui sont obligatoires pour accéder à votre certificat.

Le format de fichier commun est .cer ou .crt. Ces extensions sont reconnues par le système d'exploitation qui associe l'icône du certificat.

| Organize   Include in library   Share with   New folder |                                         |                  |                      |  |  |  |  |  |  |
|---------------------------------------------------------|-----------------------------------------|------------------|----------------------|--|--|--|--|--|--|
|                                                         | Name                                    | Date modified    | Type ^               |  |  |  |  |  |  |
| Computer                                                | cert.jks                                | 30/03/2015 20:08 | JKS File             |  |  |  |  |  |  |
| Local Disk (C:)                                         | 尾 portecle                              | 23/07/2012 02:26 | PNG image            |  |  |  |  |  |  |
| Phy web sites on Pisiv                                  | AddTrustExternalCARoot                  | 30/05/2000 10:48 | Security Certificate |  |  |  |  |  |  |
| 🙀 Network                                               | COMODORSAAddTrustCA                     | 30/05/2000 10:48 | Security Certificate |  |  |  |  |  |  |
| -                                                       | COMODORSADomainValidationSecureServerCA | 12/02/2014 00:00 | Security Certificate |  |  |  |  |  |  |
|                                                         | 🕎 MyDomainName                          | 29/03/2015 00:00 | Security Certificate |  |  |  |  |  |  |

Dans notre exemple ci-dessus, nous avons reçu 4 fichiers (.crt). Le premier, le deuxième et le troisième sont des certificats intermédiaires (CARoot, TrustCA, DomainValidationCA). Le quatrième est notre certificat qui certifie notre nom de domaine MyDomainName.crt. Ils doivent tous être installés ensemble.

Pour mieux comprendre comment procéder, examinons les certificats.

## 3. Propriétés des certificats

Les propriétés du certificat CA Root montrent son chemin. Chaque certificat a un chemin depuis la racine jusqu'au certificat de votre nom de domaine.

| Certificate 🛛 🗙                                                                                                    |  |  |  |  |  |  |
|----------------------------------------------------------------------------------------------------|--|--|--|--|--|--|
| General Details Certification Path                                                                                                    |  |  |  |  |  |  |
| Certificate Information                                                                                                    |  |  |  |  |  |  |
| This certificate is intended for the following purpose(s):                                                                                                    |  |  |  |  |  |  |
| <ul> <li>Ensures the identity of a remote computer</li> <li>Proves your identity to a remote computer</li> <li>Protects e-mail messages</li> <li>Ensures software came from software publisher</li> <li>Protects software from alteration after publication</li> <li>Allows data to be signed with the current time</li> </ul> |  |  |  |  |  |  |
| Issued to: COMODO RSA Certification Authority                                                                                                    |  |  |  |  |  |  |
| Issued by: AddTrust External CA Root                                                                                                    |  |  |  |  |  |  |
| <b>Valid from</b> 30/ 05/ 2000 <b>to</b> 30/ 05/ 2020                                                                                                    |  |  |  |  |  |  |
| Learn more about <u>certificates</u>                                                                                                    |  |  |  |  |  |  |
| OK                                                                                                    |  |  |  |  |  |  |

| Certificate 🛛 🗙                                 |
|-------------------------------------------------|
| General Details Certification Path              |
| Certification path                              |
| USERTrust<br>COMODO RSA Certification Authority |
| View Certificate                                |
| Certificate status:                             |
| This certificate is OK.                         |
| Learn more about <u>certification paths</u>     |
| ОК                                              |

| Certificate                                                                                     | ×        |  |  |  |  |  |  |  |
|-------------------------------------------------------------------------------------------------|----------|--|--|--|--|--|--|--|
| General Details Certification Path                                                              |          |  |  |  |  |  |  |  |
| Certificate Information                                                                         |          |  |  |  |  |  |  |  |
| This certificate is intended for the following purpos                                           | se(s):   |  |  |  |  |  |  |  |
| Ensures the identity of a remote computer     Proves your identity to a remote computer     Z.I |          |  |  |  |  |  |  |  |
| * Refer to the certification authority's statement for details.                                 |          |  |  |  |  |  |  |  |
| Issued to: www.standing.com                                                                     |          |  |  |  |  |  |  |  |
| Issued by: COMODO RSA Domain Validation Secure<br>CA                                            | e Server |  |  |  |  |  |  |  |
| <b>Valid from</b> 29/ 03/ 2015 <b>to</b> 29/ 03/ 2016                                           |          |  |  |  |  |  |  |  |
| Install Certificate Issuer Statement<br>Learn more about <u>certificates</u>                    |          |  |  |  |  |  |  |  |
|                                                                                                 | ок       |  |  |  |  |  |  |  |

| Certificate 🛛 🗙                                                                                  |
|--------------------------------------------------------------------------------------------------|
| General Details Certification Path                                                               |
| Certification path                                                                               |
| USERTrust<br>COMODO RSA Certification Authority<br>COMODO RSA Domain Validation Secure Server CA |
| View Certificate                                                                                 |
| Certificate status:                                                                              |
| This certificate is OK.                                                                          |
| Learn more about certification paths                                                             |

Les propriétés de notre certificat montrent toutes les informations générales sur le certificat (objectifs, adresses, émis à CN), émis par et validité. Ce qui est important à noter, c'est le chemin de certification. Il inclut l'ensemble du chemin nécessaire pour accéder à notre certificat. Il affiche tous les certificats intermédiaires qui sont inclus dans le nôtre.

C'est un processus simple. Vous devez importer l'ensemble de ce chemin de certification, ainsi que la paire de clés dans le fichier de magasin de clés de Terminal Service Plus.

Utilisez le gestionnaire de certificats Windows pour importer la paire de clés et tous les certificats dans le keystore Windows comme décrit dans le processus de certificats et de certification (rendez la paire de clés exportable lors de l'importation !) puis exportez cette clé depuis le keystore Windows en cochant l'option « Inclure tous les certificats dans le chemin de certification si possible ». Pour le format, choisissez par exemple \*.p12. Maintenant, créez un nouveau keystore au format JKS sur Portecle, et allez dans Outils > Importer la paire de clés et importez ce fichier \*.p12.

| TSOUL        | Remote Access Management Console                                |              |      |   |
|--------------|-----------------------------------------------------------------|--------------|------|---|
| I DPLOS      | Keniote Access Management Console                               |              |      |   |
| НОМЕ         |                                                                 |              |      |   |
| ABBUCATIONS  | Generate a free valid HTTPS certificate                         |              |      |   |
| APPLICATIONS |                                                                 |              |      |   |
| PRINTER      |                                                                 |              |      |   |
| ) web        |                                                                 |              |      | _ |
| Web Portal   | C:\Program Files (x86)\TSplus\Clients\webserver\key* - Portecle | 8 <b>-</b> 8 | ×    |   |
| HTTPS        | File Tools Examine Help                                         |              |      |   |
| Web Server   |                                                                 |              | <br> | 1 |
| 1 FADM       | key.p12                                                         |              |      |   |
| TAKM         |                                                                 |              |      |   |
| SESSIONS     |                                                                 |              |      |   |
| SYSTEM TOOLS |                                                                 |              |      |   |
|              |                                                                 |              |      |   |
| S ADVANCED   |                                                                 |              |      |   |
| ADD-ONS      |                                                                 |              |      |   |
|              | Keystore type: PKCS #12, provider: BC, size: 1 entry            |              | <br> | - |

### 4. Avis important concernant la paire de clés (clé privée)

La paire de clés est la clé RSA 2048 bits générée pour la demande de CA du certificat. Elle a été générée soit dans l'add-on Portecle que nous fournissons, soit avec un autre générateur disponible comme openssl, IIS, des sites en ligne ou des applications de fournisseur de CA.

Vous devez conserver cette clé privée. Il s'agit soit d'un fichier texte plat au format non sécurisé .pem, soit d'un format sécurisé .p12 ou .pfx. La clé privée générée est obligatoire pour pouvoir générer les certificats correctement.

Retour à HTTPS, SSL et résumé du tutoriel sur les certificats

# Comment faire une demande de CA et obtenir un certificat

En guise de rappel, voici le processus de certification expliqué. Ce processus peut être effectué soit dans l'add-on Portecle que nous fournissons, soit avec un autre générateur disponible comme openssl, IIS, des sites en ligne ou des applications de fournisseur de CA.

## 1. Rappel - Processus de certification

Les certificats sont délivrés par les autorités de certification (CA). C'est un processus en 3 étapes.

a) La génération d'une paire de clés ou d'une clé privée en RSA standard de 2048 bits. Cette clé sera utilisée pour générer une demande de CA basée sur celle-ci.

b) La demande de CA générée est transmise à la CA. Elle contient toutes les informations nécessaires au fournisseur pour délivrer un certificat (code de pays à 2 lettres, nom complet de l'État ou de la province, nom de la localité, nom de l'organisation par exemple Société, nom de l'unité d'organisation par exemple Section, adresse e-mail valide et nom commun (CN) par exemple MyDomainName.com).

Le travail principal consiste à créer la demande qui interrogera correctement un formulaire demandant toutes les informations énumérées ci-dessus.

c) L'autorité de certification vérifie les informations que vous avez transmises et renvoie le certificat, ainsi que, le cas échéant, les certificats intermédiaires nécessaires pour accéder à votre certificat. Le certificat contient également la réponse de l'AC (la clé privée validée). Une fois que vous avez le certificat, la réponse de l'AC, sa paire de clés (clé privée) et les certificats intermédiaires, ils doivent être importés dans le keystore géré par Terminal Service Plus.

## 2. Comment générer une CSR (demande de signature de certificat)

Dans ce tutoriel, nous allons apprendre comment installer un certificat dans le serveur Web Terminal Service Plus, offrant aux utilisateurs la sécurité de HTTPS, le chiffrement SSL 2048 et la certification de nom de domaine. Afin de recevoir un certificat SSL, nous vous recommandons de l'acheter auprès d'un fournisseur de confiance tel que GoDaddy ou DigiCert. Veuillez suivre cette procédure pour commander et installer votre SSL sur le TSplus Gateway / Server.

Pour créer un CSR avec l'outil DigiCert, suivez les étapes ci-dessous :

- 1. Sur votre serveur Windows, téléchargez et enregistrez le <u>DigiCert Certificate Utility pour</u> <u>Windows</u> exécutable ( **DigiCertUtil.exe** ).
- 2. Exécutez l'utilitaire de certificat DigiCert pour Windows (double-cliquez DigiCertUtil).
- 3. Dans le **DigiCert Certificate Utility for Windows**<sup>©</sup>, cliquez **SSL** (verrou doré), puis cliquez **Créer CSR**.

| ۵                      | D                           | igiCert Certific | ate Utility for Windows@ | Ð                              | _ 🗆 X                                     |
|------------------------|-----------------------------|------------------|--------------------------|--------------------------------|-------------------------------------------|
| <b>G</b> digi <b>c</b> | ert <sup>®</sup> certificat | E UTILITY fo     | or Windows®              | <b>\$ 1.80</b> (<br>support@di | <b>).896.7973</b><br>gicert.com Live Chat |
| 55                     | L Certificates              |                  |                          | Create CSR                     | ▲ Import C Refresh                        |
| Issue                  | ed To                       | Expire Date      | Serial Number            | Friendly Name                  | Issuer                                    |
| I local                | host                        | 10-SEP-2014      | 05                       | localhost                      | DigiCert, Inc.                            |
| tests                  | site                        | 10-SEP-2014      | 04                       | testsite                       | DigiCert, Inc.                            |
| Code Signing<br>Tools  |                             |                  |                          |                                |                                           |
| Account                |                             |                  |                          |                                |                                           |
|                        |                             |                  |                          |                                |                                           |
| Version 2.3.7          |                             |                  |                          |                                | Close                                     |
| 4 Sur le               |                             |                  |                          |                                |                                           |

### Créer CSR

page, fournissez les informations suivantes ci-dessous puis cliquez **Generate** 

**Type de certificat** Sélectionner **SSL** . **Nom commun** Entrez le nom de domaine entièrement qualifié (FQDN) (par exemple, <u>www.example.com</u>). **Noms alternatifs de sujet** Si vous demandez un certificat Multi-Domaine (SAN), entrez tous les SAN que vous souhaitez inclure (par exemple, <u>www.example.com</u>, <u>www.example2.com</u> et <u>www.example3.net</u>). **Organisation** Entrez le nom légalement enregistré de votre entreprise (par exemple, YourCompany, Inc.). **Département** (Optional) Si vous le souhaitez, entrez le nom de votre département au sein de l'organisation ou vous pouvez simplement laisser la case vide. **Ville** Entrez la ville où votre entreprise est légalement située. **État** Utilisez la liste déroulante pour sélectionner l'état où votre entreprise est légalement située. **Remarque** Si votre entreprise est située en dehors des États-Unis, vous pouvez saisir le nom applicable dans la case. **Pays**
Utilisez la liste déroulante pour sélectionner le pays où votre entreprise est légalement située. **Taille de clé** Dans la liste déroulante, sélectionnez **2048** (sauf si vous avez une raison spécifique d'utiliser une longueur de bit plus grande). **Fournisseur** Dans la liste déroulante, sélectionnez **Microsoft RSA SChannel Cryptographic Provider** (sauf si vous avez un fournisseur cryptographique spécifique).

| ٥                                | DigiCert Certificate Utility for W            | indows© ×                                             |
|----------------------------------|-----------------------------------------------|-------------------------------------------------------|
| Create C                         | SR                                            |                                                       |
| Certificate Det                  | ails                                          | Information                                           |
| Certificate Type:                | ● SSL ○ Code Signing                          | Cancel                                                |
| Common Name:                     | www.example                                   | Press Cancel to cancel creating a new key and<br>CSR. |
| Subject<br>Alternative<br>Names: |                                               |                                                       |
| Organization:                    | Your Company                                  |                                                       |
| Department:                      | Π                                             |                                                       |
| City:                            | Your City                                     |                                                       |
| State:                           | Your State 🗸                                  |                                                       |
| Country:                         | USA 🗸                                         |                                                       |
| Key Size:                        | 2048 🗸                                        |                                                       |
| Provider:                        | Microsoft RSA SChannel Cryptographic Provider |                                                       |
|                                  | Generate                                      |                                                       |

#### 6. Sur le

#### DigiCert Certificate Utility for Windows© - Créer une page CSR

, faites l'une des actions suivantes puis cliquez

#### Fermer

**Cliquez sur Copier CSR** Copie le contenu du certificat dans le presse-papiers. Utilisez cette option si vous êtes prêt à coller le CSR dans le formulaire de commande DigiCert. **Remarque** Parce que l'utilitaire de certificat DigiCert ne stocke pas les CSR, nous vous recommandons de coller le CSR dans un éditeur de texte (tel que Notepad) lorsque vous utilisez cette option. Si vous fermez la page CSR et écrasez accidentellement le contenu du presse-papiers sans faire cela, vous devrez générer un nouveau CSR.

Cliquez **Enregistrer dans un fichier** Enregistre le CSR en tant que fichier .txt sur le serveur Windows 2012. (Nous recommandons d'utiliser cette option.)

| DigiCert Certificate Utility for Windows© - Create CSR                                                                                                    | ٢ |
|----------------------------------------------------------------------------------------------------|---|
| The certificate request has been successfully created.                                                                                                    |   |
| BEGIN NEW CERTIFICATE REQUEST<br>MIICtTCCA20CAQAweDELMAkGA1UEBhMCVVMxEzARBgNVBAgTC11vdXIgU3RhdGUx<br>EjAQBgNVBAcTCV1vdXIgQ210eTELMAkGA1UECxMCSVQxFTATBgNVBAoTDF1vdXIg<br>Q29tcGFueTEUMBIGA1UEAxMLd3d3LmV4YW1wbGUwggEiMA0GCSqGSIb3DQEBAQUA<br>A4IBDwAwggEKAoIBAQCrD1CrkgIfxnAl+40DfJeBB3r0S7VgSFueFvyHPQmYdyoL<br>f6pbg1329yx5k89bZ/orXk2gCq4kPZNMAhqT2GObydrPSauN96CGR8ZqK/jcMZfL<br>2k8hFxQbe1pCX8rEHoXNaQm8pJrRO2+HdF/qPekxJxA+iKqEA9yDpd+p013E/BRr<br>Xe9MV9dcjir6cTVnC5jwXuiSrFWakuQQblx1CRqCocy/kAUFgBvYe+4rw2+54k1T<br>v1NeRjlacUIcpydZAIGTysyeX3oiHKX1p7GPVFht8GPKnnd84FqJVNhFN03wr7cg<br>6HenrtWP/+PgD/Wz/BkZ0yzF09czTy5n9d/AvC6rAgMBAAGgADANBgkqhkiG9w0B<br>AQUFAAOCAQEAR/WsB11SHeB1dTe9iiNEKcGLr6XH9rgh7P0+PdWDe70kmL497AMc<br>bsrpDOKbPOmsXaPf2kocvsGUJD2c1kGV0KHYz6tiU6f4vBsSpJXHvHfQwAreJNSn<br>zgGHsxLaJmLmXveabOLyv6W1LEQIcJLq7RnRdnC7vKNt7RkngBADgo+uQfpySuw<br>WgpBT22AuIIImJ4zDV1isarb7hUa+eLqjzKmuBaAS3916A4yhhMt2YQseJ5WKF2N<br>bmWe7QvfLoXbE19tYk4WjqIN4gBk1/iebzmVjuM7aRN6vU1fftwBxpOYXOXtYCHT<br>Fx+dz8JpCY39EfRU11AEeohh837n68oF4g==<br>END NEW CERTIFICATE REQUEST | - |
| Copy CSR Save to File Close                                                                                                    | ] |

7.

Utilisez un éditeur de texte (tel que Notepad) pour ouvrir le fichier. Ensuite, copiez le texte, y compris le -----DEBUT DE LA NOUVELLE DEMANDE DE CERTIFICAT----- et -----FIN DE LA DEMANDE DE NOUVEAU CERTIFICAT----- tags, et collez-le dans le formulaire de commande DigiCert.

8.

Après avoir reçu votre certificat SSL de DigiCert, vous pouvez utiliser l'utilitaire de certificat DigiCert pour Windows pour l'installer.

# 3. Comment puis-je générer ce dont j'ai besoin pour TSplus ?

1. Ouvrez l'application DigiCert a) cliquez sur SSL b) Importez votre SSL Vous verrez maintenant que le certificat que vous avez installé est mis en surbrillance.

| 🚺 DigiCert Cert | 🖸 DigiCert Certificate Utility for Windows© |               |                      |                                |                                                                                                    |  |  |
|-----------------|---------------------------------------------|---------------|----------------------|--------------------------------|----------------------------------------------------------------------------------------------------|--|--|
| Ødig            | i <b>cert</b> <i>CERTIFICAT</i>             | E UTILITY for | ·Windows®            | <b>\$ 1.800</b><br>support@dig | <b>1.896.7973</b><br>picert.com                                                                                                    |  |  |
|                 | SSL Certificates                            |               |                      |                                |                                                                                                    |  |  |
|                 | Issued To                                   | Expire Date   | Serial Number        | Friendly Name                  | Issuer                                                                                                    |  |  |
| SSL             | 3.com                                       | 22-MAY-2018   | 00A2989B14691CE400   |                                | GoDaddy.com,<br>Inc.                                                                                                    |  |  |
|                 | s.com                                       | 20-DEC-2017   | 0ACF0FEFC40468324D27 |                                | DigiCert Inc                                                                                                    |  |  |
| <b>1</b>        | Marca .                                     | 00000         | 20080400             | Takena -                       | and a contract of the second second s |  |  |
| Code Signing    |                                             |               |                      |                                |                                                                                                    |  |  |
| Tools           |                                             |               |                      |                                |                                                                                                    |  |  |
| Account         |                                             |               |                      |                                |                                                                                                    |  |  |
|                 |                                             |               | Export C             | ertificate Test Key            | View Certificate                                                                                                    |  |  |
| Version 2.3.7   |                                             |               |                      |                                | Close                                                                                                    |  |  |

En bas de l'interface graphique, vous verrez le bouton "Exporter le certificat", cliquez dessus.

| 🖸 DigiCert Certificate Utility for Windows©                                                                                                    | x |
|----------------------------------------------------------------------------------------------------|---|
| Certificate Export                                                                                                    |   |
| This wizard will export a certificate and optionally its private key from the certificate store to disk.<br>You must select the private key option if you wish to install this certificate on a different computer.<br>Do you want to export the private key with this |   |
| <ul> <li>Yes, export the private key</li> <li>pfx file Include all certificates in the certification path if possible</li> </ul>                                                                                                    |   |
| <ul> <li>key file (Apache compatible format)</li> <li>No. do not export the private key</li> </ul>                                                                                                    |   |
|                                                                                                    |   |
| < <u>B</u> ack <u>N</u> ext > Cancel                                                                                                    |   |

Assurez-vous que « Oui, exporter la clé privée et le fichier pfx / Inclure tous les certificats dans le chemin de certification si possible » sont cochés.

Ensuite, enregistrez le fichier dans le dossier contenant les certificats que vous avez décompressés.

Vous DEVEZ UTILISER LE MOT DE PASSE 'secret'.

# 4. Comment installer les certificats sur le serveur Web TSplus ?

- 1. Copiez le fichier décompressé qui contient maintenant des fichiers .pfk et crt dans le dossier Program Files (x86)\TSplus\Clients\webserver de TSplus Server.
- 2. Faites une copie du cert.jks
- 3. Depuis la console d'administration TSplus / Web / HTTPS / Outil de certificat HTTPS / Fichier / Ouvrir le fichier de keystore "cert.jks" Le mot de passe est secret Supprimez l'importation de la paire de clés jwts Tools (vous la trouverez dans le dossier que vous venez de copier) Lorsque vous êtes invité à entrer le nom d'alias, il doit être

jwts et le mot de passe secret

Outils Importer le certificat de confiance et importer le crt que vous avez dans le dossier. Fermez l'outil et assurez-vous que le cert.jks est enregistré avec le mot de passe secret. TSplus Admin Console / Web et redémarrez les services. Vous avez maintenant terminé la procédure de certificat SSL.

| <b>1</b> 1 TS | Splus - Administration Conso | le- i El an                             |                                   |      | ٥    | _ |
|---------------|------------------------------|-----------------------------------------|-----------------------------------|------|------|---|
|               | TSPLUS                       | Remote Access Management C              | Console                           |      |      |   |
| ስ             | НОМЕ                         | Generate a free valid HTTPS certific    | cate                              |      |      |   |
| ⊐             | APPLICATIONS<br>PRINTER      | 4 HTTPS Certificate Toolkit             |                                   |      |      |   |
| D             | WEB                          | C:\Program Files (x86)\TSplus\Clien     | its\webserver\cert.jks - Portecle | (53) | ×    | ٦ |
|               | Web Portal                   | Eile Iools Examine Help                 |                                   |      |      |   |
|               | нпру                         | Alias Name                              | Last Modified                     |      | <br> | 1 |
|               | Web Server                   | 😹 jwts                                  | Jul 6, 2012 5:57:56 PM CEST       |      |      |   |
|               | FARM                         |                                         |                                   |      |      |   |
| ŝ             | SESSIONS                     |                                         |                                   |      |      |   |
| r             | SYSTEM TOOLS                 |                                         |                                   |      |      |   |
| ξ             | ADVANCED                     |                                         |                                   |      |      |   |
| 2             | ADD-ONS                      | Keystore type: JKS, provider: SUN, size | e: 1 entry                        |      | <br> | - |
| 5             | LICENSE                      |                                         |                                   |      |      |   |

#### Retour à HTTPS, SSL et résumé du tutoriel sur les certificats

# Dépannage

# 1. J'ai reçu un seul fichier (.crt ou cer) qui contient le certificat MydomainName.com.

Regardez le chemin dans les propriétés du certificat. Si votre certificat est à la racine, alors vous n'avez pas de certificat intermédiaire. Vous devez uniquement importer le .cer ou crt que vous avez reçu.

Si le chemin contient d'autres certificats intermédiaires, alors ils seront nécessaires. Vous pouvez exporter ces certificats inclus dans les vôtres et créer un fichier par certificat.

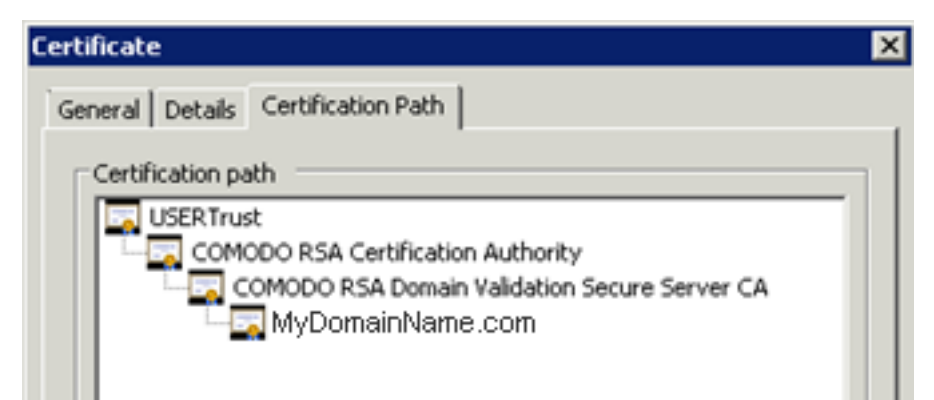

Vous pouvez exporter chaque certificat répertorié dans le chemin et obtenir un fichier par certificat.

Double-cliquez sur le certificat que vous souhaitez exporter. Ensuite, allez dans Détails / Copier dans un fichier.

#### Certificate Export Wizard

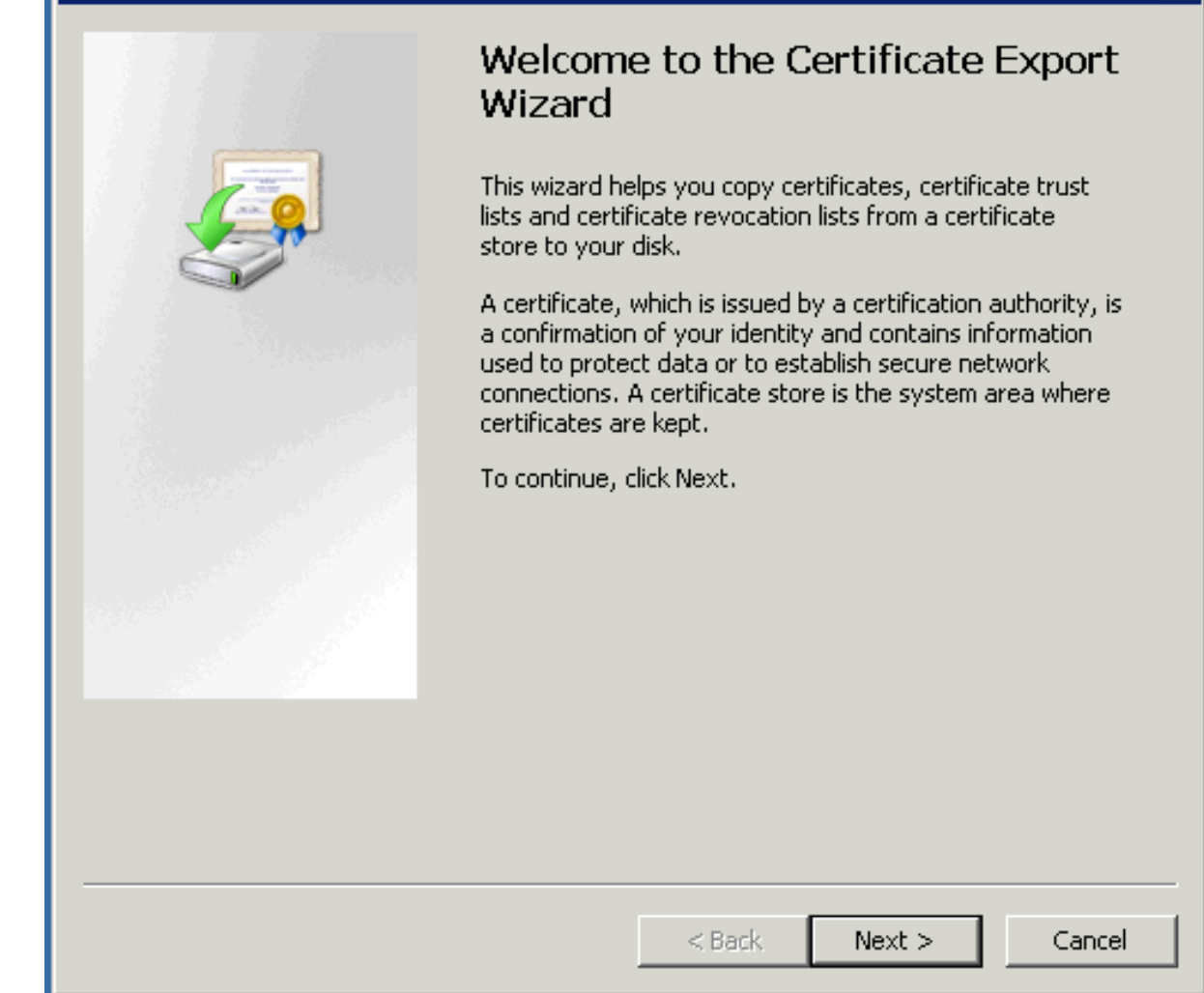

#### X

| Sele | ect the format you want to use:                                                                                                    |
|------|----------------------------------------------------------------------------------------------------|
|      | OER encoded binary X.509 (.CER)                                                                                                    |
|      | C Base-64 encoded X.509 (.CER)                                                                                                    |
|      | <ul> <li>Cryptographic Message Syntax Standard - PKCS #7 Certificates (.P7B)</li> <li>Include all certificates in the certification path if possible</li> <li>Personal Information Exchange - PKCS #12 (.PFX)</li> <li>Include all certificates in the certification path if possible</li> <li>Delete the private key if the export is successful</li> </ul> |
|      | Export all extended propercies      Microsoft Serialized Certificate Store (.SST)                                                                                                    |

Cliquez sur suivant. Les valeurs par défaut sont correctes. Cliquez sur suivant jusqu'à ce que vous deviez donner un nom. Confirmez votre exportation. Le résultat est un fichier .cer contenant uniquement le certificat exporté. Répétez cette exportation pour chaque niveau du chemin.

## 2. Ma clé privée est .pem. Je ne peux pas importer ma clé privée dans Portecle.

Vous pouvez convertir votre .pem en format pfx avec des outils ou des sites en ligne. Par exemple, sur ce site : <u>https://www.sslshopper.com/ssl-converter.html</u>

Vous devez avoir votre clé privée et votre certificat (par exemple, MyDomainName.com)

Parcourez pour sélectionner le certificat à convertir et la clé privée qui l'accompagne. Le type de certificat actuel est PEM. Le type à convertir est PFX (PKCS#12). Comme .pfx est un format sécurisé, vous devez entrer un mot de passe. Vous pouvez choisir ce que vous voulez, mais, au minimum, vous devrez le définir sur 'secret'. Vous devez donc entrer le mot de passe 'secret'.

Le résultat est un format .pfx que vous pourrez importer dans Portecle. Comme nous l'avons vu dans la section d'installation, cette clé privée importée dans Portecle doit recevoir une réponse CA. Voir la section Installation / réponse CA pour plus d'informations.

#### **SSL Converter**

| Use this SSL Converter to convert SSL certificates to and from different formats such as pern, der, p7<br>and pfx. Different platforms and devices require SSL certificates to be converted to different formats. Fo<br>example, a Windows server exports and imports .pfx files while an Apache server uses individual PEM (.crt,<br>.cer) files. To use the SSL Converter, just select your certificate file and its current type (it will try to<br>detect the type from the file extension) and then select what type you want to convert the certificate to<br>and click Convert Certificate. For more information about the different <u>SSL certificate</u> types and how yo<br>can convert certificates on your computer using OpenSSL, see below. | ' <b>b,</b><br>r<br>,                                                                               |
|----------------------------------------------------------------------------------------------------|----------------------------------------------------------------------------------------------------|
|                                                                                                    | Opening MyDomainName_com.pfx                                                                        |
| Certificate File to Convert: Browse_ MyDomainName_com.crt                                                                                                    | You have chosen to open:                                                                            |
| Private Key File: Browse. private key per                                                                                                    | MyDomainName_com.pfx<br>which is: pfx File (2.9 KB)                                                 |
| Chain Certificate File (optional): Browse_ No file selected.                                                                                                    | What should Firefox do with this file?                                                              |
| Chain Certificate File 2 (optional): Browse_ No file selected.                                                                                                    | O Open with Browse                                                                                  |
| Type of Current Certificate: Standard PEM  Detected type from file extension                                                                                                    | <ul> <li>Save File</li> <li>Do this <u>automatically</u> for files like this from now on</li> </ul> |

Type To Convert To: PFX/PKCS#12 
PFX Password:

A your private key is intended to remain on the server. While we try to make this process as secure as possible by using SSL to encrypt the key when it is sent to the server,

Convert Certificate

OK Cancel

### **3. Erreurs HTTPS**

Erreur SSL : aucun chevauchement de chiffre.

# Secure Connection Failed

An error occurred during a connection to sbscccloudserver.com. Cannot communicate securely with peer: no common encryption algorithm(s). (Error code: ssl\_error\_no\_cypher\_overlap)

- The page you are trying to view cannot be shown because the authenticity of the received data could not be verified.
- Please contact the website owners to inform them of this problem.

La clé privée ou la paire de clés n'a pas été importée dans cert.jks ou est invalide. D'autres types d'erreurs affichent le même écran avec un autre code d'erreur. Jetez un œil à ce code d'erreur. Il concerne le certificat et quelque chose à son sujet qui ne va pas. C'est généralement parce qu'un des champs du certificat n'est pas valide ou est vide. Vérifiez les propriétés de votre certificat et la demande. Assurez-vous que tous les champs sont corrects. Consultez la section sur la façon de faire une demande pour plus d'informations.

## 4. Avis concernant Terminal Service Plus et le serveur web Microsoft IIS

Cependant, voici quelques informations importantes sur IIS et les certificats :

Lorsque vous utilisez IIS, le certificat doit être installé dans le keystore cert.jks. Cela doit être fait de la même manière que si nous utilisions le serveur Web Terminal Service Plus, et comme décrit dans le chapitre précédent.

Ne liez pas le port 443 HTTPS dans IIS, car c'est le serveur Web Terminal Service Plus qui gère le protocole HTTPS, le certificat et son cryptage. Aucun lien ne doit être créé sur le port 443. Ainsi, IIS ne doit avoir que le port 81 lié.

Nous sommes libres d'utiliser l'outil de demande IIS pour créer la clé privée et la demande CA. Il est simple d'exporter la clé privée depuis IIS (IIS/site par défaut/certificats) au format .pfx et de l'importer dans cert.jks comme décrit dans le chapitre précédent.

Retour à HTTPS, SSL et résumé du tutoriel sur les certificats

# **Tutoriel sur HTTPS et les certificats SSL**

# Fonctionnalités HTTPS et SSL de Terminal Service Plus

Le serveur Web inclus avec Terminal Service Plus peut gérer le protocole HTTPS, le chiffrement SSL avec soit un certificat auto-signé, soit un certificat CA délivré par une autorité de certification (CA).

Le protocole HTTPS crypte la communication entre le client et le serveur.

Le certificat unique, généré à partir d'une clé RSA de 2048 bits, inclut la clé de chiffrement et la certification du serveur ou du nom de domaine auquel l'utilisateur est connecté.

L'utilisateur est informé que la communication est cryptée et que le nom du serveur ou du domaine est certifié par une autorité de certification. Cette information apparaît dans la barre d'adresse du navigateur, sous la forme d'un cadenas vert.

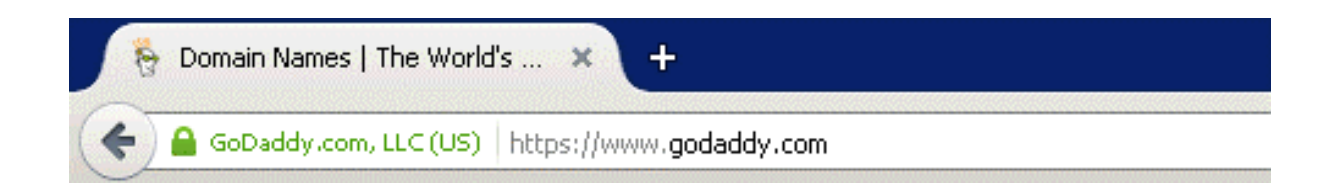

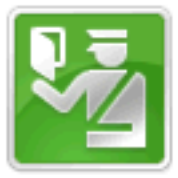

You are connected to godaddy.com which is run by GoDaddy.com, LLC

Scottsdale Arizona, US

Verified by: GoDaddy.com, Inc.

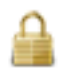

The connection to this website is secure.

Dans ce tutoriel, nous allons apprendre comment installer un certificat dans le serveur Web Terminal Service Plus, offrant aux utilisateurs la sécurité de HTTPS, le chiffrement SSL 2048 et la certification de nom de domaine. Pour recevoir un certificat SSL, nous vous recommandons de l'acheter auprès d'un fournisseur de confiance car <u>GoDaddy</u> ou <u>DigiCert</u>.

Veuillez suivre cette procédure pour commander et installer votre SSL sur le TSplus Gateway / Server.

# Contenu du tutoriel

1.

Certificats et processus de certification

1.

Processus de certification

2.

Les certificats

#### 3.

Propriétés des certificats

4.

Avis important concernant la paire de clés (clé privée)

#### 2.

Comment faire une demande de CA et obtenir un certificat

- 1. Rappel Processus de certification
- 2. Comment générer une CSR (demande de signature de certificat)
- 3. Comment obtenir un certificat SSL
- 4. Comment puis-je générer ce dont j'ai besoin pour TSplus ?

#### 3.

#### <u>Dépannage</u>

#### 1.

J'ai reçu un seul fichier (.crt ou cer) qui contient le certificat MydomainName.com.

2.

Ma clé privée est .pem. Je ne peux pas importer ma clé privée dans Portecle.

#### 3.

**Erreurs HTTPS** 

Avis concernant Terminal Service Plus et le serveur web Microsoft IIS

Remarque Vous pouvez utiliser ceci <u>Outil de test de serveur SSL</u> afin de valider la bonne qualité d'un portail web en HTTPS.

# **Comment identifier votre édition TSplus**

Sur la tuile de licence sous le numéro de série, vous pouvez voir le type de licence que vous avez acheté ainsi que votre nombre d'utilisateurs à côté du nombre de connexions :

| 👖 TSplus - Administration Console                                                                                                    | - 10000 at                                                                                                    | _ | × |
|----------------------------------------------------------------------------------------------------|----------------------------------------------------------------------------------------------------|---|---|
| TSPLUS                                                                                                    | Remote Access Management Console                                                                                                    |   |   |
| <ul> <li>in home</li> <li>APPLICATIONS</li> <li>⇒ PRINTER</li> <li>web</li> <li>FARM</li> <li>≤ SESSIONS</li> <li>SYSTEM TOOLS</li> </ul> | Activate your License   Upgrade Edition or Add Users    License Status    Uicense Status   Uicense Activated - Enterprise edition - 25 users   Serial Number:    End of support date: |   |   |
| ĝ advanced<br>公 add-ons<br>ⓒ규 License                                                                                                    | Editions          System Edition         Printer Edition         Mobile Web Edition         Enterprise Edition                                                                        |   |   |

TSplus a fusionné d'anciennes licences en une seule afin d'obtenir plus de clarté. Les éditions Système et Imprimante ont migré vers **Desktop Edition**.

Le Desktop Edition a les fonctionnalités de base :

TSplus Administrator Tool (AdminTool),

•

Support des connexions simultanées,

•

Contrôle des applications par utilisateur et/ou par groupes,

- TSplus Remote Taskbar et/ou TSplus Floating Panel,
- Accès au Bureau à distance,
  - TSplus Portable Client Generator,
- Clients RemoteApp et de connexion transparente,
- Entièrement conforme au protocole RDP,
- •

Support double écran, son bidirectionnel, RemoteFX lorsque compatible avec la version de Windows,

- Support de connexion locale et à distance,
- Support des utilisateurs de Workgroup et d'Active Directory,
- Redirection de périphérique/disque.
- •

Virtual Printer, vous permet d'imprimer depuis n'importe quel emplacement, sans avoir à installer de pilote spécifique et permet la redirection d'imprimante.

Le Édition Mobile vous permet (en plus de toutes les fonctionnalités des éditions Système et Imprimante) de :

•

Connectez-vous depuis n'importe quel navigateur web avec TSplus HTTP Web Server,

•

Connexion entièrement sécurisée depuis n'importe quel navigateur web avec le serveur web HTTPS de TSplus et le serveur SSH,

- •
- Les pages HTML incluent des clients d'accès web Windows et HTML5,

Connectez-vous facilement depuis des appareils iPhone/iPad et Android, également avec le <u>TSplus Mobile App</u>,

- Personnalisez la page de connexion web avec l'outil Webmaster facile à utiliser de TSplus,
- •

Avec le portail d'applications Web TSplus, les utilisateurs peuvent accéder à leur liste d'applications dans leur navigateur Web,

•

Au lieu des identifiants Windows, les identifiants Web TSplus permettent aux utilisateurs de se connecter uniquement avec un e-mail ou un code PIN.

•

Universal Printer vous permet d'imprimer depuis n'importe quel endroit, sans avoir à installer de pilote d'imprimante spécifique.

Le Enterprise Edition inclut toutes les fonctionnalités précédentes plus celles-ci :

•

Supportez un nombre illimité de serveurs au sein de chaque ferme TSplus (nécessite une licence par serveur),

•

Des milliers d'utilisateurs travaillant simultanément sur une architecture évolutive équilibrée par charge,

•

Portail unique d'entreprise pour accéder à tous vos serveurs TSplus,

•

Capacité d'assigner un ou plusieurs Serveur(s) d'Application à des utilisateurs ou des groupes d'utilisateurs,

•

Équilibrage de charge et support de basculement inclus.

•

La possibilité d'ajouter une couche de sécurité supplémentaire avec le <u>TSplus 2FA Add-On</u>.

# Installation de Terminal Service Plus

**Exécuter** <u>Programme d'installation de Terminal Service Plus</u> et ensuite **suivez les étapes** d'installation .

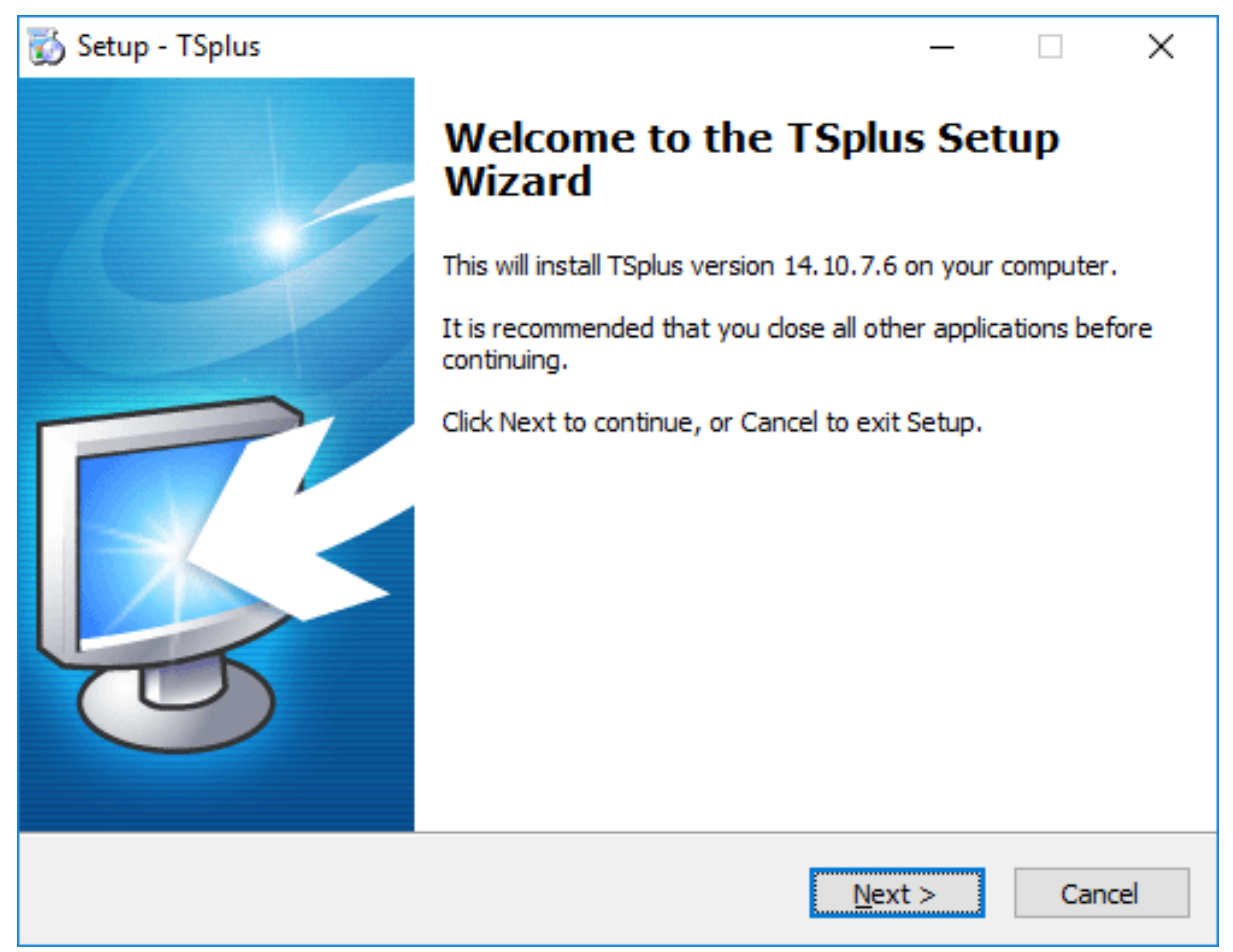

Vous pouvez ensuite sélectionner deux options personnalisées en cochant les cases correspondantes :

- Utilisez des paramètres de proxy personnalisés.
- Téléchargez uniquement le programme d'installation, qui n'installe pas TSplus.

Cliquez sur suivant.

| 🐻 Setup - TSplus                                                | _     |     | ×   |
|-----------------------------------------------------------------|-------|-----|-----|
| Advanced Setup Options<br>Specify advanced setup options below. |       | Г   | 7   |
|                                                                 |       | ų   | 3   |
| If any doubt, simply click Next to continue setup.              |       |     |     |
| Use custom proxy settings                                       |       |     |     |
| Only download setup (do not install)                            |       |     |     |
|                                                                 |       |     |     |
|                                                                 |       |     |     |
|                                                                 |       |     |     |
|                                                                 |       |     |     |
|                                                                 |       |     |     |
|                                                                 |       |     |     |
|                                                                 |       |     |     |
| < <u>B</u> ack Ne                                               | ext > | Can | cel |

Cliquez sur J'accepte l'accord.

| 🐻 Setup - TSplus 🦳 🗌                                                                                                    | ×     |
|----------------------------------------------------------------------------------------------------|-------|
| License Agreement<br>Please read the following important information before continuing.                                                                                                    | R-    |
| Please read the following License Agreement. You must accept the terms of this agreement before continuing with the installation.                                                                                                    |       |
| TSplus's license agreement                                                                                                    | ^     |
| Software<br>You should carefully read the following terms and conditions before opening the<br>software package, or if downloaded, before using such downloaded software.<br>Opening the package or using the software, if downloaded, means you accept<br>these terms and conditions and understand that they will be legally binding on you<br>and TSplus. If you do not agree with these terms and conditions, or do not want<br>them to be binding on you, you should promptly return the package unopened for<br>a full refund or delete the downloaded software from any storage medium that it<br>is stored on. | ~     |
| <ul> <li>I accept the agreement</li> <li>I do not accept the agreement</li> </ul>                                                                                                    |       |
| <u>N</u> ext > C                                                                                                    | ancel |

Les serveurs Web écoutent sur les ports 80 et 443 par défaut. Nous vous recommandons d'accepter nos paramètres d'installation par défaut de TSplus. Selon notre expérience, la plupart des problèmes de production sont dus aux fonctionnalités de sécurité de Windows. Vous pouvez toujours modifier ces ports si vous le souhaitez pendant l'installation ou à tout moment sur le <u>Gestion du serveur Web intégré de l'AdminTool</u> Assurez-vous simplement que les ports définis sont disponibles et que Java est installé sur le serveur.

| 🐻 Setup - TSplus                                                                                                    | _   |        |
|----------------------------------------------------------------------------------------------------|-----|--------|
| TSplus WEB options                                                                                                    |     | R.     |
| <ul> <li>-&gt; HTTP web server and Universal Printer.</li> <li>-&gt; HTTPS web server with Tunneling.</li> <li>-&gt; Highly secured SSH communication with Tunneling.</li> <li>-&gt; RemoteAPP client to start Virtual Application over Internet.</li> <li>-&gt; Gateway and Web Portal.</li> <li>-&gt; HTML5 client access from iPhone/IPAD/Androids tablets.</li> </ul> |     |        |
| Change port numbers Disable HTTP built-in web server                                                                                                    |     |        |
| HTTP: 30                                                                                                    | ver |        |
| HTTPS: 443 O Disable the HTTP web server                                                                                                    |     |        |
|                                                                                                    |     |        |
| < <u>B</u> ack <u>N</u> ex                                                                                                    | t > | Cancel |

La barre de progression apparaît et vous permet de suivre l'avancement du processus :

| 🖏 Setup - TSplus                                                                   | _               | □ ×      |
|------------------------------------------------------------------------------------|-----------------|----------|
| Ready to Install<br>Setup is now ready to begin installing TSplus on your computer |                 | <b>R</b> |
| Click Install to continue with the installation.                                   |                 |          |
|                                                                                    |                 |          |
|                                                                                    |                 |          |
|                                                                                    |                 |          |
|                                                                                    |                 |          |
|                                                                                    |                 |          |
| < <u>B</u> ack                                                                     | <u>I</u> nstall | Cancel   |

• Depuis la version 11.40 de TSplus, vous aurez le choix d'installer <u>TSplus Advanced Security</u> notre puissant Add-On de Sécurité, dans sa version d'essai Ultimate (toutes les fonctionnalités de sécurité gratuites à utiliser pendant 2 semaines) pour votre système TSplus :

| 🐻 Setup - TSplus                                                        | _ |          |
|-------------------------------------------------------------------------|---|----------|
| Installing<br>Please wait while Setup installs TSplus on your computer. |   | <b>R</b> |
| Finishing installation                                                  |   |          |
|                                                                         |   |          |
|                                                                         |   |          |
|                                                                         |   |          |
|                                                                         |   |          |
|                                                                         |   |          |
|                                                                         |   |          |
|                                                                         |   |          |
|                                                                         |   | Cancel   |

Pour plus d'informations sur ce produit, consultez les pages concernant TSplus Advanced Security. <u>documentation</u>.

Puis le logo TSplus apparaît et une fenêtre vous informe de l'achèvement de l'installation.

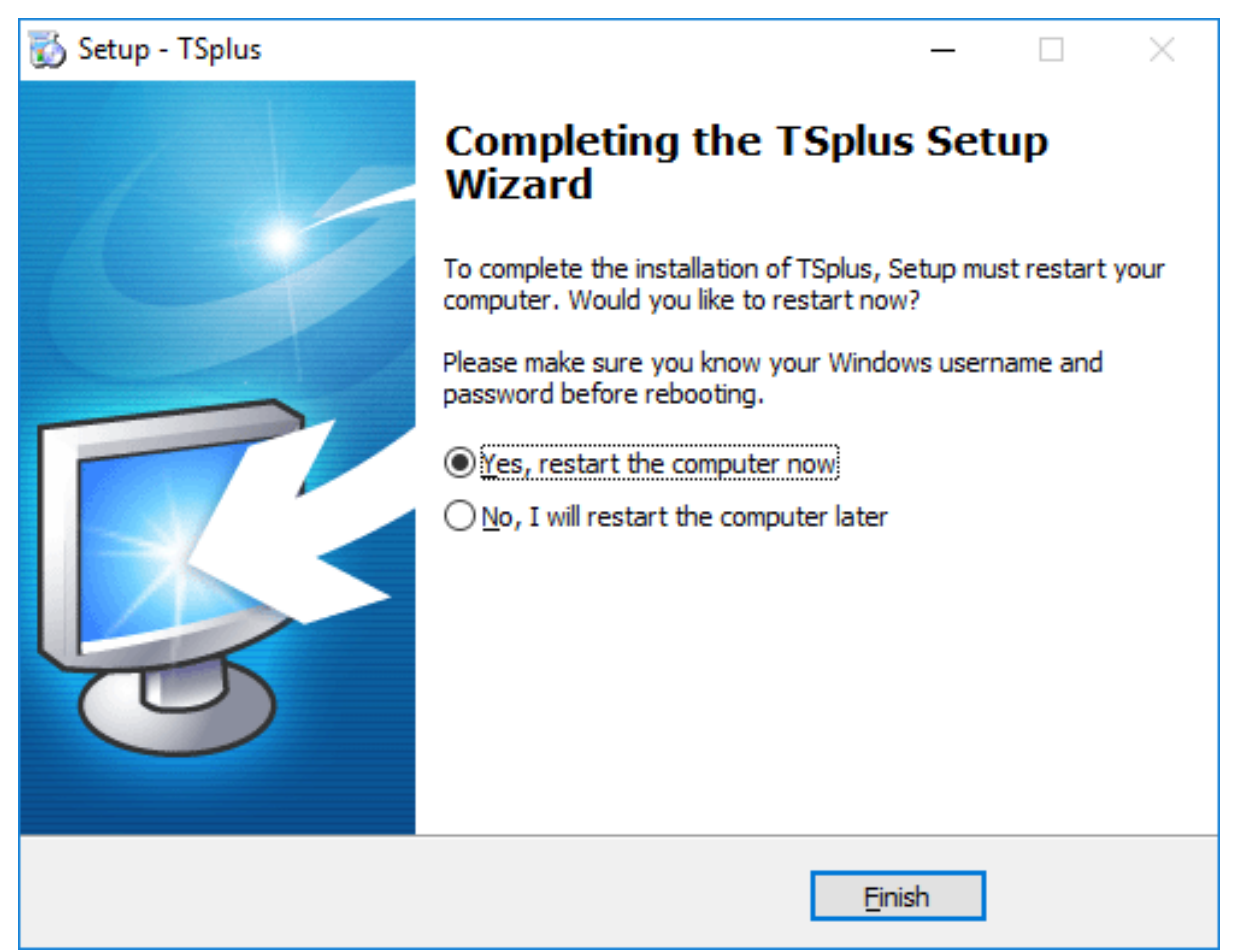

Pour utiliser TSplus, vous devez redémarrer votre système. La période d'essai offre un produit complet pendant 15 jours et 5 utilisateurs simultanés.

# Fonctionnalité de répartition de charge

## Pré-requis

En utilisant cette fonctionnalité, vous pourrez gérer un environnement équilibré en charge.

Cela signifie que la charge de tous vos utilisateurs sera répartie entre vos serveurs. La charge de travail sera partagée entre tous les serveurs de votre ferme.

L'équilibrage de charge permet d'utiliser un nombre illimité de serveurs avec équilibrage de charge et est disponible avec l'édition Entreprise (une licence valide par serveur). Cette capacité très puissante et avancée doit être utilisée lorsqu'un grand nombre d'utilisateurs/serveurs doit être déployé.

Avertissement : L'équilibrage de charge n'est pas compatible avec la fonctionnalité Gateway (vous permettant d'assigner des serveurs à des utilisateurs/groupes, voir <u>cette</u> <u>documentation</u> pour plus d'informations.

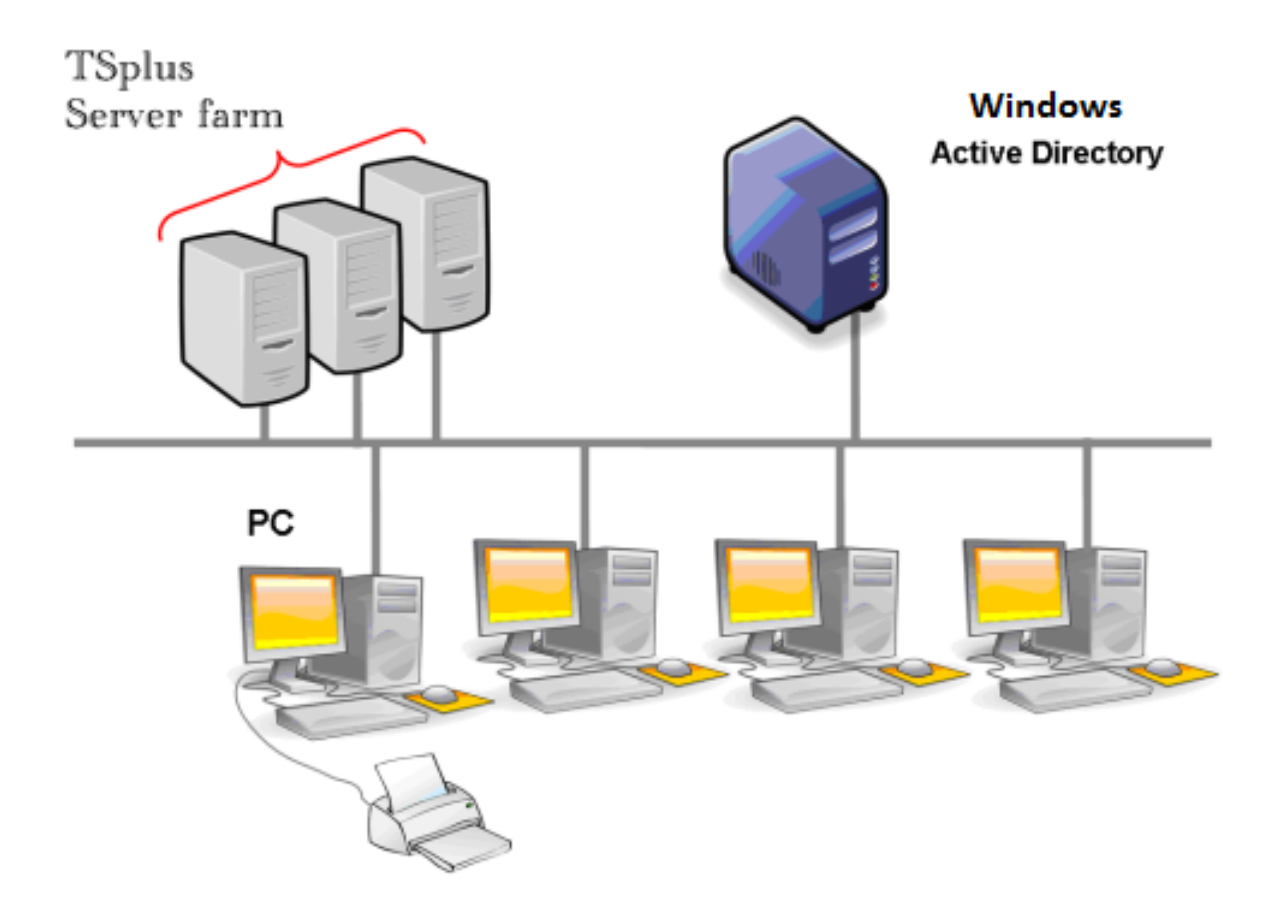

Nous recommandons généralement d'utiliser un serveur pour 50 utilisateurs simultanés. Pour une application commerciale standard écrite en VB, C, C++, Delphi ou Uniface, vous pouvez aller jusqu'à 100 utilisateurs simultanés, surtout si vous décidez d'utiliser XP 64 bits qui, selon notre expérience, surpasse la plupart des systèmes d'exploitation fournis par Microsoft. XP ou Windows 7 sont des systèmes d'exploitation beaucoup plus stables. Pour W7, nous recommandons d'utiliser la version 64 bits.

# Clients générés et accès Web

Il existe trois façons de se connecter à un cluster équilibré en charge :

- Utiliser un Client généré programme exécutable, créé par le <u>Générateur de client portable</u>)
- Utiliser un Accès au portail Web en l'activant dans la fenêtre Préférences du Portail Web.
- Avec le <u>TSplus App</u> depuis votre appareil mobile.

## Fenêtre principale de répartition de charge

Le gestionnaire d'équilibrage de charge se trouve sous l'onglet Ferme de l'AdminTool :

| ТЯТ        | Splus - Administration Conso | le |
|------------|------------------------------|----|
|            | TSPLUS                       |    |
| ŵ          | HOME                         | ^  |
|            | APPLICATIONS                 |    |
| ₽          | PRINTER                      |    |
| O          | WEB                          |    |
| ₽          | FARM                         |    |
|            | Manage                       |    |
|            | Reverse-Proxy                |    |
|            | Load Balancing               |    |
|            | Assigned Servers             |    |
| 8          | SESSIONS                     |    |
| Ŋ          | SYSTEM TOOLS                 |    |
| 鐐          | ADVANCED                     |    |
| ස          | ADD-ONS                      |    |
| <b>©</b> 7 | LICENSE                      | ~  |

La fenêtre principale vous permet de configurer l'équilibrage de charge. Elle répertorie tous les serveurs de votre ferme de serveurs équilibrés, et vous permet d'ajouter un nouveau serveur (en cliquant sur le bouton « Ajouter un nouveau serveur ») ou d'afficher un serveur existant (en cliquant dessus). Elle vous permet également d'activer, de désactiver et de configurer l'équilibrage de charge (plus d'informations ci-dessous).

Cliquez sur les boutons de l'image ci-dessous pour accéder aux informations correspondantes :

|          | Load Balancing is Enabled |         |        | ( | Stick | y Sessions are Enabled   |
|----------|---------------------------|---------|--------|---|-------|--------------------------|
| ad Balar | ncing Weights             |         |        |   |       |                          |
| sers:    | 0%                        | Memory: | 0% 70% |   | 100%  | Back to Default Settings |
| PU:      | 0%                        | I/0:    | 0%     |   | 100%  | <i>2</i>                 |
| rvers    |                           |         |        |   |       |                          |
| H US se  | erver<br>puntancy         |         |        |   |       | Add a new Server         |
|          |                           |         |        |   |       |                          |
|          |                           |         |        |   |       |                          |

### Activer/Désactiver l'équilibrage de charge

En haut de la fenêtre de répartition de charge, vous verrez un grand bouton :

- Ce bouton affiche l'état actuel de l'équilibrage de charge.
- Si vous cliquez dessus, cela activera ou désactivera l'équilibrage de charge en fonction de son état actuel.

Voici le bouton lorsque l'équilibrage de charge est **Désactivé** Un clic dessus l'activera et désactivera le <u>Affectation des utilisateurs/serveurs</u>.

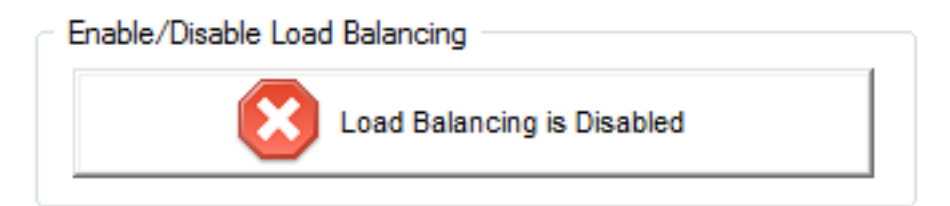

Voici le bouton lorsque l'équilibrage de charge est **Activé** 

Un clic dessus le désactivera et activera le

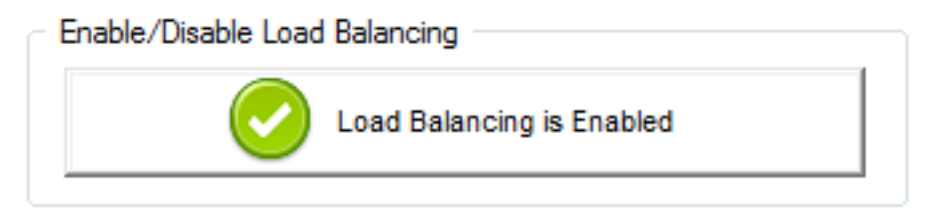

### Comment le Load Balancing choisit-il un serveur ?

Lorsque l'équilibrage de charge est activé, l'utilisateur sera dirigé vers le serveur le moins chargé au moment de sa connexion.

### Configurer le calcul des charges des serveurs

Pour déterminer quel est le serveur le moins chargé, la charge de chaque serveur est calculée en utilisant une moyenne pondérée entre plusieurs indicateurs de performance :

- nombre d'utilisateurs connectés
- utilisation du processeur
- utilisation de la mémoire
- utilisation du disque

Vous pouvez modifier le poids (importance) de ces indicateurs en utilisant les curseurs suivants :

| ſ | - Load Balar | icing Weights |             |       |                          |
|---|--------------|---------------|-------------|-------|--------------------------|
|   | Users:       | 0% 10         | 00% Memory: | 0% 10 | 00%                      |
|   |              | 50%           |             | 70%   | Back to Default Settings |
|   | CPU:         | 0% 10         | 00% I/O:    | 0% 10 | 20%                      |
|   |              | 20%           |             | 30%   |                          |

En utilisant ces curseurs, vous pourrez affiner l'équilibrage de charge et l'optimiser selon vos propres besoins. Par exemple, si vos utilisateurs lancent une application professionnelle avec de grandes exigences en mémoire, il pourrait être judicieux d'augmenter l'impact de la RAM dans le calcul de charge en utilisant le curseur "Mémoire".

Vous pouvez également réinitialiser ces valeurs en cliquant sur le bouton « Retour aux paramètres par défaut ».

### Comment est calculée la charge du serveur ?

La charge de chaque serveur est calculée au besoin afin de décider sur quel serveur l'utilisateur doit être envoyé.

Pour ce calcul, nous utilisons un moyenne pondérée entre 4 métriques matérielles.

Les 4 curseurs vous permettent d'attribuer plus (ou moins) de poids à chacun de ces indicateurs, qui sont :

- Utilisateurs : nombre d'utilisateurs connectés
- CPU : pourcentage de temps processeur non inactif
- Mémoire : pourcentage de mémoire utilisée
- I/O : pourcentage de temps disque non inactif

Par exemple, si vous placez le curseur "Mémoire" sur son côté droit et tous les autres curseurs sur leur côté gauche, la charge de chaque serveur sera calculée en utilisant presque uniquement le pourcentage de mémoire utilisée - et vos utilisateurs seront envoyés vers le serveur ayant le plus de mémoire disponible.

- Lorsque le curseur est complètement à gauche, le poids utilisé dans le calcul de la charge sera de 1.
- Lorsque le curseur est complètement à gauche, le poids utilisé dans le calcul de la charge sera de 100.

De plus, la charge d'un serveur donné dépend du ratio [ ressources utilisées / ressources totales ] ; donc si un serveur A est deux fois plus puissant qu'un serveur B, deux fois plus d'utilisateurs devraient être envoyés au serveur A qu'au serveur B (toutes choses étant égales par ailleurs).

### Ajouter un nouveau serveur

Pour ajouter un nouveau serveur, il suffit de cliquer sur le bouton « Ajouter un nouveau serveur ». La fenêtre suivante s'affichera :

| 루 Add a new Serv                                | /er                                     |
|-------------------------------------------------|-----------------------------------------|
| Display Name:                                   | US1                                     |
| Server Address:                                 |                                         |
| http • ://                                      | terminalserviceplus.ddns.net : 80       |
| Please use your serv                            | ver's web server protocol, IP and port. |
| RDP Port:    Si  Si  Si  Si  Si  Si  Si  Si  Si | ame as web<br>pecific:                  |
| V Server is Enable                              | d                                       |
| Cancel                                          | Save                                    |

Le « Nom d'affichage » est le titre qui sera affiché à vos utilisateurs sur la page HTML d'accès
 Web. Il est censé être plus convivial qu'une valeur technique (comme une adresse IP), par exemple « Serveur US » ou « Zone Bleue ».

•

L'adresse du serveur est accessible avec les ports http ou https.

•

Lors de l'utilisation de l'équilibrage de charge, le "port RDP" ne sera pas utilisé. Il n'est utilisé que lors de la connexion avec un client généré. Nous vous conseillons de conserver le paramètre par défaut ("Identique à web").

Vous avez également la possibilité d'activer ou de désactiver le serveur.

# Équilibrage de charge uniquement sur les serveurs assignés à l'utilisateur

Le répartition de charge peut également être effectuée directement sur le serveur attribué à l'utilisateur en utilisant la case à cocher "Équilibrer sur les serveurs attribués à l'utilisateur". En conséquence, vous pourrez équilibrer la charge uniquement sur les serveurs du département comptable pour les utilisateurs comptables, une fois que ces serveurs spécifiques auront été attribués aux utilisateurs comptables.

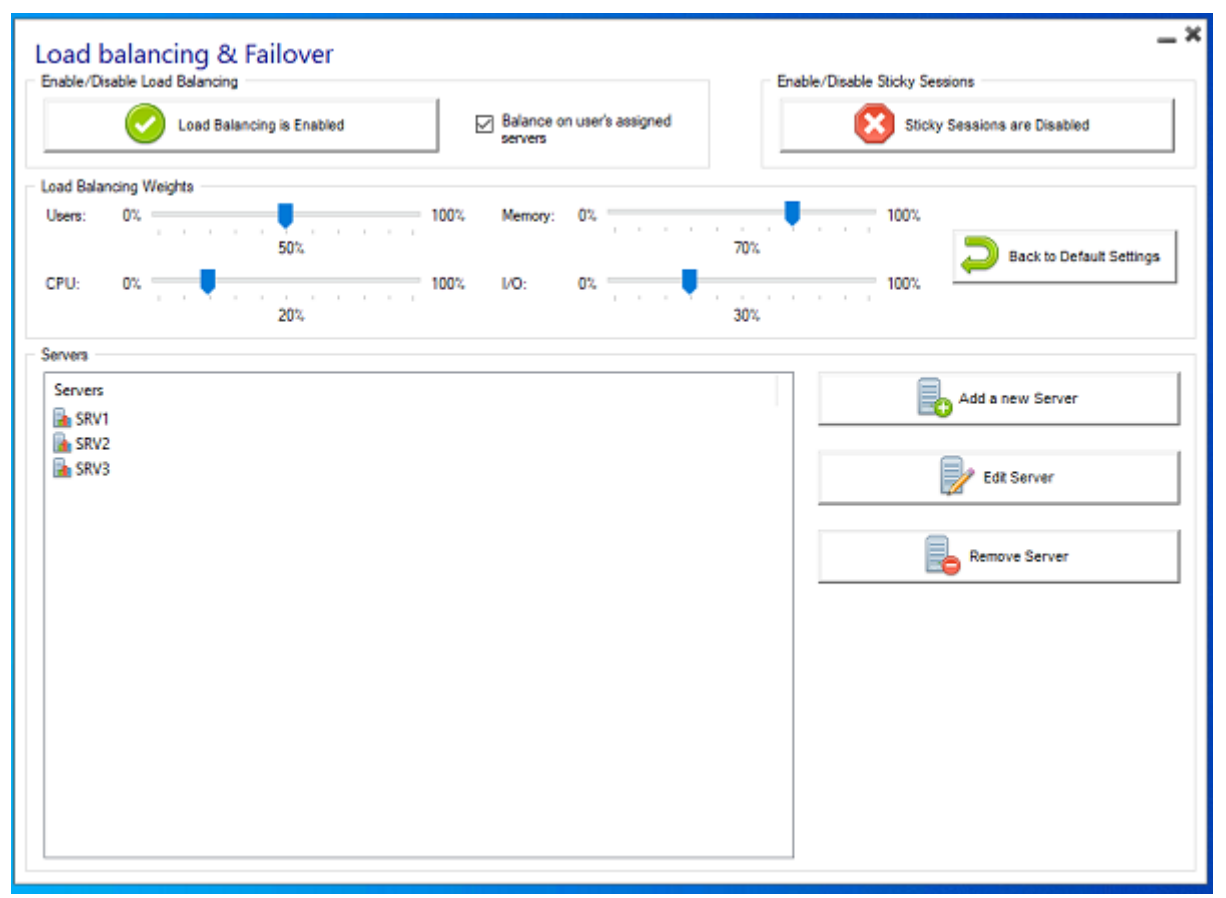

### Modifier un serveur existant

Pour modifier un serveur existant, il suffit de cliquer sur le bouton « Modifier » du serveur que vous souhaitez mettre à jour. La fenêtre suivante s'affichera :

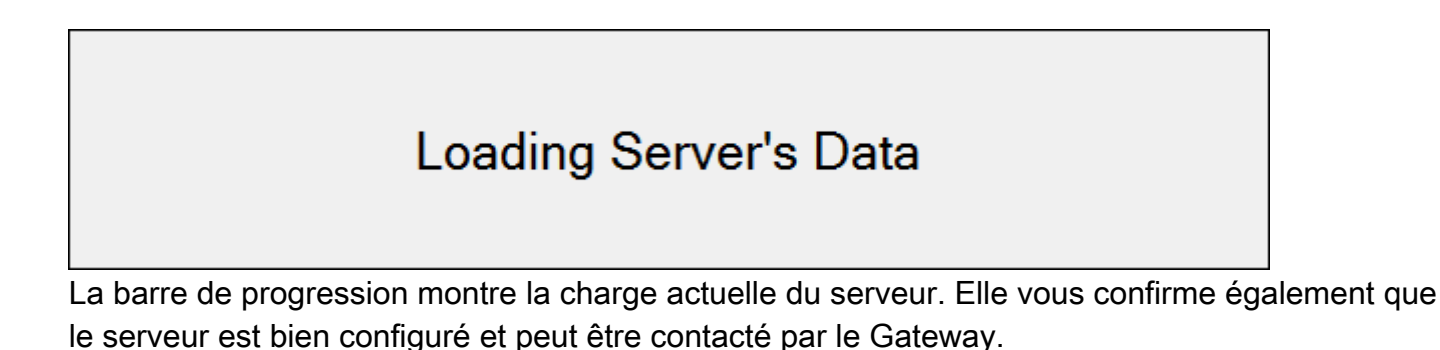

# Équilibrage de charge à l'aide d'un client de connexion

Vous n'utilisez pas le rôle de Proxy inverse du Gateway (cas par défaut)

C'est le cas par défaut si vous venez d'installer Terminal Service Plus. Dans ce cas, si **vous voulez générer un <u>Client de connexion</u> se connecter à un serveur d'application donné** alors :

• Ne cochez pas la case « Utiliser l'équilibrage de charge » dans l'onglet du portail Gateway du générateur de client de connexion.

| ieneral   | Display             | Remote Desktop client      | Seamless client     | Local resources    | Program | Security | Load-Balancing |
|-----------|---------------------|----------------------------|---------------------|--------------------|---------|----------|----------------|
| Enable    | Load-Bal            | ancing ?                   |                     |                    |         |          |                |
|           | Use                 | Load-Balancing Gate        | eway Web port nu    | mber 80            |         |          |                |
|           | When 'l             | Use Load-Balancing' is che | ecked, it enables u | using the Gateway  |         |          |                |
|           | with Loa            | ad-Balancing to connect to | an Application S    | erver of the farm. |         |          |                |
|           |                     |                            |                     |                    |         |          |                |
|           | Prior usi           | ng this advanced feature,  | please read our d   | ocumentation       |         |          |                |
|           | Prior usi           | ng this advanced feature,  | please read our d   | ocumentation       |         |          |                |
|           | Prior usi           | ng this advanced feature,  | please read our d   | ocumentation       |         |          |                |
|           | Prior usi           | ng this advanced feature,  | please read our d   | ocumentation       |         |          |                |
|           | Prior usi           | ng this advanced feature,  | please read our d   | ocumentation       |         |          |                |
|           | Prior usi           | ng this advanced feature,  | please read our d   | ocumentation       |         |          |                |
|           | Prior usi           | ng this advanced feature,  | please read our d   | ocumentation       |         |          |                |
|           | Prior usi           | ng this advanced feature,  | please read our d   | ocumentation       |         |          |                |
| lient loc | Prior usi           | ng this advanced feature,  | please read our d   | ocumentation       |         |          |                |
| lient loc | Prior usi<br>ation: | ng this advanced feature,  | please read our d   | ocumentation       |         |          | Create Client  |

Utilisez l'adresse IP publique ou le nom d'hôte de votre serveur d'application directement dans le champ « Serveur ».

Cependant, si vous voulez générer un <u>Client de connexion</u> se connecter au serveur le **moins chargé** et utilisez l'équilibrage de charge, puis :

• Cochez la case « Utiliser l'équilibrage de charge » dans le générateur de client de connexion,

| Window             | NS                    | Client Genera                                                                      | ator                                                             |                                                         |         |          | _,             |
|--------------------|-----------------------|------------------------------------------------------------------------------------|------------------------------------------------------------------|---------------------------------------------------------|---------|----------|----------------|
| General Disp       | lay                   | Remote Desktop client                                                              | Seamless client                                                  | Local resources                                         | Program | Security | Load-Balancing |
| Enable Load        | -Bala                 | ancing ?                                                                           |                                                                  |                                                         | -       |          |                |
|                    | Jse                   | Load-Balancing Gat                                                                 | teway Web port nu                                                | imber 80                                                |         |          |                |
| Wh<br>with<br>Prio | en "U<br>Loa<br>rusir | Jse Load-Balancing' is ch<br>id-Balancing to connect t<br>ng this advanced feature | necked, it enables<br>to an Application S<br>, please read our d | using the Gateway<br>erver of the farm.<br>ocumentation |         |          |                |
|                    |                       |                                                                                    |                                                                  |                                                         |         |          |                |
|                    |                       |                                                                                    |                                                                  |                                                         |         |          |                |
|                    |                       |                                                                                    |                                                                  |                                                         |         |          |                |
|                    |                       |                                                                                    |                                                                  |                                                         |         |          |                |
| Client location:   |                       | C:\Users\Admin\Deskto                                                              | qq                                                               | Browse                                                  |         |          | Create Client  |

Utilisez l'adresse IP publique ou le nom d'hôte de votre serveur Gateway directement dans le champ « Serveur ».

#### Vous utilisez le rôle de Reverse Proxy du Gateway ("/~~" dans l'URL)

Voir cette page .

# Activer l'équilibrage de charge pour un accès au portail Gateway

Activer l'équilibrage de charge est vraiment facile. Cela ne prend que trois étapes :

•

1. Générez une page d'accès Web avec l'option "Générer une page Web avec le portail Gateway activé" cochée, en cliquant sur la tuile Préférences du portail Web de l'onglet Web :

| TSplus - Administratio | n Console                        | – 🗆 X |
|------------------------|----------------------------------|-------|
|                        | Remote Access Management Console |       |
| ☆ HOME                 | Veb Portal Design                |       |
|                        | Web Portal Preferences           |       |
| S WEB                  | Applications Portal              |       |
| Web Portal             |                                  |       |
| HTTPS<br>Web Server    | 😌 Web Credentials                |       |
| FARM                   |                                  |       |
|                        | RemoteApp Client                 |       |
| SYSTEM TOOLS           | HTML5 Client                     |       |
| ADVANCED               | 8 HTML5 Top Menu                 |       |
| 값 ADD-ONS              |                                  |       |
|                        |                                  |       |

| Preferences                                                                                                    |                                              |                                |                                      | _ ;                         |
|----------------------------------------------------------------------------------------------------|----------------------------------------------|--------------------------------|--------------------------------------|-----------------------------|
| Login:                                                                                                    |                                              |                                |                                      |                             |
| Password:                                                                                                    |                                              |                                |                                      |                             |
| Domain:                                                                                                    |                                              |                                |                                      |                             |
|                                                                                                    | V Show the Dom                               | ain field                      | 📝 Rememi                             | ber last login              |
| Advanced                                                                                                    |                                              |                                |                                      |                             |
| Keyboard:                                                                                                    | as_browser                                   |                                |                                      |                             |
| Access Type<br>Available Clients:                                                                                                    | ✓ HTML5 (<br>▼ RemoteApp (                   | įPad, iPhone<br>Windows P(     | e, Android dev<br>Cs)                | rices, computers)           |
| Gateway Portal:                                                                                                    | 👿 Generate a Ga                              | teway Portal                   | enabled Web                          | Page                        |
| Upload: Folder to select                                                                                                    | t files.                                     | Downloa                        | d: Folder for a                      | Il received files           |
| Oser Desktop (defa                                                                                                    | ault)                                        | O User                         | Desktop (defa                        | ault)                       |
| My Documents                                                                                                    |                                              | ⊚ My D                         | ocuments)                            |                             |
| WebFile folder                                                                                                    |                                              | Web                            | File folder                          |                             |
| Custom folder:                                                                                                    | Select                                       | Custo (                        | om folder:                           | Select                      |
| Folder path from wh<br>select files to be up                                                                                                    | nere the user will<br>loaded.                | Folde<br>will b                | er where all do<br>e stored on th    | wnloaded files<br>e Server. |
| Downloaded file<br>(Drag/Drop from                                                                                                    | s from the users PC v<br>the user PC, Downle | will be stored<br>bad button o | l in the specifi<br>or File Transfei | ed folder.<br>button)       |
| Ose Explorer to select to select | ect files                                    | 🔘 Use 1                        | TSplus GUI                           |                             |
| Help                                                                                                    |                                              |                                |                                      |                             |

2. Activez l'équilibrage de charge en cliquant sur le bouton « Activer/Désactiver l'équilibrage de charge » (dans le Gestionnaire d'équilibrage de charge, situé dans l'onglet Ferme de l'AdminTool) :
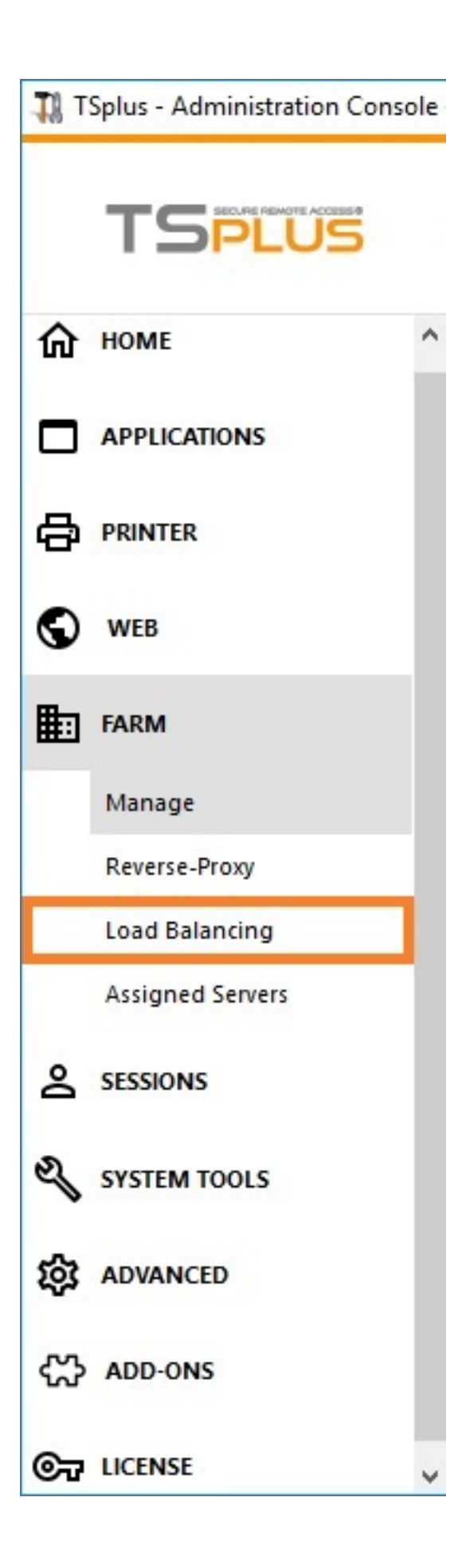

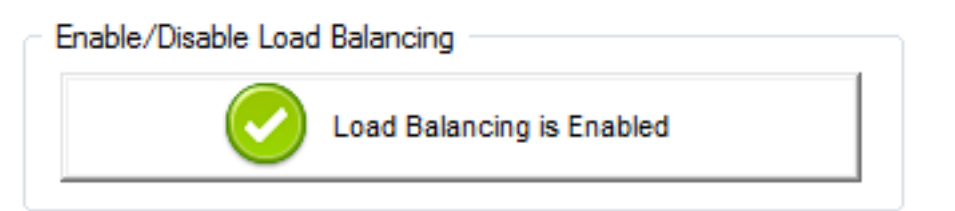

3. Ouvrez un navigateur et accédez à la page d'accès Web que vous avez générée à l'étape 1 (par défaut : <u>http://localhost/index.html</u> Après avoir saisi un identifiant, vous verrez que **la page d'accès Web choisit le serveur le moins chargé de votre ferme** :

| A STATE |
|---------|
|         |

### Activation de la fonctionnalité de session persistante

Peu importe votre méthode de connexion, vous pourrez toujours activer la fonction de session persistante en cliquant sur le bouton droit de la fenêtre de répartition de charge :

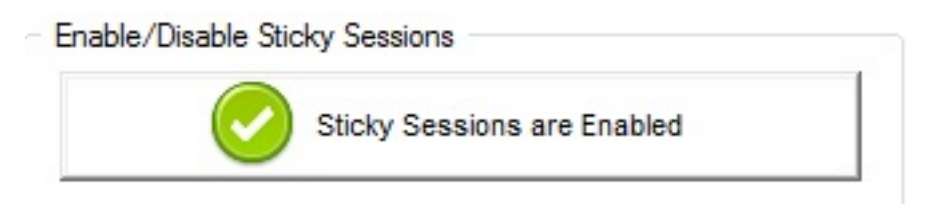

Cela vous permettra de vous reconnecter à une session déconnectée au lieu d'ouvrir une nouvelle session sur un autre serveur.

# Comment monter un lecteur logique dans une session TSplus

Ce tutoriel couvrira les aspects suivants :

•

•

Comment déployer un script de connexion et avoir plusieurs scénarios de scripts de connexion.

Monter un dossier spécifique dans une session depuis le côté client ou serveur.

Si vous souhaitez publier un dossier sur un lecteur virtuel logique pour vos utilisateurs, suivez simplement cette procédure :

Avant de créer le script, ouvrez l'explorateur Windows et cliquez sur « Options des dossiers et de recherche ».

| $\bigcirc$ | 💭 🗢 詞 🕨 Libraries 🕨       |
|------------|---------------------------|
| 01         | rganize 🔻 😭 Open Share w  |
| de         | Cut                       |
|            | Сору                      |
| Ū          | Paste                     |
|            | Undo                      |
|            | Redo                      |
|            | Select all                |
|            | Layout +                  |
|            | Folder and search options |
| ×          | Delete                    |
|            | Rename                    |
|            | Remove properties         |
|            | Properties                |
|            | Close                     |

Ensuite, cliquez sur l'onglet Affichage et décochez la case "Masquer les extensions des types de fichiers connus" :

| Folder Options                                                                                                    |
|----------------------------------------------------------------------------------------------------|
| General View Search                                                                                                    |
| Folder views       You can apply the view (such as Details or Icons) that you are using for this folder to all folders of this type.         Apply to Folders       Reset Folders                                                                                                    |
| Advanced settings:                                                                                                    |
| <ul> <li>Files and Folders</li> <li>Always show icons, never thumbnails</li> <li>Always show menus</li> <li>Display file icon on thumbnails</li> <li>Display file size information in folder tips</li> <li>Display the full path in the title bar (Classic theme only)</li> <li>Hidden files and folders</li> <li>Don't show hidden files, folders, or drives</li> <li>Show hidden files, folders, and drives</li> <li>Hide extensions for known file types</li> <li>Hide protected operating system files (Recommended)</li> </ul> |
| Restore <u>D</u> efaults                                                                                                    |
| OK Cancel Apply                                                                                                    |

Créez un document texte et modifiez l'extension en le nommant « logon.bat » :

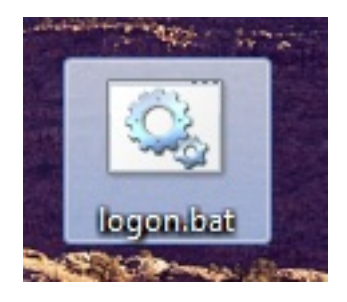

À l'intérieur du fichier, entrez par exemple cette commande pour publier le dossier Folder.exe :

subst Y: \tsclient\C\Users%USERNAME%\Documents

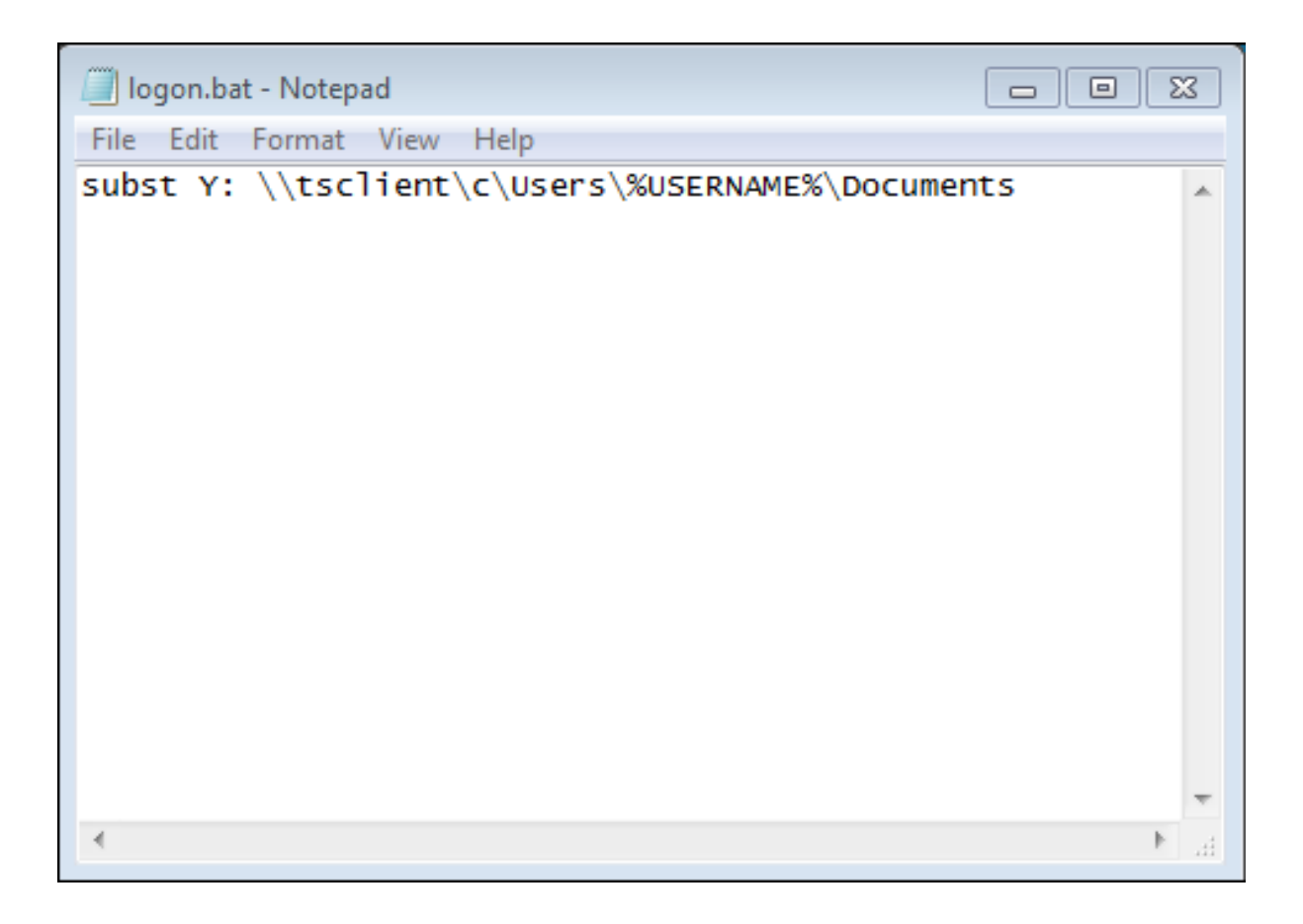

Ensuite, dans le menu de démarrage, tapez gpedit.msc dans la barre de recherche. Nous allons utiliser la stratégie locale afin que chaque utilisateur se connectant à ce serveur lance le script.

Allez dans le menu de configuration de l'utilisateur, puis dans les paramètres Windows, et enfin dans Scripts (Connexion/Déconnexion). Double-cliquez sur le script de connexion, puis cliquez sur "Ajouter", puis sur "Parcourir".

| Local Group Policy Editor                                                                                                    |                                                                                                    |                  | - • X                              |
|----------------------------------------------------------------------------------------------------|----------------------------------------------------------------------------------------------------|------------------|------------------------------------|
| File Action View Help                                                                                                    |                                                                                                    |                  |                                    |
| <ul> <li>Local Computer Policy</li> <li>Computer Configuration</li> <li>Software Settings</li> <li>Administrative Templates</li> <li>User Configuration</li> <li>Software Settings</li> <li>Software Settings</li> <li>Software Settings</li> <li>Software Settings</li> <li>Software Settings</li> <li>Software Settings</li> <li>Policy-based QoS</li> <li>Policy-based QoS</li> <li>Poloy-based QoS</li> <li>Poloy-based QoS</li> <li>Administrative Templates</li> <li>Administrative Templates</li> </ul> | Scripts (Logon/Logoff)<br>Logon<br>Display <u>Properties</u><br>Description:<br>Contains user logon scripts. | Logon Properties | Up<br>Down<br>Add<br>Edt<br>Remove |
|                                                                                                    | Extended Standard                                                                                            | OK Cancel        | Apply                              |

Ensuite, cliquez sur le bouton "Afficher les fichiers" dans la fenêtre des propriétés de connexion et copiez votre script logon.bat dans le chemin donné par l'éditeur de stratégie, c'est-à-dire : "C: \Windows\System32\GroupPolicy\User\Scripts\Logon"

|                                                                                                    |                  | 11111                            |                       |                   |                    |      | x    |
|----------------------------------------------------------------------------------------------------|------------------|----------------------------------|-----------------------|-------------------|--------------------|------|------|
| O v Windows ► System32                                                                                                    | ►G               | roupPolicy 🕨 User 🕨 Scrip        | ts ▶ Logon            | 👻 🍫 Sea           | rch Logon          |      | ٩    |
| Organize 🕶 🖬 Open Print                                                                                                    | Nev              | v folder                         |                       |                   | 833                | •    | 0    |
| ☆ Favorites                                                                                                    | -                | Name                             |                       | Date modified     | Туре               | Size |      |
| 📃 Desktop                                                                                                    |                  | 🚳 logon                          |                       | 2/21/2018 8:41 PM | Windows Batch File |      | 1 KB |
| ) Downloads<br>🔄 Recent Places                                                                                                    |                  |                                  |                       |                   |                    |      |      |
| <ul> <li>➢ Libraries</li> <li>➢ Documents</li> <li>➢ Music</li> <li>➢ Pictures</li> <li>☑ Videos</li> <li>ﷺ Computer</li> <li>➢ Local Disk (C:)</li> </ul> | н                |                                  |                       |                   |                    |      |      |
|                                                                                                    | Ŧ                |                                  |                       |                   |                    |      |      |
| Vindows Batch File                                                                                                    | dified:<br>Size: | 2/21/2018 8:41 PM Da<br>48 bytes | ate created: 2/21/201 | 18 8:44 PM        |                    |      |      |

- Vous pouvez copier ce fichier logon.bat dans C:\ProgramData si vous souhaitez que ce script soit exécuté pour tous vos utilisateurs.
- Si vous avez besoin d'un script de connexion spécifique pour chaque utilisateur, copiez le script dans C:\Users\Username\AppData\Roaming.

Maintenant, comment faire apparaître ce lecteur Y dans la session utilisateur ? Il existe plusieurs façons d'y parvenir. Vous pouvez créer une nouvelle application dans l'outil d'administration et l'assigner à vos utilisateurs, de cette façon le raccourci apparaîtra dans la session :

| 🐂 Common Folder Settings                                       | _  |      | ×   |
|----------------------------------------------------------------|----|------|-----|
| Path/Filename:                                                 |    |      |     |
| C:\Windows\explorer.exe                                        |    |      |     |
| Start Directory:                                               |    |      |     |
| C:\Windows                                                     |    |      |     |
| Display Name:                                                  |    |      |     |
| Common Folder                                                  |    |      |     |
| Command line option:                                           |    |      |     |
| Y:                                                             |    |      |     |
| Window State:                                                  |    |      |     |
| Default (Maximized if single application on Web/Mobile client) |    | ~    | •   |
| Folder:                                                        |    |      |     |
| (top-level)                                                    |    | ~    | · 🕄 |
|                                                                |    |      |     |
| Save Test                                                      | Ca | ncel |     |

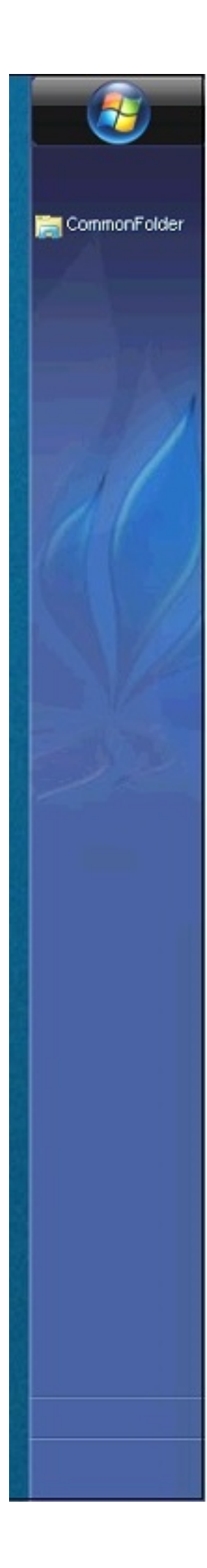

Si vous vous connectez à une session avec mstsc.exe, n'oubliez pas d'aller dans le menu des options, et dans l'onglet Ressources locales, sous Périphériques et ressources locaux, cliquez sur "Plus", puis cochez la case "Lecteurs".

Si vous souhaitez attribuer ce script uniquement aux utilisateurs non administrateurs, suivez ceci <u>tutoriel</u> Si vous souhaitez sécuriser l'accès à un dossier, consultez notre documentation pour publier un <u>dossier sécurisé</u>.

# Versions de support à long terme

Les clients qui se sont abonnés aux services de support et de mise à jour de TSplus et qui ne sont pas intéressés par les dernières fonctionnalités et améliorations de TSplus peuvent installer une version LTS (Support à long terme) de TSplus.

La version LTS (Support à Long Terme) de TSplus prolonge la période de maintenance du logiciel ; elle réduit également la fréquence des mises à jour du logiciel pour diminuer le risque, les coûts et les perturbations liées au déploiement du logiciel, tout en favorisant la fiabilité du logiciel.

De plus, TSplus LTS (Support à long terme) ne reçoit aucune nouvelle fonctionnalité.

#### TSplus cycle de vie

Les versions standard de TSplus sont publiées assez souvent et la dernière version est toujours la meilleure solution disponible pour nos clients : tous les bugs connus sont corrigés et de nouvelles fonctionnalités sont disponibles très souvent.

Une nouvelle version majeure de TSplus est publiée au début de chaque année : TSplus 11 en janvier 2018, TSplus 12 en janvier 2019, et ainsi de suite, comme indiqué dans le diagramme cidessous.

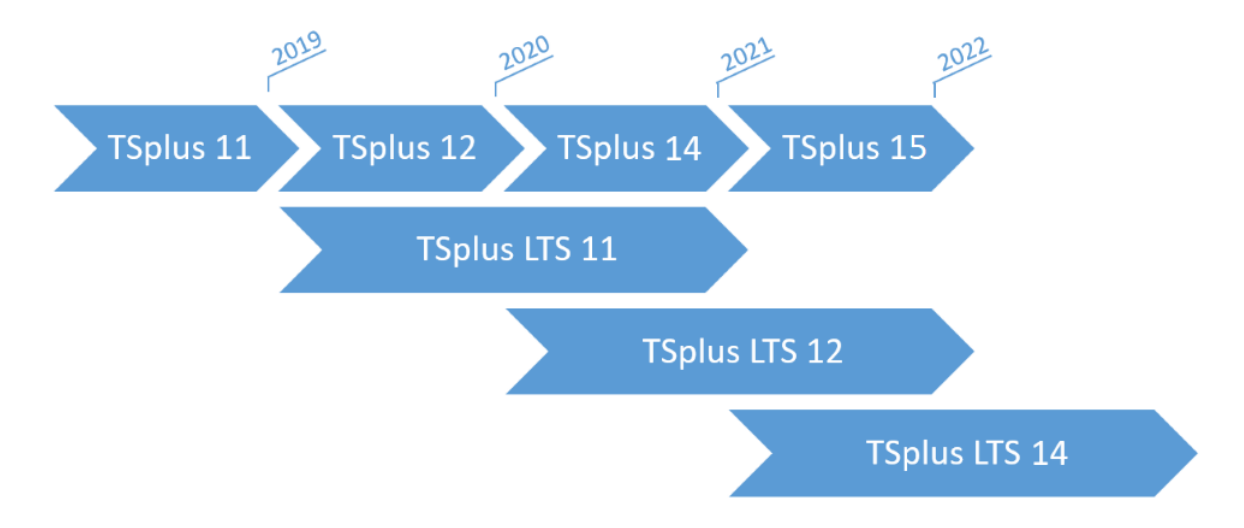

À partir de janvier 2019, TSplus est également disponible dans une version de support à long

terme, nommée « LTS ». Chaque année, TSplus publiera une version LTS stable qui sera supportée pendant 2 ans.

## Avantages et limitations de TSplus LTS

TSplus LTS a plusieurs avantages :

- Aucune mise à jour sauf pour les corrections de sécurité et la compatibilité des mises à jour de Windows.
- Aucun changement de comportement et aucun changement de fonctionnalités lors de votre mise à jour.
- Moins de risques lors de la mise à jour entre deux versions mineures d'un LTS donné
- Pris en charge pendant 2 ans

TSplus LTS a également des limitations et des contraintes :

- Le client doit acheter des services de support et de mise à jour (une licence ne peut pas être activée sans des services de support et de mise à jour actifs).
- Aucune nouvelle fonctionnalité (par rapport à la version standard de TSplus qui reçoit constamment de nombreuses mises à jour et nouvelles fonctionnalités)

Nous recommandons à nos clients d'utiliser la version standard de TSplus pour bénéficier de notre solution à la pointe de la technologie.

## **TSplus LTS Liens**

TSplus LTS 11 (supporté de 2018-12 à 2020-12) :

- Journal des modifications
- <u>Configuration</u> pour installer TSplus sur un nouveau serveur
- <u>Mise à jour de la version</u> pour mettre à jour une installation TSplus existante
- Documentation LTS11

TSplus LTS 12 (supporté de 2019-12 à 2021-12) : Fin du support.

# Activation de l'authentification SSL mutuelle

# Qu'est-ce que l'authentification mutuelle ?

Beaucoup de gens s'attendent à une sécurité supplémentaire et l'authentification mutuelle est déjà prise en charge dans Terminal Service Plus. Elle est généralement mise en œuvre par des banques ou des organismes gouvernementaux. Pour comprendre ce que c'est, nous pouvons le comparer à un processus SSL standard où vous ajouterez une vérification supplémentaire pour vérifier si le navigateur web de l'utilisateur autorise la connexion SSL. Vous savez ce qu'est votre certificat SSL côté serveur. Imaginez que le certificat soit importé dans le navigateur web pour garantir que ce navigateur web spécifique est de confiance pour établir une connexion. Dans la première étape de communication, le navigateur web agit en tant que client et dans la deuxième étape, c'est l'inverse. À la fin, les deux parties, le navigateur web client et le serveur web, ont accepté l'autorité et la connexion peut commencer.

Une définition plus complète : L'authentification mutuelle SSL ou l'authentification mutuelle basée sur des certificats fait référence à deux parties s'authentifiant mutuellement en vérifiant le certificat numérique fourni afin que les deux parties soient assurées de l'identité de l'autre. En termes technologiques, cela fait référence à un client (navigateur web ou application cliente) s'authentifiant auprès d'un serveur (site web ou application serveur) et ce serveur s'authentifiant également auprès du client en vérifiant le certificat de clé publique/certificat numérique émis par les autorités de certification de confiance (CA). Parce que l'authentification repose sur des certificats numériques, les autorités de certification telles que Verisign ou Microsoft Certificate Server sont une partie importante du processus d'authentification mutuelle.

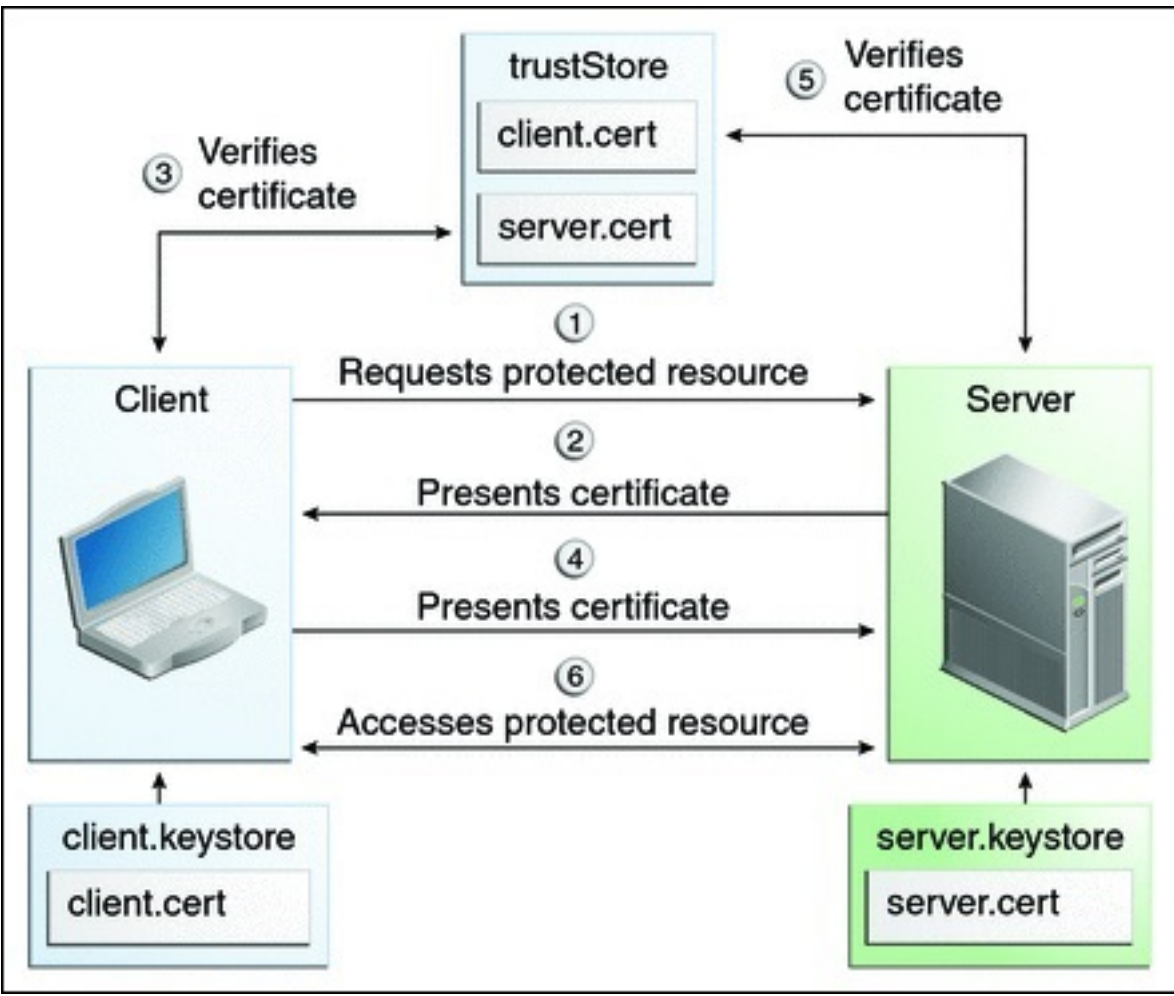

## L'activation sur TSplus

#### Le serveur web intégré de TSplus permet de configurer une authentification mutuelle.

Pour activer l'authentification mutuelle, suivez ce processus :

Vous devrez installer la dernière version du Kit de développement Java (JDK), disponible sur <u>http://java.com</u> > Téléchargements > JDK.

1. Créer et modifier avec Notepad le fichier suivant : C:\Program Files (x86)\TSplus\Clients\webserver\settings.bin

Ajoutez ces 3 lignes :

disable\_http\_only=true disable\_print\_polling=true force\_mutual\_auth\_on\_https=true

2. Supprimer cert.jks

Dans "C:\Program Files (x86)\TSplus\Clients\webserver", vous verrez le fichier cert.jks. Copiez-le dans "C:\Program Files (x86)\TSplus\Clients". Supprimez "C:\Program Files (x86)\TSplus\Clients\webserver\cert.jks".

3. Créer le fichier batch

Dans 'C:\Program Files (x86)\TSplus\Clients', créez un fichier batch, par exemple "createcertuser.bat" avec ces paramètres :

@rem décommentez la ligne suivante si vous souhaitez générer un nouveau certificat auto-signé cert.jks @rem keytool -genkey -v -alias jwts -keyalg RSA -validity 3650 -keystore cert.jks - storepass secret -keypass secret -dname "CN=localhost, OU=my\_ou, O=my\_org, L=my\_city, ST=my\_state, C=MY" @keytool -genkey -v -alias AliasUser1 -keyalg RSA -storetype PKCS12 - keystore forBrowserUser1.p12 -dname "CN=some\_name, OU=some\_ou, O=some\_org, L=Paris, ST=FR, C=FR" -storepass mypassword -keypass mypassword @keytool -export -alias AliasUser1 -keystore forBrowserUser1.p12 -dname "CN=some\_name, OU=some\_ou, O=some\_org, L=Paris, ST=FR, C=FR" -storepass mypassword -keypass mypassword @keytool -export -alias AliasUser1 -keystore forBrowserUser1.p12 -storetype PKCS12 - storepass mypassword -rfc -file forCertUser1.cer @keytool -alias AliasCertUser2 -import -v -file forCertUser1.cer -keystore cert.jks -storepass secret @del forCertUser1.cer

Cela importera automatiquement la paire de clés de certificat depuis le navigateur web dans "cert.jks" après avoir créé sa paire de clés de navigateur.

4. Restaurer le nouveau fichier "cert.jks" modifié

Copiez "C:\Program Files (x86)\TSplus\Clients\cert.jks" dans "C:\Program Files (x86)\TSplus\Clients\webserver" et redémarrez les serveurs Web.

5. Importation et test de certificat

Le fichier d'exemple fourni devrait avoir généré un fichier de test "BrowserUser1.p12". Lorsque vous ouvrirez l'adresse HTTPS, vous recevrez un message de sécurité et vous ne pourrez pas accéder aux pages du serveur Web. Avec Chrome ou IE, vous pouvez cliquer sur ce fichier 'BrowserUser1.p12' pour importer le certificat dans le magasin de clés par défaut de Windows. Avec FireFox, vous devez aller dans les paramètres et importer ce fichier "BrowserUser1.p12" dans votre dossier de certificats.

Dès que vous l'avez correctement importé, vous pourrez accéder à l'adresse HTTPS.

L'administrateur peut créer un fichier de paire de clés séparé pour chaque utilisateur.

Par exemple :

forBrowserUser1.p12 forBrowserUser2.p12 forBrowserUser3.p12

Et il peut exporter ces certificats dans cert.jks. S'il souhaite désactiver l'accès à un utilisateur, il lui suffira de supprimer cet utilisateur de "cert.jks". Ce faisant, l'utilisateur perdra son autorisation et ne pourra plus accéder au serveur web.

Cette authentification mutuelle n'affecte que les connexions HTTPS et la connexion HTTP sera interdite avec la ligne de commande : settings.bin>disable\_http\_only=true

# Ouvrir des fichiers sur le côté client

#### Aperçu

Cette fonctionnalité est puissante. Elle permet d'ouvrir des documents situés sur le serveur du côté client en fonction de son extension de fichier.

Par exemple, vous pouvez ouvrir un document Microsoft Office Word sans avoir Office installé sur votre serveur.

Le document .docx (ou .xlsx) est automatiquement téléchargé du côté de l'utilisateur où la version locale d'Office sera utilisée pour l'ouvrir.

Si vous hébergez votre application sur un serveur Cloud et si votre application génère un document Excel, Access ou Word, cette fonctionnalité évite de se soucier des licences Office sur le serveur.

## Configurer un type de fichier à ouvrir du côté client

Le titre « Ouvrir des fichiers sur le côté client » se trouve dans l'onglet « Sessions - Paramètres » de l'AdminTool. Cliquez dessus pour afficher la fenêtre de configuration :

| <b>I</b> ∦ T | Splus - Administration Console - 🏾 |                                | × |
|--------------|------------------------------------|--------------------------------|---|
|              | TSPLUS Ren                         | note Access Management Console |   |
| ŵ            | НОМЕ                               |                                |   |
|              | APPLICATIONS                       | Session Management settings    |   |
| 8            | PRINTER                            | Session Opening Preference     |   |
| 0            | WEB                                |                                |   |
| ₽            | FARM                               | Open Files on Client Side      |   |
| 2            | SESSIONS                           | C Open URLs on Client Side     |   |
|              | Settings                           |                                |   |
|              | Permissions                        |                                |   |
|              | Client Generator                   | X Hide Disk Drives             |   |
| ą            | SYSTEM TOOLS                       |                                |   |
| 钧            | ADVANCED                           | Seamless color settings        |   |
| ස            | ADD-ONS                            |                                |   |
| ©7           | LICENSE                            |                                |   |

| Files Types to c | Add a new File Type       |
|------------------|---------------------------|
| xlsx             | Add Office Files Types    |
|                  | Remove Office Files Types |

Le bouton « Ajouter un nouveau type de fichier » vous permet d'ajouter une extension (comme « .docx » pour Microsoft Office Word 2007-2010) à la liste.

**Tous les fichiers ayant une extension dans cette liste seront ensuite ouverts côté client.** à condition d'utiliser l'un des clients de connexion de Terminal Service Plus :

- Tout client généré de Terminal Service Plus (Seamless, RemoteApp ou RDP)
- Toute connexion Windows depuis le portail Web de Terminal Service Plus
- Toute connexion HTML5 depuis le portail Web de Terminal Service Plus

Avertissement : cette fonctionnalité n'est pas prise en charge pour :

• Tout client RDP (mstsc par exemple)

#### Dépannage

Si vous avez configuré un type de fichier pour s'ouvrir sur le côté client, et que cela ne fonctionne pas (c'est-à-dire que le fichier s'ouvre toujours sur son propre ordinateur), nous vous conseillons de vérifier la liste "Ouvrir avec" dans le menu contextuel de Windows :

- clic droit sur le fichier.
- cliquez sur l'élément de menu « Ouvrir avec ».
- si plusieurs applications figurent dans cette liste, cliquez sur « Choisir le programme par défaut » et sélectionnez « OpenOnClient.exe ».

Cet outil Terminal Service Plus applique sa configuration à tous les utilisateurs utilisant l'ordinateur, cependant veuillez garder à l'esprit les règles suivantes :

- Windows permet à chaque utilisateur de changer ce programme d'ouverture par défaut avec un autre programme de son choix.
- En utilisant le client de connexion HTML5, le fichier sera téléchargé et géré par le navigateur local. Certains navigateurs traitent certains types de fichiers de manière spécifique, il est donc également conseillé de vérifier deux fois les paramètres du navigateur.

Ces règles expliquent la plupart des problèmes lors de l'utilisation de la fonctionnalité Open On Client, c'est pourquoi nous vous conseillons de commencer par vérifier le programme par défaut :

- pour l'utilisateur connecté sur le serveur
- pour l'utilisateur sur le client
- pour le navigateur sur le client (lors de l'utilisation de HTML5)

# Ouvrir des URL du côté client

#### Aperçu

Cette fonctionnalité est puissante. Elle permet d'ouvrir du côté client tous les liens de sites web et les raccourcis de sites web situés sur le serveur.

Par exemple, vous pouvez ouvrir des vidéos YouTube directement sur le client, ce qui permet d'économiser beaucoup de bande passante et de puissance CPU sur votre serveur.

L'adresse web (URL) est automatiquement transférée du côté de l'utilisateur où le navigateur par défaut local sera utilisé pour l'ouvrir.

#### Activer cette fonctionnalité sur un serveur

Le carrelage « Ouvrir les URL côté client » se trouve dans l'onglet « Sessions - Paramètres » de l'AdminTool. Cliquez dessus pour afficher la fenêtre de configuration :

| Ţ₿ T     | Splus - Administration Console |                             | -" | × |
|----------|--------------------------------|-----------------------------|----|---|
|          | TSPLUS Rer                     | e Access Management Console |    |   |
| ŵ        | НОМЕ                           | Session Management settings |    |   |
|          |                                | Session Opening Preference  |    |   |
| S        | WEB                            |                             |    |   |
| ≣⊡       | FARM                           | Open Files on Client Side   |    |   |
| 8        | SESSIONS                       | Open URLs on Client Side    |    |   |
|          | Settings                       |                             |    |   |
|          | Permissions                    |                             |    |   |
|          | Client Generator               | Nide Disk Drives            |    |   |
| R        | SYSTEM TOOLS                   |                             |    |   |
| 鐓        | ADVANCED                       | Seamless color settings     |    |   |
| ср<br>Ср | ADD-ONS                        |                             |    |   |
| 64       | LICENSE                        |                             |    |   |

| 🕼 Opening URLs on user side 🛛 -        | - 🗆 X     |  |  |  |  |  |
|----------------------------------------|-----------|--|--|--|--|--|
| Select protocols to open on user side: |           |  |  |  |  |  |
| Define URLs to open on user side:      |           |  |  |  |  |  |
|                                        | G Add     |  |  |  |  |  |
|                                        | کې Remove |  |  |  |  |  |
|                                        |           |  |  |  |  |  |
|                                        |           |  |  |  |  |  |
| URL On Client is currently disabled    | Apply     |  |  |  |  |  |

Les cases des protocoles Http et https ne sont pas cochées par défaut. Vous pouvez également activer les protocoles tel, sms et mailto en cochant les cases correspondantes. Ensuite, cliquez sur le bouton « Appliquer », qui vous permet d'activer cette fonctionnalité pour tous les utilisateurs sur le serveur.

Pour activer pleinement cette fonctionnalité, chaque utilisateur devra redémarrer sa session (déconnexion puis connexion) avant de pouvoir utiliser cette fonctionnalité.

**Tous les liens web et raccourcis s'ouvriront alors du côté client.** à condition d'utiliser l'un des clients de connexion de Terminal Service Plus :

- Tout client généré de Terminal Service Plus (Seamless, RemoteApp ou RDP)
- Toute connexion Windows depuis le portail Web de Terminal Service Plus

Avertissement : cette fonctionnalité n'est pas prise en charge pour :

- Tout client RDP (mstsc par exemple).
- Toute connexion HTML5 depuis le portail Web de Terminal Service Plus.

### Windows 8 et 8.1

À partir de Windows 8, Microsoft a interdit le changement automatique du navigateur par défaut de l'utilisateur. C'est pourquoi, une fois la fonctionnalité activée sur le serveur, chaque utilisateur devra choisir 'Url On Client' lorsqu'on lui demandera un navigateur par défaut.

| How do you want to open this type of link (http)? |
|---------------------------------------------------|
| Default Host Application                          |
| Internet Explorer                                 |
| Url On Client                                     |
| Look for an app in the Store                      |
|                                                   |

Cette fenêtre ne sera affichée que la première fois qu'un utilisateur ouvre un lien web. Malheureusement, c'est la politique de Microsoft Windows et nous ne sommes pas au courant d'une solution de contournement.

# Générateur de client portable

#### Aperçu

TSplus crée par défaut une icône pour le Générateur de Client Portable :

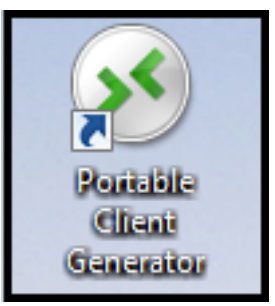

Il peut également être accessible sur la tuile du serveur de l'AdminTool :

| TR T     | plus - Administration Console - |                                                                                                    | - × |
|----------|---------------------------------|----------------------------------------------------------------------------------------------------|-----|
|          | TSPLUS R                        | emote Access Management Console                                                                       |     |
| ŵ        | номе                            |                                                                                                    |     |
|          | APPLICATIONS                    | Windows Client Generator                                                                              |     |
| ₽        | PRINTER                         | General Display Remote Desktop client Seamless client Local resources Program Security Load-Balancing |     |
| Q        | WEB                             | Server address Port number                                                                            |     |
| <u>∎</u> | FARM                            | User                                                                                                  |     |
| å        | SESSIONS                        | Logon Password John                                                                                   |     |
|          | Settings                        | Domain name (without extension)                                                                       |     |
|          | Permissions                     | TSplus                                                                                                |     |
|          | Client Generator                | Preferred display mode                                                                                |     |
| es.      | SYSTEM TOOLS                    | Remote Desktop client     O RemoteAPP client     O Seamless client                                    |     |
| 鐐        | ADVANCED                        | Disable background & animations for better performances     Set network or Fiber optic                |     |
| ధి       | ADD-ONS                         | Client location: C:\Users\Admin\Desktop Browse Create Client Client name: john.connect                |     |
| ©7       | LICENSE                         |                                                                                                    |     |

Il vous permet de créer 3 types de clients de connexion qui peuvent être copiés sur le Bureau des utilisateurs ou sur une clé USB pour une utilisation portable.

Remarque Les clients de connexion ne sont pas compatibles avec les ordinateurs Mac.

Depuis la version 11.40 de TSplus, le générateur de client a été repensé pour être numériquement signé et éviter les réactions faussement positives des antivirus. Au lieu d'un programme ".exe", le nouveau générateur de client crée un fichier plat chiffré avec l'extension ".connect".

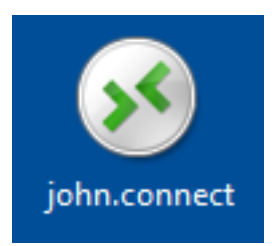

#### Pré-requis côté client

Sur le côté client, chaque utilisateur devra exécuter un programme signé nommé « Setup-ConnectionClient.exe » en tant que pré-requis. Ce programme est disponible sur votre serveur, dans le dossier du programme TSplus : TSplus\Clients\WindowsClient :

| Goo ♥ ↓ « TSplus ▶           | Clie     | ents ► WindowsClient ►                                       | <b>→ 43</b> Se | earch WindowsClient   | <u>ح</u> ا _ |
|------------------------------|----------|--------------------------------------------------------------|----------------|-----------------------|--------------|
| Organize 🔻 💼 Open            |          | New folder                                                   |                | ==                    | • 🔟 🔞        |
| Nesktop                      | *        | Name                                                         | Date modi.     | Туре                  | Size         |
| Downloads                    |          | 鷆 ico                                                        | 6/15/2017.     | File folder           |              |
| Recent Places                |          | ClientGenerator.bin                                          | 7/30/2018.     | BIN File              | 639 KB       |
| 🚍 Libraries                  | =        | S ClientGenerator.exe                                        | 7/7/2017 1.    | Application           | 96 KB        |
| Documents                    |          | Note: Setup-ConnectionClient.exe                             | 7/30/2018.     | Application           | 9,389 KB     |
|                              |          | 🐼 svcr.exe                                                   | 7/3/2017 1.    | Application           | 947 KB       |
| Pictures                     |          |                                                              |                |                       |              |
| Videos                       |          |                                                              |                |                       |              |
|                              |          |                                                              |                |                       |              |
| 🖳 Computer                   |          |                                                              |                |                       |              |
| 🐔 Local Disk (C:)            |          |                                                              |                |                       |              |
|                              | <b>T</b> | •                                                            |                |                       | •            |
| Setup-Connect<br>Application | ionC     | Client.exe Date modified: 7/30/2018 7:35 PM<br>Size: 9.16 MB | Date create    | ed: 7/31/2018 7:55 PM |              |

ou dans le dossier TSplus\Clients\www :

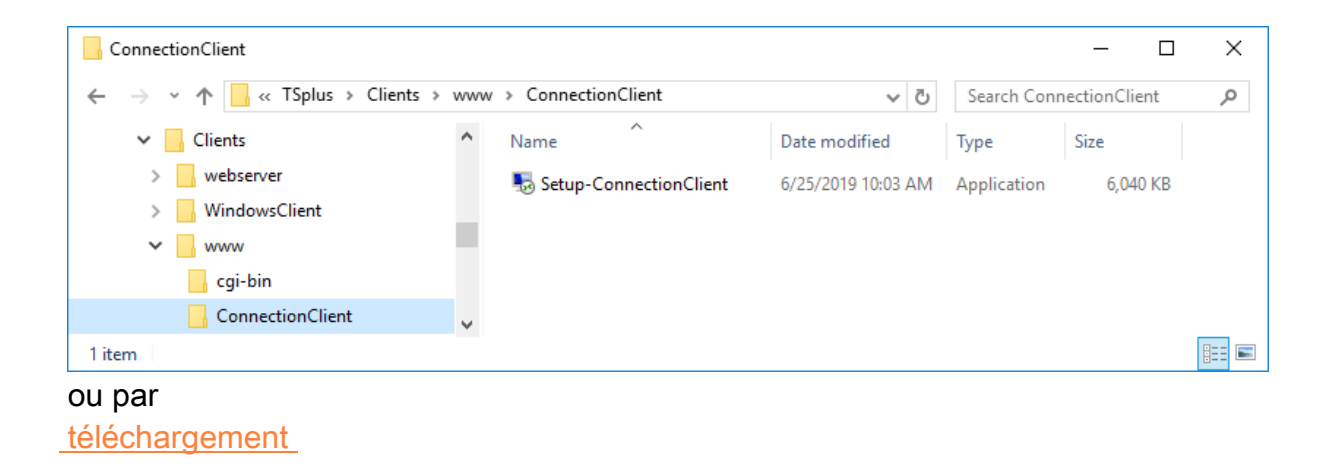

## Aperçu détaillé

Cliquez sur un onglet aller à l'information correspondante :

| Wind        | dows             | Client Genera             | tor                  |          |          |                 | - ,           |
|-------------|------------------|---------------------------|----------------------|----------|----------|-----------------|---------------|
| General     | Display          | Remote Desktop client     | Local resources      | Program  | Security | Load-Balancing  |               |
| Server      | Server a         | address                   |                      | Port nur | nber     |                 | -             |
|             | 192.16           | 8.1.254                   |                      | 3389     |          |                 |               |
| User        | Logon            |                           |                      | Passwo   | rd       |                 |               |
|             | John             |                           |                      | ••••     |          |                 |               |
|             | Domain<br>TSplus | name (without extension)  |                      |          |          |                 |               |
| Preferre    | d display        | mode                      |                      |          |          |                 |               |
|             | Rem              | ote Desktop client        |                      |          | C        | Remote APP clie | nt            |
|             | 🔿 Disal          | ble background & animatio | ons for better perfo | mances   |          | Fast network or | Fiber optic   |
| Client loca | ation:           | C:\Users\admin\Desktop    | 0                    | Brov     | vse      |                 | Craata Cliant |
| Client nan  | ne:              | John-44.connect           |                      |          |          |                 |               |

#### Fenêtre principale - Paramètres généraux

Lorsque vous lancez le générateur de client, le premier onglet affiché est l'onglet général. lci, vous trouverez tous les paramètres de connexion essentiels dont vous avez besoin pour commencer.

•

**Adresse du serveur :** Entrez l'adresse IP du serveur auquel vous souhaitez que le client se connecte.

•

Numéro de port : Entrez le numéro de port du serveur. La valeur par défaut est 3389.

•

**Nom d'utilisateur et mot de passe :** Si vous entrez un nom d'utilisateur et un mot de passe, le programme client ne demandera pas à l'utilisateur de le retaper à chaque session. Pour réinitialiser cette sauvegarde de connexion/mot de passe, vous devez créer et modifier un raccourci du Client de Bureau à Distance et ajouter le - réinitialiser activé commutateur à la fin du champ cible.

# Identifiants

- Si vous ne souhaitez pas enregistrer les identifiants, entrez "nosavecredential" dans le champ de connexion du Générateur de Client Portable.
- Si vous ne souhaitez pas afficher la fenêtre de connexion avec le nom d'utilisateur, le mot de passe et le nom de domaine, il vous suffit d'entrer "nopassword" dans le champ du mot de passe.
- Si vous souhaitez activer l'autologon, entrez \*SSO dans le champ du nom d'utilisateur, le programme client demandera simplement le nom d'utilisateur et le mot de passe lors de la toute première connexion. Il enregistrera ces informations sur le poste de travail de l'utilisateur afin que celui-ci n'ait plus jamais à s'identifier.
- Si vous souhaitez que le nom de l'utilisateur local actuel soit affiché comme identifiant de connexion pour la session, entrez \*\*, ou %USERNAME% dans le champ de connexion.

Nom de domaine : Entrez un nom de domaine le cas échéant.

٠

**Mode d'affichage préféré :** Vous pouvez choisir votre mode d'affichage préféré parmi les options suivantes :

Le Classic Remote Desktop, affichant votre environnement de session à distance.

•

Le Client de connexion Microsoft RemoteApp pour afficher vos applications distantes comme si elles étaient installées localement. Il offre de meilleures performances graphiques par rapport aux applications minimisées.

٠

Le Client transparent , qui fonctionne de la même manière que RemoteApp, mais pour les anciennes versions de Windows telles que Windows XP et 2003.

## **TSplus Seamless vs Microsoft RemoteApp**

**Microsoft RemoteApp** est une fonctionnalité de Microsoft qui nécessite Windows 7 Enterprise ou Ultimate et supérieur.

Tous les PC des utilisateurs doivent avoir au moins un client RDP6. Contrairement au client Seamless, le client de connexion RemoteApp ne dépend pas des paramètres de couleur de transparence. Vous pouvez modifier les préférences d'affichage et d'impression du client RemoteApp dans l'onglet Web de l'Admintool. Les applications minimisées peuvent être directement trouvées dans la barre des tâches Windows, comme les applications locales.

**Terminal Service Plus Seamless** offre une expérience utilisateur similaire et est disponible sur n'importe quel système hôte Windows.

En fonction d'une couleur de transparence sélectionnée par l'administrateur, le Bureau à distance Microsoft n'est plus affiché et l'utilisateur ne verra que ses applications publiées.

La couleur transparente <u>peut être modifié</u> et doit être le même lors de l'utilisation de l'AdminTool et du Générateur de Client Portable.

Plus d'informations sur ces types de clients peuvent être trouvées ici .

•

**Vitesse du réseau** Vous pouvez choisir entre deux options en fonction de la vitesse de votre réseau :

- Désactiver l'affichage en arrière-plan et les animations graphiques pour les réseaux à faible vitesse.
- Activer l'affichage en arrière-plan et les animations graphiques pour la fibre optique ou un

réseau rapide.

•

Emplacement du client : Définissez l'emplacement de votre client généré.

•

Nom du client : Vous pouvez nommer votre client comme vous le souhaitez.

#### Affichage

| Wind                                                                                                    | dows                                                                           | Client Gene                                                                              | erator                |                 |         |             | _ ×            |
|----------------------------------------------------------------------------------------------------|--------------------------------------------------------------------------------|------------------------------------------------------------------------------------------|-----------------------|-----------------|---------|-------------|----------------|
| General                                                                                                    | Display                                                                        | Remote Desktop c                                                                         | lient Seamless client | Local resources | Program | Security    | Load-Balancing |
| Graphic                                                                                                    | al setting:                                                                    | \$                                                                                       |                       |                 |         |             |                |
| <b>\$</b>                                                                                                    | <ul> <li>○ 15 bi</li> <li>● 16 bi</li> <li>○ 24 bi</li> <li>○ 32 bi</li> </ul> | ts color resolution<br>ts color resolution<br>ts color resolution<br>ts color resolution |                       |                 |         |             |                |
|                                                                                                    | Dual                                                                           | -screen                                                                                  | Span                  |                 | Enabl   | le shortcut | keys           |
| L Duai-screen L Span L Enable shortcut keys These settings apply to all kind of connection client: - Remote Desktop client - Seamless client - RemoteApp client |                                                                                |                                                                                          |                       |                 |         |             |                |
| Client loca                                                                                                    | ation:<br>ne:                                                                  | C:\Users\Admin\De                                                                        | esktop                | Browse          |         |             | Create Client  |

Sur cet onglet, vous pouvez changer la couleur et la résolution de l'écran de session. Vous pouvez également adapter votre session pour des écrans doubles, avec ou sans étirement. L'option d'étirement vous permet d'étendre votre session sur les deux écrans. Vous pouvez autoriser l'utilisation de la touche TAB dans la session.

#### Fonctionnalités du client de bureau à distance

Sur cet onglet, vous pouvez choisir quelle résolution vous souhaitez activer pour l'utilisateur :

| Wine        | dows                                                                                                    | Client Genera                                                                                         | tor                                                                    |                                       |         |          | _ ,            |
|-------------|----------------------------------------------------------------------------------------------------|----------------------------------------------------------------------------------------------------|------------------------------------------------------------------------|---------------------------------------|---------|----------|----------------|
| General     | Display                                                                                                    | Remote Desktop client                                                                                 | Seamless client                                                        | Local resources                       | Program | Security | Load-Balancing |
| Remote      | e Desktop                                                                                                    | <b>.</b>                                                                                              |                                                                        |                                       |         |          |                |
|             | <ul> <li>800</li> <li>102</li> <li>128</li> <li>128</li> <li>Use</li> <li>Use</li> <li>Full</li> <li>Sma</li> </ul> | 0 x 600<br>4 x 768<br>0 x 720<br>0 x 1024<br>r screen size<br>screen<br>art re-sizing of the Remote I | <ul> <li>1366:</li> <li>1600:</li> <li>1600:</li> <li>1920:</li> </ul> | < 768<br>< 900<br>< 1024<br>< 1080    |         |          |                |
| Client loca | These s<br>To sele                                                                                                  | settings are only valid for th<br>ct the Remote Desktop cli<br>C:\Users\Admin\Desktop                 | ne Remote Deskto<br>ent you must use t                                 | p client<br>he General tab.<br>Browse |         |          | Create Client  |

Vous pouvez cocher les cases pour activer le redimensionnement intelligent du Bureau à distance, et si vous ne souhaitez pas que le Bureau à distance cache ou chevauche la barre des tâches locale.

## **Ressources locales**

| Windows                                          | s Client Genera                                                                                                    | tor                                                   |                                                          |                                                                |                             | _,                                      |
|--------------------------------------------------|----------------------------------------------------------------------------------------------------|-------------------------------------------------------|----------------------------------------------------------|----------------------------------------------------------------|-----------------------------|-----------------------------------------|
| General Display                                  | Remote Desktop client                                                                                                    | Seamless client                                       | Local resources                                          | Program                                                        | Security                    | Load-Balancing                          |
| Local devices                                    |                                                                                                    |                                                       |                                                          |                                                                |                             |                                         |
| ✓ Dis<br>✓ Prir<br>✓ Sou<br>✓ CO<br>✓ Sm<br>✓ US | ks all<br>Inters<br>und<br>M ports<br>art cards<br>B devices                                                                                                    |                                                       |                                                          |                                                                |                             |                                         |
| Play re                                          | mate equind:                                                                                                    | <u> </u>                                              | 0.0                                                      |                                                                |                             |                                         |
|                                                  | anole sound.                                                                                                    | Locally                                               | y Of                                                     | Remotely                                                       | 0                           | ) No                                    |
| - Universal printe                               | r option                                                                                                    | Locali                                                | y Of                                                     | Remotely                                                       | 0                           | ) No                                    |
| Universal printe                                 | r option                                                                                                    |                                                       | Printer scaling                                          | Remotely<br>g:                                                 | 0                           | ) No                                    |
| Universal printe                                 | er option<br>er option<br>eview with the local PDF Re<br>int on default printer - local of                                                                      | Locali eader driver included                          | Printer scaling                                          | Remotely<br>g:<br>nal page siz                                 | es                          | ) No                                    |
| Universal printe                                 | er option<br>er option<br>eview with the local PDF Re<br>int on default printer - local o<br>elect the local printer - local                                    | Locali<br>eader<br>driver included<br>driver included | Printer scaling<br>Use origin<br>Fit pages<br>Shrink pa  | Remotely<br>g:<br>nal page siz<br>to printable<br>ges to print | es<br>e area<br>able area ( | ) No<br>(if necessary)                  |
| Universal printe                                 | er option<br>eview with the local PDF Re<br>int on default printer - local of<br>elect the local printer - local of<br>C:\Users\admin\Desktop                   | Locali<br>eader<br>driver included<br>driver included | Printer scaling<br>OUse origin<br>Fit pages<br>Shrink pa | Remotely<br>g:<br>nal page siz<br>to printable<br>ges to print | es<br>: area<br>able area ( | (if necessary)                          |
| Client name:                                     | r option<br>eview with the local PDF Re<br>int on default printer - local o<br>elect the local printer - local o<br>C:\Users\admin\Desktop<br>Client-05.connect | Locali<br>eader<br>driver included<br>driver included | Printer scaling<br>OUse origin<br>Fit pages<br>Shrink pa | Remotely<br>g:<br>aal page siz<br>to printable<br>ges to print | es<br>earea<br>able area (  | ) No<br>(if necessary)<br>Create Client |

L'onglet des ressources locales regroupe tous les appareils que vous pouvez rediriger dans votre session à distance.

Le champ modifiable à côté de la **disques** La boîte permet de spécifier quels disques sont disponibles dans la session à distance. Il suffit de séparer chaque lettre de disque (C :, E: ...) par une virgule. Lorsque la case des disques est cochée et qu'aucun disque n'est spécifié, tous les disques sont inclus dans la session à distance.

**Imprimantes** correspondent aux ports LPT, et les ports COM correspondent aux ports série. Depuis la version 11.50 de TSplus, ces périphériques locaux sont sélectionnés par défaut.

Ci-dessous, vous pouvez choisir votre option d'impression, avec l'imprimante universelle :

- Aperçu du lecteur PDF local : Le document sera rendu au format PDF et le lecteur Acrobat local ouvrira le fichier. L'utilisateur peut l'imprimer ou enregistrer une copie sur son disque dur local.
- Imprimer sur l'imprimante par défaut de l'utilisateur : le document sera automatiquement envoyé à l'imprimante par défaut de l'utilisateur (le pilote d'impression local est inclus dans le client de connexion TSplus).
- Sélectionnez une imprimante locale : L'utilisateur peut sélectionner l'une de ses imprimantes locales (le pilote d'impression local est inclus dans le client de connexion TSplus).

Si vous n'avez pas de lecteur PDF installé sur votre machine, nous recommandons l'utilisation

de Foxit Reader. Consultez notre <u>tutoriel vidéo</u> sur la façon d'imprimer.

#### Programme

| Windows Client            | t Generator                                                          | _ ×            |
|---------------------------|----------------------------------------------------------------------|----------------|
| General Display Remote    | Desktop client Seamless client Local resources Program Security      | Load-Balancing |
| Startup program ?         |                                                                      |                |
| We recommand to           | use the AdminTool                                                    |                |
| to assign Applicatio      | on(s) to users or to groups.                                         |                |
| However, you can          | specify here after one application to be started at logon.           |                |
| Path/Filename             | C:\Program Files (x86)\Foxit Software\Foxit Reader\Foxit Updater.exe | Browse         |
| Start Directory           | C:\Program Files (x86)\Foxit Software\Foxit Reader                   |                |
| Command line option       |                                                                      |                |
|                           |                                                                      |                |
|                           |                                                                      |                |
|                           |                                                                      |                |
|                           |                                                                      |                |
|                           |                                                                      |                |
|                           |                                                                      |                |
| Client location: C:\Users | \Admin\Desktop Browse                                                |                |
|                           |                                                                      | Create Client  |
| Client name: john.conr    | nect                                                                 |                |
|                           |                                                                      |                |

Vous pouvez définir une application de démarrage via le Générateur de Client Portable et spécifier son chemin, son répertoire et ses paramètres, depuis la version 11.30. Cependant, nous vous recommandons d'utiliser l'AdminTool pour attribuer les applications souhaitées.

## Sécurité

TSplus offre deux couches supplémentaires de sécurité physique pour protéger les connexions de vos utilisateurs. La connexion peut être verrouillée sur l'ID d'une clé USB, verrouillée sur un nom d'ordinateur, ou vous pouvez utiliser les deux couches de sécurité simultanément.

- Si verrouillé sur une clé USB l'utilisateur peut initier une connexion depuis n'importe quel ordinateur Windows éligible en insérant la clé USB et en utilisant le programme de connexion placé là par l'administrateur.
- Si verrouillé à un nom d'ordinateur l'utilisateur ne peut se connecter avec succès que depuis l'ordinateur dont le nom a été enregistré auprès du serveur pour la connexion client portable de cet utilisateur. Si les deux options de sécurité sont utilisées, l'utilisateur est limité à se connecter depuis son appareil spécifique et uniquement si la clé USB préconfigurée

correcte est en place.

Pour verrouiller un client de connexion sur une clé USB, vous pouvez le faire en copiant le générateur de client situé dans : C:\Program Files (x86)\TSplus\Clients\WindowsClient. Maintenant, double-cliquez sur le générateur de client et cochez la case de verrouillage sur le numéro de série située dans l'onglet de sécurité. Une fois cela fait, vous pouvez supprimer le générateur de client de la clé USB. Le client de connexion nouvellement généré sera placé sur le bureau, n'oubliez pas de le copier à nouveau sur la clé USB ! Vous pouvez supprimer le générateur de client que vous avez copié sur la clé USB par la suite.

| Wind        | dows                                                                                                    | Client Genera            | tor                   |                       |         |          | _ ×            |  |  |
|-------------|----------------------------------------------------------------------------------------------------|--------------------------|-----------------------|-----------------------|---------|----------|----------------|--|--|
| General     | Display                                                                                                    | Remote Desktop client    | Seamless client       | Local resources       | Program | Security | Load-Balancing |  |  |
| Advanc      | ed client                                                                                                    | security options         |                       |                       |         |          |                |  |  |
|             | Lock                                                                                                    | it on PC name            |                       |                       |         |          |                |  |  |
|             | WIN-A1                                                                                                    | L00CN0E56                |                       |                       |         |          |                |  |  |
|             | Lock                                                                                                    | it on serial number      |                       |                       |         |          |                |  |  |
|             | 303119                                                                                                    | 124                      |                       |                       |         |          |                |  |  |
|             | These settings apply to all kind of connection client:<br>- Remote Desktop client<br>- Seamless client<br>- RemoteApp client |                          |                       |                       |         |          |                |  |  |
|             | No limit                                                                                                    | Number of days from      | the first use date of | of this generated cli | ient    |          |                |  |  |
|             |                                                                                                    | user from saving credent | ials                  |                       |         |          |                |  |  |
|             |                                                                                                    | Save usemame only        |                       |                       |         |          |                |  |  |
|             | Encry                                                                                                    | yption V2                |                       |                       |         |          |                |  |  |
| Client loca | ation:                                                                                                    | C:\Users\Admin\Desktop   | >                     | Browse                |         |          | Create Client  |  |  |
| Client nan  | ne:                                                                                                    | john.connect             |                       |                       |         |          |                |  |  |

Vous pouvez définir le **limite de temps** à partir de la date de première utilisation d'un client généré en entrant la valeur dans la case de limite de temps. (qui est par défaut réglée sur "aucune limite").

Les cases ci-dessous vous permettent de :

- Ne pas afficher la possibilité de sauvegarder les identifiants pour un client généré.
- Enregistrer uniquement le nom d'utilisateur.
- Utiliser le chiffrement V2.

# Équilibrage de charge

Vous pouvez également activer l'équilibrage de charge pour vous connecter à un serveur de votre ferme. Ne cochez pas la case « Utiliser l'équilibrage de charge » si vous n'avez pas activé la fonctionnalité d'équilibrage de charge sur votre serveur. Vous devrez entrer le port Web du portail, qui doit être le même que le port Web par défaut utilisé sur tous les serveurs de votre ferme.

| Wind        | dows                             | Client Genera                                                                          | tor                                                           |                                                         |         |          | _ ×            |
|-------------|----------------------------------|----------------------------------------------------------------------------------------|---------------------------------------------------------------|---------------------------------------------------------|---------|----------|----------------|
| General     | Display                          | Remote Desktop client                                                                  | Seamless client                                               | Local resources                                         | Program | Security | Load-Balancing |
| Enable      | Load-Bal                         | ancing ?                                                                               |                                                               |                                                         |         |          |                |
|             | Use                              | Load-Balancing Gate                                                                    | eway Web port nu                                              | mber 80                                                 |         |          |                |
|             | When 'U<br>with Loa<br>Prior usi | Use Load-Balancing' is che<br>ad-Balancing to connect to<br>ing this advanced feature, | ecked, it enables u<br>an Application So<br>please read our d | using the Gateway<br>erver of the farm.<br>ocumentation |         |          |                |
| Client loca | ation:                           | C:\Users\Admin\Desktop                                                                 | p                                                             | Browse                                                  |         |          | Create Client  |
| Client nam  | ne:                              | john.connect                                                                           |                                                               |                                                         |         |          |                |

\_\_\_\_\_

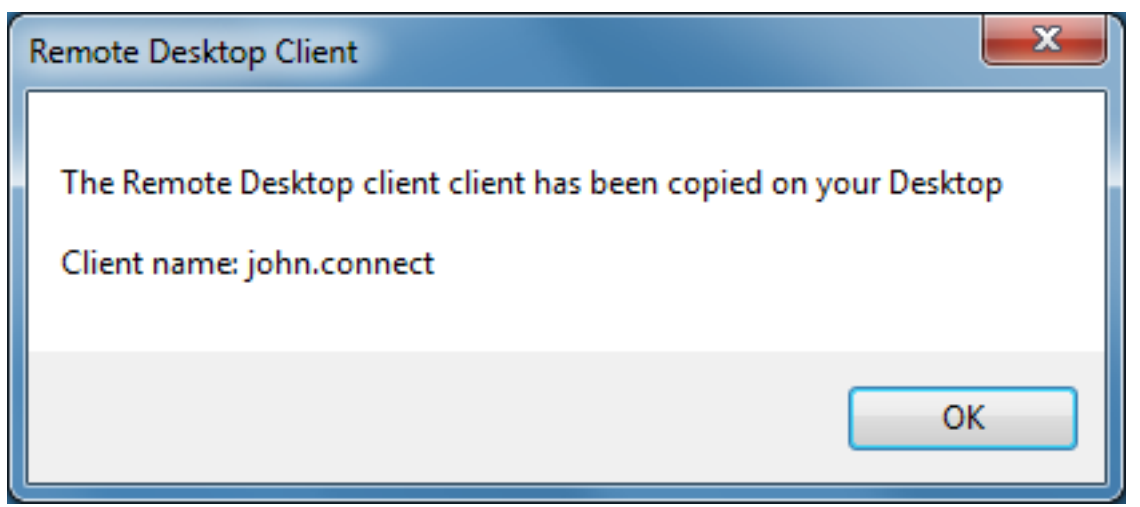

La personnalisation du client est possible. Consultez la documentation correspondante sur <u>comment modifier l'icône du client</u>

et

•

modifier ou supprimer ses paramètres
# Prérequis de Terminal Service Plus

### 1. Matériel

Terminal Service Plus peut fonctionner sur votre PC et voici le matériel minimal recommandé :

| Nombre<br>d'utilisateurs | Windows 2008 à 2025 ou 7 à 11 Pro                                                                |
|--------------------------|--------------------------------------------------------------------------------------------------|
| 3 - 5                    | I5 ou supérieur Un CPU 2 GHZ Minimum : 4 Go de RAM Recommandé :<br>8 Go de RAM                   |
| 10                       | I5 ou supérieur Un CPU 2 GHZ Minimum : 8 Go de RAM Recommandé :<br>16 Go de RAM                  |
| 25                       | Un CPU I7 ou Xeon Minimum : 16 Go de RAM Recommandé : 32 Go de RAM                               |
| 50 et plus               | 32 Go Dual CPU - Disque SSD dédié au système Minimum : 32 Go de<br>RAM Recommandé : 64 Go de RAM |

Plus de 50 sessions simultanées, nous recommandons d'utiliser un parc de serveurs, en utilisant la fonctionnalité de répartition de charge, disponible dans l'Enterprise Edition. Chaque serveur (physique ou virtuel) gère jusqu'à 50 utilisateurs simultanés.

Comment : Le type de matériel dont vous avez besoin dépendra principalement des ressources que les applications que vous souhaitez publier consomment le plus (CPU/mémoire/disque). Vous pourriez envisager d'obtenir un serveur avec des disques SSD si vous prévoyez d'utiliser une application qui accède à une base de données sur votre serveur TSplus, car cela améliorera considérablement les performances.

### 2. Système d'exploitation

Votre matériel doit utiliser l'un des systèmes d'exploitation ci-dessous :

- Windows Service Pack 2 de Vista
- Windows 7 Service Pack 1
- Windows 8/8.1
- Windows 10 Pro

- Windows 11 Pro
- Windows Server 2008 SP2/Small Business Server SP2 ou 2008 R2 SP1
- Windows Serveur 2012 ou 2012 R2
- Windows Serveur 2016
- Windows Serveur 2019
- Windows Serveur 2022
- Windows Server 2025

#### 32 et 64 bits sont pris en charge.

Le cadre requis est version .NET 3.5 pour toutes les versions Windows prises en charge.

•

Si vous installez TSplus sur un Windows 2008 à 2019, assurez-vous que les rôles RDS ou Terminal Services ainsi que le rôle de licence RDS Terminal Services ne sont pas installés avant d'installer TSplus. Si ces rôles étaient présents, supprimez-les et redémarrez.

•

La version Windows 10 Home n'est pas prise en charge.

•

Sur Windows Server 2016, un maximum de 15 sessions est autorisé pour l'accès à distance.

•

Windows Server 2019 Essentials Edition ne prend pas en charge RemoteApp.

N.B: TSplus LTS 11 prend en charge Windows XP et Windows Server 2003.

### 3. Paramètres réseau

Le serveur Terminal Service Plus doit avoir une adresse IP fixe :

| Internet Protocol Version 4 (TCP/IPv4) Properties ? 🗙                                                                                                    |                                         |  |  |  |  |
|----------------------------------------------------------------------------------------------------|-----------------------------------------|--|--|--|--|
| General                                                                                                    |                                         |  |  |  |  |
| You can get IP settings assigned automatically if your network supports<br>this capability. Otherwise, you need to ask your network administrator<br>for the appropriate IP settings. |                                         |  |  |  |  |
| Obtain an IP address automatical                                                                                                    | у                                       |  |  |  |  |
| O Use the following IP address:                                                                                                    |                                         |  |  |  |  |
| IP address:                                                                                                    | 192.168.1.212                           |  |  |  |  |
| Subnet mask:                                                                                                    | 255 . 255 . 255 . 0                     |  |  |  |  |
| Default gateway:                                                                                                    | 192.168.1.1                             |  |  |  |  |
| <ul> <li>Obtain DNS server address autom</li> </ul>                                                                                                    | Obtain DNS server address automatically |  |  |  |  |
| O Use the following DNS server add                                                                                                    | resses:                                 |  |  |  |  |
| Preferred DNS server:                                                                                                    | 192.168.1.1                             |  |  |  |  |
| Alternate DNS server:                                                                                                    | · · ·                                   |  |  |  |  |
| Validate settings upon exit                                                                                                    | Advanced                                |  |  |  |  |
|                                                                                                    | OK Cancel                               |  |  |  |  |

Accès à distance (depuis un réseau étendu - WAN)

- Une connexion DSL est recommandée ainsi qu'une adresse fixe publique. Sans une adresse IP fixe, vous devriez installer un service DNS dynamique comme Plus d'informations sur la façon de configurer cela peuvent être trouvées <u>ici</u>.
- Le port TCP RDP (par défaut 3389) doit être ouvert dans les deux sens sur votre pare-feu.

# Impression avec la fonctionnalité de mappage d'imprimante RDP standard

Cela est couramment utilisé par les utilisateurs de Remote Desktop et est équivalent à ce que vous auriez avec Microsoft Terminal Services. Si vous prévoyez d'utiliser des imprimantes exotiques, assurez-vous de cocher la case pour les imprimantes dans l'onglet des ressources locales du générateur de client. Voir le <u>tutoriel vidéo</u> imprimer avec la fonctionnalité de mappage d'imprimante RDP standard.

| Windows Client Generator                                                                                                    |
|----------------------------------------------------------------------------------------------------|
| General       Display       Remote Desktop client       Seamless client       Local resources       Program       Security       Load-Balancing         Local devices       Image: Composition of the security of the security of the securit |
| Universal printer option   Preview with the local PDF Reader  Print on default printer - local driver included  Select the local printer - local driver included                                                                                                    |
| Client name: john.connect Create Client                                                                                                    |

La plupart du temps, il sera nécessaire d'installer la même version des pilotes d'imprimante à la fois sur le client et sur le serveur afin de fonctionner correctement. Cela signifie que si votre serveur est Windows 2008 64 bits et que vos ordinateurs clients fonctionnent sous Windows XP 32 bits, vous devrez installer les pilotes d'imprimante XP 32 bits sur le serveur. Cliquez sur le menu Démarrer, puis sur Périphériques et imprimantes. Cliquez sur n'importe quelle imprimante

pour afficher le bouton Propriétés du serveur d'impression en haut de la fenêtre.

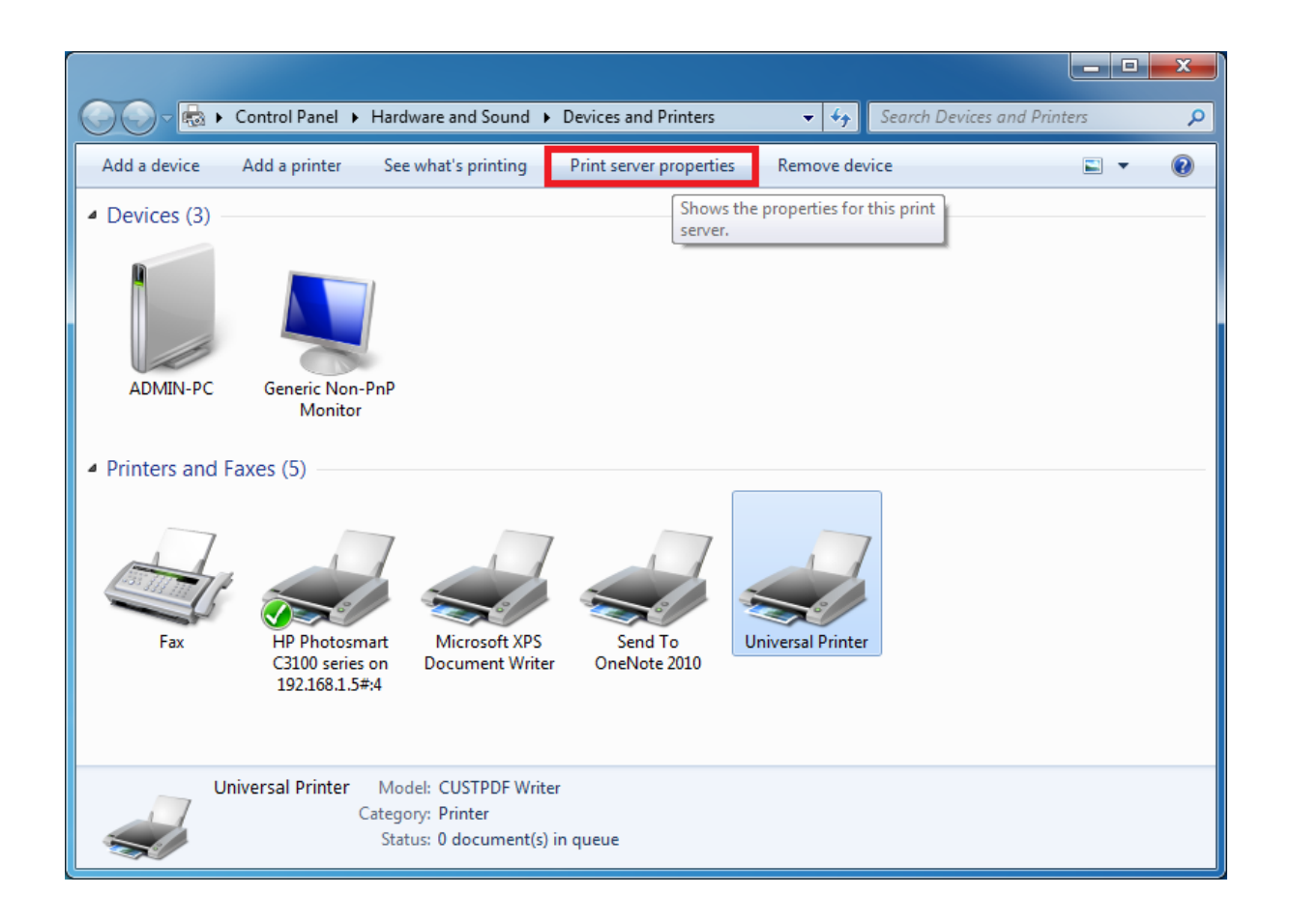

Une fois dans les propriétés du serveur d'impression, cliquez sur l'onglet Pilote pour ajouter manuellement votre pilote client. (Dans ce cas, nous installons le pilote Windows XP 32 bits)

| 🖶 Print Server Properties 📃 🗾         |           |                     |      |  |
|---------------------------------------|-----------|---------------------|------|--|
| Forms Ports Drivers Security Advanced |           |                     |      |  |
| ADMIN-PC                              |           |                     |      |  |
| Name                                  | Processor | Type                | -    |  |
| CUSTPDF Writer                        | x64       | Type 3 - User Mode  |      |  |
| Foxit Reader PDF Printer Driver       | x64       | Type 3 - User Mode  |      |  |
| Ghostscript PDF                       | хб4       | Type 3 - User Mode  |      |  |
| HP Color LaserJet 2700 Series P       | хб4       | Type 3 - User Mode  |      |  |
| KONICA MINOLTA mc4650 XPS             | х64       | Type 3 - User Mode  | Ε    |  |
| KONICA MINOLTA pp4650 XPS             | х64       | Type 3 - User Mode  |      |  |
| Microsoft XPS Document Writer         | хб4       | Type 3 - User Mode  |      |  |
| MS Publisher Color Printer            | хб4       | Type 3 - User Mode  |      |  |
| MS Publisher Imagesetter              | х64       | Type 3 - User Mode  |      |  |
| Remote Desktop Easy Print             | х64       | Type 3 - User Mode  |      |  |
| Send To Microsoft OneNote 20          | х64       | Type 3 - User Mode  | -    |  |
|                                       |           | T                   |      |  |
| A <u>d</u> d                          | emove     | Prop <u>e</u> rties |      |  |
|                                       | ОК        | Cancel              | pply |  |

Vous pouvez également installer directement vos pilotes d'imprimante en utilisant les informations et les pilotes du site Web du fabricant de l'imprimante.

- Il est recommandé de consulter le manuel de votre matériel pour une procédure d'installation dans un environnement de serveur terminal.
- Si vous utilisez des imprimantes USB, assurez-vous d'avoir mis à jour le protocole RDP de votre ordinateur client vers la version 6 ou supérieure pour garantir une compatibilité maximale avec les imprimantes redirigées.

Pour de meilleurs résultats, il est recommandé de ne pas utiliser d'imprimantes USB. La compatibilité et la fiabilité sont améliorées lors de l'utilisation d'imprimantes COM ou LPT. Certaines imprimantes exotiques, telles que les imprimantes à étiquettes ou à reçus, peuvent ne pas être adaptées à une redirection dans une session TSplus, vous devez toujours vérifier

auprès de votre fabricant de matériel pour la compatibilité et les procédures d'installation dans un environnement RDS ou de serveur terminal, qui est très proche de TSplus dans ce cas.

# Rehébergement de votre licence TSplus

#### Activation en ligne

L'activation en ligne est autorisée une fois par mois.

Sur le nouveau serveur Allez dans l'onglet « Licence » Cliquez sur « Réaffecter une licence existante »

| 👖 TSplus - Administration Console - | 4.1                          |   |                    | - | × |
|-------------------------------------|------------------------------|---|--------------------|---|---|
|                                     | ACCESS                       |   |                    |   |   |
| <b>М</b> номе                       |                              |   |                    |   | ^ |
|                                     | ලිදා Activate your License   |   |                    |   |   |
|                                     | 岸 Buy now                    |   |                    |   |   |
| S WEB                               | + Rehost an existing license |   |                    |   |   |
| FARM                                | 🗘 Refresh your License       |   |                    |   |   |
|                                     | License Status               |   |                    |   |   |
| SYSTEM TOOLS                        | Computer ID:                 |   |                    |   |   |
| 전 ADVANCED                          | Computer name:               |   |                    |   |   |
| 슈가 ADD-ONS                          |                              |   |                    |   |   |
|                                     | Editions                     | Ø | Mobile Web Edition |   |   |
|                                     | System Edition               | Ø | Enterprise Edition |   |   |
|                                     |                              |   |                    |   | ~ |

Entrez votre clé d'activation :

| License Rehosti                                                 | ng                                                                           |            |
|-----------------------------------------------------------------|------------------------------------------------------------------------------|------------|
| Please enter your Activation                                    | ı Key:                                                                       |            |
| XXXX-XXXX-XXXX-XXXX                                             |                                                                              |            |
| You will find your Activation K<br>Please contact Support shoul | ey in our order confirmation email.<br>I you require any help rehosting your | r license. |
|                                                                 |                                                                              |            |

Sélectionnez l'ordinateur initial que vous souhaitez réhéberger.

| Lissues Balastin n                                                         |        |
|----------------------------------------------------------------------------|--------|
| License Rehosting                                                          |        |
| Please select the initial Computer you want to rehost from:                |        |
| - DESKTOP-                                                                 |        |
| This is the original Computer, which you want to stop using.               |        |
| Please contact Support should you require any help rehosting your license. |        |
|                                                                            |        |
| < Back                                                                     | Next > |

Confirmer le rehosting

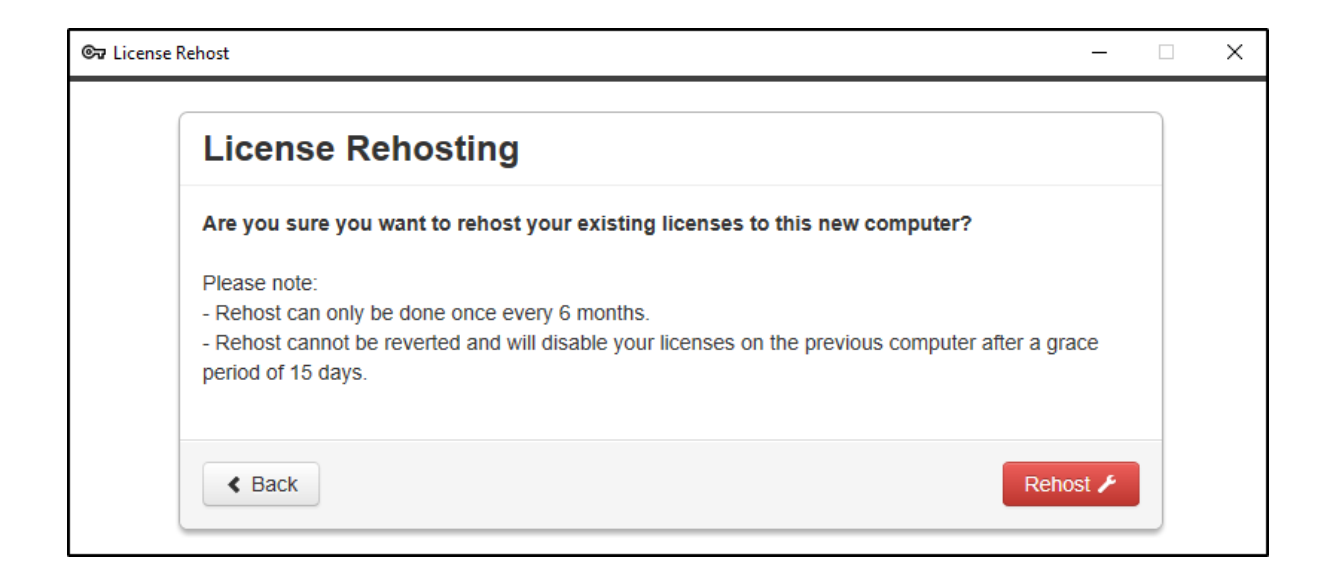

Votre réhébergement de licence est terminé.

| Z Licen: | se Rehost —                           |  | × |
|----------|---------------------------------------|--|---|
|          | License Rehosting                     |  |   |
|          | Your licenses have been rehosted!     |  |   |
|          | You can now safely close this window. |  |   |
|          | Finist                                |  |   |

Attendez quelques instants que votre AdminTool se synchronise jusqu'à ce que la fenêtre apparaisse.

| License                                                           | X |
|-------------------------------------------------------------------|---|
|                                                                   |   |
|                                                                   |   |
| Your permanent license has been successfully activated!           |   |
| Permanent license activated. Enterprise edition. Unlimited users. |   |
| Permanent license activated.                                      |   |
|                                                                   |   |
| OK                                                                |   |
| - OK                                                              |   |

#### Activation hors ligne

L'activation hors ligne peut également être effectuée pour les licences de rehosting.

Lorsque le serveur n'a pas accès à Internet, le bouton « réhéberger une licence existante » affichera la page de réhébergement hors ligne :

| ©⊋ License Rehost ×    |                                                                                                    |    |  |  |
|------------------------|----------------------------------------------------------------------------------------------------|----|--|--|
| License Rehost         |                                                                                                    |    |  |  |
| Copy rehost URL        | licensing/rehost/start/5cf31979169c9741fa80e7d82de5125632983940237446adfcb4668db3ba6427/wIN-QQ0EMKTTB\$ | 30 |  |  |
| िन्न Refresh your lice | nse                                                                                                    |    |  |  |
|                        |                                                                                                    |    |  |  |
|                        |                                                                                                    |    |  |  |
|                        |                                                                                                    |    |  |  |
|                        |                                                                                                    |    |  |  |
|                        |                                                                                                    |    |  |  |
|                        |                                                                                                    |    |  |  |
|                        |                                                                                                    |    |  |  |

Le processus est le même que l'activation hors ligne.

# Connexion à distance depuis un appareil iPhone / iPad / Android

Vous pouvez vous connecter à votre serveur Terminal Service Plus sur n'importe quel navigateur depuis n'importe quel appareil mobile prenant en charge la technologie HTML5, tel que :

- un iPhone
- un iPad
- un smartphone Android
- une tablette Android

## Modifier les préférences pour les appareils mobiles

Depuis la version 11.20, le client HTML5 de TSplus a été considérablement amélioré pour offrir la meilleure expérience utilisateur possible, même depuis des smartphones ou des tablettes. Le clavier a été repensé pour apparaître automatiquement lorsque le focus est sur un champ de saisie. Le pointeur de la souris a été redessiné pour faciliter la sélection des boutons et des champs, même s'ils sont situés sur les bords gauche ou inférieur d'un smartphone.

Vous pouvez configurer divers paramètres HTML5 différents pour les appareils mobiles ou les ordinateurs sur la tuile client HTML5 de l'onglet Web :

| TI T | Splus - Administration Console | - (UKCH -                        | □ × |
|------|--------------------------------|----------------------------------|-----|
|      | TSPLUS                         | Remote Access Management Console |     |
| ŵ    | номе                           |                                  |     |
|      | APPLICATIONS                   | C Web Portal Design              |     |
| ¢    | PRINTER                        | Uweb Portal Preferences          |     |
| 0    | WEB                            | Applications Portal              |     |
|      | Web Portal                     |                                  |     |
|      | HTTPS                          |                                  |     |
|      | Web Server                     | Web Credentials                  |     |
| ₽    | FARM                           |                                  |     |
| 8    | SESSIONS                       | RemoteApp Client                 |     |
| ą    | SYSTEM TOOLS                   | HTML5 Client                     |     |
| ঞ্জ  | ADVANCED                       | R HTMLS Top Menu                 |     |
| ස    | ADD-ONS                        |                                  |     |
| ©7   | LICENSE                        |                                  |     |

| HTML5 Client                                                                                                    | _ ×                                     |  |
|----------------------------------------------------------------------------------------------------|-----------------------------------------|--|
| Menu bar:                                                                                                    | All devices and computers $\qquad \lor$ |  |
| File Transfer:                                                                                                    | ✓ Enable File Transfer                  |  |
| Ctrl+Alt+Del:                                                                                                    | Mobile devices only $\sim$              |  |
| Top menu preference:                                                                                                    | Transparency ~                          |  |
| Default Colors:                                                                                                    | 16 bits $\checkmark$                    |  |
| Connection Timeout:                                                                                                    | 40 ~                                    |  |
| Warning Messages:                                                                                                    | Hide Warning Messages                   |  |
| Sounds:                                                                                                    | Play Sounds Theming:                    |  |
| Background Color Preference                                                                                             | 10841658 Choose color                   |  |
| Add a logo to the background:                                                                                           | Browse Remove the logo                  |  |
| Logon screen message:                                                                                                   |                                         |  |
| ABLE BGCOLOR=\'#FFFFFF\' BORD                                                                                           | ER=0 BORDERCOLOR=\'#FFFFFF\' CELLP/     |  |
| Change logon screen animated GIF:                                                                                       | Browse Display time msec.: 5000         |  |
| Smartphone and tablets Prefe                                                                                            | Use recommended values                  |  |
| No pointer Small pointer                                                                                                | Medium pointer     O Large pointer      |  |
| Transparency                                                                                                    | 95 %                                    |  |
| Software keyboard settings Use soft, keyb. Automatically show the software keyboard when the forms is in an entry field |                                         |  |
| Transparency                                                                                                    | 95 %                                    |  |
| 🕜 Help                                                                                                    | Reset Save                              |  |

- Affichez la barre de menu pour tous les appareils et ordinateurs ou uniquement pour les appareils mobiles.
- Activer ou désactiver le transfert de fichiers.
- Autoriser le raccourci Ctrl + Alt + Suppr sur un type de dispositif spécifique.

- Choisissez votre affichage de menu supérieur préféré entre transparence et solide.
- Le nombre de bits de couleur graphique.
- Le délai d'attente de connexion.
- Afficher ou masquer les messages d'avertissement.
- Activer ou désactiver les sons.
- Choisissez votre couleur de fond préférée.
- Ajoutez un logo à l'arrière-plan.
- Changez le message de l'écran de connexion et le gif animé, ainsi que son temps d'affichage en millisecondes.

#### Préférences pour smartphones et tablettes :

- Si l'administrateur utilise le clavier logiciel, lorsqu'il cache un champ de saisie, l'application est déplacée vers le haut et l'utilisateur peut toujours voir ce qu'il tape.
- L'administrateur peut sélectionner une petite, une moyenne ou une grande taille pour le pointeur de la souris ou aucun pointeur de souris du tout. Cela rend la navigation dans son application intuitive pour l'utilisateur.
- Il peut également sélectionner le niveau de transparence pour la souris et le clavier.

### Modifier le menu supérieur HTML5

Dans l'onglet Menu supérieur HTML5, vous pouvez ajouter des applications qui seront affichées au premier ou au deuxième niveau du Menu supérieur en HTML5 :

| 👖 TSplus - Administration Console - | Sald                             |   |   | × |
|-------------------------------------|----------------------------------|---|---|---|
| TSPLUS                              | Remote Access Management Console |   |   |   |
| <b>М</b> НОМЕ                       | P Web Portal Design              |   |   |   |
|                                     | Ueb Portal Preferences           |   |   |   |
| S WEB                               | Applications Portal              |   |   |   |
| Web Portal                          |                                  |   |   |   |
| HTTPS                               |                                  |   |   |   |
| Web Server                          | Web Credentials                  |   |   |   |
| FARM                                |                                  |   |   |   |
| SESSIONS                            | RemoteApp Client                 |   |   |   |
| SYSTEM TOOLS                        | HTML5 Client                     |   |   |   |
| ADVANCED                            | HTML5 Top Menu                   | _ | _ | 1 |
| 없 ADD-ONS                           |                                  |   |   | • |
|                                     |                                  |   |   |   |

Sur le niveau un, vous pouvez trouver les fonctionnalités HTML5 intégrées : impression, transfert de fichiers et un presse-papiers. (Pour plus d'informations sur ces fonctionnalités, allez à ces pages :) <u>Imprimante universelle pour HTML5</u>, <u>Utilisation du transfert de fichiers</u> et <u>Utiliser le</u> <u>Presse-papiers</u>.)

Dans cet exemple, Foxit et Excel sont publiés au niveau 2 :

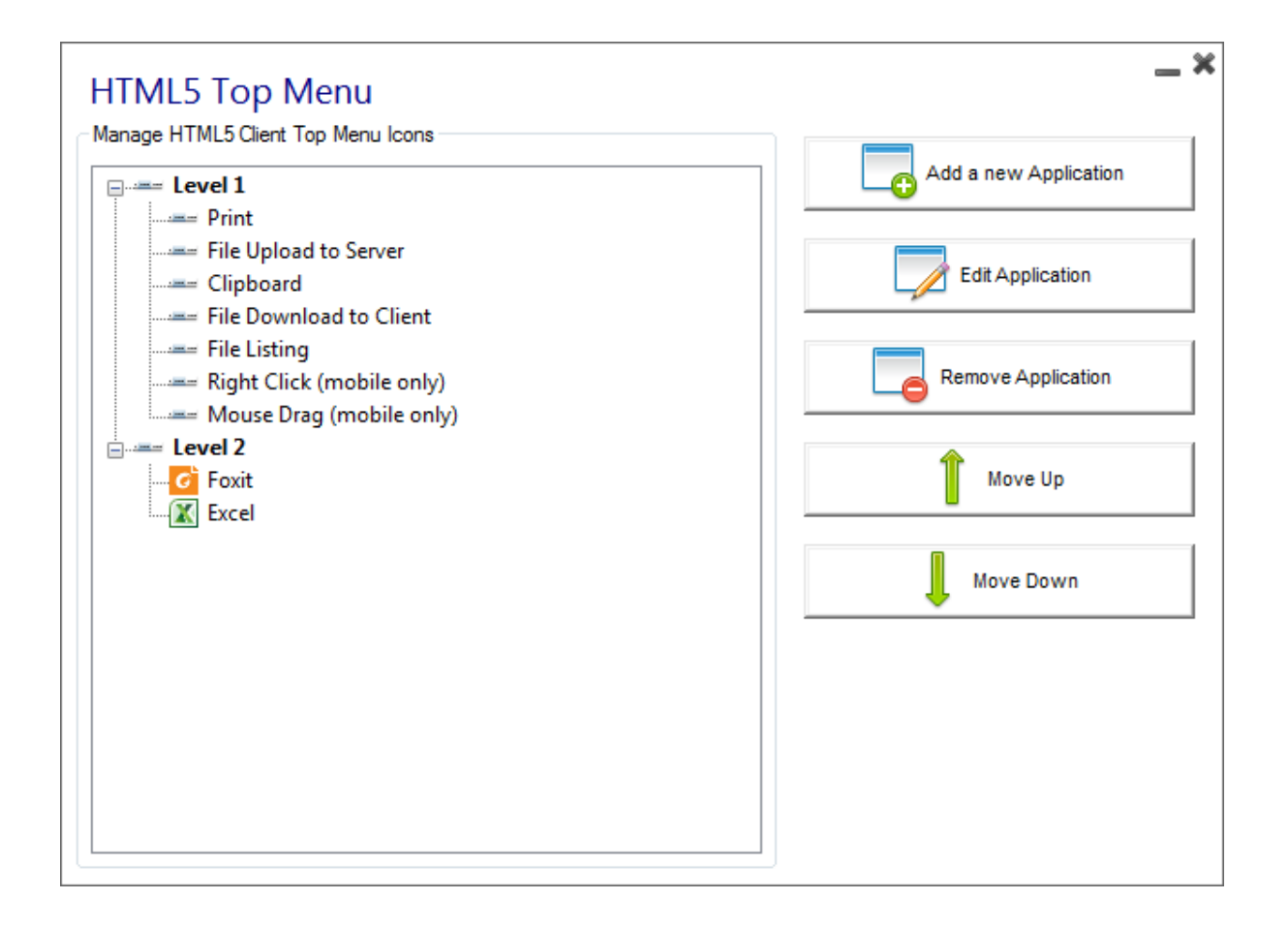

Et peut être trouvé sous les fonctionnalités intégrées dans le menu supérieur de la session HTML5 :

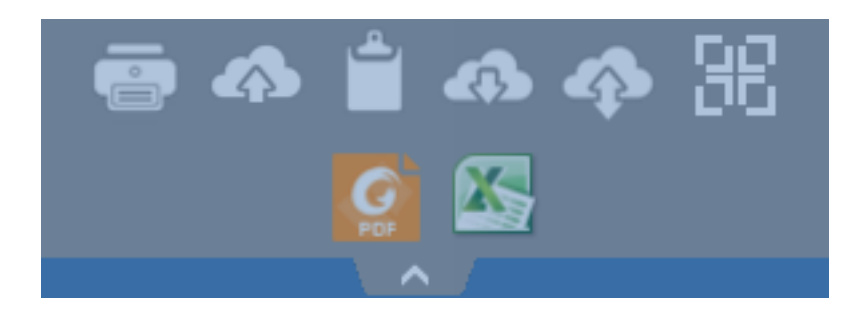

De plus, l'icône en haut à droite vous permet de passer votre session en mode plein écran.

**Client HTML5 intégré de Terminal Service Plus** fournit à l'utilisateur un tout nouveau menu sur les tablettes et les appareils mobiles. Avec ce nouveau menu, l'utilisateur bénéficie d'un accès facile au clavier mobile et au clic droit, mais aussi au partage de fichiers et à notre fonctionnalité d'impression universelle unique !

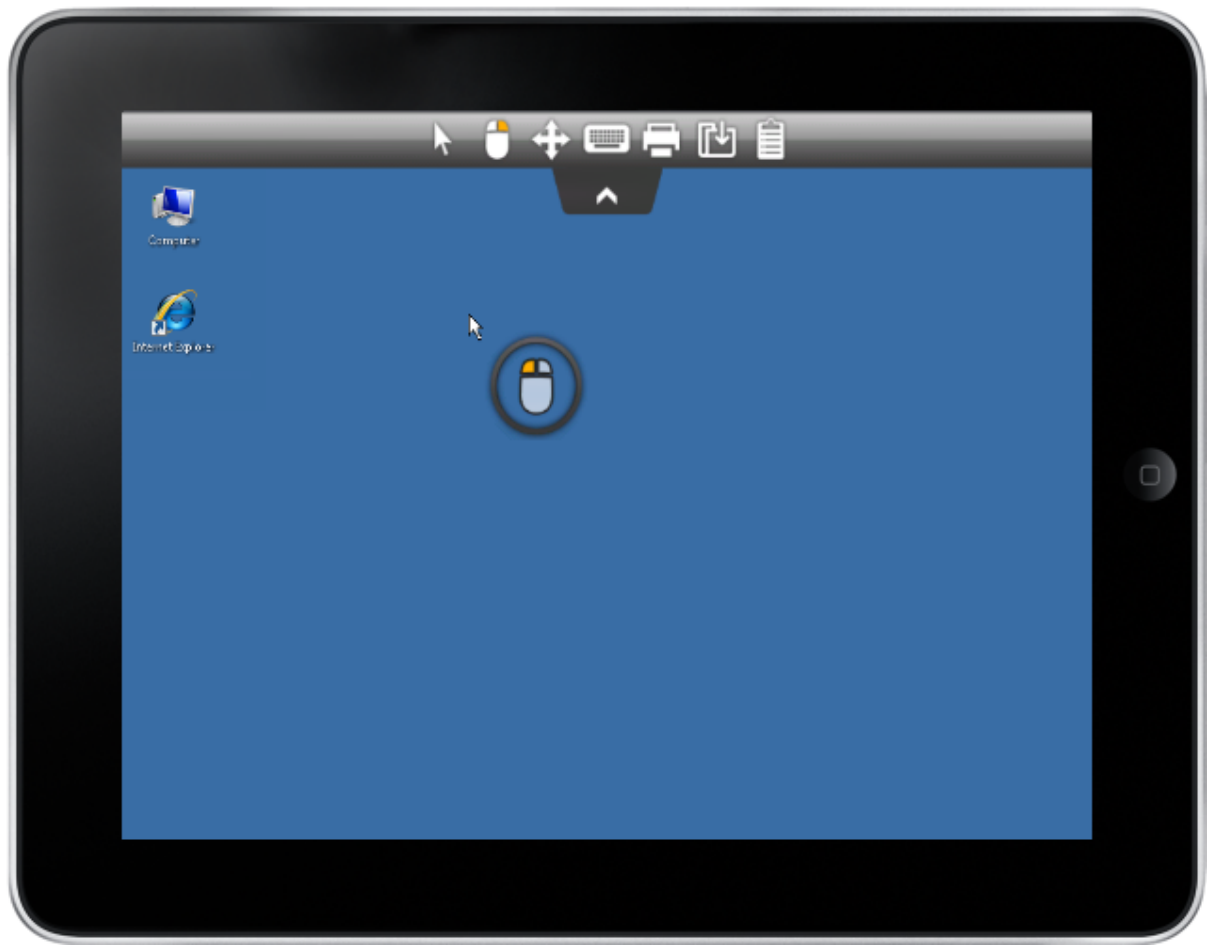

Veuillez vous référer à <u>cette documentation</u> pour savoir comment utiliser la mini souris et le clavier.

#### Sélection de la langue

Vous pouvez maintenant changer la langue avec le bouton de langue à droite du menu supérieur :

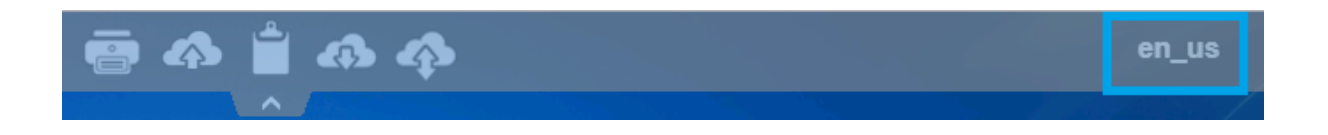

Vous pouvez choisir la langue pour le pays spécifique que vous souhaitez dans ce menu :

|            | Language           | Locale     | Value |
|------------|--------------------|------------|-------|
| $\bigcirc$ | Portal             | as_portal  |       |
| $\bigcirc$ | Browser            | as_browser |       |
| $\bigcirc$ | Gateway            | as_gateway |       |
| $\bigcirc$ | Arabic             | ar_ar      | 1025  |
| $\odot$    | Belarusian         | be_be      | 1059  |
| $\odot$    | Bulgarian          | bg_bg      | 1026  |
| $\odot$    | Bengali            | bn_bn      | 1093  |
| $\odot$    | Bosnian (Cyrillic) | bs_cyrl_ba | 8218  |
| $\odot$    | Bosnian (Latin)    | bs_latn_ba | 5146  |
| $\odot$    | Catalan            | ca_ca      | 1027  |
| $\odot$    | Czech              | cs_cs      | 1029  |
| $\odot$    |                    | cs_cz      | 1029  |
| $\odot$    | Welsh              | cy_gb      | 1106  |
| $\odot$    | Danish             | da_da      | 1030  |
| $\odot$    |                    | da_dk      | 1030  |
| $\odot$    | German (Swiss)     | de_ch      | 2055  |
| $\odot$    | German             | de_de      | 1031  |
| $\odot$    | Divehi             | dv_dv      | 1125  |
| $\bigcirc$ | Greek              | el_el      | 1032  |
| $\bigcirc$ |                    | el_gr      | 1032  |
| $\bigcirc$ | English (Canada)   | en_ca      | 4105  |

# Thèmes de la barre des tâches et des bureaux à distance

### **Outils d'administration sur le serveur**

Avec l'AdminTool, l'administrateur peut choisir entre 4 modes d'affichage lorsqu'il assigne des applications : <u>Le Bureau à distance Microsoft</u>, <u>La barre des tâches à distance</u>, <u>Le panneau flottant</u> ou <u>Le Panneau d'Application</u> La barre des tâches distante, les panneaux flottants et d'application sont disponibles pour tout méthode de connexion.

###TSplus Remote Taskbar

Lorsque vous assignez des applications à un utilisateur, vous pouvez activer la barre des tâches distante TSplus. La barre des tâches TSplus est extrêmement utile lorsqu'une session est exécutée avec le programme de connexion Seamless TSplus. L'utilisateur peut lancer des applications distantes d'un simple clic sur la barre des tâches TSplus tout en ayant toujours le bureau local complet disponible. Vous pouvez assigner la barre des tâches distante à vos utilisateurs ou groupes en double-cliquant dessus ou en la sélectionnant, puis en cliquant sur la tuile "Assigner une application".

| 🗱 TSplus - Administration Console | 2                                                 |                                                                                  |                                  |                   | – 🗆 X                                      |
|-----------------------------------|---------------------------------------------------|----------------------------------------------------------------------------------|----------------------------------|-------------------|--------------------------------------------|
| TSPLUS                            | Remote Access Mana                                | gement Console                                                                   |                                  |                   |                                            |
| <b>Ф</b> номе                     | + Add Application                                 | 🧪 Edit Application                                                               | × Remove Application             | < >               | Assign Application                         |
|                                   | Desisten Taskhar Flasting Dane                    | Land Application Danal                                                           |                                  | Select an Applica | ition to Edit or Assign users/groups to it |
|                                   |                                                   | TSplus Remote Taskbar U                                                          | lser Assignment — 🛛              | ×                 |                                            |
| S WEB                             | Microsoft TSplus Remote<br>Remote Desktop Taskbar | Select which users and groups application:                                       | will be able to see and run this |                   |                                            |
| FARM                              | Published Applications                            | <ul> <li>All addrenitizated users</li> <li>Specified users and groups</li> </ul> |                                  |                   |                                            |
|                                   | Notepad Foxit                                     | DESKTOP-SCVIIVH\John                                                             |                                  |                   |                                            |
| SYSTEM TOOLS                      |                                                   |                                                                                  |                                  |                   |                                            |
| 없 ADVANCED                        |                                                   |                                                                                  |                                  |                   |                                            |
| 슈 ADD-ONS                         |                                                   |                                                                                  |                                  |                   |                                            |
|                                   |                                                   | Add                                                                              | Remove                           |                   |                                            |
|                                   |                                                   |                                                                                  | Save Cano                        | el                |                                            |
|                                   |                                                   |                                                                                  |                                  |                   |                                            |

L'administrateur peut facilement décider quel sera le thème par défaut du bureau à distance que l'utilisateur verra en ouvrant une session. Sélectionnez la barre des tâches TSplus Remote, puis cliquez sur « Modifier l'application » :

| Taskbar Theme Prefe                                                                                                    | erence                      |                 | _ | × |  |  |
|----------------------------------------------------------------------------------------------------|-----------------------------|-----------------|---|---|--|--|
| Use Blue taskbar theme as of                                                                                                    | default                     |                 |   |   |  |  |
| O Use Silver taskbar theme as default                                                                                                    |                             |                 |   |   |  |  |
| O Use OnTop taskbar theme as default                                                                                                    |                             |                 |   |   |  |  |
| O Use Desktop theme one as                                                                                                    | default                     |                 |   |   |  |  |
| O Use Desktop theme two as                                                                                                    | default                     |                 |   |   |  |  |
| O Use Logon theme as default                                                                                                    |                             |                 |   |   |  |  |
| Application working area within th                                                                                                    | ne selected th              | eme             |   |   |  |  |
| Full screen                                                                                                    |                             |                 |   |   |  |  |
| Do not overlap the local task                                                                                                    | dar .                       |                 |   |   |  |  |
| Do not overlap the Blue or S                                                                                                    | ilver bar                   |                 |   |   |  |  |
| Minimize Buttons preference                                                                                                    | er on the Desk<br>reference | ctop themes     |   |   |  |  |
| ◯ Justify left ◯                                                                                                    | ) Center                    | O Justify right |   |   |  |  |
| On the screen top                                                                                                    | ) On the scre               | en bottom       |   |   |  |  |
| Notification area (Systray) Preference<br>Show/Hide the Notification Area (Systray)<br>Show the Notification area O Hide the Notification Area |                             |                 |   |   |  |  |
| Security Preference<br>Show/Hide log off button                                                                                                |                             |                 |   |   |  |  |
| Show log off button                                                                                                    | ⊖ Hide log                  | g off button    |   |   |  |  |

Seul l'administrateur peut choisir les thèmes pour ses utilisateurs.

- Il peut choisir d'afficher les applications maximisées en mode plein écran ou de ne pas chevaucher la barre des tâches TSplus ainsi que les barres des tâches Silver ou Blue.
- La position des boutons minimisés sur la barre des tâches peut être modifiée (en haut de l'écran, en bas, à droite, à gauche ou au centre). L'administrateur peut même décider de l'afficher en haut de l'écran de l'utilisateur au lieu du bas par défaut.

- Les icônes de la barre d'état système peuvent être masquées en cochant le cercle « Masquer la zone de notification ».
- Depuis la version 12.60 de TSplus, le bouton de déconnexion peut désormais être masqué.

En modifiant le menu des utilisateurs, l'administrateur peut ajouter/supprimer des applications et des fonctionnalités. La personnalisation du menu des utilisateurs est facile. Le contenu du menu des utilisateurs (situé dans Program Files/TSplus/UserDesktop/mainmenu.mnu) est modifiable par l'administrateur à l'aide de Notepad.

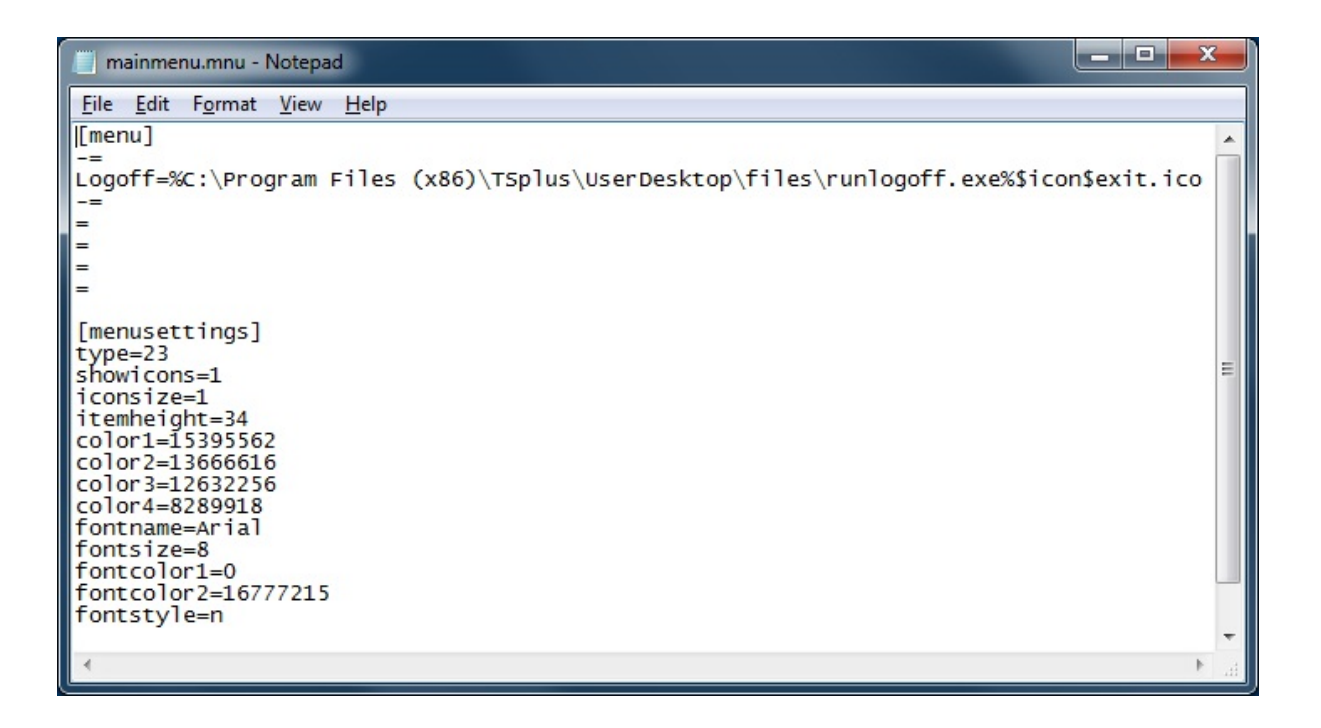

###Programme de connexion sans couture

Sur le carrelage des applications de l'AdminTool, l'administrateur peut sélectionner 3 styles différents de barre des tâches Remote Desktop TSplus. La barre des tâches TSplus est extrêmement utile lorsqu'une session est exécutée avec le programme de connexion Seamless TSplus. L'utilisateur peut lancer des applications distantes d'un simple clic sur la barre des tâches TSplus et avoir toujours le bureau local complet disponible.

#### Barre des tâches bleue à droite

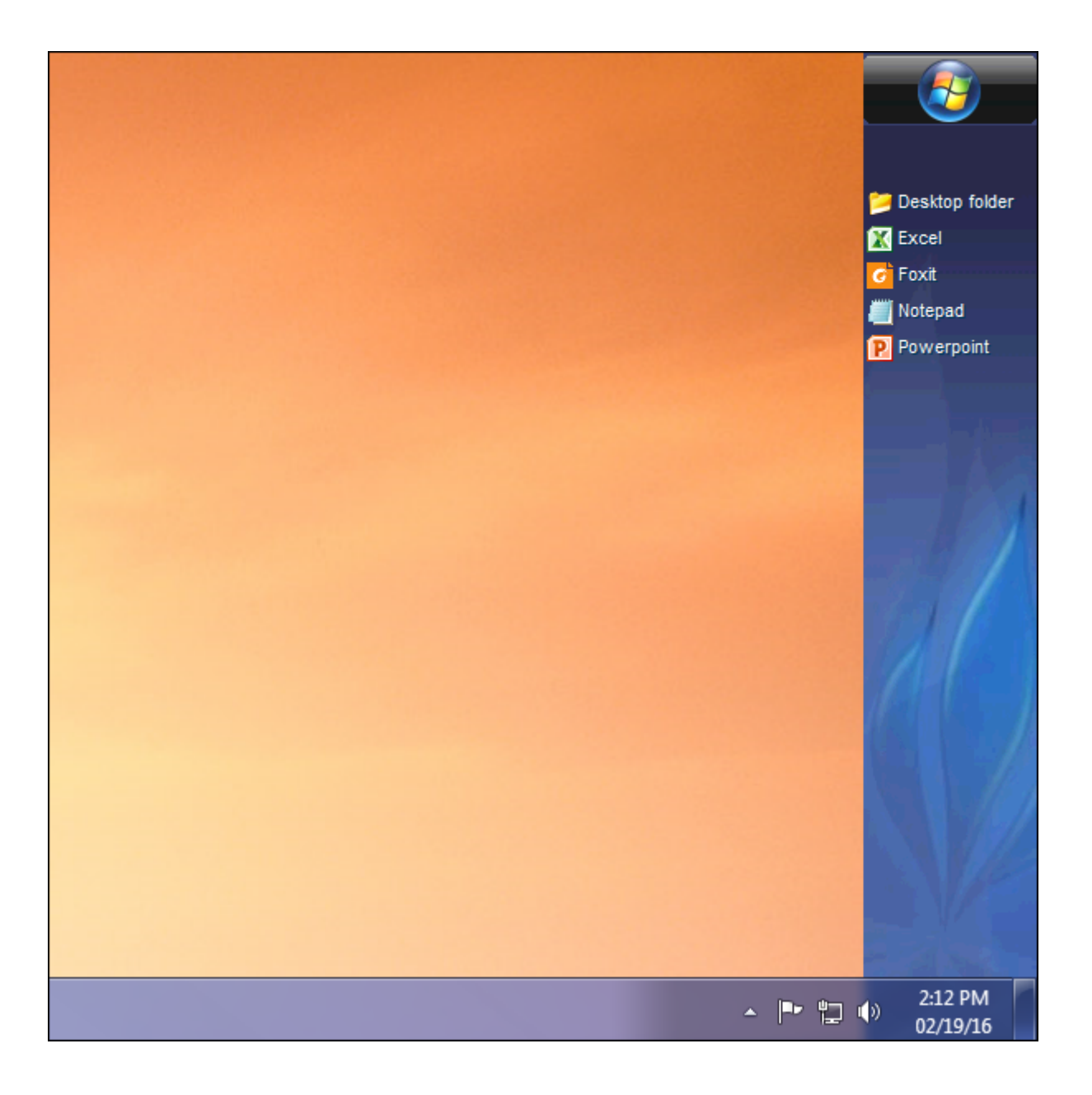

Barre des tâches thème argenté à droite

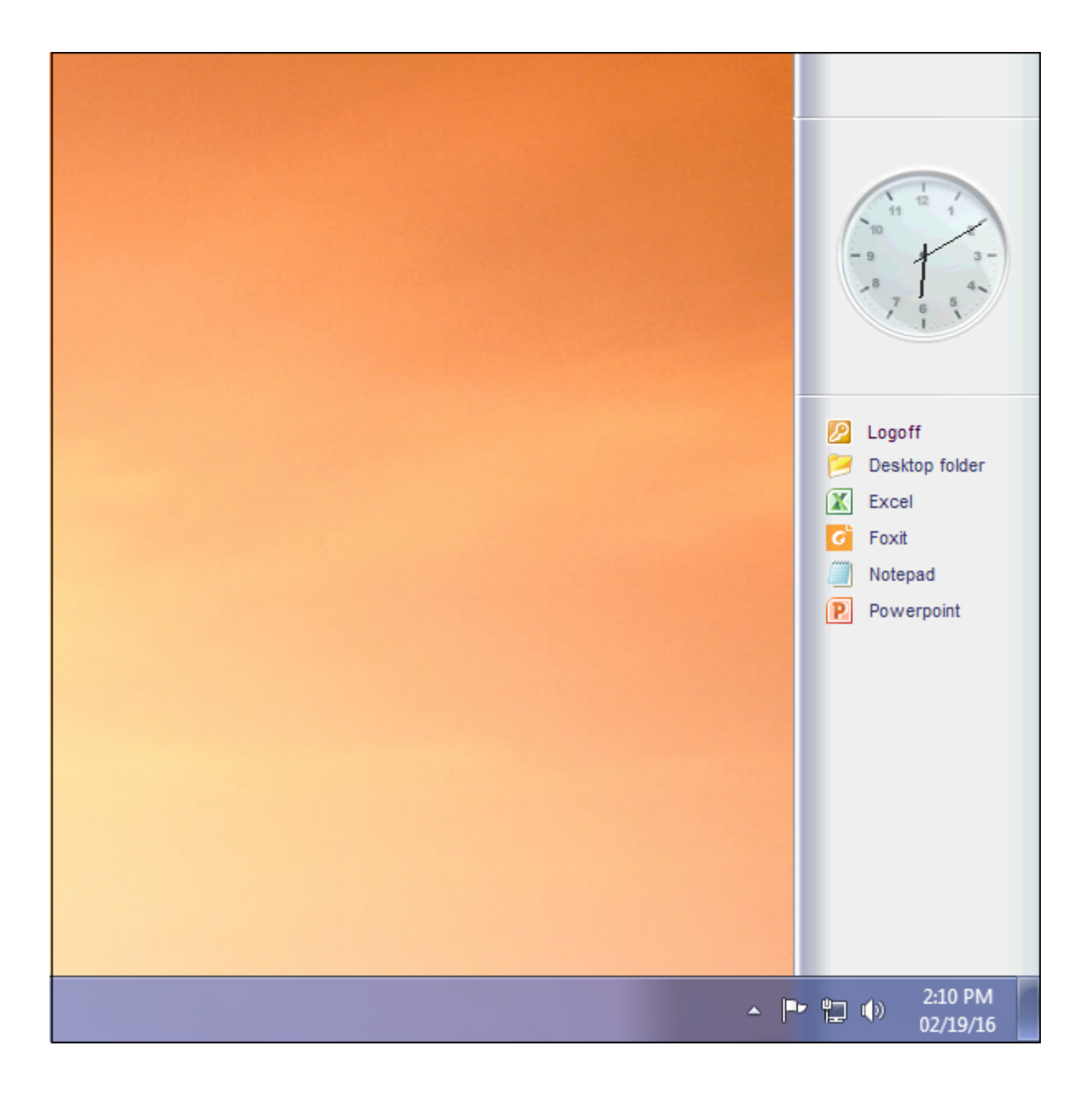

#### Sur la barre des tâches supérieure

| Desktop folder<br>Excel<br>Foxit<br>Notepad | Applications                                                                                                    |  |
|---------------------------------------------|----------------------------------------------------------------------------------------------------|--|
|                                             | Image: Desktop folder         Image: Excel         Image: Foxdt         Image: Total         Image: Total         Image: Total         Image: Total |  |

#### Superposition de la barre des tâches Windows avec le client de connexion Seamless

Si vous souhaitez que vos applications maximisées se superposent à la barre des tâches de

Windows, cliquez sur cette case, dans l'onglet Client transparent :

| Wind                                                                                                    | dows                 | Client Genera                                                            | tor                                  |                    |         |          | -              | × |
|----------------------------------------------------------------------------------------------------|----------------------|--------------------------------------------------------------------------|--------------------------------------|--------------------|---------|----------|----------------|---|
| General                                                                                                    | Display              | Remote Desktop client                                                    | Seamless client                      | Local resources    | Program | Security | Load-Balancing |   |
| Specify                                                                                                    | your pref            | ered Seamless Color                                                      |                                      |                    |         |          |                |   |
|                                                                                                    | OBlue                | ○ Pink                                                                   | Green (defaulter)                    | ult color)         |         |          |                |   |
|                                                                                                    | The Sea<br>This cold | mless client is based on o<br>or must be identical on the                | ne transparency of server and on the | olor.<br>e client. |         |          |                |   |
| -When n                                                                                                    | naximizing<br>ODon1  | a Remote Application<br>thide the local taskbar<br>lap the local taskbar |                                      |                    |         |          |                |   |
| WARNING: The Seamless client is working fine up to W7 or /W2008<br>If, your sytem is W10, 2012-R2 or W2016<br>Then, use the RemoteApp client instead of the Seamless one |                      |                                                                          |                                      |                    |         |          |                |   |
| This setting applies only to the Seamless client                                                                                                    |                      |                                                                          |                                      |                    |         |          |                |   |
| Client loca                                                                                                    | ation:               | C:\Users\Admin\Desktop                                                   | 0                                    | Browse             |         |          | Create Client  |   |
| Client nan                                                                                                    | ne:                  | john.connect                                                             |                                      |                    |         |          |                |   |

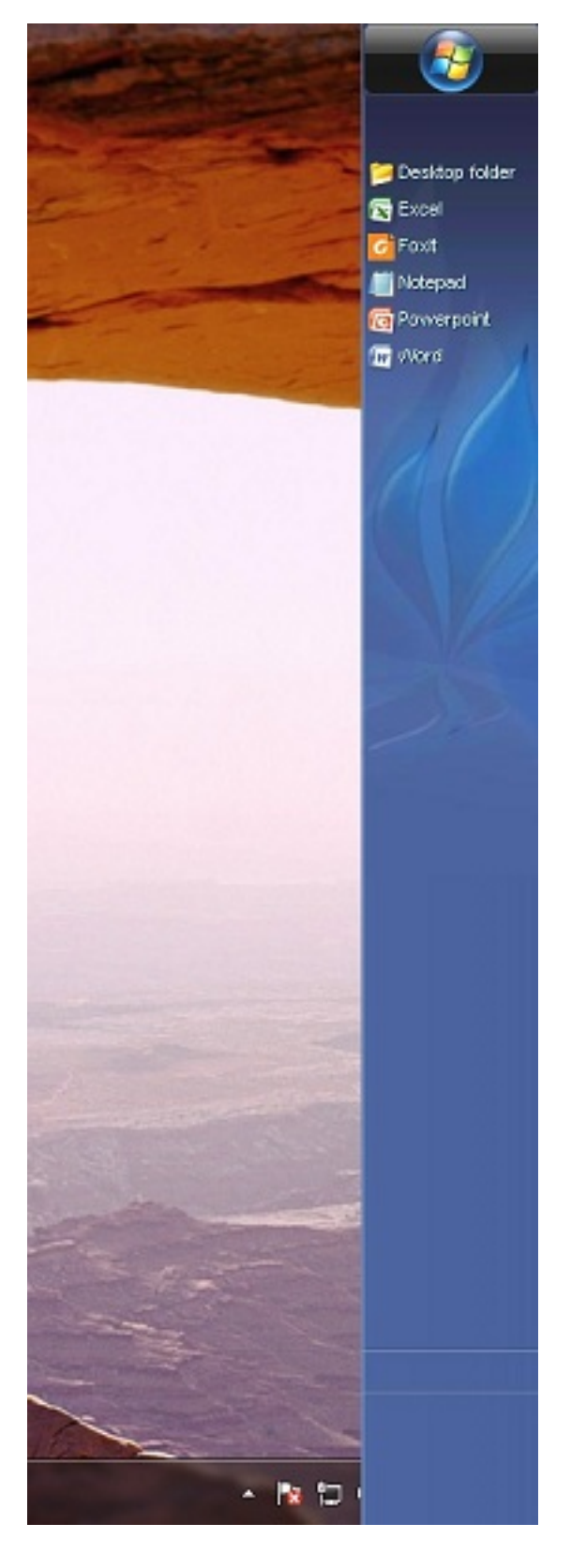

#### Retour en haut

###Client léger ou tout programme de connexion basé sur RDP

Avec l'AdminTool, l'administrateur peut facilement décider quel sera le thème par défaut du Remote Desktop que l'utilisateur verra en ouvrant une session. Il a le choix entre 4 styles différents de Remote Desktop en plein écran. Le Remote Desktop standard de Microsoft peut également être utilisé si souhaité.

Parce que ces bureaux TSplus sont des bureaux en plein écran, l'affichage de l'utilisateur est entièrement rempli lorsqu'une session est ouverte à partir de clients légers dédiés, de tout client basé sur RDP, ou accessible à partir d'une page web ou des clients TSplus Remote Desktop.

Il y a des avantages par rapport à un Bureau à distance standard. Cela améliore la sécurité du serveur (pas de bouton Démarrer ni de contrôle total du Bureau).

| <b>18</b> T | Splus - Administration Console |                              |                            |                                      |                     | – 🗆 X                                    |
|-------------|--------------------------------|------------------------------|----------------------------|--------------------------------------|---------------------|------------------------------------------|
|             | TSPLUS                         | Remote Access Mana           | agement Console            |                                      |                     |                                          |
| ŵ           | HOME                           | + Add Application            | Edit Application           | X Remove Application                 | < >                 | Sign Application                         |
|             | APPLICATIONS                   | Deskton Taskbar Floating Pan | el and Annlication Panel   |                                      | Select an Applicati | ion to Edit or Assign users/groups to it |
|             | Publish                        |                              |                            | <b>P</b>                             |                     |                                          |
|             | Users                          | Microsoft TSplus Remote      | e FloatingPanel Applicatio | n Desktop folder                     |                     |                                          |
| ₽           | PRINTER                        | Published Applications       | Pariei                     | Microsoft Res     Select which users | mote Desktop Use    | er Assign $ \Box$ $\times$               |
| O           | WEB                            |                              | 9                          | application:                         | ed users            |                                          |
| ∎⊡          | FARM                           | Notepad Foxit                | OpenOffice                 | Specified users<br>Users and Group   | s and groups        |                                          |
| å           | SESSIONS                       |                              |                            | DESKTOP-SCVIIVI                      | H∖John              |                                          |
| g           | SYSTEM TOOLS                   |                              |                            |                                      |                     |                                          |
| 鐓           | ADVANCED                       |                              |                            |                                      |                     |                                          |
| చి          | ADD-ONS                        |                              |                            |                                      |                     |                                          |
| ©7          | LICENSE                        |                              |                            | Add                                  | Remo                | ove                                      |
|             |                                |                              |                            |                                      | S                   | ave Cancel                               |

#### Bureau à distance Microsoft Standard

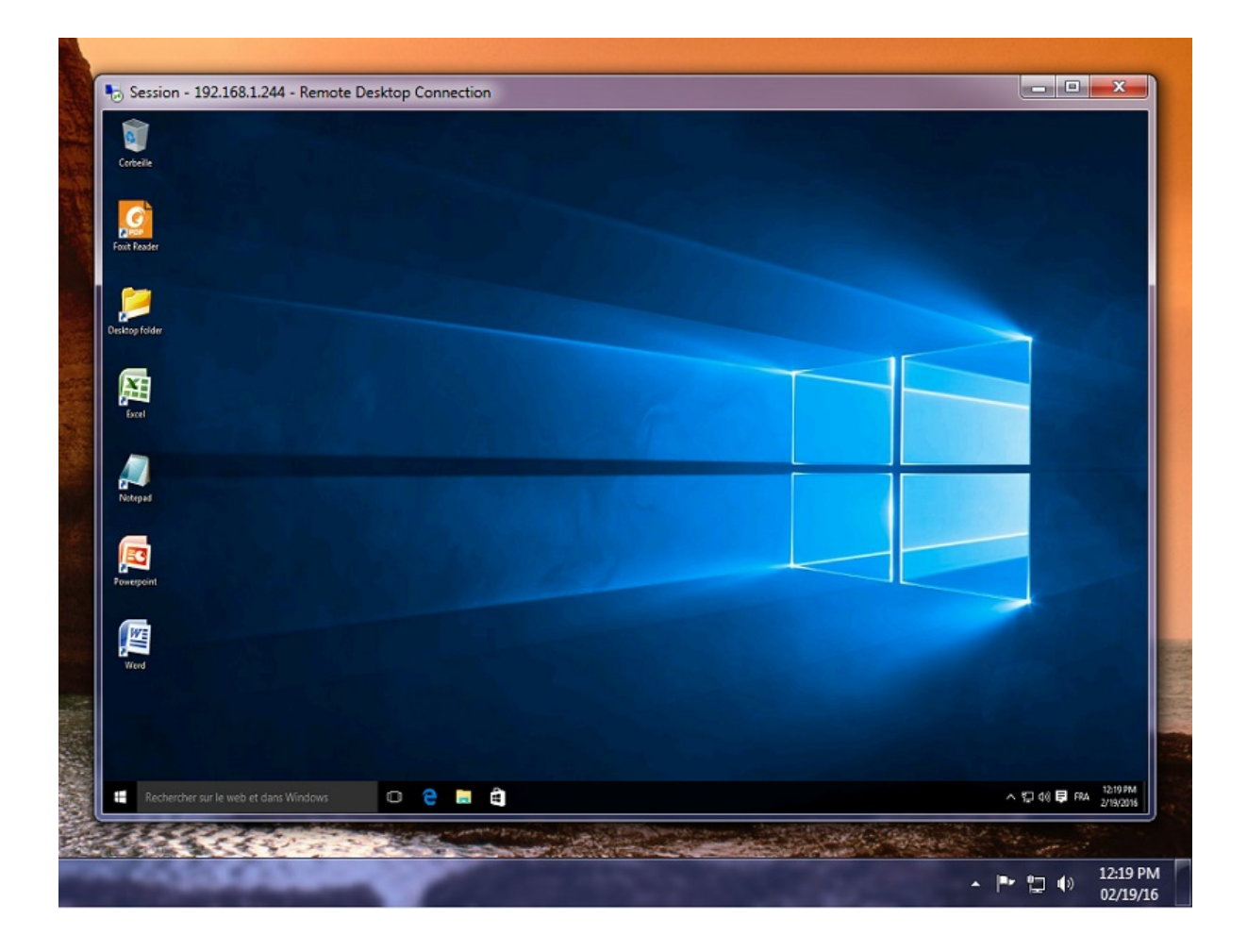

- L'utilisateur dispose d'un bureau complet comprenant le bouton Démarrer et un contrôle total du bureau.
- Pour attribuer à un bureau complet, il suffit d'attribuer l'application Microsoft Remote Desktop.

Pour changer les thèmes du Bureau, vous devrez attribuer la barre des tâches TSplus Remote et choisir entre les 3 thèmes suggérés :

| askhar Theme P                                                                                                    | reference                                                 |                          | - |
|----------------------------------------------------------------------------------------------------|-----------------------------------------------------------|--------------------------|---|
| Select your preferred TSplus                                                                                                    | Taskbar theme                                             |                          |   |
| O Use Blue taskbar them                                                                                                    | ne as default                                             |                          |   |
| O Use Silvertaskbarthe                                                                                                    | me as default                                             |                          |   |
| O Use On Top taskbar th                                                                                                    | neme as default                                           |                          |   |
| Use Desktop theme or                                                                                                    | ne as default                                             |                          |   |
| O Use Desktop theme tv                                                                                                    | wo as default                                             |                          |   |
| ◯ Use Logon theme as o                                                                                                    | default                                                   |                          |   |
| Application working area w                                                                                                    | vithin the selected t                                     | heme                     | - |
| Full screen                                                                                                    |                                                           |                          |   |
| Do not overlap the loc                                                                                                    | al taskbar                                                |                          |   |
| Do not overlap the Blu                                                                                                    | ue or Silver bar                                          |                          |   |
|                                                                                                    |                                                           |                          |   |
|                                                                                                    |                                                           |                          |   |
| Replace logo/wa                                                                                                    | allpaper on the Des                                       | sktop themes             |   |
| Replace logo/wa<br>Ainimize button<br>Minimize Buttons preference                                                                                           | allpaper on the Des<br>is Preference                      | sktop themes             |   |
| Replace logo/wa<br><b>Minimize button</b><br>Minimize Buttons preference<br>O Justify left                                                                  | allpaper on the Des<br>s Preference<br>O Center           | CCE                      |   |
| Replace logo/wa<br>Minimize button<br>Minimize Buttons preference<br>Justify left<br>On the screen top                                                      | allpaper on the Des<br>S Preference<br>Center<br>O Center | een bottom               |   |
| Replace logo/wa<br>Minimize button<br>Minimize Buttons preference<br>Justify left<br>On the screen top                                                      | allpaper on the Des                                       | een bottom               |   |
| Replace logo/wa<br>Minimize button<br>Minimize Buttons preference<br>Justify left<br>On the screen top<br>Notification area<br>Show/Hide the Notification A | allpaper on the Des                                       | een bottom<br>Preference |   |

TSplus Thème de bureau un

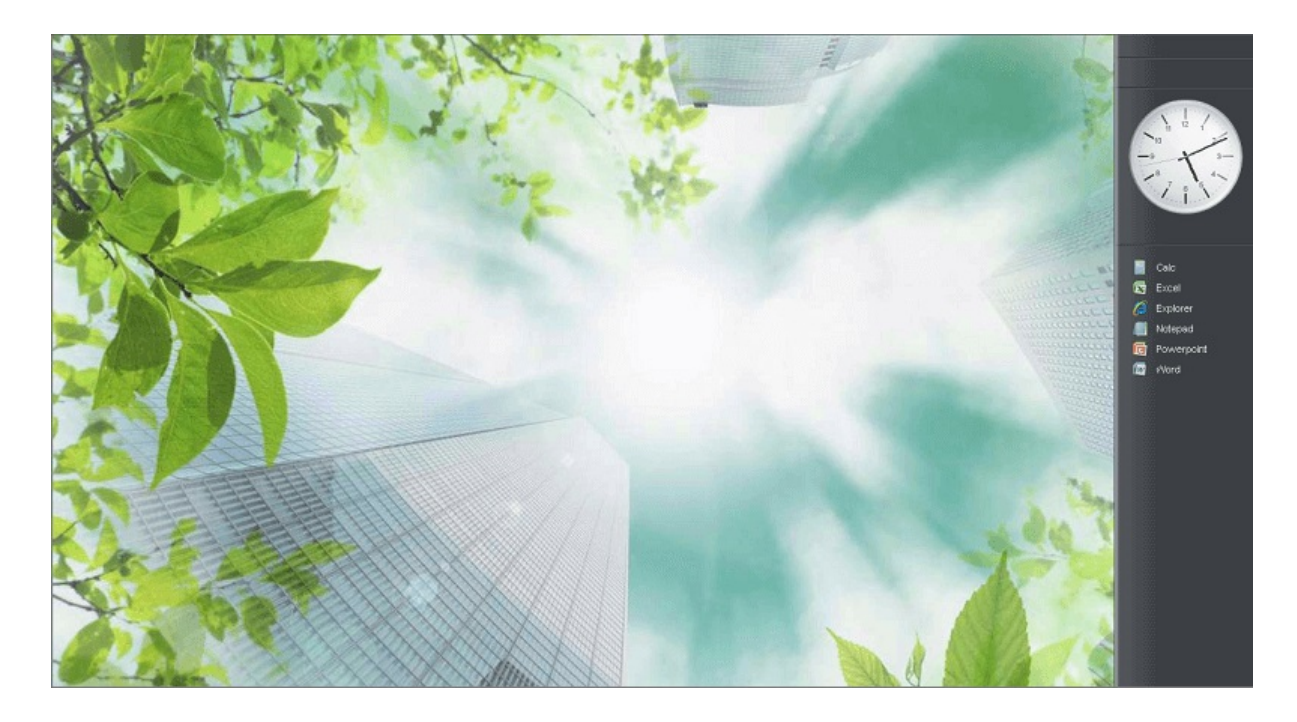

TSplus Thème de bureau deux

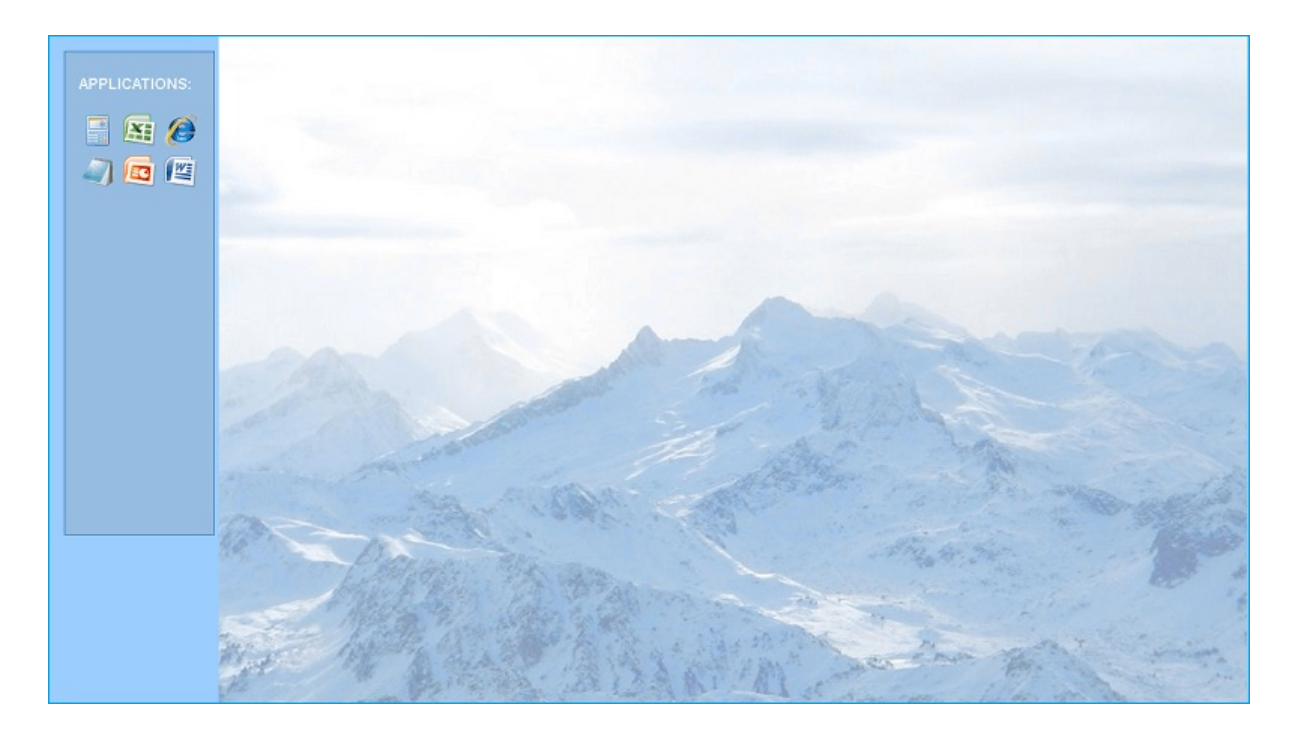

Thème de connexion TSplus

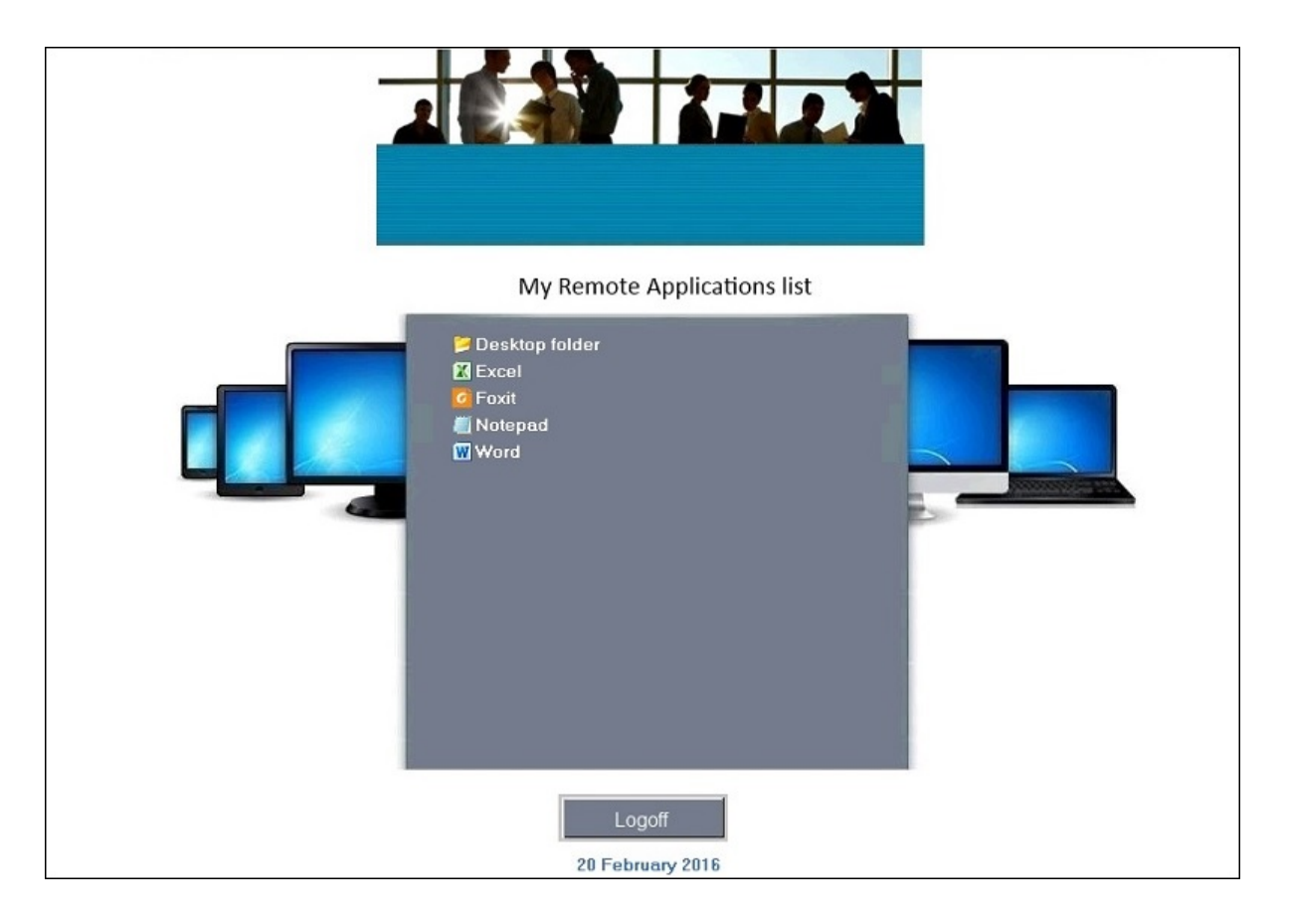

#### Thème personnalisé

Pour chaque thème, l'administrateur peut le personnaliser et, par exemple, afficher le logo de l'entreprise. Il peut également ajouter son propre fond d'écran en sélectionnant l'un des thèmes de bureau et en cliquant sur le bouton Remplacer le logo/fond d'écran pour sélectionner votre fichier .jpg, par exemple.

| char Ihomo -                                                                                                    | Proference            | -                                   |
|----------------------------------------------------------------------------------------------------|-----------------------|-------------------------------------|
| elect your preferred TSplus                                                                                                    | Taskhartheme          |                                     |
| Use Diverteel Libertheetheetheetheetheetheetheetheetheeth                                                                                              |                       |                                     |
| Use Blue taskbar thei                                                                                                    | me as default         |                                     |
| O Use Silver taskbar the                                                                                                    | eme as default        |                                     |
| O Use On Top taskbar ti                                                                                                    | neme as default       |                                     |
| O Use Desktop theme o                                                                                                    | one as default        |                                     |
| O Use Desktop theme t                                                                                                    | wo as default         |                                     |
| Use Logon theme as                                                                                                    | derault               |                                     |
| Application working area v                                                                                                    | within the selected t | heme                                |
| Full screen                                                                                                    |                       |                                     |
| Do not overlap the lo                                                                                                    | cal taskbar           |                                     |
| Do not overlap the Bl                                                                                                    | ue or Silver bar      |                                     |
| Replace logo/w                                                                                                    | vallpaper on the Des  | ktop themes                         |
| Replace logo/w<br>inimize buttor<br>inimize Buttons preference                                                                                         | vallpaper on the Des  | sktop themes                        |
| Replace logo/w<br>inimize buttor<br>inimize Buttons preference<br>O Justify left                                                                       | on the Des            | ektop themes<br>CC<br>Justify right |
| Replace logo/w<br>inimize buttor<br>inimize Buttons preference<br>O Justify left<br>On the screen top                                                  | Nallpaper on the Des  | een bottom                          |
| Replace logo/w<br>inimize buttor<br>inimize Buttons preference<br>O Justify left<br>On the screen top<br>otification area                              | Array (Sustray)       | en bottom                           |
| Replace logo/w<br>inimize buttor<br>inimize Buttons preference<br>O Justify left<br>On the screen top<br>otification area<br>how/Hide the Notification | Area (Systray)        | een bottom                          |

Vous pouvez ajouter votre propre fond d'écran de bureau en sélectionnant l'un des thèmes de bureau et en cliquant sur le bouton Remplacer le logo/fond d'écran pour sélectionner votre fichier .jpg, par exemple :

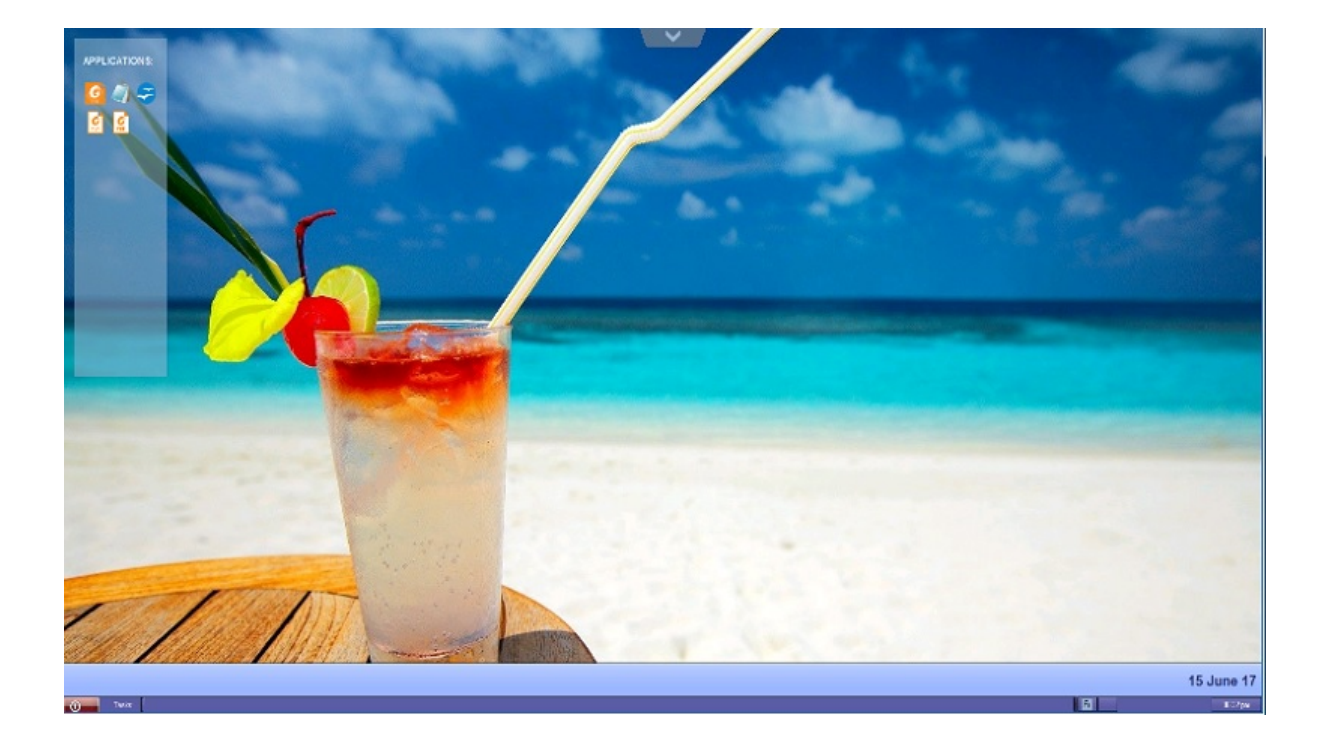

# Fonctionnalité RemoteApp sur le client

Dans le passé, le client portable TSplus généré était la méthode habituelle pour un utilisateur de démarrer des applications. La version 10.50 introduit **une icône dans la zone de notification** qui donne à chaque utilisateur la liste de toutes ses applications distantes. Dans cette liste d'applications, l'utilisateur peut sélectionner celle qu'il souhaite démarrer.

C'est une nouvelle façon pour les administrateurs de fournir des applications à distance (appelées "RemoteApps") à leurs utilisateurs. Plus précisément, RemoteApp On Client permet un processus de publication simple qui permet aux applications installées directement sur le serveur d'être fournies aux utilisateurs, permet aux programmes RemoteApp de s'exécuter côte à côte avec des programmes locaux, et offre une intégration avec une application "lanceur" personnalisée pour faciliter la recherche et le lancement des programmes RemoteApp par les utilisateurs.

La liste des applications utilisateur apparaîtra également dans le **Menu Démarrer** sous **Tous les programmes** dans un dossier appelé **Mes applications à distance** Pour déployer cette nouvelle capacité incroyable de TSplus, c'est simple : l'administrateur a généré de nouveaux clients de connexion et les a autorisés avec l'AdminTool. Ce guide expliquera étape par étape ce qui se passera lorsque l'administrateur activera cette nouvelle fonctionnalité et remettra à ses utilisateurs un nouveau client de connexion généré.

L'exemple : L'utilisateur "Laura" utilise TSplus pour accéder à son application distante. Pour ce faire, elle utilise un client généré nommé **LauraPortableClient.exe** Lorsqu'elle l'exécute sur son PC, elle obtient le résultat suivant :

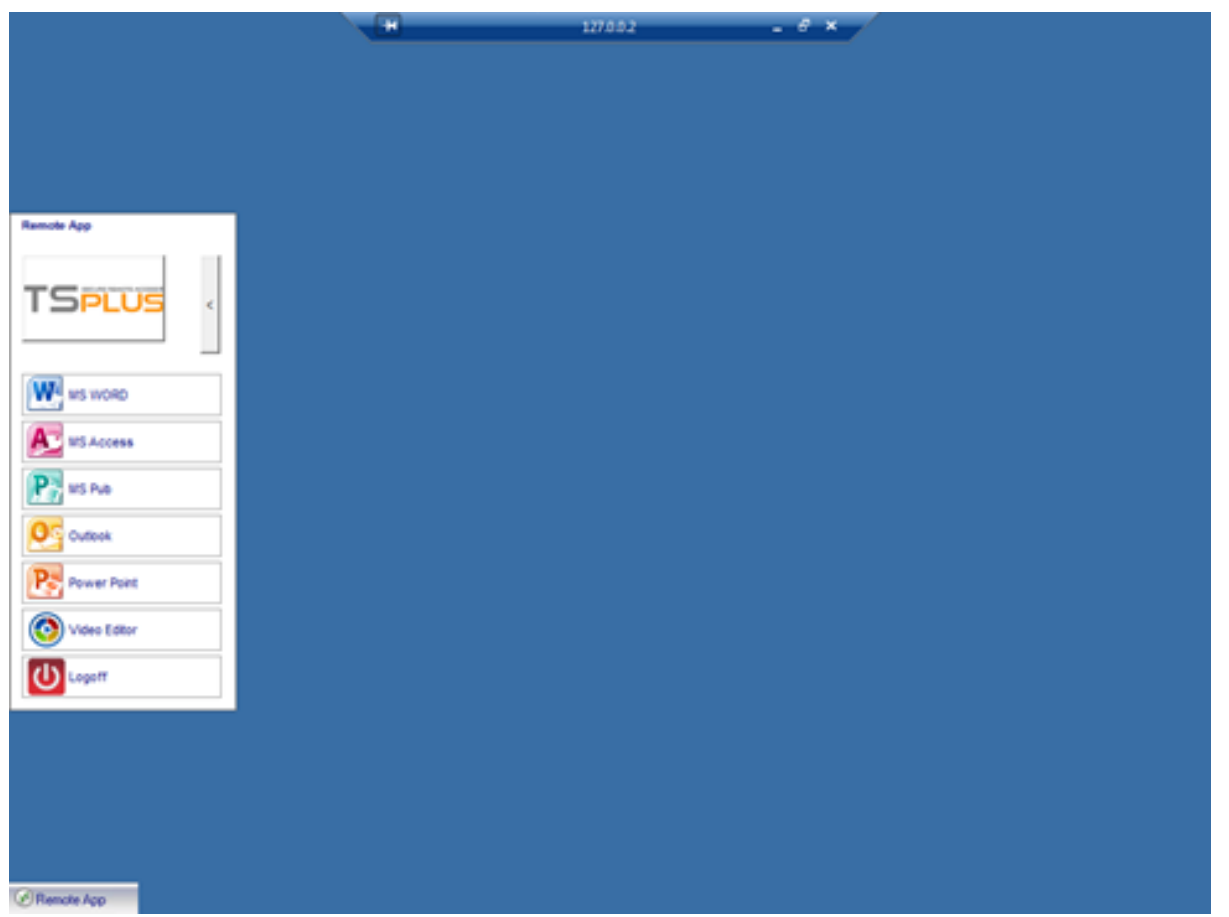

Cependant, l'administrateur lui a fourni un nouveau, créé avec la version TSplus 10.50. Elle devra l'exécuter au moins une fois pour bénéficier du nouveau.

#### Fonctionnalité RemoteApp sur le client

Lorsque l'administrateur ajoute ou supprime une application pour un utilisateur, ce changement sera appliqué côté serveur lors de la prochaine connexion. Cela signifie que la session actuelle ne reflétera pas cette modification. L'onglet Avancé de l'AdminTool a une option pour activer ou désactiver cette fonctionnalité RemoteApp On Client, par défaut, elle est activée.

|                       | EACCESS                       | 5                                                                                                    |                                                                                                 |   |
|-----------------------|-------------------------------|----------------------------------------------------------------------------------------------------|-------------------------------------------------------------------------------------------------|---|
| ✿ HOME ■ APPLICATIONS | Backup / Restore you          | ar Server Parameters                                                                                                    |                                                                                                 |   |
|                       | Notanced Sectings             | Name<br>Dacktop for all users                                                                                                    | Value                                                                                           | ^ |
| S WEB                 | Session                       | Application Command Line<br>Remote Application Menu                                                                                                    | No<br>Default (Yes)                                                                             |   |
| FARM                  | Contextual menu<br>Scote Logs | Remote Application Menu Title<br>Background Color                                                                                                    | Default (My Remote Appli<br>Default (10841658)                                                  |   |
| SESSIONS              |                               | Fallback application path if no assigned applicat<br>Disable Notification Center                                                                                          | Default (No)<br>ion<br>Default (Yes)                                                            |   |
| SYSTEM TOOLS          |                               | Disable the daughter process handler<br>Force logoff if no assigned application                                                                                           | Default (No)<br>Default (No)                                                                    |   |
| ADVANCED              |                               | Allow screen saver<br>Download Target Folder                                                                                                    | No<br>Default (%DESKTOP%)                                                                       |   |
| ADD-ONS               |                               | Upload Target Folder<br>URL on Client - Enable "tel:" protocol<br>Use Windows Shell                                                                                       | Default (%DESKTOP%)<br>Default (No)<br>Default (Yes)                                            |   |
| ලිතු LICENSE          |                               | Force WinXshell<br>Add a delay when the session is opening<br>Daugther Process Wait Duration<br>File Browser<br>Delete file after transfer<br>Use WinXshell when required | Default (No)<br>Default (0)<br>Default (2000)<br>Default (Use Windows Ex<br>Default (No)<br>Yes |   |

Vous pouvez changer le nom du menu comme vous le souhaitez, en cliquant sur le titre du menu d'application à distance ci-dessous, et en l'ajoutant dans la zone de valeur :

| TSplus - Administration Console | - 12.20.1.27<br>Remote Access Mana | gement Console                                                               | i-i []                               | × |
|---------------------------------|------------------------------------|------------------------------------------------------------------------------|--------------------------------------|---|
|                                 | Backup / Restore 1                 | your Server Parameters                                                       |                                      |   |
|                                 | Product                            | Name                                                                         | Value                                |   |
| S WEB                           | Security<br>Session                | Desktop for all users<br>Application Command Line<br>Remote Application Menu | No<br>Default (Yes)<br>Default (Yes) |   |
| FARM                            |                                    | Remote Application Menu Title                                                | Default (My Remote Applicati         |   |
|                                 |                                    | TSplus - Edit Setting<br>Remote Application Menu Title<br>Description:       | × 1004 1830)<br>No)<br>No)           |   |
|                                 |                                    | Title to display in Remote Application Menu                                  | © CDESKTOP%)<br>(CDESKTOP%)<br>(es)  |   |
| 값 ADD-ONS                       |                                    |                                                                              | 2000)                                |   |
|                                 |                                    |                                                                              | Jse Windows Explo                    |   |
|                                 |                                    | Value:<br>My Remote Applications                                             |                                      |   |
|                                 |                                    | Save                                                                         | Cancel                               |   |

Que se passera-t-il sur son PC lorsqu'elle exécutera une fois son nouveau client généré : elle verra une nouvelle icône dans la zone de notification de sa barre des tâches locale.

| Mon nouvel icône d'applications à distance | Menu de la liste des applications |
|--------------------------------------------|-----------------------------------|
|                                            |                                   |
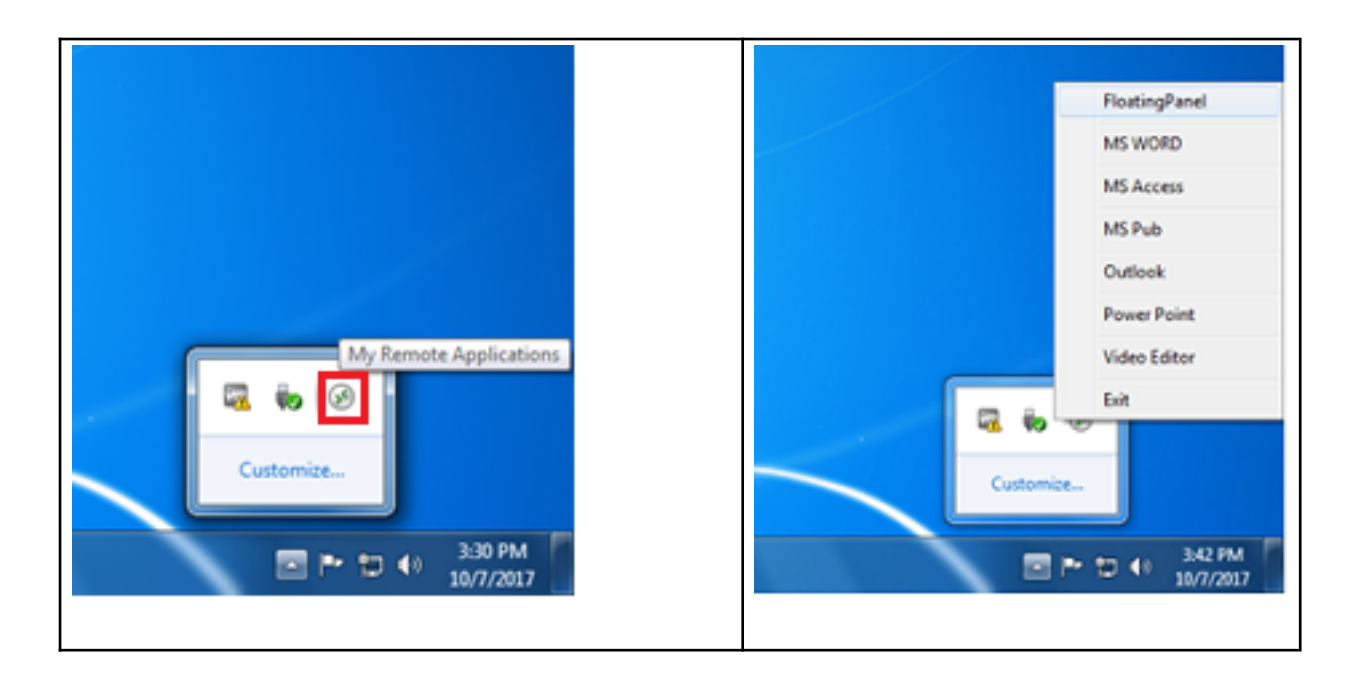

Elle verra également une nouvelle entrée dans la liste des programmes de son menu Démarrer nommée **Mes applications à distance** :

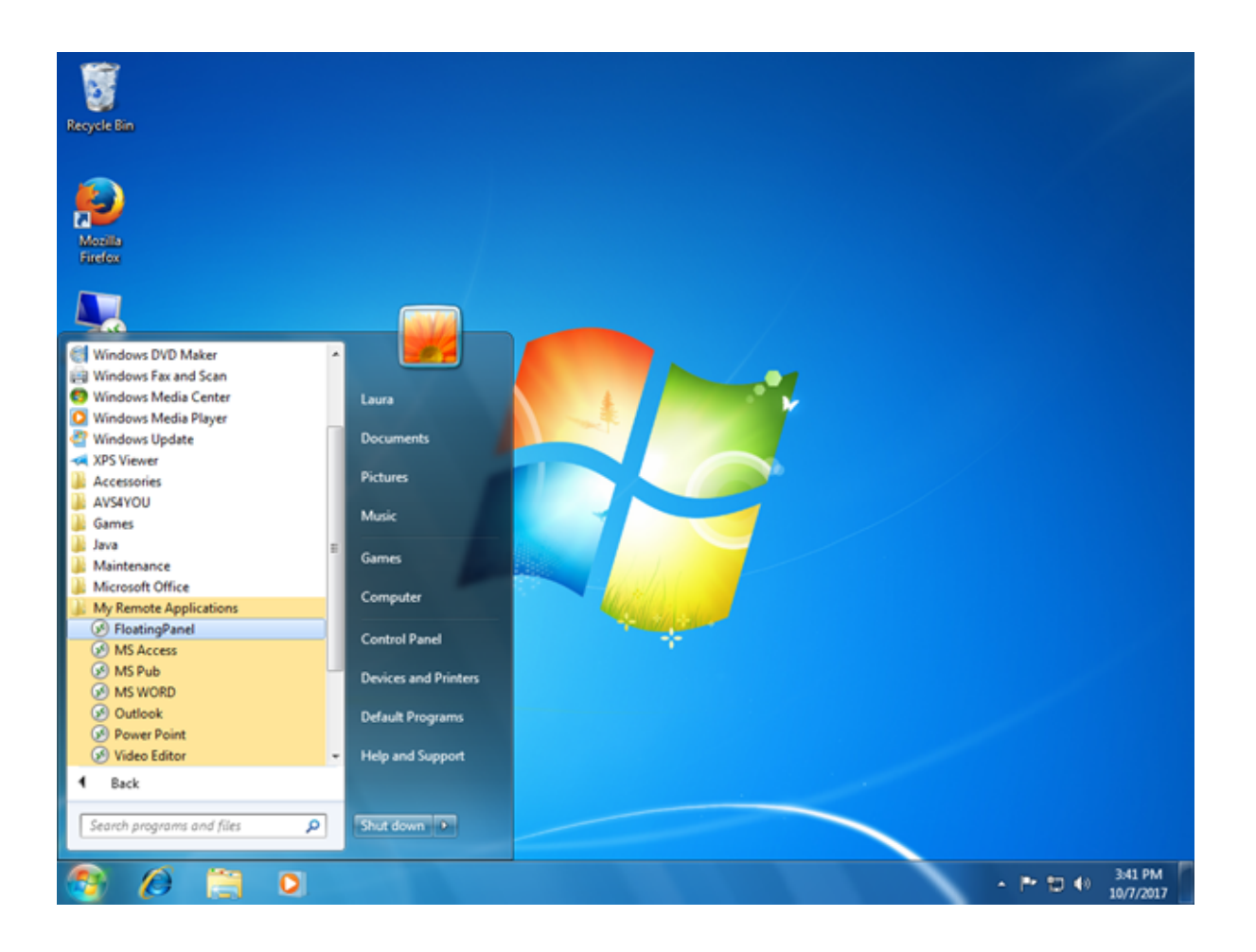

Elle pourra maintenant sélectionner l'une de ces applications listées et la démarrer en tant que RemoteApp. Elle n'aura pas besoin d'utiliser le client généré LauraPortableClient.exe fourni. Par exemple, si elle sélectionne le Panneau Flottant, elle obtiendra ce résultat :

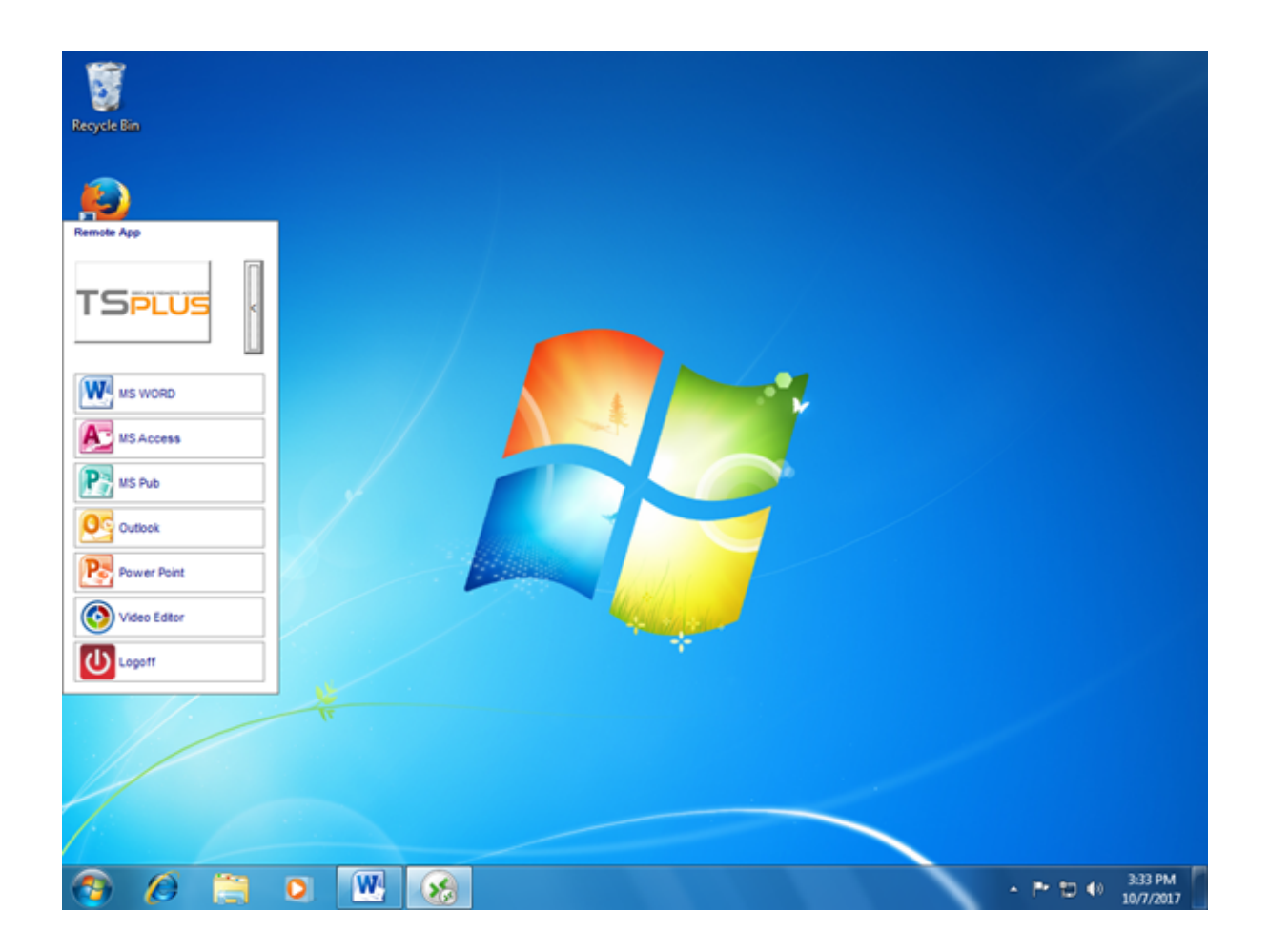

#### Contexte technique derrière cette nouvelle technologie.

Le nouveau client généré de la version 10.50 ajoute plusieurs fichiers dans le dossier C: \Users%UserName%\RDP6 du profil utilisateur du PC local.

MyRemoteApp.exe et MyRemoteApp.bin sont les codes de programme qui sont lancés pour créer la nouvelle icône dans la zone de notification et la nouvelle entrée dans la liste Tous les programmes du bouton Démarrer.

MyRemoteApp.ini est un fichier reçu du serveur. Il fournit les détails de chaque application qui sont assignées à cet utilisateur du côté serveur. Il est mis à jour à chaque nouvelle connexion au serveur. En général, cela prend 30 secondes après chaque connexion pour recevoir ce fichier du serveur. RemoteApp.txt fournit le nom du dernier client généré démarré sur ce PC.

|                    |                                                               |                         |                         | -        | x |
|--------------------|---------------------------------------------------------------|-------------------------|-------------------------|----------|---|
| 🕞 🕞 🛛 📕 🕨 Computer | r ► Local Disk (C:) ► Users ► Laura ► RDP6                    | <b>▼</b> 49             | Search RDP6             |          | P |
| Organize 👻 📄 Open  | Share with 🔻 New folder                                       |                         | 8                       | : • î    | 0 |
| ☆ Favorites        | Name                                                          | Date modified           | Туре                    | Size     | * |
| E Desktop          | 🛃 bkgsc.bmp                                                   | 4/2/2016 4:16 PM        | Bitmap image            | 8 KB     |   |
| 🐌 Downloads        | 🛃 bkgscblue.bmp                                               | 4/2/2016 4:16 PM        | Bitmap image            | 8 KB     |   |
| 💹 Recent Places    | 🛃 bkgscgreen.bmp                                              | 4/2/2016 4:16 PM        | Bitmap image            | 8 KB     |   |
|                    | 🛃 bkgscpink.bmp                                               | 4/2/2016 4:16 PM        | Bitmap image            | 8 KB     |   |
| 🧊 Libraries        | ConnectionClient.bin                                          | 10/2/2017 6:52 PM       | BIN File                | 568 KB   |   |
| Documents          | S ConnectionClient.exe                                        | 7/7/2017 4:19 PM        | Application             | 96 KB    |   |
| 👌 Music            | S ConnectionClientold.exe                                     | 7/7/2017 4:19 PM        | Application             | 96 KB    |   |
| Pictures           | DroidSansFallback.ttf                                         | 10/16/2015 9:51 AM      | TrueType font file      | 3,749 KB | E |
| 🗑 Videos           | No ico2.ico                                                   | 4/2/2016 4:16 PM        | Icon                    | 161 KB   |   |
|                    | 🧭 icon.ico                                                    | 4/2/2016 4:16 PM        | Icon                    | 54 KB    |   |
| 🛤 Computer         | Iaura-PortableClient.txt                                      | 10/7/2017 3:20 PM       | Text Document           | 1 KB     |   |
| 🐔 Local Disk (C:)  | libmupdf.dll                                                  | 11/2/2015 8:52 AM       | Application extens      | 5,061 KB |   |
|                    | MyRemoteApp.bin                                               | 10/2/2017 6:52 PM       | BIN File                | 6 KB     |   |
| 📬 Network          | MyRemoteApp.exe                                               | 7/7/2017 4:19 PM        | Application             | 96 KB    |   |
|                    | MyRemoteApp.ini                                               | 10/7/2017 3:28 PM       | Configuration sett      | 2 KB     |   |
|                    | PdfFilter.dll                                                 | 11/2/2015 8:53 AM       | Application extens      | 188 KB   |   |
|                    | PdfPreview.dll                                                | 11/2/2015 8:53 AM       | Application extens      | 196 KB   |   |
|                    | RemoteApp.txt                                                 | 10/7/2017 3:28 PM       | Text Document           | 1 KB     |   |
|                    | No. 10 Session.rdp                                            | 10/7/2017 3:32 PM       | Remote Desktop          | 2 KB     |   |
|                    | SumatraPDF eve                                                | 11/2/2015 8-53 AM       | Application             | 1 588 KR | Ŧ |
| 4 items selecte    | d Date modified: 7/7/2017 4:19 PM - 10/7 Date<br>Size: 102 KB | created: 10/2/2017 1:52 | 2 AM - 10/7/2017 3:25 P | м        |   |

#### **Commentaires :**

Si l'utilisateur a des droits d'administrateur sur son propre PC, **MyRemoteApp.exe** sera démarré automatiquement à chaque redémarrage et le bouton Démarrer sera également mis à jour. Sinon, l'administrateur doit exécuter une fois le nouveau client généré "En tant qu'administrateur" pour activer la nouvelle fonctionnalité. Ce faisant, il créera les entrées de registre appropriées dans HKLM. Si un utilisateur se connecte à un seul serveur, ce nouveau système est parfait. Cependant, s'il utilise plusieurs clients de connexion pour ouvrir des sessions sur différents serveurs, vous devez garder à l'esprit que le fichier **MyRemoteApp.ini** sera mis à jour avec les valeurs de la dernière connexion. Cela peut être déroutant pour l'utilisateur et dans ce cas de déploiement, nous recommandons de ne pas utiliser cette nouvelle fonctionnalité.

## **Plugin Remote App**

Depuis la nouvelle version 8.40 de TSplus, il n'est plus nécessaire d'installer un plugin Java sur le navigateur du client. Vous pouvez désormais accéder au client Windows RemoteApp en téléchargeant et en installant un petit plugin Windows via le Portail Web. Cette opération est rapide et nécessaire uniquement une fois par client.

| TSPLUS<br>Log on<br>User name:<br>Password:<br>Domain:<br>• HTMLS @ RemoteApp                                |  |
|----------------------------------------------------------------------------------------------------|--|
| Log on<br>Windows Plugin not found<br>Download Plugin<br>Install this plugin<br>Then click on 'Log-on' again |  |

Vous pouvez également l'installer dans le dossier C:\Program Files (x86)\TSplus\Clients\www\RemoteAppClient.

Lorsque vous utilisez Firefox, ce message s'affichera lors de votre première connexion. Si vous choisissez l'option « mémoriser mes choix », la notification sera désactivée lors des connexions futures.

| La | unch Application                                                                                                    |
|----|----------------------------------------------------------------------------------------------------|
|    | This link needs to be opened with an application.<br>Send to:                                                                |
|    | Windows Connection Plugin                                                                                                    |
|    | Choose an Application <u>C</u> hoose                                                                                         |
|    | Image: Remember my choice for remoteapp links.         This can be changed in Firefox's preferences.         OK       Cancel |

Remarque Depuis TSplus 12.40, la configuration du client RemoteApp et le <u>Le programme de configuration du client</u> ont été fusionnés et peuvent être déployés avec une seule configuration - donc si vous téléchargez le programme d'installation du client RemoteApp, il ne sera pas nécessaire de télécharger celui du client de connexion.

# Clients RemoteApp et de connexion transparente

Vous pouvez choisir entre 3 modes d'affichage dans l'onglet général du générateur de client :

| Convor   | Display                                            | Remote Desktop client                                                              | Seamless client                                                                                                    | Local resources | Program            | Security                  | Load-Balancing |
|----------|----------------------------------------------------|------------------------------------------------------------------------------------|----------------------------------------------------------------------------------------------------|-----------------|--------------------|---------------------------|----------------|
| erver    | Server a                                           | ddress                                                                             |                                                                                                    | Port number     |                    |                           |                |
| L,       | 192.168                                            | 3.1.254                                                                            |                                                                                                    | 3389            |                    |                           |                |
| laar     |                                                    |                                                                                    |                                                                                                    |                 |                    |                           |                |
|          | Logon                                              |                                                                                    |                                                                                                    | Password        |                    |                           |                |
|          |                                                    |                                                                                    |                                                                                                    |                 |                    |                           |                |
| 0        | John                                               |                                                                                    |                                                                                                    | ••••            |                    |                           |                |
| 8        | John                                               |                                                                                    |                                                                                                    | ••••            |                    |                           |                |
| 8        | John<br>Domain                                     | name (without extension)                                                           |                                                                                                    | ] [••••         |                    |                           |                |
| Ö        | John<br>Domain<br>TSplus                           | name (without extension)                                                           |                                                                                                    | ]               |                    |                           |                |
| 8        | John<br>Domain<br>TSplus                           | name (without extension)                                                           |                                                                                                    | ] [••••         |                    |                           |                |
|          | John<br>Domain I<br>TSplus                         | name (without extension)                                                           |                                                                                                    | ]               |                    |                           |                |
| Preferre | John<br>Domain I<br>TSplus                         | name (without extension)<br>mode                                                   | @:Permete APP                                                                                                    |                 | _ Score            |                           |                |
| vreferre | John<br>Domain I<br>TSplus<br>ed display           | name (without extension)<br>mode<br>ote Desktop client                             | Remote APP                                                                                                    | client          | ) Seam             | less client               |                |
| Preferre | John<br>Domain I<br>TSplus<br>ed display<br>O Remo | name (without extension)<br>mode<br>ote Desktop client<br>ole background & animati | Remote APP ons for better perfo                                                                                                    | client:         | ⊖ Seam             | less client<br>network or | Fiber optic    |
| Preferre | John<br>Domain (<br>TSplus<br>d display<br>Remo    | name (without extension)<br>mode<br>ote Desktop client<br>ole background & animati | Remote APP<br>ons for better performed<br>ons for better performed<br>ons for | client:         | ⊖ Seam<br>⊖ Fast r | less client<br>network or | Fiber optic    |

###Client de connexion RemoteApp

Contrairement au client Seamless, le client de connexion RemoteApp ne dépend pas des paramètres de couleur de transparence. Cela permet un affichage parfait des applications ainsi qu'un comportement natif de Windows.

- Sur le client, l'installation de RDP6 ou d'une version supérieure est requise.
- Sur le serveur, TSplus doit être installé sur une machine exécutant Windows 7 à Windows Server 2019. Remarque RemoteApp n'est pas pris en charge sur Windows 10 1803 et 1809

Home Windows 2019 Essentials Editions.

Vous pouvez modifier les préférences d'affichage et d'impression du client RemoteApp dans l'onglet Web de l'Admintool :

| TSplus - Administration Console -                                                                    | a -                                                                          |   | × |
|----------------------------------------------------------------------------------------------------|------------------------------------------------------------------------------|---|---|
| TSPLUS Rem                                                                                           | ote Access Management Console                                                |   |   |
| <ul> <li>↔ HOME</li> <li>▲ APPLICATIONS</li> <li>➡ PRINTER</li> <li>♥ WEB</li> <li>➡ FARM</li> </ul> | Web Portal Design         Web Portal Preferences         Applications Portal |   |   |
| SESSIONS<br>SYSTEM TOOLS                                                                             | C Web Credentials                                                            |   |   |
| 값 ADVANCED<br>(갓 ADD-ONS                                                                             | RemoteApp Client  HTML5 Client                                               | _ | I |
| Car License                                                                                          | 옷 HTMLS Top Menu                                                             |   |   |

| RemoteApp Clie                                                   | ent                                                                 | -   | × |
|------------------------------------------------------------------|---------------------------------------------------------------------|-----|---|
| Display<br>Resolution:                                           | RemoteApp                                                           | •   | 1 |
| Pixel Depth:                                                     | 32 bits                                                             | •   | ) |
| Web Printing Preferences                                         |                                                                     |     |   |
| Choose your web printer:                                         | Print on the user default printer                                   | •   | ) |
| Web printer will be used for a<br>Web printer will not be used f | II web connections using RemoteApp client.<br>or HTML5 connections. |     |   |
| 🕜 Неір                                                           | Reset Reset S                                                       | ave |   |

Les applications minimisées peuvent être trouvées directement dans la barre des tâches de Windows, comme une application locale. Dans cet exemple, Firefox et Paint sont lancés localement ; Notepad, Word et Foxit sont lancés à distance.

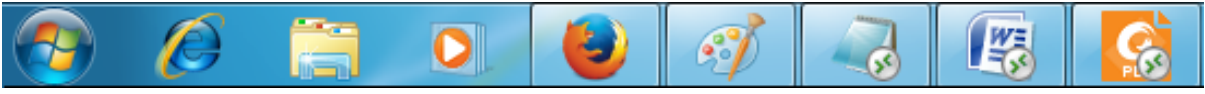

#### ### Connexion client sans couture

Le client de connexion transparente fonctionne sur tous les systèmes d'exploitation, quelle que soit la version du côté client ou du côté serveur. Lorsque vous vous connectez à distance en mode transparent, vous pouvez accéder à vos applications comme si elles étaient installées localement sur votre ordinateur. Une couleur de transparence peut être définie manuellement pour garantir que votre application apparaîtra parfaitement. Vous pouvez choisir entre le vert, le bleu ou le rose.

| Window               | s Client Generator                                                                                                    |
|----------------------|----------------------------------------------------------------------------------------------------|
| General Displa       | ay Remote Desktop client Seamless client Local resources Program Security Load-Balancing                                                                      |
| - Specify your p     | refered Seamless Color                                                                                                    |
| ⊖ BI                 | ue O Pink O Green (default color)                                                                                                    |
| The S<br>This o      | Seamless client is based on one transparency color.<br>color must be identical on the server and on the client.                                               |
| - When maximiz       | ing a Remote Application                                                                                                    |
| O                    | on't hide the local taskbar                                                                                                    |
| 00                   | verlap the local taskbar                                                                                                    |
| WAR<br>If, yo<br>The | NING: The Seamless client is working fine up to W7 or /W2008<br>our sytem is W10, 2012-R2 or W2016<br>n, use the RemoteApp client instead of the Seamless one |
| This :               | setting applies only to the Seamless client                                                                                                    |
| Client location:     | C:\Users\Admin\Desktop Browse                                                                                                    |
| Client name:         | john.connect                                                                                                    |

Le client sans couture est basé sur une couleur de transparence sélectionnée par l'administrateur. Étant donné que la couleur de fond du bureau à distance est peinte avec la couleur transparente sélectionnée, le bureau à distance Microsoft n'est plus affiché et l'utilisateur ne verra que ses applications publiées.

Avertissement : L'installation par défaut est verte et devrait fonctionner correctement avec la plupart des applications. Nous vous offrons le choix entre 3 couleurs de transparence : rose, vert et bleu. Bien sûr, le serveur et les clients de connexion doivent utiliser la même couleur. Certains éléments d'une application peuvent également ne plus être visibles en raison de la couleur de transparence.

Pour les clients de connexion Seamless et Remoteapp, vous pouvez choisir de publier une application unique à lancer de manière transparente lors de la connexion de l'utilisateur. Vous pouvez également publier des applications avec le <u>TSplus Remote Taskbar</u>, <u>le Panneau Flottant ou le Panneau d'Application</u>.

## Exécuter le client Windows dans un environnement Proxy

En général, le package SSH prend en charge les proxies HTTP(S) et cela devrait suffire à surmonter la plupart des proxies connus.

Cependant, il existe des cas très difficiles où l'environnement proxy ne peut pas être correctement reconnu, est caché des logiciels tiers ou les serveurs cibles se trouvent derrière des proxies inverses.

Pour de tels cas difficiles, le logiciel contient une solution Non-SSH appelée « mode de secours ».

Si vous pouvez établir une connexion HTML5, alors vous pouvez être sûr que ce logiciel vous aidera à établir des connexions de socket natives via Websocket (FF, Chrome, Opera, IE10, etc.) ou XHR (IE6-IE9).

Faites attention, certains proxies autorisent <u>Websocket/XHR</u> trafic uniquement via la couche HTTPS, donc utilisez l'adresse https au lieu de http.

Si le proxy ne demande pas d'authentification et que vous pouvez accéder aux pages via le navigateur :

- 1. Ouvrez http(s)://yourserver.com\_/software/html5/jwres/\_\_
- 2. Attendez la connexion réussie (et autorisez l'exécution de Java si demandé)
- 3. Cliquez sur le texte rouge « ouvrir le lien » pour accéder à la page d'accès web en cours.
- 4. Utilisez l'accès client Windows comme d'habitude

Si le proxy demande une authentification et que vous pouvez accéder aux pages via le navigateur :

- 1. Ouvrez http(s)://yourserver.com\_/software/html5/jwres/\_\_\_
- 2. Si le proxy demande une authentification pour les applets Java, appuyez sur "annuler".
- 3. Cliquez sur « Télécharger LocalWebserver », puis exécutez-le après le téléchargement réussi, cela démarrera le serveur http local sur le port 18888.
- 4. Cliquez sur « Forcer le chargement de l'applet depuis <u>http://localhost:18888</u> ", cela rechargera la page avec le chargement des jars depuis le serveur http local
- 5. Attendre la connexion réussie

6. Cliquez sur le texte rouge « ouvrir le lien » pour accéder à la page d'accès web en cours.7. Utilisez l'accès client Windows comme d'habitude

## Sécuriser un serveur TSplus

### Aperçu

Sécuriser n'importe quel serveur est une histoire sans fin où chaque expert pourrait ajouter un autre chapitre. TSplus bénéficie de l'infrastructure de sécurité existante dans une entreprise (Active Directory, GPO, serveurs HTTPS, systèmes de télécommunication SSL ou SSL, VPN, contrôle d'accès avec ou sans cartes d'identité, etc.). Pour les clients qui souhaitent sécuriser facilement leurs serveurs, TSplus propose un ensemble de méthodes simples et efficaces pour garantir de bons niveaux de sécurité.

## Changer le numéro de port RDP et configurer le parefeu

Avec l'AdminTool, vous pouvez sélectionner un numéro de port TCP/IP différent pour que le service RDP accepte les connexions. Le port par défaut est 3389. Vous pouvez choisir n'importe quel port arbitraire, à condition qu'il ne soit pas déjà utilisé sur votre réseau et que vous définissiez le même numéro de port sur vos pare-feu et sur chaque programme d'accès utilisateur TSplus.

# TSplus inclut une capacité unique de redirection de port et de tunneling : quel que soit le port RDP qui a été défini, le RDP sera également disponible sur le numéro de port HTTP et HTTPS !

Si les utilisateurs souhaitent accéder à votre serveur TSplus en dehors de votre réseau, vous devez vous assurer que toutes les connexions entrantes sur le port choisi sont redirigées vers le serveur TSplus. Dans l'onglet Accueil, cliquez sur le bouton crayon à côté de "Port RDP" :

| ᇌ TSplus - Administration Console |                                                           | – 🗆 X                                            |
|-----------------------------------|-----------------------------------------------------------|--------------------------------------------------|
| TSPLUS                            | Remote Access Management Console                          |                                                  |
| <b>П</b> номе                     |                                                           |                                                  |
|                                   | $\Box$                                                    | $\bigcirc$                                       |
|                                   | Computer name: DESKTOP-SCVIIVH<br>Private IP 192.168.1.22 | http://localhost                                 |
| S web                             | Public IP 78.<br>RDP port 3389                            | The built-in HTTP server is listening on port 80 |
| FARM                              | TSplus X                                                  | The HTTPS server is listening on port 443        |
| SESSIONS                          | Enter a port number<br>\$389                              |                                                  |
| SYSTEM TOOLS                      | Syster Save Cancel 87:05 PM                               |                                                  |
| ADVANCED                          | Version — - You are using the latest version              |                                                  |
| 슈 ADD-ONS                         | C License Activated - Enterprise edition - 25 users       |                                                  |
|                                   | C End of support date:                                    |                                                  |
|                                   | English 🔻                                                 | (?) Help                                         |

Changez le port RDP et enregistrez.

#### Options de sécurité côté serveur

L'AdminTool vous permet de refuser l'accès à tout utilisateur qui n'utilise pas un programme de connexion TSplus généré par l'administrateur. Dans ce cas, tout utilisateur qui tenterait d'ouvrir une session avec un client de Bureau à distance autre que celui de TSplus (en supposant qu'il ait la bonne adresse du serveur, le numéro de port, un identifiant valide et un mot de passe valide) sera déconnecté automatiquement.

L'administrateur peut décider que seuls les membres du groupe Utilisateur de Bureau à Distance. sera autorisé à ouvrir une session.

## L'administrateur peut décider qu'un mot de passe est obligatoire pour ouvrir une session.

En configurant la stratégie de groupe locale applicable, l'administrateur peut spécifier s'il faut appliquer un niveau de cryptage pour toutes les données envoyées entre le client et l'ordinateur distant pendant une session de services Terminal. Si le statut est défini sur Activé, le cryptage pour toutes les connexions au serveur est défini au niveau décidé par l'administrateur. Par défaut, le cryptage est défini sur Élevé.

# L'administrateur peut également définir comme règle que seuls les utilisateurs disposant d'un client de connexion TSplus pourront ouvrir une session.

Tout accès entrant avec un RDP standard ou un accès web sera automatiquement rejeté.

### Permissions de sessions

Vous pouvez trouver plusieurs options de sécurité avancées si vous cliquez sur l'onglet Sessions - Autorisations :

| × |
|---|
|   |
|   |
|   |
|   |
|   |
|   |
|   |
|   |
|   |
|   |
|   |
|   |
|   |
|   |
|   |

Autoriser l'accès depuis le client RDP de Microsoft pour tout le monde : Permet à chaque utilisateur de se connecter en utilisant mstsc.exe.

- Autoriser l'accès uniquement aux administrateurs depuis le client RDP de Microsoft : Permet uniquement aux administrateurs de se connecter en utilisant mstsc.exe.
- **Refuser l'accès depuis le client RDP de Microsoft :** Empêcher quiconque de pouvoir se connecter en utilisant mstsc.exe.
- **Refuser l'accès depuis l'extérieur :** Cela signifie que seules les adresses IP privées du LAN pourront ouvrir une session.
- Limiter l'accès aux membres des utilisateurs de Remote Desktop : Cette limite s'applique uniquement à ce groupe local d'utilisateurs (que vous pouvez voir en cliquant sur le <u>Utilisateurs et groupes</u>.
- **Crypte les communications de bout en bout :** Crypte les communications client/serveur à l'aide d'un chiffrement de 128 bits. Utilisez ce niveau lorsque les clients accédant au serveur terminal prennent également en charge le chiffrement de 128 bits.
- Bloquer tout accès entrant à ce serveur : Toutes les sessions actives resteront actives, tandis que toutes les tentatives de connexions entrantes seront bloquées. Assurez-vous que vous pouvez accéder physiquement à la console du serveur si vous cochez cette case. N'utilisez pas cette option si votre serveur est hébergé dans un environnement Cloud.
- Désactiver UAC et améliorer l'accès Windows : Désactive les contrôles de compte utilisateur, supprime toutes les fenêtres contextuelles de sécurité indésirables de Windows. limitation des utilisateurs (messages) lors du lancement des applications.

- La case "Autoriser la touche Windows" autoriser l'utilisation des touches Windows et des combinaisons à l'intérieur d'une session TSplus.
- Autoriser uniquement les utilisateurs ayant au moins une application assignée : L'utilisateur avec une application et plus est autorisé à ouvrir une session.
- Autoriser le COUPER/COLLER dans une session : Décocher cette case désactivera les commandes CTRL C/CTRL V.

#### Restrictions d'accès au portail Web

- Aucune restriction
- Le portail Web est obligatoire pour tout le monde : les utilisateurs ne peuvent se connecter que via le portail Web.
- Le portail Web est obligatoire, sauf pour les administrateurs : les utilisateurs ne peuvent se connecter que via le portail Web, sauf les administrateurs.
- Interdire le portail Web pour les comptes d'administrateurs : les administrateurs ne peuvent pas se connecter via le portail Web.

#### Masquer les lecteurs de disque du serveur :

L'AdminTool comprend un outil qui permet de masquer les disques durs du serveur pour empêcher les utilisateurs d'accéder aux dossiers via Mon ordinateur ou les boîtes de dialogue standard de Windows. Dans l'onglet Sessions - Paramètres, cliquez sur "Masquer les disques".

| TI T | Splus - Administration Console - | CEAT                             | - | × |
|------|----------------------------------|----------------------------------|---|---|
|      | TSPLUS                           | Remote Access Management Console |   |   |
| ŵ    | номе                             | Session Management settings      |   |   |
|      | APPLICATIONS                     |                                  |   |   |
| 8    | PRINTER                          | Session Opening Preference       |   |   |
| O    | WEB                              |                                  |   |   |
| ∎∋   | FARM                             | Open Files on Client Side        |   |   |
| 8    | SESSIONS                         | C Open URLs on Client Side       |   |   |
|      | Settings                         |                                  |   |   |
|      | Permissions                      |                                  |   |   |
|      | Client Generator                 | X Hide Disk Drives               |   |   |
| ø    | SYSTEM TOOLS                     |                                  |   |   |
| 鐓    | ADVANCED                         | Seamless color settings          |   |   |
| ස    | ADD-ONS                          |                                  |   |   |
| ©7   | LICENSE                          |                                  |   |   |

Cet outil fonctionne à l'échelle mondiale. Cela signifie que même l'administrateur n'aura pas un

accès normal aux lecteurs après l'application des paramètres. Dans l'exemple ci-dessous, tous les pilotes ont été sélectionnés avec le bouton "tout sélectionner", qui cochera toutes les cases correspondant aux lecteurs qui seront cachés à tout le monde.

| Hide server | r drives 🗕 🎽             |
|-------------|--------------------------|
| ✓ Disk A:\  | <mark>I Disk N</mark> :∖ |
| ☑ Disk B:\  | Disk O:\                 |
| V Disk C:\  | ✓ Disk P:\               |
| 🔽 Disk D:\  | ☑ Disk Q:∖               |
| 🔽 Disk E:\  | ☑ Disk R:∖               |
| 🔽 Disk F:\  | ✓ Disk S:\               |
| 🔽 Disk G:\  | 📝 Disk T:\               |
| 🔽 Disk H:\  | ☑ Disk U:\               |
| 🔽 Disk I:\  | ✓ Disk V:\               |
| 🔽 Disk J:\  | ✓ Disk W:\               |
| 🔽 Disk K:\  | ✓ Disk X:\               |
| 🔽 Disk L:\  | ☑ Disk Y:\               |
| ☑ Disk M:∖  | ☑ Disk Z:∖               |
| Hide sele   | cted drives              |
| Select all  | Unselect all             |
|             |                          |

**Remarques :** Cette fonctionnalité est puissante et ne désactive pas l'accès aux disques. Elle empêche simplement l'utilisateur de les afficher.

L'outil marque les disques durs comme cachés, mais il ajoute également la propriété CACHÉE à l'ensemble des dossiers racines et à la liste des utilisateurs dans Documents et Paramètres.

Si l'administrateur souhaite voir ces fichiers, il doit :

- 1. Tapez la lettre du lecteur de disque. Par exemple : **D:** qui vous mènera au lecteur D:.
- Allumer AFFICHER LES FICHIERS ET DOSSIERS CACHÉS dans les propriétés de vue de dossier.

### **Code PIN Administrateur**

L'administrateur peut sécuriser l'accès à l'outil d'administration en définissant un code PIN qui

sera demandé à chaque démarrage, dans l'onglet Avancé de l'AdminTool, sous les paramètres du produit :

| Номе         |                      |                                                |                                                                               |   |
|--------------|----------------------|------------------------------------------------|-------------------------------------------------------------------------------|---|
| APPLICATIONS | 📀 🛛 Backup / Restore | your Server Parameters                         |                                                                               |   |
| PRINTER      | Advanced Settings    | Name                                           | Th TColur Edit Catting                                                        | ~ |
| WEB          | Security<br>Session  | Administrator pin code<br>Use RDS role         | Administrator pin code                                                        | ~ |
| FARM         |                      | Adminiool background col<br>Adminiool Language | Description:<br>AdminTool will ask for a password if this value is not empty. | ~ |
| SESSIONS     |                      |                                                |                                                                               |   |
| SYSTEM TOOLS |                      |                                                |                                                                               |   |
| ADVANCED     |                      |                                                | Value:<br>1234                                                                |   |
| ADD-ONS      |                      |                                                |                                                                               |   |
| 고 LICENSE    |                      |                                                | Save Cancel                                                                   |   |

### **TSplus Advanced Security Ultimate**

Depuis la version 11.40 de TSplus, vous trouverez un outil de sécurité unique en son genre, que vous pouvez lancer dans l'onglet Add-Ons :

| 👖 TSplus - Administration Console | e – 🗆 🗙                                                                                                    | ( |
|-----------------------------------|----------------------------------------------------------------------------------------------------|---|
| TSPLUS                            | Remote Access Management Console                                                                                                    |   |
| <b>М</b> НОМЕ                     | TSplus Advanced Security - Protect your server                                                                                                    |   |
|                                   | Protect your server from brute-force attacks and foreign intrusions.<br>Block ransomwares before they destroy your files.<br>Restrict users access and lock them in a highly secured environment.                                                                                    |   |
| 🕲 web                             |                                                                                                    |   |
| FARM                              | V Two-Factor Authentication - Confirm your users' identity                                                                                                    |   |
| SESSIONS                          | Passwords can be lost, stolen by phishing attacks, and very often they can even be cracked in a matter of minutes.<br>Two-Factor Authentication solves this problem simply and effectively, and provides an additional security layer - sending a code to<br>the user mobile device. |   |
| SYSTEM TOOLS                      |                                                                                                    |   |
| ADVANCED                          | II. ServerGenius - Monitor your server                                                                                                    |   |
| Հ굿 ADD-ONS                        | Server Genius helps to optimize software resources and to reduce unnecessary costs.<br>Give facts and data about server usage (CPU, Memory, I/O, Disks).<br>Track changes, resources usage and events with real-time email alerts.                                                   |   |
| ତିଙ୍ଗ License                     |                                                                                                    |   |

Ce qui apporte des fonctionnalités puissantes, documentées sur cette page .

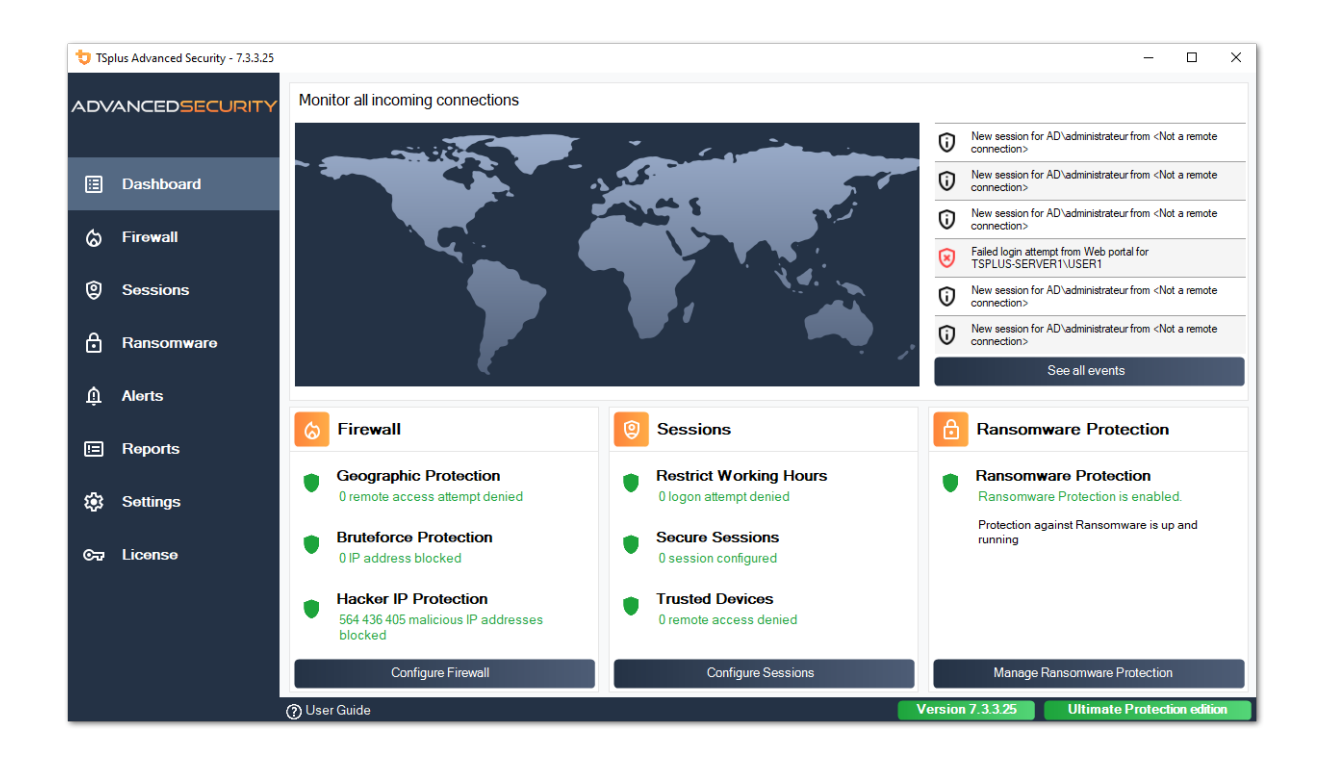

Le rôle de défenseur contre les attaques par force brute sur le portail Web est décrit sur <u>cette</u> <u>page</u>.

### Authentification à deux facteurs

Depuis la version 12 de TSplus, vous pouvez activer l'authentification à deux facteurs en tant qu'add-on pour votre portail Web TSplus.

|                                                                                                    | х |
|----------------------------------------------------------------------------------------------------|---|
| Protect your account with 2-step<br>verification                                                                        |   |
| Display the verification code using an authentication app                                                               |   |
| <ol> <li>Open the authenticator app on your mobile phone.</li> <li>Scan the QR code displayed below:</li> </ol>         |   |
| Or receive your verification code via SMS                                                                               |   |
| <ol> <li>Type your phone number below, using the international<br/>phone numbers format (e.g. +14155552671):</li> </ol> |   |
|                                                                                                    |   |
| <ol> <li>Click Send SMS button to register your phone number and<br/>receive your verification code.</li> </ol>         |   |
| Receive SMS                                                                                                    |   |
| Validate your verification code                                                                                         |   |
|                                                                                                    |   |
| Validate                                                                                                    |   |
|                                                                                                    |   |

Plus d'informations sur cette nouvelle fonctionnalité incroyable peuvent être trouvées sur <u>cette</u> <u>page</u>.

#### **Certificats SSL**

Le processus des certificats SSL est détaillé sur ces pages :

- <u>Tutoriels HTTPS, SSL et certificats</u>.
- TSplus fournit un outil facile à utiliser pour générer un certificat SSL gratuit et valide : \_

Certificat SSL gratuit et facile à installer

• Choisissez votre <u>Suites de chiffrement pour améliorer la sécurité</u>.

#### **Options de sécurité du programme d'accès TSplus :**

Le générateur de client TSplus offre la possibilité, dans son onglet Sécurité, de verrouiller le client TSplus à :

•

Un nom de PC spécifique. Cela signifie que ce programme ne pourra pas démarrer depuis un autre PC.

•

Un numéro de série de disque physique (disque dur PC ou clé USB). C'est un moyen très simple et puissant de définir un niveau de sécurité élevé. Le seul moyen de se connecter est avec un client spécifique, et ce client spécifique ne peut démarrer que sur une clé USB ou un disque dur PC spécifique. Certains de nos clients fournissent des clés USB avec lecteur d'empreintes digitales à chacun de leurs utilisateurs et chaque programme généré est verrouillé au numéro de série de l'appareil. De cette manière, ils peuvent restreindre l'accès au programme du client lui-même, tout en s'assurant qu'il ne peut pas être copié sur la clé USB et utilisé ailleurs.

| Wind                     | Windows Client Generator                                                                                                    |                              |                      |                       |         |          |                |  |
|--------------------------|----------------------------------------------------------------------------------------------------|------------------------------|----------------------|-----------------------|---------|----------|----------------|--|
| General                  | Display                                                                                                    | Remote Desktop client        | Seamless client      | Local resources       | Program | Security | Load-Balancing |  |
| Advanc                   | ed client                                                                                                    | security options             |                      |                       |         |          |                |  |
| 🕼 🔲 Lock it on PC name   |                                                                                                    |                              |                      |                       |         |          |                |  |
|                          | WIN-A                                                                                                    | 1L00CN0E56                   |                      |                       |         |          |                |  |
| Lock it on serial number |                                                                                                    |                              |                      |                       |         |          |                |  |
| 303119124                |                                                                                                    |                              |                      |                       |         |          |                |  |
|                          | These settings apply to all kind of connection client:<br>- Remote Desktop client<br>- Seamless client<br>- RemoteApp client |                              |                      |                       |         |          |                |  |
|                          | Time lim                                                                                                    | it: Disable this generated o | client after some da | ays (for exemple 15   | i days) |          |                |  |
|                          | No limit                                                                                                    | Number of days from          | the first use date o | of this generated cli | ient    |          |                |  |
|                          | Deny                                                                                                    | y user from saving credent   | ials                 |                       |         |          |                |  |
|                          |                                                                                                    | Save usemame only            |                      |                       |         |          |                |  |
|                          | Encr                                                                                                    | yption V2                    |                      |                       |         |          |                |  |
| Client loca              | ation:                                                                                                    | C:\Users\Admin\Desktop       | )                    | Browse                |         |          | Create Client  |  |
| Client nam               | ie:                                                                                                    | john.connect                 |                      |                       |         |          |                |  |

Pour plus d'informations sur les fonctionnalités de sécurité, consultez <u>Documentation du</u> <u>générateur de client portable TSplus</u> et notre FAQ.

## **Gestion des serveurs**

Sur l'onglet Accueil de l'AdminTool, vous pouvez voir toutes les informations nécessaires sur votre serveur TSplus :

| 👖 TSplus - Administration Console |                                                            | – 🗆 X                                            |
|-----------------------------------|------------------------------------------------------------|--------------------------------------------------|
| TSPLUS                            | Remote Access Management Console                           |                                                  |
| <b>П</b> номе                     |                                                            |                                                  |
|                                   | <b>P</b>                                                   | $\bigcirc$                                       |
|                                   | Computer name: WIN-A1L00CN0E56<br>Private IP 192.168       | http://localhost                                 |
| 🕲 web                             | Public IP 78.193.<br>RDP port 3389                         | The built-in HTTP server is listening on port 80 |
| FARM                              | Connections: 1                                             | The HTTPS server is listening on port 443        |
|                                   | Q Session Manager                                          |                                                  |
| SYSTEM TOOLS                      | System Audit - No issues found on 1/7/2020 4:27:20 PM      |                                                  |
| ळेळ advanced                      | Version 12.60.1.4 - You are using the latest version       | (i) Read changelog                               |
| 슈슈 ADD-ONS                        | O License Activated - Enterprise edition - Unlimited users |                                                  |
| ତିନ୍ଦୁ LICENSE                    | End of support date: 7/11/2022                             |                                                  |
|                                   | English -                                                  | (?) Неір                                         |

### Changer le numéro de port RDP et configurer le pare-feu

Avec l'AdminTool, vous pouvez sélectionner un numéro de port TCP/IP différent pour que le service RDP accepte les connexions. Le port par défaut est 3389. Vous pouvez choisir n'importe quel port arbitraire, à condition qu'il ne soit pas déjà utilisé sur votre réseau et que vous définissiez le même numéro de port sur vos pare-feu et sur chaque programme d'accès utilisateur TSplus.

TSplus inclut une capacité unique de redirection de port et de tunneling : quel que soit le port RDP qui a été défini, le RDP sera également disponible sur le numéro de port HTTP et HTTPS !

Si les utilisateurs souhaitent accéder à votre serveur TSplus en dehors de votre réseau, vous devez vous assurer que toutes les connexions entrantes sur le port choisi sont redirigées vers le serveur TSplus.

| ᇌ TSplus - Administration Console | 2                                                         | – 🗆 X                                            |
|-----------------------------------|-----------------------------------------------------------|--------------------------------------------------|
| TSPLUS                            | Remote Access Management Console                          |                                                  |
| <b>Ф</b> номе                     |                                                           |                                                  |
|                                   | $\Box$                                                    |                                                  |
|                                   | Computer name: DESKTOP-SCVIIVH<br>Private IP 192.168.1.22 | http://localhost                                 |
| 🕲 web                             | Public IP 78.                                             | The built-in HTTP server is listening on port 80 |
| FARM                              | TSplus ×                                                  | The HTTPS server is listening on port 443        |
| SESSIONS                          | Enter a port number<br>B389                               |                                                  |
| SYSTEM TOOLS                      | Save Cancel 37:05 PM                                      |                                                  |
| ADVANCED                          | Version - You are using the latest version                |                                                  |
| Հ굿 ADD-ONS                        | Cicense Activated - Enterprise edition - 25 users         |                                                  |
|                                   | O End of support date:                                    |                                                  |
|                                   | English •                                                 | 🕜 Help                                           |

#### Gestion des utilisateurs et des sessions

Le gestionnaire de session est situé juste en dessous du port RDP :

| TSplus - Administration Conso | ole - 🚛 📰                                                                                                    | - 🗆 X                                                     |
|-------------------------------|----------------------------------------------------------------------------------------------------|-----------------------------------------------------------|
| TSPLUS                        | Remote Access Management Console                                                                                                    |                                                           |
| <b>М</b> НОМЕ                 |                                                                                                    |                                                           |
|                               | Ţ                                                                                                    | $\bigcirc$                                                |
|                               | Computer name: DESKTOP-SCVIIVH<br>Private IP 192.168.1.22                                                                                                    | http://localhost                                          |
| S WEB                         | Public IP 78.                                                                                                    | ▶ □ ♪<br>The built-in HTTP server is listening on port 80 |
| FARM                          | Connections: 1 Q                                                                                                    | The HTTPS server is listening on port 443                 |
| SESSIONS                      |                                                                                                    |                                                           |
| SYSTEM TOOLS                  | System Audit - No issues found on 1/28/2019 11:39:01 AM                                                                                                    |                                                           |
| 없 ADVANCED                    | Version Version You are using the latest version                                                                                                    |                                                           |
| 쏬 ADD-ONS                     | C License Activated - Enterprise edition - 25 users                                                                                                    |                                                           |
|                               | Contract Contract Con |                                                           |
|                               | English                                                                                                    | 👩 Неір                                                    |

Vous pouvez afficher le gestionnaire de tâches de votre serveur, et vous avez la possibilité d'activer un contrôle à distance, de déconnecter, de vous déconnecter ou d'envoyer un message à vos utilisateurs.

| AdministratorActiveConsolejohnActiveRDP-Tcp#0ADMIN-PC192.168.1.212juliaActiveRDP-Tcp#1DESKTOP-PRDBQT3192.168.1.244 | AdministratorActiveConsolejohnActiveRDP-Tcp#0ADMIN-PC192.168.1.212juliaActiveRDP-Tcp#1DESKTOP-PRDBQT3192.168.1.244 | D | User          | Domain | Status | Session   | Client Name     | Client Address |
|----------------------------------------------------------------------------------------------------|----------------------------------------------------------------------------------------------------|---|---------------|--------|--------|-----------|-----------------|----------------|
| john Active RDP-Tcp#0 ADMIN-PC 192.168.1.212<br>julia Active RDP-Tcp#1 DESKTOP-PRDBQT3 192.168.1.244               | john Active RDP-Tcp#0 ADMIN-PC 192.168.1.212<br>julia Active RDP-Tcp#1 DESKTOP-PRDBQT3 192.168.1.244               |   | Administrator |        | Active | Console   |                 |                |
| julia Active RDP-Tcp#1 DESKTOP-PRDBQT3 192.168.1.244                                                               | julia Active RDP-Tcp#1 DESKTOP-PRDBQT3 192.168.1.244                                                               | 2 | john          |        | Active | RDP-Tcp#0 | ADMIN-PC        | 192.168.1.212  |
|                                                                                                    |                                                                                                    |   | julia         |        | Active | KDP-1cp#1 | DESKTOP-PRDBQ13 | 192.168.1.244  |
|                                                                                                    |                                                                                                    |   |               |        |        |           |                 |                |

Vous pouvez activer le contrôle à distance via une session à distance avec un compte administrateur sur les systèmes d'exploitation suivants :

- Windows Server 2008 R2
- Windows Server 2012 R2
- Windows Server 2016
- Windows Server 2019
- Windows 7
- Windows 8.1
- Windows 10 pro et supérieur

Sur Windows XP, 2003, Vista et 2008, il n'y a pas de bouton de contrôle à distance. Sur Windows 2012 et 8, un message apparaît vous conseillant de mettre à jour vers 2012 R2 ou 8.1.

Lorsque vous activez le contrôle à distance pour la session d'un utilisateur, ce message apparaît, indiquant le raccourci clavier pour mettre fin à la session :

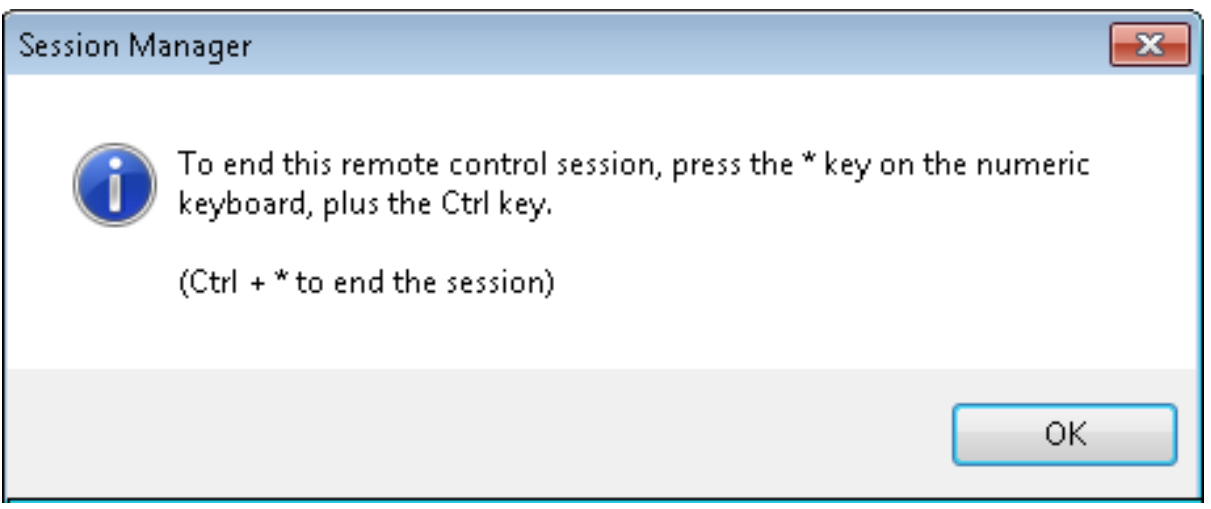

Sur le côté client, ce message apparaît pour accepter le contrôle à distance :

| Remote Co | ontrol Request                                                                                          | × |
|-----------|----------------------------------------------------------------------------------------------------|---|
| ?         | admin-PC\Administrator is requesting to control your session<br>remotely.<br>Do you accept the request? |   |
|           | <u>Y</u> es <u>N</u> o                                                                                  |   |

Vous pouvez également envoyer un message à votre utilisateur :

| ) | User          | Domain     | Status                                                   | Session            | Client Name | Client Address |
|---|---------------|------------|----------------------------------------------------------|--------------------|-------------|----------------|
|   | Administrator |            | Active                                                   | Console            |             |                |
| 2 | john          |            | Active                                                   | RDP-Tcp#0          | ADMIN-PC    | 192.168.1.212  |
|   |               | Mer<br>Mer | Session Manager-<br>ssage title:<br>ssage fromAdministra | Send Message       |             |                |
|   |               | He<br>Ca   | llo,<br>n you please disconr                             | nect your session? | Cancel      |                |

Message envoyé sur le serveur

|                                     |               |   | 📁 Desktop  |
|-------------------------------------|---------------|---|------------|
|                                     |               |   | 📺 Notepad  |
|                                     |               |   | 🔚 Shared I |
|                                     |               |   |            |
| Message fromAdministrator<br>Hello, |               | × |            |
| Can you please disconnect y         | your session? | ] |            |
|                                     |               |   |            |
|                                     |               |   |            |
|                                     |               |   |            |
|                                     |               |   |            |

Message apparaissant du côté client

# L'onglet Utilisateurs et Groupes vous permet d'ajouter/modifier ou de supprimer des utilisateurs.

| 👖 TSplus - Administration Console - 📗 | -                         | Х |
|---------------------------------------|---------------------------|---|
|                                       | ACCESS                    |   |
| 🟠 НОМЕ                                |                           |   |
|                                       | Services                  |   |
|                                       | Sers and Groups           |   |
| S WEB                                 | Image: server Properties  |   |
| FARM                                  | 🔾 Windows System Toolkit  |   |
|                                       | Local Group Policy Editor |   |
| SYSTEM TOOLS                          | Event Viewer              |   |
| ស៊្វែ ADVANCED                        |                           |   |
| 값 ADD-ONS                             |                           |   |
| ତଳ LICENSE                            |                           |   |
|                                       |                           |   |
|                                       | 👶 Reboot the Server       |   |
|                                       |                           |   |

Voir <u>cette documentation</u> pour plus d'informations.

• Avec l'onglet Paramètres de gestion des sessions (GPO), vous pouvez définir divers paramètres de connexion pour chaque session et utilisateur :

| TI TSp       | olus - Administration Console - 💷 | u -                            | □ × |
|--------------|-----------------------------------|--------------------------------|-----|
|              | TSPLUS Rem                        | note Access Management Console |     |
| <b>ش</b> ۲   | юме                               |                                | _   |
|              | APPLICATIONS                      | Session Management settings    |     |
| م            | PRINTER                           | Session Opening Preference     | _   |
| 0            | WEB                               |                                |     |
| Б            | ARM                               | Open Files on Client Side      |     |
| <u>د</u> ه   | SESSIONS                          | C Open URLs on Client Side     |     |
| S            | Settings                          |                                |     |
| F            | Permissions                       |                                |     |
| c            | Client Generator                  | X Hide Disk Drives             |     |
| Q 5          | SYSTEM TOOLS                      |                                |     |
| ঠ্যে 🗚       | ADVANCED                          | Seamless color settings        |     |
| <u>ር</u> ን ል | ADD-ONS                           |                                |     |
| ତଟ୍ଟ ୮       | ICENSE                            |                                |     |

| ession Time limit settings<br>Terminate any disconnected session after                                                          | 60000                   | Milliseconds |
|----------------------------------------------------------------------------------------------------|-------------------------|--------------|
| Maximum time allowed for any user session<br>Maximum time for any inactive / idle session                                       | Never                   | Minutes      |
| All disconnected sessions will be immediately terminated                                                                        |                         | - Interest   |
| Uniy one session per user: The second session will be logoff<br>Multiple session per user: At each logon the user will open a r | new session             | ()<br>()     |
| The user must reconnect from the same device                                                                                    |                         |              |
| on W10 or 2016 server: To speed up user logon, you can dis                                                                      | able 'Per user services |              |

Windows Server 2016 a introduit un nouveau « service par utilisateur », qui fait démarrer tous les processus par utilisateur, ce qui ralentit le temps de connexion des utilisateurs. Depuis la version 11.70 de TSplus, vous pouvez

désactiver les services par utilisateur afin d'accélérer les connexions des utilisateurs

.

### Services et Propriétés

• Le Kit d'outils Windows est un panneau de contrôle amélioré, résumant tous les outils d'administration Windows.

| TSplus - Administration Console                                                      | le - • • • •                                                                      | - 🗆 | × |
|--------------------------------------------------------------------------------------|-----------------------------------------------------------------------------------|-----|---|
| TSPLUS                                                                               | Remote Access Management Console                                                  |     |   |
| <ul> <li>↔ HOME</li> <li>▲ APPLICATIONS</li> <li>↔ PRINTER</li> <li>♥ WEB</li> </ul> | <ul> <li>Services</li> <li>Users and Groups</li> <li>Server Properties</li> </ul> |     | 1 |
| FARM                                                                                 | Windows System Toolkit                                                            |     |   |
| SESSIONS                                                                             | E Local Group Policy Editor                                                       |     |   |
| SYSTEM TOOLS                                                                         | Event Viewer                                                                      |     |   |
| 校 ADVANCED                                                                           |                                                                                   |     |   |
| 값 ADD-ONS                                                                            |                                                                                   |     |   |
| ତ୍ମ LICENSE                                                                          |                                                                                   |     |   |
|                                                                                      | 🗘 Reboot the Server                                                               |     |   |
|                                                                                      |                                                                                   |     |   |

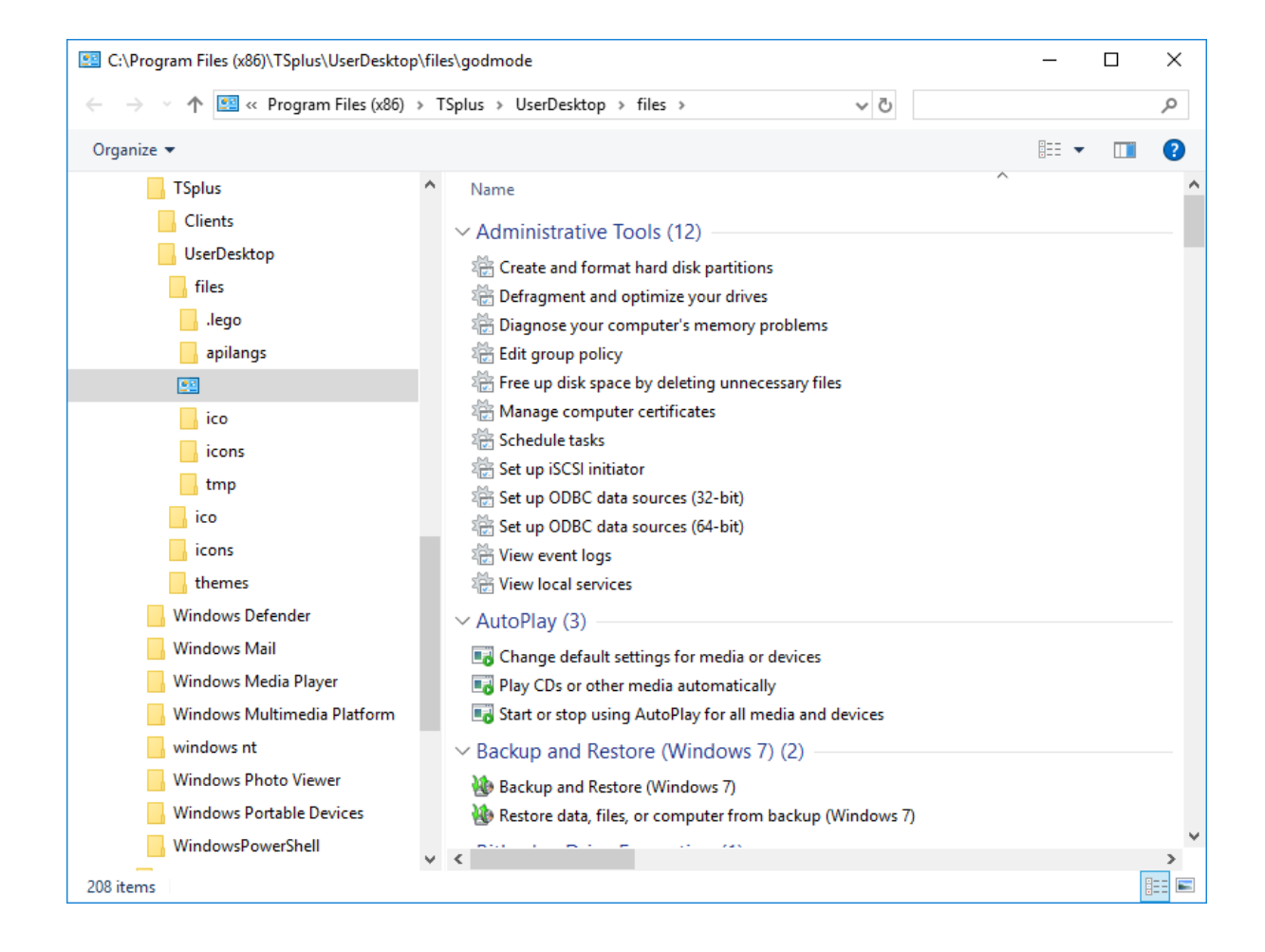

• Vous pouvez également lancer l'onglet « Propriétés du serveur » pour avoir un aperçu du panneau de contrôle.

| 👖 TSplus - Administration Console  | e- 11.11.11                      | □ X |
|------------------------------------|----------------------------------|-----|
| TSPLUS                             | Remote Access Management Console |     |
|                                    | Services                         |     |
|                                    | Image: Windows System Toolkit    |     |
| FARM     SESSIONS     SYSTEM TOOLS | Local Group Policy Editor        |     |
| ADD-ONS                            | Event Viewer                     |     |
| ତିମ୍ମ LICENSE                      |                                  |     |
|                                    | 🤣 Reboot the Server              |     |

• Vous pouvez voir tous les services sur votre serveur et leur statut sur la tuile Services.

| TSplus - Administration Console | le - 1999 —                                                                                                    | × |
|---------------------------------|----------------------------------------------------------------------------------------------------|---|
| TSPLUS                          | Remote Access Management Console                                                                                                    |   |
| пр номе                         | Consistent                                                                                                    | 1 |
|                                 | Service                                                                                                    | I |
|                                 | Users and Groups                                                                                                    |   |
| S WEB                           |                                                                                                    |   |
| FARM                            | 🌯 Windows System Toolkit                                                                                                    |   |
| SESSIONS                        | E Local Group Policy Editor                                                                                                    |   |
| SYSTEM TOOLS                    | Event Viewer                                                                                                    |   |
| ADVANCED                        |                                                                                                    |   |
| 값 ADD-ONS                       |                                                                                                    |   |
|                                 |                                                                                                    |   |
|                                 |                                                                                                    |   |
|                                 | Control Control Con |   |
|                                 |                                                                                                    |   |

#### Préférence d'ouverture de session

La préférence d'ouverture de session vous permet de choisir votre préférence de session shell, vos préférences de connexion, la couleur de fond de vos sessions, d'ajouter votre propre logo et de le renommer à votre convenance.

| - <b>∏</b> ∦ T | Splus - Administration Console - |                                  | × |
|----------------|----------------------------------|----------------------------------|---|
|                | TSPLUS                           | Remote Access Management Console |   |
| 命<br>□         | HOME                             | Session Management settings      |   |
| ₽              | PRINTER                          | Session Opening Preference       |   |
| O              | WEB                              |                                  |   |
| ₽              | FARM                             | Open Files on Client Side        |   |
| ి              | SESSIONS                         | C Open URLs on Client Side       |   |
|                | Settings                         |                                  |   |
|                | Permissions                      |                                  |   |
|                | Client Generator                 | 🤯 Hide Disk Drives               |   |
| ez,            | SYSTEM TOOLS                     |                                  |   |
| 鐐              | ADVANCED                         | C Seamless color settings        |   |
| చి             | ADD-ONS                          |                                  |   |
| ©7             | LICENSE                          |                                  |   |

Par défaut, ces préférences de connexion sont activées :

- Le " Afficher la barre de progression pendant la connexion ".
- "Activer la redirection de fuseau horaire qui permet à l'ordinateur client de rediriger ses paramètres de fuseau horaire vers la session des Services de Bureau à Distance. Si vous activez ce paramètre de stratégie, les clients capables de redirection de fuseau horaire envoient leurs informations de fuseau horaire au serveur.

| T Session Opening Preference —                                                                                                    | × |
|----------------------------------------------------------------------------------------------------|---|
| Logon Preferences<br>Display progress bar during the logon<br>All users have a full Desktop<br>Display last connected users<br>Enable Time Zone Redirection<br>Save |   |
| Background Color Preference       10841658     Choose color       Save                                                                                              |   |
| Background Logo Preference         Add a logo:       Browse       Remove logo                                                                                       |   |
| Session Name Preference           RDP-Tcp         Save new session name                                                                                             |   |
| Use WinXshell alternate shell     O Use Windows Shell                                                                                                    |   |

Vous pouvez également **définir un bureau complet** pour tous vos utilisateurs et **obtenir un affichage des derniers utilisateurs connectés** en cochant les cases correspondantes. Vous pouvez **personnalisez les sessions de vos utilisateurs** en ajoutant une nouvelle couleur de fond, un autre logo ou aucun et en utilisant le nom de session de votre choix.

•

Depuis la version 11.70 de TSplus, vous pouvez utiliser **TSplus WinXshell** comme alternative au shell Windows. Suite à la mise à jour de Windows du 10 octobre, les administrateurs permettant à leurs utilisateurs de démarrer un Remote Desktop ont vu le shell Windows comme un problème. Le principal problème réside dans l'ouverture de session/ problème d'écran noir lorsque un bureau complet est attribué à plusieurs utilisateurs sur Windows 10 et Server 2016. Il offre des fonctionnalités et une expérience graphique similaires au shell Windows 2016, telles que l'affichage du bouton Démarrer 2016 et de la barre des tâches. Il est particulièrement utile si vous **utiliser les systèmes d'exploitation Windows 10 ou Windows 16**, **gérer 10 utilisateurs ou plus** et **souhaite leur attribuer un bureau complet**.

# Sauvegardez et restaurez les paramètres de votre serveur

Vous pouvez sauvegarder ou restaurer les paramètres de votre serveur en cliquant sur la tuile du même nom, dans l'onglet Avancé :

| TSplus - Administration Console - | 1913                                                                                                    |  |
|-----------------------------------|----------------------------------------------------------------------------------------------------|--|
|                                   | Remote Access Management Console                                                                                                    |  |
|                                   |                                                                                                    |  |
|                                   | Backup / Restore your Server Parameters                                                                                                    |  |
|                                   | Image: Table of the second second |  |
| S WEB                             | Backup                                                                                                    |  |
| FARM                              | Restore your Server Parameters No backup found Restore                                                                                                    |  |
|                                   |                                                                                                    |  |
| SYSTEM TOOLS                      |                                                                                                    |  |
| 없 ADVANCED                        |                                                                                                    |  |
| 쫐 ADD-ONS                         |                                                                                                    |  |
|                                   |                                                                                                    |  |
|                                   |                                                                                                    |  |
|                                   |                                                                                                    |  |
|                                   |                                                                                                    |  |

Cliquez sur le bouton Sauvegarder pour effectuer une sauvegarde, qui sera datée et ajoutée à la liste de vos points de restauration :

|                            | Backup           |         |  |
|----------------------------|------------------|---------|--|
| Restore your Server Parame | t Backup X       |         |  |
| 2019-02-07_12-57-36        | Backup completed | Restore |  |

Le fichier de sauvegarde se trouve dans le dossier C:\Backupparam :

| 🏪   🕑 📑 🖛   Local Disk (C:)           |   |                     |                    |        |                 | _         |      | ×                |
|---------------------------------------|---|---------------------|--------------------|--------|-----------------|-----------|------|------------------|
| File Home Share View                  |   |                     |                    |        |                 |           |      | ~ 🕐              |
| ← → → ↑ 🏪 → This PC → Local Disk (C:) | > |                     |                    | ڻ ~    | Search Local I  | Disk (C:) |      | P                |
| 3D Objects                            | ^ | Name                | Date modified      | Туре   | 2               | Size      |      |                  |
| 📃 Desktop                             |   | Backupparam         | 2/7/2019 12:57 PM  | File f | folder          |           |      |                  |
| Documents                             |   | inetpub             | 2/6/2019 5:29 PM   | File f | folder          |           |      |                  |
| 🕂 Downloads                           |   | PerfLogs            | 4/12/2018 1:38 AM  | File f | folder          |           |      |                  |
| TSplus_AdminTool_v12_PREVIEW_1        |   | Program Files       | 11/15/2018 12:08   | File f | folder          |           |      |                  |
| Freebox Server                        |   | Program Files (x86) | 3/1/2019 2:03 PM   | File f | folder          |           |      |                  |
| Music                                 |   | Shared Folder       | 2/7/2019 12:18 AM  | File f | folder          |           |      |                  |
| Pictures                              |   | tmp                 | 2/21/2019 11:34 PM | File f | folder          |           |      |                  |
| Videos                                |   | Users               | 11/29/2018 1:18 PM | Filef  | folder          |           |      |                  |
| The US (C)                            |   | Windows             | 2/22/2019 12:47 AM | Filef  | folder          |           |      |                  |
| Local Disk (C:)                       |   | wsession            | 2/21/2019 11:36 PM | Filef  | folder          |           |      |                  |
| Backupparam                           | 1 | ang                 | 11/13/2018 8:16 PM | Cont   | figuration sett |           | 1 KB |                  |
| backup-2019-02-07_12-57-36            |   |                     |                    |        |                 |           |      |                  |
| 📙 inetpub                             |   |                     |                    |        |                 |           |      |                  |
|                                       |   |                     |                    |        |                 |           |      |                  |
| Program Files                         |   |                     |                    |        |                 |           |      |                  |
| Program Files (x86)                   |   |                     |                    |        |                 |           |      |                  |
| Shared Folder                         | ~ |                     |                    |        |                 |           |      |                  |
| 11 items 1 item selected              |   |                     |                    |        |                 |           |      | :::: <b>&gt;</b> |

Plus d'informations à ce sujet <u>documentation</u>.

#### Redémarrez votre serveur

L'onglet « Redémarrer le serveur » vous permet de redémarrer votre serveur.

| 🐺 TSplus - Administration Console | e- 📰 —                           | Х |
|-----------------------------------|----------------------------------|---|
| TSPLUS                            | Remote Access Management Console |   |
| <b>М</b> НОМЕ                     | Services                         |   |
|                                   | Users and Groups                 |   |
| S WEB                             | • • • • • • • • • • • • • • •    |   |
| FARM                              | 🖏 Windows System Toolkit         |   |
| SESSIONS                          | E Local Group Policy Editor      |   |
| SYSTEM TOOLS                      | Event Viewer                     |   |
|                                   |                                  |   |
| ୍ଦ୍ରୁ ADD-ONS                     |                                  |   |
|                                   |                                  |   |
|                                   | Reboot the Server                |   |
## **Comment configurer le support de proxy inverse Apache pour les Websockets**

### 1.

tout d'abord, changez la variable suivante en false www\software\html5\settings.js > W.xhrreverse = false; (si vous ne la changez pas en false, elle essaiera toujours xhr au lieu de websockets, ce que nous ne voulons plus)

#### 2.

installer Apache avec le support proxy\_wstunnel (les anciennes versions d'Apache sans proxy\_wstunnel ne sont pas prises en charge !)

### 3.

autoriser dans la configuration Apache (httpd.conf etc.) les modules suivants. LoadModule proxy\_module modules/mod\_proxy.so LoadModule proxy\_http\_module modules/ mod\_proxy\_http.so LoadModule proxy\_wstunnel\_module modules/mod\_proxy\_wstunnel.so

### 4.

supposons que vous souhaitiez accéder au portail principal html5 via le sous-dossier "/html5/" Par exemple http://your\_ip\_or\_domain.net/html5/ Et Tsplus est installé dans l'intranet sur le serveur "intranetxyz" puis ajoutez à la configuration (httpd.conf etc.) ce qui suit

ProxyPass /html5 <u>http://intranetxyz:80</u> ProxyPassReverse /html5 <u>http://intranetxyz:80</u>

ProxyPass "ws://intranetxyz:80/socket.io/websocket\_https"

ProxyPass "ws://intranetxyz:80/socket.io/websocket"

ProxyPass "ws://intranetxyz:80/socket.io/flashsocket\_https"

ProxyPass "ws://intranetxyz:80/socket.io/flashsocket"

5.

Redémarrez Apache pour que les modifications prennent effet.

## Authentification à deux facteurs

L'authentification à deux facteurs ajoute une couche de sécurité supplémentaire et **empêche** l'accès à la session de vos utilisateurs même si quelqu'un connaît leur mot de passe

Une combinaison de deux facteurs différents est utilisée pour atteindre un niveau de sécurité supérieur :

- 1. quelque chose qu'ils connaissent, un mot de passe .
- 2. quelque chose qu'ils ont, un **appareil tel qu'un smartphone avec une application d'authentification installée.**

Vous pouvez utiliser l'une des applications d'authentification suivantes pour continuer. Ces applications sont disponibles sur une large gamme de plateformes :

- <u>Authy</u>
- <u>Google Authenticator</u>
- <u>Microsoft Authenticator</u>

Chaque fois qu'un utilisateur se connecte à sa session distante, il aura besoin de son mot de passe et d'un code de vérification disponible sur son téléphone mobile. Une fois configurée, l'application d'authentification affichera un code de vérification pour lui permettre de se connecter à tout moment. Cela fonctionne même si son appareil est hors ligne.

**OU** vous pouvez choisir de recevoir des codes de vérification par **SMS** Dans ce cas, vous devrez créer un compte gratuit sur <u>Twilio</u>.

L'authentification à deux facteurs est disponible avec HTML5 et connexions Remoteapp uniquement sur le portail Web TSplus, sur TSplus Mobile Web et Éditions Entreprise Ce mode d'authentification ne prend pas en charge la connexion via le client Remote Desktop.

Afin de fournir une solution encore plus sûre, les connexions RDP sont refusées pour les utilisateurs ayant 2FA activé.

En tant que prérequis, le serveur TSplus et les appareils doivent être à l'heure. Voir le <u>Synchronisation du temps</u> et <u>Paramètres</u> sections pour plus d'informations sur la configuration.

## Activer la licence de l'Add-On d'authentification à

## deux facteurs

La fonctionnalité d'authentification à deux facteurs se trouve dans l'onglet Add-On de l'AdminTool :

| -₩ Т | Splus - Administration Console | - 12.20.1.2 |                                                                                                    |        | × |
|------|--------------------------------|-------------|----------------------------------------------------------------------------------------------------|--------|---|
|      | TSPLUS                         | Remo        | ote Access Management Console                                                                                                    |        |   |
| ŵ    | номе                           |             |                                                                                                    |        |   |
|      | APPLICATIONS                   |             | PDS-Knight - Protect your server                                                                                                    |        |   |
|      |                                |             | Protect your server from brute-force attacks and foreign intrusions.<br>Block ransomwares before they destroy your files.                                                                                                    |        |   |
| æ    | PRINTER                        |             | Restrict users access and lock them in a highly secured environment.                                                                                                    |        |   |
| S    | WEB                            |             |                                                                                                    |        |   |
| ₽    | FARM                           |             | V Two-Factor Authentication - Confirm your users' identity                                                                                                    |        |   |
| ది   | SESSIONS                       |             | Passwords can be lost, stolen by phishing attacks, and very often they can even be cracked in a matter of minutes.<br>Two-Factor Authentication solves this problem simply and effectively, and provides an additional security layer - sending a c<br>the user mobile device. | ode to |   |
| ez,  | SYSTEM TOOLS                   | L           |                                                                                                    |        |   |
| 鐐    | ADVANCED                       |             | II. ServerGenius - Monitor your server                                                                                                    |        |   |
| చి   | ADD-ONS                        |             | Server Genius helps to optimize software resources and to reduce unnecessary costs.<br>Give facts and data about server usage (CPU, Memory, I/O, Disks).<br>Track changes resources usage and events with tracklinge email alerts                                              |        |   |
| ଙ୍କ  | LICENSE                        |             | irack changes, resources usage and events with real-time email alerts.                                                                                                    |        |   |

Il est disponible en tant qu'essai de 30 jours pour 10 utilisateurs. Pour activer votre licence, copiez le numéro de série que vous pouvez trouver en bas de la tuile Accueil :

| 🤣 Two-factor Authentication Admi | inistration - TSplus —                                                  |    | Х |
|----------------------------------|-------------------------------------------------------------------------|----|---|
| $\overline{\mathbf{O}}$          | Two-factor Authentication Administration                                |    |   |
| <b>М</b> НОМЕ                    |                                                                         |    |   |
|                                  | <ul> <li>Disable two-factor authentication on this server.</li> </ul>   |    |   |
| CONFIGURE SMS                    | Enable 2FA for the TSplus gateway and stand-alone application servers   |    |   |
| ស៊្លា settings                   | Enable 2FA for TSplus application servers only                          |    |   |
| ତ୍ମେ LICENSE                     |                                                                         |    |   |
|                                  |                                                                         |    |   |
|                                  |                                                                         |    |   |
|                                  |                                                                         |    |   |
|                                  |                                                                         |    |   |
|                                  | Trial License : 0 days remaining. Click here to activate a new license. |    |   |
|                                  | (?) He                                                                  | lp |   |
|                                  |                                                                         |    |   |

### Ensuite, connectez-vous à notre Portail de licence

et entrez votre numéro de commande, votre adresse e-mail, le numéro de série et sélectionnez « Authentification à deux facteurs » dans la liste déroulante ci-dessous :

| Licensing Manage     | ment App                                                                 |                                                   | Support |  |  |  |  |  |  |
|----------------------|--------------------------------------------------------------------------|---------------------------------------------------|---------|--|--|--|--|--|--|
|                      | In case of any issue, please press CTRL F5 to refresh your web browser.  |                                                   |         |  |  |  |  |  |  |
|                      |                                                                          |                                                   |         |  |  |  |  |  |  |
|                      | Get your License                                                         |                                                   |         |  |  |  |  |  |  |
|                      | Order Number                                                             |                                                   |         |  |  |  |  |  |  |
|                      | Please type the "Order Number" specified in the order confirmation email |                                                   |         |  |  |  |  |  |  |
|                      | Email                                                                    | Please type the email address used for your order |         |  |  |  |  |  |  |
|                      | Serial Number (PXX XXX XXX)                                              | Please type the Serial Number                     |         |  |  |  |  |  |  |
|                      | Two-Factor Authentication                                                | Please type the Software                          |         |  |  |  |  |  |  |
|                      | Show license                                                             |                                                   |         |  |  |  |  |  |  |
|                      |                                                                          |                                                   |         |  |  |  |  |  |  |
|                      |                                                                          |                                                   |         |  |  |  |  |  |  |
|                      |                                                                          |                                                   |         |  |  |  |  |  |  |
|                      |                                                                          |                                                   |         |  |  |  |  |  |  |
| Partners / Resellers |                                                                          |                                                   |         |  |  |  |  |  |  |

Vous obtiendrez votre fichier license.lic. Ensuite, allez à la Licence

cliquez sur le bouton « Activer votre licence » :

| 🤣 Two-factor Authentication Adm | inistration - TSplus                                                                                                    | - | × |
|---------------------------------|----------------------------------------------------------------------------------------------------|---|---|
| $\overline{\mathbf{O}}$         | Two-factor Authentication Administration                                                                                                    |   |   |
| <b>М</b> НОМЕ                   | ⓒ규 Activate your License                                                                                                    |   | 1 |
| A MANAGE USERS                  |                                                                                                    |   | 1 |
|                                 |                                                                                                    |   |   |
| SETTINGS                        | License Status                                                                                                    |   |   |
| ତିତ୍ୟ LICENSE                   | Image: Serial Number:   Image: Description of the series of the series |   |   |

| Activate License                                                                                                    |                     | ×   |
|----------------------------------------------------------------------------------------------------|---------------------|-----|
| When you did place your order, a license file named 'lice<br>been created for you.<br>Please browse to the location of this license.lic file to ac<br>two-factor authentication. | ense.lic'<br>tivate | has |
|                                                                                                    | (                   | DK  |
|                                                                                                    |                     |     |
| License                                                                                                    | ×                   |     |
| Your permanent license has been successfully activated!                                                                                                    |                     |     |
| Serial Number: P                                                                                                    |                     |     |
| OK                                                                                                    |                     |     |

### Activer l'authentification à deux facteurs

Effectuez les étapes suivantes pour activer l'authentification à deux facteurs pour votre serveur ou déploiement TSplus. Si votre déploiement TSplus est configuré pour utiliser plusieurs

serveurs, effectuez cette tâche sur le serveur TSplus exposé comme le point d'entrée unique pour les utilisateurs ou ayant le rôle de proxy inverse.

1. Ouvrez l'application d'administration de l'authentification à deux facteurs. L'état de l'authentification à deux facteurs et l'état de la licence sont affichés :

| 🤣 Two-factor Authentication Admi | inistration - TSplus                                                  | - 🗆    | × |
|----------------------------------|-----------------------------------------------------------------------|--------|---|
| $\overline{\mathbf{O}}$          | Two-factor Authentication Administration                              |        |   |
| 슈 HOME<br>온 MANAGE USERS         | O Disable two-factor authentication on this server.                   |        |   |
| CONFIGURE SMS                    | Enable 2FA for the TSplus gateway and stand-alone application servers |        |   |
| SETTINGS                         | O Enable 2FA for TSplus application servers only                      |        |   |
| ©₩ LICENSE                       |                                                                       |        |   |
|                                  | Permanent license activated.                                          |        |   |
|                                  |                                                                       | 🥐 Help |   |

Par défaut, 2FA est activé pour le portail TSplus et les serveurs d'applications autonomes.

Vous pouvez l'activer uniquement pour les serveurs d'applications TSplus en saisissant l'URL du serveur d'authentification :

| 🤣 Two-factor Authentication Admin | nistration - TSplus —                                                                                                    |     |
|-----------------------------------|----------------------------------------------------------------------------------------------------|-----|
| $\overline{\mathbf{O}}$           | Two-factor Authentication Administration                                                                                     | ×   |
|                                   | Authentication Server URL: terminalserviceplus.ddns.net 🧪 S                                                                  | ave |
|                                   | Enter the URL of the logon Web page without the page name (e.g. https://app.mycompany.com), a network name or an IP address. |     |
| 段 settings                        | Enable 2FA for TSplus application servers only                                                                               |     |
| ©₩ LICENSE                        |                                                                                                    |     |
|                                   | Permanent license activated.                                                                                                 |     |
|                                   | 🕐 Hel                                                                                                    | p   |

Ou désactivez-le :

| 🤣 Two-factor Authentication Admir | nistration - TSplus                                                     | -        | × |
|-----------------------------------|-------------------------------------------------------------------------|----------|---|
| $\overline{\mathbf{O}}$           | Two-factor Authentication Administration                                |          |   |
| <b>М</b> НОМЕ                     |                                                                         |          |   |
|                                   | Disable two-factor authentication on this server.                       |          |   |
|                                   | O Enable 2FA for the TSplus gateway and stand-alone application servers |          |   |
| ស្ត្រី settings                   | O Enable 2FA for TSplus application servers only                        |          |   |
| ତିଳ୍ଫ LICENSE                     |                                                                         |          |   |
|                                   |                                                                         |          |   |
|                                   |                                                                         |          |   |
|                                   |                                                                         |          |   |
|                                   |                                                                         |          |   |
|                                   | Permanent license activated.                                            |          |   |
|                                   |                                                                         | (?) Help |   |
|                                   |                                                                         | <u> </u> |   |

## Ajouter des utilisateurs et des groupes

Une fois que l'authentification à deux facteurs est activée, vous pouvez configurer les utilisateurs pour l'authentification à deux facteurs.

1. Depuis l'application d'administration de l'authentification à deux facteurs, cliquez sur le Gérer les utilisateurs tab.

### A MANAGE USERS

2) Ensuite, cliquez sur
Ajouter
pour sélectionner des utilisateurs et/ou des groupes d'utilisateurs. Le
Sélectionner des utilisateurs ou des groupes
la boîte s'ouvre.

| <b>⊘</b> т∖ | vo-factor Authentication Admir | istration - TSplus         |                    |           |               |                       |              | - 🗆          | × |
|-------------|--------------------------------|----------------------------|--------------------|-----------|---------------|-----------------------|--------------|--------------|---|
|             | $\overline{\mathbf{O}}$        | Two-factor Aut             | hentication Adı    | ministrat | ion           |                       |              |              |   |
| ŵ           | НОМЕ                           | + Add                      | 🧷 Edit             | 5 Reset   |               | × Remove              | Send SMS     |              |   |
| å           | MANAGE USERS                   | Domain Name                |                    | Activated | Receive       | e Code By             | Phone Number |              |   |
| Ē           | CONFIGURE SMS                  | Users —<br>😩 WIN-PJKGOQLLU | J9D\laura          | No        | App           |                       |              |              | _ |
| 墩           | SETTINGS                       | Groups                     | J9D\administrators |           |               |                       |              |              | - |
| ©7          | LICENSE                        |                            |                    |           | Select User   | rs or Groups          |              | >            | × |
|             |                                |                            |                    |           | Select this o | object type:          |              |              |   |
|             |                                |                            |                    |           | From this lo  | cation:               |              | Object Types |   |
|             |                                |                            |                    |           | WIN-PJKG      | iOQLLU9D              |              | Locations    |   |
|             |                                |                            |                    |           | Enter the ob  | bject names to select | (examples):  |              |   |
|             |                                |                            |                    |           | Thomas        |                       |              | Check Names  |   |
|             |                                |                            |                    |           |               |                       |              |              |   |
|             |                                |                            |                    |           | Advance       | ed                    |              | OK Cancel    |   |
| ĺ           |                                |                            |                    |           |               |                       |              |              |   |
| ĺ           |                                |                            |                    |           |               |                       |              |              |   |
|             |                                |                            |                    |           |               |                       |              |              |   |
|             |                                |                            |                    |           |               |                       |              |              |   |

Ajoutez autant d'utilisateurs et de groupes que nécessaire, puis cliquez. OK

Les utilisateurs et les groupes sont ajoutés à la liste et activés pour l'authentification à deux facteurs.

## **Modifier les utilisateurs**

Sur le même carreau, vous pouvez modifier la façon dont les utilisateurs reçoivent les codes de vérification en sélectionnant un utilisateur et en cliquant sur le bouton « Modifier » :

| 🤣 Two-factor Auth | entication Administrat | tion - TSplus                                                                                           |                 |                |           |             |              | _ |  |
|-------------------|------------------------|----------------------------------------------------------------------------------------------------|-----------------|----------------|-----------|-------------|--------------|---|--|
| Ø                 | Tw                     | o-factor Auth                                                                                           | nentication Adm | ninistration   | ו         |             |              |   |  |
| <b>Ф</b> номе     | +                      | - Add                                                                                                   | 🥖 Edit          | 🖑 Reset        |           | X Remove    | Send SMS     |   |  |
|                   | 25                     | Domain Name                                                                                             |                 | Activated      | Receive ( | Code By     | Phone Number |   |  |
|                   | ns                     | Users                                                                                                   | 9D\laura        | No             | Арр       |             |              |   |  |
| ស្ត្រិ SETTINGS   |                        |                                                                                                    | 9D\thomas       | No             | Арр       |             |              |   |  |
|                   |                        | 🤣 Edit User                                                                                             |                 |                |           |             | ×            |   |  |
|                   |                        | Use an authentication app to receive verification codes (default)     Receive verification codes by SMS |                 |                |           |             |              |   |  |
|                   |                        | Phone Numb                                                                                              | er:             | e.g. +14155552 | 2671      |             |              |   |  |
|                   |                        |                                                                                                    |                 |                |           | 🧪 Edit User |              |   |  |
|                   |                        |                                                                                                    |                 |                |           |             |              |   |  |
|                   |                        |                                                                                                    |                 |                |           |             |              |   |  |
|                   |                        |                                                                                                    |                 |                |           |             |              |   |  |
|                   |                        |                                                                                                    |                 |                |           |             |              |   |  |

L'utilisateur reçoit des codes de vérification sur l'application d'authentification par défaut. Vous pouvez choisir qu'il/elle les reçoive par SMS en sélectionnant l'option et en ajoutant le numéro de téléphone de l'utilisateur dans le champ ci-dessous.

## Supprimer les utilisateurs et les groupes

Pour supprimer des utilisateurs ou des groupes, sélectionnez l'utilisateur ou le groupe, puis cliquez sur Supprimer Un message de confirmation s'affiche.

| 🤣 Two-factor Authentication A | Iministration - TSplus   |                                                            |                                  |                           |                 | - 🗆 X |  |  |  |
|-------------------------------|--------------------------|------------------------------------------------------------|----------------------------------|---------------------------|-----------------|-------|--|--|--|
| $\bigcirc$                    |                          |                                                            |                                  |                           |                 |       |  |  |  |
| <b>М</b> НОМЕ                 | + Add                    | 🧪 Edit                                                     | 5 Reset                          | × Remove                  | e Send SMS      |       |  |  |  |
|                               | Domain Name              |                                                            | Activated                        | Paraiva Coda By           | Phone Number    |       |  |  |  |
|                               | Users                    |                                                            | Activated                        | Receive code by           |                 |       |  |  |  |
| <u> </u>                      |                          | U9D\laura                                                  | Yes                              | SMS                       | +               |       |  |  |  |
| SETTINGS                      | 🍰 WIN-PJKGOQLI           | .U9D\thomas                                                | No                               | Арр                       | +               |       |  |  |  |
| CT LICENSE                    | Groups<br>🙁 WIN-PIKGOQLI | U9D\administrators                                         |                                  |                           |                 |       |  |  |  |
|                               | Removin                  | g two-factor authen<br>Do you really war<br>user or group? | tication<br>nt to remove two-fac | tor authentication for th | ×<br>e selected |       |  |  |  |
|                               | Yes No                   |                                                            |                                  |                           |                 |       |  |  |  |
|                               |                          |                                                            |                                  |                           |                 |       |  |  |  |
|                               |                          |                                                            |                                  |                           |                 |       |  |  |  |
|                               |                          |                                                            |                                  |                           |                 |       |  |  |  |
|                               |                          |                                                            |                                  |                           |                 |       |  |  |  |
|                               |                          |                                                            |                                  |                           |                 |       |  |  |  |

### Cliquez

#### Oui

L'utilisateur ou le groupe est retiré de sa liste et ne pourra plus se connecter en utilisant l'authentification à deux facteurs.

## Réinitialiser la configuration pour les utilisateurs

En cas de perte de l'appareil d'authentification d'un utilisateur, ou si l'utilisateur doit afficher à nouveau le code QR secret, vous devez réinitialiser les paramètres d'authentification de l'utilisateur.

### 1.

Depuis l'application d'administration de l'authentification à deux facteurs, cliquez sur le Gérer les utilisateurs tab.

### 2.

Sélectionnez un ou plusieurs utilisateurs activés, puis cliquez sur Réinitialiser Un message de confirmation s'affiche :

| 🤣 Two-factor Authenti | ation Administration - TSplus            |                                                            |                                                                              |                                                          |                          | – 🗆 X |  |  |  |
|-----------------------|------------------------------------------|------------------------------------------------------------|------------------------------------------------------------------------------|----------------------------------------------------------|--------------------------|-------|--|--|--|
| $\bigcirc$            | Two-factor Authentication Administration |                                                            |                                                                              |                                                          |                          |       |  |  |  |
| <b>М</b> НОМЕ         | + Add                                    | 🧪 Edit                                                     | <b>S</b> Reset                                                               | × Remov                                                  | e 📴 Send SMS             |       |  |  |  |
|                       | Domain Name                              |                                                            | Activated                                                                    | Receive Code By                                          | Phone Number             |       |  |  |  |
| CONFIGURE SMS         | Users                                    |                                                            |                                                                              |                                                          |                          |       |  |  |  |
| _                     |                                          | LU9D\laura                                                 | Yes                                                                          | SMS                                                      | +                        |       |  |  |  |
| SETTINGS              | 2 WIN-PJKGOQL                            | WIN-PJKGOQLLU9D\thomas                                     |                                                                              | Арр                                                      | +                        |       |  |  |  |
| ତିଲ୍ଟ LICENSE         |                                          | LU9D\administrators                                        | 0                                                                            |                                                          | ~                        |       |  |  |  |
|                       |                                          | Do you really wa<br>The selected use<br>upon their next la | iser(s)<br>nt to reset the confi <u>c</u><br>r(s) will have to conf<br>ogon. | guration of the selected u<br>igure their authenticatior | ×<br>ser(s)?<br>n device |       |  |  |  |
|                       |                                          |                                                            |                                                                              | Yes                                                      | No                       |       |  |  |  |
|                       |                                          |                                                            |                                                                              |                                                          |                          |       |  |  |  |
|                       |                                          |                                                            |                                                                              |                                                          |                          |       |  |  |  |
|                       |                                          |                                                            |                                                                              |                                                          |                          |       |  |  |  |
|                       |                                          |                                                            |                                                                              |                                                          |                          |       |  |  |  |

## 3) Cliquez

### Oui

Les utilisateurs sélectionnés se verront présenter un nouveau code QR lors de la prochaine connexion et devront le scanner dans l'application d'authentification de leur appareil. Vous pouvez également modifier le numéro de téléphone de l'utilisateur, afin qu'il puisse recevoir un code de vérification sur son nouvel appareil.

# Inscrire l'utilisateur pour l'authentification à deux facteurs

Une fois qu'un utilisateur a été activé pour utiliser l'authentification à deux facteurs, un message d'activation sera affiché lors de sa prochaine connexion réussie depuis le portail Web TSplus.

| Protect<br>verificat      | your account with 2-step<br>tion                                               |
|---------------------------|--------------------------------------------------------------------------------|
| Display the               | verification code using an authentication app                                  |
| 1. Open t<br>2. Scan t    | the authenticator app on your mobile phone.<br>he QR code displayed below:     |
|                           |                                                                                |
| Or receive y<br>1. Type y | your verification code via SMS                                                 |
| phone                     | numbers format (e.g. +14155552671):                                            |
| 2. Click S<br>receive     | Send SMS button to register your phone number and<br>e your verification code. |
|                           | Receive SMS                                                                    |
| Validate yor              | ur verification code                                                           |
|                           |                                                                                |
|                           |                                                                                |
|                           |                                                                                |

Pour compléter les étapes requises, vous avez deux choix : soit générer des codes via une application d'authentification, soit faire en sorte que l'utilisateur reçoive des codes par SMS.

## Recevez des codes avec une application d'authentification

L'utilisateur doit installer une application d'authentification sur un appareil portable, tel que son smartphone.

Vous pouvez utiliser l'une des applications d'authentification suivantes pour continuer. Ces applications sont disponibles sur une large gamme de plateformes :

- <u>Authy</u>
- Google Authenticator
- <u>Microsoft Authenticator</u>

Veuillez consulter la documentation de chaque application pour plus de détails sur la façon de

procéder pour ajouter votre compte TSplus.

## **Configurer SMS**

Pour que l'utilisateur reçoive des codes de vérification par SMS, vous devez d'abord l'activer. Cliquez sur le Configurer SMS onglet :

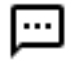

### CONFIGURE SMS

TSplus utilise Twilio pour envoyer des codes de vérification par SMS. Twilio est une plateforme cloud tierce, non affiliée à TSplus.

1. Créez simplement un compte gratuit sur <u>Twilio</u> en cliquant sur le bouton ci-dessous « Commencez votre essai gratuit avec Twilio » :

| ⊘ Two-factor Authentication Adm         | ninistration - TSplus —                                                                                                    | × |
|-----------------------------------------|----------------------------------------------------------------------------------------------------|---|
| $\bigcirc$                              | Two-factor Authentication Administration                                                                                                    |   |
| HOME     MANAGE USERS     CONFIGURE SMS | TSplus leverages Twilio in order to send verification codes by SMS. Twilio is a third party cloud platform not affiliated with TSplus. Start your free Twilio trial Subscription Click here to create your Twilio free trial account. Trial accounts are granted a preloaded balance. |   |
| 袋 Settings                              | Once you finish signup, your Account SID, Auth Token and trial Number are displayed on your Twilio dashboard.                                                                                                    |   |
| ©₩ LICENSE                              | Configure SMS         SMS is disabled. Click here to allow users to receive their verification code via SMS.         Account SID:         Auth Token:         Phone Number:         Save                                                                                              |   |
| 2) Sur votre                            |                                                                                                    |   |

Tableau de bord du compte Twilio

vous devrez activer votre numéro d'essai :

| ⊕ tv     | vilio                                                |                                                                         |   |
|----------|------------------------------------------------------|-------------------------------------------------------------------------|---|
| TRIAL    | ~                                                    |                                                                         |   |
| <b>2</b> | Dashboard<br>Billing<br>Usage<br>Settings<br>Upgrade | Account Dashboard Project Info TRIAL BALANCE \$15.50 Get a Trial Number |   |
|          |                                                      | ACCOUNT SID A AUTH TOKEN Show                                           | 0 |

3. La prochaine étape n'est nécessaire que pour les versions d'essai. Elle permet à Twilio de vérifier le numéro de téléphone réel sur lequel les SMS seront envoyés. Entrez ce numéro sous le <u>menu "Numéros de téléphone" - "Identifiants d'appelants vérifiés"</u> onglet :

| Verified Caller IDs |               |
|---------------------|---------------|
| Number              | Friendly Nar  |
| NUMBER              | FRIENDLY NAME |
| +33 6               | Thomas 🖉      |

Vous pourrez alors entrer votre SID de compte, votre jeton d'authentification et

Numéro d'essai comme le numéro de téléphone sur le Configurer SMS

onglet de TSplus :

## Account Dashboard

| Project Info                     |                    |   |
|----------------------------------|--------------------|---|
| TRIAL BALANCE<br><b>\$13.348</b> | TRIAL NUMBER       |   |
|                                  | Need more numbers? |   |
| ACCOUNT SID                      |                    |   |
| A                                |                    | Ū |
| AUTH TOKEN                       |                    |   |
| Hide b                           |                    | Ū |

| 🤣 Two-factor Authentication Adn | ninistration - TSplus — 🗌                                                                                                    | × |
|---------------------------------|----------------------------------------------------------------------------------------------------|---|
| $\bigcirc$                      | Two-factor Authentication Administration                                                                                               |   |
| ☆ Home<br>名 Manage Users        | TSplus leverages Twilio in order to send verification codes by SMS. Twilio is a third party cloud platform not affiliated with TSplus. |   |
|                                 | SMS is enabled. Click here to force users to receive their verification code via an authentication app.                                |   |
| 袋 Settings<br>ⓒ규 License        | Account SID:       A         Auth Token:       b         Phone Number:       +33                                                       |   |
|                                 | Manage Twilio Subscription                                                                                                    |   |
|                                 | Support Center                                                                                                    |   |
|                                 |                                                                                                    |   |

Ensuite, cliquez sur Enregistrer. Le message suivant s'affichera :

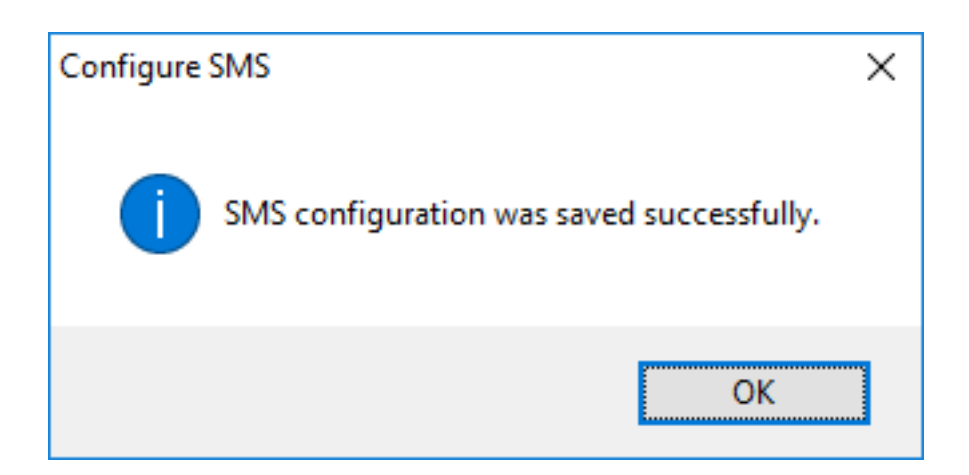

Vous pouvez gérer votre abonnement Twilio sur le Gérer l'abonnement Twilio section, en bas de la Configurer SMS Gérez votre compte, consultez l'état du service ou contactez le centre de support Twilio en cliquant simplement sur les boutons correspondants.

# Se connecter en utilisant l'authentification à deux facteurs

Une fois qu'un utilisateur a configuré son compte TSplus dans son application d'authentification, il ou elle pourra se connecter en utilisant son mot de passe et le code fourni par son application d'authentification ou par SMS.

|     | TSPLUS<br>Log on    | -    |
|-----|---------------------|------|
|     | TSPLUS              | 1    |
|     | John                | Ē    |
|     |                     | 1    |
|     | 184650              |      |
|     | HTML5     RemoteApp |      |
|     | Log on              | and. |
| 2 A |                     |      |

## Synchronisation du temps

TSplus serveur et appareils doivent être à l'heure. Cela signifie que l'heure et la date du serveur doivent être synchronisées avec un serveur de temps. Les appareils doivent également avoir une synchronisation horaire, quel que soit le fuseau horaire dans lequel ils sont configurés.

Si une demande d'authentification provient d'un appareil dont la date et l'heure ne sont pas synchronisées, ou si la date et l'heure du serveur ne sont pas synchronisées, cette demande peut être rejetée.

La validation des informations entre le périphérique et le serveur concerne l'heure UTC. Dans le **Paramètres** section, le paramètre de Discrepency est utilisé pour gérer la période de validité du code, par intervalles de 30 secondes.

Exemple de validation ou d'authentification valide :

- le serveur est synchronisé avec un serveur de temps, le fuseau horaire est UTC + 2, il est 14h30
- l'appareil est synchronisé avec un serveur de temps, le fuseau horaire est UTC + 1, il est 13h30
- le paramètre de Discrepency est configuré à 60, c'est-à-dire une période de validité du code de 30 minutes
- en référence à l'heure UTC, l'heure de l'appareil et l'heure du serveur sont identiques.

Exemple de validation ou d'authentification invalide :

- le serveur est synchronisé avec un serveur de temps, le fuseau horaire est UTC + 2, il est 14h30
- l'appareil n'est pas synchronisé avec un serveur de temps, le fuseau horaire est UTC-1, l'heure est réglée manuellement à 13h30
- le paramètre de Discrepency est configuré à 60, c'est-à-dire une période de validité du code de 30 minutes
- l'heure du serveur référencée à l'heure UTC est 00:30
- le temps communiqué par le Dispositif, appelé heure UTC, est 14h30
- la différence est de 120 minutes, le code de validation est donc refusé.

## Paramètres

## SETTINGS

L'onglet Paramètres vous permet de

autoriser les utilisateurs, afin qu'ils puissent se connecter en utilisant un client RDP, sans avoir besoin de saisir un code d'authentification à deux facteurs.

Cliquez sur le bouton « Ajouter » pour ajouter un utilisateur et supprimez un utilisateur en le sélectionnant et en cliquant sur le bouton « Supprimer ».

| ا 🎯 | wo-factor Authentication Admir | nistration - TSplus                   |                                     |                                                     | - | × |
|-----|--------------------------------|---------------------------------------|-------------------------------------|-----------------------------------------------------|---|---|
|     | $\overline{\mathbf{O}}$        | Two-factor Authentic                  | cation Administration               | ı                                                   |   |   |
| ŵ   | HOME                           | + Add                                 | × Remove                            |                                                     |   |   |
| ి   | MANAGE USERS                   | Whitelisted users below are able to c | onnect using an RDP client, without | the need to enter a two-factor authentication code. |   |   |
| Ē   | CONFIGURE SMS                  | 😫 WIN-A1L00CN0E56\john                | SWIN-A1LOOCNO                       | E56\laura                                           |   |   |
| 鐐   | SETTINGS                       |                                       |                                     |                                                     |   |   |
|     | Users                          |                                       |                                     |                                                     |   |   |
|     | Advanced                       |                                       |                                     |                                                     |   |   |
| ©7  | LICENSE                        |                                       |                                     |                                                     |   |   |
|     |                                |                                       |                                     |                                                     |   |   |
|     |                                |                                       |                                     |                                                     |   |   |
|     |                                |                                       |                                     |                                                     |   |   |
|     |                                |                                       |                                     |                                                     |   |   |
|     |                                |                                       |                                     |                                                     |   |   |
|     |                                |                                       |                                     |                                                     |   |   |
|     |                                |                                       |                                     |                                                     |   |   |

L'onglet Avancé vous permet de configurer les paramètres détaillés de l'authentification à deux facteurs.

| 0 т | wo-factor Authentication Admir | nistration - TSplus      |                                                               | _                                 | × |
|-----|--------------------------------|--------------------------|---------------------------------------------------------------|-----------------------------------|---|
|     | $\overline{\mathbf{O}}$        | Two-factor Authenticatic | on Administration                                             |                                   |   |
| ŵ   | HOME                           | & Product                | Name                                                          | Value                             |   |
| ి   | MANAGE USERS                   | S TODOCC                 | Discrepancy<br>Issuer                                         | 480<br>WIN-A1L00CN0E56 - TSplus   |   |
| Ē   | CONFIGURE SMS                  |                          | Validity After First Session<br>Validity Before First Session | 480<br>3600                       |   |
| 钧   | SETTINGS                       |                          | SMS Verification Code Message                                 | o<br>Your %ISSUER% verification c |   |
|     | Users                          |                          |                                                               |                                   |   |
|     | Advanced                       |                          |                                                               |                                   |   |
| ଙ୍କ | LICENSE                        |                          |                                                               |                                   |   |

Discrepance

Vous pouvez modifier la valeur de Discrepancy, ce qui vous permet de définir le temps de validation d'un code de vérification. Une différence de 3 signifie que le même code de vérification reste valide 90 secondes en arrière et en avant de sa période de validité originale de 30 secondes. La valeur par défaut est 480, ce qui signifie 480 x 30 secondes = 4 heures.

| Discrepancy     480       Image: Control of the setting     Image: Control of the setting       Discrepancy     Control of the setting                                                                                                    |                     | Value                                                         | Name                                                                                                    | N Product |
|----------------------------------------------------------------------------------------------------|---------------------|---------------------------------------------------------------|----------------------------------------------------------------------------------------------------|-----------|
| Image: Constraint of the setting     Image: Constraint of the setting       Discrepancy     Image: Constraint of the setting                                                                                                    |                     | 480                                                           | Discrepancy                                                                                                    |           |
| Discrepancy                                                                                                    | OQLLU9D - TSplus    | ×                                                             | 🤣 TSplus - Edit Setting                                                                                                    |           |
|                                                                                                    |                     |                                                               | Discrepancy                                                                                                    |           |
| Description: UER% verification c                                                                                                    | UER% verification c |                                                               | Description:                                                                                                    |           |
| The allowed discrepancy (in both directions) when validating a verification code. A discrepancy of 3 means that the same verification code remains valid 90 seconds backward and forward its original 30 seconds validity period. Default is 480. |                     | hen validating a<br>t the same<br>ward and<br>Default is 480. | The allowed discrepancy (in both directions) verification code. A discrepancy of 3 means th verification code remains valid 90 seconds ba forward its original 30 seconds validity period Value: |           |
| Save Cancel                                                                                                    |                     | Cancel                                                        | Save                                                                                                    |           |
|                                                                                                    | 1                   |                                                               |                                                                                                    |           |
|                                                                                                    |                     |                                                               |                                                                                                    |           |
|                                                                                                    |                     |                                                               |                                                                                                    |           |

### Émetteur

Une chaîne indiquant le nom du service d'authentification à deux facteurs. L'émetteur est affiché sur l'application mobile du client et identifie le service associé au code de vérification généré. Par défaut, il est composé du nom du serveur avec TSplus.

| Norduct | Name                                                                                                    | Value   |                     |  |
|---------|----------------------------------------------------------------------------------------------------|---------|---------------------|--|
|         | Discrepancy                                                                                                    | 480     |                     |  |
|         | Issuer                                                                                                    | WIN-PJK | GOQLLU9D - TSplus   |  |
|         | 🤣 TSplus - Edit Setting                                                                                                    | ×       |                     |  |
|         | Issuer                                                                                                    |         |                     |  |
|         | Description:                                                                                                    |         | UER% verification c |  |
|         | A string indicating the name of the two-factor authenticatio<br>service. The issuer is displayed on the client mobile app and<br>identifies the service associated with the generated verification | n \land |                     |  |
|         | coue.                                                                                                    |         |                     |  |
|         |                                                                                                    |         |                     |  |
|         | Value:                                                                                                    | ×.      |                     |  |
|         | WIN-PJKGOQLLU9D - TSplus                                                                                                    |         |                     |  |
|         |                                                                                                    |         |                     |  |
|         | Sauce Care                                                                                                    | al      |                     |  |
|         | Caric                                                                                                    | CI      |                     |  |
|         |                                                                                                    |         |                     |  |
|         |                                                                                                    |         |                     |  |
|         |                                                                                                    |         |                     |  |

### Validité après la première session

Période pendant laquelle un utilisateur peut ouvrir une session sans avoir à revalider un code d'authentification à deux facteurs précédent. Ce paramètre permet aux utilisateurs d'ouvrir des applications depuis le portail d'application Web successivement. La valeur par défaut est de 480 minutes.

| Name                                                                                                    | Value                                                                                                    |                                                                                                    |                                                                                                    |
|----------------------------------------------------------------------------------------------------|----------------------------------------------------------------------------------------------------|----------------------------------------------------------------------------------------------------|----------------------------------------------------------------------------------------------------|
| Discrepancy                                                                                                    | 480                                                                                                    |                                                                                                    |                                                                                                    |
| Issuer                                                                                                    | WIN-PJ                                                                                                    | KGOQLLU9D - TSplus                                                                                                    |                                                                                                    |
| Validity After First Session                                                                                                    | 480                                                                                                    |                                                                                                    |                                                                                                    |
| 🤣 TSplus - Edit Setting                                                                                                    | ×                                                                                                    |                                                                                                    |                                                                                                    |
| Validity After First Session Description:                                                                                                    |                                                                                                    | SUER% verification c                                                                                                    |                                                                                                    |
| Period during which a user can open a session without havi<br>to revalidate a previous two-factor authentication code. This<br>setting allows users to open applications from the Web<br>application portal successively. Default is 480 minutes. | ng ^                                                                                                    |                                                                                                    |                                                                                                    |
| Value:                                                                                                    |                                                                                                    |                                                                                                    |                                                                                                    |
| 480                                                                                                    |                                                                                                    |                                                                                                    |                                                                                                    |
| Save                                                                                                    | el                                                                                                    |                                                                                                    |                                                                                                    |
|                                                                                                    | Name Discrepancy Issuer Validity After First Session Validity After First Session Description: Period during which a user can open a session without havi to revalidate a previous two-factor authentication code. This setting allows users to open applications from the Web application portal successively. Default is 480 minutes. Value: Save Cancel | Name       Value         Discrepancy       480         Issuer       WIN-PJ         Validity After First Session       480         Image: Second Second Se | Name     Value       Discrepancy     480       Issuer     WIN-PJKGOQLU9D - TSplus       Validity After First Session     480       Image: Solution of the setting     Image: Solution of the setting       Validity After First Session     SUER% verification c       Description:     Image: Solution of the setting of the revalidate a previous two-factor authentication code. This setting allows users to open applications from the Web application portal successively. Default is 480 minutes.       Value:     Image: Solution of the set of the set o |

### Validité avant la première session

Période pendant laquelle un utilisateur peut ouvrir une session après avoir validé un code d'authentification à deux facteurs depuis le portail Web ou depuis l'application mobile, en secondes. La valeur par défaut est de 3600 secondes.

|   | Name                                                                                                    | Value                                   |
|---|----------------------------------------------------------------------------------------------------|-----------------------------------------|
| • | Discrepancy                                                                                                    | 480                                     |
|   | Issuer                                                                                                    | WIN-PJKGOOLLU9D - TSplus                |
|   | Validity After First Session                                                                                                    | 480                                     |
|   | Validity Before First Session                                                                                                    | 3600                                    |
|   | 🤣 TSplus - Edit Setting                                                                                                    | × UER% verification c                   |
|   | Validity Before First Session                                                                                                    |                                         |
|   | Description:                                                                                                    |                                         |
|   | Period during which a user can open a session a<br>two-factor authentication code from the Web po<br>mobile app, in secondes. Default is 3600 second | ofter validating a ortal or from the s. |
|   | Value:                                                                                                    |                                         |
|   | 3600                                                                                                    |                                         |
|   | Save                                                                                                    | Cancel                                  |
|   |                                                                                                    |                                         |
|   |                                                                                                    |                                         |

### Chiffres

Le nombre de chiffres à afficher à l'utilisateur. Veuillez noter que ce paramètre peut ne pas être pris en charge par les applications d'authentification. Ce nombre doit être supérieur ou égal à 4 et inférieur ou égal à 12. La valeur par défaut est 6.

| Noduct | Name                                                                                                    | Value   |                      |  |
|--------|----------------------------------------------------------------------------------------------------|---------|----------------------|--|
|        | Discrepancy                                                                                                    | 480     |                      |  |
|        | Issuer                                                                                                    | WIN-PJK | GOQLLU9D - TSplus    |  |
|        | Validity After First Session                                                                                                    | 480     |                      |  |
|        | Validity Before First Session                                                                                                    | 3600    | _                    |  |
|        | Digits                                                                                                    | 6       |                      |  |
|        | 🔗 TSplus - Edit Setting                                                                                                    | ×       | SUER% verification c |  |
|        | Digits                                                                                                    |         |                      |  |
|        | Description:                                                                                                    |         |                      |  |
|        | The number of digits to display to the user. Please note that<br>setting may not be supported by authentication apps. This<br>number must be greater than or equal to 4 and lower or equ<br>to 12. Default is 6. | this A  |                      |  |
|        | Value:                                                                                                    |         |                      |  |
|        | 6                                                                                                    |         |                      |  |
|        | Save Cance                                                                                                    | el      |                      |  |
|        |                                                                                                    |         | 1                    |  |

#### Message de code de vérification par SMS

Message envoyé aux utilisateurs demandant un code de vérification s'ils sont configurés pour le recevoir par SMS. Ce message doit contenir le placeholder %CODE% qui sera remplacé par le code de vérification réel. Par défaut : Votre code de vérification %ISSUER% est : %CODE%

| Noduct | Name                                                                                                    | Value                        |  |
|--------|----------------------------------------------------------------------------------------------------|------------------------------|--|
|        | Discrepancy                                                                                                    | 480                          |  |
|        | lssuer                                                                                                    | WIN-PJKGOQLLU9D - TSplus     |  |
|        | Validity After First Session                                                                                                    | 480                          |  |
|        | Validity Before First Session                                                                                                    | 3600                         |  |
|        | Digits                                                                                                    | 6                            |  |
|        | SMS Verification Code Message                                                                                                    | Your %ISSUER% verification c |  |
|        | ⊘ TSplus - Edit Setting                                                                                                    | ×                            |  |
|        | SMS Verification Code Message                                                                                                    |                              |  |
|        | Description:                                                                                                    |                              |  |
|        | Message sent to users requesting a verification code if they a<br>configured to receive it via SMS. This message must contain th<br>%CODE% placeholder which will be replaced by the actual<br>verification code. Default is: Your %ISSUER% verification code<br>%CODE% | ire A<br>he<br>: is:         |  |
|        | Your %ISSUER% verification code is: %CODE%                                                                                                    |                              |  |
|        | Save                                                                                                    | 21                           |  |

## Option d'impression avancée : Imprimante universelle

Le TSplus Universal Printer vous permet d'imprimer des documents depuis n'importe quel PC ou appareil mobile. Voir le <u>tutoriel vidéo</u> pour imprimer avec l'imprimante universelle.

## Gestionnaire d'imprimante universelle

Depuis la sortie de la version 12 de TSplus, le Gestionnaire d'imprimante universel a son propre onglet :

| 👖 TSplus - Administration Console |                                                                             | - |   | × |
|-----------------------------------|-----------------------------------------------------------------------------|---|---|---|
| TSPLUS                            | Remote Access Management Console                                            |   |   |   |
| <b>М</b> НОМЕ                     | ✓ The Universal Printer - Ghostscript PDF - is installed                    |   |   |   |
|                                   | -                                                                           |   |   |   |
|                                   | The Universal Printer is Ready                                              |   |   |   |
| S WEB                             | The Universal Printer is set as Default printer                             |   |   |   |
| FARM                              | Universal Printer Manager                                                   |   |   |   |
| SESSIONS                          | Install Universal Printer (CUSTPDF) Install Universal Printer (Ghostscript) |   |   |   |
| SYSTEM TOOLS                      |                                                                             |   | _ |   |
| 段 advanced                        | Remove the Universal Printer Set it as Default Printer                      |   |   |   |
| 값 ADD-ONS                         | View Printer Universal Printer properties                                   |   |   |   |
|                                   |                                                                             |   |   |   |
|                                   | Paper size                                                                  |   |   |   |
|                                   | PostScript Custom Page Size V Reset User Settings on logon                  |   |   |   |
|                                   | Portrait ~                                                                  |   |   |   |

Le Gestionnaire d'Imprimante Universel regroupe tous les outils nécessaires pour installer, désinstaller, afficher et gérer les options de l'Imprimante Universelle. Cet outil permet aux administrateurs d'aider les utilisateurs avec des besoins d'impression dynamiques.

Des informations peuvent être trouvées en haut concernant l'état actuel de l'imprimante universelle : Vous pouvez vérifier si la dernière version, qui utilise GhostScript, est installée.

Vous pouvez voir si l'imprimante est prête. Et vous pouvez vérifier que l'imprimante est définie par défaut.

Les boutons ci-dessous vous permettent de :

- Installer l'imprimante universelle (qui utilise CUSTPDF), qui est l'ancienne imprimante, avant la version 9 de TSplus.
- Installer le nouveau pilote d'imprimante universel (qui utilise Ghostscript), qui est plus stable avec un support de formats d'impression supplémentaire.
- Supprimer l'imprimante universelle .
- Définir comme imprimante par défaut .
- Voir l'imprimante : Ouvre une fenêtre où vous pouvez voir l'état de vos documents d'impression, mettre en pause, reprendre ou annuler l'impression. Vous pouvez également définir vos préférences et propriétés d'impression.
- **Propriétés de l'imprimante universelle :** Ouvre cette fenêtre, où vous pouvez voir toutes les propriétés d'impression. Après l'onglet Général, il y a des onglets pour le partage, les ports, les paramètres avancés, la gestion des couleurs, la sécurité et les paramètres des appareils.

| 🖶 Universal Printer Properties X |           |            |                |               |          |                   |       |
|----------------------------------|-----------|------------|----------------|---------------|----------|-------------------|-------|
| General Sharing                  | Ports     | Advanced   | Color          | Management    | Security | Device Set        | tings |
| 50                               | Univers   | al Printer |                |               |          |                   |       |
| Location:                        |           |            |                |               |          |                   |       |
| Comment:                         |           |            |                |               |          |                   |       |
|                                  |           |            |                |               |          |                   |       |
|                                  |           |            |                |               |          |                   |       |
| Model:                           | CUSTPD    | F Writer   |                |               |          |                   |       |
| Color: Yes                       |           |            | P              | aper availabl | e:       |                   |       |
| Double-side                      | d: No     |            |                | Letter        |          | ~                 |       |
| Staple: No                       |           |            |                |               |          |                   |       |
| Speed: 400 p                     | opm       |            |                |               |          |                   |       |
| Maximum re                       | esolution | : 4000 dpi |                |               |          | ~                 |       |
|                                  |           |            |                |               |          |                   |       |
|                                  |           | Pr         | <u>e</u> feren | ces           | Print    | <u>T</u> est Page |       |
|                                  |           |            |                | ОК            | Cancel   | App               | oly   |

- Ci-dessous, vous pouvez définir la taille du papier pour l'impression de A4 à tout type de format d'impression. Voir <u>Personnaliser le format d'impression de la page</u> pour la taille de page personnalisée PostScript).
- Vous pouvez également choisir entre 2 formats d'impression : Portrait et Paysage .

| Pa | per size |   |                              |
|----|----------|---|------------------------------|
|    | A4       | ~ | Reset User Settings on logon |

Le **Case à cocher "Réinitialiser les paramètres utilisateur à la connexion**" permet de forcer le format par défaut de l'Imprimante Universelle à celui sélectionné dans l'AdminTool pour chaque nouvelle session de l'utilisateur. Si cette case n'est pas cochée, lors de sa première

session, l'utilisateur aura le format sélectionné par l'AdminTool comme format par défaut, mais s'il choisit un autre format par défaut, c'est celui-ci qui sera conservé pour sa prochaine session.

###Impression avec l'imprimante universelle

Lors de la sélection de cette imprimante, le document à imprimer est automatiquement converti en fichier PDF :

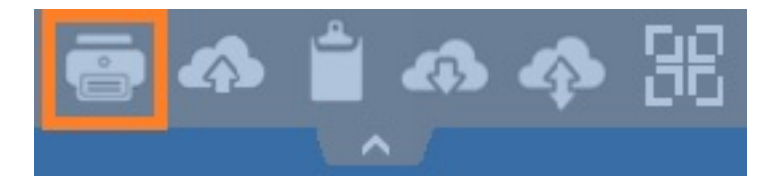

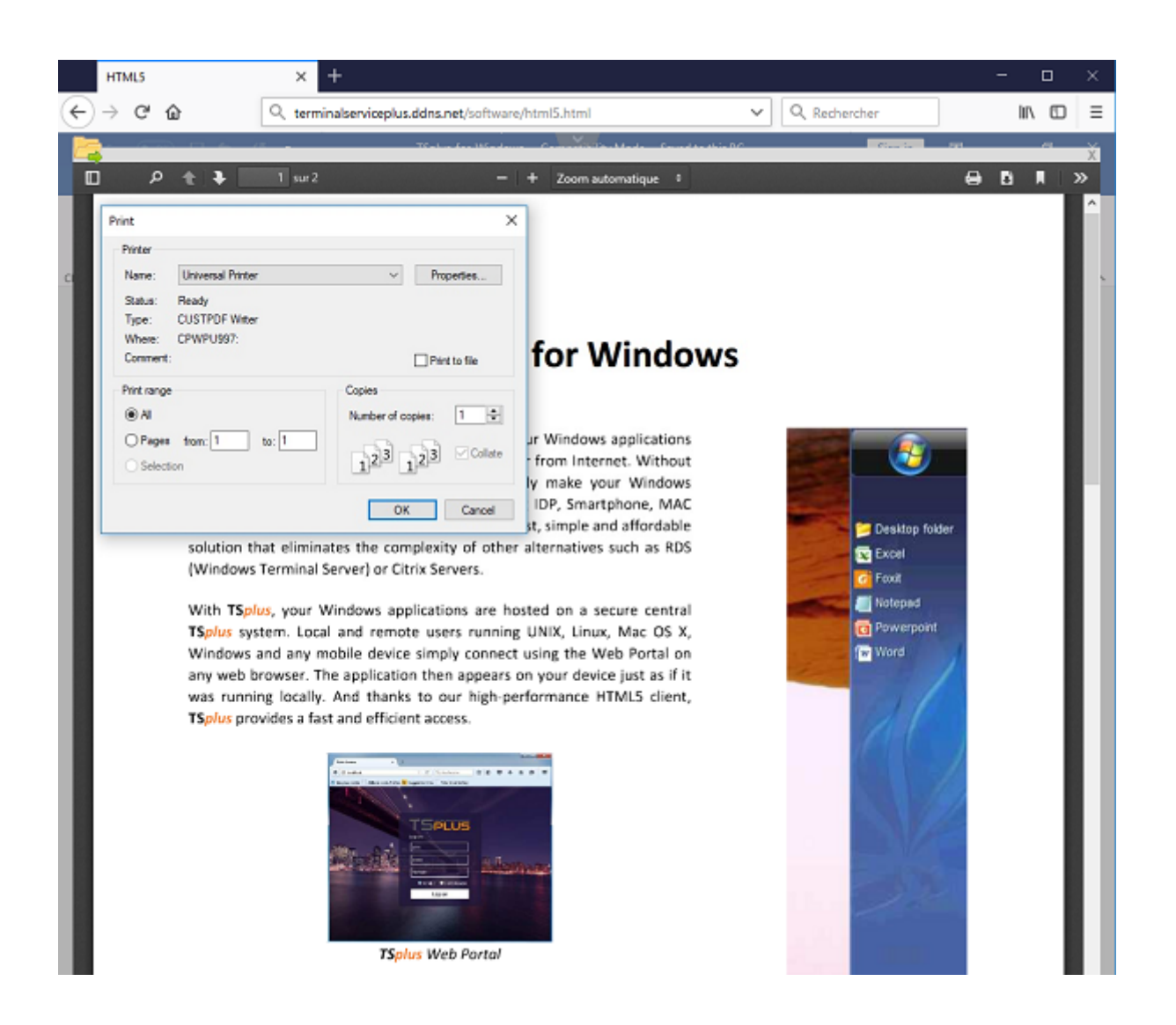

Ce fichier PDF est automatiquement envoyé au lecteur PDF local de la station de travail de l'utilisateur. Chaque tâche d'impression s'ouvre dès qu'elle est prête sur le disque local de l'utilisateur, sans attendre la fermeture de l'aperçu Acrobat précédent. Le processus d'impression commence uniquement une fois que le PDF est entièrement créé du côté du client, ce qui garantit que la tâche d'impression commence sans délai.

|                                  | Prin                                      | t                         |          |
|----------------------------------|-------------------------------------------|---------------------------|----------|
| ieneral                          |                                           |                           |          |
| -Select Printe                   | ۲.<br>                                    |                           |          |
| 🖶 Micros                         | oft XPS Document Writer#:1<br>sal Printer |                           |          |
| <                                |                                           | 2                         | <b>*</b> |
| Status:<br>Location:<br>Comment: | Ready                                     | Print to file Preferences |          |
| Page Range                       | n Ocurrent Page                           | Number of copies: 1       |          |
| 🔵 Pages:                         |                                           | Collate 11 22 3           | 3        |
|                                  |                                           | Print Cancel App          | yly      |

Vous pouvez choisir parmi 3 options d'impression dans l'onglet Ressources locales de la <u>Générateur de client portable</u> :

| Wine       | dows                             | Client Genera                                                                               | tor                                         |                                                                  |                                                   |                           | _ ×            |
|------------|----------------------------------|---------------------------------------------------------------------------------------------|---------------------------------------------|------------------------------------------------------------------|---------------------------------------------------|---------------------------|----------------|
| General    | Display                          | Remote Desktop client                                                                       | Seamless client                             | Local resources                                                  | Program                                           | Security                  | Load-Balancing |
| - Local d  | evices -                         |                                                                                             |                                             |                                                                  |                                                   |                           |                |
| ١          | Disks Printe Soun COM Smar USB   | all<br>ers<br>id<br>ports<br>t cards<br>devices                                             |                                             |                                                                  |                                                   |                           |                |
|            | Play rem                         | ote sound:                                                                                  | Local                                       | y OF                                                             | Remotely                                          | 0                         | No             |
| Univers    | al printer (                     | option                                                                                      |                                             |                                                                  |                                                   |                           |                |
| -          | Action:<br>Prev<br>Print<br>Sele | view with the local PDF Re<br>on default printer - local o<br>ect the local printer - local | eader<br>driver included<br>driver included | Printer scaling<br>O Use origin<br>O Fit pages<br>O Shrink pages | g:<br>al page siz<br>to printable<br>ges to print | es<br>area<br>able area ( | (f necessary)  |
| Client loc | ation:<br>ne:                    | C:\Users\admin\Desktop<br>Client-05.connect                                                 |                                             | Browse                                                           |                                                   |                           | Create Client  |

- Aperçu du lecteur PDF local : le document sera envoyé et le lecteur Acrobat local s'ouvrira avec le fichier PDF généré. L'utilisateur peut l'imprimer ou enregistrer une copie sur son disque dur local.
- Imprimer sur l'imprimante par défaut de l'utilisateur : le document sera automatiquement envoyé à l'imprimante par défaut de l'utilisateur (le pilote d'impression local est inclus dans le client de connexion TSplus). Valeur clé : Cette option est à utiliser pour les personnes qui ont beaucoup d'impression à faire par jour et qui utilisent la même imprimante à cet effet.
- Sélectionnez une imprimante locale : L'utilisateur peut sélectionner l'une de ses imprimantes locales (le pilote d'impression local est inclus dans le client de connexion TSplus).

Si vous n'avez pas de lecteur PDF installé sur votre machine, nous vous recommandons d'utiliser Foxit Reader.

 Si vous souhaitez imprimer sur l'imprimante locale par défaut avec le lecteur PDF défini par le système au lieu de Sumatra, vous pouvez activer le paramètre "defaultsystem" dans les paramètres du client généré, comme expliqué sur <u>cette documentation</u>.

###Personnaliser le format d'impression de la page

Si vous souhaitez avoir un format de page spécifique et que votre imprimante n'est pas compatible avec la redirection d'imprimante, vous pouvez définir le format de page de

l'Imprimante Universelle en ouvrant le menu Périphériques et Imprimantes du Panneau de configuration. Cliquez avec le bouton droit sur l'Imprimante Universelle, puis sur Propriétés de l'imprimante :

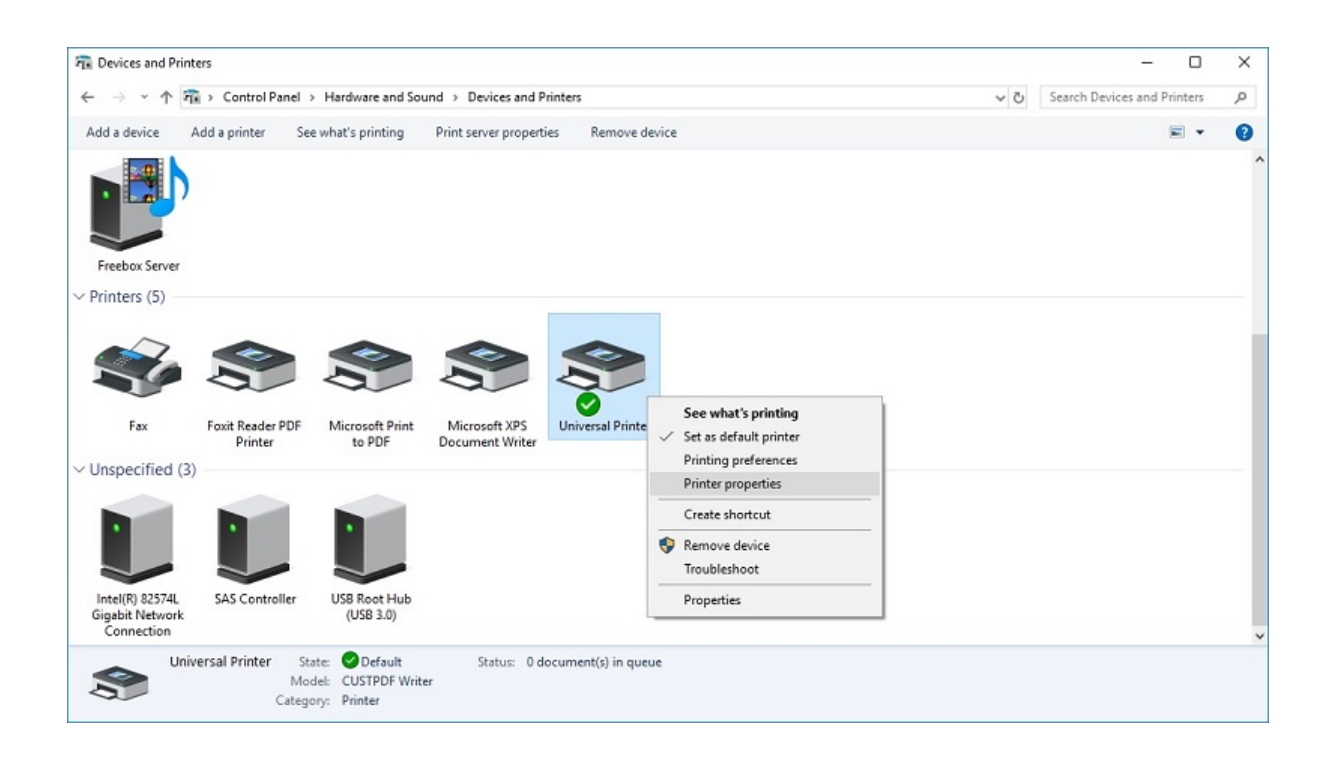

| 🖶 Unive         | Hereit Universal Printer Properties X |          |            |                   |             |                   |  |
|-----------------|---------------------------------------|----------|------------|-------------------|-------------|-------------------|--|
| General         | Sharing                               | Ports    | Advanced   | Color Managemer   | nt Security | Device Settings   |  |
| 50              |                                       | Univers  | al Printer |                   |             |                   |  |
| <u>L</u> ocatio | on: [                                 |          |            |                   |             |                   |  |
| <u>C</u> omm    | ent:                                  |          |            |                   |             |                   |  |
|                 |                                       |          |            |                   |             |                   |  |
|                 |                                       |          |            |                   |             |                   |  |
| Model:          |                                       | CUSTPD   | F Writer   |                   |             |                   |  |
| Colo            | res<br>r: Yes                         |          |            | Paper availa      | ble:        |                   |  |
| Doul            | ble-side                              | d: No    |            | Letter            |             | <b>^</b>          |  |
| Stap            | le: No                                |          |            |                   |             |                   |  |
| Spee            | d: 400 p                              | pm       |            |                   |             |                   |  |
| Maxi            | mum re                                | solution | : 4000 dpi |                   |             | ¥                 |  |
|                 |                                       |          | Pr         | <u>e</u> ferences | Print       | <u>T</u> est Page |  |
|                 |                                       |          |            | OK                | Cancel      | <u>A</u> pply     |  |

Cliquez sur Préférences, puis sur Avancé :

| 🖶 Universal Printer Printing Preferences           | ×   |
|----------------------------------------------------|-----|
| Layout Paper/Quality                               |     |
| Qrientation:<br>Page Format<br>Pages per Sheet 1 ~ |     |
| OK Cancel App                                      | bly |

Allez dans Ghostscript PDF Paramètres avancés du document / Sortie papier / Taille du papier / Page personnalisée PostScript. Enfin, cliquez sur Modifier la taille de page personnalisée et entrez vos paramètres préférés. Cela est particulièrement utile avec les imprimantes de reçus et d'étiquettes.

Horiversal Printer Printing Preferences

| Orie<br>A<br>Pa<br>Pa | CUSTP | DF Writer Advanced Options                                      | ent Settings<br>tom Page Size | ~                                     | ×     |
|-----------------------|-------|-----------------------------------------------------------------|-------------------------------|---------------------------------------|-------|
|                       |       | PostScript Custom Page Size Def                                 | inition                       | ? )                                   | ×     |
|                       |       | Custom Page Size DimensionsWidth:210.06Height:297.00(25.40, 10) | 5080.00)<br>5080.00)          | Unit<br>O Inch<br>Millimeter<br>Point |       |
|                       |       | Paper Feed Direction:                                           | Long Edge Firs                | t                                     | ~     |
|                       |       | Paper Type:                                                     | Cut Sheet                     | Roll Feed                             |       |
|                       |       | Offsets Relative to Paper Feed Dir                              | rection                       |                                       |       |
|                       |       | Perpendicular Direction:<br>Parallel Direction:                 | 0.00 (0                       | 0.00, 5080.00)                        |       |
|                       |       | ОК                                                              | Cancel                        | Restore Default                       | s     |
|                       |       |                                                                 |                               | OK Ca                                 | ancel |

# La configuration de mise à l'échelle par défaut de la page Sumatra (pas de mise à l'échelle/réduire/ajuster) peut désormais être définie dans le Client Generator et le fichier remoteapp2.js pour la connexion remoteApp depuis le Web Portal.

Vous pouvez spécifier depuis le générateur de client quelle mise à l'échelle de page vous souhaitez sélectionner par défaut (Aucun/Ajuster/Réduire), lors de l'impression avec l'imprimante universelle. La valeur par défaut de ce paramètre est "Utiliser les tailles de page d'origine".

Vous pouvez également modifier ce paramètre pour la connexion remoteApp en utilisant le portail web, en changeant la valeur de la variable remoteapp2\_pagescaling dans le fichier "remoteapp2.js" situé dans "C:\Program Files (x86)\TSplus\Clients\www\software".

• La valeur 'noscale' est pour "Utiliser les tailles de page originales" • La valeur 'shrink' est pour "Réduire les pages à la zone imprimable (si nécessaire)" • La valeur 'fit' est pour "Adapter les pages à la zone imprimable"

 $\times$ 

var remoteapp2\_pagescaling = 'pas d'échelle';

| Remote Desktop client                                                                       | Seamless client                                                                                                    | Local resources                                                                                                    | Program                                                                                                    | Security                                                                                                    | Load-Balancing                                                                                                    |
|---------------------------------------------------------------------------------------------|----------------------------------------------------------------------------------------------------|----------------------------------------------------------------------------------------------------|----------------------------------------------------------------------------------------------------|----------------------------------------------------------------------------------------------------|----------------------------------------------------------------------------------------------------|
|                                                                                             |                                                                                                    |                                                                                                    |                                                                                                    |                                                                                                    |                                                                                                    |
| all<br>rs<br>d<br>ports<br>cards<br>devices                                                 |                                                                                                    |                                                                                                    |                                                                                                    |                                                                                                    |                                                                                                    |
| ote sound:                                                                                  | <ul> <li>Locally</li> </ul>                                                                                                    |                                                                                                    | lemotely                                                                                                    | 0                                                                                                    | No                                                                                                    |
| ption                                                                                       |                                                                                                    |                                                                                                    |                                                                                                    |                                                                                                    |                                                                                                    |
| iew with the local PDF Re<br>on default printer - local d<br>ct the local printer - local o | eader<br>Iriver included<br>Iriver included                                                                                                    | Printer scaling<br>Use origin<br>Fit pages<br>Shrink page                                                                                                    | g:<br>al page siz<br>to printable<br>ges to print                                                                                                    | es<br>: area<br>able area (                                                                                                    | if necessary)                                                                                                    |
| C:\Users\admin\Desktop                                                                      | ,                                                                                                    | Browse                                                                                                    |                                                                                                    |                                                                                                    | Create Client                                                                                                    |
|                                                                                             | all 's j ports cards devices vte sound: ption ew with the local PDF Re on default printer - local d t the local printer - local d C:\Users\admin\Desktop Client-05.connect | all  s j ports cards devices ite sound:  © Locally ption  ew with the local PDF Reader on default printer - local driver included at the local printer - local driver included C:\Users\admin\Desktop  Client-05.connect | all         's         j         ports         cards         devices         ite sound: <ul> <li>Locally</li> <li>R</li> <li>ption</li> </ul> ption         ew with the local PDF Reader         on default printer - local driver included         xt the local printer - local driver included         © Shrink page         © Shrink page         C:\Users\admin\Desktop         Browse         Client-05.connect | all         's         j         ports         cards         devices         ite sound: <ul> <li>Locally</li> <li>Remotely</li> </ul> ption          ew with the local PDF Reader         on default printer - local driver included         t the local printer - local driver included         C:\Users\admin\Desktop         Browse         Client-05.connect | all         s         j         ports         cards         devices         tte sound: <ul> <li>Locally</li> <li>Remotely</li> <li>printer scaling:</li> <li>Use original page sizes</li> <li>Fit pages to printable area</li> <li>Shrink pages to printable area</li> <li>Shrink pages to printable area</li> </ul> |

Note : Si vous utilisez ces paramètres, veuillez vous assurer que vous utilisez, sur votre station de travail, la version du Client de Connexion >= 14.30.0.71.
## Mise à jour de Terminal Service Plus

Notre équipe de développement travaille quotidiennement pour garantir la stabilité et la compatibilité de TSplus avec les dernières versions des systèmes d'exploitation Microsoft et les dernières mises à jour. Nous sommes fiers de vous fournir de nouvelles fonctionnalités et améliorations chaque semaine.

C'est pourquoi il est recommandé de garder votre serveur à jour. En vous abonnant à nos services de support et de mises à jour annuels, vous aurez accès aux dernières mises à jour et corrections de bogues.

Pour voir quelle version de TSplus vous avez et la mettre à jour :

• Vous pouvez vérifier l'état de votre version TSplus dans l'onglet Accueil de votre AdminTool :

| TSplus - Administration Console |                                                              | – 🗆 X                                                     |
|---------------------------------|--------------------------------------------------------------|-----------------------------------------------------------|
| TSPLUS                          | Remote Access Management Console                             |                                                           |
| <b>П</b> НОМЕ                   |                                                              |                                                           |
|                                 | <b>P</b>                                                     | $\bigcirc$                                                |
|                                 | Computer name: WIN-A1L00CN0E56<br>Private IP 192.168.133.131 | http://localhost                                          |
| 🕤 WEB                           | Public IP 78.                                                | ► □ S<br>The built-in HTTP server is listening on port 80 |
| FARM                            | Connections: 1                                               | The HTTPS server is listening on port 443                 |
|                                 | Q Session Manager                                            |                                                           |
| SYSTEM TOOLS                    | System Audit - No issues found on 6/15/2020 1:43:28 PM       |                                                           |
| 👸 ADVANCED                      | Version 12.70.6.2 - Version 14.10.6.14                       | (i) Read changelog                                        |
| ፈ끗 add-ons                      | License Activated - Enterprise edition - Unlimited users     |                                                           |
| ତିଙ୍ଗ LICENSE                   | End of support date:                                         |                                                           |
|                                 | English                                                      | Help                                                      |

 Vous pouvez ensuite cliquer dessus. Depuis la version TSplus 11.50, l'AdminTool télécharge automatiquement...

| 🛺 Update Release           | × |
|----------------------------|---|
| Downloading Update Release |   |
|                            |   |
| 100 %                      |   |

...et applique le programme de mise à jour lorsque cela est demandé :

| Update Release                                                   |                                            | ×          |
|------------------------------------------------------------------|--------------------------------------------|------------|
| The download of UpdateReleas<br>It has been saved in: C:\Users\a | se.exe program has been<br>admin\Downloads | completed. |
| Would you like to apply it now                                   | ?                                          |            |
|                                                                  | <u>Y</u> es                                | No         |

Vous pouvez toujours le télécharger via ce lien : <u>Mise à jour de la version</u> et appliquez-le manuellement.

Le programme de mise à jour est conçu pour garder vos paramètres TSplus actuels en sécurité. Il n'est pas nécessaire de redémarrer après la mise à jour ; cependant, nous recommandons de le faire.

Si vous ne vous êtes pas encore abonné aux services de mise à jour/soutien de TSplus, ou si votre abonnement a expiré, vous ne pourrez pas exécuter le programme de publication de mise à jour :

| ) TSplus Update Release program 14.10                                                                                                    |                                                   | -                          |                   | × |
|----------------------------------------------------------------------------------------------------|---------------------------------------------------|----------------------------|-------------------|---|
| Update License                                                                                                    |                                                   |                            |                   |   |
| Did you get the right to run this Update program?                                                                                                    |                                                   |                            |                   |   |
| We are investing every day to enhance and to u                                                                                                    | pdating the softwar                               | e.                         |                   | ^ |
| The right to install and to use any new release is<br>Each Update is requiring the subscription of our<br>If not yet done, you can subscribe it, or renew it | granted by a valid s<br>annual Update/Sup<br>now. | software in<br>port servio | nsurance.<br>ces. |   |
|                                                                                                    | 0.1                                               |                            |                   | ~ |
| (•) agree with the above terms and conditions                                                                                                    | Oldon                                             | lot agree                  |                   |   |
| 0                                                                                                    |                                                   |                            |                   |   |

Dans ce cas, nous vous conseillons de passer votre commande sur notre page de boutique. Vous recevrez les informations nécessaires pour télécharger votre fichier support.lic. L'activation de vos services de mise à jour/soutien est un processus simple décrit. <u>ici</u>.

Lorsque la mise à jour est terminée, un redémarrage est nécessaire :

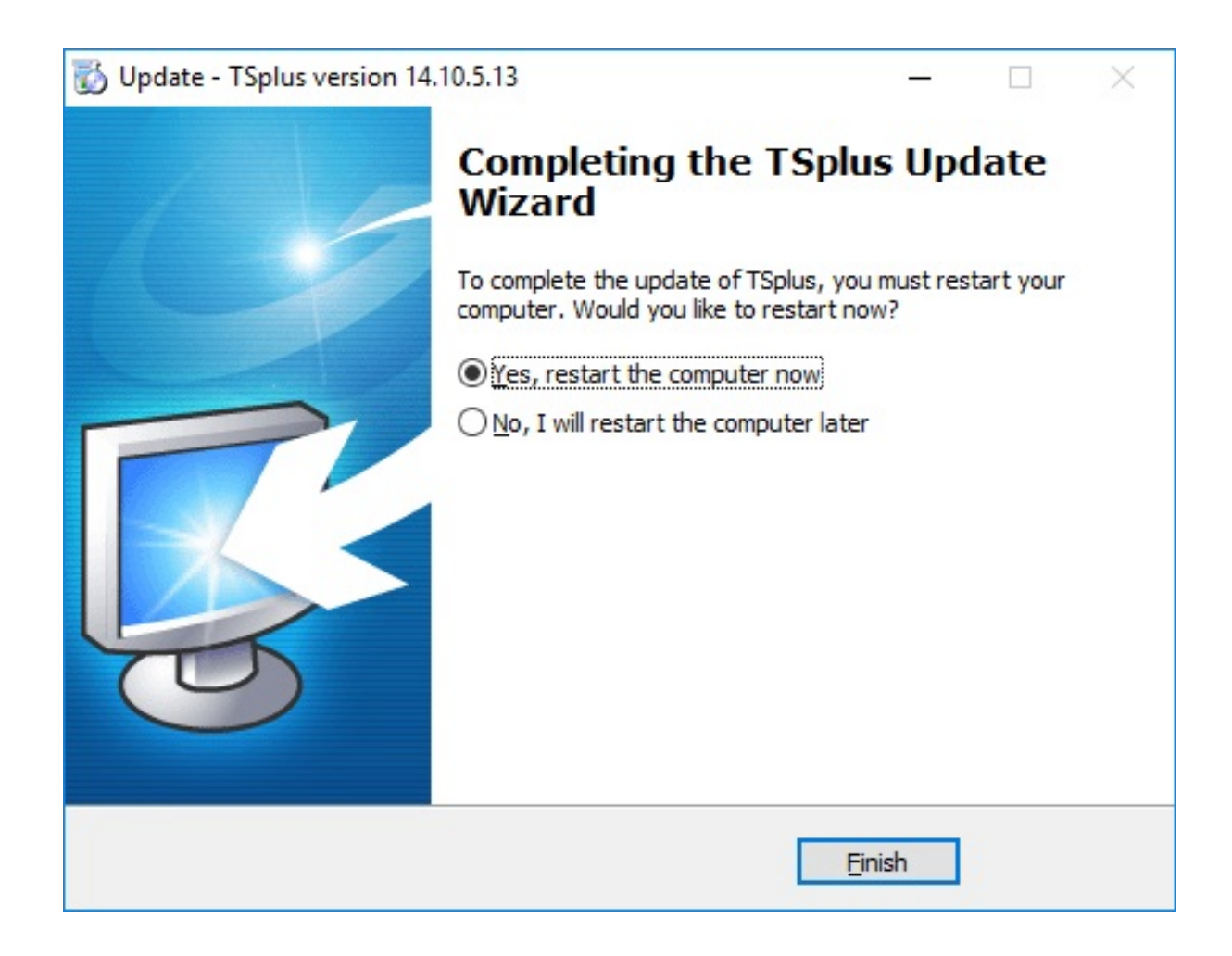

Juste pour des besoins spécifiques, l'équipe de support TSplus peut fournir un code de mise à jour d'urgence qui déverrouillera le programme de mise à jour.

| S TSplus Update Release program 12.60                                                                                                    | _                   |     | ×  |
|----------------------------------------------------------------------------------------------------|---------------------|-----|----|
| Welcome to TSplus<br>Update Release program 12.60                                                                                                    | т⊆                  |     | JS |
| The Support/Update service is not subscribed or renewed on this s<br>Please subscribe it now or contact us for more information.<br>In case of emergency, our support team can create for you an Upd | system.<br>ate Code |     |    |
| Emergency Update Code:                                                                                                    |                     |     |    |
| TSplus: click Next to continue. Next                                                                                                    | t>                  | Exi | t> |

• Depuis la version 11.40 de TSplus, vous aurez le choix d'installer <u>TSplus Advanced Security</u> notre puissant Add-On de Sécurité, dans sa version d'essai Ultimate (toutes les fonctionnalités de sécurité gratuites à utiliser pendant 2 semaines) pour votre système TSplus :

| 🚯 Setup - TSplus                                                                    | —       |     | ×    |
|-------------------------------------------------------------------------------------|---------|-----|------|
| Ready to Install<br>Setup is now ready to begin installing TSplus on your computer. |         | Į   |      |
| Click Install to continue with the installation.                                    |         |     |      |
|                                                                                     |         |     |      |
|                                                                                     |         |     |      |
|                                                                                     |         |     |      |
|                                                                                     |         |     |      |
|                                                                                     |         |     |      |
| < <u>B</u> ack                                                                      | Install | Car | ncel |

## Mettre à niveau votre version de TSplus

Si vous souhaitez mettre à niveau votre version actuelle de TSplus, afin d'ajouter plus d'utilisateurs ou plus de fonctionnalités, cliquez sur l'onglet « Mettre à niveau la licence existante » de notre page Store :

| Upgrade Edition or Add Us                                                                                                    | sers to your TSplus license                                                 |
|----------------------------------------------------------------------------------------------------|-----------------------------------------------------------------------------|
| TSplus License 🖶 Add-ons 🄇                                                                                                    | Support & Updates Upgrade existing License                                  |
| 1. What is your current TSplus license:                                                                                                    |                                                                             |
| - 🔑 Your existing TSplus license                                                                                                    |                                                                             |
| Edition                                                                                                    | Number of Users                                                             |
| Mobile Web •                                                                                                    | 3                                                                           |
| 2. What TSplus license would you like:     -      P Your upgraded TSplus license                                                                                                    | \$165                                                                       |
| Edition                                                                                                    | Number of Users                                                             |
| Enterprise •                                                                                                    | 5                                                                           |
| 3. Your TSplus Upgrade License Code:                                                                                                    |                                                                             |
| - 🎧 Your details                                                                                                    | Buy now                                                                     |
| Enter your Upgrade License Code: (*)                                                                                                    | Enter your Email to receive your new license file:                          |
|                                                                                                    |                                                                             |
| (*) Upgrading a TSplus server requires an Upgrade License Code which you can get from y<br>Download now and run this Upgrade License Code generation program on your existing TS<br>It will display your Upgrade License Code.<br>If you have any question for TSplus Sales team, regarding release information, licensing or<br>please send an email to sales@terminalserviceplus.com | rour existing TSplus server.<br>splus server.<br>any other sales inquiries: |

Téléchargez le programme de génération de code de licence de mise à niveau, afin d'obtenir

votre code de licence de mise à niveau.

## Comment utiliser Apache plutôt que le serveur Web par défaut de Terminal Service Plus

#### Pré-requis

Il peut être judicieux de <u>Mettre à jour Terminal Service Plus</u> pour être sûr d'obtenir les derniers programmes TSplus.

#### 1. Démarrez AdminTool et allez à l'onglet Serveur Web

Cliquez sur la tuile Gérer les serveurs Web, vérifiez **Utilisez un serveur web HTTP différent** parce que vous voulez utiliser Apache.

| - <b>∏</b> ∦ T | Splus - Administration Console | e                                                                                                    | × |
|----------------|--------------------------------|----------------------------------------------------------------------------------------------------|---|
|                |                                | Remote Access Management Console                                                                                                    |   |
| ☆<br>□         | HOME                           | Default HTTP web server<br>A built-in HTTP Web Server is provided with TSplus<br>However, you can use a different one (IIS or Apache for example).<br>O Use the built-in HTTP web server |   |
| Ð              | PRINTER                        | Use a different HTTP web server     When wring US or Apache, its HTTP port number must be set to 81                                                                                      |   |
| 0              | WEB                            | (Tunneling forwards this 81 port into the public HTTP port 80)                                                                                                    |   |
| G              |                                |                                                                                                    |   |
|                | Web Portal                     | Change the Web Server root path<br>You can change the Web Server default root path.                                                                                                    |   |
|                | HTTPS                          | The current Web Server root path is:<br>C/Program Files (x86)/TSDIus/Clients/www. Select a new Web Server root path                                                                      |   |
|                | Web Server                     |                                                                                                    |   |
| ₽              | FARM                           |                                                                                                    |   |
| 8              | SESSIONS                       | Web servers options                                                                                                    |   |
| ą              | SYSTEM TOOLS                   | Change the HTIP/HTIP's port numbers<br>Will not change IIS or Apache port settings<br>HTTP: 80                                                                                           |   |
| 鐓              | ADVANCED                       | HTTPS: 443                                                                                                    |   |
| ది             | ADD-ONS                        | Save and Restart Web Server                                                                                                    |   |
| ©7             | LICENSE                        |                                                                                                    | 1 |

Ensuite, utilisez le bouton **Sélectionnez un nouveau chemin racine de serveur Web** pour indiquer à TSplus où sera le nouveau dossier racine du web. TSplus copiera les fichiers/dossiers demandés dans ce nouveau dossier racine et, à ce stade, le paramètre TSplus pour Apache est presque terminé. Une fenêtre contextuelle vous recommandera de changer le port HTTP d'Apache en 81.

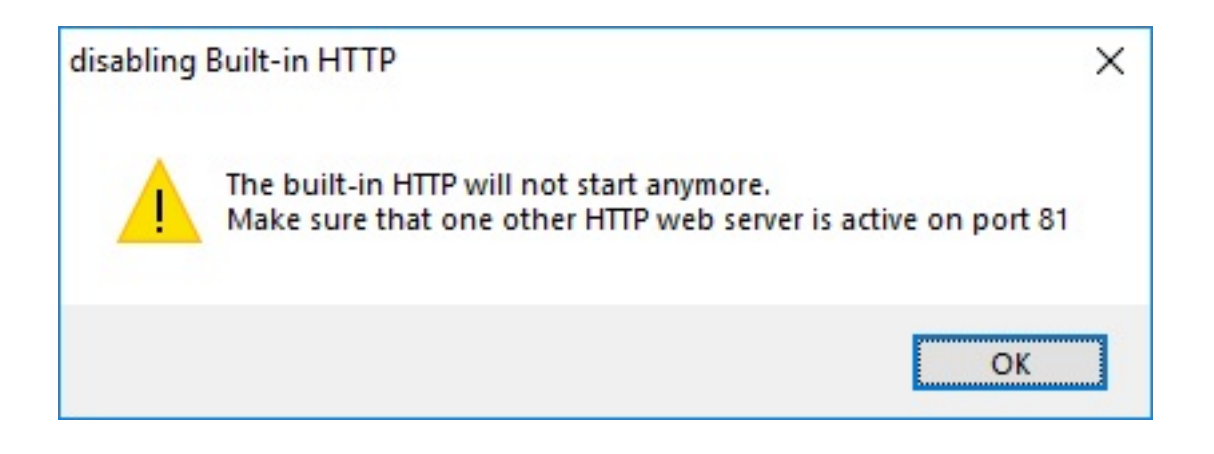

Il est maintenant temps de configurer Apache.

#### 2. Configuration d'Apache

Changez le HTTP de 80 à 81.

La manière spécifique de faire cela dépend de votre version d'Apache et de vos paramètres

Apache actuels.

Nous vous conseillons de sauvegarder tout fichier de configuration Apache avant de les modifier, afin d'avoir un moyen de les restaurer si nécessaire.

Habituellement, vous pouvez changer le port d'écoute d'Apache en modifiant le fichier httpd.conf trouvé dans le répertoire "Apache\conf":

Écoutez 81

Une fois cela fait, redémarrez le service Apache.

#### 3. Retour à l'outil de gestion des serveurs Web TSplus

Vous pouvez définir les ports HTTP et HTTPS dans l'outil de gestion Web de TSplus. Nous recommandons d'utiliser des ports standard, mais cette fonctionnalité peut être utile pour éviter un conflit avec un autre processus.

| Web servers options                              |                                       |  |
|--------------------------------------------------|---------------------------------------|--|
| Change the HTTP/HTT<br>Will not change IIS or Ap | PS port numbers<br>ache port settings |  |
| HTTP: 80                                         |                                       |  |
| HTTPS: 443                                       |                                       |  |

### 4. Dernières étapes

Pour l'imprimante universelle, nous devons pouvoir écrire dans le dossier PRINTS.

Donc, vérifiez que tout le monde/utilisateurs... a tous les droits sur le dossier .../impressions.

|                                                                    |                                            |                    |                  |                |   | x |
|--------------------------------------------------------------------|--------------------------------------------|--------------------|------------------|----------------|---|---|
| 🕞 🕤 🗢 🚰 🕨 Computer 🕨 Local Disk (C:) 🕨                             |                                            |                    | 👻 🍫 Search L     | ocal Disk (C:) |   | 2 |
| Organize 🔻 😭 Open 🛛 Include in library                             | ✓ Share with ▼ New folder                  |                    |                  | :<br>:         | • | 0 |
| ☆ Favorites                                                        | Name                                       | Date modified      | Туре             | Size           |   | - |
| Nesktop                                                            | 📔 Backupparam                              | 6/24/2015 4:05 PM  | File folder      |                |   |   |
| 🐌 Downloads                                                        | 🔒 Boot                                     | 4/20/2015 12:45 PM | File folder      |                |   |   |
| 📃 Recent Places                                                    | Documents and Settings                     | 7/14/2009 6:53 AM  | File folder      |                |   |   |
|                                                                    | 뤨 MSOCache                                 | 1/29/2015 3:01 PM  | File folder      |                |   |   |
| 🥞 Libraries                                                        | 퉬 PerfLogs                                 | 7/14/2009 4:37 AM  | File folder      |                |   |   |
| Documents                                                          | \mu prints                                 | 1/30/2015 11:50 AM | File folder      |                |   |   |
| 👌 Music                                                            | 🌗 Program Files                            | 9/10/2015 5:03 PM  | File folder      |                |   | = |
| Pictures                                                           | 퉬 ProgramData                              | 9/10/2015 5:03 PM  | File folder      |                |   | - |
| 📑 Videos                                                           | 👪 Recovery                                 | 2/24/2011 7:00 PM  | File folder      |                |   |   |
|                                                                    | 퉬 Shared Folder                            | 6/5/2015 5:28 PM   | File folder      |                |   |   |
| 💻 Computer                                                         | 🌗 software                                 | 7/10/2015 4:03 PM  | File folder      |                |   |   |
| 🐔 Local Disk (C:)                                                  | 퉬 templates                                | 7/10/2015 3:55 PM  | File folder      |                |   |   |
|                                                                    | 퉬 tmp                                      | 9/10/2015 5:03 PM  | File folder      |                |   |   |
| 📬 Network                                                          | 퉬 tmpsetup                                 | 6/23/2015 5:12 PM  | File folder      |                |   |   |
|                                                                    | 🌗 Users                                    | 6/12/2015 3:11 PM  | File folder      |                |   |   |
|                                                                    | 🐌 var                                      | 1/30/2015 11:50 AM | File folder      |                |   |   |
|                                                                    | 퉬 Windows                                  | 6/25/2015 11:54 AM | File folder      |                |   |   |
|                                                                    | 🐌 wsession                                 | 9/10/2015 5:03 PM  | File folder      |                |   |   |
|                                                                    | 🚳 grldr                                    | 2/24/2011 7:02 PM  | System file      | 200 KB         |   |   |
|                                                                    | 🛋 index html                               | 7/10/2015 4-03 PM  | Firefox HTML Doc | 14 KR          |   | Ŧ |
| prints State: 33 Shared<br>File folder Date modified: 1/30/2015 1: | Shared with: Remote Desktop Use<br>1:50 AM | s; Tout le monde   |                  |                |   |   |

| 📜 prints Properties 📃 💌                                |
|--------------------------------------------------------|
| General Sharing Security Previous Versions Customize   |
| Object name: C:\prints                                 |
| Group or user names:                                   |
| Système 🔺                                              |
| & Administrators (admin-PC\Administrators)             |
| Users (admin-PC\Users)                                 |
|                                                        |
| To change permissions, click Edit.                     |
|                                                        |
| Permissions for Users Allow Deny                       |
| Full control                                           |
| Modify 🗸                                               |
| Read & execute 🗸 🗉                                     |
| List folder contents 🗸                                 |
| Read 🗸                                                 |
| Write 🗸 🔻                                              |
| For special permissions or advanced settings, Advanced |
| Learn about access control and permissions             |
| OK Cancel Apply                                        |

Ensuite, sélectionnez le fichier .html que vous souhaitez utiliser comme page d'accès Web dans :

C:\Program Files (x86)\TSplus\Clients\www

et copiez-le en tant qu'index.html dans votre dossier racine web, généralement il s'agit du répertoire "Apache\htdocs".

#### 5. Paramètres spécifiques pour TSplus Gateway Portal, équilibrage de charge et/ou transfert de fichiers HTML5

Si vous souhaitez utiliser ce système basé sur Apache comme un TSplus Gateway Portal et/ou utiliser la fonctionnalité d'équilibrage de charge du TSplus Gateway Portal et/ou utiliser la

fonctionnalité de transfert de fichiers HTML5, vous devrez autoriser l'exécution des scripts GCI de TSplus par Apache.

Tout d'abord, vous devez avoir le module CGI activé dans Apache.

Modifiez le fichier httpd.conf trouvé dans le répertoire "Apache\conf", et recherchez une ligne ressemblant à :

;LoadModule cgi\_module modules/mod\_cgi.so

Retirez le ";" pour activer le module CGI :

LoadModule cgi\_module modules/mod\_cgi.so

Ensuite, trouvez une ligne commençant par :

AddHandler cgi-script

Et ajoutez l'extension .exe pour autoriser les fichiers .exe à être traités comme des programmes CGI par Apache :

AddHandler cgi-script .exe

Enfin, vous devez dire à Apache que le dossier "cgi-bin" de TSplus contient des programmes CGI. Pour ce faire, vous devez ajouter la ligne suivante dans le fichier httpd.conf situé dans le répertoire "Apache\conf" :

ScriptAlias /cgi-bin/ "C:/Program Files (x86)/TSplus/Clients/www/cgi-bin/"

Une fois cela fait, redémarrez le service Apache.

## Si vous rencontrez des problèmes pour configurer CGI sur votre serveur Apache, veuillez vous référer à la <u>Documentation officielle d'Apache</u>

Vérification de vos paramètres : Pour valider vos paramètres, veuillez ouvrir un navigateur web sur votre serveur et aller à <u>http://localhost/cgi-bin/hb.exe</u> Si vous obtenez une page d'erreur Apache, vous avez un problème dans votre configuration Apache. Si vous obtenez une ligne de texte/nombres, tout va bien !

## Comment utiliser IIS plutôt que les serveurs Web par défaut de Terminal Service Plus

#### Pré-requis

Il peut être judicieux de <u>Mettre à jour Terminal Service Plus</u> pour être sûr d'obtenir les derniers programmes TSplus.

### 1. Configuration IIS

• Installez IIS avec les modules suivants : CGI, extensions ISAPI et filtres ISAPI.

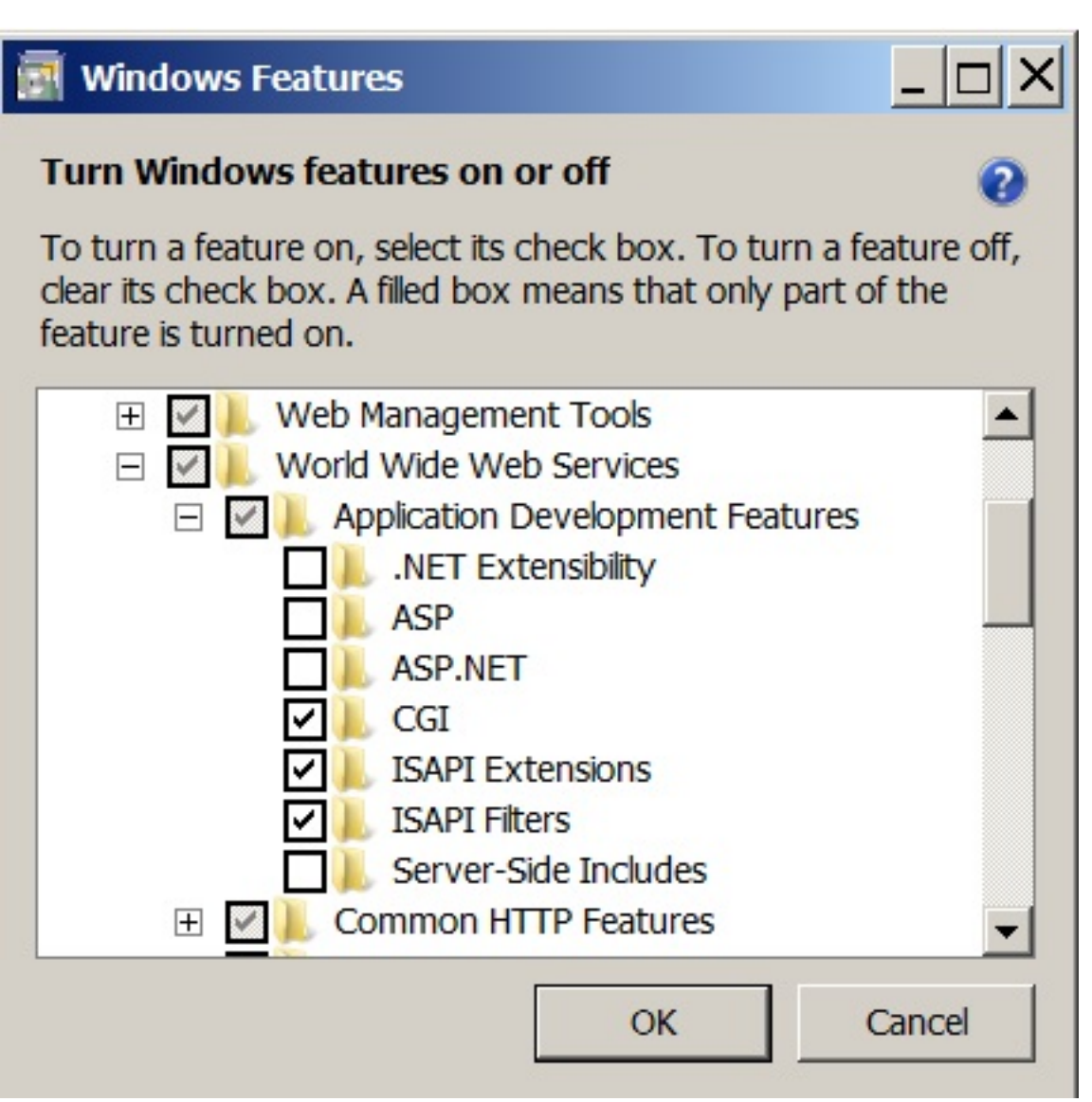

- Configuration du port IIS :

Accédez à la console de gestion IIS, développez la liste sous le nom de votre serveur, puis développez le menu "Sites", faites un clic droit sur "Default Web Site" et cliquez sur "Edit Bindings".

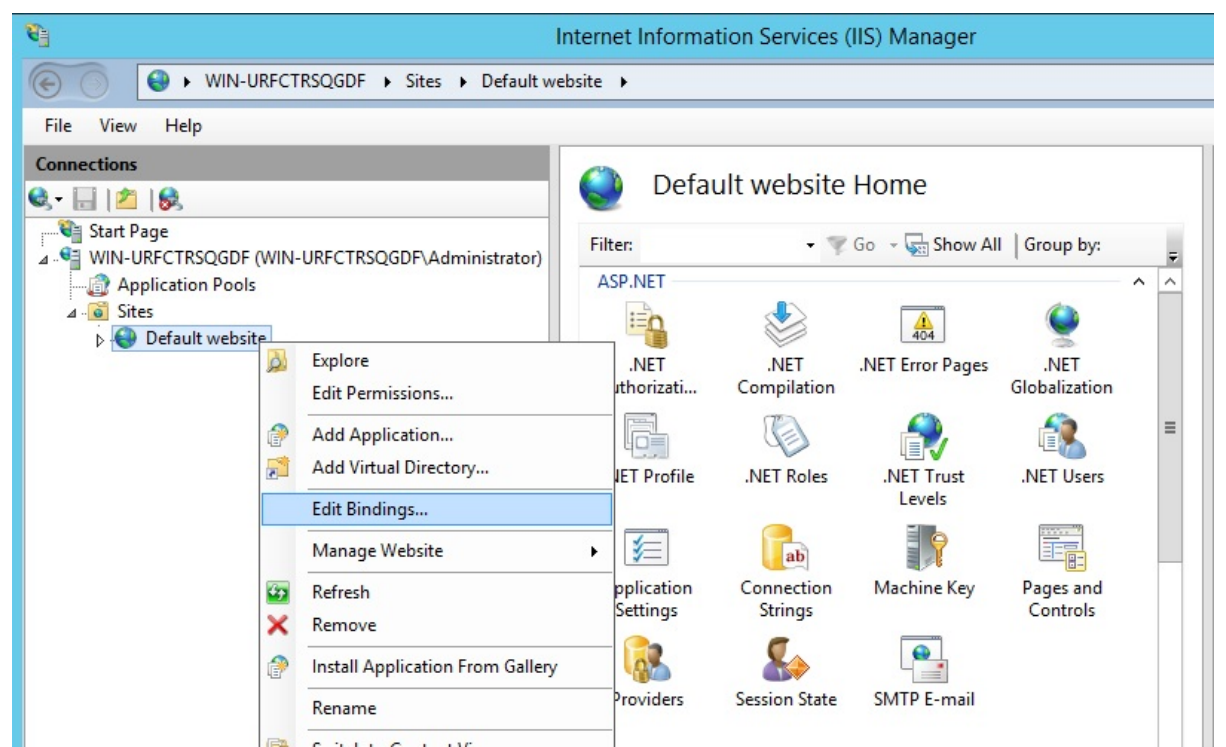

Cliquez sur "http" et "Modifier". Changez le port en 81 et cliquez sur Ok, puis cliquez sur Fermer :

|           |                            |             | Site           | Bindings        | ?      |
|-----------|----------------------------|-------------|----------------|-----------------|--------|
| Туре      | Host Name                  | Port        | IP Address     | Binding Informa | Add    |
| http      |                            | 80          | *              |                 | Edit   |
|           |                            | Edit        | t Site Binding | ? <b>X</b>      | Remove |
| ype:      | IP add                     | lress:      |                | Port:           | -      |
| ttp       | <ul> <li>All Ur</li> </ul> | nassigned   |                | ✓ 81            | Browse |
| kample: v | www.contoso.com            | or marketin | g.contoso.com  |                 |        |
| kample: v | vww.contoso.com            | or marketin | g.contoso.com  |                 |        |

Désactivez le port 443 ou changez ce port pour un autre port libre.

Ensuite, redémarrez le Gestionnaire IIS.

#### 2. Créer un répertoire virtuel pour CGI

Dans le menu du panneau de gauche, développez le menu sous votre serveur, puis "Sites", et faites un clic droit sur votre site pour ajouter un nouveau "répertoire virtuel", comme indiqué dans l'image ci-dessous :

| Connections              |                                  |
|--------------------------|----------------------------------|
| 🔍 - 🔚   🖄   🥵            |                                  |
| 📲 Start Page             | Eilt                             |
| ▲ ♥ WIN-URFCTRSOGDF (WIN | -URFCTRSQGDF\Administrator)      |
| - 👘 Application Pools    | A                                |
| ⊿ 🙆 Sites                |                                  |
| Default website          | Explore                          |
|                          | Edit Permissions                 |
| 1                        | Add Application                  |
| 2                        | Add Virtual Directory            |
|                          | Edit Bindings                    |
|                          | Manage Website                   |
| <b>4</b> 2               | Refresh                          |
| ×                        | Remove                           |
| 1                        | Install Application From Gallery |
|                          | Rename                           |
|                          | Switch to Content View           |

Sur la fenêtre qui s'ouvrira, remplissez comme suit :

#### Alias : cgi-bin

**Chemin physique :** C:\Program Files(x86)\TSplus\Clients\www\cgi-bin

|                                                 |                              | Add Virt                                     | tual Dire | ectory  | ? X   |
|-------------------------------------------------|------------------------------|----------------------------------------------|-----------|---------|-------|
| Site name:<br>Path:                             | Default<br>/                 | t website                                    |           |         |       |
| <u>A</u> lias:                                  |                              |                                              |           |         |       |
| cgi-bin                                         |                              |                                              |           |         |       |
| Example: Ima                                    | iges                         |                                              |           |         |       |
| Enysical paul                                   |                              |                                              |           |         | 1     |
| C:\Program                                      | Files (x86)                  | )\TSplus\Clier                               | nts\www\  | cgi-bin | <br>] |
| C:\Program                                      | <br>Files (x86)<br>n authent | )\TSplus\Clier                               | nts\www\  | cgi-bin | <br>] |
| C:\Program<br>Pass-throug<br><u>C</u> onnect as | iles (x86)<br>authent        | )\TSplus\Clier<br>tication<br>Test Settings. | nts\www\  | cgi-bin | <br>] |

Puis cliquez sur "OK" et vous verrez que le répertoire virtuel "cgi-bin" a été ajouté à votre site Web IIS. Maintenant, faites un clic droit sur ce répertoire virtuel "cgi-bin" et cliquez sur "Convertir en application". Cliquez sur "OK" et acceptez les paramètres par défaut.

| Connections              |                          |
|--------------------------|--------------------------|
| 😪 - 🔚   🖄   象            | cg                       |
| 📲 Start Page             | Filton                   |
| ⊿ See WIN-URFCTRSQGDF (W | IN-URFCTRSQGI            |
| Application Pools        | ASP.NET                  |
| ⊿ 🧃 Sites                | E                        |
| Default website          |                          |
| ⊳ 🗾 cgi-bin              | NET                      |
|                          | Explore                  |
|                          | Edit Permissions         |
| 1                        | Convert to Application   |
| 1                        | Add Application          |
|                          | Add Virtual Directory    |
|                          | Manage Virtual Directory |
| <b>5</b>                 | Refresh                  |
| ×                        | Remove                   |
|                          | Switch to Content View   |

|                                                                                 | Add Application     | ? X             |
|---------------------------------------------------------------------------------|---------------------|-----------------|
| Site name: Default website<br>Path: /                                           |                     |                 |
| Alias:                                                                          | Application pool:   |                 |
| cgi-bin                                                                         | Default website     | S <u>e</u> lect |
| Physical path:<br>C:\Program Files (x86)\TSplus\<br>Pass-through authentication | Clients\www\cgi-bin |                 |
| Connect as Test Sett                                                            | ngs                 |                 |
| Enable Preload                                                                  |                     |                 |
|                                                                                 | ОК                  | Cancel          |

Ensuite, sélectionnez l'icône "Handler Mappings" pour ce dossier sur le côté droit de la fenêtre du Gestionnaire :

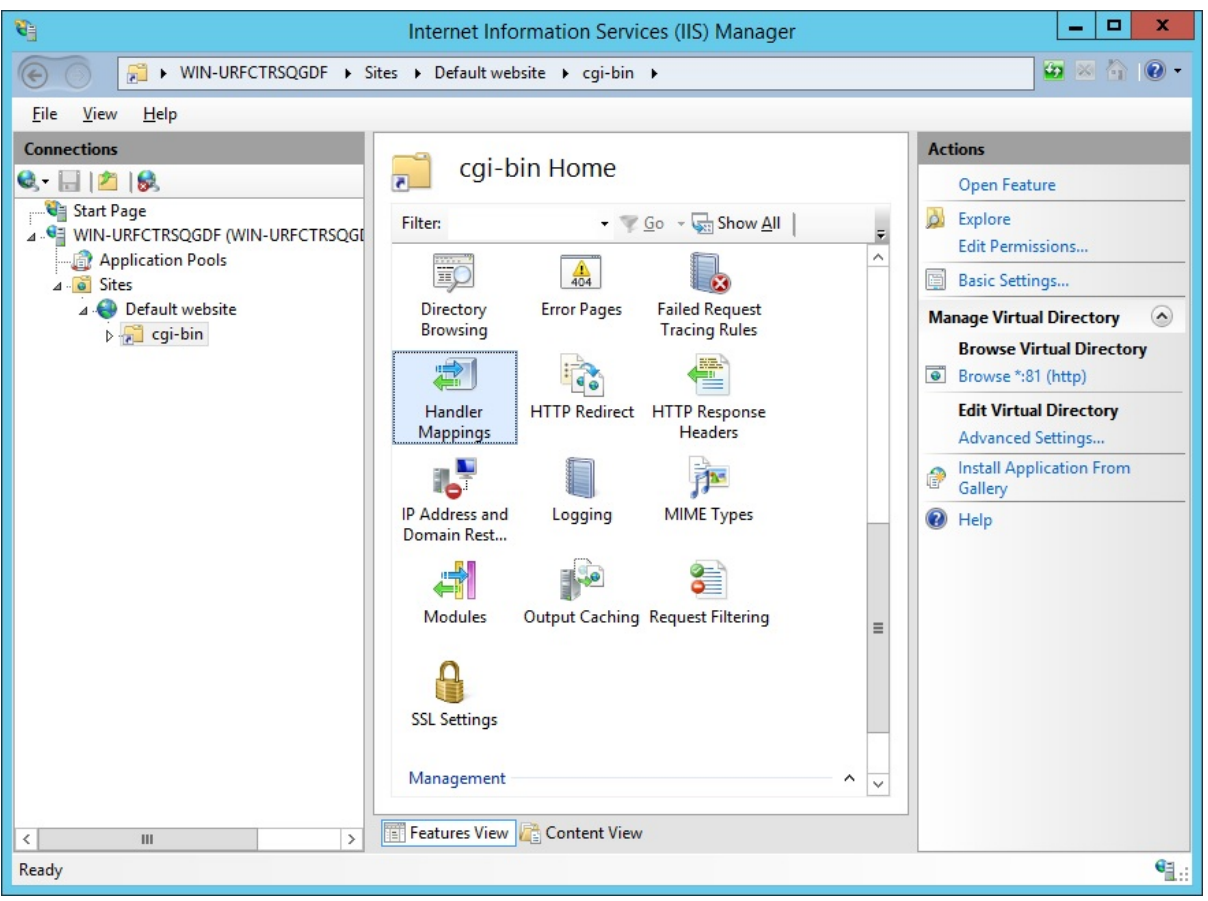

Dans la liste des mappages de gestionnaires, double-cliquez sur "CGI-exe". Ensuite, recherchez l'exécutable hb.exe dans la boîte de propriétés Exécutable et cliquez sur OK.

|                          | Add Modul        | e Mapping           | ? X    |
|--------------------------|------------------|---------------------|--------|
| Request path:            |                  |                     |        |
| *.exe                    |                  |                     |        |
| Example: *.bas, wsvc.axd | l                |                     |        |
| Module:                  |                  |                     |        |
| CgiModule                |                  |                     | ~      |
| Executable (optional):   |                  |                     |        |
| "C:\Program Files (x86)\ | TSplus\Clients\v | www\cgi-bin\hb.exe" |        |
| Name:                    |                  |                     |        |
| CGI                      |                  |                     |        |
|                          |                  |                     |        |
| Request Restrictions     |                  |                     |        |
|                          |                  |                     |        |
|                          |                  |                     |        |
|                          |                  | OK                  | Cancel |

Une invite de confirmation apparaît. Cliquez sur "OK" pour autoriser cette extension ISAPI.

|   | Ad                                                                                                    | ld Module Map                                                     | ping                                                         | X                                        |
|---|----------------------------------------------------------------------------------------------------|-------------------------------------------------------------------|--------------------------------------------------------------|------------------------------------------|
| 0 | Do you want to allow t<br>extension with an "Allo<br>or to update an existin<br>CGI Restrictions list. | this ISAPI extension<br>owed" entry to the<br>g extension entry t | n? Click "Yes" to a<br>ISAPI and CGI Re<br>o "Allowed" in th | dd the<br>strictions list<br>e ISAPI and |
|   |                                                                                                    | Yes                                                               | No                                                           | Cancel                                   |

Maintenant, cliquez sur « Modifier les autorisations de fonctionnalité » :

| Name 🔺                              |   |                        | Path                  | State                | Path Type                  | Handler                                        | Entry Type     |
|-------------------------------------|---|------------------------|-----------------------|----------------------|----------------------------|------------------------------------------------|----------------|
| Disabled                            |   |                        |                       |                      |                            |                                                |                |
| CGI-exe<br>ISAPI-dl                 |   | Add Mana<br>Add Scrip  | aged Handler<br>t Map | Disabled<br>Disabled | <b>File</b><br>File        | CgiModule<br>IsapiModule                       | Local<br>Local |
| OPTIONSVerbHand<br>TRACEVerbHandler |   | Add Wildo<br>Add Modu  | ard Script Map        | Enabled<br>Enabled   | Unspecified<br>Unspecified | ProtocolSupportModule<br>ProtocolSupportModule | Local<br>Local |
| StaticFile                          |   | Edit<br>Rename         | Enabled               | Enabled              | File or Folder             | StaticFileModule,DefaultDocume                 | Local          |
|                                     | ^ | Edit Feat              | ure Permissions       |                      |                            |                                                |                |
|                                     |   | Revert To<br>View Orde | o Parent<br>ered List |                      |                            |                                                |                |
|                                     | 0 | Help<br>Online He      | łp                    |                      |                            |                                                |                |

Cochez la case "Exécuter" et cliquez sur OK :

| Edit Feature Permi | issions |        | ? × |
|--------------------|---------|--------|-----|
| Permissions:       |         |        |     |
| Read               |         |        |     |
| Script             |         |        |     |
| Execute            |         |        |     |
|                    | OK      | Cancel |     |

Retour à l'accueil du "CGI-bin", cliquez sur "CGI" pour ouvrir les propriétés CGI :

| /cg               | i-bin Ho             | ome          |                     |                       |             |                     |                |         |            |         |   |
|-------------------|----------------------|--------------|---------------------|-----------------------|-------------|---------------------|----------------|---------|------------|---------|---|
| Filter:           |                      | - 🦞 Go - 🖣   | Show All            | Group by: A           | rea         | -                   |                |         |            |         |   |
| IIS               |                      |              |                     |                       |             |                     |                |         |            |         | ^ |
| 2                 | CGI                  | - A          | 0                   | I                     | 404         | 2                   |                |         | 1          | 4       |   |
| Authentic         | CGI                  | Compression  | Default<br>Document | Directory<br>Browsing | Error Pages | Handler<br>Mappings | HTTP<br>Respon | Logging | MIME Types | Modules |   |
|                   | 8                    | 9            |                     |                       |             |                     |                |         |            |         |   |
| Output<br>Caching | Request<br>Filtering | SSL Settings |                     |                       |             |                     |                |         |            |         |   |

Changez la valeur de "Utiliser la nouvelle console pour chaque invocation" à "Vrai". Ensuite, cliquez sur "Appliquer" pour enregistrer les modifications.

|   |                                          |              | Actions |
|---|------------------------------------------|--------------|---------|
| l | CGI                                      |              | 🛃 Apply |
|   | Display: Friendly Names •                |              | Cancel  |
| [ | A Behavior                               |              | 😢 Help  |
|   | Time-out (hh:mm:ss) 00:15:0              | 0            |         |
|   | Use New Console For Each Invocation True | $\checkmark$ |         |
|   | 4 Security                               |              |         |
|   | Impersonate User True                    |              |         |
|   |                                          |              |         |

### 3. Configurer les autorisations d'extension CGI

Maintenant, la dernière étape consiste à autoriser l'extension CGI à s'exécuter sur le serveur. Cliquez sur l'icône "Restrictions ISAPI et CGI". Cela peut être trouvé en cliquant sur le nom de la machine dans le menu à gauche de la fenêtre.

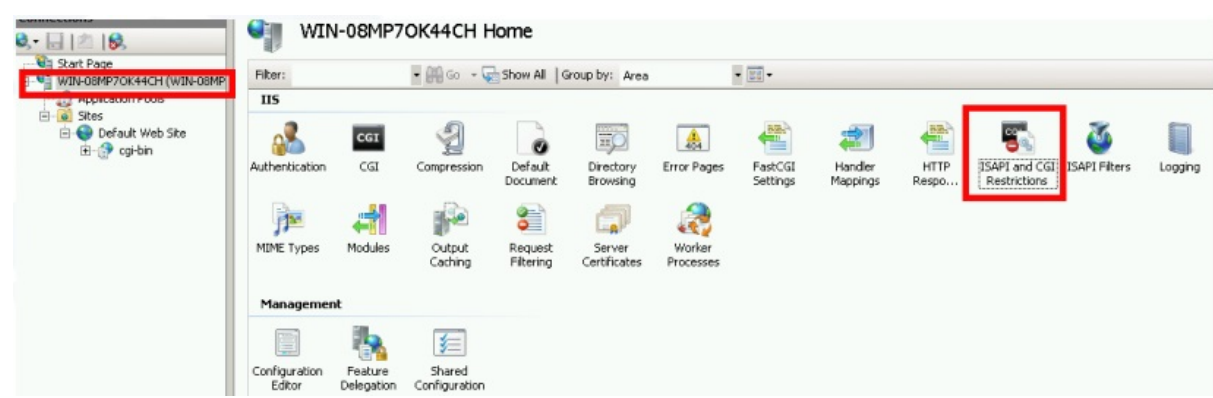

Sur la page "Restrictions ISAPI et CGI", cliquez sur "Ajouter ..." sur le côté droit de la fenêtre. Maintenant, spécifiez le chemin complet vers le fichier "hb.exe" hébergé dans le dossier TSplus. Assurez-vous de cocher l'option "Autoriser le chemin d'extension à s'exécuter", comme Illustrez les images suivantes :

| Use this fea | 5API   | and CGI     | Restriction | <b>IS</b><br>isions that can run on the Web serve   |
|--------------|--------|-------------|-------------|-----------------------------------------------------|
| Group by:    | No Gro | uping •     | •           |                                                     |
| Description  | *      | Restriction | Path        |                                                     |
|              |        |             | •           | Add<br>Edit Feature Settings<br>Help<br>Online Help |

| Add ISAPI or CGI Restriction ? ×                                               |
|--------------------------------------------------------------------------------|
| LSAPI or CGI path:<br>C:\Program Files (x86)\TSplus\Clients\www\cgi-bin\hb.exe |
| Description:<br>CGI                                                            |
| ✓ <u>A</u> llow extension path to execute                                      |
| OK Cancel                                                                      |
|                                                                                |

| Jse this feature to | specify the ISAPI a | and CGI extensions that can run on the Web server.             |
|---------------------|---------------------|----------------------------------------------------------------|
| Group by: No Gr     | ouping -            |                                                                |
| Description         | Restriction         | Path                                                           |
| Active Server P     | Allowed             | %windir%\system32\inetsrv\asp.dll                              |
| ASP.NET v2.0.5      | Allowed             | %windir%\Microsoft.NET\Framework64\v2.0.50727\aspnet_isapi.dll |
| ASP.NET v2.0.5      | Allowed             | %windir%\Microsoft.NET\Framework\v2.0.50727\aspnet_isapi.dll   |
| ASP.NET v4.0.3      | Allowed             | %windir%\Microsoft.NET\Framework\v4.0.30319\aspnet_isapi.dll   |
| ASP.NET v4.0.3      | Allowed             | %windir%\Microsoft.NET\Framework64\v4.0.30319\aspnet_isapi.dll |
| CGI                 | Allowed             | C:\Program Files (x86)\TSplus\Clients\www\cgi-bin\hb.exe       |

Assurez-vous que dans la section CGI de votre serveur, "Default Web Site" et "cgi-bin", le paramètre "Impersonate User" est défini sur "True".

| 8                                                                                                    | Internet Information Services (IIS) Manager                                                                                                    | _ 🗆 X                              |
|----------------------------------------------------------------------------------------------------|----------------------------------------------------------------------------------------------------|------------------------------------|
| WIN-N2UEFVD2SBH                                                                                                    | H → Sites → Default Web Site → cgi-bin →                                                                                                    | 🙆 🖂 🏠 🔞 •                          |
| File View Help                                                                                                    |                                                                                                    |                                    |
| File     View     Help       Connections     Image       Image     Image       Image     Image | CGI     Display:   Fine-out (hhrmm:ss)   00:15:00   Use WC Console For Each Invocation   True     Security     Impersonate User     True     Impersonate User     Specifies whether a CGI process is created in the system context or in the context of the requesting user. | Actions<br>Apply<br>Cancel<br>Help |
| Configuration: 'localhost' applicationHost                                                                                                    | t.config , <location path="Default Web Site/cgi-bin"></location>                                                                                                    | <b>≤</b> 1.:                       |

Donner toutes les autorisations à l'utilisateur "IUSR" dans le répertoire "C:\Program Files (x86)\TSplus\Clients\www\cgi-bin"

Donner toutes les autorisations à l'utilisateur "IUSR" dans le répertoire "C:\Program Files (x86)\TSplus\Clients\webserver\twofa"

#### 4. Ajouter des types Mime dans IIS

Ouvrez une invite de commande en tant qu'administrateur et exécutez les commandes suivantes :

Fenêtre de terminal

%SystemRoot%\system32\inetsrv\appcmd set config /section:staticContent /+[fileExtension='.dat',mimeType='text/plain']

Fenêtre de terminal

```
%SystemRoot%\system32\inetsrv\appcmd set config /section:staticContent /+[fileExtension='.',mimeType='text/plain']
```

Redémarrer IIS.

#### 5. Configurer les autorisations de répertoire IIS

Donner toutes les autorisations au groupe « Tout le monde » dans le répertoire « C: \inetpub\wwwroot »

#### 6. Configurer TSplus

Allez dans l'onglet Serveur Web de l'AdminTool, puis choisissez l'option « Utiliser un serveur HTTP différent » :

| ТДТ    | Splus - Administration Console           | - C                                                                                                    | × |
|--------|------------------------------------------|----------------------------------------------------------------------------------------------------|---|
|        | TSPLUS                                   | Remote Access Management Console                                                                                                    |   |
| 命<br>□ | HOME                                     | Default HTTP web server<br>A built-in HTTP Web Server is provided with TSplus<br>However, you can use a different one (IIS or Apache for example).<br>O Use the built-in HTTP web server                      |   |
| ¢      | PRINTER                                  | O Use a different HTTP web server<br>When using IIS or Apache, its HTTP port number must be set to 81.<br>(Tunneling forwards this 81 port into the public HTTP port 80)                                      |   |
| S      | WEB<br>Web Portal<br>HTTPS<br>Web Server | Change the Web Server root path<br>You can change the Web Server default root path.<br>The current Web Server root path is:<br>C:\Program Files (x86)\TSplus\Clients\www<br>Select a new Web Server root path |   |
| ₽      | FARM                                     |                                                                                                    |   |
| o[] න් | SESSIONS<br>SYSTEM TOOLS                 | Web servers options<br>Change the HTTP/HTTPS port numbers<br>Will not change IIS or Apache port settings<br>HTTP: 80                                                                                          |   |
| 鐐      | ADVANCED                                 | HTTPS: 443                                                                                                    |   |
| ස      | ADD-ONS                                  | Save and Restart Web Server                                                                                                    |   |
| ଙ୍କ    | LICENSE                                  |                                                                                                    |   |

Ensuite, dans la même fenêtre, cliquez sur « Sélectionner un nouveau chemin racine de serveur Web », et mettez le chemin du répertoire IIS, qui devrait être quelque chose comme : « C: \ inetpub \ wwwroot ». Maintenant, cliquez sur « Enregistrer et redémarrer l'AdminTool ».

| ₩Т | Splus - Administration Consol | ie — 🗆 🗙                                                                                                    |
|----|-------------------------------|----------------------------------------------------------------------------------------------------|
|    | TSPLUS                        | Remote Access Management Console                                                                                               |
| ŵ  | НОМЕ                          | Default HTTP web server                                                                                                    |
|    | APPLICATIONS                  | A built-in HTTP Web Server is provided with TSplus<br>However, you can use a different one (IIS or Apache for example).        |
| ₽  | PRINTER                       | <ul> <li>Use a different HTTP web server</li> <li>When using IIS or Apache, its HTTP port number must be set to 81.</li> </ul> |
| 0  | WEB                           | (Tunneling forwards this 81 port into the public HTTP port 80)                                                                 |
|    | Web Portal                    | Change the Web Server root path                                                                                                |
|    | HTTPS                         | You can change the Web Server default root path. The current Web Server root path is:                                          |
|    | Web Server                    | C:\Program Files (x86)\TSplus\Clients\www Select a new Web Server root path                                                    |
| ₽  | FARM                          | After clicking on 'Save', the new Web Server root path will be:<br>C:\inetpub\www.root                                         |
| å  | SESSIONS                      | Web servers options                                                                                                    |
| R  | SYSTEM TOOLS                  | Change the HTTP/HTTPS port numbers<br>Will not change IIS or Apache port settings<br>HTTP: 80                                  |
| 鐐  | ADVANCED                      | HTTPS: 443                                                                                                    |
| చి | ADD-ONS                       | Save and Restart Web Server                                                                                                    |
| ©⊽ | LICENSE                       |                                                                                                    |

Les messages suivants apparaîtront :

| disabling Built-in HTTP                                                                        | ×             |
|------------------------------------------------------------------------------------------------|---------------|
| The built-in HTTP will not start anymore.<br>Make sure that one other HTTP web server is activ | ve on port 81 |
|                                                                                                | ОК            |
| Deat Falder Change X                                                                           |               |
| Root Folder Change                                                                             |               |
| Your web root path is now:<br>C:\inetpub\wwwroot                                               |               |
| ОК                                                                                             |               |

Attendez. L'Admintool se fermera automatiquement. Ensuite, ouvrez à nouveau l'Admintool et cliquez sur la tuile Web.

Enfin, redémarrez les serveurs web :

| 1 TSplus - Administration Console | 2<br>2                                                                                                    | - 🗆 X                                            |
|-----------------------------------|----------------------------------------------------------------------------------------------------|--------------------------------------------------|
|                                   | Remote Access Management Console                                                                                                    |                                                  |
| <b>М</b> НОМЕ                     |                                                                                                    |                                                  |
|                                   | <u> </u>                                                                                                    | $\bigcirc$                                       |
|                                   | Computer name: DESKTOP-SCVIIVH<br>Private IP 192.168.1.22                                                                                                    | http://localhost                                 |
| S WEB                             | Public IP 78.<br>RDP port 3389 🧪                                                                                                    | The built-in HTTP server is listening on port 80 |
| FARM                              | Connections: 1 Q                                                                                                    | The HTTPS server is listening on port 443        |
| SESSIONS                          |                                                                                                    |                                                  |
| SYSTEM TOOLS                      | System Audit - No issues found on a second second s |                                                  |
| रिंदे ADVANCED                    | Version - You are using the latest version                                                                                                    |                                                  |
| 쏬 ADD-ONS                         | License Activated - Enterprise edition - 25 users                                                                                                    |                                                  |
|                                   | Send of support date:                                                                                                    |                                                  |
|                                   | English                                                                                                    | 🧿 Help                                           |

### 7. Test avec l'hôte local

Avertissement Utilisez un compte utilisateur différent.

Si vous essayez avec votre compte utilisateur actuel depuis votre propre session RDP vers le serveur, vous serez déconnecté et ne pourrez pas vous reconnecter.

| TSPLUS                          |
|---------------------------------|
| John<br><br>O HTML5 • RemoteApp |
| Log on                          |
|                                 |
|                                 |

# Utiliser des serveurs derrière un proxy inverse

Il est possible d'utiliser des serveurs derrière des proxies inverses via xhr-polling, avec certaines limitations.

<u>Comme décrit</u> Les Websockets ne font pas partie du protocole HTTP, même si la première requête http ressemble à une requête http, en réalité, ce n'est pas le cas, par conséquent, la plupart des reverse proxies connus ne prennent pas en charge les Websockets et abandonnent de nombreux domaines importants de la première requête Websocket.

Si vous savez que le serveur est derrière un proxy inverse, désactivez les Websockets en définissant cette option dans Clients\www\software\html5\settings.js :

disablewebsocket = true;

Cela imposera l'utilisation de <u>XHR-polling</u> et éviter le délai lors de la connexion.

Si vous n'avez pas de fichier nommé "settings.js" dans le dossier "C:\Program Files (x86)\TSplus\Clients\www\software\html5", alors votre version de TSplus est plus ancienne et cette documentation ne s'applique pas. Veuillez d'abord mettre à jour votre système ou contacter le support.

Veuillez noter que l'utilisation du XHR-polling n'est pas aussi stable que celle des Websockets en raison de la nature de sa connexion.

La autre limitation de l'utilisation du polling Xhr via un proxy inverse est le mauvais support pour le téléchargement de fichiers. Lorsqu'on travaille avec XHR en connexion directe, effectué par exemple via un proxy inverse Apache, Apache peut accidentellement interrompre le téléchargement du fichier.

## Utilisation de la fonctionnalité de serveur proxy inverse

Cette fonctionnalité est disponible dans l'Enterprise Edition de TSplus.

Le système de proxy inverse agit comme un intermédiaire pour que ses serveurs associés puissent être contactés par n'importe quel client. L'avantage d'utiliser un proxy inverse est simple : vous n'aurez plus besoin de créer autant de règles de redirection de port que votre nombre de serveurs TSplus. Que vous utilisiez ou non la fonction d'équilibrage de charge, vous devez l'activer pour vous connecter en utilisant le proxy inverse. Dans TSplus, il fournit un point d'accès unique à une ferme de serveurs TSplus équilibrés en charge.

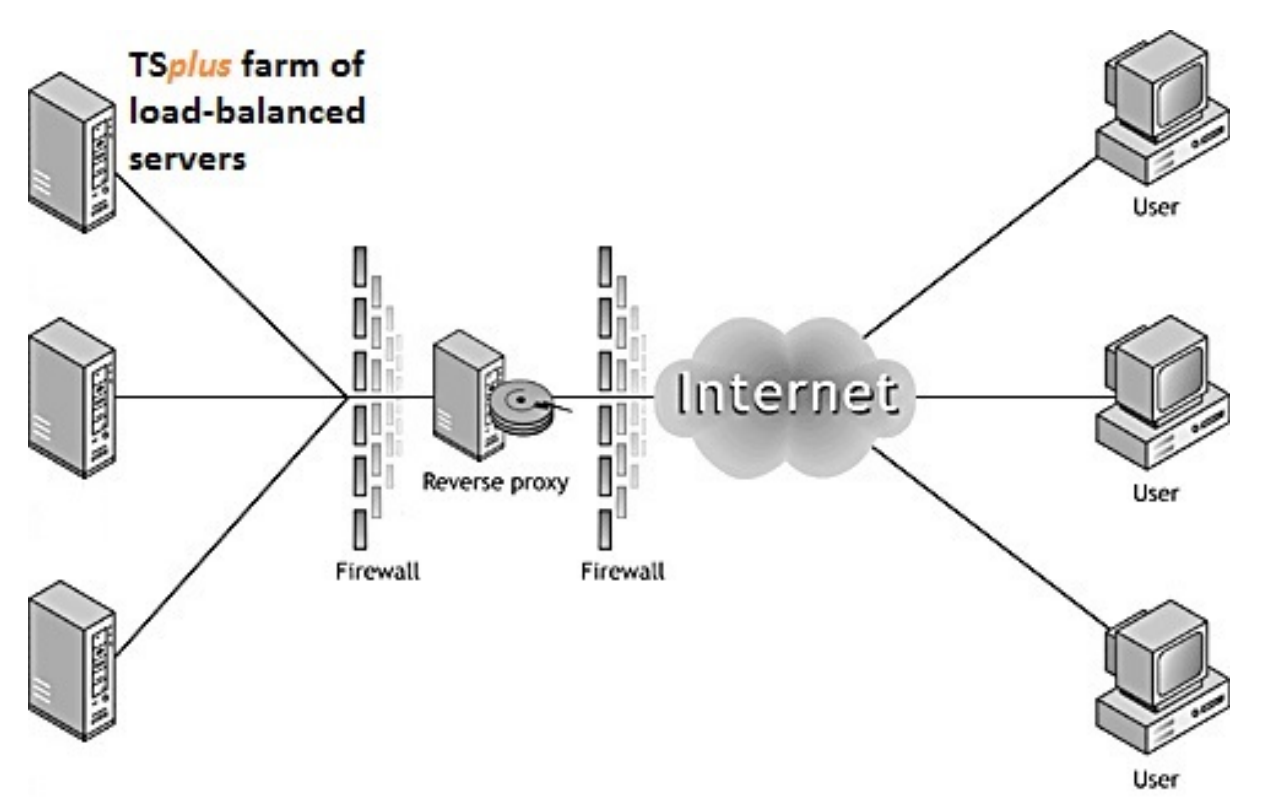

Ce point d'accès unique sera votre serveur de portail Gateway. Étant donné que ce serveur sera accessible à distance, vous devrez configurer une règle de redirection de port sur votre routeur, y compris les ports http ou https selon votre préférence (80 étant le port par défaut pour http et 443 pour https).

Cliquez sur l'onglet Ferme, puis cliquez sur l'onglet Reverse-Proxy :

| 🚖 Gateway Reverse-Proxy N                                                                                                    | Manager                                                                 | _ <b>_</b> ×      |
|----------------------------------------------------------------------------------------------------|-------------------------------------------------------------------------|-------------------|
| Gateway Status                                                                                                    |                                                                         |                   |
| Gateway Reverse-Proxy Mo                                                                                                    | de is DISABLED.                                                         |                   |
| To enable it, add some Appli                                                                                                    | ications Servers and Save.                                              |                   |
| Gateway Server                                                                                                    |                                                                         |                   |
| Gateway Public IP / DNS:                                                                                                    | 92.137.136.32                                                           |                   |
| Protocol:                                                                                                    | HTTP                                                                    | ◎ HTTPS           |
| Load-Balancing:                                                                                                    | Enable Load-Balancing                                                   |                   |
| Applications Servers                                                                                                    |                                                                         |                   |
| Add an Application Ser<br>Server 1 (SRV-TSplus1 - 19<br>Server 2 (SRV-TSplus2 - 19<br>Server 3 (SRV-TSplus3 - 19<br>Server 4 (SRV-TSplus4 - 19 | ver<br>22.168.1.201)<br>22.168.1.202)<br>22.168.1.203)<br>22.168.1.204) |                   |
| Edit Application Serve                                                                                                    | er Remove A                                                             | pplication Server |
| Save Ga                                                                                                    | ateway Reverse-Proxy Settin                                             | gs                |

Le Gateway Public IP doit être configuré avec une adresse IP valide fixe.

•

Sélectionnez Http ou Https pour votre méthode de connexion préférée, les serveurs de votre ferme doivent être capables de communiquer entre eux sur le port 80 ou 443, selon la méthode de connexion que vous utilisez. Il est également important que votre pare-feu Windows ne bloque pas ces ports.

Activez la fonction de répartition de charge si vous souhaitez équilibrer votre ferme. Si vous n'activez pas cette fonction, vous devrez attribuer les serveurs de votre ferme aux utilisateurs ou groupes. Plus d'informations sur ce sujet peuvent être trouvées. <u>ici</u>.

Cliquez sur « Ajouter un serveur d'application » et remplissez le nom d'affichage pour votre serveur, son nom d'hôte dans le champ Nom interne et son adresse IP privée (LAN), puis cliquez sur « Enregistrer ».

| 🚖 Application Server                                        |             |
|-------------------------------------------------------------|-------------|
| Display Name:<br>Internal Name: (srvX)<br>Private (LAN) IP: |             |
|                                                             | Save Cancel |

Une fois que vous avez complété votre liste de serveurs, cliquez sur « Enregistrer les paramètres de proxy inverse de la passerelle » et redémarrez les services Web situés dans l'onglet Web de l'outil d'administration.

#### Reverse-Proxy et clients de connexion générés

Vous pouvez générer un Client de Connexion qui se connectera à un Serveur d'Application via le Serveur Reverse-Proxy.

Pour ce faire, en supposant que votre passerelle a l'IP publique 1.1.1.1 et que votre serveur backend a le nom interne "srv2", utilisez alors l'URL spéciale 1.1.1.1:443/~~srv2 dans le champ d'adresse du serveur du Générateur de Client de Connexion.

Par exemple :

•

| Wind       | dows Client Generator                                  | _ ×                                                   |
|------------|--------------------------------------------------------|-------------------------------------------------------|
| General    | Display Remote Desktop client Seamless client          | Local resources   Program   Security   Load-Balancing |
| 001101     | Server address                                         | Port number                                           |
|            | 246.14.245.12:443/~~srv2                               | 3389                                                  |
| User       | Logon                                                  | Password                                              |
| 🍋          | john                                                   | ••••                                                  |
|            | Domain name (without extension)                        |                                                       |
| Preferre   | d display mode                                         | liant Complete slight                                 |
|            |                                                        |                                                       |
|            | Disable background & animations for better performance | nances  I Fast network or Fiber optic                 |
| Client nam | ie: john.connect                                       | Create Client                                         |

N'oubliez pas de cocher cette case :

| Enable Load-Balancing?   Use Load-Balancing Gateway Web port number   When 'Use Load-Balancing' is checked, it enables using the Gateway with Load-Balancing to connect to an Application Server of the farm.   Prior using this advanced feature, please read our documentation | eneral | Display    | Remote Desktop client          | Seamless client     | Local resources    | Program | Security | Load-Balancing |
|----------------------------------------------------------------------------------------------------|--------|------------|--------------------------------|---------------------|--------------------|---------|----------|----------------|
| When 'Use Load-Balancing' is checked, it enables using the Gateway<br>with Load-Balancing to connect to an Application Server of the farm.<br>Prior using this advanced feature, please read our documentation                                                                   | nable  | Load-Bala  | ancing ?<br>Load-Balancing Gat | teway Web port nu   | mber 80            | ]       |          |                |
|                                                                                                    |        | with Loa   | ad-Balancing to connect t      | o an Application S  | erver of the farm. |         |          |                |
| ent location: UC:\Users\Admin\Desktop Browse                                                                                                    |        | Prior usir | ng this advanced feature       | , please read our d | ocumentation       |         |          |                |

À moins que vous ne souhaitiez vous connecter à un serveur d'application donné.

## **TSplus Virtual Printer**

L'imprimante virtuelle TSplus est une nouvelle alternative aux solutions d'impression à distance classiques, qui peuvent être peu fiables, dépendantes du matériel et difficiles à gérer. L'algorithme de compression unique de l'imprimante virtuelle améliore la vitesse de transit des travaux d'impression à distance en minimisant le transfert de données tout en maintenant la qualité de l'image.

Remarque Le client HTML5 de TSplus n'est pas pris en charge et il nécessite le <u>TSplus</u> <u>Universal Printer</u>.

#### Avantages

- Support pour les environnements mono-utilisateur et multi-utilisateur.
- Aucune configuration n'est requise.
- Fonctionne avec n'importe quelle machine virtuelle.
- Environnement mixte 32 et 64 bits.

#### Pré-requis

Liste de compatibilité des systèmes d'exploitation pour l'imprimante virtuelle TSplus, en 32 et 64 bits :

- Windows Vista
- Windows 7
- Windows 8
- Windows 8.1
- Windows 10
- Windows Server 2008
- Windows Server 2008 R2
- Windows Server 2012
- Windows Server 2012 R2
- Windows Server 2016
- Windows Server 2019

Le TSplus Virtual Printer est compatible avec :
- Le client généré par TSplus
- Le client TSplus RemoteApp
- Le plug-in TSplus RemoteApp lors de l'utilisation du portail Web
- Le client Microsoft Remote Desktop

Il n'est pas compatible avec :

- Le client HTML5 de TSplus
- Appareils thin-client codés en dur où la configuration côté client ne peut pas être installée.

#### **Deux parties**

Le TSplus Virtual Printer est composé de deux composants :

- Un composant côté serveur qui est installé sur TSplus 12.70 Edition.
- Un composant de bureau qui est installé sur le poste de travail Windows de l'utilisateur final.

Les deux configurations sont disponibles directement sur le serveur dans le dossier "C:\Program Files (x86)\TSplus\UserDesktop\files\addons" et sont nommées "Setup-VirtualPrinter-Server.exe" et "Setup-VirtualPrinter-Client.exe".

| A Rés | 📙 addons                                         |                                               |                  |             |                      |           |
|-------|--------------------------------------------------|-----------------------------------------------|------------------|-------------|----------------------|-----------|
|       | 😋 🕞 🗸 🔸 Ordinateur 🝷 Disque local (C:) 🝷 Prog    | ram Files (x86) 🔹 TSplus 👻 UserDesktop 👻 file | es ≠ addons      | 🔻 🛃 Rec     | hercher dans : addon | s 😥       |
| 🔿 Ir  |                                                  |                                               |                  | ,           |                      |           |
| No    | Organiser   Inclure dans la bibliothèque  Partag | er avec 🔻 Nouveau dossier                     | ,                | ,           |                      | B== 🔻 🛄 🔮 |
|       | Microsoft SDKs                                   | Nom ^                                         | Modifié le       | Туре        | Taille               |           |
| Gt    | Microsoft Silverlight                            | 🖬 latest vo exe,log                           | 28/04/2020 16:47 | Fichier LOG | 4 Ko                 |           |
| C     | Microsoft SQL Server                             | Verse volter                                  | 28/04/2020 16:48 | Fichier LOG | 120 Ko               |           |
| в     | Microsoft Visual Studio                          | Salur Victus Drinter Client ave               | 20/04/2020 10:40 |             | 0 205 Ko             |           |
| ~     | Microsoft.NET                                    | Secup-virtual=rinter-client.exe               | 04/05/2020 17:01 | Application | 9 205 KU             |           |
| Gŧ    | MOZIIIA MAIntenance Service                      | Setup-VirtualPrinter-Server.exe               | 04/05/2020 17:01 | Application | 14 /24 Ko            |           |
| IC    | Mobulu NuCot                                     |                                               |                  |             |                      |           |
|       | paAdmin 4                                        |                                               |                  |             |                      |           |
|       | BDS-Tools                                        |                                               |                  |             |                      |           |
|       | Reference Assemblies                             |                                               |                  |             |                      |           |
| 🔿 Ir  | RoboSoft4                                        |                                               |                  |             |                      |           |
| Pa    | 🚡 TSplus 🔤                                       |                                               |                  |             |                      |           |
|       | Lients                                           |                                               |                  |             |                      |           |
| Mi    | 🌗 java                                           |                                               |                  |             |                      |           |
| Dŧ    | 퉬 UniversalPrinter                               |                                               |                  |             |                      |           |
|       | 🍌 UserDesktop                                    |                                               |                  |             |                      |           |
| De    | 🌽 files 🚃                                        |                                               |                  |             |                      |           |
| C¢    | ilego .                                          |                                               |                  |             |                      |           |
|       | .lego - Backup avant MAJ lego ex                 |                                               |                  |             |                      |           |
|       | 📙lego                                            |                                               |                  |             |                      |           |
| Rés   | July addons                                      |                                               |                  |             |                      |           |
|       | \mu apilangs                                     |                                               |                  |             |                      |           |
| 🔿 R:  | <u> </u>                                         |                                               |                  |             |                      |           |
|       | 4 élément(s)                                     |                                               |                  |             |                      |           |
|       |                                                  |                                               |                  |             |                      |           |
| -     |                                                  |                                               |                  |             |                      |           |

Résumé des fonctionnalités

La configuration du client est également disponible depuis votre serveur web TSplus, en utilisant le lien ci-dessous :

yourtsplusserveriporpublicdomain/addons/Setup-VirtualPrinter-Client.exe

Vous pouvez également effectuer une installation silencieuse du Client via une ligne de commande, en exécutant le programme d'installation avec les paramètres suivants :

/SUPPRESSMSGBOXES /VERYSILENT /SILENT /no\_ui

#### Commencer

TSplus Virtual Printer est automatiquement installé lors de la première installation de TSplus et est directement disponible pendant la période d'essai.

Une fois TSplus installé, vous devrez installer le "Client d'Imprimante Virtuelle" sur l'ordinateur de l'utilisateur.

Lorsque vous vous connectez à distance à votre serveur TSPlus en utilisant soit **client RDP Microsoft** mstsc **Client généré par TSplus** ou **Plug-in RemoteApp du portail Web** vous pourrez imprimer depuis votre session distante vers votre imprimante locale en utilisant l'imprimante "Virtual Printer". Par défaut, l'imprimante locale sélectionnée est l'imprimante par défaut locale.

Vous avez 2 façons de changer l'imprimante locale mappée à l'imprimante "Virtual Printer" en fonction de votre situation :

1. Si vous utilisez le bureau complet, vous pouvez sélectionner l'imprimante locale à utiliser en cliquant sur l'icône de l'imprimante virtuelle dans la zone de notification :

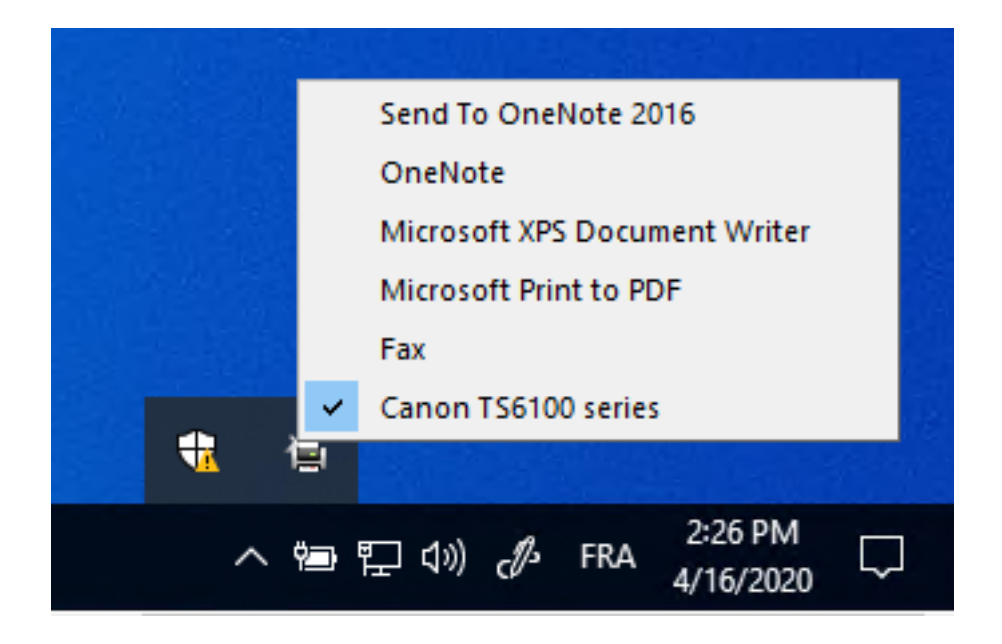

2.Si vous n'avez pas accès au bureau complet, vous devrez utiliser l'outil "Virtual Printer Tool" nommé "VirtualPrinterTool.exe" situé dans "C:\Program Files (x86)\TSplus\UserDesktop\files". Remarque : vous pouvez soit attribuer l'application à l'utilisateur, soit la faire exécuter automatiquement à la connexion via les paramètres avancés de l'imprimante virtuelle.

| Oirtual Printer Tool - Select your default local print                                                           | — | ×          |
|----------------------------------------------------------------------------------------------------|---|------------|
| 5. Canon TS6100 series                                                                                           |   | <br>$\sim$ |
| 0. Send To OneNote 2016<br>1. OneNote<br>2. Microsoft XPS Document Writer<br>3. Microsoft Print to PDF<br>4. Fax |   |            |
| 5. Canon TS6100 series                                                                                           |   |            |

#### Configuration

Pour accéder au panneau de contrôle de l'imprimante virtuelle TSplus, veuillez naviguer à travers l'AdminTool : ADD-ONS > Imprimante virtuelle.

| -₩Т | Splus - Administration Console |     |             |                                                                                                    | - |  | × |  |
|-----|--------------------------------|-----|-------------|----------------------------------------------------------------------------------------------------|---|--|---|--|
|     | TSPLUS                         | Rem | ote A       | Access Management Console                                                                                                    |   |  |   |  |
| 命   | HOME                           |     | •           |                                                                                                    |   |  |   |  |
|     | APPLICATIONS                   |     | •           | TSplus Advanced Security - Protect your server Protect your server from brute-force attacks and foreign intrusions                                                                                                    |   |  |   |  |
| ₽   | PRINTER                        |     |             | Block ransowares before they destroy your files.<br>Restrict users access and lock them in a highly secured environment.                                                                                                    |   |  |   |  |
| Q   | WEB                            |     | Ø           | Two-Factor Authentication - Confirm your users' identity                                                                                                    |   |  |   |  |
| ∎   | FARM                           |     |             | Passwords can be lost, stolen by phishing attacks, and very often they can even be cracked in a matter of minutes.<br>Two-Factor Authentication solves this problem simply and effectively, and provides an additional security layer - senc |   |  |   |  |
| ి   | SESSIONS                       |     |             | the user mobile device.                                                                                                    |   |  |   |  |
| ଥ୍ୱ | SYSTEM TOOLS                   | 1   | P           | Virtual Printer - Print on your local printer                                                                                                    |   |  | 1 |  |
| 鐐   | ADVANCED                       |     |             | Setting up both server and client to allow local printing from remote sessions can be quite challenging.<br>Virtual Printer makes local printing simple and accessible for every user.                                                       |   |  |   |  |
| చి  | ADD-ONS                        |     |             |                                                                                                    |   |  |   |  |
| ©⊐  | LICENSE                        |     | <b>II</b> . | ServerGenius - Monitor your server                                                                                                    |   |  | 1 |  |
|     |                                |     |             | Server Genius helps to optimize software resources and to reduce unnecessary costs.<br>Give facts and data about server usage (CPU, Memory, I/O, Disks).<br>Track changes, resources usage and events with real-time email alerts.           |   |  |   |  |
|     |                                |     |             |                                                                                                    |   |  |   |  |

Depuis la section ACCUEIL, vous pourrez :

- Installer l'imprimante virtuelle
- Mettre à jour l'imprimante virtuelle
- Vérifiez les propriétés de l'imprimante "Virtual Printer"
- Supprimer l'imprimante virtuelle

- Définir l'imprimante virtuelle comme imprimante par défaut
- Vérifiez l'état de l'imprimante virtuelle et les documents en attente

| Ġ Virtual Printer - TSplus |                                                                      | - 0                                            | × |
|----------------------------|----------------------------------------------------------------------|------------------------------------------------|---|
|                            | Virtual Printer                                                      |                                                |   |
| <b>Ф</b> номе              |                                                                      |                                                |   |
| SETTINGS                   | Virtual Printer is installed                                         |                                                |   |
|                            | You are using latest version of Virtual Printer                      |                                                |   |
|                            | VirtualPrinter is not the default printer                            |                                                |   |
|                            | Virtual Printer Manager                                              |                                                |   |
|                            | Install the Virtual Printer                                          | Remove the Virtual Printer                     |   |
|                            | Update the Virtual Printer                                           | Set the Virtual Printer as the default printer |   |
|                            | Virtual Printer properties                                           | View Virtual Printer                           |   |
|                            |                                                                      |                                                |   |
|                            | Trial License : 14 days remaining. Click here to activate a new lice | ense.                                          |   |
|                            |                                                                      |                                                |   |
|                            |                                                                      |                                                |   |

Depuis la section PARAMÈTRES > Avancé, vous pourrez configurer des paramètres avancés tels que : "Exécuter l'outil d'impression virtuelle à la connexion", ce qui rendra l'outil d'impression virtuelle disponible lors de la session à distance à la connexion. Ce paramètre est principalement utilisé pour éviter les étapes supplémentaires d'attribution de l'outil d'impression virtuelle à chaque utilisateur qui en a besoin, le rendant disponible directement pour tout le monde.

| 🕝 Virtual Printer - TSplus |                 |                                               | -           | × |
|----------------------------|-----------------|-----------------------------------------------|-------------|---|
| P                          | Virtual Printer |                                               |             |   |
| <b>Ш</b> номе              |                 |                                               |             |   |
| ស្ដែ settings              | Product         | Name<br>Run the virtual printer tool at logon | Value<br>No |   |
| Advanced                   |                 |                                               |             |   |
|                            |                 |                                               |             |   |
|                            |                 |                                               |             |   |
|                            |                 |                                               |             |   |
|                            |                 |                                               |             |   |
|                            |                 |                                               |             |   |
|                            |                 |                                               |             |   |
|                            |                 |                                               |             |   |
|                            |                 |                                               |             |   |
|                            |                 |                                               |             |   |
|                            |                 |                                               |             |   |

À partir de la section LICENCE, vous pourrez :

• Activez votre licence

Pour l'activer, connectez-vous à notre <u>Portail de licence</u> et entrez votre adresse e-mail et votre numéro de commande pour télécharger votre fichier de licence. Ensuite, cliquez sur le bouton « Activer votre licence » et téléchargez-le.

• Vérifiez l'état de votre licence

| 🕞 Virtual Printer - TSplus | -                                                                                                    | × |
|----------------------------|----------------------------------------------------------------------------------------------------|---|
| Ð                          | Virtual Printer                                                                                                    |   |
| 合 HOME                     | ତন্ত Activate your License                                                                                         |   |
| C LICENSE                  |                                                                                                    |   |
|                            | Iticense Status   Image: Trial license 14 days   Image: Serial Number: P19   Image: Computer name: WIN-A1L00CN0E56 |   |

## **TSplus Web App**

TSplus Web App est une application web progressive (PWA) qui tire parti des API modernes des navigateurs pour offrir une expérience d'accès à distance fluide sans installation de logiciel encombrante ni clients de connexion compliqués. Conçue pour utiliser des protocoles d'affichage et de communication HTML5 standard de l'industrie, l'application web TSplus apparaît comme une solution de connexion native, peu importe le type d'appareil que vous utilisez.

#### **Avantages**

Le nouveau TSplus WebApp offre des performances et une valeur améliorées grâce aux améliorations suivantes par rapport aux applications héritées et aux clients de connexion :

Des temps de chargement plus rapides grâce à la petite empreinte logicielle.

•

Utilisation de données inférieure - TSplus Web App utilise la gestion du trafic basée sur les navigateurs courants pour minimiser l'utilisation des données.

•

Expérience utilisateur fluide - de l'affichage de connexion au rendu des applications, le TSplus WebApp offre à l'utilisateur l'apparence d'une utilisation d'application native.

•

Plus de fenêtres de navigateur ou de sessions perdues en raison de trop nombreuses fenêtres de navigateur ouvertes. Le comportement de l'application Web TSplus offre les mêmes options de multitâche que toute autre application de haut niveau.

#### **Installation - PC**

Naviguez vers votre portail Web TSplus d'entreprise en utilisant votre navigateur web commun préféré (configuration HTTPS requise).

Cliquez sur le bouton + situé sur le côté droit de la barre de navigation. Lorsque vous y êtes invité, cliquez sur « Installer ».

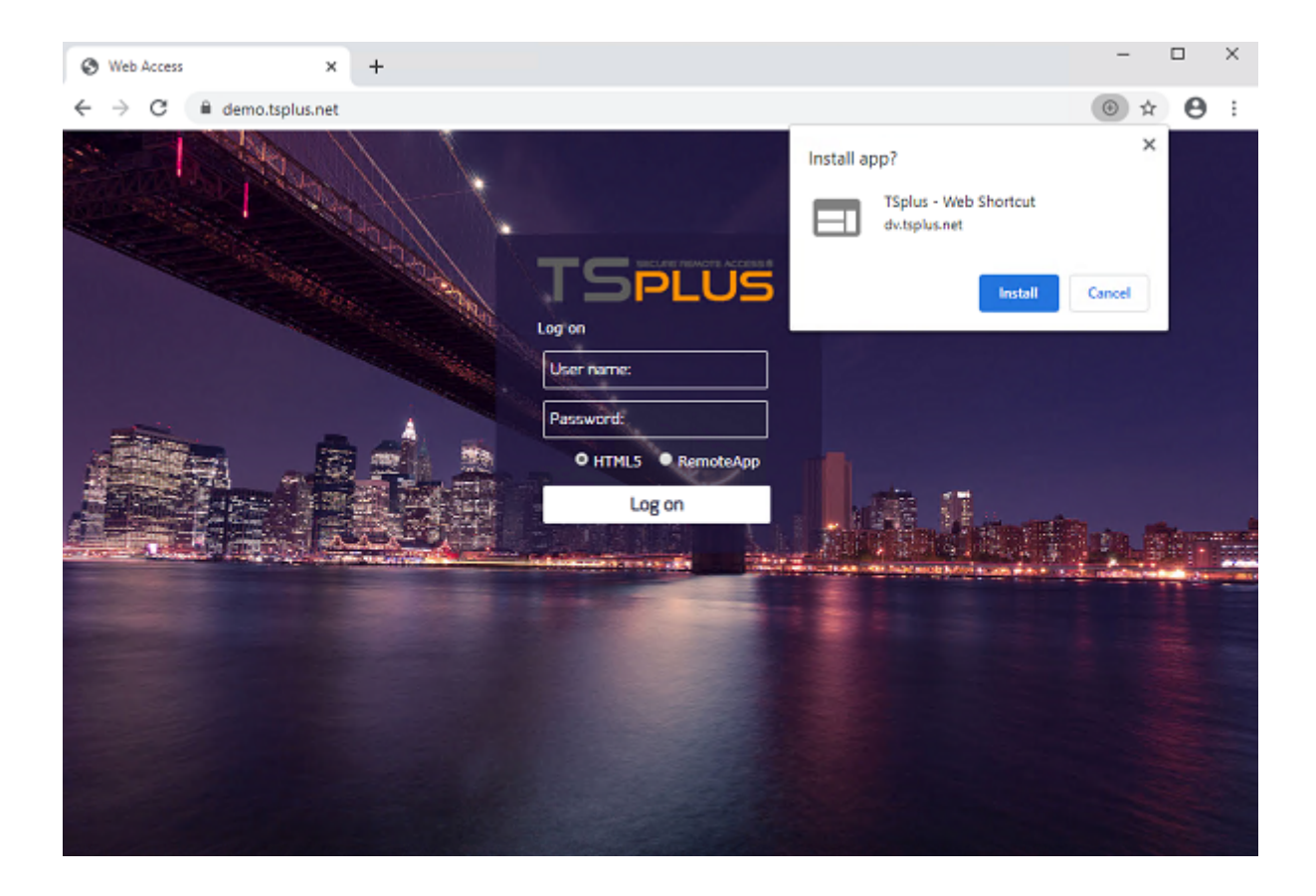

L'installation ne prend qu'une seconde. Elle créera une icône sur votre bureau :

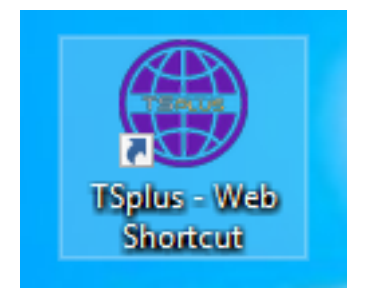

Et l'application web s'ouvrira immédiatement à la fin :

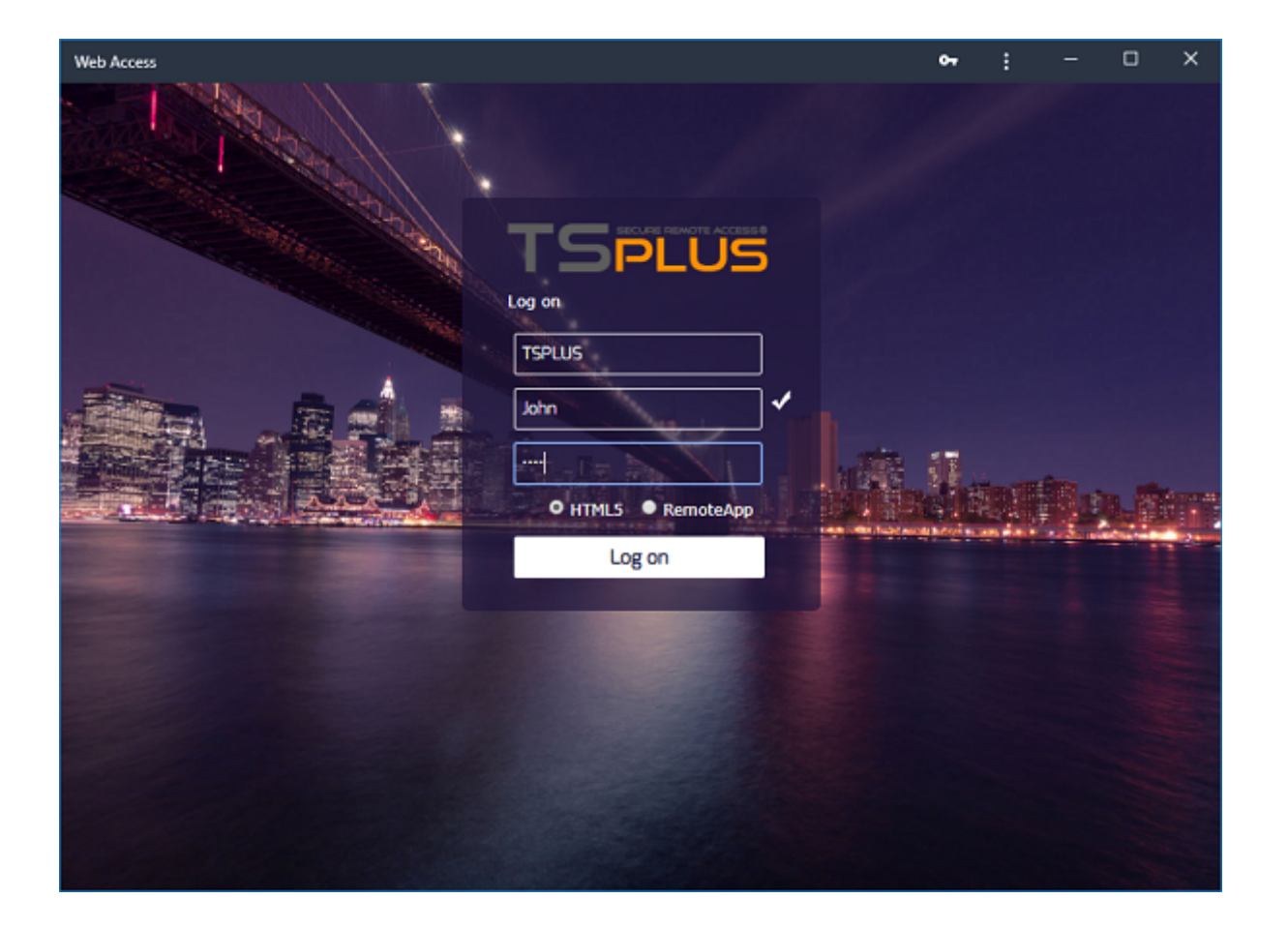

#### Installation - Appareil mobile Android

Naviguez vers votre portail Web TSplus d'entreprise en utilisant votre navigateur web mobile commun préféré. Le protocole HTTPS est requis sur le serveur TSplus.

Le portail Web proposera l'option d'ajouter l'application Web TSplus à votre écran d'accueil, en cliquant sur le message « Ajouter l'application Web TSplus à l'écran d'accueil » en bas de la fenêtre :

775B/s 非必 守100% 凾 1:10 PM

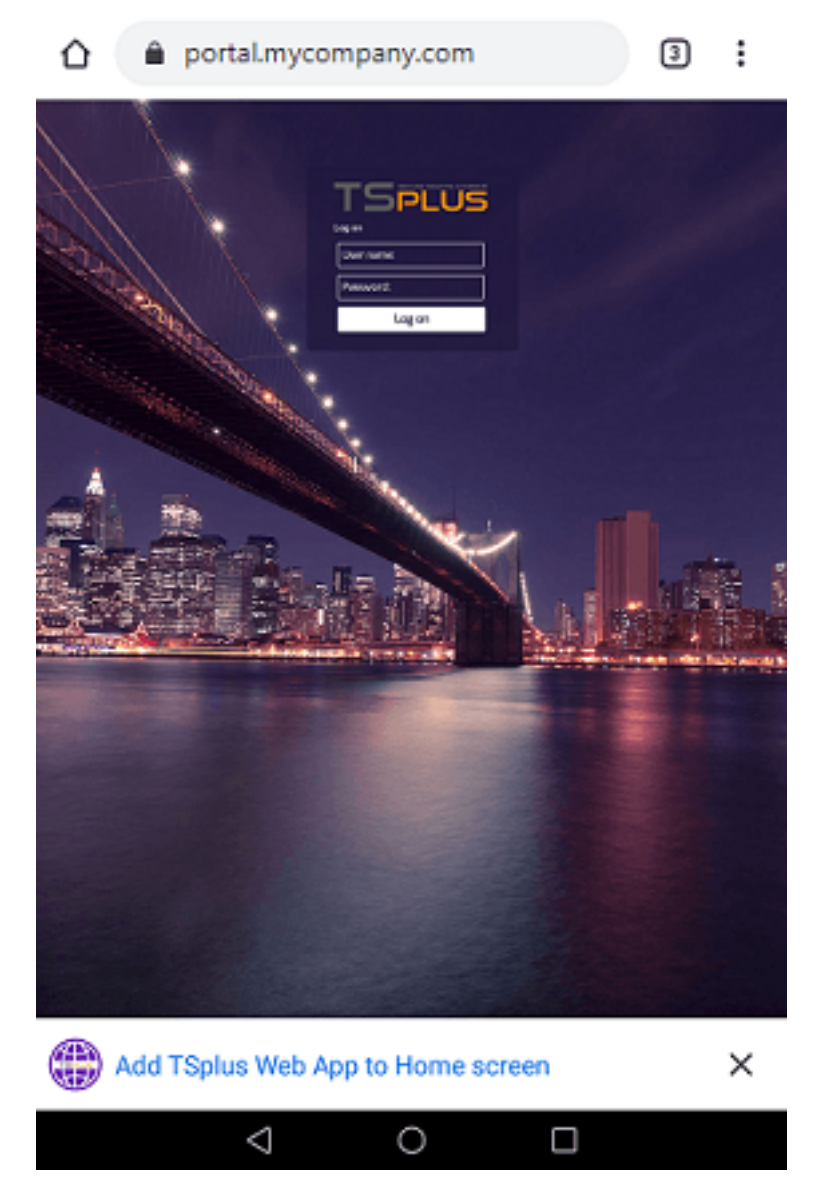

Ou en cliquant sur le menu à 3 points en haut à droite de la fenêtre et en cliquant sur « Ajouter »

Après avoir accepté l'option Ajouter à l'écran d'accueil, l'utilisateur verra l'écran suivant :

395B/s 米谢 宗100% 🗩 1:16 PM

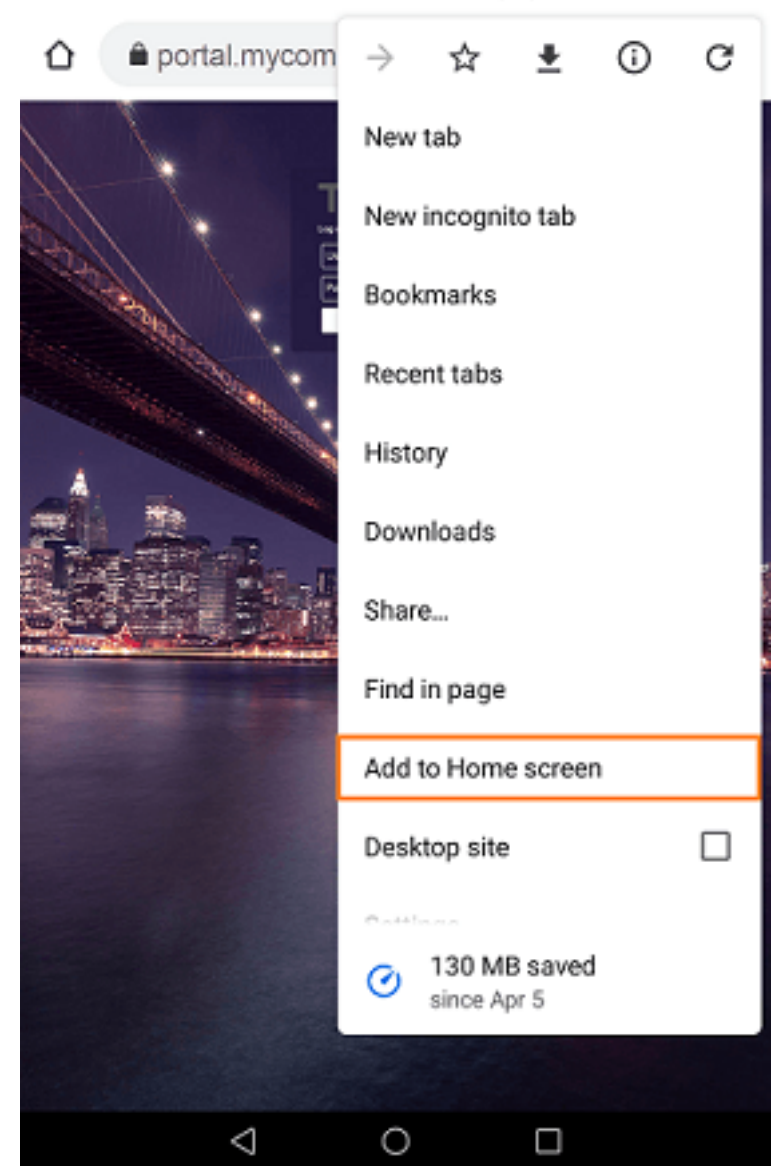

Appuyez sur le bouton « Ajouter » et le processus est terminé :

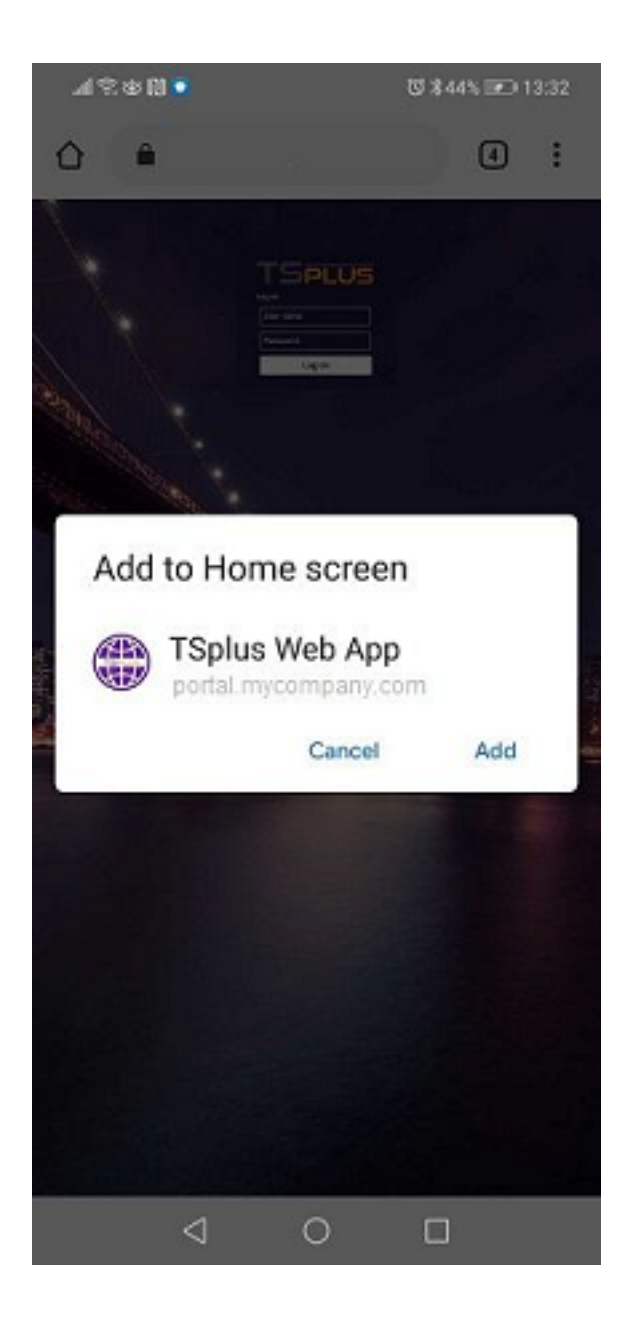

L'application Web TSplus sera désormais accessible directement depuis l'écran d'accueil de votre appareil mobile.

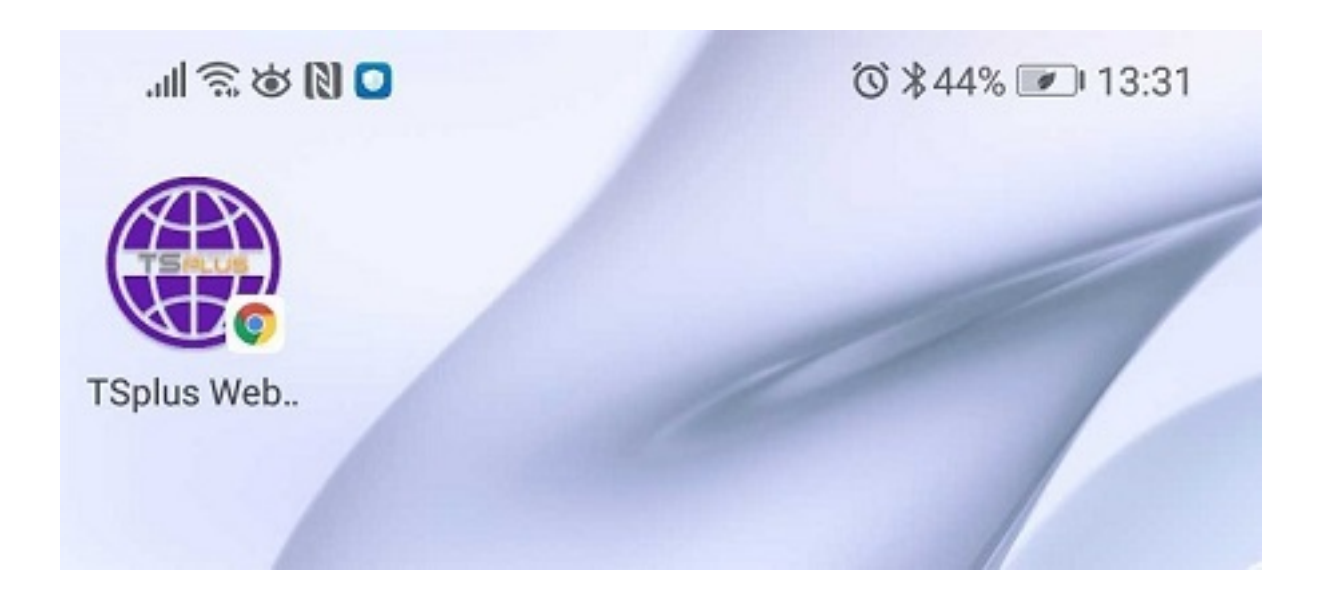

#### Installation - Mobiles Apple iOS

Le processus d'installation de l'application Web sur iOS est similaire à celui d'Android. Il suffit de naviguer vers le TSplus Web Portal en utilisant le navigateur Safari. Cliquez sur le bouton Partager :

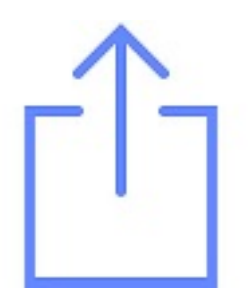

Puis cliquez sur « Ajouter à l'écran d'accueil ».

Remarque : Le navigateur Chrome ne prend pas en charge la fonctionnalité Web App sur iOS.

#### Gestion

Vous pouvez gérer l'application Web en allant dans la section TSplus Admin Tool Web - Portail Web et en cliquant sur le carreau de l'application Web TSplus :

| - <b>1</b> ₿ T | TSplus - Administration Console - |     |        |                           |  |   |  |
|----------------|-----------------------------------|-----|--------|---------------------------|--|---|--|
|                | TSPLUS                            | Rem | iote A | Access Management Console |  |   |  |
| ŵ              | HOME                              | ^   |        |                           |  |   |  |
|                | APPLICATIONS                      |     | 7      | Web Portal Design         |  |   |  |
| 8              | PRINTER                           |     |        | Web Portal Preferences    |  |   |  |
| S              | WEB                               | Ι.  |        | Applications Portal       |  |   |  |
|                | Web Portal                        |     |        | TSplus Web App            |  |   |  |
|                | HTTPS                             |     |        |                           |  | - |  |
|                | Web Server                        |     |        | Web Credentials           |  |   |  |
|                | Lockout                           |     |        |                           |  |   |  |
| ≣⊡             | FARM                              |     |        |                           |  |   |  |
| 0              | SESSIONS                          |     |        | RemoteApp Client          |  |   |  |
|                | 32330113                          |     |        | HTML5 Client              |  |   |  |
| ್ನ             | SYSTEM TOOLS                      |     |        |                           |  |   |  |
| 鐐              | ADVANCED                          |     | S      | HTML5 Top Menu            |  |   |  |
| ۍ              | ADD-ONS                           |     |        |                           |  |   |  |
| <u>_</u>       |                                   | ~   |        |                           |  |   |  |

L'application Web est activée par défaut, mais vous pouvez la désactiver. Il est possible de modifier le nom du raccourci, l'arrière-plan et les couleurs du thème ainsi que l'icône de TSplus Web App.

| 🌐 TSplus Web App Manage                                                                                  | ement                     | - |       | $\times$ |  |  |  |  |  |
|----------------------------------------------------------------------------------------------------|---------------------------|---|-------|----------|--|--|--|--|--|
| Web App is enable                                                                                        |                           |   |       |          |  |  |  |  |  |
| This functionnality requires your TSplus web server to be accessible from a domain using HTTPS protocol. |                           |   |       |          |  |  |  |  |  |
| Shortcut name:                                                                                           | TSplus Web App            |   |       |          |  |  |  |  |  |
| Background color:                                                                                        | #2A3443                   | S | elect |          |  |  |  |  |  |
| Theme color:                                                                                             | #2A3443                   | S | elect |          |  |  |  |  |  |
| lcon (format<br>.png/.svg/.webp >=<br>144x144 pixels):                                                   | \Clients\www\pwa_icon.png | В | rowse |          |  |  |  |  |  |
|                                                                                                    |                           |   | Save  |          |  |  |  |  |  |

Il suffit de cliquer sur « Enregistrer » pour enregistrer vos modifications.

# Portail des applications Web : paramètres dans l'adresse URL

Si vous souhaitez contourner la page de connexion standard Web Access de Terminal Service Plus lors de l'utilisation de la <u>Portail des applications Web</u> et allez directement à la page du portail des applications Web, vous devez spécifier plusieurs paramètres dans l'adresse URL :

- connexion utilisateur
- mot de passe utilisateur
- domaine utilisateur
- serveur
- port
- type de client (HTML5 ou Windows)

Voici un exemple d'une adresse URL complète pour l'utilisateur "demo" avec le mot de passe "demo" sur notre serveur de démonstration avec un client HTML5 :

<u>https://demo.tsplus.net/index\_applications.html?</u> <u>user=demo&pwd=demo&domain=&server=127.0.0.1&port=3389&type=html5</u>

Le domaine, le serveur, le port et les paramètres de type étant optionnels, l'adresse URL suivante a exactement le même comportement :

https://demo.tsplus.net/index\_applications.html?user=demo&pwd=demo

Pour utiliser un client Windows, utilisez :

&type=remoteaccess

En utilisant ces paramètres dans l'adresse URL, vous pouvez accéder directement à la page du portail des applications Web.

Vous n'avez pas à spécifier tous ces paramètres en même temps : les paramètres non spécifiés auront leur valeur configurée par défaut.

Si vous souhaitez contourner la connexion standard de Terminal Service Plus lors de l'utilisation de la connexion avec le client HTML5, cochez <u>cette page</u>.

## **Portail des applications Web**

#### Aperçu

Le portail d'application Web de Terminal Service Plus offre une solution unique et flexible qui peut rationaliser le déploiement d'applications et de bureaux ainsi que la gestion du cycle de vie pour réduire les coûts informatiques. En gérant de manière centralisée et en livrant sur le web des applications à la demande, l'informatique peut améliorer le taux de réussite du déploiement des applications en fournissant une gestion basée sur les rôles, un contrôle des applications, une sécurité et un support aux utilisateurs.

Terminal Service Plus Web Application Portal virtualise et transforme les applications et bureaux Windows en un service sécurisé à la demande.

#### Avec le portail d'application Web, vous pourrez publier des applications Microsoft Windows (applications professionnelles, applications Office…) sur le web.

Comme dans Citrix, vos utilisateurs peuvent accéder à leurs applications directement depuis Internet, simplement en cliquant sur l'icône de l'application dans la page Web du portail, directement dans leur propre navigateur Internet.

#### Gérer vos applications Web

La fonctionnalité du portail d'application Web est **entièrement intégré** dans Terminal Service Plus. Cela signifie que toutes les applications publiées par la fonctionnalité de publication d'applications de Terminal Service Plus peuvent être utilisées dans le portail des applications Web.

Si vous souhaitez en savoir plus sur ce processus de publication, n'hésitez pas à consulter notre documentation sur <u>Publication d'application</u> et <u>Affectation d'applications aux utilisateurs ou</u> <u>groupes</u>.

#### **Conception de votre portail d'applications Web**

Dans l'outil d'administration, ouvrez l'onglet « Web » et cliquez sur la tuile « Applications Portal ».

| TSplus - Administration Conso | ole - • • • • •                  | × |
|-------------------------------|----------------------------------|---|
| TSPLUS                        | Remote Access Management Console |   |
| <b>М</b> НОМЕ                 |                                  |   |
|                               | Web Portal Design                |   |
|                               | Web Portal Preferences           |   |
| S WEB                         | Applications Portal              |   |
| FARM                          |                                  |   |
|                               | S Web Credentials                |   |
| SYSTEM TOOLS                  |                                  |   |
| 😥 ADVANCED                    | RemoteApp Client                 |   |
| Հ子 ADD-ONS                    | HTML5 Client                     |   |
|                               | 8 HTML5 Top Menu                 |   |
|                               |                                  |   |
|                               |                                  |   |

| Applications Portal<br>Applications Portal |                            |  |  |  |  |  |  |
|--------------------------------------------|----------------------------|--|--|--|--|--|--|
| Applications Page<br>Title:                | Remote Applications Portal |  |  |  |  |  |  |
| Box Title:                                 | Applications               |  |  |  |  |  |  |
| Box Log Off Text:                          | Log Off                    |  |  |  |  |  |  |
| Box Color:                                 | #AAAAAA Choose             |  |  |  |  |  |  |
| Box Border Color:                          | #CCCCCC                    |  |  |  |  |  |  |
| PHelp                                      | Reset Reset                |  |  |  |  |  |  |

Pour générer une page d'accès web avec la fonctionnalité Portail d'Applications Web activée, cochez la case "Activer le portail des applications".

Vous pouvez personnaliser votre page d'accès web à votre goût, puis cliquez sur « Publier » pour publier cette nouvelle page d'accès web.

Remarque : Vous pouvez changer les couleurs de la boîte et de la bordure de la boîte uniquement pour les thèmes classiques qui peuvent être modifiés sur le <u>Conception de portail</u> <u>Web</u>.

#### **Utiliser le portail des applications Web**

Dans cet exemple, nous avons publié la nouvelle page d'accès web avec le nom par défaut « index ».

Pour y accéder, ouvrez un navigateur web et allez à http://your\_server\_name/ (dans cet exemple, nous utilisons <u>http://localhost</u> directement depuis le serveur lui-même).

La première page web affichée est la page de connexion standard de Terminal Service Plus :

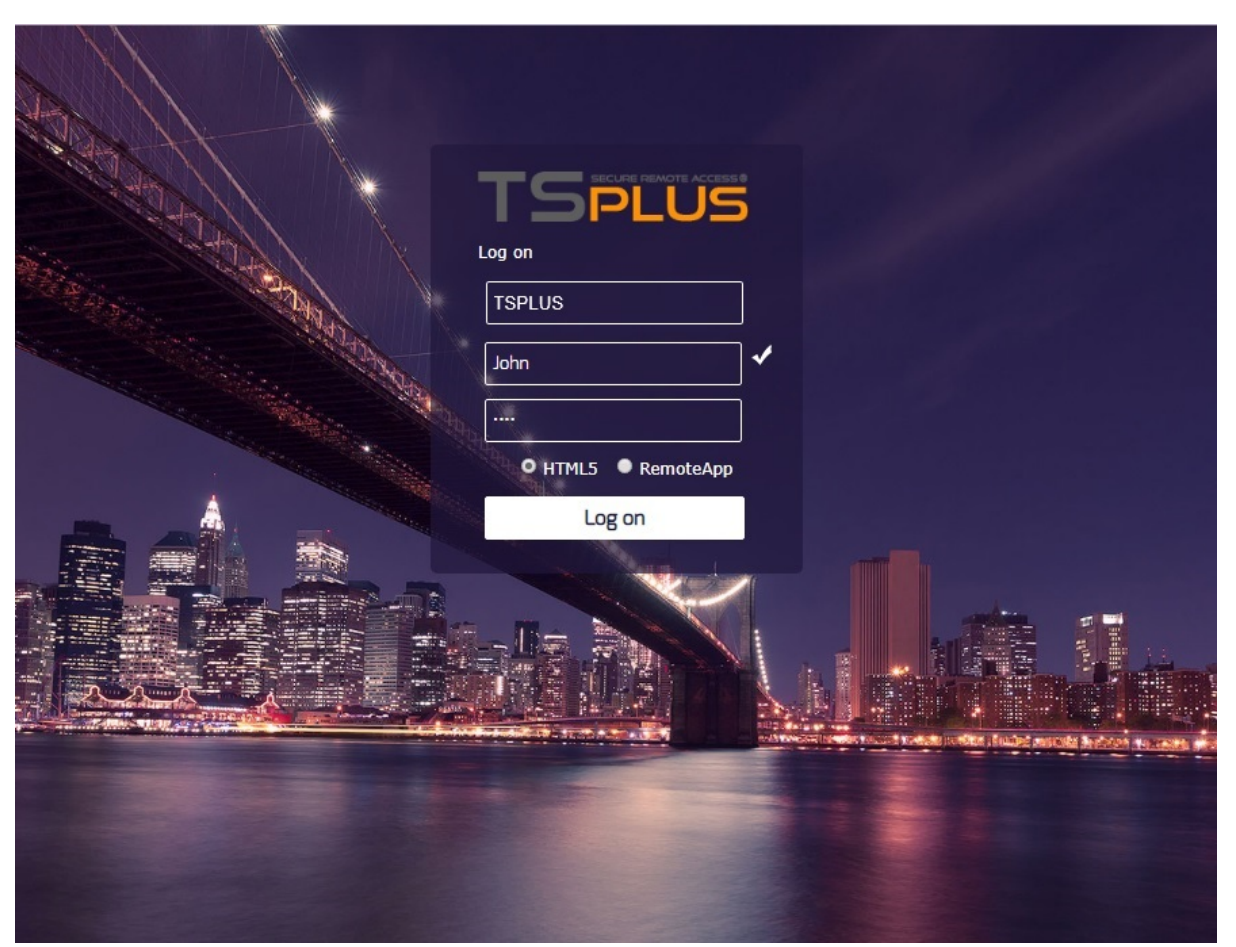

Une fois connecté, une nouvelle page web s'affiche, c'est le Portail des Applications Web :

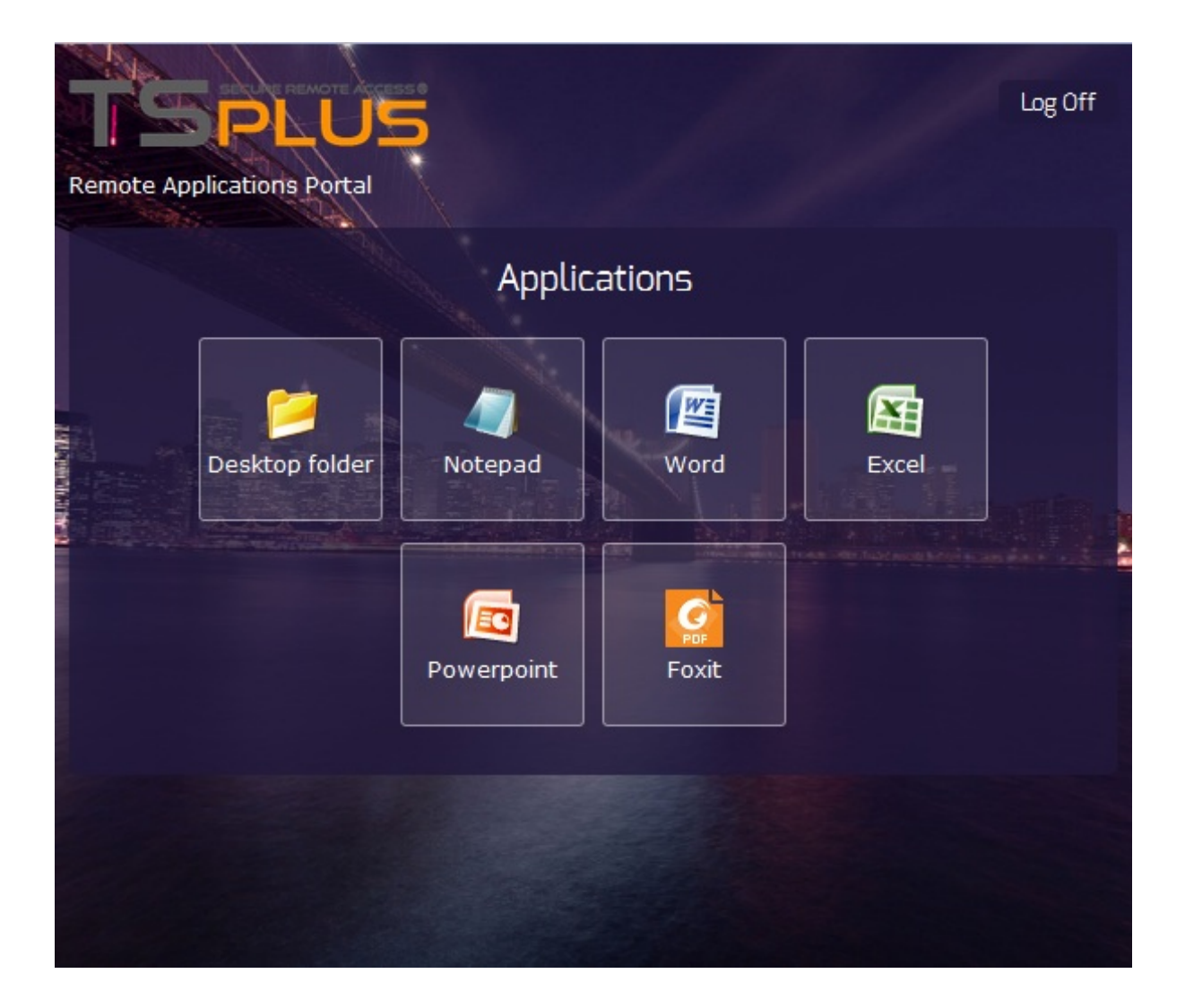

Comme vous pouvez le voir, l'utilisateur obtient une icône pour chaque application publiée à laquelle il a accès. L'utilisateur peut maintenant cliquer sur une ou plusieurs icônes afin d'ouvrir à distance l'application correspondante dans un nouvel onglet.

| R     | emote App  | lication ว      | × Word                                 |               | × Ex     | cel         | ×                | Notepad                                     |           | × +                      |           |              |
|-------|------------|-----------------|----------------------------------------|---------------|----------|-------------|------------------|---------------------------------------------|-----------|--------------------------|-----------|--------------|
| ¢     | ) 🛞 http:/ | /localhost/s    | oftware/htm                            | ıl5.html      |          |             | ⊽ C <sup>i</sup> | 🔍 Recherch                                  | er        | ☆                        | ê 🖡       | <b>⋒</b> ≡   |
| G     | ) 🖬 🤊      | - (* - ) =      | ;                                      |               |          | Book1 - Mic | osoft Excel      |                                             |           |                          |           | _ = ×        |
|       | Home       | Insert          | Page Lay                               | yout Fo       | rmulas I | Data Re     | view Vie         | ew                                          |           |                          |           | 0 – 🗖 X      |
| Pas   | te 🖋       | Calibri<br>BIZU | · 11 · · · · · · · · · · · · · · · · · |               |          | General •   | ▼ 🔀 Con          | ditional Form<br>nat as Table *<br>Styles * | natting * | G*= Insert →<br>Format → | Σ - Α<br> | ort & Find & |
| Clipb | oard 😡     | Font            | 6                                      | Alignme       | ent 🕞    | Number      | G                | Styles                                      |           | Cells                    | E         | diting       |
|       | A1         | •               | ()                                     | $f_{x}$       |          |             |                  |                                             |           |                          |           | *            |
|       | А          | В               | С                                      | D             | E        | F           | G                | Н                                           | I         | J                        | К         | L            |
| 1     |            |                 |                                        |               |          |             |                  |                                             |           |                          |           |              |
| 2     |            |                 |                                        |               |          |             |                  |                                             |           |                          |           |              |
| 3     |            |                 |                                        |               |          |             |                  |                                             |           |                          |           |              |
| 4     |            |                 |                                        |               |          |             |                  |                                             |           |                          |           |              |
| 6     |            |                 |                                        |               |          |             |                  |                                             |           |                          |           |              |
| 7     |            |                 |                                        |               |          |             |                  |                                             |           |                          |           |              |
| 8     |            |                 |                                        |               |          |             |                  |                                             |           |                          |           |              |
| 9     |            |                 |                                        |               |          |             |                  |                                             |           |                          |           |              |
| 10    |            |                 |                                        |               |          |             |                  |                                             |           |                          |           |              |
| 11    |            |                 |                                        |               |          |             |                  |                                             |           |                          |           |              |
| 12    |            |                 |                                        |               |          |             |                  |                                             |           |                          |           |              |
| 13    |            |                 |                                        |               |          |             |                  |                                             |           |                          |           |              |
| 14    |            |                 |                                        |               |          |             |                  |                                             |           |                          |           |              |
| 15    |            |                 |                                        |               |          |             |                  |                                             |           |                          |           |              |
| 17    |            |                 |                                        |               |          |             |                  |                                             |           |                          |           |              |
| 18    |            |                 |                                        |               |          |             |                  |                                             |           |                          |           | _            |
| 14 4  | ► ► She    | et1 / Sheet     | t2 🖌 Sheet3                            | <u>/ 🕼 / </u> |          |             |                  |                                             |           |                          |           |              |
| Read  | у          |                 |                                        |               |          |             |                  |                                             |           | 100%                     | Θ         | Ū — 🕀        |

### Verrouillage Web

Depuis la version 11.40 de TSplus, les attaques par force brute sur le Web Portal sont désormais bloquées lorsque les utilisateurs saisissent de mauvaises informations d'identification. Après 10 tentatives pendant une période de 15 minutes, le Web Portal interdira à l'utilisateur de se connecter pendant 30 minutes (personnalisable sur le <u>Advanced - Onglet de verrouillage de l'AdminTool</u>) :]

|   | TSPLUS                                           |   |
|---|--------------------------------------------------|---|
|   | Log on                                           |   |
|   | TSPLUS                                           | ] |
|   | John                                             | 1 |
|   |                                                  | x |
|   | Headquarter                                      |   |
|   | HTML5 RemoteApp                                  |   |
| 1 | Too many failed attempts.<br>Please retry later. |   |
|   | Log on                                           |   |
|   |                                                  |   |

Ces paramètres par défaut sont personnalisables dans le fichier hb.exe.config situé dans le dossier TSplus : TSplus\Clients\www\cgi-bin\hb.exe.config dans le paragraphe "appSettings".

Vous pouvez vérifier toutes les connexions bloquées et les journaux par les utilisateurs dans la fonction de verrouillage de TSplus :

| <b>1</b> 8 1 | Splus - Administration Cons | ole                       |            |                      |                        | - | × |
|--------------|-----------------------------|---------------------------|------------|----------------------|------------------------|---|---|
|              | TSPLUS                      | Remote Access Manageme    | nt Console |                      |                        |   |   |
| ŵ            | HOME                        | ↑ × Reset                 |            |                      |                        |   |   |
|              | APPLICATIONS                |                           |            |                      |                        |   |   |
| _            |                             | Name                      | Locked     | Consecutive Failures | First Failure          |   |   |
| Ø            | PRINTER                     | DESKTOP-5RTR462\admin     | Yes        | 10                   | July 17, 2019 13:54:47 |   |   |
| 0            | WER                         | DESKTOP-SRTR462\james     | No         | 5                    |                        |   |   |
| J            | web .                       | DESKTOP-5RTR462\john      | No         | 1                    |                        |   |   |
|              | Web Portal                  | DESKTOP-5RTR462\Jinda     | No         | 2                    |                        |   |   |
|              | HTTPS                       | DESKTOP-5RTR462\mary      | No         | 3                    |                        |   |   |
|              | Web Server                  | DESKTOP-5RTR462\root      | Yes        | 10                   | July 17, 2019 14:00:24 |   |   |
|              | Lockout                     | A DESKTOP-5RTR462\william | No         | 2                    |                        |   |   |
| ₽            | FARM                        |                           |            |                      |                        |   |   |
| ి            | SESSIONS                    |                           |            |                      |                        |   |   |
| ್ನ           | SYSTEM TOOLS                |                           |            |                      |                        |   |   |
| 鐐            | ADVANCED                    |                           |            |                      |                        |   |   |
| ది           | ADD-ONS                     |                           |            |                      |                        |   |   |
| <u></u>      | LICENSE                     | ~                         |            |                      |                        |   |   |

<u>Cette fonctionnalité</u> est visible et actif après la première connexion au Web Portal.

#### **Notes importantes**

•

La fonctionnalité du portail des applications Web est compatible avec <u>Configuration de la</u> <u>ferme / passerelle</u> et il prend également en charge <u>équilibrage de charge</u>.

•

Dans une configuration de ferme / passerelle, les applications doivent être publiées et assignées sur chaque serveur de la ferme à ce moment-là.

•

En ce qui concerne la licence de Terminal Service Plus, un utilisateur peut ouvrir plusieurs applications en même temps sans compter pour plus d'un utilisateur.

## Web Autologon : se connecter depuis le web sans portail

#### Aperçu

Le portail Web de Terminal Service Plus permet aux utilisateurs de se connecter à leurs serveurs distants depuis n'importe quel navigateur Web simplement en utilisant leurs identifiants Windows.

Parfois, cependant, vous souhaitez vous connecter automatiquement lorsque vous lancez une adresse URL donnée. Cette fonctionnalité s'appelle Web Autologon.

Avec Web Autologon, vous vous connecterez en utilisant les paramètres (identifiant, mot de passe, ports, ...) spécifiés dans des fichiers spécifiques de Terminal Service Plus.

#### Web Autologon utilisant le client HTML5

Vous pourrez vous connecter directement en naviguant vers <u>http://your-server/software/</u> <u>html5.html</u>

Vous pouvez modifier les paramètres de connexion en éditant le fichier suivant avec Notepad ou tout éditeur de texte (tel que Notepad++ - n'utilisez pas MS Word) :

C:\Program Files (x86)\TSplus\Clients\www\software\html5\settings.js

Vous devrez spécifier au moins un identifiant et un mot de passe afin de bénéficier de l'Autologon Web.

Vous devrez peut-être actualiser la page de votre navigateur après avoir modifié ce fichier.

#### Autologon Web utilisant le client Web RemoteApp

Vous pourrez vous connecter directement en naviguant vers <u>http://your-server/software/</u> <u>remoteapp2.html</u> Vous pouvez modifier les paramètres de connexion en éditant le fichier suivant avec Notepad ou tout éditeur de texte (tel que Notepad++ - n'utilisez pas MS Word) :

C:\Program Files (x86)\TSplus\Clients\www\software\remoteapp2.js

Vous devrez spécifier au moins un identifiant et un mot de passe afin de bénéficier de l'Autologon Web.

Vous devrez peut-être actualiser la page de votre navigateur après avoir modifié ce fichier.

## Activer plusieurs sessions utilisateur avec les mêmes identifiants

Si vous souhaitez activer plusieurs sessions utilisateur en utilisant les mêmes identifiants, vous pouvez suivre cette procédure.

Vous pouvez copier le fichier index.html situé dans :

C:\Program Files (x86)\TSplus\Clients\www

autant de fois que votre nombre d'utilisateurs. Vous pouvez le renommer et y accéder ensuite avec l'url : <u>http://nameofyourserver.com/renamedindex.html</u>

Modifier le paragraphe correspondant aux identifiants des utilisateurs :

Configuration d'accès ------ var user = ""; // Identifiant à utiliser lors de la connexion au serveur distant (laisser "" pour utiliser l'identifiant saisi sur cette page) var pass = ""; // Mot de passe à utiliser lors de la connexion au serveur distant (laisser "" pour utiliser le mot de passe saisi sur cette page) var domain = "";

Vous pouvez copier le fichier index.html autant de fois que vous le souhaitez, le renommer avec le nom d'utilisateur facilitera la fourniture d'un lien personnel.

## **Identifiants Web**

#### Aperçu

Les identifiants Web de Terminal Service Plus sont une fonctionnalité unique à la pointe de la technologie, qui permet aux utilisateurs de se connecter simplement avec une adresse e-mail ou un code PIN.

Avec les identifiants Web, vous pouvez sécuriser l'accès de votre serveur avec l'adresse e-mail d'un utilisateur ou avec un simple code PIN généré par votre application professionnelle. L'un des grands avantages de cette fonctionnalité est que ces identifiants (e-mail ou code PIN) sont de véritables identifiants Web : l'utilisateur ne saura pas quel compte utilisateur Windows il utilise actuellement et il n'a pas besoin de connaître un véritable identifiant/mot de passe Windows pour se connecter à son application !

Avec les identifiants Web, vous pourrez définir des identifiants Web personnalisés et les associer à tout compte utilisateur Windows / Active Directory existant. L'utilisateur pourra alors se connecter en utilisant ces identifiants personnalisés, au lieu de ceux de Windows / Active Directory.

#### Gérer vos identifiants Web

Dans l'outil d'administration, ouvrez l'onglet « Web » et cliquez sur la tuile « Identifiants Web ».

| TI T   | Splus - Administration Console - 1 | 12.20.2.6 —                      | × |
|--------|------------------------------------|----------------------------------|---|
|        | TSPLUS                             | Remote Access Management Console |   |
| ۵      | НОМЕ                               | P Web Portal Design              |   |
| С<br>Ф | PRINTER                            | Web Portal Preferences           |   |
| O      | WEB                                | Applications Portal              |   |
|        | Web Portal                         |                                  |   |
|        | HTTPS<br>Web Server                | 😍 Web Credentials                |   |
| ₽      | FARM                               |                                  | 1 |
| 8      | SESSIONS                           | RemoteApp Client                 |   |
| ą      | SYSTEM TOOLS                       | HTML5 Client                     |   |
| ŝ      | ADVANCED                           | 8 HTML5 Top Menu                 |   |
| ස      | ADD-ONS                            |                                  |   |
| ©7     | LICENSE                            |                                  |   |

Le Gestionnaire de Crédentiels Web s'ouvrira et affichera cette fenêtre :

| eb Login          | Web Password | Windows Login | Add a new web Credential                  |
|-------------------|--------------|---------------|-------------------------------------------|
| 77                |              | john          |                                           |
| min@mycompany.com |              | admin         | Edit Web Credential                       |
| ia@mycompany.com  |              | julia         |                                           |
|                   |              |               | Remove Web Credential                     |
|                   |              |               | Web Access Page<br>Enable Web Credentials |
|                   |              |               | Allow empty Password                      |
|                   |              |               | Show the Password field                   |
|                   |              |               | Mask Usemame field                        |
|                   |              |               | Preview                                   |

Vous pouvez maintenant créer une nouvelle identification Web en associant un identifiant personnalisé et un mot de passe (facultatif) à un compte utilisateur Windows / Active Directory existant, comme indiqué ci-dessous :

| Web Login:                              | John        |  |  |  |
|-----------------------------------------|-------------|--|--|--|
| Web Password:<br>(optional)             | will match: |  |  |  |
| Windows Login:                          | John        |  |  |  |
| Windows Password                        | d: ••••     |  |  |  |
| Maximum number of concurrent session: 3 |             |  |  |  |
| Cancel                                  | Save        |  |  |  |

Depuis la version 9.50 de TSplus, vous pouvez également décider du nombre maximum de sessions simultanées pour un utilisateur.

Vous pouvez également modifier et supprimer un identifiant Web existant, ce qui vous permet de changer ou de désactiver tout identifiant personnalisé que vous avez configuré.

Alternativement, vous pouvez créer des identifiants web via une ligne de commande :

- Dans le menu Démarrer de Windows, dans le champ d'exécution, tapez : 'cmd.exe' (ou dans Programmes/Accessoires > 'Windows Power Shell')
- Ensuite, pour accéder au bon dossier, tapez : cd "C:\Program Files (x86)\TSplus\UserDesktop\files", puis appuyez sur Entrée pour valider.
- Pour ajouter un nouveau Web Credential, tapez : AdminTool.exe /webcredentials-add votre\_identifiant\_web votre\_mot\_de\_passe\_web votre\_identifiant\_windows votre\_mot\_de\_passe\_windows sessions\_concurrentes\_maximum
- Pour ajouter un identifiant vide, tapez deux guillemets doubles : "" pour indiquer un texte vide.
- Pour supprimer un identifiant web, tapez : AdminTool.exe /webcredentials-remove votre\_identifiant\_web

#### Notes importantes

Veuillez noter les limitations suivantes :

•

Les caractères '[', ']' et '°' ne sont pas pris en charge dans les champs de mot de passe.

•

Dans un <u>Configuration de la ferme / passerelle</u> Les identifiants Web ne prennent en charge

que le <u>mode de répartition de charge</u> (c'est-à-dire qu'il ne fonctionne pas avec le mode assigné par le serveur)

Dans une configuration de ferme / passerelle avec mode de répartition de charge, les identifiants Web doivent être définis sur chaque serveur de la ferme au moment.

•

## Verrouillage Web

TSplus Web lockout, introduit avec la version 12.40, est une interface utilisateur pour la fonctionnalité de verrouillage du portail Web, pour débloquer des comptes et modifier des paramètres avancés :

| -Т∦ Т    | Splus - Administration Cons | ole                                             |         |                      |                        | - [ | ] | × |
|----------|-----------------------------|-------------------------------------------------|---------|----------------------|------------------------|-----|---|---|
|          | TSPLUS                      | Remote Access Management (                      | Console |                      |                        |     |   |   |
| ŵ        | НОМЕ                        | ∧ × Reset                                       |         |                      |                        |     |   |   |
|          | APPLICATIONS                |                                                 |         |                      |                        |     |   |   |
| æ        | PRINTER                     | Name                                            | Locked  | Consecutive Failures | First Failure          |     |   |   |
| ~        |                             | DESKTOP-SRTR462\admin     DESKTOP SPTR462\ismar | Yes     | 10                   | July 17, 2019 13:54:47 |     |   |   |
| $\odot$  | WEB                         | S DESKTOP-SRTR462\john                          | No      | 1                    |                        |     |   |   |
|          | Web Portal                  | BESKTOP-5RTR462\linda                           | No      | 2                    |                        |     |   |   |
|          | HTTPS                       | DESKTOP-5RTR462\mary                            | No      | 3                    |                        |     |   |   |
|          | Web Server                  | DESKTOP-5RTR462\root                            | Yes     | 10                   | July 17, 2019 14:00:24 |     |   |   |
|          | Ladvard                     | DESKTOP-5RTR462\william                         | No      | 2                    |                        |     |   |   |
|          | LOCKOUL                     |                                                 |         |                      |                        |     |   |   |
| ≣⊡       | FARM                        |                                                 |         |                      |                        |     |   |   |
| ది       | SESSIONS                    |                                                 |         |                      |                        |     |   |   |
| Ŋ        | SYSTEM TOOLS                |                                                 |         |                      |                        |     |   |   |
| 鐐        | ADVANCED                    |                                                 |         |                      |                        |     |   |   |
| చి       | ADD-ONS                     |                                                 |         |                      |                        |     |   |   |
| <u>_</u> | LICENSE                     | ~                                               |         |                      |                        |     |   |   |

Les moniteurs de verrouillage surveillent les tentatives de connexion Web échouées sur votre serveur TSplus. Ils enregistrent les tentatives et bloquent automatiquement l'utilisateur correspondant après que le nombre autorisé de tentatives échouées a été atteint.

Vous verrez facilement si une adresse a été verrouillée sous la colonne « Verrouillé ». La colonne suivante indique le nombre d'échecs consécutifs pour chaque utilisateur.

Sur le portail Web, un message indique à l'utilisateur que trop de tentatives échouées ont été effectuées :

|       | Connecter                                                               |   |
|-------|-------------------------------------------------------------------------|---|
| 19499 | Laura                                                                   | 1 |
|       |                                                                         | x |
|       | • HTML5 • RemoteApp<br>Too many failed attempts.<br>Please retry later. |   |
|       | Log on                                                                  |   |

Les utilisateurs peuvent être rapidement supprimés de cette liste, débloqués et ajoutés à la liste blanche depuis la console de gestion facile à utiliser dans l'onglet Web de l'AdminTool. Il suffit de cliquer sur l'utilisateur que vous souhaitez réinitialiser ou débloquer, puis de cliquer sur « Réinitialiser ».

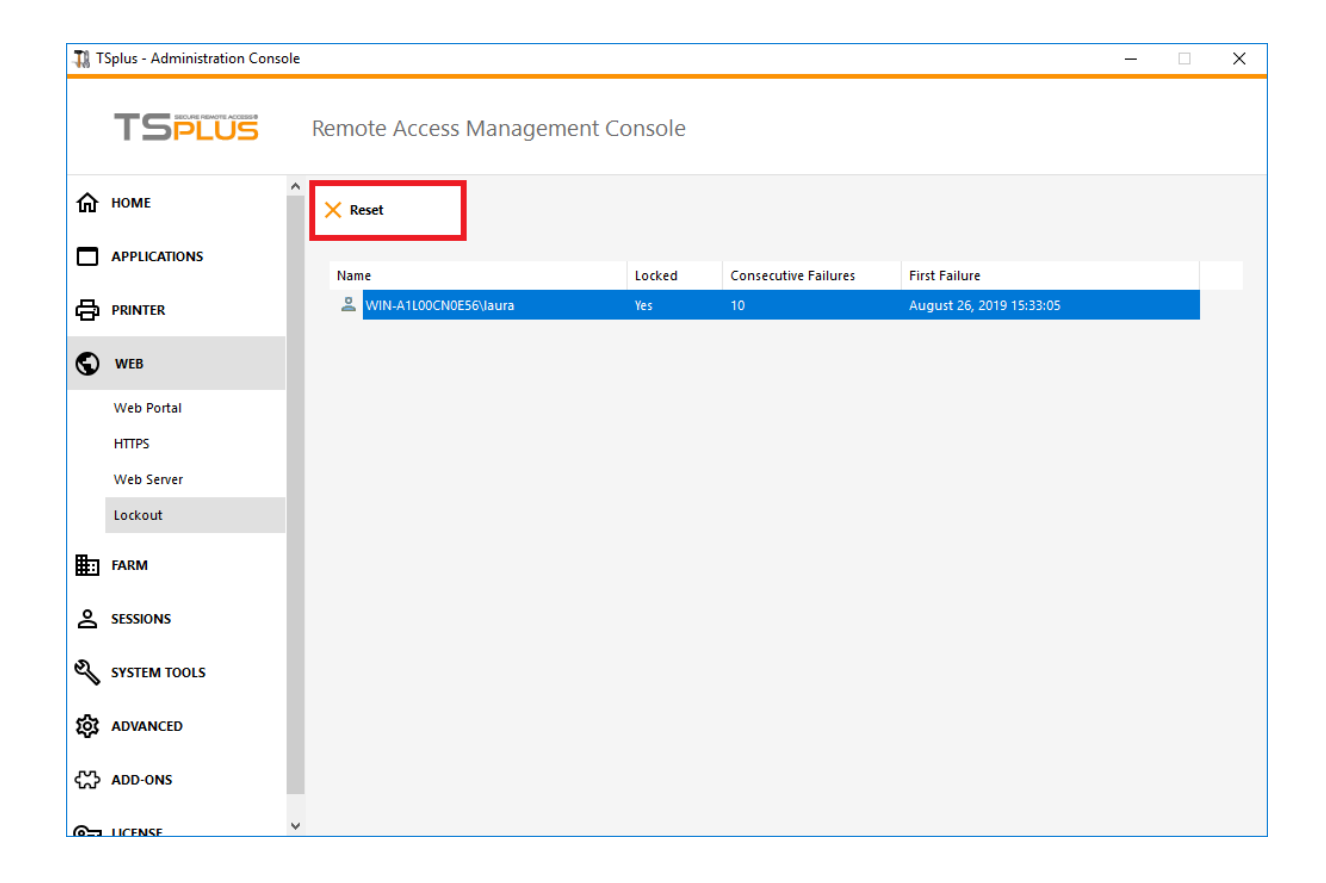

Le seuil de blocage des utilisateurs peut être configuré par l'administrateur, dans l'onglet Paramètres avancés de l'AdminTool :

| 1 TSplus - Administration Console                  |                                                              |                                  | -            | × |
|----------------------------------------------------|--------------------------------------------------------------|----------------------------------|--------------|---|
| TSPLUS                                             | Remote Access Manage                                         | ement Console                    |              |   |
| <ul> <li>☆ HOME</li> <li>△ APPLICATIONS</li> </ul> | Backup / Restore your                                        | Server Parameters                |              |   |
|                                                    | Advanced Settings                                            | Name<br>Enabled                  | Value<br>Yes |   |
| FARM                                               | <mark>♥ Lockout</mark><br>➡ Contextual menu<br><b>參</b> Logs | Login Interval<br>Lockout Period | 900<br>1800  |   |
| SYSTEM TOOLS                                       |                                                              |                                  |              |   |
| ស៊្វែ ADVANCED                                     |                                                              |                                  |              |   |
| 값 add-ons<br>ⓒ규 License                            |                                                              |                                  |              |   |
|                                                    |                                                              |                                  |              |   |
|                                                    |                                                              |                                  |              |   |

Vérifiez la documentation pour configurer les paramètres de verrouillage.

#### Intégration de TSplus Advanced Security avec Lockout

Si une tentative de connexion échouée a été détectée sur le portail Web, TSplus Advanced Security indiquera le Événement de verrouillage, correspondant à un nom d'utilisateur dans le Visualiseur d'événements de sécurité :

😢 02 août 15:14:27 🖉 A failed login attempt was detected from Web portal for user NS 950\HARRY. 1 failed login attempts were detected for this user since 02 août 13:14:26.

Une tentative de connexion échouée a été détectée depuis le portail Web pour l'utilisateur ... 1 tentative de connexion échouée a été détectée pour cet utilisateur depuis...

#### **TSplus Advanced Security BruteForce Defender**

**TSplus Advanced Security Bruteforce Defender** couvre le **Aspect des adresses I.P. des clients** Ainsi, cela fonctionne également pour les connexions RDP.

Échecs des tentatives de connexions par force brute, sont également visibles sur le journal des

événements de TSplus Advanced Security (les adresses IP privées sont exclues pour éviter de bloquer le proxy) :

😢 02 aprile 🕺 A failed connection attempt was detected from IP address 192.89 \_\_\_\_\_. This IP address is not whitelisted and will be blocked following several failed attempts to connect. Provided username: NS4950/harry

Une tentative de connexion échouée a été détectée depuis l'adresse IP .... Cette adresse IP n'est pas sur la liste blanche et sera bloquée après plusieurs tentatives échouées de connexion. Nom d'utilisateur fourni : Harry.

Pour plus d'informations sur Lockout et BruteForce Defender, consultez <u>cette documentation</u> et le <u>Documentation du défenseur contre les attaques par force brute</u>

## Page de connexion Web : Comment changer l'écran de démarrage de connexion

#### Aperçu

Lorsque la connexion à distance se charge, le client HTML5 affiche un écran de démarrage par défaut tel que la capture d'écran ci-dessous :

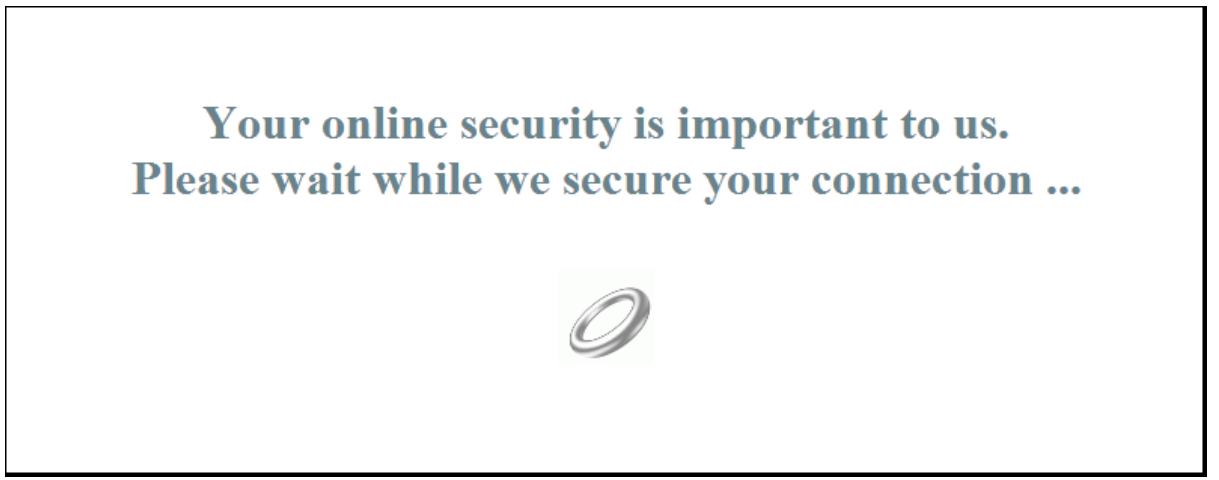

Vous pouvez personnaliser ce contenu en modifiant un fichier de configuration JavaScript.

#### **Client HTML5**

#### Créer le contenu de votre écran de démarrage personnalisé

Tout contenu dans le texte ou HTML peut être utilisé pour l'écran de démarrage.

Aussi, si vous devez utiliser des apostrophes simples ( ') ou des guillemets doubles ( "), vous devrez écrire un antislash avant ( ' et ") au lieu de simplement les guillemets.

Enfin, veuillez noter que le contenu doit être rédigé en une seule ligne.

L'exemple suivant est un contenu valide pour l'écran de démarrage :

## Ceci est mon écran de démarrage personnalisé

Veuillez dire "bonjour"!

Il affichera un titre ("Ceci est mon écran de démarrage personnalisé"), un texte ("Veuillez dire bonjour !") et l'image animée de l'anneau comme dans l'écran de démarrage standard de TSplus.

## Modifier les données de l'écran de démarrage pour utiliser votre propre contenu

Si vous n'avez pas de fichier nommé "settings.js" dans le dossier "C:\Program Files (x86)\TSplus\Clients\www\software\html5", alors votre version de TSplus est plus ancienne et cette documentation ne s'applique pas. Veuillez d'abord mettre à jour votre système ou contacter le support.

Modifiez le fichier "settings.js" situé dans le dossier "C:\Program Files (x86)\TSplus\Clients\www\software\html5". Nous vous conseillons d'utiliser un éditeur de texte tel que Notepad ou Notepad++. non utiliser Word).

Recherchez la ligne commençant par ceci :

W.splashscreencontent = "

Remplacez-le complètement par la ligne suivante :

W.splashscreencontent = "votre contenu personnalisé ici";

N'oubliez pas les guillemets de fin et le point-virgule ( "; ).

Si vous souhaitez prolonger la durée de l'écran de connexion en HTML5, vous pouvez le faire en modifiant la valeur en millisecondes :

W.splashscreentime = 5000; //temps de lecture de l'écran de démarrage.

Nous vous recommandons de vider le cache de votre navigateur après avoir enregistré la page html modifiée.
### Page de connexion Web : Comment fermer le formulaire de connexion après la connexion

### Aperçu

Sur la page de connexion Web, lorsque l'utilisateur clique sur le bouton « Se connecter », le client choisi (HTML5 ou Windows) s'ouvre dans un nouvel onglet du navigateur.

Parfois, et plus précisément lors de l'utilisation du client Windows, vous pourriez vouloir cacher le formulaire de connexion à l'utilisateur, par exemple afin d'éviter que l'utilisateur ne clique à nouveau sur le bouton « Connexion ».

Selon le navigateur Internet utilisé, vous avez deux choix sur la façon de modifier ce comportement par défaut. Les deux solutions nécessitent de modifier un fichier JavaScript.

### Solution A : Fermer l'onglet de connexion - Pour Internet Explorer uniquement

Dans cette solution, lorsque l'utilisateur clique sur le bouton « Se connecter », le client choisi s'ouvrira dans un nouvel onglet du navigateur et l'onglet de connexion se fermera automatiquement. Selon la version d'Internet Explorer, une petite fenêtre de message peut s'afficher à l'utilisateur, lui demandant de confirmer qu'il souhaite fermer cet onglet.

Modifiez le fichier "common.js" qui est stocké dans le dossier "C:\Program Files (x86)\TSplus\Clients\www\software". Nous vous conseillons d'utiliser un éditeur de texte tel que Notepad ou Notepad++. non utiliser Word).

Recherchez ces lignes :

```
p = 'software/remoteapp.html';
window.name = " " + window.opforfalse;
if (cpwin != false) {
    cpwin.name = window.opforfalse;
    cpwin.location.replace(hostGateway + jwtsclickLinkBefore(getside(), p));
} else {
    window.open(hostGateway + jwtsclickLinkBefore(getside(), p), window.opforfalse);
```

}

Et remplacez-les par ces lignes :

```
p = 'software/remoteapp.html';
window.name = " " + window.opforfalse;
if (cpwin != false) {
    cpwin.name = window.opforfalse;
    cpwin.location.replace(hostGateway + jwtsclickLinkBefore(getside(), p));
} else {
    window.open(hostGateway + jwtsclickLinkBefore(getside(), p), window.opforfalse);
}
window.open(",'_parent',");
window.close();
```

Nous vous recommandons de vider le cache de votre navigateur après avoir enregistré le fichier JavaScript modifié.

# Solution B : Rediriger l'onglet de connexion vers une autre page web - Pour tous les navigateurs

Dans cette solution, lorsque l'utilisateur clique sur le bouton « Se connecter », le client choisi s'ouvrira dans un nouvel onglet du navigateur et l'onglet de connexion naviguera automatiquement vers une autre page web.

Vous êtes libre d'utiliser n'importe quelle adresse Internet existante (URL) telle que « <u>http://google.com</u> ou pouvez également créer votre propre page web en utilisant "thankyou.html" comme URL et en créant un fichier nommé "thankyou.html" dans le dossier "C:\Program Files (x86)\TSplus\Clients\www" et en y mettant du contenu HTML.

Modifiez le fichier "common.js" qui est stocké dans le dossier "C:\Program Files (x86)\TSplus\Clients\www\software". Nous vous conseillons d'utiliser un éditeur de texte tel que Notepad ou Notepad++. non utiliser Word).

Recherchez ces lignes :

```
p = 'software/remoteapp.html';
window.name = " " + window.opforfalse;
if (cpwin != false) {
    cpwin.name = window.opforfalse;
    cpwin.location.replace(hostGateway + jwtsclickLinkBefore(getside(), p));
} else {
    window.open(hostGateway + jwtsclickLinkBefore(getside(), p), window.opforfalse);
}
```

Et remplacez-les par ces lignes :

```
p = 'software/remoteapp.html';
window.name = " " + window.opforfalse;
if (cpwin != false) {
    cpwin.name = window.opforfalse;
    cpwin.location.replace(hostGateway + jwtsclickLinkBefore(getside(), p));
} else {
    window.open(hostGateway + jwtsclickLinkBefore(getside(), p), window.opforfalse);
}
window.location.href = "http://google.com";
```

Nous vous recommandons de vider le cache de votre navigateur après avoir enregistré le fichier JavaScript modifié.

### Page de connexion Web : Comment ouvrir le client HTML5 dans le même onglet

### Aperçu

Sur la page de connexion Web, lorsque l'utilisateur clique sur le bouton « Se connecter », le client HTML5 s'ouvre dans un nouvel onglet du navigateur.

Vous pouvez modifier ce comportement et faire en sorte que le client HTML5 s'ouvre dans le même onglet du navigateur que la page de connexion Web en modifiant un fichier JavaScript.

### Modifier le fichier custom.js

Modifiez le fichier "custom.js" qui est stocké dans le dossier "C:\Program Files (x86)\TSplus\Clients\www". Nous vous conseillons d'utiliser un éditeur de texte tel que Notepad ou Notepad++. non utiliser Word).

Ajoutez cette ligne :

var openinsamewindow = true;

Nous vous recommandons de vider le cache de votre navigateur après avoir enregistré le fichier JavaScript modifié.

#### Modifier le fichier common\_applications.js

Si vous utilisez la fonctionnalité du portail d'applications Web de Terminal Service Plus, vous devez alors modifier un deuxième fichier. Modifiez le fichier "common\_applications.js" qui est stocké dans le dossier "C:\Program Files (x86)\TSplus\Clients\www\software". Nous vous conseillons d'utiliser un éditeur de texte tel que Notepad ou Notepad++. non utiliser Word).

Recherchez ces lignes :

```
if (childurl != ") {
    child = window.open(childurl, childname);
    childrenWindows[childrenWindows.length] = child;
}
```

Et remplacez-les par ces lignes :

```
if (childurl != ") {
  window.name = childname;
  location.href = childurl + '#';
}
```

Nous vous recommandons de vider le cache de votre navigateur après avoir enregistré le fichier JavaScript modifié.

## Créer et personnaliser des pages d'accès Web HTML en utilisant les préférences du portail Web et la conception du portail Web

En utilisant la conception du portail Web et les préférences du portail Web, vous pourrez créer vos propres pages d'accès Web HTML personnalisées - et il y a pas besoin d'être un développeur web !

### **Conception de portail web**

| TSplus - Administration Console |                                                                                                    | - 🗆 | × |
|---------------------------------|----------------------------------------------------------------------------------------------------|-----|---|
|                                 | Remote Access Management Console                                                                                                    |     |   |
| <b>М</b> НОМЕ                   | P Web Portal Design                                                                                                    |     | 1 |
|                                 |                                                                                                    |     | - |
|                                 | Ueb Portal Preferences                                                                                                    |     |   |
| S WEB                           | Applications Portal                                                                                                    |     |   |
| Web Portal                      |                                                                                                    |     |   |
| HTTPS                           | Contract of the second second s |     |   |
| Web Server                      | Credentials                                                                                                    |     |   |
| FARM                            |                                                                                                    |     |   |
|                                 | RemoteApp Client                                                                                                    |     |   |
| SYSTEM TOOLS                    | HTML5 Client                                                                                                    |     |   |
| 203 ADVANCED                    | HTML5 Top Menu                                                                                                    |     |   |
| 값 ADD-ONS                       |                                                                                                    |     |   |
|                                 |                                                                                                    |     |   |

Avec l'onglet Conception du portail Web, vous pourrez personnaliser tous les paramètres d'affichage et graphiques, ainsi qu'ajouter votre propre logo. Vous avez le choix entre une collection de 20 photos, ou vous pouvez ajouter les vôtres. Vous pouvez également définir n'importe quel thème de couleur avec la couleur de fond de votre choix ou utiliser l'un des thèmes classiques.

|                      |                      | Header            |                                            |
|----------------------|----------------------|-------------------|--------------------------------------------|
| Theme:               | Photo ~              | Baseline:         | pple and Systems Through Internet Size: 13 |
| Photo:               | Coffee 		 Choose     | Background color: | #0A8A81                                    |
| Title:               | Web Access           | Logo:             | liftware\java\img\header_web.png 📴 Browse  |
| Logon Display Text:  | Log on               | _                 | SECURE REMOTE ACCESS®                      |
| Background color:    | #6D4E3A              |                   | I SPLUS                                    |
| Text color:          | #FFFFF Choose        |                   |                                            |
| Font:                | Verdana $\sim$       | Footer            |                                            |
| Field Labels         |                      |                   | software yava ving vooter.png              |
| Usemame:             | User name:           |                   |                                            |
| Password:            | Password:            |                   |                                            |
| Domain:              | Domain:              |                   |                                            |
| 2-Step Verification: | 2-step verification: |                   |                                            |
| Log-on Button:       | Log on               | PHEIP             | Reset Reset Save                           |

Quelques conseils avancés :

- Vous n'avez pas besoin de cliquer sur un bouton « Choisir... » si vous connaissez déjà un code couleur : il vous suffit de le taper dans le champ de saisie.
- Faites attention à la taille réelle des images : votre page pourrait avoir un aspect assez mauvais si une image est trop grande.
- N'hésitez pas à utiliser le bouton « Aperçu » en bas, c'est rapide et facile !

| Web Access  | × +                 |     |     | x |
|-------------|---------------------|-----|-----|---|
|             | C Q                 | ☆ 自 | ື » | ≡ |
|             |                     |     |     |   |
|             |                     |     |     |   |
|             |                     |     |     |   |
|             | <b>SPLUS</b>        |     |     |   |
|             | Log on              |     |     |   |
|             | User name:          |     |     |   |
|             | Password:           |     |     |   |
| And Barbara | Domain:             |     |     |   |
|             | O HTML5 O RemoteApp |     |     |   |
|             | Log on              |     |     |   |
|             |                     |     |     |   |
|             | See ESCAL LA LA     |     |     |   |

### Enregistrement des valeurs saisies et réinitialisation aux valeurs par défaut

Lorsque vous fermez cette fenêtre, toutes les valeurs que vous avez saisies et vérifiées sont enregistrées.

Si vous souhaitez réinitialiser ces valeurs aux valeurs par défaut, cliquez sur le bouton « Réinitialiser » en bas.

### Préférences du portail Web

| TSplus - Administratio | n Console                          | – 🗆 X |
|------------------------|------------------------------------|-------|
| TSPLU                  | S Remote Access Management Console |       |
| ☆ Home                 | Veb Portal Design                  |       |
|                        | Web Portal Preferences             |       |
| S WEB                  | Applications Portal                |       |
| Web Portal             |                                    |       |
| HTTPS<br>Web Server    | Stredentials                       |       |
| FARM                   |                                    |       |
|                        | RemoteApp Client                   |       |
| SYSTEM TOOLS           | HTML5 Client                       |       |
| ADVANCED               | 8 HTML5 Top Menu                   |       |
| 값 ADD-ONS              |                                    |       |
|                        |                                    |       |

| Preferences                        |                                          | _ ×                                                                             |
|------------------------------------|------------------------------------------|---------------------------------------------------------------------------------|
| Default Values                     |                                          |                                                                                 |
| Login:                             |                                          |                                                                                 |
| Password:                          |                                          |                                                                                 |
| Domain:                            |                                          |                                                                                 |
|                                    | Show the Dor                             | main field Remember last login                                                  |
|                                    |                                          |                                                                                 |
| Advanced                           |                                          |                                                                                 |
| Keyboard:                          | as_browser                               |                                                                                 |
| A                                  |                                          |                                                                                 |
| Available Clients:                 | HTML5                                    | (iPad, iPhone, Android devices, computers)                                      |
|                                    |                                          | (Windows PCs)                                                                   |
|                                    | C nemoter pp                             | (mildona i ca)                                                                  |
| Gateway Portal:                    | Generate a G                             | ateway Portal enabled Web Page                                                  |
| Upload: Folder to selec            | t files.                                 | Download: Folder for all received files                                         |
| User Desktop (defa                 | ault)                                    | User Desktop (default)                                                          |
| O My Documents                     |                                          | O My Documents                                                                  |
| ○ WebFile folder                   |                                          | ◯ WebFile folder                                                                |
| O Custom folder:                   |                                          | O Custom folder:                                                                |
|                                    | Select                                   | Select                                                                          |
| Folder path from w                 | here the user will                       | Folder where all downloaded files                                               |
| select files to be up              | bloaded.                                 | will be stored on the Server.                                                   |
| Downloaded file<br>(Drag/Drop from | s from the users PC<br>the user PC, Dowr | will be stored in the specified folder.<br>Noad button or File Transfer button) |
| Use Explorer to sel                | ect files                                | O Use TSplus GUI                                                                |
| Windows password                   |                                          |                                                                                 |
| Display Windows p                  | assword reset butto                      | n                                                                               |
| Display an alert wh                | en windows passwo                        | ord expires in less than: 7 days                                                |
|                                    |                                          |                                                                                 |
| PHelp                              | Reset                                    | Review Review Save                                                              |

Ce carrelage vous permet de configurer la page d'accès Web :

- " Valeurs par défaut : vous pouvez spécifier un identifiant par défaut, un mot de passe et un domaine qui rempliront automatiquement les champs de connexion. Tous les paramètres présents ici sont enregistrés dans le fichier index.html, qui peut être copié et renommé selon votre préférence.
- **"Afficher le champ de domaine** : lorsque cette option est cochée, le champ Domaine est inclus dans la demande d'informations de connexion.
- " **Clavier** : uniquement pour les administrateurs avancés qui ont des exigences particulières en matière de clavier.
- " Clients disponibles : choisissez entre 2 types de clients de connexion web. Si les deux sont cochés, l'utilisateur aura le choix.
- "Portail de passerelle : vérifiez-le pour activer une page habilitée par le portail Gateway. Cette fonctionnalité ajoute une étape d'authentification supplémentaire lorsque vous assignez un serveur à un utilisateur ou à un groupe. (Plus d'informations sur la fonctionnalité Gateway peuvent être trouvées <u>ici</u>).
- **\*\* Télécharger Télécharger** : choisissez les chemins source et destination pour les téléchargements et les envois de fichiers.

Depuis la version 14.60 de TSplus, la section Mot de passe Windows a été ajouté.

À partir de cette section, vous pouvez maintenant ajouter un message d'alerte s'affichant lors de la connexion via le portail web, pour informer l'utilisateur de la date d'expiration de son mot de passe. Par exemple, le pop-up suivant s'affichera si le mot de passe Windows de l'utilisateur expire dans moins de 3 jours :

|                                                                                                    | Reset your Windows password |
|----------------------------------------------------------------------------------------------------|-----------------------------|
| Expiration password reminder<br>Your windows password expires in 2 days.<br>Would you like to change it now?<br><u>Yes</u><br><u>No</u> |                             |

Comme mentionné, cela lui donne la possibilité de le changer directement depuis le portail Web en utilisant le pop-up affiché juste en dessous :

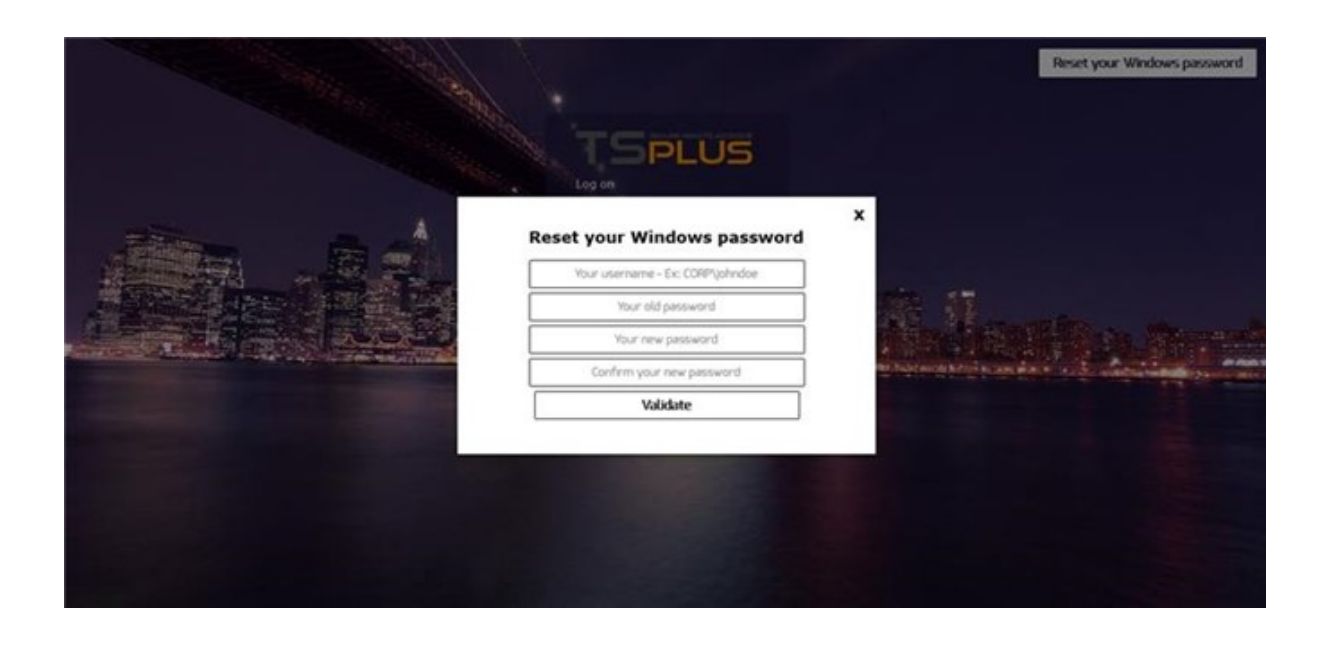

Vous pouvez également permettre à l'utilisateur de changer ses fenêtres à tout moment, en activant le bouton « Réinitialiser votre mot de passe Windows » dans les préférences du portail Web.

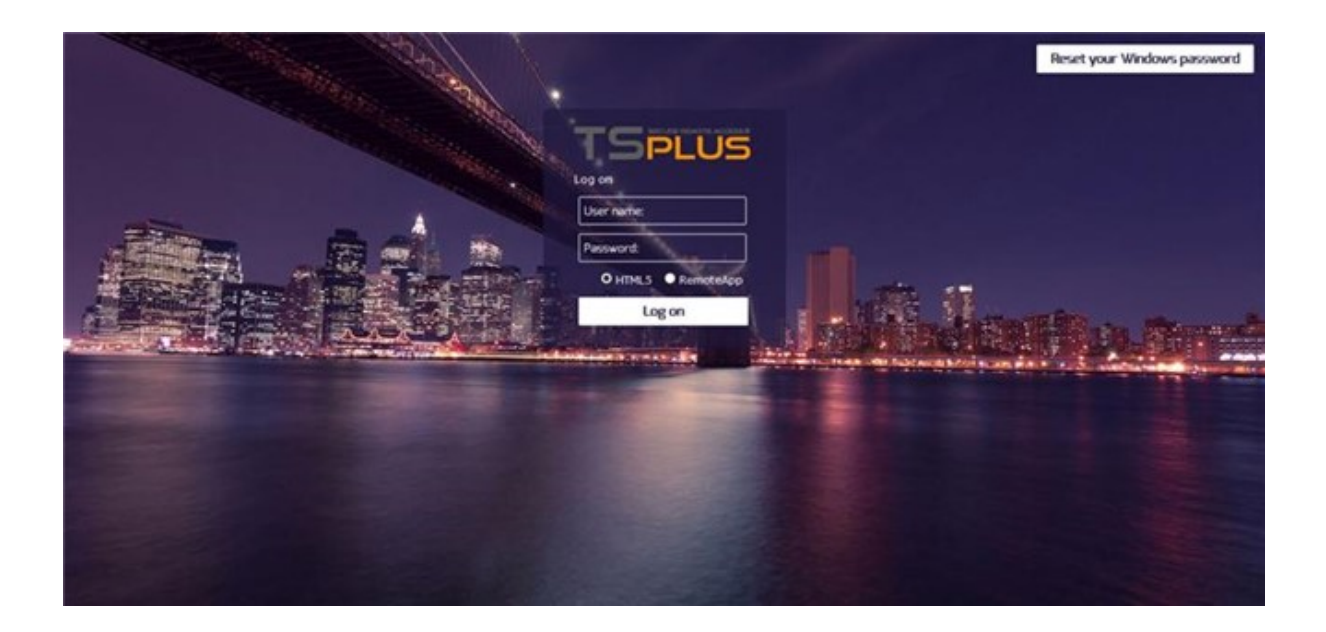

### **Identifiants Web**

La section « Informations d'identification Web » vous permet d'activer (ou de désactiver) le <u>Identifiants Web</u> fonctionnalité.

Lorsque vous utilisez des identifiants Web, vous voudrez peut-être autoriser les mots de passe vides. Si vous n'avez que des identifiants Web avec des mots de passe vides, nous vous recommandons de décocher l'option « Afficher le champ de mot de passe » afin de simplifier encore plus la page de connexion web.

| TI T | Splus - Administration Console - 12.20 | 0.2.6 —                        | × |
|------|----------------------------------------|--------------------------------|---|
|      | TSPLUS Rer                             | note Access Management Console |   |
| ŵ    | НОМЕ                                   |                                |   |
|      | APPLICATIONS                           | C Web Portal Design            |   |
| ¢    | PRINTER                                | Web Portal Preferences         |   |
| S    | WEB                                    | Applications Portal            |   |
|      | Web Portal                             |                                |   |
|      | HTTPS                                  |                                |   |
|      | Web Server                             | C Web Credentials              |   |
| ₽    | FARM                                   |                                |   |
| å    | SESSIONS                               | RemoteApp Client               |   |
| Z    | SYSTEM TOOLS                           | HTML5 Client                   |   |
| 鐐    | ADVANCED                               | ိ HTML5 Top Menu               |   |
| చి   | ADD-ONS                                |                                |   |
| ଙ୍କ  | LICENSE                                |                                |   |

#### ### Titre de l'application distante

| ТИТ | Splus - Administration Conso |                                  | - 0 | × |
|-----|------------------------------|----------------------------------|-----|---|
|     | TSPLUS                       | Remote Access Management Console |     |   |
| ŵ   | HOME                         |                                  |     |   |
|     | APPLICATIONS                 | Web Portal Design                |     |   |
| æ   | PRINTER                      | Web Portal Preferences           |     |   |
| Q   | WEB                          | Applications Portal              |     |   |
|     | Web Portal                   |                                  |     |   |
|     | нттру                        |                                  |     |   |
|     | Web Server                   | Veb Credentials                  |     |   |
| ₽   | FARM                         |                                  |     |   |
| 2   | SESSIONS                     | RemoteApp Client                 |     | 1 |
| R   | SYSTEM TOOLS                 | HTML5 Client                     |     |   |
| 鐐   | ADVANCED                     | R HTMLS Top Menu                 |     |   |
| ස   | ADD-ONS                      |                                  |     |   |
| ©7  | LICENSE                      |                                  |     |   |

Ce panneau est destiné aux paramètres spécifiques des clients Windows.

Vous pouvez choisir votre affichage entre RemoteApp (connexion à distance sans le bureau à distance) ou RDP standard. Vous pouvez également décider si vous souhaitez que les documents soient imprimés sur l'imprimante par défaut de l'utilisateur, afficher un aperçu local ou le choix de l'imprimante locale.

| RemoteApp Client                                                                                                    |                                   |     | × |  |
|----------------------------------------------------------------------------------------------------|-----------------------------------|-----|---|--|
| Resolution:                                                                                                    | RemoteApp                         | •   |   |  |
| Pixel Depth:                                                                                                    | 32 bits                           | •   | ) |  |
| Web Printing Preferences                                                                                                    |                                   |     |   |  |
| Choose your web printer:                                                                                                    | Print on the user default printer | •   |   |  |
| Web printer will be used for all web connections using RemoteApp client.<br>Web printer will not be used for HTML5 connections. |                                   |     |   |  |
| Help                                                                                                    | Reset 🔍 Preview 🧟 S               | ave |   |  |

### client HTML5

| TSplus - Administration Console - | (DCH)                            | - 🗆 | × |
|-----------------------------------|----------------------------------|-----|---|
| TSPLUS                            | Remote Access Management Console |     |   |
| <b>Ф</b> номе                     | P Web Portal Design              |     |   |
|                                   |                                  |     |   |
|                                   | Web Portal Preferences           |     |   |
| S WEB                             | Applications Portal              |     |   |
| Web Portal                        |                                  |     |   |
| HTTPS                             |                                  |     |   |
| Web Server                        | S Web Credentials                |     |   |
| FARM                              |                                  |     |   |
| SESSIONS                          | RemoteApp Client                 |     |   |
| SYSTEM TOOLS                      | HTML5 Client                     |     | 1 |
|                                   | R HTMLS Top Menu                 |     |   |
| 값 ADD-ONS                         |                                  |     |   |
| ତିନ୍ଦ୍ର LICENSE                   |                                  |     |   |

Sur ce carrelage, vous pouvez modifier les paramètres d'affichage web du client HTML5. Plus d'informations sur <u>cette page</u>.

| HTML5 Client                                                                                                    |                                                                  | _ × |  |  |
|----------------------------------------------------------------------------------------------------|------------------------------------------------------------------|-----|--|--|
| Menu bar:                                                                                                    | All devices and computers $~~~~~~~~~~~~~~~~~~~~~~~~~~~~~~~~~~~~$ |     |  |  |
| File Transfer:                                                                                                    | Enable File Transfer                                             |     |  |  |
| Ctrl+Alt+Del:                                                                                                    | Mobile devices only $\sim$                                       |     |  |  |
| Top menu preference:                                                                                                    | Transparency ~                                                   |     |  |  |
| Default Colors:                                                                                                    | 16 bits $\checkmark$                                             |     |  |  |
| Connection Timeout:                                                                                                    | 40 ~                                                             |     |  |  |
| Warning Messages:                                                                                                    | Hide Warning Messages                                            |     |  |  |
| Sounds:                                                                                                    | Play Sounds Theming:                                             |     |  |  |
| Background Color Preference                                                                                                    | 10841658 Choose color                                            |     |  |  |
| Add a logo to the background:                                                                                                    | Browse Remove the logo                                           |     |  |  |
| Logon screen message:                                                                                                    |                                                                  |     |  |  |
| ABLE BGCOLOR=\'#FFFFFF\' BORD                                                                                                    | ER=0 BORDERCOLOR=\'#FFFFFF\' CELLP/                              |     |  |  |
| Change logon screen animated GIF:                                                                                                    | Browse Display time msec.: 5000                                  |     |  |  |
| Smartphone and tablets Prefe                                                                                                    | Use recommended values                                           |     |  |  |
|                                                                                                    | Madium paintar                                                   |     |  |  |
|                                                                                                    |                                                                  |     |  |  |
| Transparency                                                                                                    | 95 %                                                             |     |  |  |
| Software keyboard settings Use soft, keyb. Automatically show the software keyboard when the focus is in an entry field Transparency |                                                                  |     |  |  |
| Tanaparonoy                                                                                                    | <b>i</b> 55 %                                                    |     |  |  |
| Help                                                                                                    | Reset S                                                          | ave |  |  |

### Menu supérieur HTML5

| TI T   | Splus - Administration Console - |                                 |   | × |
|--------|----------------------------------|---------------------------------|---|---|
|        | TSPLUS R                         | emote Access Management Console |   |   |
| ۵      |                                  | Web Portal Design               |   |   |
| С<br>Ф | PRINTER                          | Ueb Portal Preferences          |   |   |
| 0      | WEB                              | Applications Portal             |   |   |
|        | Web Portal                       |                                 |   |   |
|        | HTTPS                            |                                 |   |   |
|        | Web Server                       | Veb Credentials                 |   |   |
| ₽      | FARM                             |                                 |   |   |
| 8      | SESSIONS                         | RemoteApp Client                |   |   |
| R      | SYSTEM TOOLS                     | HTML5 Client                    |   |   |
| 礅      | ADVANCED                         | R HTML5 Top Menu                | - | 1 |
| ස      | ADD-ONS                          |                                 | - |   |
| ©7     | LICENSE                          |                                 |   |   |

Ce panneau vous permet de choisir les applications à afficher au niveau 1 ou 2 dans le menu supérieur de votre session web distante générée. Vous pouvez également modifier ces applications afin qu'elles apparaissent sur un type de client spécifique : pc, mobile, ios... ou sur tous.

| HTML5 Top Menu<br>Manage HTML5 Client Top Menu Icons<br>Level 1<br>File Upload to Server<br>Clipboard<br>File Download to Client<br>File Listing<br>Mouse Drag (mobile only)<br>Mouse Drag (mobile only)<br>Excel | Add a new Application  Add a new Application  Edit Application  Remove Application  Move Up  Move Down |
|----------------------------------------------------------------------------------------------------|----------------------------------------------------------------------------------------------------|
|                                                                                                    |                                                                                                    |

### Génération de la page d'accès Web HTML

Nous vous conseillons d'essayer un "Aperçu" avant de générer une nouvelle page d'accès Web HTML.

Une fois que vous êtes satisfait de l'aperçu, vous pouvez cliquer sur le bouton « Publier » pour générer et publier la page dans le dossier racine de votre serveur web.

Vous serez invité à entrer un nom de page. Si vous souhaitez écraser votre page par défaut, utilisez "index". Dans ce cas, la nouvelle page web publiée sera accessible à : <u>http://your-server.com/index.html</u>